# UNIVERSIDAD TÉCNICA DEL NORTE

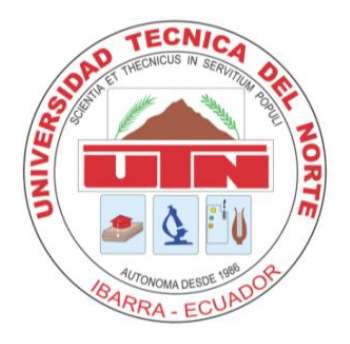

## FACULTAD DE INGENIERIA EN CIENCIAS APLICADAS CARRERA DE INGENIERIA EN SISTEMAS COMPUTACIONALES

## PROYECTO PREVIO A LA OBTENCIÓN DEL TÍTULO DE INGENIERO EN SISTEMAS COMPUTACIONALES

### **TEMA:**

PROYECTO DE PLANIFICACIÓN RECURSOS EMPRESARIALES

MÓDULO DE PRESUPUESTO - UTN

## **APLICATIVO:**

SISTEMA DE GESTIÓN DEL PROCESO DE EJECUCIÓN, SEGUIMIENTO Y LIQUIDACIÓN DEL PRESUPUESTO – UTN

### AUTORA:

Andrea Verónica Guevara Lora

### **DIRECTOR:**

Ing. Marcelo Jurado

Ibarra – Ecuador

2011

## CERTIFICACIÓN

La Señorita egresada **Andrea Verónica Guevara Lora** ha trabajado en el desarrollo del proyecto de tesis **"Sistema de Gestión del Proceso de Ejecución, Seguimiento y Liquidación del Presupuesto UTN"**, previo a la obtención del Título de Ingeniera en Sistemas Computacionales, trabajo que lo realizo con interés profesional y responsabilidad, es todo en cuanto puedo certificar en honor a la verdad.

Ing. Marcelo Jurado

**DIRECTOR DE TESIS** 

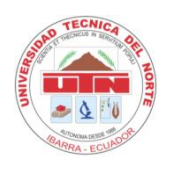

### UNIVERSIDAD TÉCNICA DEL NORTE

### **BIBLIOTECA UNIVERSITARIA**

AUTORIZACIÓN DE USO Y PUBLICACIÓN A FAVOR DE LA UNIVERSIDAD TÉCNICA DEL NORTE.

### 1. IDENTIFICACIÓN DE LA OBRA.

La Universidad Técnica del Norte dentro del proyecto Repositorio Digital Institucional determina la necesidad de disponer de textos completos en formato digital con la finalidad de apoyar los procesos de investigación, docencia y extensión de la Universidad.

Por medio del presente documento dejo sentada mi voluntad de participar en este proyecto, para lo cual pongo a disposición la siguiente información:

| DATOS DEL CONTACTO   |                                                         |  |
|----------------------|---------------------------------------------------------|--|
| CÉDULA DE IDENTIDAD: | 040146574-5                                             |  |
| APELLIDOS Y NOMBRES: | GUEVARA LORA ANDREA VERÓNICA                            |  |
| DIRECCIÓN:           | ALFONSO GÓMEZ JURADO 1-61 BARRIO STO DOMINGO – IBARRA – |  |
|                      | ECUADOR                                                 |  |
| E-MAIL:              | andreveroblue@hotmail.com                               |  |
| TELÉFONO MÓVIL:      | 085207608                                               |  |

| DATOS DE LA OBRA        |                                                            |  |
|-------------------------|------------------------------------------------------------|--|
| TÍTULO:                 | PROYECTO DE PLANIFICACIÓN RECURSOS EMPRESARIALES           |  |
|                         | MÓDULO DE PRESUPUESTO - UTN                                |  |
|                         | APLICATIVO:                                                |  |
|                         | SISTEMA DE GESTIÓN DEL PROCESO DE EJECUCIÓN, SEGUIMIENTO Y |  |
|                         | LIQUIDACIÓN DEL PRESUPUESTO – UTN.                         |  |
| AUTOR:                  | GUEVARA LORA ANDREA VERÓNICA.                              |  |
| FECHA:                  |                                                            |  |
| PROGRAMA:               |                                                            |  |
| TITULO POR EL QUE OPTA: | INGENIERO EN SISTEMAS COMPUTACIONALES.                     |  |
| ASESOR:                 | ING. MARCELO JURADO.                                       |  |

#### 2. AUTORIZACIÓN DE USO A FAVOR DE LA UNIVERSIDAD

Yo, Andrea Verónica Guevara Lora, con cédula de identidad Nro. 040146574-5, en calidad de autora y titular de los derechos patrimoniales de la obra o trabajo de grado descrito anteriormente, hago entrega del ejemplar respectivo en forma digital y autorizo a la Universidad Técnica del Norte, la publicación de la obra en el Repositorio Digital Institucional y uso del archivo digital en la Biblioteca de la Universidad con fines académicos, para ampliar la disponibilidad del material y como apoyo a la educación, investigación y extensión; en concordancia con la Ley de Educación Superior, Artículo 143.

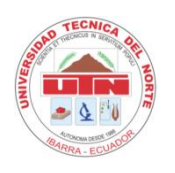

### UNIVERSIDAD TÉCNICA DEL NORTE

### CESIÓN DE DERECHOS DE AUTOR DEL TRABAJO DE GRADO

### A FAVOR DE LA UNIVERSIDAD TÉCNICA DEL NORTE

Yo, Andrea Verónica Guevara Lora, con cédula de identidad Nro. 040146574-5, manifiesto mi voluntad de ceder a la Universidad Técnica del Norte los derechos patrimoniales consagrados en la Ley de Propiedad Intelectual del Ecuador, Artículos 4,5 y 6, en calidad de autora de la obra o trabajo de grado denominado: "SISTEMA DE GESTIÓN DEL PROCESO DE EJECUCIÓN, SEGUIMIENTO Y LIQUIDACIÓN DEL PRESUPUESTO – UTN", que ha sido desarrollada para optar por el título de: Ingeniera en Sistemas Computacionales, quedando la Universidad facultada para ejercer plenamente los derechos cedidos anteriormente.

En mi condición de autor me reservo los derechos morales de la obra antes citada. En concordancia suscribo este documento en el momento que hago la entrega del trabajo final en formato impreso y digital a la Biblioteca de la Universidad Técnica del Norte.

FIRMA.....

NOMBRE: ANDREA VERÓNICA GUEVARA LORA.

CÉDULA: 040146574-5.

Ibarra, a los tres días del mes de Octubre del 2011.

2011

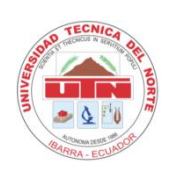

# UNIVERSIDAD TÉCNICA DEL NORTE CERTIFICADO

Una vez revisado el CD, con el trabajo de grado de la Egresada: Andrea Verónica Guevara Lora, con el tema del proyecto de titulación: "SISTEMA DE GESTIÓN DEL PROCESO DE EJECUCIÓN, SEGUIMIENTO Y LIQUIDACIÓN DEL PRESUPUESTO – UTN". El CD funciona en su totalidad.

#### CONTENIDO

Sitio Web

- Instaladores
- Formas, menús, librerías y reportes

#### Documentos:

- Documento de Tesis
- Artículo en español e inglés

#### Atentamente

Ing. Carpio Pineda

-------

Econ. Winston Oviedo

-----

Ing. José Luis Rodríguez

-------

Miembros del Tribunal

Dedicatoria

A Dios, por ser siempre mi guía y mi compañía; y por tener la dicha de llegar a esta meta. Por los logros y también los momentos difíciles.

Les dedico con todo mi corazón a mis padres Rosita y Manuelito, por cuidarme, aconsejarme, y ser mi guía, gracias por la motivación constante por sus valores que imparten en mí y por tener su apoyo incondicional.

A mis Hermanos Ritha, Fernando y Arturo que con su afecto y apoyo, me dan ánimos de seguir adelante.

A mis sobrinos, quienes son también parte importante de mi vida gracias por la unión y la fuerza que me dan.

¡Los quiero mucho!

Andrea Verónica

## Agradecimiento

A diosito,

Por bendecir mi vida y a las personas que más quiero.

A Manuelito y Rosita mis padres,

Por darme la vida por brindarme su amor y que con su ejemplo fomentaron en mí el respeto, la responsabilidad gracias por su comprensión, confianza, paciencia y que gracias a ellos cumplí esta meta, ¡Gracias por el apoyo incondicional en cada una de las etapas de mi vida!.

A mis hermanos y sobrinos,

Quienes han estado siempre apoyándome brindándome su amistad y cariño.

Gracias a mis amig@s por los buenos y malos momentos compartidos, por el apoyo incondicional en muchas de las etapas de mi vida.

¡Gracias por dejar una huella en mi corazón!

Mis más sinceros agradecimientos al Ingeniero Marcelo Jurado, mi tutor de tesis que siempre estuvo disponible con sus valiosos consejos para que este proyecto se lleve a cabo y a mis maestros en general por su gran apoyo y motivación para la culminación de mis estudios profesionales. Al Departamento de Informática, Dirección Financiera en especial al Ing. Fernando Garrido, Ing. Lucía Villalobos, Ing. Mónica Flores les agradezco profundamente el haberme brindado todo el apoyo, colaboración y sobre todo cariño y amistad.

A la Universidad Técnica del Norte y en especial a la Facultad de Ingeniería en Ciencias Aplicadas y a la Carrera de Ingeniería en Sistemas Computacionales por permitirme ser parte de una generación de triunfadores y gente productiva para el país.

Andrea Verónica

## **INDICE DE CONTENIDOS**

| 1. CAPITULO I                                    | 2  |
|--------------------------------------------------|----|
| 1.1. Introducción                                | 2  |
| 1.2. Alcance                                     | 3  |
| 1.3. Herramientas de desarrollo                  | 4  |
| 1.4. Beneficios                                  | 5  |
| 2. CAPITULO II                                   | 8  |
| 2.1. VISIÓN                                      | 8  |
| 2.1.1. Introducción                              | 8  |
| 2.1.2. Posicionamiento                           | 9  |
| 2.1.3. Descripción de los interesados y usuarios |    |
| 2.1.4. Vista General del Producto                |    |
| 2.1.5. Descripción del producto                  |    |
| 2.1.6. Restricciones                             | 23 |
| 2.1.7. Rangos de calidad                         |    |
| 2.1.8. Otros requerimientos del producto         |    |
| 3. CAPITULO III                                  | 24 |
| 3.1. PLAN DE DESARROLLO DE SOFTWARE              | 24 |
| 3.1.1. Introducción                              |    |
| 3.1.2. Vista General del Proyecto                |    |
| 3.1.3. Organización del Proyecto                 |    |
| 3.1.4. Gestión del Proceso                       |    |
| 4. CAPITULO IV                                   | 43 |
| 4.1. CASOS DE USO                                | 43 |
| 4.1.1. Modelos de Caso de Uso                    |    |
| 4.1.2. ESPECIFICACIÓN DE CASOS DE USO            | 54 |
| 5. CAPITULO V                                    | 97 |
| 5.1. VISTA LÓGICA                                | 97 |
| 5.1.1. Modelo Entidad Relación                   |    |
| 5.1.2. MODELO FÍSICO                             |    |
| 5.1.3. DIAGRAMA GLOBAL DE PAQUETES               |    |
| 6. CAPITULO VI                                   |    |
| 6.1. VISTA DE IMPLEMENTACIÓN                     |    |

x

| 6.1.1. DIAGRAMA DE ACTIVIDADES                      |     |
|-----------------------------------------------------|-----|
| 6.1.2. DIAGRAMAS DE ARQUITECTURA                    |     |
| 7. CAPITULO VII                                     | 116 |
| 7.1. ESPECIFICACIONES DE PRUEBAS                    | 116 |
| 7.1.1. Casos de Prueba                              |     |
| 7.1.2. Ejecución de Pruebas                         |     |
| 8. LISTA DE RIESGOS                                 | 154 |
| 9. CONCLUSIONES Y RECOMENDACIONES                   | 158 |
| 9.1. Conclusiones                                   | 158 |
| 9.2. Recomendaciones                                | 159 |
| 10. GLOSARIO DE TÉRMINOS                            | 162 |
| 10.1. Abreviaturas y Definiciones                   | 162 |
| 10.1.1. Abreviaturas                                |     |
| 10.1.2. Definiciones                                |     |
| 11. REFERENCIAS                                     | 166 |
| 12. ANEXOS                                          | 168 |
| A. ANEXO A: MANUAL DE INSTALACIÓN                   | 168 |
| A.1. Instalación de Herramientas sobre LINUX        | 168 |
| A.2. Oracle ® 10g Database Server                   | 168 |
| A.2.1. Prerrequisitos                               |     |
| A.2.2. Instalación                                  |     |
| A.2.3. Después de Instalar                          |     |
| A.2.4. Iniciar y Parar Oracle 10g                   |     |
| A.3. Oracle <sup>®</sup> 10g Developer Suite        | 170 |
| A.4. Oracle <sup>®</sup> 10g Application Server     | 171 |
| A.4.1. Instalación                                  |     |
| A.4.2. Después de Instalar                          |     |
| A.4.3. Iniciar y Parar el Application Server        |     |
| A.4.4. Notas de Último Momento                      |     |
| B. ANEXO B: GUÍA DE PROGRAMACIÓN                    | 174 |
| B.1. Estándares de Programación                     | 174 |
| B.1.1. Propósito                                    |     |
| B.1.2. Descripción                                  |     |
| B.2. Estandarización del Diseño de la Base de Datos | 175 |

|      | B.2.1. Objetos de una base de datos en Oracle ® 10g                                         | 175 |
|------|---------------------------------------------------------------------------------------------|-----|
|      | B.2.2. Áreas de Desarrollo                                                                  | 175 |
|      | B.2.3. Nombres de los Objetos de la base de datos                                           | 176 |
|      | B.3. Estandarización del Lenguaje de Programación                                           | 177 |
|      | B.3.1. Nombres de objetos                                                                   | 177 |
|      | B.3.2. Nombres de variables de tipos de datos                                               | 177 |
|      | B.3.3. Nombres de constantes                                                                | 182 |
|      | B.3.4. Nombres de Funciones y procedimientos                                                | 183 |
|      | B.3.5. Documentación y comentarios en el código                                             | 183 |
|      | B.3.6. Palabras reservadas del lenguaje de programación                                     | 183 |
| C. / | ANEXO C: PROTOTIPO DE INTERFAZ DE USUARIO                                                   | 184 |
|      | C.1. Introducción                                                                           | 184 |
|      | C.1.1. Propósito                                                                            | 184 |
|      | C.1.2. Descripción                                                                          | 184 |
|      | C.2. Archivos de Configuración                                                              | 184 |
|      | C.2.1. Visualización de iconos                                                              | 184 |
|      | C.3. Personalización de la página principal de la aplicación.                               | 185 |
|      | C.3.1. Configuración del archivo formsweb.cfg                                               | 185 |
|      | C.4. Diseño de la plantilla estándar                                                        | 187 |
|      | C.5. Funciones y Procedimientos fijos para establecer atributos visibles de la forma a usar | 187 |
|      | C.5.1. Función: FUN_ALERTA_2BOTONES                                                         | 187 |
|      | C.5.2. Función: FUN_ALERTA_2BOTONES                                                         | 188 |
|      | C.5.3. Función: FUN_OBTENER_FECHA_LARGA                                                     | 189 |
|      | C.5.4. Función: FUN_OBTENER_FECHA_LARGA                                                     | 189 |
|      | C.5.5. Función: FUN_OBTENER_HORA_ACTUAL                                                     | 190 |
|      | C.5.6. Procedimiento: PRO_ACCIONES_TOOLBAR                                                  | 191 |
|      | C.5.7. Procedimiento: PRO_INFORMACION_OBJETO                                                | 192 |
|      | C.5.8. Procedimiento: PRO_INFORMACION_TOOLBAR                                               | 193 |
|      | C.5.9. Procedimiento: PRO_ALERTA                                                            | 193 |
|      | C.5.10. Procedimiento: PRO_TITULO_COLOR_VENTANA                                             | 194 |
|      | C.5.11. Procedimiento: PRO_VENTANA_CENTRADA                                                 | 195 |
| D.   | ANEXO D: DICCIONARIO DE DATOS                                                               | 197 |
|      | D.1. DEFINICIÓN DE LAS TABLAS                                                               | 197 |
|      | D.1.1. ADQ_TAB_CONSOLIDAR_ITEMS                                                             | 197 |

| D.1.2. ADQ_TAB_SEGUIMIENTO_COMPRAS     |     |
|----------------------------------------|-----|
| D.1.3. ADQ_TAB_SEGUIMIENTOS_ESTADOCMP  |     |
| D.1.4. CXP_TAB_COMPROBANTES_COMPRA     |     |
| D.1.5. INS_TAB_ACTIVIDADES_GENERALES   |     |
| D.1.6. INS_TAB_CALENDARIOS_GENERALES   | 201 |
| D.1.7. PRE_TAB_ACTIVIDADES             | 201 |
| D.1.8. PRE_TAB_ASIGNACIONES            |     |
| D.1.9. PRE_TAB_CERT_PRESUP_CONSOS      |     |
| D.1.10. PRE_TAB_COMPBEJECGAST_FACTURAS | 204 |
| D.1.11. PRE_TAB_COMPROB_EJECUC_GASTOS  |     |
| D.1.12. PRE_TAB_DETALLE_EJECUC_EGRESOS | 207 |
| D.1.13. PRE_TAB_DETALLES_EGRESOS       |     |
| D.1.14. PRE_TAB_DET_COMPEJECGASTOS     | 210 |
| D.1.15. PRE_TAB_DET_MOTIVOSREPROGPAC   | 211 |
| D.1.16. PRE_TAB_EJECUC_PRESUP_EGRESOS  | 212 |
| D.1.17. PRE_TAB_ELAB_EJECUCIONES       | 214 |
| D.1.18. PRE_TAB_ESTRUCTURAS_PROGRAMATI | 214 |
| D.1.19. PRE_TAB_ITEMS_CENTROS_COSTO    | 215 |
| D.1.20. PRE_TAB_ITEMS_PARTIDAS         | 216 |
| D.1.21. PRE_TAB_MOTIVOSREPROGPAC       | 216 |
| D.1.22. PRE_TAB_NIVELES_APROBAC_PRE    | 218 |
| D.1.23. PRE_TAB_PARTGASTOS_PROGRAMADAS | 218 |
| D.1.24. PRE_TAB_PARTIDAS_CENTRO_COS    | 219 |
| D.1.25. PRE_TAB_PARTIDAS_PRESUP        | 219 |
| D.1.26. PRE_TAB_PERIODOS_PRESUPUESTARI | 220 |
| D.1.27. PRE_TAB_PRECOM_SOLICITUDES     | 221 |
| D.1.28. PRE_TAB_PRESUP_EGRES_PARTIDAS  |     |
| D.1.29. PRE_TAB_PRESUP_ING_GLOBALES    |     |
| D.1.30. PRE_TAB_PRESUPUESTOS_EGRESOS   |     |
| D.1.31. PRE_TAB_PROGRAMAS              | 225 |
| D.1.32. PRE_TAB_PROGRAMAS_CENTRO_COSTO | 225 |
| D.1.33. PRE_TAB_PROYECTOS_ACTIVIDADES  | 226 |
| D.1.34. PRE_TAB_REGISTROS_TRAMITES     | 226 |
| D.1.35. PRE_TAB_TECHOS_CC_ESTRUCTURA   |     |

| D.1.36. PRE_TAB_TECHOS_CENTROCOSTOS                      |     |
|----------------------------------------------------------|-----|
| D.1.37. PRE_TAB_TECHOS_PROYECTOS                         |     |
| D.1.38. PRE_TAB_TECHOS_PY_ESTRUCTURA                     |     |
| D.1.39. PRE_TAB_TIPOS_ACTIVIDADES                        |     |
| D.1.40. PRE_TAB_TIPOS_AFECTADO_GASTOS                    |     |
| D.1.41. PRE_TAB_TIPOS_CENTROS_COSTO                      |     |
| D.1.42. PRE_TAB_TIPOS_COMPROB_EJECGAST                   |     |
| D.1.43. PRE_TAB_TIPOS_DOCS_RESPALDOS                     |     |
| D.1.44. PRE_TAB_TIPOS_FINANCIAMIENTOS                    |     |
| D.1.45. PRE_TAB_TIPOS_MOTIVOSREPROGPAC                   |     |
| D.1.46. PRE_TAB_TIPOS_OPER_ADQUISICION                   |     |
| D.1.47. PRE_TAB_TIPOS_PARTIDAS_PRESUP                    |     |
| D.1.48. PRE_TAB_TIPOS_PROGRAMAS                          |     |
| D.1.49. PRE_TAB_TRASPFON_EGR_DESTINOS                    |     |
| D.1.50. PRE_TAB_TRASPFON_EGR_ORIGEN                      |     |
| D.1.51. PRE_TAB_TRASPFON_ING_DESTINOS                    |     |
| D.1.52. PRE_TAB_TRASPFON_ING_ORIGEN                      |     |
| D.1.53. PRE_TAB_USUARIOS_CENTROS_COSTO                   |     |
| D.1.54. PRE_TAB_USUARIOS_NIVELES_APROB                   |     |
| E. ANEXO E: MANUAL DE PROCEDIMIENTOS                     |     |
| E.1. Introducción                                        | 239 |
| E.2. Objetivos                                           | 239 |
| E.3. Alcance                                             |     |
| E.4. Responsabilidad Directa                             |     |
| E.5. Base Legal                                          | 241 |
| E.6. Definiciones y Abreviaturas                         | 241 |
| E.7. Calendario de Actividades                           |     |
| E.7.1. Objetivo:                                         |     |
| E.7.2. Etapas del Proceso                                |     |
| E.8. Petición para nuevos requerimientos no planificados |     |
| E.8.1. Objetivo                                          |     |
| E.8.2. Etapas del Proceso                                |     |
| E.9. Petición de nuevos requerimientos planificados      |     |
| E.9.1. Objetivo                                          |     |

| E.9.2. Etapas del Proceso                                                                                                    |     |
|----------------------------------------------------------------------------------------------------|-----|
| E.10. Cambios de Cuatrimestre a Requerimientos                                                                                                    |     |
| E.10.1. Objetivo                                                                                                    |     |
| E.10.2. Etapas del Proceso                                                                                                    |     |
| E.11. Anulación de Requerimientos del Plan Anual de Compras                                                                                                    | 247 |
| E.11.1. Objetivo                                                                                                    |     |
| E.11.2. Etapas del Proceso                                                                                                    |     |
| E.12. Ingreso de Requerimientos por Reformas Planificadas al PAC                                                                                                    | 248 |
| E.12.1. Objetivo                                                                                                    |     |
| E.12.2. Etapas del Proceso                                                                                                    |     |
| E.13. Traspasos de Fondos de Ingreso Débito o Incremento                                                                                                    | 249 |
| E.13.1. Objetivo                                                                                                    |     |
| E.13.2. Etapas del Proceso                                                                                                    |     |
| E.14. Traspasos de Fondos de Gasto Débito o Incremento                                                                                                    | 249 |
| E.14.1. Objetivo                                                                                                    |     |
| E.14.2. Etapas del Proceso                                                                                                    |     |
| E.15. Reformas Presupuestarias de Aumento al Presupuesto de Ingresos y Gastos                                                                                                    | 250 |
|                                                                                                    |     |
| E.15.1. Objetivo                                                                                                    |     |
| E.15.1. Objetivo<br>E.15.2. Etapas del Proceso                                                                                                    | 250 |
| E.15.1. Objetivo<br>E.15.2. Etapas del Proceso<br>E.16. Reformas Presupuestarias de Aumento Planificada al Plan Anual de Compras                                                                                                    |     |
| E.15.1. Objetivo<br>E.15.2. Etapas del Proceso<br>E.16. Reformas Presupuestarias de Aumento Planificada al Plan Anual de Compras<br>E.16.1. Objetivo                                                                                                    |     |
| E.15.1. Objetivo<br>E.15.2. Etapas del Proceso<br>E.16. Reformas Presupuestarias de Aumento Planificada al Plan Anual de Compras<br>E.16.1. Objetivo<br>E.16.2. Etapas del Proceso                                                                                                    |     |
| <ul> <li>E.15.1. Objetivo</li> <li>E.15.2. Etapas del Proceso</li> <li>E.16. Reformas Presupuestarias de Aumento Planificada al Plan Anual de Compras</li> <li>E.16.1. Objetivo</li> <li>E.16.2. Etapas del Proceso</li> <li>E.17. Reformas Presupuestarias de Aumento Centralizadas al Plan Anual de Compras</li> </ul>                                                                                                    |     |
| <ul> <li>E.15.1. Objetivo</li> <li>E.15.2. Etapas del Proceso</li> <li>E.16. Reformas Presupuestarias de Aumento Planificada al Plan Anual de Compras</li> <li>E.16.1. Objetivo</li> <li>E.16.2. Etapas del Proceso</li> <li>E.17. Reformas Presupuestarias de Aumento Centralizadas al Plan Anual de Compras</li> <li>E.17.1. Objetivo</li> </ul>                                                                                                    |     |
| <ul> <li>E.15.1. Objetivo</li> <li>E.15.2. Etapas del Proceso.</li> <li>E.16. Reformas Presupuestarias de Aumento Planificada al Plan Anual de Compras</li> <li>E.16.1. Objetivo</li> <li>E.16.2. Etapas del Proceso.</li> <li>E.17. Reformas Presupuestarias de Aumento Centralizadas al Plan Anual de Compras</li> <li>E.17.1. Objetivo</li> <li>E.17.2. Etapas del Proceso.</li> </ul>                                                                                                    |     |
| <ul> <li>E.15.1. Objetivo</li> <li>E.15.2. Etapas del Proceso</li> <li>E.16. Reformas Presupuestarias de Aumento Planificada al Plan Anual de Compras</li> <li>E.16.1. Objetivo</li> <li>E.16.2. Etapas del Proceso</li> <li>E.17. Reformas Presupuestarias de Aumento Centralizadas al Plan Anual de Compras</li> <li>E.17.1. Objetivo</li> <li>E.17.2. Etapas del Proceso</li> <li>E.18. Traspasos de Fondos de Gastos Débito o Incremento por Compra</li> </ul>                                                                                                    |     |
| <ul> <li>E.15.1. Objetivo</li> <li>E.15.2. Etapas del Proceso</li> <li>E.16. Reformas Presupuestarias de Aumento Planificada al Plan Anual de Compras</li> <li>E.16.1. Objetivo</li> <li>E.16.2. Etapas del Proceso</li> <li>E.17. Reformas Presupuestarias de Aumento Centralizadas al Plan Anual de Compras</li> <li>E.17.1. Objetivo</li> <li>E.17.2. Etapas del Proceso</li> <li>E.18. Traspasos de Fondos de Gastos Débito o Incremento por Compra</li> <li>E.18.1. Objetivo.</li> </ul>                                                                                                    |     |
| <ul> <li>E.15.1. Objetivo</li> <li>E.15.2. Etapas del Proceso</li> <li>E.16. Reformas Presupuestarias de Aumento Planificada al Plan Anual de Compras</li> <li>E.16.1. Objetivo</li></ul>                                                                                                    |     |
| <ul> <li>E.15.1. Objetivo</li> <li>E.15.2. Etapas del Proceso</li> <li>E.16. Reformas Presupuestarias de Aumento Planificada al Plan Anual de Compras</li> <li>E.16.1. Objetivo</li></ul>                                                                                                    |     |
| <ul> <li>E.15.1. Objetivo</li> <li>E.15.2. Etapas del Proceso.</li> <li>E.16. Reformas Presupuestarias de Aumento Planificada al Plan Anual de Compras</li> <li>E.16.1. Objetivo</li></ul>                                                                                                    |     |
| <ul> <li>E.15.1. Objetivo</li> <li>E.15.2. Etapas del Proceso.</li> <li>E.16. Reformas Presupuestarias de Aumento Planificada al Plan Anual de Compras</li> <li>E.16.1. Objetivo</li> <li>E.16.2. Etapas del Proceso.</li> <li>E.17. Reformas Presupuestarias de Aumento Centralizadas al Plan Anual de Compras</li> <li>E.17.1. Objetivo</li> <li>E.17.2. Etapas del Proceso.</li> <li>E.18. Traspasos de Fondos de Gastos Débito o Incremento por Compra</li> <li>E.18.1. Objetivo.</li> <li>E.18.2. Etapas del Proceso.</li> <li>E.19. Registro Certificaciones y Compromisos Presupuestarios.</li> <li>E.20. Certificación Presupuestaria para Compras con Consolidación</li> <li>E.20.1. Objetivo</li> </ul>                                                                                       |     |
| <ul> <li>E.15.1. Objetivo</li> <li>E.15.2. Etapas del Proceso.</li> <li>E.16. Reformas Presupuestarias de Aumento Planificada al Plan Anual de Compras</li> <li>E.16.1. Objetivo</li> <li>E.16.2. Etapas del Proceso.</li> <li>E.17. Reformas Presupuestarias de Aumento Centralizadas al Plan Anual de Compras</li> <li>E.17.1. Objetivo</li> <li>E.17.2. Etapas del Proceso.</li> <li>E.18. Traspasos de Fondos de Gastos Débito o Incremento por Compra</li> <li>E.18.1. Objetivo.</li> <li>E.18.2. Etapas del Proceso.</li> <li>E.19. Registro Certificaciones y Compromisos Presupuestarios.</li> <li>E.20. Certificación Presupuestaria para Compras con Consolidación</li> <li>E.20.1. Objetivo</li> <li>E.20.2. Etapas del Proceso.</li> </ul>                                                  |     |
| <ul> <li>E.15.1. Objetivo</li> <li>E.15.2. Etapas del Proceso.</li> <li>E.16. Reformas Presupuestarias de Aumento Planificada al Plan Anual de Compras</li> <li>E.16.1. Objetivo</li> <li>E.16.2. Etapas del Proceso.</li> <li>E.17. Reformas Presupuestarias de Aumento Centralizadas al Plan Anual de Compras</li> <li>E.17.1. Objetivo</li> <li>E.17.2. Etapas del Proceso.</li> <li>E.18. Traspasos de Fondos de Gastos Débito o Incremento por Compra</li> <li>E.18.1. Objetivo.</li> <li>E.18.2. Etapas del Proceso.</li> <li>E.19. Registro Certificaciones y Compromisos Presupuestarios.</li> <li>E.20. Certificación Presupuestaria para Compras con Consolidación</li> <li>E.20.2. Etapas del Proceso.</li> <li>E.21. Certificación Presupuestaria para Compras sin Consolidación</li> </ul> |     |

| E.21.2. Etapas del Proceso                                                                                | 255 |
|----------------------------------------------------------------------------------------------------|-----|
| E.22. Certificaciones Presupuestarias para Gastos de Servicios excepto Compras                            | 255 |
| E.22.1. Objetivo                                                                                          | 255 |
| E.22.2. Etapas del Proceso                                                                                | 256 |
| E.23. Certificaciones Presupuestarias para Otros Gastos (Personal, Becas, Viáticos y Subsistencias, etc.) | 256 |
| E.23.1. Objetivo                                                                                          | 256 |
| E.23.2. Etapas del Proceso                                                                                | 256 |
| E.24. Liquidación de la Certificación Presupuestaria                                                      | 256 |
| E.24.1. Objetivo                                                                                          | 256 |
| E.24.2. Etapas del Proceso                                                                                | 257 |
| E.25. Compromisos Presupuestarios para Compras                                                            | 257 |
| E.25.1. Objetivo                                                                                          | 257 |
| E.25.2. Etapas del Proceso                                                                                | 257 |
| E.26. Compromisos Presupuestarios para Gastos de Servicios excepto Compras                                | 258 |
| E.26.1. Objetivo                                                                                          | 258 |
| E.26.2. Etapas del Proceso                                                                                | 258 |
| E.27. Compromisos Presupuestarios para Otros Gastos (Personal, Becas, Viáticos y Subsistencias, etc.)     | 258 |
| E.27.1. Objetivo                                                                                          | 258 |
| E.27.2. Etapas del Proceso                                                                                | 259 |
| E.28. Liquidación Presupuestaria Anual                                                                    | 259 |
| E.28.1. Objetivo                                                                                          | 259 |
| E.28.2. Etapas del Proceso                                                                                | 259 |
| E.29. Seguimiento del Presupuesto de Ingresos y Gastos                                                    | 259 |
| E.29.1. Objetivo                                                                                          | 259 |
| E.29.2. Etapas del Proceso                                                                                | 259 |
| E.29.3. Estados Presupuestarios                                                                           | 260 |
| E.30. Flujo de Trámites                                                                                   | 263 |
| E.31. Referencias y Documentos Relacionados                                                               | 264 |
| F. ANEXO F: MANUAL DE USUARIO                                                                             | 265 |
| F.1. Acceso a la Aplicación                                                                               | 265 |
| F.1.1. Ingreso al Sistema                                                                                 | 265 |
| F.1.2. Autentificación del usuario                                                                        | 265 |
| F.1.3. Menú Principal                                                                                     | 265 |
| F.2. Funcionalidades de Ejecución para el Usuario Administrador                                           | 267 |

| F.2.1. Partidas Presupuestarias de Gastos                                                                                               |                          |
|----------------------------------------------------------------------------------------------------|--------------------------|
| F.2.2. Tipos de Afectación de Gasto                                                                                                    |                          |
| F.2.3. Tipos de Documentos de Respaldo del Comprobante de Ejecución de Gastos                                                           |                          |
| F.2.4. Tipos de Comprobantes de Ejecución de Gastos                                                                                     |                          |
| F.2.5. Traspasos de Ingreso por Débito o Incremento por Partida                                                                         |                          |
| F.2.6. Traspasos de Gastos por Débito o Incremento por Compra                                                                           |                          |
| F.2.7. Traspasos de Gastos por Débito o Incremento por Partida                                                                          |                          |
| F.2.8. Reformas Presupuestarias Planificadas de Aumento al Plan Anual de Compras                                                        |                          |
| F.2.9. Reformas Presupuestarias Centralizada de Aumento al Plan Anual de Compras                                                        |                          |
| F.2.10. Reformas Presupuestarias de Aumento                                                                                             |                          |
| F.2.11. Ingreso de Requerimientos para Centros de Costo por Reforma Centralizada o Traspaso<br>Gastos Débito o Incremento por Compra    | o de Fondo de<br>290     |
| F.2.12. Ingreso de Requerimientos para Proyectos Financiados por Reforma Centralizada o Tro<br>de Gastos Débito o Incremento por Compra | ispaso de Fondo<br>295   |
| F.2.13. Anulación de Requerimientos del Plan Anual de Compras                                                                           |                          |
| F.2.14. Cambio de Cuatrimestre de Requerimientos del Plan Anual de Compras                                                              |                          |
| F.2.15. Registro de Ejecución Presupuestaria                                                                                            |                          |
| F.2.16. Certificaciones Presupuestarias para Compras con Consolidación                                                                  |                          |
| F.2.17. Certificaciones Presupuestarias para Compras sin Consolidación                                                                  |                          |
| F.2.18. Compromisos Presupuestarios para Compras                                                                                        |                          |
| F.2.19. Certificaciones Presupuestarias por Gastos de Servicios excepto Compras                                                         |                          |
| F.2.20. Compromiso presupuestario por Gastos de Servicios excepto Compras                                                               |                          |
| F.2.21. Certificaciones Presupuestarias por Otros Gastos (Personal, Becas, Viáticos y Subsisten                                         | cias, etc.) 325          |
| F.2.22. Compromiso presupuestario por Otros Gastos (Personal, Becas, Viáticos y Subsistencia                                            | s, etc.) 327             |
| F.3. Funcionalidades para los Usuarios de Centros de Costo y de Proyectos                                                               |                          |
| F.3.1. Ingreso de Requerimientos por Compra Planificada (Centro de Costos) por Reformas Pla                                             | nificadas al PAC<br>332  |
| F.3.2. Ingreso de Requerimientos por Compra Planificada de Proyectos Financiados - Reforma.<br>PAC                                      | s Planificadas al<br>337 |
| F.4. Reportes del Sistema                                                                                                    |                          |
| F.4.1. Reporte Requerimientos ingresados por la Reforma Planificada                                                                     |                          |
| F.4.2. Reporte del Plan Anual Aprobado                                                                                                  |                          |
| F.4.3. Reporte del PAC Aprobado de los Requerimientos Pendientes por Solicitar                                                          |                          |
| F.4.4. Reporte del Aumento de Requerimientos al PAC Anual Aprobado por Fechas                                                           |                          |
| F.4.5. Reporte de Anulación de Requerimientos al PAC Anual Aprobado por Fechas                                                          |                          |

|    | F.4.6. Reporte de Cambios de Cuatrimestre a Requerimientos del PAC Anual Aprobado por Fechas | . 349 |
|----|----------------------------------------------------------------------------------------------|-------|
|    | F.4.7. Reporte del Reformas Presupuestarias                                                  | . 350 |
|    | F.4.8. Reporte del Traspasos Presupuestarios Débito o Incremento de Ingreso                  | . 353 |
|    | F.4.9. Reporte del Traspasos Presupuestarios Débito o Incremento de Gasto                    | . 355 |
|    | F.4.10. Reporte del Cedulas Presupuestarias de Ingresos                                      | . 358 |
|    | F.4.11. Reporte del Cedulas Presupuestarias de Gasto.                                        | . 361 |
|    | F.4.12. Reporte de Registros de Ejecución Presupuestarios                                    | . 365 |
|    | F.4.13. Reporte de Liquidación Presupuestaria                                                | . 367 |
|    | F.4.14. Reporte de Gerenciales de Ejecución Presupuestaria                                   | . 371 |
| F. | 5. Funcionalidades de Periodos de Actividades del Sistema para el Usuario Administrador      | . 373 |
|    | F.5.1. Manejo del Calendario de Actividades                                                  | . 373 |

## **INDICE DE FIGURAS**

| Figura 1.1 Esquema de Proyecto                                                                                  | 3     |
|----------------------------------------------------------------------------------------------------|-------|
| Figura 1.2 Arquitectura basada en Forms-Services                                                                | 4     |
| Figura 2.1 Perspectiva del producto                                                                             | 20    |
| Figura 3.1 Fases y Flujos de trabajo en Metodología Rational Unifed Process (RUP)                               | 38    |
| Figura 4.1 CU de Reformas de Aumento Presupuestarias                                                            | 43    |
| Figura 4.2 CU de Traspaso de Fondo de Ingresos Débito o Incremento                                              | 44    |
| Figura 4.3 CU de Traspasos de Fondo de Gastos Débito o Incremento                                               | 44    |
| Figura 4.4 CU de Reformas de Aumento Presupuestarias al PAC                                                     | 45    |
| Figura 4.5 CU de Traspaso de Fondos de Gasto Débito o Incremento por Compra                                     | 47    |
| Figura 4.6 CU Anulación y Cambios de Cuatrimestre a Requerimientos del Plan Anual de Compras                    | 48    |
| Figura 4.7 CU de Certificaciones, Compromisos y Liquidación de Certificaciones Presupuestarias para Compras     | 49    |
| Figura 4.8 CU de Certificaciones, Compromisos y Liquidación de Certificaciones Presupuestarias para Gastos de   |       |
| Servicios excepto Compras                                                                                       | 51    |
| Figura 4.9 CU de Certificaciones, Compromisos y Liquidación de Certificaciones Presupuestarias para Otros Gasta | )S    |
| (Personal, Becas, Traslados, etc.)                                                                              | 52    |
| Figura 4.10 CU de Reportes                                                                                      | 53    |
| Figura 5.1 Modelo Entidad – Relación                                                                            | 97    |
| Figura 5.2 Modelo Físico                                                                                        | 98    |
| Figura 5.3 Modelo de Negocios                                                                                   | 99    |
| Figura 6.1 Diagrama de Actividades: Flujo General del Proceso                                                   | 100   |
| Figura 6.2 Diagrama de Actividades: Top Registrar la Reforma de Aumento Presupuestaria                          | 100   |
| Figura 6.3 Diagrama de Actividades: Aprobar la Reforma de Aumento Presupuestaria                                | 101   |
| Figura 6.4 Diagrama de Actividades: Top Registrar Traspaso de Fondos de Ingresos Débito o Incremento            | 101   |
| Figura 6.5 Diagrama de Actividades: Aprobar Traspaso de Fondos de Ingreso Débito o Incremento                   | 102   |
| Figura 6.6 Diagrama de Actividades: Top Registrar Traspaso de Fondos de Gastos Débito o Incremento              | 102   |
| Figura 6.7 Diagrama de Actividades: Top Registrar partidas presupuestarias de gasto de Origen                   | 103   |
| Figura 6.8 Diagrama de Actividades: Aprobar Traspaso de Fondos de Gasto Débito o Incremento                     | 103   |
| Figura 6.9 Diagrama de Actividades: Top Definir el Periodo de Reprogramación                                    | 104   |
| Figura 6.10 Diagrama de Actividades: Top Registrar la Asignación de la Reforma de Aumento Presupuestaria        |       |
| afectada al PAC                                                                                                 | 104   |
| Figura 6.11 Diagrama de Actividades: Top Establecer Techo Presupuestario                                        | 104   |
| Figura 6.12 Diagrama de Actividades: Top Ingresar Requerimientos por Compra                                     | 105   |
| Figura 6.13 Diagrama de Actividades: Gestionar Ingreso Requerimientos por Compra                                | 106   |
| Figura 6.14 Diagrama de Actividades: Aprobar la Reforma de Aumento Presupuestaria afectada al PAC               | 106   |
| Figura 6.15 Diagrama de Actividades: Top Registrar la Asignación de Traspaso de fondos de gasto Débito o        |       |
| incremento por Compra                                                                                           | 106   |
| Figura 6.16 Diagrama de Actividades: Aprobar Traspaso de Fondos de Gasto Débito o Incremento por Compra         | 107   |
| Figura 6.17 Diagrama de Actividades: Anulación de Requerimientos                                                | . 107 |
| Figura 6.18 Diagrama de Actividades: Cambios de Cuatrimestre a Requerimientos                                   | 107   |
| Figura 6.19 Diagrama de Actividades: Registrar la Certificación Presupuestaria para Compras con Consolidación   | 108   |
| Figura 6.20 Diagrama de Actividades: Registrar la Certificación Presupuestaria para Compras sin Consolidación   | 108   |
| Figura 6.21 Diagrama de Actividades: Aprobar la Certificación Presupuestaria                                    | 109   |
| Figura 6.22 Diagrama de Actividades: Registrar el Compromiso Presupuestario para Compras                        | 109   |
| Figura 6.23 Diagrama de Actividades: Gestionar Compromiso Presupuestario                                        | . 110 |

| Figura 6.25 Diagrama de Actividades: Liquidar la Certificación Presupuestaria       111         Figura 6.26 Diagrama de Actividades: Anular Compromiso Presupuestario para Gastos de Servicios excepto         Compros       111         Figura 6.27 Diagrama de Actividades: Registrar la Certificación Presupuestario para Gastos de Servicios excepto         Compros       112         Figura 6.28 Diagrama de Actividades: Registrar la Certificación Presupuestario para Otros Gastos Personal-Becas-         Traslados- etc.       112         Figura 6.30 Diagrama de Actividades: Registrar la Certificación Presupuestario para Otros Gastos Personal-Becas-         Traslados- etc.       113         Figura 6.31 Diagrama de Actividades: Generar Reportes       113         Figura 7.1 Validación del permiso de usuario para registro de la reforma al PAC.       117         Figura 7.3 Validación de registro de la signación de la reforma al PAC.       117         Figura 7.3 Validación del Registra del Cesupuesto de ingresos reforma al PAC.       118         Figura 7.4 Seleccionar el centro de costo - Asignar techo de la reforma al PAC.       118         Figura 7.3 Validación del Registra del Cesupuesto a signar techo de la reforma al PAC.       119         Figura 7.3 Validación del Registra del Cesupuesto - Asignar techo de la reforma al PAC.       119         Figura 7.3 Validación del Registra del Presupuestari al PAC.       118         Figura 7.3 Validación                                                                                                    | Figura 6.24 Diagrama de Actividades: Aprobar el Compromiso Presupuestario                                     | 110   |
|----------------------------------------------------------------------------------------------------|----------------------------------------------------------------------------------------------------|-------|
| Figura 6.26 Diagrama de Actividades: Anular Compromiso Presupuestaria para Gostos de Servicios excepto         Compras       111         Figura 6.28 Diagrama de Actividades: Registrar la Certificación Presupuestaria para Gostos de Servicios excepto         Compras       112         Figura 6.29 Diagrama de Actividades: Registrar la Certificación Presupuestaria para Otros Gastos Personal-Becas-         Traslados-etc.       112         Figura 6.30 Diagrama de Actividades: Registrar la Compromiso Presupuestaria para Otros Gastos Personal-Becas-         Traslados-etc.       113         Figura 6.31 Diagrama de Actividades: Registrar el Compromiso Presupuestaria para Otros Gastos Personal-Becas-         Traslados-etc.       113         Figura 6.32 Diagrama de Actividades: Generar Reportes       113         Figura 7.1 Validación del permiso de usuario para registro de la reforma al PAC.       117         Figura 7.2 Validación del registro de la registra del Presupuesto de la reforma al PAC.       118         Figura 7.2 Validación del Registro del Presupuesto de la reforma al PAC.       118         Figura 7.5 Usolor del Techo Asignado al Centro de Costo - Asignar techo de la reforma al PAC.       118         Figura 7.5 Estructura Programática y Tipo de Gasto afectado al Techo Asignado al Centro de Costo en la reforma al PAC.       119         Figura 7.1 Seleccionar el proyecto - Asignar techo de la reforma al PAC.       119         Figura 7.12 Selecc                                                                                                    | Figura 6.25 Diagrama de Actividades: Liquidar la Certificación Presupuestaria                                 | 111   |
| Figura 6.27 Diagrama de Actividades: Registrar la Certificación Presupuestaria para Gastos de Servicios excepto       111         Figura 6.28 Diagrama de Actividades: Registrar la Compromiso Presupuestaria para Otros Gastos Personal-Becos-       112         Figura 6.29 Diagrama de Actividades: Registrar la Certificación Presupuestaria para Otros Gastos Personal-Becos-       112         Figura 6.30 Diagrama de Actividades: Registrar la Certificación Presupuestaria para Otros Gastos Personal-Becos-       113         Figura 6.30 Diagrama de Actividades: Generar Reportes       113         Figura 6.31 Diagrama de Actividades: Generar Reportes       113         Figura 6.32 Diagrama de Actividades: Generar Reportes       114         Figura 7.1 Validación del Premiso de usuario para registro de la reforma al PAC       117         Figura 7.2 Validación del Registro de la asignación de la reforma al PAC       118         Figura 7.3 Validación del Registro del Pasignato techo de la reforma al PAC       118         Figura 7.3 Validación del Registro de la casignación de la reforma al PAC       118         Figura 7.3 Validación del Registro de la casignat techo de la reforma al PAC       118         Figura 7.3 Valor del Techo Asignado al Centro de Casto a Asignat necho de la reforma al PAC       119         Figura 7.1 Seleccionar el proyecto - Asignar techo de la reforma al PAC       119         Figura 7.1 Seleccionar el proyecto - Asignar techo de la reforma al PAC       119                                                                                              | Figura 6.26 Diagrama de Actividades: Anular Compromiso Presupuestario                                         | 111   |
| Compros       111         Figura 6.28 Diagrama de Actividades: Registrar el Compromiso Presupuestario para Gastos de Servicios excepto       112         Figura 6.29 Diagrama de Actividades: Registrar la Certificación Presupuestaria para Otros Gastos Personal-Becas-       112         Traslados- etc.       113         Figura 6.30 Diagrama de Actividades: Generar Reportes       113         Figura 6.31 Diagrama de Actividades: Generar Reportes       113         Figura 6.32 Diagrama de Actividades: Generar Reportes       113         Figura 6.32 Diagrama de Actividades: Generar Reportes       113         Figura 7.1 Validación del permiso de usurio para registro de la reforma al PAC       117         Figura 7.2 Validación del Registro de la osignación de la reforma al PAC       118         Figura 7.3 Validación del Registro de la resportes reforma al PAC       118         Figura 7.4 Seleccionar el centro de costo - Asignar techo de la reforma al PAC       118         Figura 7.5 Sulda del Techo Asignado al Centro de Costo - Asignar techo de la reforma al PAC       119         Figura 7.5 Sulda del Techo Asignado al Proyecto - Asignar techo de la reforma al PAC       119         Figura 7.10 Validación del periodo de ingreso de requerimientos a centros de costo       120         Figura 7.10 Validación del periodo de ingreso de requerimientos a centros de costo       120         Figura 7.11 Seleccionar el techo Presupuestaria del Techo - Detal                                                                                                    | Figura 6.27 Diagrama de Actividades: Registrar la Certificación Presupuestaria para Gastos de Servicios excep | to    |
| Figura 6.28 Diagrama de Actividades: Registrar al Compromiso Presupuestaria para Gastos de Servicios excepto       112         Figura 6.29 Diagrama de Actividades: Registrar la Certificación Presupuestaria para Otros Gastos Personal-Becas-       112         Figura 6.30 Diagrama de Actividades: Registrar al Compromiso Presupuestaria para Otros Gastos Personal-Becas-       113         Figura 6.31 Diagrama de Actividades: Generar Reportes       113         Figura 6.32 Diagrama de Actividades: Generar Reportes       113         Figura 6.32 Diagrama de Actividades: Generar Reportes       113         Figura 6.32 Diagrama de Actividades: Generar Reportes       113         Figura 7.1 Validación de la persito de la usario para registro de la reforma al PAC       117         Figura 7.2 Validación de la registro del Presupuesto de ingresos reforma al PAC       118         Figura 7.3 Validación de la registro de la osto - Asignar techo de la reforma al PAC       118         Figura 7.5 Valor del Techo Asignado al Centro de Costo - Asignar techo de la reforma al PAC       119         Figura 7.5 Valor del Techo Asignado al Proyecto - Asignar techo de la reforma al PAC       119         Figura 7.5 Valor del Techo Asignado al Proyecto - Asignar techo de la reforma al PAC       119         Figura 7.5 Valor del Techo Asignado al Proyecto - Asignar techo de la reforma al PAC       119         Figura 7.10 Validación del periodo de ingreso de requerimientos       120         Figura 7.12                                                                                            | Compras                                                                                                    | 111   |
| Compras       112         Figura 6.29 Diagramo de Actividades: Registrar la Certificación Presupuestaria para Otros Gastos Personal-Becas-         Traslados- etc.       112         Figura 6.30 Diagramo de Actividades: Registrar el Compromiso Presupuestaria para Otros Gastos Personal-Becas-         Traslados- etc.       113         Figura 6.31 Diagramo de Actividades: Generar Reportes       113         Figura 6.32 Diagramo de Actividades: Generar Reportes       113         Figura 7.1 Validación del Permiso de usuario para registro de la reforma al PAC       117         Figura 7.2 Validación der Registro de la asignación de la reforma al PAC       118         Figura 7.3 Validación del Registro de Costo - Asignar techo de la reforma al PAC       118         Figura 7.4 Seleccionar el centro de costo - Asignar techo de la reforma al PAC       118         Figura 7.5 Sturotura Programática y Tipo de Gasto afectado al Techo Asignado al Centro de Costo en la reforma al PAC       119         Figura 7.5 Valor del Techo Asignado al Proyecto - Asignar techo de la reforma al PAC       119         Figura 7.5 Valor del Techo Asignado al Proyecto - Asignar techo de la reforma al PAC       119         Figura 7.10 Validación del periodo de ingreso de requerimientos se costo       120         Figura 7.13 Validación del periodo de ingreso de requerimientos de costo       120         Figura 7.14 Seleccionar la estructura Programática - Detalle de financiamiento del ingre                                                                                                    | Figura 6.28 Diagrama de Actividades: Registrar el Compromiso Presupuestario para Gastos de Servicios excep    | to    |
| Figura 6.29 Diagrama de Actividades: Registrar la Certificación Presupuestaria para Otros Gastos Personal-Becas-         Traslados-etc       112         Figura 6.30 Diagrama de Actividades: Registrar el Compromiso Presupuestario para Otros Gastos Personal-Becas-       113         Figura 6.31 Diagrama de Actividades: Generar Reportes       113         Figura 6.32 Diagrama de Arquitectura       114         Figura 7.1 Validación del perinso de usuario para registro de la reforma al PAC.       117         Figura 7.1 Validación del Registro del na signación de la reforma al PAC.       118         Figura 7.1 Validación del persupuesto de ingresos reforma al PAC.       118         Figura 7.5 Valor del Techo Asignato do Centro de Costo - Asignat techo de la reforma al PAC.       118         Figura 7.5 Seleccionar el centro de costo - Asignat techo de la reforma al PAC.       119         Figura 7.7 Seleccionar el proyecto - Asignat techo de la reforma al PAC.       119         Figura 7.10 Validación del periodo de ingreso de requerimientos a centros de costo.       119         Figura 7.10 Validación del periodo de ingreso de requerimientos a centros de costo.       119         Figura 7.11 Seleccionar Centro de Costo por Ingreso de Requerimientos de lingreso de requerimientos       120         Figura 7.11 Seleccionar Centro de Costo por Ingreso de Requerimiento de lingreso de requerimientos       121         Figura 7.12 Seleccionar I Etcho Presupuestario - Detalle de financiamiento de                                                                                  | Compras                                                                                                    | 112   |
| Traslados- etc.       112         Figura 6.30 Diagrama de Actividades: Registrar el Compromiso Presupuestario para Otros Gastos Personal-Becas-         Traslados- etc.       113         Figura 6.31 Diagrama de Actividades: Generar Reportes       113         Figura 6.32 Diagrama de Actividades: Generar Reportes       113         Figura 6.32 Diagrama de Actividades: Generar Reportes       113         Figura 7.1 Validación del permiso de usuario para registro de la reforma al PAC       117         Figura 7.2 Validación del Registro de la asignación de la reforma al PAC       118         Figura 7.3 Validación del Registro del Presupuesto de ingresos reforma al PAC       118         Figura 7.4 Seleccionar el centro de costo - Asignar techo de la reforma al PAC       118         Figura 7.5 Valor del Techo Asignado al Centro de Costo - Asignar techo de la reforma al PAC       119         Figura 7.4 Seleccionar el proyecto - Asignar techo de la reforma al PAC       119         Figura 7.1 Validación del periodo de ingreso de requerimientos a centros de costo       120         Figura 7.1 Validación del periodo de ingreso de requerimientos a centros de costo       120         Figura 7.1 Validación del periodo de ingreso de requerimientos en la cabecera       121         Figura 7.1 Seleccionar (tem a solicitar       121         Figura 7.1 Seleccionar le Estructura Programática - Detalle de financiamiento de ingreso de requerimientos       121<                                                                                                    | Figura 6.29 Diagrama de Actividades: Registrar la Certificación Presupuestaria para Otros Gastos Personal-Be  | ecas- |
| Figura 6.30 Diagrama de Actividades: Registrar el Compromiso Presupuestario para Otros Gastos Personal-Becas-         Traslados- etc.       113         Figura 6.31 Diagrama de Actividades: Generar Reportes.       113         Figura 6.31 Diagrama de Actividades: Generar Reportes.       114         Figura 7.1 Validación del permiso de usuario para registro de la reforma al PAC.       117         Figura 7.2 Validación de registro de la asignación de la reforma al PAC.       117         Figura 7.3 Validación de registro de la responte de ingresos reforma al PAC.       118         Figura 7.4 Seleccionar el centro de costo - Asignar techo de la reforma al PAC.       118         Figura 7.5 Valor del Techo Asignado al Centro de Costo - Asignar techo de la reforma al PAC.       119         Figura 7.5 Valor del Techo Asignado al Proyecto - Asignar techo de la reforma al PAC.       119         Figura 7.1 Validación del periodo de ingreso de requerimientos a centros de costo.       119         Figura 7.1 Validación del periodo de ingreso de requerimientos a centros de costo.       120         Figura 7.11 Seleccionar Centro de Costo por Ingreso de Requerimientos en la cobacera.       121         Figura 7.12 Seleccionar el Techo Presupuestario - Detalle de financiamiento del ingreso de requerimientos                                                                                                    | Traslados- etc                                                                                                | 112   |
| Traslados- etc.       113         Figura 6.31 Diagrama de Actividades: Generar Reportes       113         Figura 6.32 Diagrama de Actividades: Generar Reportes       113         Figura 7.1 Validación del permiso de usuario para registro de la reforma al PAC.       117         Figura 7.1 Validación del Persito de la asignación de la reforma al PAC.       118         Figura 7.2 Validación del Registro del Presupuesto de Ingresos reforma al PAC.       118         Figura 7.4 Seleccionar el centro de costo - Asignar techo de la reforma al PAC.       118         Figura 7.5 Valor del Techo Asignato al Centro de Costo - Asignar techo de la reforma al PAC.       119         Figura 7.5 Estructura Programática y Tipo de Gasto afectado al Techo Asignado al Centro de Costo en la reforma al PAC.       119         Figura 7.1 Seleccionar el proyecto - Asignar techo de la reforma al PAC.       119         Figura 7.1 Seleccionar el proyecto - Asignar techo de la reforma al PAC.       119         Figura 7.1 Validación del periodo de ingreso de requerimientos a centros de costo       120         Figura 7.10 Validación del periodo de ingreso de requerimientos a centros de costo       120         Figura 7.13 Seleccionar Item a solicitar       121         Figura 7.14 Seleccionar Item a solicitar       121         Figura 7.15 Seleccionar Item a solicitar       121         Figura 7.16 Disponibilidad Presupuestaria del Techo - Detalle de financiamiento de i                                                                                                    | Figura 6.30 Diagrama de Actividades: Registrar el Compromiso Presupuestario para Otros Gastos Personal-Be     | ecas- |
| Figura 6.31 Diagrama de Actividades: Generar Reportes       113         Figura 6.32 Diagrama de Arquitectura       114         Figura 7.1 Validación del permiso de usuario para registro de la reforma al PAC       117         Figura 7.2 Volidación del Registro de la asignación de la reforma al PAC       117         Figura 7.3 Validación del Registro de la reforma al PAC       118         Figura 7.4 Seleccionar el centro de costo - Asignar techo de la reforma al PAC       118         Figura 7.5 Valor del Techo Asignado al Centro de Costo - Asignar techo de la reforma al PAC       118         Figura 7.6 Estructura Programática y Tipo de Gasto ofectado al Techo Asignado al Centro de Costo en la reforma al PAC       119         Figura 7.7 Seleccionar el proyecto - Asignar techo de la reforma al PAC       119         Figura 7.1 Validación del periodo de ingreso de requerimientos a centros de costo       120         Figura 7.1 Seleccionar el proyecto - Asignar techo de la reforma al PAC       119         Figura 7.1 Seleccionar Centro de Costo por Ingreso de Requerimientos       120         Figura 7.11 Seleccionar Centro de Costo por Ingreso de Requerimientos       120         Figura 7.12 Seleccionar il Eschuctura Programática - Detalle de financiamiento del ingreso de requerimientos       121         Figura 7.13 Seleccionar il Eschuctura Programática - Detalle de financiamiento de ingreso de requerimientos       121         Figura 7.14 Seleccionar el techo Presupuestaria d                                                                                           | Traslados- etc                                                                                                | 113   |
| Figura 6.32 Diagrama de Arquitectura       114         Figura 7.1 Validación del permiso de usuario para registro de la reforma al PAC.       117         Figura 7.2 Validación de Registro de la asignación de la reforma al PAC.       117         Figura 7.3 Validación de Registro del Presupuesta de ingresos reforma al PAC.       118         Figura 7.4 Seleccionar el centro de costo - Asignar techo de la reforma al PAC.       118         Figura 7.5 Valor del Techo Asignado al Centro de Costo - Asignar techo de la reforma al PAC.       118         Figura 7.5 Valor del Techo Asignado al Centro de Costo - Asignar techo de la reforma al PAC.       119         Figura 7.5 Seleccionar el proyecto - Asignar techo de la reforma al PAC.       119         Figura 7.7 Seleccionar el proyecto - Asignar techo de la reforma al PAC.       119         Figura 7.5 Seleccionar el proyecto - Asignar techo de la reforma al PAC.       119         Figura 7.10 Validación del periodo de ingreso de requerimientos a centros de costo.       120         Figura 7.12 Seleccionar Centro de Costo por Ingreso de Requerimientos en la cabecera       121         Figura 7.13 Seleccionar el proyecto - Detalle de financiamiento del ingreso de requerimientos       121         Figura 7.12 Seleccionar la Extructura Programática - Detalle de financiamiento de ingreso de requerimientos       121         Figura 7.13 Seleccionar la retor o Presupuestaria del Techo - Detalle de financiamiento de ingreso de requerimientos       122 <td>Figura 6.31 Diagrama de Actividades: Generar Reportes</td> <td> 113</td> | Figura 6.31 Diagrama de Actividades: Generar Reportes                                                         | 113   |
| Figura 7.1 Validación del permiso de usuario para registro de la reforma al PAC.       117         Figura 7.2 Validación de registro de la asignación de la reforma al PAC.       117         Figura 7.3 Validación del Registro del Presupuesto de ingresos reforma al PAC.       118         Figura 7.4 Seleccionar el centro de costo - Asignar techo de la reforma al PAC.       118         Figura 7.5 Valor del Techo Asignado al Centro de Costo - Asignar techo de la reforma al PAC.       118         Figura 7.6 Estructura Programática y Tipo de Gasto afectado al Techo Asignado al Centro de Costo en la reforma al PAC.       119         Figura 7.7 Seleccionar el proyecto - Asignar techo de la reforma al PAC.       119         Figura 7.9 Estructura Programática y Tipo de Gasto afectado al Techo Asignado al Proyecto por reformas       119         Figura 7.10 Validación del periodo de ingreso de requerimientos a centros de costo       120         Figura 7.11 Seleccionar Centro de Costo por Ingreso de Requerimientos       121         Figura 7.12 Seleccionar el Techo Presupuestario - Detalle de financiamiento del ingreso de requerimientos       121         Figura 7.15 Distos a completar del ingreso de requerimientos       122         Figura 7.16 Disponibilidad Presupuestaria del Techo - Detalle de financiamiento del ingreso de requerimientos       122         Figura 7.17 Disponibilidad Presupuestaria del Techo - Detalle de financiamiento de ingreso de requerimientos       122         Figura 7.20 Seleccionar Item a so                                                        | Figura 6.32 Diagrama de Arquitectura                                                                          | 114   |
| Figura 7.2 Validación de registro de la asignación de la reforma al PAC.       117         Figura 7.3 Validación del Registro del Presupuesto de ingresos reforma al PAC.       118         Figura 7.4 Seleccionar el centro de costo - Asignar techo de la reforma al PAC.       118         Figura 7.5 Valor del Techo Asignado al Centro de Costo - Asignar techo de la reforma al PAC.       118         Figura 7.5 Valor del Techo Asignado al Centro de Costo - Asignar techo de la reforma al PAC.       119         Figura 7.7 Seleccionar el proyecto - Asignar techo de la reforma al PAC.       119         Figura 7.8 Valor del Techo Asignado al Proyecto - Asignar techo de la reforma al PAC.       119         Figura 7.4 Seleccionar el proyecto - Asignar techo de la reforma al PAC.       119         Figura 7.10 Validación del periodo de ingreso de requerimientos a centros de costo       120         Figura 7.11 Seleccionar Centro de Costo por Ingreso de Requerimientos a centros de costo       120         Figura 7.12 Seleccionar la Estructura Programática - Detalle de financiamiento del ingreso de requerimientos       121         Figura 7.13 Datos a completar del ingreso de requerimientos an la cabecera       122         Figura 7.14 Seleccionar la Estructura Programática - Detalle de financiamiento del ingreso de requerimientos       122         Figura 7.15 Seleccionar la Structura Programática - Detalle de financiamiento de ingreso de requerimientos       122         Figura 7.15 Disponibilidad Presupuestaria del Techo                                                        | Figura 7.1 Validación del permiso de usuario para registro de la reforma al PACal PAC                         | 117   |
| Figura 7.3 Validación del Registro del Presupuesto de ingresos reforma al PAC       118         Figura 7.4 Seleccionar el centro de costo - Asignar techo de la reforma al PAC       118         Figura 7.5 Valor del Techo Asignado al Centro de Costo - Asignar techo de la reforma al PAC       118         Figura 7.6 Estructura Programática y Tipo de Gasto afectado al Techo Asignado al Centro de Costo en la reforma al PAC       119         Figura 7.7 Seleccionar el proyecto - Asignar techo de la reforma al PAC       119         Figura 7.7 Seleccionar el proyecto - Asignar techo de la reforma al PAC       119         Figura 7.7 Seleccionar el proyecto - Asignar techo de la reforma al PAC       119         Figura 7.10 Validación del periodo de ingreso de requerimientos a centros de costo       120         Figura 7.11 Seleccionar Centro de Costo por Ingreso de Requerimientos a centros de costo       120         Figura 7.12 Seleccionar el Techo Presupuestario - Detalle de financiamiento del ingreso de requerimientos       121         Figura 7.15 Seleccionar al Techo Presupuestario al Techo - Detalle de financiamiento de ingreso de requerimientos       122         Figura 7.16 Disponibilidad Presupuestaria del Techo - Detalle de financiamiento de ingreso de requerimientos       122         Figura 7.20 Seleccionar I tem a solicitar       122         Figura 7.15 Seleccionar I on Ingreso de Requerimientos       122         Figura 7.16 Disponibilidad Presupuestaria del Techo - Detalle de financiamiento de ingreso d                                                        | Figura 7.2 Validación de registro de la asignación de la reforma al PAC                                       | 117   |
| Figura 7.4 Seleccionar el centro de costo - Asignar techo de la reforma al PAC       118         Figura 7.5 Valor del Techo Asignado al Centro de Costo - Asignar techo de la reforma al PAC       118         Figura 7.5 Estructura Programática y Tipo de Gasto afectado al Techo Asignado al Centro de Costo en la reforma al PAC       119         Figura 7.7 Seleccionar el proyecto - Asignar techo de la reforma al PAC       119         Figura 7.9 Estructura Programática y Tipo de Gasto afectado al Techo Asignado al Proyecto por reformas       119         Figura 7.9 Estructura Programática y Tipo de Gasto afectado al Techo Asignado al Proyecto por reformas       119         Figura 7.10 Validación del periodo de ingreso de requerimientos a centros de costo       120         Figura 7.12 Seleccionar item a solicitar       121         Figura 7.13 Datos a completar del ingreso de requerimientos en la cabecera       121         Figura 7.14 Seleccionar i techo Presupuestario - Detalle de financiamiento del ingreso de requerimientos       121         Figura 7.17 Disponibilidad Presupuestaria del Techo - Detalle de financiamiento de ingreso de requerimientos       122         Figura 7.19 Validación del periodo de ingreso de requerimientos       122         Figura 7.10 Sponibilidad Presupuestaria del Techo - Detalle de financiamiento de ingreso de requerimientos       122         Figura 7.19 Seleccionar I ma solicitar       123         Figura 7.20 Seleccionar I ma solicitar       123                                                                                           | Figura 7.3 Validación del Registro del Presupuesto de ingresos reforma al PAC                                 | 118   |
| Figura 7.5 Valor del Techo Asignado al Centro de Costo -Asignar techo de la reforma al PAC       118         Figura 7.6 Estructura Programática y Tipo de Gasto afectado al Techo Asignado al Centro de Costo en la reforma al PAC       119         Figura 7.7 Seleccionar el proyecto - Asignar techo de la reforma al PAC       119         Figura 7.7 Seleccionar el proyecto - Asignar techo de la reforma al PAC       119         Figura 7.9 Estructura Programática y Tipo de Gasto afectado al Techo Asignado al Proyecto por reformas       119         Figura 7.10 Validación del periodo de ingreso de requerimientos a centros de costo       120         Figura 7.11 Seleccionar tem a solicitar       121         Figura 7.12 Seleccionar item a solicitar       121         Figura 7.15 Seleccionar la Estructura Programática - Detalle de financiamiento del ingreso de requerimientos       121         Figura 7.15 Seleccionar la Estructura Programática - Detalle de financiamiento del ingreso de requerimientos       122         Figura 7.15 Seleccionar la Estructura Programática - Detalle de financiamiento de ingreso de requerimientos       122         Figura 7.14 Sulidación del periodo de ingreso de requerimientos       122         Figura 7.15 Seleccionar la Estructura Programática - Detalle de financiamiento de ingreso de requerimientos       122         Figura 7.15 Seleccionar la Estructura Programática - Detalle de financiamiento de ingreso de requerimientos       122         Figura 7.16 Disponibilidad Presupuestaria del T                                                        | Figura 7.4 Seleccionar el centro de costo - Asignar techo de la reforma al PAC                                | 118   |
| Figura 7.6 Estructura Programática y Tipo de Gasto afectado al Techo Asignado al Centro de Costo en la reforma al         PAC                                                                                                    | Figura 7.5 Valor del Techo Asignado al Centro de Costo -Asignar techo de la reforma al PAC                    | 118   |
| PAC       119         Figura 7.7 Seleccionar el proyecto - Asignar techo de la reforma al PAC       119         Figura 7.8 Valor del Techo Asignado al Proyecto - Asignar techo de la reforma al PAC       119         Figura 7.9 Estructura Programática y Tipo de Gasto afectado al Techo Asignado al Proyecto por reformas       119         Figura 7.10 Validación del periodo de ingreso de requerimientos a centros de costo       120         Figura 7.11 Seleccionar Centro de Costo por Ingreso de Requerimientos       120         Figura 7.12 Seleccionar item a solicitar       121         Figura 7.13 Datos a completar del ingreso de requerimientos en la cabecera       121         Figura 7.14 Seleccionar el Techo Presupuestario - Detalle de financiamiento del ingreso de requerimientos       121         Figura 7.15 Seleccionar la Estructura Programática - Detalle de financiamiento de ingreso de requerimientos       122         Figura 7.17 Disponibilidad Presupuestaria del Techo - Detalle de financiamiento de ingreso de requerimientos       122         Figura 7.20 Seleccionar Proyecto por Ingreso de Requerimientos       122         Figura 7.21 Disponibilidad Presupuestaria del Techo - Detalle de financiamiento de ingreso de requerimientos       122         Figura 7.20 Seleccionar Proyecto por Ingreso de Requerimientos       123         Figura 7.21 Datos a completar del ingreso de requerimientos en la cabecera       123         Figura 7.22 Seleccionar I cecho Presupuestario del det                                                                                           | Figura 7.6 Estructura Programática y Tipo de Gasto afectado al Techo Asignado al Centro de Costo en la reform | ma al |
| Figura 7.7 Seleccionar el proyecto - Asignar techo de la reforma al PAC                                                                                                    | PAC                                                                                                    | 119   |
| Figura 7.8 Valor del Techo Asignado al Proyecto - Asignar techo de la reforma al PAC       119         Figura 7.9 Estructura Programática y Tipo de Gasto afectado al Techo Asignado al Proyecto por reformas       119         Figura 7.10 Validación del periodo de ingreso de requerimientos a centros de costo       120         Figura 7.11 Seleccionar Centro de Costo por Ingreso de Requerimientos       120         Figura 7.12 Seleccionar (tem a solicitar       121         Figura 7.13 Datos a completar del ingreso de requerimientos en la cabecera       121         Figura 7.15 Seleccionar el Techo Presupuestario - Detalle de financiamiento del ingreso de requerimientos       121         Figura 7.15 Seleccionar la Estructura Programática - Detalle de financiamiento del ingreso de requerimientos       122         Figura 7.17 Disponibilidad Presupuestaria del Techo - Detalle de financiamiento de ingreso de requerimientos       122         Figura 7.10 Seleccionar la Estructura Programótica - Detalle de financiamiento de ingreso de requerimientos       122         Figura 7.17 Disponibilidad Presupuestaria del Techo - Detalle de financiamiento de ingreso de requerimientos       122         Figura 7.20 Seleccionar fem a solicitar       123         Figura 7.21 Datos a completar del ingreso de requerimientos en la cabecera       123         Figura 7.22 Seleccionar Techo Presupuestario del detalle de financiamiento de ingreso de requerimientos       124         Figura 7.23 Seleccionar Ice Proyecto por Ingreso de Requ                                                        | Figura 7.7 Seleccionar el proyecto - Asignar techo de la reforma al PAC                                       | 119   |
| Figura 7.9 Estructura Programática y Tipo de Gasto afectado al Techo Asignado al Proyecto por reformas       119         Figura 7.10 Validación del periodo de ingreso de requerimientos a centros de costo       120         Figura 7.11 Seleccionar Centro de Costo por Ingreso de Requerimientos       120         Figura 7.12 Seleccionar (tem a solicitar       121         Figura 7.13 Datos a completar del ingreso de requerimientos en la cabecera       121         Figura 7.15 Seleccionar el Techo Presupuestario - Detalle de financiamiento del ingreso de requerimientos       121         Figura 7.15 Seleccionar la Estructura Programática - Detalle de financiamiento del ingreso de requerimientos       122         Figura 7.17 Disponibilidad Presupuestaria del Techo - Detalle de financiamiento de ingreso de requerimientos       122         Figura 7.19 Seleccionar Item a solicitar       122         Figura 7.19 Disponibilidad Presupuestaria del Techo - Detalle de financiamiento de ingreso de requerimientos       122         Figura 7.19 Seleccionar Item a solicitar       122         Figura 7.20 Seleccionar Item a solicitar       123         Figura 7.21 Datos a completar del ingreso de requerimientos en la cabecera       123         Figura 7.22 Seleccionar Techo Presupuestario del detalle de financiamiento de ingreso de requerimientos       122         Figura 7.20 Seleccionar Item a solicitar       123         Figura 7.22 Seleccionar Techo Presupuestario del detalle de financiamien                                                                                           | Figura 7.8 Valor del Techo Asignado al Provecto - Asignar techo de la reforma al PAC                          | 119   |
| Figura 7.10 Validación del periodo de ingreso de requerimientos a centros de costo120Figura 7.11 Seleccionar Centro de Costo por Ingreso de Requerimientos120Figura 7.12 Seleccionar (tem a solicitar121Figura 7.13 Datos a completar del ingreso de requerimientos en la cabecera121Figura 7.14 Seleccionar el Techo Presupuestario - Detalle de financiamiento del ingreso de requerimientos121Figura 7.15 Seleccionar la Estructura Programática - Detalle de financiamiento del ingreso de requerimientos121Figura 7.16 Disponibilidad Presupuestaria del Techo - Detalle de financiamiento de ingreso de requerimientos122Figura 7.17 Disponibilidad Presupuestaria del Techo - Detalle de financiamiento de ingreso de requerimientos122Figura 7.18 Validación del periodo de ingreso de requerimientos122Figura 7.19 Seleccionar ferm a solicitar123Figura 7.20 Seleccionar ferm a solicitar123Figura 7.21 Datos a completar del ingreso de requerimientos en la cabecera123Figura 7.22 Seleccionar Techo Presupuestario del detalle de financiamiento de ingreso de requerimientos124Figura 7.23 Seleccionar I centor Programática-Detalle de financiamiento de ingreso de requerimientos124Figura 7.24 Disponibilidad Presupuestaria del Techo-Detalle de financiamiento de ingreso de requerimientos123Figura 7.25 Seleccionar Techo Presupuestario del detalle de financiamiento de ingreso de requerimientos124Figura 7.25 Seleccionar Techo Presupuestaria del Techo-Detalle de financiamiento de ingreso de requerimientos124Figura 7.26 Seleccionar I centor de Costo - Error de disponibilidad validar Techo- en in          | Figura 7.9 Estructura Programática y Tipo de Gasto afectado al Techo Asignado al Provecto por reformas        | 119   |
| Figura 7.11 Seleccionar Centro de Costo por Ingreso de Requerimientos120Figura 7.12 Seleccionar (tem a solicitar121Figura 7.13 Datos a completar del ingreso de requerimientos en la cabecera121Figura 7.14 Seleccionar el Techo Presupuestario - Detalle de financiamiento del ingreso de requerimientos121Figura 7.15 Seleccionar la Estructura Programática - Detalle de financiamiento del ingreso de requerimientos121Figura 7.16 Disponibilidad Presupuestaria del Techo - Detalle de financiamiento de ingreso de requerimientos122Figura 7.17 Disponibilidad Presupuestaria del Techo - Detalle de financiamiento de ingreso de requerimientos122Figura 7.18 Validación del periodo de ingreso de requerimientos122Figura 7.19 Seleccionar Item a solicitar123Figura 7.20 Seleccionar Item a solicitar123Figura 7.22 Seleccionar Techo Presupuestario del detalle de financiamiento de ingreso de requerimientos124Figura 7.23 Seleccionar Techo Presupuestario del detalle de financiamiento de ingreso de requerimientos123Figura 7.24 Disponibilidad Presupuestaria del Techo-Detalle de financiamiento de ingreso de requerimientos123Figura 7.25 Detalconar Item a solicitar123Figura 7.20 Seleccionar Item a solicitar124Figura 7.22 Seleccionar Techo Presupuestario del detalle de financiamiento de ingreso de requerimientos124Figura 7.23 Seleccionar I cecho Presupuestaria del Techo-Detalle de financiamiento de ingreso de requerimientos124Figura 7.25 Detalle de requerimientos ingresados del Proyecto124Figura 7.26 Seleccionar Centro de Costo- Error de disponibilidad vali                                     | Figura 7.10 Validación del periodo de ingreso de requerimientos a centros de costo                            | 120   |
| Figura 7.12 Seleccionar ítem a solicitar121Figura 7.13 Datos a completar del ingreso de requerimientos en la cabecera121Figura 7.14 Seleccionar el Techo Presupuestario - Detalle de financiamiento del ingreso de requerimientos121Figura 7.15 Seleccionar la Estructura Programática - Detalle de financiamiento del ingreso de requerimientos121Figura 7.16 Disponibilidad Presupuestaria del Techo - Detalle de financiamiento de ingreso de requerimientos122Figura 7.17 Disponibilidad Presupuestaria del Techo - Detalle de financiamiento de ingreso de requerimientos122Figura 7.18 Validación del periodo de ingreso de requerimientos123Figura 7.19 Seleccionar Proyecto por Ingreso de Requerimientos123Figura 7.20 Seleccionar ítem a solicitar123Figura 7.22 Seleccionar techo Presupuestario del detalle de financiamiento de ingreso de requerimientos123Figura 7.23 Seleccionar Techo Presupuestario del detalle de financiamiento de ingreso de requerimientos124Figura 7.24 Disponibilidad Presupuestaria del Techo-Detalle de financiamiento de ingreso de requerimientos124Figura 7.25 Detalle de requerimientos ingresados del Proyecto124Figura 7.26 Seleccionar La estructura Programática-Detalle de financiamiento de ingreso de requerimientos124Figura 7.27 Error de disponibilidad validar Techo-Detalle de financiamiento de ingreso de requerimientos125Figura 7.29 Cedula Presupuestarias de Gasto generadas a partir del Ingreso de Requerimientos125Figura 7.29 Cedula Presupuestaria de Ingresos – Verificación del Presupuesto antes de Aprobar la Reforma de127Aumento al PAC127                        | Figura 7.11 Seleccionar Centro de Costo por Ingreso de Reguerimientos                                         | 120   |
| Figura 7.13 Datos a completar del ingreso de requerimientos en la cabecera121Figura 7.14 Seleccionar el Techo Presupuestario - Detalle de financiamiento del ingreso de requerimientos121Figura 7.15 Seleccionar la Estructura Programática - Detalle de financiamiento del ingreso de requerimientos121Figura 7.16 Disponibilidad Presupuestaria del Techo - Detalle de financiamiento de ingreso de requerimientos122Figura 7.17 Disponibilidad Presupuestaria del Techo - Detalle de financiamiento de ingreso de requerimientos122Figura 7.18 Validación del periodo de ingreso de requerimientos123Figura 7.19 Seleccionar Proyecto por Ingreso de Requerimientos123Figura 7.20 Seleccionar ítem a solicitar123Figura 7.21 Datos a completar del ingreso de requerimientos en la cabecera123Figura 7.23 Seleccionar la estructura Programática-Detalle de financiamiento de ingreso de requerimientos124Figura 7.24 Disponibilidad Presupuestario del detalle de financiamiento de ingreso de requerimientos124Figura 7.25 Detalle de requerimientos ingresados del Proyecto124Figura 7.26 Seleccionar Centro de Costo- Error de disponibilidad validar Techo en ingreso de requerimientos125Figura 7.29 Cedula Presupuestarias de Gasto generadas a partir del Ingreso de Requerimientos de la Reforma de125Figura 7.29 Cedula Presupuestaria de Ingresos - Verificación del Presupuesto antes de Aprobar la Reforma de127Aumento al PAC127                                                                                                    | Figura 7.12 Seleccionar ítem a solicitar                                                                      | 121   |
| Figura 7.14 Seleccionar el Techo Presupuestario - Detalle de financiamiento del ingreso de requerimientos121Figura 7.15 Seleccionar la Estructura Programática - Detalle de financiamiento del ingreso de requerimientos121Figura 7.16 Disponibilidad Presupuestaria del Techo - Detalle de financiamiento de ingreso de requerimientos122Figura 7.17 Disponibilidad Presupuestaria del Techo - Detalle de financiamiento de ingreso de requerimientos122Figura 7.18 Validación del periodo de ingreso de requerimientos123Figura 7.19 Seleccionar Proyecto por Ingreso de Requerimientos en la cabecera123Figura 7.20 Seleccionar item a solicitar123Figura 7.22 Seleccionar Techo Presupuestario del detalle de financiamiento de ingreso de requerimientos124Figura 7.23 Seleccionar la estructura Programática-Detalle de financiamiento de ingreso de requerimientos123Figura 7.24 Disponibilidad Presupuestario del Techo-Detalle de financiamiento de ingreso de requerimientos124Figura 7.25 Detalle de requerimientos ingresados del Proyecto124Figura 7.26 Seleccionar Centro de Costo- Error de disponibilidad validar Techo en ingreso de Requerimientos124Figura 7.27 Error de disponibilidad validar Techo-Detalle de financiamiento de ingreso de requerimientos125Figura 7.29 Cedula Presupuestaria de Ingresos - Verificación del Presupuesto antes de Aprobar la Reforma de127Figura 7.30 Cedula Presupuestaria de Gastos – Verificación del Presupuesto antes de Aprobar la Reforma de127Aumento al PAC127                                                                                                    | Figura 7.13 Datos a completar del ingreso de requerimientos en la cabecera                                    | 121   |
| Figura 7.15 Seleccionar la Estructura Programática - Detalle de financiamiento del ingreso de requerimientos 121Figura 7.16 Disponibilidad Presupuestaria del Techo - Detalle de financiamiento de ingreso de requerimientos 122Figura 7.17 Disponibilidad Presupuestaria del Techo - Detalle de financiamiento de ingreso de requerimientos 122Figura 7.18 Validación del periodo de ingreso de requerimientos 122Figura 7.19 Seleccionar Proyecto por Ingreso de Requerimientos 123Figura 7.20 Seleccionar ítem a solicitar                                                                                                    | Figura 7.14 Seleccionar el Techo Presupuestario - Detalle de financiamiento del ingreso de requerimientos     | 121   |
| Figura 7.16 Disponibilidad Presupuestaria del Techo - Detalle de financiamiento de ingreso de requerimientos 122Figura 7.17 Disponibilidad Presupuestaria del Techo - Detalle de financiamiento de ingreso de requerimientos 122Figura 7.18 Validación del periodo de ingreso de requerimientos 122Figura 7.19 Seleccionar Proyecto por Ingreso de Requerimientos 123Figura 7.20 Seleccionar item a solicitar                                                                                                    | Figura 7.15 Seleccionar la Estructura Programática - Detalle de financiamiento del ingreso de requerimientos  | 121   |
| Figura 7.17 Disponibilidad Presupuestaria del Techo - Detalle de financiamiento de ingreso de requerimientos122Figura 7.18 Validación del periodo de ingreso de requerimientos122Figura 7.19 Seleccionar Proyecto por Ingreso de Requerimientos123Figura 7.20 Seleccionar ítem a solicitar123Figura 7.21 Datos a completar del ingreso de requerimientos en la cabecera123Figura 7.22 Seleccionar Techo Presupuestario del detalle de financiamiento de ingreso de requerimientos123Figura 7.23 Seleccionar la estructura Programática-Detalle de financiamiento de ingreso de requerimientos124Figura 7.25 Detalle de requerimientos ingresados del Proyecto124Figura 7.26 Seleccionar Centro de Costo- Error de disponibilidad validar Techo en ingreso de requerimientos125Figura 7.27 Error de disponibilidad validar Techo-Detalle de financiamiento de ingreso de requerimientos125Figura 7.28 Partidas Presupuestarias de Gasto generadas a partir del Ingreso de Requerimientos de la Reforma127Figura 7.30 Cedula Presupuestaria de Ingresos – Verificación del Presupuesto antes de Aprobar la Reforma de127Aumento al PAC127                                                                                                    | Figura 7.16 Disponibilidad Presupuestaria del Techo - Detalle de financiamiento de ingreso de reguerimientos  | 122   |
| Figura 7.18 Validación del periodo de ingreso de requerimientos122Figura 7.19 Seleccionar Proyecto por Ingreso de Requerimientos123Figura 7.20 Seleccionar ítem a solicitar123Figura 7.21 Datos a completar del ingreso de requerimientos en la cabecera123Figura 7.22 Seleccionar Techo Presupuestario del detalle de financiamiento de ingreso de requerimientos123Figura 7.23 Seleccionar Ia estructura Programática-Detalle de financiamiento de ingreso de requerimientos124Figura 7.25 Detalle de requerimientos ingresados del Proyecto124Figura 7.26 Seleccionar Centro de Costo- Error de disponibilidad validar Techo en ingreso de requerimientos125Figura 7.27 Error de disponibilidad validar Techo-Detalle de financiamiento de ingreso de requerimientos125Figura 7.28 Partidas Presupuestarias de Gasto generadas a partir del Ingreso de Requerimientos de la Reforma .127Figura 7.29 Cedula Presupuestaria de Ingresos – Verificación del Presupuesto antes de Aprobar la Reforma de127Aumento al PAC127                                                                                                    | Figura 7.17 Disponibilidad Presupuestaria del Techo - Detalle de financiamiento de ingreso de reguerimientos  | 122   |
| Figura 7.19 Seleccionar Proyecto por Ingreso de Requerimientos123Figura 7.20 Seleccionar ítem a solicitar123Figura 7.21 Datos a completar del ingreso de requerimientos en la cabecera123Figura 7.22 Seleccionar Techo Presupuestario del detalle de financiamiento de ingreso de requerimientos123Figura 7.23 Seleccionar la estructura Programática-Detalle de financiamiento de ingreso de requerimientos124Figura 7.24 Disponibilidad Presupuestaria del Techo-Detalle de financiamiento de ingreso de requerimientos124Figura 7.25 Detalle de requerimientos ingresados del Proyecto124Figura 7.26 Seleccionar Centro de Costo- Error de disponibilidad validar Techo en ingreso de requerimientos125Figura 7.27 Error de disponibilidad validar Techo-Detalle de financiamiento de ingreso de requerimientos125Figura 7.29 Cedula Presupuestarias de Gasto generadas a partir del Ingreso de Requerimientos de la Reforma127Figura 7.30 Cedula Presupuestaria de Gastos – Verificación del Presupuesto antes de Aprobar la Reforma de127Aumento al PAC127                                                                                                    | Figura 7.18 Validación del periodo de ingreso de requerimientos                                               | 122   |
| Figura 7.20 Seleccionar ítem a solicitar123Figura 7.21 Datos a completar del ingreso de requerimientos en la cabecera123Figura 7.22 Seleccionar Techo Presupuestario del detalle de financiamiento de ingreso de requerimientos123Figura 7.23 Seleccionar la estructura Programática-Detalle de financiamiento de ingreso de requerimientos124Figura 7.24 Disponibilidad Presupuestaria del Techo-Detalle de financiamiento de ingreso de requerimientos124Figura 7.25 Detalle de requerimientos ingresados del Proyecto124Figura 7.26 Seleccionar Centro de Costo- Error de disponibilidad validar Techo en ingreso de requerimientos125Figura 7.27 Error de disponibilidad validar Techo-Detalle de financiamiento de ingreso de requerimientos125Figura 7.29 Cedula Presupuestarias de Gasto generadas a partir del Ingreso de Requerimientos de la Reforma de127Figura 7.30 Cedula Presupuestaria de Gastos – Verificación del Presupuesto antes de Aprobar la Reforma de127Aumento al PAC127                                                                                                    | Figura 7.19 Seleccionar Proyecto por Ingreso de Reguerimientos                                                | 123   |
| Figura 7.21 Datos a completar del ingreso de requerimientos en la cabecera123Figura 7.22 Seleccionar Techo Presupuestario del detalle de financiamiento de ingreso de requerimientos123Figura 7.23 Seleccionar la estructura Programática-Detalle de financiamiento de ingreso de requerimientos124Figura 7.24 Disponibilidad Presupuestaria del Techo-Detalle de financiamiento de ingreso de requerimientos124Figura 7.25 Detalle de requerimientos ingresados del Proyecto124Figura 7.26 Seleccionar Centro de Costo- Error de disponibilidad validar Techo en ingreso de Requerimientos125Figura 7.27 Error de disponibilidad validar Techo-Detalle de financiamiento de ingreso de requerimientos125Figura 7.28 Partidas Presupuestarias de Gasto generadas a partir del Ingreso de Requerimientos de la Reforma127Figura 7.29 Cedula Presupuestaria de Ingresos – Verificación del Presupuesto antes de Aprobar la Reforma de127Aumento al PAC127Figura 7.30 Cedula Presupuestaria de Gastos – Verificación del Presupuesto antes de Aprobar la Reforma de127Aumento al PAC127                                                                                                    | Figura 7.20 Seleccionar ítem a solicitar                                                                      | 123   |
| Figura 7.22 Seleccionar Techo Presupuestario del detalle de financiamiento de ingreso de requerimientos                                                                                                    | Figura 7.21 Datos a completar del ingreso de requerimientos en la cabecera                                    | 123   |
| Figura 7.23 Seleccionar la estructura Programática-Detalle de financiamiento de ingreso de requerimientos                                                                                                    | Figura 7.22 Seleccionar Techo Presupuestario del detalle de financiamiento de inareso de reguerimientos       | 123   |
| Figura 7.24 Disponibilidad Presupuestaria del Techo-Detalle de financiamiento de ingreso de requerimientos                                                                                                    | Figura 7.23 Seleccionar la estructura Programática-Detalle de financiamiento de ingreso de reguerimientos     | 124   |
| Figura 7.25 Detalle de requerimientos ingresados del Proyecto                                                                                                    | Figura 7.24 Disponibilidad Presupuestaria del Techo-Detalle de financiamiento de ingreso de reguerimientos    | 124   |
| Figura 7.26 Seleccionar Centro de Costo- Error de disponibilidad validar Techo en ingreso de Requerimientos 125<br>Figura 7.27 Error de disponibilidad validar Techo-Detalle de financiamiento de ingreso de requerimientos 125<br>Figura 7.28 Partidas Presupuestarias de Gasto generadas a partir del Ingreso de Requerimientos de la Reforma 127<br>Figura 7.29 Cedula Presupuestaria de Ingresos – Verificación del Presupuesto antes de Aprobar la Reforma de<br>Aumento al PAC                                                                                                    | Figura 7.25 Detalle de reguerimientos ingresados del Provecto                                                 | 124   |
| Figura 7.27 Error de disponibilidad validar Techo-Detalle de financiamiento de ingreso de requerimientos                                                                                                    | Figura 7.26 Seleccionar Centro de Costo-Error de disponibilidad validar Techo en ingreso de Reguerimientos    | 125   |
| Figura 7.28 Partidas Presupuestarias de Gasto generadas a partir del Ingreso de Requerimientos de la Reforma 127<br>Figura 7.29 Cedula Presupuestaria de Ingresos – Verificación del Presupuesto antes de Aprobar la Reforma de<br>Aumento al PAC                                                                                                    | Figura 7.27 Error de disponibilidad validar Techo-Detalle de financiamiento de ingreso de reguerimientos      | 125   |
| Figura 7.29 Cedula Presupuestaria de Ingresos – Verificación del Presupuesto antes de Aprobar la Reforma de<br>Aumento al PAC                                                                                                    | Figura 7.28 Partidas Presupuestarias de Gasto generadas a partir del Ingreso de Requerimientos de la Reform   | a127  |
| Aumento al PAC                                                                                                    | Figura 7.29 Cedula Presupuestaria de Ingresos – Verificación del Presupuesto antes de Aprobar la Reforma de   |       |
| Figura 7.30 Cedula Presupuestaria de Gastos – Verificación del Presupuesto antes de Aprobar la Reforma de<br>Aumento al PAC                                                                                                    | Aumento al PAC                                                                                                | 127   |
| Aumento al PAC                                                                                                    | Figura 7.30 Cedula Presupuestaria de Gastos – Verificación del Presupuesto antes de Aprobar la Reforma de     |       |
|                                                                                                    | Aumento al PAC                                                                                                | 127   |

| ົ່ | 1 | 1 |
|----|---|---|
| 20 |   |   |
| 20 |   |   |

| Figura 7.31 Cedula Presupuestaria de Ingresos – Verificación del Presupuesto después de Aprobar la Reforma de        | 2     |
|----------------------------------------------------------------------------------------------------|-------|
| Aumento al PAC                                                                                                    | . 127 |
| Figura 7.32 Cedula Presupuestaria de Gastos – Verificación del Presupuesto antes de Aprobar la Reforma de            |       |
| Aumento al PAC                                                                                                    | . 128 |
| Figura 7.33 Requerimientos afectados de la Reforma de Aumento – Antes de Aprobar la Reforma al PAC                   | . 128 |
| Figura 7.34 Requerimientos afectados de la Reforma de Aumento – Después de Aprobar la Reforma al PAC                 | 128   |
| Figura 7.35 Validación del permiso de usuario para registro de reforma de aumento presupuestaria                     | . 129 |
| Figura 7.36 Validación del registro por reformas de aumento presupuestaria                                           | 129   |
| Figura 7.37 Registrar el presupuesto de ingresos y su valor afectado - Reforma de aumento presupuestaria             | 130   |
| Figura 7.38 Registrar cada ítem de la partida presupuestaria de gasto y su valor afectado-Reforma de aumento         |       |
| presupuestaria                                                                                                    | 130   |
| Figura 7.39 Cedula Presupuestaria de Ingresos – Verificación de Presupuesto antes de Aprobar la Reforma de           |       |
| Aumento Presupuestaria                                                                                               | 131   |
| Figura 7.40 Cedula Presupuestaria de Gastos – Verificación de Presupuesto antes de Aprobar la Reforma de             |       |
| Aumento Presupuestaria                                                                                               | 131   |
| Figura 7.41 Cedula Presupuestaria de Ingresos – Verificación del Presupuesto después de Aprobar la Reforma de        | 2     |
| Aumento Presupuestaria                                                                                               | 132   |
| Figura 7.42 Cedula Presupuestaria de Gastos – Verificación del Presupuesto después de Aprobar la Reforma de          |       |
| Aumento Presupuestaria                                                                                               | 132   |
| Figura 7.43 Validación del permiso de usuario para registro de Traspaso de fondos de ingreso                         | . 133 |
| Figura 7.44 Validación del registro de traspaso de ingresos                                                          | 133   |
| Figura 7.45 Registrar partida de ingresos en el origen y su valor afectado - Traspasos de Ingreso                    | . 133 |
| Figura 7.46 Registrar partida de ingresos en el destino y su valor afectado - Traspasos de Fondos de Ingreso         | 134   |
| Figura 7.47 Cedula Presupuestaria de Ingresos – Verificación de la Partida de ingreso en el origen antes de Apro     | bar   |
| el Traspaso de Ingresos                                                                                              | . 135 |
| Figura 7.48 Cedula Presupuestaria de Ingresos – Verificación de la Partida de ingreso en el destino antes de Apr     | obar  |
| el Traspaso de Ingresos                                                                                              | 135   |
| Figura 7.49 Cedula Presupuestaria de Ingresos – Verificación de la Partida de ingreso en el origen después de        |       |
| Aprobar el Traspaso de Ingresos                                                                                      | 135   |
| Figura 7.50 Cedula Presupuestaria de Ingresos – Verificación de la Partida de ingreso en el destino después de       |       |
| Aprobar el Traspaso de Ingresos                                                                                      | 136   |
| Figura 7.51 Validación el permiso de usuario para registro de traspaso de fondos de gasto                            | 136   |
| Figura 7.52 Validación del registro por traspaso de gastos                                                           | 137   |
| Figura 7.53 Registrar cada ítem de la partida presupuestaria de gasto origen y su valor presupuestario afectado      | ) -   |
| Traspaso de gasto                                                                                                    | 137   |
| Figura 7.54 Registrar cada ítem de la partida presupuestaria de gasto destino y su valor presupuestario afectad      | 0 -   |
| Traspaso de gasto                                                                                                    | 138   |
| Figura 7.55 Cedula Presupuestaria de Gasto – Verificación de las Partidas de Gastos afectadas en el Traspaso de      | 2     |
| Gastos antes de Aprobarlo                                                                                            | . 139 |
| ,<br>Figura 7.56 Cedula Presupuestaria de Gasto – Verificación de las Partidas de Gastos afectadas en el Traspaso de | 2     |
| Gastos después de Aprobarlo                                                                                          | . 139 |
| Figura 7.57 Validación del periodo de reprogramación anual - Anulación de reguerimientos                             | 140   |
| Figura 7.58 Requerimientos a anular                                                                                  | 141   |
| Figura 7.59 Mensaje de confirmación y de aviso de la Anulación del Reauerimiento                                     | 141   |
| Figura 7.60 Verificar los reguerimientos anulados – Anulación de Reguerimientos                                      | 141   |
| Figura 7.61 Validación del periodo de reprogramación anual – Cambio de Cuatrimestre a requerimientos                 | 142   |
|                                                                                                    |       |

| າດ | 1 | 1 |
|----|---|---|
| 20 |   |   |
|    |   |   |

| Figura 7.62 Requerimientos a cambiar su planificación mensual                                                    | 143   |
|----------------------------------------------------------------------------------------------------|-------|
| Figura 7.63 Mensaje de confirmación y de aviso de Cambio de mes a Requerimiento                                  | 143   |
| Figura 7.64 Verificar los requerimientos anulados – Cambios de Mes de Requerimientos                             | 143   |
| Figura 7.65 Validación del permiso de usuario para registro de Comprobantes Presupuestarios                      | 144   |
| Figura 7.66 Validación del registro de la certificación para compras con consolidación                           | 144   |
| Figura 7.67 Registrar la consolidación en la Certificación para compras con consolidación                        | 144   |
| Figura 7.68 Consolidación liberada nuevamente después de ser eliminada de la misma certificación                 | 144   |
| Figura 7.69 Formulario de Partidas para agregar en la Certificación por Consolidación                            | 145   |
| Figura 7.70 Formulario de Partidas Presupuestarias agregadas en la Certificación Presupuestaria por Consolido    | ación |
|                                                                                                    | 145   |
| Figura 7.71 Detalle de la Certificación Presupuestaria por Consolidación                                         | 145   |
| Figura 7.72 Cedula Presupuestaria de Gasto – Verificación de las Partidas de Gastos afectadas en la Certificació | ón de |
| Compras con Consolidación antes de Aprobarla                                                                     | 146   |
| Figura 7.73 Cedula Presupuestaria de Gasto – Verificación de las Partidas de Gastos afectada por la Certificació | ón    |
| para Compras con Consolidación después de Aprobarla                                                              | 147   |
| Figura 7.74 Mensaie de error de monto de la certificación                                                        | 147   |
| Figura 7.75 Mensaje de error de disponibilidad de la certificación                                               | 148   |
| Figura 7 76 Cedula Presunuestaria de Gasto – Comprobar la Liauidación Total de una Certificación Presunuesta     | nria  |
| antes de liquidar                                                                                                | 148   |
| Figura 7 77 Cedula Presunuestaria de Gasto – Comprobar la Liguidación Total de una Certificación Presunuestr     | nria  |
| desnués de liquidar                                                                                              | 1/10  |
| Figura 7.78 Cabecera del Compromiso - Registrar el Compromiso Presunuestario para Otros Gastos Personal-E        | Recas |
| Traslados- etc                                                                                                   | 150   |
| Figura 7 70 Pagistrar al Compromiso Procupulatario para Otros Castos Parsonal, Pasas, Traslados, atc             | 150   |
| Figura 7.79 Registrar el compromiso Presupuestario para ol constructoria para al compromiso de Otros Caste       | 150   |
| Prisonal Basas Traslados etc                                                                                     | 15    |
| Fersonal-Becus- musiquos- etc                                                                                    | 151   |
| Prisonal Resas Traslados etc                                                                                     | 15    |
| Fersonal-Becus- Itasiaaos- etc                                                                                   | 152   |
| Figura C.1 Menu de Modulo de Presupuesto                                                                         | 187   |
| Figura C.2 Plantilla de formulario                                                                               | 187   |
| Figura F.1 Ingreso al Sistema                                                                                    | 265   |
| Figura F.2 Autentificación del usuario                                                                           | 265   |
| Figura F.3 Acceso al Menú Principal – Financiero                                                                 | 266   |
| Figura F.4 Acceso al Menú Principal - Presupuesto                                                                | 266   |
| Figura F.5 Pantalla Principal del Módulo de Presupuesto                                                          | 266   |
| Figura F.6 Barra de Herramientas                                                                                 | 266   |
| Figura F.7 Formulario Partida Presupuestarias de Gasto                                                           | 268   |
| Figura F.8 Tipos de Afectación de Gasto                                                                          | 268   |
| Figura F.9 Tipos de Documentos de Respaldo del Comprobante de Ejecución de Gastos                                | 268   |
| Figura F.10 Tipos de Comprobantes de Ejecución de Gastos                                                         | 269   |
| Figura F.11 Cabecera del Formulario                                                                              | 270   |
| Figura F.12 Partida Presupuestarias de Ingreso en el Origen del Traspaso                                         | 271   |
| Figura F.13 Partida Presupuestarias de Ingreso en el Destino del Traspaso                                        | 271   |
| Figura F.14 Cabecera del Formulario                                                                              | 273   |
| Figura F.15 Partida Presupuestarias de Gastos en el Origen del Traspaso por Compra                               | 273   |
| Figura F.16 Distribución de techos presupuestarios por Traspaso por Compra                                       | 274   |

| Figura F.17 Partidas Presupuestarias de Gasto en el Destino del Traspaso por Compra                          | 275  |
|----------------------------------------------------------------------------------------------------|------|
| Figura F.18 Cabecera del Formulario                                                                          | 277  |
| Figura F.19 Partida Presupuestarias de Gastos en el Origen del Traspaso por Partida                          | 277  |
| Figura F.20 Partidas Presupuestarias de Gastos en el Destino del Traspaso por Partida                        | 278  |
| Figura F.21 Cabecera del Formulario                                                                          | 280  |
| Figura F.22 Registro de las Partidas de Ingreso de la Reforma Presupuestaria de Aumento Planificada          | 280  |
| Figura F.23 Distribución de techos presupuestarios a Centros de Costo de Reforma de Aumento Planificada      | 281  |
| Figura F.24 Establecer la estructura programática y el Tipo de Gasto por Techo de Centro de costos - Reforma | de   |
| Aumento Planificada                                                                                          | 281  |
| Figura F.25 Distribución de techos presupuestarios a Proyectos - Reforma de Aumento Planificada              | 282  |
| Figura F.26 Establecer la estructura programática y el tipo de Gasto por Techo de Proyecto - Reforma de Aumo | ento |
| Planificada                                                                                                  | 282  |
| Figura F.27 Partidas Presupuestarias de Gasto de la Reforma de Aumento Planificada                           | 283  |
| Figura F.28 Cabecera del Formulario                                                                          | 285  |
| Figura F.29 Registro de las Partidas Presupuestarias de Ingreso de la Reforma de Aumento Centralizada        | 285  |
| Figura F.30 Distribución de techos presupuestarios a Centros de Costo - Reforma de Aumento Centralizada      | 286  |
| Figura F. 31 Distribución de techos presupuestarios a Provectos - Reforma de Aumento Centralizada            |      |
| Figura E 32 Registro de las Partidas Presupuestarias de Gasto de la Reforma de Aumento Centralizada          | 287  |
| Figura F 33 Cabecera del Formulario                                                                          | 289  |
| Figura F 34 Registro de las Partidas de Ingreso de la Reforma Presupuestaria de Aumento                      | 205  |
| Figura E 25 Registro de las Fultidas de Ingreso de la Reforma Presupuestaria de Aumento                      | 209  |
| Figura E 26 Soloscionar Contro do Costo (Ingreso do Boguerimientos)                                          | 201  |
| Figura F.36 Seleccional Centro de Costo (Ingreso de Requerimientos)                                          | 201  |
| Figura F.37 Courgo de la Cabecera y Lista de Valores de Requerinmento                                        | 291  |
| Figura F.38 Descripcion del Requerimiento y Lista de Valores de la Función Universitaria                     | 291  |
| Figura F.39 Datos daicionales del ingreso del requerimiento                                                  | 292  |
| Figura F.40 Techo Presupuestario                                                                             | 292  |
| Figura F.41 Estructura Programatica                                                                          | 293  |
| Figura F.42 Valor y Disponibilidad del Techo Presupuestario                                                  | 293  |
| Figura F.43 Detalle de Requerimientos                                                                        | 294  |
| Figura F.44 Techos Asignados                                                                                 | 294  |
| Figura F.45 Seleccionar Proyecto (Ingreso de Requerimientos)                                                 | 295  |
| Figura F.46 Código de la Cabecera y Lista de Valores de Requerimiento                                        | 295  |
| Figura F.47 Descripción del Requerimiento y Lista de Valores de la Función Universitaria                     | 296  |
| Figura F.48 Datos adicionales del ingreso del requerimiento                                                  | 297  |
| Figura F.49 Techo Presupuestario                                                                             | 297  |
| Figura F.50 Estructura Programática                                                                          | 297  |
| Figura F.51 Valor y Disponibilidad en el Techo Presupuestario                                                | 298  |
| Figura F.52 Detalle de Requerimientos                                                                        | 298  |
| Figura F.53 Techos Presupuestario Asignados                                                                  | 299  |
| Figura F.54 Seleccionar Proyecto – Centro de Costo                                                           | 299  |
| Figura F.55 Seleccionar Cuatrimestre para la consulta                                                        | 300  |
| Figura F.56 Seleccionar Requerimientos a anular                                                              | 300  |
| Figura F.57 Tipo y Justificación de la Anulación                                                             | 301  |
| Figura F.58 Guardar la Anulación                                                                             | 301  |
| Figura F.59 Seleccionar Proyecto – Centro de Costo                                                           | 302  |
| Figura F.60 Seleccionar Cuatrimestre para la consulta                                                        | 302  |

| Figura F.61 Seleccionar Requerimientos a cambiar de cuatrimestre                                                 | 302           |
|----------------------------------------------------------------------------------------------------|---------------|
| Figura F.62 Cuatrimestre, mes y motivo de cambio del cuatrimestre                                                | 303           |
| Figura F.63 Grabar cambio del cuatrimestre                                                                       | 303           |
| Figura F.64 Cabecera de la Certificación Presupuestaria por Consolidación                                        | 306           |
| Figura F.65 Consolidaciones de Compras Agregadas a la Certificación Presupuestaria por Consolidación             | 307           |
| Figura F.66 Formulario de Partidas para agregar en la Certificación Presupuestaria por Consolidación             | 307           |
| Figura F.67 Formulario de Partidas Presupuestarias garegadas en la Certificación Presupuestaria por Consolid     | ación         |
| 5                                                                                                    | 308           |
| Figura E.68 Detalle de la Certificación Presupuestaria por Consolidación                                         |               |
| Figura F.69 Cabecera del Formulario de la Certificación Presupuestaria para Compras sin Consolidación            | 309           |
| Figura E.70 Registro de la Partida Presupuestaria de gasto en el Detalle de la Certificación para Compras sin    |               |
| Consolidación                                                                                                    |               |
| Figura E 71 Asociar una certificación de Compras a un Compromiso                                                 | 311           |
| Figura F 72 Cabecera del Compromiso para Compras d'un comprensio ando una certificación                          | 312           |
| Figura F 73 Detalle del Compromiso para Compras atado una certificación                                          | 312           |
| Figura F 74 Registro de las facturas que están afectadas en el Compromiso para Compras previo al pago            | 313           |
| Figura F 75 Anulación del Compromiso para Compras                                                                | 313           |
| Figura F 76 Cabecera del Compromiso para Compras que no está atado una certificación                             | 315           |
| Figura E 77 Partida Presupuestaria de Gasto del detalle del Compromiso para Compra que no está atado una         |               |
|                                                                                                    | 215           |
| Figura E 78 Registro de las facturas que están afectadas en el Compromiso previo al pago                         | 216           |
| Figura F.78 Registro de las jucturas que estan ajectadas en el compromiso previo al pago                         | 216           |
| Figura F.79 Anulación del Comptonniso para Comptas                                                               | 510           |
| Figura F.80 Cabecera della Portidia Dresunuestaria de Casta en el Datalle de la Cartificación Presunuestaria de  | 318           |
| rigura F.81 Registro de la Partiad Presupuestaria de Gasto en el Detalle de la Certificación Presupuestaria de l | <i>305105</i> |
| Le Servicios excepto Compros                                                                                     | 318           |
| Figura F.82 Asociar una certificación de Gastos de Servicios excepto Compras a un compromiso                     | 320           |
| Figura F.83 Cabecera dei Compromiso de Gastos de Servicios excepto Compras cuando es atado una certificad        | :10N          |
|                                                                                                    | 321           |
| Figura F.84 Detaile del Compromiso de Gastos de Servicios excepto Compras atado una certificación del mism       | 0 tipo        |
|                                                                                                    | 321           |
| Figura F.85 Registro de las facturas que seran afectadas en el Compromiso de Gastos de Servicios excepto Col     | npras         |
| previo di pago                                                                                                   | 321           |
| Figura F.86 Anulacion del Compromiso de Gastos de Servicios excepto Compras                                      | 322           |
| Figura F.87 Cabecera del Compromiso Presupuestario de Gastos de Servicios excepto compras que no esta ato        | 100           |
| una certificacion                                                                                                | 323           |
| Figura F.88 Partida Presupuestaria de Gasto del detalle del Compromiso Presupuestario de Gastos de Servicio      | S             |
| excepto compras que no esta atado una certificación                                                              | 324           |
| Figura F.89 Registro de las facturas que estan afectadas en el Compromiso Presupuestario de Gastos de Servio     | cios          |
| excepto compras previo al pago                                                                                   | 324           |
| Figura F.90 Anulación del Compromiso de Gastos de Servicios excepto compras                                      | 325           |
| Figura F.91 Cabecera del Formulario de la Certificación Presupuestaria de Otros Gastos (Personal, Becas, Viát    | cos y         |
| Subsistencias, etc.)                                                                                             | 326           |
| Figura F.92 Registro de la Partida Presupuestaria de Gasto en el Detalle de la Certificación Presupuestaria de   | Otros         |
| Gastos (Personal, Becas, Viáticos y Subsistencias, etc.)                                                         | 326           |
| Figura F.93 Asociar una certificación de Otros Gastos (Personal, Becas, Viáticos y Subsistencias, etc.) a un     |               |
| Compromiso                                                                                                    | 328           |

| Figura F.94 Cabecera del Compromiso de Otros Gastos (Personal, Becas, Viáticos y Subsistencias, etc.) cuando d | es    |
|----------------------------------------------------------------------------------------------------|-------|
| atado una certificación                                                                                        | 329   |
| Figura F.95 Detalle del Compromiso de Otros Gastos (Personal, Becas, Viáticos y Subsistencias, etc.)           | 329   |
| Figura F.96 Anulación del Compromiso de Otros Gastos (Personal, Becas, Viáticos y Subsistencias, etc.)         | 330   |
| Figura F.97 Cabecera del Compromiso Presupuestario de Otros Gastos (Personal, Becas, Viáticos y Subsistencia   | s,    |
| etc.), que no está atado una certificación                                                                     | 331   |
| Figura F.98 Partida Presupuestaria de Gasto del detalle del Compromiso Presupuestario de Otros Gastos (Perso   | onal, |
| Becas, Viáticos y Subsistencias, etc.), que no está atado una certificación                                    | 331   |
| Figura F.99 Anulación del Compromiso de Otros Gastos (Personal, Becas, Viáticos y Subsistencias, etc.)         | 332   |
| Figura F.100 Lista de Valores para el centro de costo                                                          | 333   |
| Figura F.101 Código de la Cabecera y Lista de Valores de Requerimiento                                         | 333   |
| Figura F.102 Descripción del Requerimiento y Lista de Valores de la Función Universitaria                      | 334   |
| Figura F.103 Datos adicionales al ingreso del requerimiento                                                    | 335   |
| Figura F.104 Techo Presupuestario                                                                              | 335   |
| Figura F.105 Estructura Programática                                                                           | 335   |
| Figura F.106 Valor y Disponibilidad en el Techo Presupuestario                                                 | 336   |
| Figura F.107 Detalle de Requerimientos                                                                         | 336   |
| Figura F.108 Techo Presupuestario                                                                              | 337   |
| Figura F.109 Lista de Valores para los Proyectos                                                               | 338   |
| Figura F.110 Código de la Cabecera y Lista de Valores de Requerimiento                                         | 338   |
| Figura F.111 Descripción del Requerimiento y Lista de Valores de la Función Universitaria                      | 339   |
| Figura F.112 Datos adicionales al ingreso del reguerimiento                                                    | 340   |
| Figura F.113 Techo Presupuestario                                                                              | 340   |
| Figura F.114 Estructura Programática                                                                           | 340   |
| Figura F.115 Valor y Disponibilidad en el Techo Presupuestario                                                 | 341   |
| Figura F.116 Detalle de Reguerimientos                                                                         | 341   |
| Figura F.117 Techos Asignados                                                                                  | 342   |
| Figura F.118 Formulario de Consulta por Ingreso de Reguerimientos por Reformas Planificadas - Aumento de       |       |
| Reauerimientos por Periodo de Reproaramación                                                                   | 343   |
| Figura F.119 Reporte de Inareso de Reguerimientos por Reformas Planificadas - Aumento de Reguerimientos p      | or    |
| Periodo de Reprogramación                                                                                      | 343   |
| Figura F.120 Formulario de Consulta Plan Anual de Compras Aprobado                                             | 344   |
| Figura F.121 Reporte del Plan Anual de Compras Aprobado                                                        | 344   |
| Figura F.122 Formulario del PAC Aprobado de los Reguerimientos Pendientes por Solicitar                        | 345   |
| Figura F.123 Reporte del PAC Aprobado de los Requerimientos Pendientes por Solicitar                           | 346   |
| Figura F.124 Formulario de Aumento de Reguerimientos por Fecha                                                 | 346   |
| Figura F.125 Reporte del Formato - Aumento de Reguerimientos por Fecha                                         | 347   |
| Figura F.126 Formulario de Anulación de Requerimientos por Fecha                                               | 348   |
| Figura F. 127 Reporte del Formato del PAC – Anulación de Requerimientos al PAC por Fechas                      | 349   |
| Figura F.128 Formulario de Cambios de Mes a Reguerimientos por Fecha                                           | 349   |
| Figura E 129 Reporte del Formato del PAC – Cambios de Mes a Requerimientos del PAC por Fechas                  |       |
| Figura F.130 Formulario de Reportes Reformas Presupuestarias – Consulta por Mes                                | 350   |
| Figura F.131 Reporte del Reformas Presupuestarias Mensual                                                      | 351   |
| Figura F.132 Formulario de Reportes Reformas Presupuestarias – Consulta por Fecha                              | 351   |
| Figura E 133 Reporte del Reformas Presupuestarias nor Fecha                                                    | 352   |
| Figura F.134 Formulario de Reportes Reformas Presupuestarias – Consulta nor Nro. de Reforma                    | 352   |
|                                                                                                    |       |

| Figura F.135 Reporte del Reformas Presupuestarias Nro. de Reforma                                         | 353 |
|----------------------------------------------------------------------------------------------------|-----|
| Figura F.136 Formulario de Reportes Traspaso de Fondo Débito o Incremento de Ingreso – Consulta por Mes   | 353 |
| Figura F.137 Reporte Traspaso de Fondo Débito o Incremento de Ingreso – Consulta por Mes                  | 354 |
| Figura F.138 Formulario de Reportes Traspaso de Fondo Débito o Incremento de Ingreso - Consulta por Fecha | 354 |
| Figura F.139 Reporte de Reportes Traspaso de Fondo Débito o Incremento de Ingreso – Consulta por Fecha    | 354 |
| Figura F.140 Formulario de Reportes Traspaso de Fondo Débito o Incremento de Ingresos – Nro. De traspaso  | 355 |
| Figura F.141 Reporte Traspaso de Fondo Débito o Incremento de Ingresos – Nro. de traspaso                 | 355 |
| Figura F.142 Formulario de Reportes Traspaso de Fondo Débito o Incremento de Gasto – Consulta por Mes     | 355 |
| Figura F.143 Reporte Traspaso de Fondo Débito o Incremento de Gasto – Consulta por Mes                    | 356 |
| Figura F.144 Formulario de Reportes Traspaso de Fondo Débito o Incremento de Gasto - Consulta por Fecha   | 356 |
| Figura F.145 Reporte de Reportes Traspaso de Fondo Débito o Incremento de Gasto – Consulta por Fecha      | 357 |
| Figura F.146 Formulario de Reportes Traspaso de Fondo Débito o Incremento de Gasto – Nro. de traspaso     | 357 |
| Figura F.147 Reporte Traspaso de Fondo Débito o Incremento de Gasto – Nro. de traspaso                    | 358 |
| Figura F.148 Formulario de Reportes Cedulas Presupuestarias de Ingresos – Por Estructura Presup Mensual   | 358 |
| Figura F.149 Reportes Cedulas Presupuestarias de Ingresos – Por Estructura Presup. Mensual                | 359 |
| Figura F.150 Formulario de Reportes Cedulas Presupuestarias de Ingreso – Por Ítem Presupuestario. Mensual | 359 |
| Figura F.151 Reportes Cedulas Presupuestarias de ingreso – Por Ítem Presupuestario. Mensual               | 360 |
| Figura F.152 Formulario de Reportes Cedulas Presupuestarias de Ingresos – Por Fuente de Financiamiento    | 360 |
| Figura F.153 Reportes Cedulas Presupuestarias de Ingreso – Por Fuente de Financiamiento. Mensual          | 360 |
| Figura F.154 Formulario de Reportes Cedulas Presupuestarias de Gasto – Por Estructura Presup. Mensual     | 361 |
| Figura F.155 Reportes Cedulas Presupuestarias de Gasto – Por Estructura Presup. Mensual                   | 361 |
| Figura F.156 Formulario de Reportes Cedulas Presupuestarias de Gasto – Por Ítem Presupuestario. Mensual   | 362 |
| Figura F.157 Reportes Cedulas Presupuestarias de Gasto – Por Ítem Presupuestario. Mensual                 | 362 |
| Figura F.158 Formulario de Reportes Cedulas Presupuestarias de Gasto – Por Fuente de Financiamiento       | 363 |
| Figura F.159 Reportes Cedulas Presupuestarias de Gasto – Por Fuente de Financiamiento. Mensual            | 363 |
| Figura F.160 Formulario de Reportes Cedulas Presupuestarias de Gasto – Por Centro de Costo                | 364 |
| Figura F.161 Reportes Cedulas Presupuestarias de Gasto – Por Centro de Costo                              | 364 |
| Figura F.162 Formulario de Reporte Por Nro. De Certificación Presupuestaria                               | 365 |
| Figura F.163 Reporte Por Nro. de Certificación                                                            | 365 |
| Figura F.164 Formulario de Reporte Por Nro. de Compromiso Presupuestario.                                 | 366 |
| Figura F.165 Reporte Por Nro. de Compromiso                                                               | 366 |
| Figura F.166 Formulario de Detalle de Certificaciones y Compromisos Presupuestarios – Por Mes             | 367 |
| Figura F.167 Formulario de Detalle de Certificaciones y Compromisos Presupuestarios – Por Mes             | 367 |
| Figura E 168 Formulario de Reporte Liquidación Presupuestaria de Ingresos                                 |     |
| Figura F.169 Reporte Liquidación Presupuestaria de Ingresos                                               |     |
| Figura F 170 Formulario de Reporte Liquidación Presupuestaria por Programa Y Provecto                     | 368 |
| Figura F 171 Reporte Liquidación Presupuestaria por Programa y Proyecto                                   | 369 |
| Figura F 172 Formulario de Reporte Liquidación Presupuestaria por Grupo de Gasto                          | 369 |
| Figura F 173 Reporte Liquidación Presupuestaria por Grupo de Gasto                                        | 370 |
| Figura F 174 Formulario de Reporte Liquidación Presupuestaria por Euente de Einanciamiento                | 370 |
| Figura F 175 Renorte Liquidación Presupuestaria nor Evente de Financiamiento                              | 371 |
| Figura F 176 Acceso a la Renortes Gerenciales                                                             | 371 |
| Figura F 177 Autentificación de usuario - a la Renortes Gerenciales                                       | 371 |
| Figura F 178 Reporte Presupuesto de Ingresos por Recaudar - Reporte Gerencial                             | 272 |
| Figura F 179 Reporte Presupuesto de Ingresos por Recaudar Estadíctico - Penorte Gerencial                 | 572 |
| Figura F 180 Reporte Presupuesto de Gastos por Accuduar Estudistico – Reporte Gerencial                   | 572 |
| - iguru i .200 neporte i resupuesto de Gustos por Gustur – neporte Gerenciul                              |     |

| Figura F.181 Reporte Presupuesto de Gastos por Gastar Estadístico – Reporte Gerencial                            | 373 |
|----------------------------------------------------------------------------------------------------|-----|
| Figura F.182 Registro de las fechas para apertura y cierre del sistema para el Periodo de Ingreso de Requerimien | tos |
| por Reformas Planificadas de Aumento al PAC                                                                      | 374 |
| Figura F.183 Registro de las fechas para apertura y cierre del sistema para Reprogramación Anual al PAC          | 374 |

### **INDICE DE TABLAS**

| Tabla 2.1 Definición del Problema                                                                               | . 10         |
|----------------------------------------------------------------------------------------------------|--------------|
| Tabla 2.2 Definición de la Posición del Producto                                                                | . 11         |
| Tabla 2.3 Definición de Interesados y Usuarios                                                                  | . 12         |
| Tabla 2.4 Resumen de Usuarios                                                                                   | . 13         |
| Tabla 2.5 Perfil del Coordinador de Proyecto                                                                    | . 15         |
| Tabla 2.6 Perfil del Responsable de Proyecto                                                                    | . 15         |
| Tabla 2.7 Perfil Ingenieros de Software                                                                         | . 16         |
| Tabla 2.8 Perfil Responsable Funcional del Proyecto                                                             | . 16         |
| Tabla 2.9 Perfil de Usuario: Ing. Lucia Elizabeth Villalobos                                                    | . 17         |
| Tabla 2.10 Perfil de Usuario: Ing. Mónica Flores                                                                | . 17         |
| Tabla 2.11 Necesidades de los interesados y usuarios                                                            | . 20         |
| Tabla 2.12 Resumen de Capacidades                                                                               | . 21         |
| Tabla 2.13 Costos y Precios                                                                                     | . 22         |
| Tabla 3.1 Roles y Responsabilidades                                                                             | .36          |
| Tabla 3.2 Plan de Fases                                                                                         | . 37         |
| Tabla 3.3 Plan de Fases: Hitos                                                                                  | . 38         |
| Tabla 3.4 Calendario de Actividades Fase 1                                                                      | . 39         |
| Tabla 3.5 Calendario de Actividades Fase 2                                                                      | . 40         |
| Tabla 4.1 CU de Reformas de Aumento Presupuestarias                                                             | . 43         |
| Tabla 4.2 CU de Gestión de Traspaso de Fondos de Ingresos Débito Incremento                                     | . 44         |
| Tabla 4.3 CU de Traspasos de Fondo de Gastos Débito Incremento                                                  | . 44         |
| Tabla 4.4 CU de Reformas de Aumento Presupuestarias al PAC                                                      | .46          |
| Tabla 4.5 CU de Traspaso de Fondos de Gasto Débito o Incremento por Compra                                      | . 48         |
| Tabla 4.6 CU Anulación y Cambios de Cuatrimestre a Requerimientos del Plan Anual de Compras                     | . 49         |
| Tabla 4.7 CU de Certificaciones, Compromisos y Liquidación de Certificaciones Presupuestarias para Compras      | . 50         |
| Tabla 4.8 CU de Certificaciones, Compromisos y Liquidación de Certificaciones Presupuestarias para Gastos de    |              |
| Servicios excepto Compras                                                                                       | . 52         |
| Tabla 4.9 CU de Certificaciones, Compromisos y Liquidación de Certificaciones Presupuestarias para Otros Gastos |              |
| (Personal, Becas, Traslados, etc.)                                                                              | . 53         |
| Tabla 4.10 CU de Reportes                                                                                       | . 53         |
| Tabla 4.11 Especificación de CU: Registrar la Reforma de Aumento Presupuestaria                                 | . 55         |
| Tabla 4.12 Especificación de CU: Registrar Partidas Presupuestarias de Ingresos                                 | . 56         |
| Tabla 4.13 Especificación de CU: Aprobar la Reforma de Aumento Presupuestaria                                   | . 57         |
| Tabla 4.14 Especificación de CU: Registrar Traspaso de Fondos de Ingresos Débito o Incremento                   | . 58         |
| Tabla 4.15 Especificación de CU: Aprobar el Traspaso de Fondos de Ingreso Débito o Incremento                   | . 59         |
| Tabla 4.16 Especificación de CU: Registrar Traspaso de Fondos de Gastos Débito o Incremento                     | . 61         |
| Tabla 4.17 Especificación de CU: Registrar partidas presupuestarias de gasto de Origen                          | . 62         |
| Tabla 4.18 Especificación de CU: Aprobar Traspaso de Fondos de Gasto Débito o Incremento                        | . 63         |
| Tabla 4.19 Especificación de CU: Definir el Periodo de Reprogramación                                           | . 64         |
| Tabla 4.20 Especificación de CU: Registrar la Asignación de la Reforma de Aumento Presupuestaria afectada al PA | 4C           |
| Tabla 4.21 Especificación de CU: Establecer Techo Presupuestario                                                | . 65<br>. 67 |
| Tabla 4.22 Especificación de CU: Ingresar Requerimiento por Compra                                              | . 69         |
| Tabla 4.23 Especificación de CU: Gestionar Ingreso de Requerimiento por Compra                                  | . 71         |

xxviii

| Tabla 4.24 Especificación de CU: Aprobar la Reforma de Aumento Presupuestaria afectada al PAC                     | 73   |
|----------------------------------------------------------------------------------------------------|------|
| Tabla 4.25 Especificación de CU: Registrar la Asignación de Traspaso de fondos de gasto débito o incremento por   | r    |
| Compr                                                                                                    | 74   |
| Tabla 4.26 Especificación de CU: Aprobar Traspaso de fondos de gasto Débito o incremento por Compra               | 75   |
| Tabla 4.27 Especificación de CU: Anulación de Requerimientos                                                      | 76   |
| Tabla 4.28 Especificación de CU: Cambios de Cuatrimestre a Requerimientos                                         | 77   |
| Tabla 4.29 Registrar la Certificación Presupuestaria para Compras con Consolidación                               | 78   |
| Tabla 4.30 Registrar la Certificación Presupuestaria para Compras sin Consolidación                               | 79   |
| Tabla 4.31 Especificación de CU: Aprobar la Certificación Presupuestaria                                          | 80   |
| Tabla 4.32 Especificación de CU: Registrar el Compromiso Presupuestario para Compras                              | 83   |
| Tabla 4.33 Especificación de CU: Gestionar Compromiso Presupuestario                                              | 85   |
| Tabla 4.34 Especificación de CU: Aprobar el Compromiso Presupuestario                                             | 86   |
| Tabla 4.35 Especificación de CU: Liquidar la Certificación Presupuestaria                                         | 88   |
| Tabla 4.36 Especificación de CU: Anular el Compromiso Presupuestario                                              | 89   |
| Tabla 4.37 Registrar la Certificación Presupuestaria para Gastos de Servicios excepto Compras                     | 90   |
| Tabla 4.38 Especificación de CU: Registrar el Compromiso Presupuestario para Gastos de Servicios excepto Comp     | oras |
| ·····                                                                                                    | 92   |
| Tabla 4.39 Registrar la Certificación Presupuestaria para Otros Gastos Personal-Becas- Traslados- etc             | 93   |
| Tabla 4.40 Especificación de CU: Registrar el Compromiso Presupuestario para Otros Gastos Personal-Becas-         |      |
| Traslados- etc                                                                                                    | 95   |
| Tabla 4.41 Especificación de CU: Generar Reportes                                                                 | 95   |
| Tabla 7.1 Especificación de Caso de Prueba: Definir el Periodo de Reproaramación                                  | 116  |
| Tabla 7.2 Especificación de Caso de Prueba: Reaistrar Asianación. Presupuesto de Inaresos. Establecer Techos      | -    |
| Presupuestarios por Reforma de Aumento Presupuestaria al PAC.                                                     | 119  |
| Tabla 7.3 Especificación de Caso de Prueba: Inaresar requerimientos por compra                                    | 124  |
| Tabla 7.4 Especificación de Caso de Prueba: Error de disponibilidad al modificar el precio total en Ingreso de    |      |
| Requerimientos por Compra                                                                                         | 125  |
| Tabla 7.5 Especificación de Caso de Prueba: Aprobar y Verificar la afectación presupuestaria de la Reforma de     |      |
| Aumento afectada al PAC                                                                                           | 128  |
| Tabla 7.6 Especificación de Caso de Prueba: Registrar y Aprobar una Reforma de Aumento Presupuestaria             | 132  |
| Tabla 7.7 Especificación de Caso de Prueba: Registrar y Aprobar un Traspaso de Fondos de Ingresos Débito o        |      |
| Incremento                                                                                                    | 136  |
| Tabla 7.8 Especificación de Caso de Prueba: Registrar y Aprobar un Traspaso de Fondos de Gastos Débito o          |      |
| Incremento.                                                                                                    | 139  |
| Tabla 7.9 Especificación de Casos de Prueba: Anulación de Requerimientos                                          | 141  |
| Tabla 7.10 Especificación de Casos de Pruebas: Cambios de Cuatrimestre a Requerimientos                           | 143  |
| Tabla 7.11 Especificación de Casos de Pruebas: Registrar, Aprobar y Verificar la afectación presupuestaria de una | ג    |
| Certificación Presupuestaria para Compras con Consolidación                                                       | 147  |
| Tabla 7.12 Especificación de Casos de Pruebas: Error al aprobar la certificación presupuestaria para compras sin  | )    |
| consolidación por montos y saldo disponible de la partida certificada                                             | 148  |
| Tabla 7.13 Especificación de Casos de Pruebas: Comprobar la Liquidación Total                                     | 149  |
| Tabla 7.14 Especificación de Casos de Pruebas: Registrar, Aprobar y Verificar la afectación presupuestaria del    |      |
| Compromiso Presupuestario para Otros Gastos Personal- Becas- Traslados- etc.                                      | 152  |
| Tabla 8.1 Lista de Riesgos                                                                                        | 156  |
| Tabla B.1 Tabla de Tipos de objetos de la BDD                                                                     | 175  |
| Tabla B.2 Tabla de Áreas de Desarrollo                                                                            | 176  |

| Tabla B.3 Tabla de Nombres de Objetos                                                                                                    | 176  |
|----------------------------------------------------------------------------------------------------|------|
| Tabla B.4 Tabla de Ejemplos de definición de objetos                                                                                                    | 176  |
| Tabla B.5 Tabla de Prefijos de Objetos                                                                                                    | 177  |
| Tabla B.6 Tabla de Variables y tipos de datos                                                                                                    | 182  |
| Tabla D.1 Tabla: adq_tab_consolidar_items                                                                                                    | 197  |
| Tabla D.2 Tabla: adq_tab_seguimiento_compras                                                                                                    | 198  |
| Tabla D.3 Tabla: adq_tab_seguimientos_estadocmp                                                                                                    | 199  |
| Tabla D.4 Tabla: cxp_tab_comprobantes_compra                                                                                                    | 200  |
| Tabla D.5 Tabla: ins_tab_actividades_generales                                                                                                    | 201  |
| Tabla D.6 Tabla: ins_tab_calendarios_generales                                                                                                    | 201  |
| Tabla D.7 Tabla: pre_tab_actividades                                                                                                    | 202  |
| Tabla D.8 Tabla: pre_tab_asignaciones                                                                                                    | 203  |
| Tabla D.9 Tabla: pre_tab_cert_presup_consos                                                                                                    | 204  |
| Tabla D.10 Tabla: pre_tab_compbejecgast_facturas                                                                                                    | 204  |
| Tabla D.11 Tabla: pre_tab_comprob_ejecuc_gastos                                                                                                    | 206  |
| Tabla D.12 Tabla: pre tab detalle ejecuc egresos                                                                                                    | 208  |
| Tabla D.13 Tabla: pre tab detalles egresos                                                                                                    | 210  |
| Tabla D.14 Tabla: pre tab det compejecgastos                                                                                                    | 211  |
| Tabla D.15 Tabla: pre tab det motivosreprogpac                                                                                                    | 212  |
| Tabla D.16 Tabla: pre tab ejecuc presup egresos                                                                                                    | 214  |
| Tabla D.17 Tabla: pre tab elab ejecuciones                                                                                                    | 214  |
| Tabla D.18 Tabla: pre tab estructuras programati                                                                                                    | 215  |
| Tabla D.19 Tabla: pre tab items centros costo                                                                                                    | 216  |
| Tabla D.20 Tabla: pre tab items partidas                                                                                                    | 216  |
| Tabla D.21 Tabla: pre_tab_motivosreprogpac                                                                                                    | 218  |
| Tabla D.22 Tabla pre tab niveles aprobac pre                                                                                                    | 218  |
| Tabla D.23 Tabla pre tab partaastos proaramadas                                                                                                    | 219  |
| Tabla D.24 Tabla pre tab partidas centro cos                                                                                                    | 219  |
| Tabla D.25 Tabla pre_tab_partidas_presup                                                                                                    | 220  |
| Tabla D.26 Tabla pre_tab_periodos_presupuestari                                                                                                    | 220  |
| Tabla D.27 Tabla pre_tab_precom_solicitudes                                                                                                    |      |
| Tabla D.28 Tabla pre tab presup eares partidas                                                                                                    | 222  |
| Tabla D.29 Tabla pre_tab_presup_ing_alobales                                                                                                    | 223  |
| Tabla D.30 Tabla pre-tab-presupuestos earesos                                                                                                    |      |
| Tabla D.31 Tabla pre_tab_programas                                                                                                    |      |
| Tabla D 32 Tabla pre_tab_programas centro costo                                                                                                    | 226  |
| Tabla D 33 Tabla pre_tab_programs_centro_ceste information information | 226  |
| Tabla D.34 Tabla pre_tab_prejectos_actividades                                                                                                    |      |
| Tabla D 35 Tabla pre_tab_techos_cc_estructura                                                                                                    | 227  |
| Tabla D 36 Tabla pre_tab_techos_ce_cstructura                                                                                                    | 228  |
| Tabla D 37 Tabla pre_tab_techos_provectos                                                                                                    | 229  |
| Tabla D.38 Tabla pre_tab_techos_prevetes initiation and the second second se                                                                                                    |      |
| Tabla D 39 Tabla pre_tab_tipos_actividades                                                                                                    | 221  |
| Tabla D 40 Tabla pre_tab_tipos_dectviduces                                                                                                    | 231  |
| Tabla D.41 Tabla pre_tab_tipos_ajectado_gastos                                                                                                    | 221  |
| Tabla D. 42 Tabla pre_tab_tipos_comproh_ejecaast                                                                                                    | ,227 |
|                                                                                                    | 252  |

```
2011
```

| Tabla D.43 Tabla Tabla pre_tab_tipos_docs_respaldos | 232 |
|-----------------------------------------------------|-----|
| Tabla D.44 Tabla pre_tab_tipos_financiamientos      | 233 |
| Tabla D.45 Tabla pre_tab_tipos_motivosreprogpac     | 233 |
| Tabla D.46 Tabla pre_tab_tipos_oper_adquisicion     | 233 |
| Tabla D.47 Tabla pre_tab_tipos_partidas_presup      | 234 |
| Tabla D.48 Tabla pre_tab_tipos_programas            | 234 |
| Tabla D.49 Tabla pre_tab_traspfon_egr_destinos      | 235 |
| Tabla D.50 Tabla pre_tab_traspfon_egr_origen        | 236 |
| Tabla D.51 Tabla pre_tab_traspfon_ing_destinos      | 237 |
| Tabla D.52 Tabla pre_tab_traspfon_ing_origen        | 237 |
| Tabla D.53 Tabla pre_tab_usuarios_centros_costo     | 238 |
| Tabla D.54 Tabla pre_tab_usuarios_niveles_aprob     | 238 |
| Tabla E.1 Tabla Calendario de Actividades           | 244 |
|                                                     |     |

## RESUMEN

En la actualidad son pocos los sistemas de gestión presupuestaria que permiten medir el coste<sup>1</sup> del presupuesto por centros de costo en una organización, además que integre los procesos administrativos, para esto se debe de considerar diferentes factores tales como la estructura organizacional, la complejidad de las operaciones, la filosofía de administración y la infraestructura.

De esta manera para esta investigación se toma los aspectos antes mencionados en la elaboración del modelo de gestión institucional base para el diseño e implementación del Módulo de Presupuesto parte del Sistema de Recursos Empresariales ERP<sup>2</sup>, y además para el desarrollo de software se utiliza la Plataforma Oracle y la Metodología RUP<sup>3</sup> manejado en la Universidad Técnica del Norte.

El presente proyecto, ha sido desarrollado con la finalidad de realizar el control del presupuesto de ingresos y gastos por centros de costo puesto en marcha en el ejercicio fiscal obteniendo un coste del presupuesto a manera de detalle, integra el plan anual de compras, su reprogramación y además de la ejecución de otros gastos fijos y variables, cuya medición se realiza con el registro de certificaciones y compromisos presupuestarias además de los diferentes movimientos que afectan al presupuesto hasta su fase de liquidación anual; siguiendo la base legal vigente de la administración presupuestaria del sector público y lineamientos de la gestión universitaria y su reglamento.

Proporciona reportes que permiten medir la utilidad y evaluar el presupuesto para la respectiva corrección u orientación en la toma de decisiones.

El Sistema se encuentra integrado por los módulos de Gestión del Proceso de Elaboración y Aprobación de la Proforma Presupuestaria, Adquisiciones, Cuentas por Pagar, Tesorería y Bancos dentro del Sistema de Recursos Empresariales ERP-UTN.

Para cumplir el objetivo planteado cada usuario involucrado debe cumplir las actividades planteadas en el manual de procedimientos, garantizando la calidad de la información ingresada y el correcto funcionamiento del Sistema de Gestión del Proceso de Ejecución, Seguimiento y Liquidación del Presupuesto UTN que ha sido implementado y puesto en ejecución para contribuir en el desarrollo y productividad de la Universidad Técnica del Norte.

<sup>&</sup>lt;sup>1</sup> **Coste:** Cantidad de dinero que vale una cosa o que cuesta hacerla o producirla en el caso presupuestario valorizar la partida.

<sup>&</sup>lt;sup>2</sup> ERP (Enterprise Resource Planning Systems): Sistema de Planificación de Recursos Empresariales.

<sup>&</sup>lt;sup>3</sup> RUP (*Rational Unified Process*) proceso de desarrollo de software y junto con el Lenguaje Unificado de Modelado UML, constituye la metodología estándar más utilizada para el análisis, implementación y documentación de sistemas orientados a objetos.

## **SUMMARY**

Today are few budget management systems that allow measure the cost of the budget by cost center in an organization. Also the integration of the administrative processes, for this is due to consider different factors such as organizational structure, the complexity of operations, management philosophy and infrastructure.

So the research takes the above aspects in the development of institutional management model. This is the basis for designing and implementing the budget module of the ERP Enterprise Resource System and also for software development using the Oracle Platform and Methodology RUP handled at the Técnica del Norte University.

This project, has been developed in order to perform the control budget of income and expenses by cost center. Launched in obtaining fiscal year budget cost by way of detail. It is integrating the annual purchases, in addition to reprogramming and implementation of other fixed and variable expenses. Measurement is done with the register of certificates and budgetary commitments in addition to the different movements that affect the budget. Until its annual liquidation, following the current legal basis of public sector budget management and university management guidelines and regulations.

Provides reports that allow measure the usefulness and evaluate the budget for the respective correction or the orientation in making decisions.

The system is integrated with the modules of Management of the Process of Elaboration and Budget Approval Proforma, Procurement, Accounts Payable, Treasury and Banking in the Enterprise Resource System ERP.

To meet the goal set each user involved must meet the activities outlined in the procedures manual. Ensuring the quality of the information entered and the correct operation of the Process Management System Implementation, Monitoring and UTN Budget Settlement. Which has been implemented and implemented to contribute to the development and productivity of the Tecnica del Norte University.

# CAPITULO I INTRODUCCIÓN

SISTEMA DE GESTIÓN DEL PROCESO DE EJECUCIÓN, SEGUIMIENTO Y LIQUIDACIÓN DEL PRESUPUESTO - UTN

Andrea Verónica Guevara Lora

## 1.1. Introducción

Las personas y las organizaciones se desenvuelven en varios ámbitos, uno de ellos es el económico, lamentablemente esta área es inestable, predomina la incertidumbre. Por esto, es importante que se planeen las actividades a través de un presupuesto, dado que cuanto menor sea el riesgo menor será la incertidumbre<sup>[1]</sup>.

El Presupuesto es uno de los ejes fundamentales de la gestión financiera dentro de una organización permitiendo planear los recursos (ingresos) con los que se cuenta, para dar cumplimiento a los planes operativos desarrollados (gastos) y cuyo grado de medición se lo realiza en su ejecución; y es ahí donde el presupuesto logra su propósito midiendo lo real con lo planificado y la gestión administrativa; además el presupuesto es susceptible a cambios ya que las finanzas son inestables por diferentes factores: mala planificación, imprevistos no contemplados, necesidades adicionales etc., por lo que se debe contar con estrategias que permitan modificar la presupuestación, a fin de que la gestión organizacional pueda quedar encuadrada entre el Presupuesto, la Decisión y el Control, ya que la aceptación de las pautas de conductas previamente establecidas constituye la única norma para evaluar, premiar o rectificar la ejecución realizada.

Para lograr una presupuestación más exacta, la Universidad Técnica del Norte en su gestión económica decide coordinar, planear y establecer un presupuesto de ingresos y gastos por centros de costo en base a necesidades y cuya acción se la realiza a través de un plan anual de compras, además de otros gastos fijos y variables, para esto se crea el Módulo de Presupuesto del Sistema de Recursos Empresariales ERP-UTN.

El Sistema de Gestión del Proceso de Ejecución, Seguimiento y Liquidación del Presupuesto UTN como II Fase del Módulo de Presupuesto, ha sido desarrollado con la finalidad de realizar el control del presupuesto de ingresos y gastos por centros de costo puesto en marcha en el ejercicio fiscal obteniendo un coste del presupuesto a manera de detalle, integra el plan anual de compras, su reprogramación y además la ejecución de otros gastos contemplados, cuya medición se la realiza con el registro de las certificaciones y compromisos presupuestarios, además de los diferentes movimientos que afectan al presupuesto anual hasta su fase de liquidación anual, siguiendo la base legal vigente de la administración presupuestaria del sector público y lineamientos de la gestión universitaria y su reglamento.

<sup>[1]</sup> Importancia del Presupuesto, http://wikitecaegcti.wetpaint.com/page/D.+Importancia+del+Presupuesto

Este plan de control de gasto (Plan Anual de Compras), determina a cada área su responsabilidad y conocimiento de su gasto mensual, cuya gestión se realiza por cuatrimestres con la petición de disponibilidad presupuestaria desde la Jefatura de Adquisiciones encargada de dar inicio al proceso de compra.

Este coste presupuestario es responsabilidad expresa de la gestión administrativa ya que el éxito de éste, depende de la planeación y control presupuestario.

### 1.2. Alcance

En este proyecto se pretende:

Desarrollar e implementar una aplicación informática institucional que permita realizar un control del presupuesto de ingresos y gastos por centros de costo de manera que permita medir el grado de cumplimiento de los objetivos y metas institucionales cuyo presupuesto se apegue a la base legal vigente de la administración presupuestaria del sector público y lineamientos de la gestión universitaria y su reglamento.

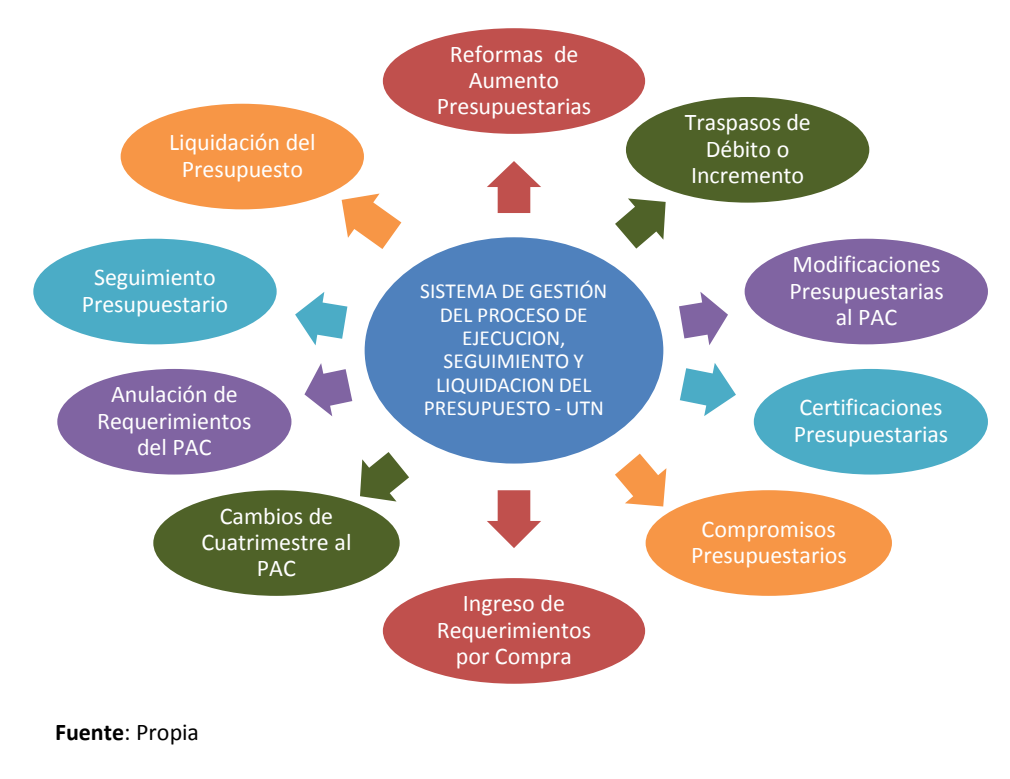

Figura 1.1 Esquema de Proyecto
## 1.3. Herramientas de desarrollo

Para el desarrollo de este proyecto se utilizó Oracle <sup>®</sup> Database, Oracle <sup>®</sup> Developer Suite, Oracle Business Intelligence Tools y Oracle <sup>®</sup> Application Server 10g mismos que han sido adquiridos por la UTN, inversión que potencializa a la Academia hacia derroteros tecnológicos de avanzada, ayudándole a automatizar sus procesos en la administración de sus recursos.

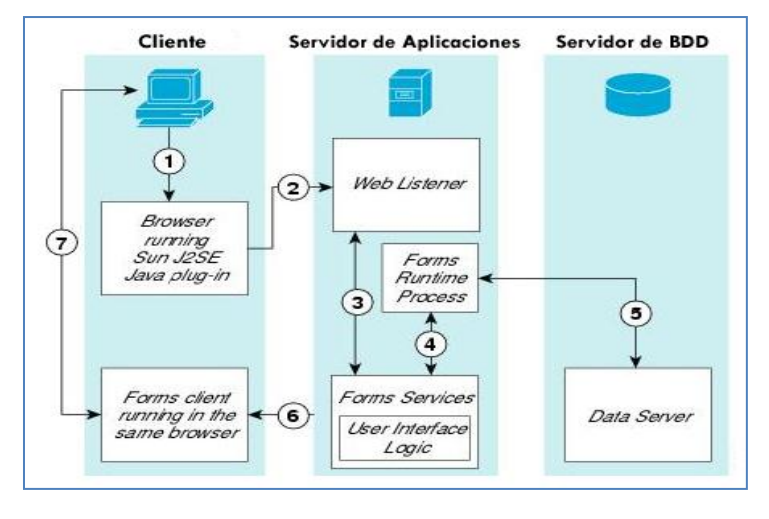

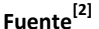

Figura 1.2 Arquitectura basada en Forms-Services

Las principales características de Oracle<sup>®</sup> DataBase 10g<sup>4</sup> son:

Oracle<sup>®</sup> Database 10g, es la nueva base de datos basada en tecnología GRID<sup>5</sup> y diseñada para ayudar a las empresas a optimizar el rendimiento de sus herramientas tecnológicas, tanto de hardware como de software.

Oracle<sup>®</sup> Database 10g, ha sido concebida para que las empresas incrementen la rentabilidad de sus inversiones en tecnología.

Esta nueva base de datos de Oracle<sup>®</sup> está diseñada para funcionar de forma eficaz tanto en pequeños servidores como en servidores SMP<sup>6</sup>, pasando por entornos de red y grid's empresariales. Oracle<sup>®</sup> 9i/10g

<sup>[2]</sup> Oracle, "Data Center Designs: Application Networking", http://www.cisco.com/en/US/docs/solutions/Enterprise/Data\_Center/App\_Networking/DCOracle12i.html.

<sup>&</sup>lt;sup>4</sup> Oracle DataBase 10g: Repositorio de información.

<sup>&</sup>lt;sup>5</sup> **Tecnología Grid:** Conecta centenares de grandes ordenadores para que compartan no sólo información, sino también capacidad de cálculo y grandes espacios de almacenamiento.

<sup>&</sup>lt;sup>o</sup> SMP (Symmetric Multi-Processor): Soporte para multiprocesado.

Database incorpora prestaciones como la automatización<sup>7</sup> de la puesta a punto y la gestión, lo que la hace una herramienta rentable y fácil de utilizar.

Entre las nuevas funcionalidades de Oracle<sup>®</sup> Database 10g destaca su capacidad de administración automática, que elimina alguna de las tareas repetitivas que paralizan el día a día de las administraciones, como el diagnóstico de rendimiento, la puesta a punto de las aplicaciones y la gestión de memoria. Incluye también un motor de auto diagnóstico que identifica cualquier problema operacional o de rendimiento, y recomienda acciones para resolverlo.

Oracle<sup>®</sup> Database 10g incorpora un nuevo sistema de control desarrollado para entornos web, llamado Database Control, este sistema crea una ventana de diagnóstico gráfico dentro de la base de datos, al mismo tiempo que ésta funciona, esto permite a los administradores controlar de forma activa la base de datos mientras recibe alertas y consejos para sacar el máximo rendimiento del software.

Oracle<sup>®</sup> Developer Suite es el más completo entorno de desarrollo integrado, que combina el poder de desarrollo de aplicaciones y herramientas de inteligencia empresarial en un único conjunto que se basa en los últimos estándares de la industria.<sup>[3]</sup>.

Oracle Business Intelligence Tools 10g es una herramienta de consulta ad-hoc y de análisis que permite a los usuarios la creación de consultas básicas con tablas, tablas cruzadas y gráficos. Los usuarios finales pueden navegar de forma interactiva a través de cubos de información creando estadísticas gerenciales.<sup>[4]</sup>.

## 1.4. Beneficios

Estos son los beneficios que contara el sistema en su ejecución:

- ✓ Costeo del presupuesto por centros de costo.
- ✓ Medición del grado de cumplimiento del Presupuesto por centros de costo.
- ✓ Control de saldos negativos.
- Registro de las transacciones presupuestarias a nivel de partida garantizando la presupuestación por centros de costo.

<sup>&#</sup>x27;Automatización: Acuerdos documentados que tienen especificaciones técnicas u otros criterios específicos para ser usados como referentes, guías o definiciones.

<sup>[3]</sup> Oracle, "Overview of Forms Server", 2009, http://www.uriit.ru/japan/Our\_Resources/Doc\_iAS/forms.6i/a83591/chap02.htm

<sup>[4]</sup> http://www.bi-dw.info/oracle.htm.

- ✓ Integración con el Sistema ESIGEF en los principales lineamientos y procesos presupuestarios: estructura presupuestaria, modificaciones presupuestarias y certificaciones.
- ✓ Mayor participación de los representantes de centros de costo en el presupuesto en la planificación y ejecución del presupuesto, haciendo uso del plan anual de compras.
- Regular el proceso de petición de certificaciones presupuestarias en la parte administrativa para la adquisición de bienes, obras, servicios y consultoría.
- ✓ Contar con una planificación mensual del gasto (Plan Anual de Compras) previa a su ejecución.
- ✓ Conocer el plan anual de compras de cada centro de costo.
- ✓ Reportes de ejecución mensual presupuestaria a nivel de centros de costo y/o institucional.
- ✓ Obtener información confiable para la universidad y entidades financieras externas que soliciten reportes gerenciales de información presupuestaria.

CAPITULO II VISIÓN

CAPITULO III

PLAN DE DESARROLLO DE SOFTWARE

SISTEMA DE GESTIÓN DEL PROCESO DE EJECUCIÓN, SEGUIMIENTO Y LIQUIDACIÓN DEL PRESUPUESTO - UTN

# **FASE DE INICIO**

Andrea Verónica Guevara Lora

## 2. CAPITULO II

## **2.1. VISIÓN**

## 2.1.1. Introducción

## 2.1.1.1. Propósito

El propósito de éste documento es capturar, analizar y definir las necesidades de alto nivel y las características del "Módulo de Presupuesto", con el Sistema de Gestión del Proceso de Ejecución, Seguimiento y Liquidación del Presupuesto UTN siendo parte del Sistema de Planificación Recursos Empresariales (ERP) para la Universidad Técnica del Norte.

Una vez aprobado el presupuesto en el Ministerio de Finanzas y la integración de dicha aprobación en el Sistema Interno, el presente proyecto se encargará de gestionar los diferentes movimientos presupuestarios: modificaciones, registro de ejecución del gasto de las obligaciones correspondientes mediante el uso de Certificaciones y Compromisos Presupuestarios en Gastos de Personal, Servicios Básicos, Adquisición de Bienes, Obras, Servicios y Consultoría, etc., que afectan al presupuesto universitario durante su vigencia anual.

El sistema permite a su vez realizar la Reprogramación al Plan Anual de Compras dado por Cambios de Cuatrimestre y Anulación a los requerimientos que aún no han sido solicitados (pendientes) del Plan e Ingreso de nuevos ítems a través de modificaciones presupuestarias.

Cada petición al gasto será disminuido del presupuesto de cada centro de costo solicitante, de manera que el sistema garantizará el coste presupuestario.

La ejecución de los ingresos será reflejado al presupuesto mediante el módulo de Tesorería y Bancos del Sistema ERP de la Universidad, dado por el recaudo de los ingresos incluidos en el presupuesto anual y el devengado del gasto con el Módulo de Cuentas por Pagar y el Pago en Tesorería.

Los movimientos efectuados en el presupuesto permitirán a través de reportes gerenciales su evaluación, llevando un control presupuestario real y su liquidación al final del año.

El Sistema se encuentra integrado por los módulos de Gestión del Proceso de Elaboración y Aprobación de la Proforma Presupuestaria, Adquisiciones, Cuentas por Pagar, Tesorería y Bancos, además se encuentra empatado con el Sistema de Administración Financiera ESIGEF manejado por la Universidad Técnica del Norte.

Los detalles de cómo el sistema cubre los requerimientos se pueden observar en la especificación de los casos de uso y otros documentos adicionales.

#### 2.1.1.2. Alcance

Este documento de visión se aplica al "Sistema de Gestión del Proceso de Ejecución, Seguimiento y Liquidación del Presupuesto" que se encuentra desarrollado por la Egresada Andrea Verónica Guevara Lora, de la Facultad de Ingeniería en Sistemas Computacionales de la UTN, como proyecto de tesis de grado.

#### 2.1.1.3. Definiciones, Siglas y Abreviaturas

(Ver Glosario).

#### 2.1.1.4. Referencias

- Glosario
- Plan de Desarrollo de Software
- Metodología RUP (Rational Unified Process)
- Diagrama de casos de uso.

## 2.1.2. Posicionamiento

#### 2.1.2.1. Oportunidad de negocio

Este sistema permitirá a la UTN automatizar el control de las actividades relacionadas con la gestión de ejecución del presupuesto a nivel de centros de costo, brindando al usuario la evaluación presupuestaria que es una parte importante de la gestión de la administración financiera, lo cual supondrá un acceso rápido y sencillo a los datos, gracias a interfaces gráficas y amigables. Además, los datos accedidos estarán siempre actualizados, lo cual es un factor muy importante para poder obtener la información en tiempo real.

#### 2.1.2.2. Definición del problema

| El problema de | La Jefatura de Presupuesto de la Universidad Técnica del Norte no cuenta con un     |
|----------------|-------------------------------------------------------------------------------------|
|                | sistema informático que lleve el presupuesto por centros de costo, de manera que    |
|                | no se puede obtener una evaluación presupuestaria a nivel de detalle como base      |
|                | para una proyección financiera en la elaboración de la proforma presupuestaria      |
|                | próxima sino más bien general, así como también no se puede realzar una toma de     |
|                | decisiones en la ejecución presupuestaria a nivel de centros de costo.              |
|                | Existen procesos que se realizan manualmente.                                       |
|                | No existe una integración entre los requerimientos solicitados por la dependencia y |

|                 | el presupuesto.                                                                      |  |
|-----------------|--------------------------------------------------------------------------------------|--|
|                 | Falta de un calendario que permita regular los periodos de petición de necesidades   |  |
|                 | (disponibilidad presupuestaria) por los centros de costo a la Dirección Financiera y |  |
|                 | por ende a la Jefatura de Presupuesto (En algunos casos facturas para compr          |  |
|                 | emitidas antes de solicitar disponibilidad).                                         |  |
| Que afecta a    | Todos los usuarios de las diferentes dependencias y facultades de la Universidad     |  |
|                 | Técnica del Norte involucradas en el proceso de ejecución del presupuesto.           |  |
| El impacto de   | No existe una planificación previa del plan anual de compras que facilite la gestión |  |
| ello es         | de las compras y la planificación del presupuesto de gastos.                         |  |
|                 | Dificultad en la consolidación de información presupuestaria por centros de costo    |  |
|                 | para emisión de reportes solicitados a nivel directivo y entidades reguladoras.      |  |
|                 | Existen muchos controles y actividades manuales que no permiten una gestión          |  |
|                 | eficiente de los procesos de control del presupuesto de la UTN.                      |  |
| Una solución    | Implementar una solución informática de calidad que automatice los procesos de       |  |
| exitosa debería | ejecución del presupuesto por centros de costo que mediante un manual de             |  |
|                 | procedimientos permita dar cumplimiento a los objetivos y metas planificadas y       |  |
|                 | cuya información llegue oportunamente al lugar de trabajo que lo solicite, usando    |  |
|                 | una red WAN con una base de datos accesible desde los distintos nodos de la red y    |  |
|                 | generar interfaces amigables y sencillas.                                            |  |
|                 | Cubrir las necesidades de integración con los distintos módulos del Proyecto de      |  |
|                 | Planificación Recursos Empresariales (ERP-UTN) y el Sistema de Administración        |  |
|                 | Financiera ESIGEF.                                                                   |  |

Tabla 2.1 Definición del Problema

## 2.1.2.3. Sentencia que define la posición del Producto

| Para      | Dirección Financiera - Jefatura de Presupuesto                                       |
|-----------|--------------------------------------------------------------------------------------|
|           | Facultades                                                                           |
|           | Carreras                                                                             |
|           | Jefaturas                                                                            |
|           | Departamentos                                                                        |
|           | Unidades                                                                             |
|           | Decanos                                                                              |
|           | Coordinadores de Carrera                                                             |
|           | Funcionarios                                                                         |
| Quienes   | No tienen una planificación del presupuesto por centros de costo.                    |
|           | No tienen un seguimiento presupuestario a nivel de centros de costo, que logre medir |
|           | el grado de cumplimiento de la planificación en tiempo real.                         |
|           | No tienen información de su Plan Anual de Compras.                                   |
| El nombre | Módulo de Presupuesto – SIGESPRE                                                     |

| del producto | Sistema de Gestión del Proceso de Ejecución, Seguimiento y Liquidación del             |
|--------------|----------------------------------------------------------------------------------------|
|              | Presupuesto – UTN (SESLP).                                                             |
| Que          | Almacena la información de los movimientos presupuestarios que se efectúan al          |
|              | Presupuesto a nivel de centros de costo y de las obligaciones que se realizan para     |
|              | cumplir el gasto previo al pago hasta su fase de liquidación anual.                    |
| No como      | Sistema Interno que no da soporte al seguimiento del presupuesto a nivel de centros    |
|              | de costo.                                                                              |
|              | Los procesos que se manejan para la ejecución del presupuesto que son en forma         |
|              | general.                                                                               |
| Nuestro      | Es una solución personalizada que permite automatizar los diferentes procesos que      |
| producto     | implica la gestión de la ejecución del presupuesto de la Universidad Técnica del Norte |
|              | por centros de costo con la integración de los módulos del ERP y además del Sistema    |
|              | Gubernamental de Administración Financiera ESIGEF, manejando la misma estructura       |
|              | presupuestaria dirigido por las Normativas Presupuestarias del Ministerio de Finanzas, |
|              | mediante una interfaz gráfica sencilla y amigable. Proporcionando un acceso rápido y   |
|              | actualizado a la información desde cualquier punto que tenga acceso a la base de       |
|              | datos.                                                                                 |

Tabla 2.2 Definición de la Posición del Producto

## **2.1.3.** Descripción de los interesados y usuarios

Para proveer de una forma efectiva productos y servicios que se ajusten a las necesidades de los usuarios, es necesario identificar e involucrar a todos los participantes en el proyecto como parte del proceso de modelado de requerimientos. Identificar a los usuarios del sistema y asegurarse de que el conjunto de participantes en el proyecto los representa adecuadamente.

Esta sección muestra un perfil de los participantes y de los usuarios involucrados en el proyecto, así como los problemas más importantes que éstos perciben para enfocar la solución propuesta hacia ellos. No describe sus requisitos específicos ya que éstos se capturan mediante otro artefacto. En lugar de esto proporciona la justificación de por qué estos requisitos son necesarios.

#### 2.1.3.1. Resumen de los interesados

Los interesados son todas aquellas personas directamente involucradas en la definición y alcance de este proyecto. A continuación se presenta la lista de los interesados:

| Nombre                | Descripción  |     | Responsabilidades                                |
|-----------------------|--------------|-----|--------------------------------------------------|
| Ing. Fernando Garrido | Director     | del | Director del Comité Informático, el cual realiza |
|                       | Departamento | de  | actividades de control y seguimiento del         |

|                         | Informática              | proyecto.                                       |
|-------------------------|--------------------------|-------------------------------------------------|
| Ing. Juan Carlos García | Director de Proyecto     | Responsable del análisis y diseño del proyecto. |
|                         |                          | Gestiona el correcto desarrollo del proyecto en |
|                         |                          | las fases de construcción e implantación.       |
| Ing. Ivan Chiles        | Ingenieros de Software   | Quienes realizarán labores de gestión de        |
| Ing. Evelyn Enríquez    |                          | requisitos, diseño de datos para posteriores    |
| Ing. Luis Aguilar       |                          | versiones.                                      |
| Egresada. Andrea        | Analista de Sistemas     | Integrante del Comité Informático.              |
| Guevara                 |                          |                                                 |
| Ing. Lucia Villalobos   | Responsable del          | Responsable de coordinar con los diferentes     |
|                         | proyecto por parte de la | usuarios la correcta determinación de los       |
|                         | Jefatura de Presupuesto. | requerimientos y de la concepción del sistema.  |
|                         |                          | Coordinar la responsabilidad que los usuarios   |
|                         |                          | tienen frente a su presupuesto.                 |

Tabla 2.3 Definición de Interesados y Usuarios

## 2.1.3.2. Resumen de los usuarios

Los usuarios son todas aquellas personas involucradas directamente en el uso del sistema. A continuación se presenta una lista de los usuarios:

| Nombre        | Descripción                | Responsabilidades                                 |
|---------------|----------------------------|---------------------------------------------------|
| Administrador | Persona del centro de      | Administrar funcionalmente el sistema (gestionar  |
| del Sistema.  | cómputo que administra el  | acceso a usuarios, dar mantenimiento al sistema   |
|               | Sistema de Gestión del     | frente a nuevos requerimientos).                  |
|               | Proceso de Ejecución,      |                                                   |
|               | Seguimiento y Liquidación  |                                                   |
|               | del Presupuesto UTN.       |                                                   |
| Administrador | Persona de la Jefatura de  | Administrar funcionalmente el sistema: registro o |
| Funcional del | Presupuesto de la          | actualización de parámetros específicos, permisos |
| Sistema.      | Universidad Técnica del    | para las cuentas de usuarios para el nivel de     |
|               | Norte que administra el    | aprobación de ingreso de requerimientos, y        |
|               | Sistema de Gestión del     | definición de períodos de apertura y cierre del   |
|               | Proceso de Ejecución,      | sistema para los procesos: de Reprogramación      |
|               | Seguimiento y Liquidación  | Anual y de Ingreso de Requerimientos Planificados |
|               | del Presupuesto UTN.       | al PAC <sup>8</sup> .                             |
| Usuario de    | Personal de la Jefatura de | Administrar el Presupuesto.                       |
| Gestión del   | Presupuesto.               | Ingreso de parámetros necesarios al sistema.      |

<sup>&</sup>lt;sup>8</sup> **PAC:** Plan Anual de Contratación, Plan Anual de Compras.

| sistema.    |                              | Registro de Certificaciones Presupuestarias y      |
|-------------|------------------------------|----------------------------------------------------|
|             |                              | Compromisos Presupuestarios.                       |
|             |                              | Registro de Modificaciones Presupuestarias al PAC. |
|             |                              | Registro de Modificaciones Presupuestarias.        |
|             |                              | Cambios de Cuatrimestre a Requerimientos del PAC.  |
|             |                              | Anulación a Requerimientos del PAC.                |
|             |                              | Generar reportes que permitan gestionar el control |
|             |                              | presupuestario.                                    |
| Usuario del | Personal responsable de      | Ingresar la información concerniente al ingreso de |
| sistema     | centros de costo o proyecto  | requerimientos planificados del centro de costos o |
|             | financiado de las diferentes | proyecto financiado responsable en el periodo de   |
|             | unidades de la UTN que       | ingreso de requerimientos por Reformas             |
|             | harán uso del Sistema de     | Planificadas al Plan Anual de Compras.             |
|             | Gestión del Proceso de       |                                                    |
|             | Ejecución, Seguimiento y     |                                                    |
|             | Liquidación del Presupuesto  |                                                    |
|             | UTN.                         |                                                    |

Tabla 2.4 Resumen de Usuarios

#### 2.1.3.3. Entorno de usuario

Los usuarios del Sistema de Gestión del Proceso de Ejecución, Seguimiento y Liquidación del Presupuesto UTN dentro del front-end<sup>9</sup> están Jefes de Departamentales, Decanos, Coordinadores de Carrera, etc., el número de usuarios dependerá de los Centros de Costo que están definido en la institución y en la parte de back-end<sup>10</sup> se encuentran los funcionarios de la Jefatura de Presupuesto, estos últimos con la posibilidad de interactuar en ambas partes.

Los usuarios ingresan al sistema con la ayuda de un navegador web, donde al autentificarse pueden acceder a las distintas opciones de la aplicación dependiendo de los privilegios de acuerdo al rol de usuario respectivo. El sistema está diseñado de forma intuitiva y al manejar un entorno web resulta muy familiar para los diferentes usuarios.

Los Reportes serán generados en formato PDF.

El proceso de gestión del proceso de ejecución, seguimiento y liquidación del Presupuesto UTN está compuesto de las siguientes actividades:

<sup>&</sup>lt;sup>9</sup> Front-end: La parte de un programa que interactúa directamente con un usuario.

<sup>10</sup> Back-end: Es el panel de control de administración desde donde se administra el sitio y su contenido.

- a) Guía de lineamientos a seguir para el flujo de trámites en la petición de disponibilidad presupuestaria o reprogramación al PAC (Manual de Procedimientos).
- b) Elaboración de calendarios de actividades dentro del Módulo de Presupuesto.
- c) Registro y/o actualización de Parámetros en el Sistema.
- d) Modificaciones Presupuestarias al PAC (Reformas de Aumento Presupuestario al PAC y Traspasos de Fondo de Gasto Débito o Incremento por Compra).
- e) Modificaciones Presupuestarias (Reformas de Aumento Presupuestarias y Traspaso de Fondos de Ingreso o Gasto Débito o Incremento).
- f) Fijación de Techos Presupuestarios para Centros de Costo o Proyectos Financiados.
- g) Ingreso de Requerimientos por Compra.
- h) Generación automática de las partidas de gasto por Reformas de aumento presupuestario al PAC a partir de los requerimientos ingresados e Ingreso de nuevos ítems al Plan.
- i) Generación automática de las partidas de gasto destino por Traspasos de fondo de gasto débito o incremento por Compra a partir de los requerimientos ingresados e Ingreso de nuevos ítems al Plan.
- j) Cambio de Cuatrimestre a Requerimientos pendientes de solicitar del Plan Anual de Compras.
- k) Anulación a Requerimientos pendientes de solicitar del Plan Anual de Compras.
- I) Certificaciones y Compromisos Presupuestarios.
- m) Control y seguimiento del presupuesto por centros de costo a nivel de partida presupuestaria de ingresos y gastos.
- n) Liquidación del presupuesto anual.
- o) Reportes de ejecución mensual presupuestaria, Plan Anual de Compras, Movimientos Presupuestarios, Reprogramación al PAC.
- p) Integración con los módulos de Gestión del Proceso de Elaboración, y Aprobación de la Proforma Presupuestaria, Adquisiciones, Cuentas por Pagar, Tesorería y Bancos del Sistema de Gestión de Recursos Empresariales ERP-UTN.

#### 2.1.3.4. Perfiles de los Stakeholders

| Representante     | Ing. Fernando Garrido                                                      |  |
|-------------------|----------------------------------------------------------------------------|--|
| Descripción       | Jefe del Departamento de Informática de la Universidad Técnica del Norte.  |  |
|                   | Responsable a nivel directivo del proyecto.                                |  |
| Тіро              | Director.                                                                  |  |
| Responsabilidades | Establecer los lineamientos generales para el desarrollo del proyecto.     |  |
|                   | Coordinar a nivel directivo los diferentes requerimientos que surjan en el |  |
|                   | desarrollo del sistema.                                                    |  |
| Criterio de éxito | Mantener una funcionalidad integral en los sistemas.                       |  |
|                   | Mantener activa la aplicación luego de ser implantada.                     |  |
| Implicación       | Revisor de la administración (Management Reviewer)                         |  |
| Entregable        | N/A                                                                        |  |
| Comentarios       | Mantener una relación constante con el desarrollo del proyecto.            |  |
|                   | Brindar apoyo a nivel gerencial cuando sea necesario.                      |  |

### 2.1.3.4.1. Coordinador del proyecto

Tabla 2.5 Perfil del Coordinador de Proyecto

## 2.1.3.4.2. Responsable del proyecto

| Representante      | Ing. Juan Carlos García.                                                         |  |
|--------------------|----------------------------------------------------------------------------------|--|
| Descripción        | Responsable del proyecto por parte del Departamento de Informática.              |  |
| Тіро               | Analista de sistemas.                                                            |  |
| Responsabilidades  | Gestiona el correcto desarrollo del proyecto en lo referente a la construcción e |  |
|                    | implantación.                                                                    |  |
| Criterios de éxito | Cumplir con el cronograma determinado.                                           |  |
|                    | Obtener un sistema de calidad que cumpla con los requerimientos funcionales      |  |
|                    | establecidos.                                                                    |  |
| Implicación        | Jefe de proyecto (Project Manager).                                              |  |
| Entregables        | Documento de visión                                                              |  |
|                    | Glosario                                                                         |  |
|                    | Lista de riesgos                                                                 |  |
|                    | Resumen del modelo de casos de uso                                               |  |
|                    | Especificaciones del modelo de casos de uso                                      |  |
|                    | Especificaciones complementarias                                                 |  |
| Comentarios        | Ninguno                                                                          |  |

Tabla 2.6 Perfil del Responsable de Proyecto

| Representante      | Ing. Iván Chiles, Ing. Evelyn Enríquez, Ing. Luis Aguilar.                 |
|--------------------|----------------------------------------------------------------------------|
| Descripción        | Responsables de gestión de configuración.                                  |
| Тіро               | Analista de sistemas.                                                      |
| Responsabilidades  | Correcto funcionamiento de la base de datos y el servidor de aplicaciones. |
|                    | Correcta instalación del sistema en las máquinas de los usuarios.          |
| Criterios de éxito | Mantener los servidores funcionando sin inconvenientes.                    |
| Implicación        | Mantenimiento de la aplicación.                                            |
| Entregables        | Informes.                                                                  |
| Comentarios        | Ninguno                                                                    |

### 2.1.3.4.3. Ingenieros de Software

Tabla 2.7 Perfil Ingenieros de Software

#### 2.1.3.4.4. Responsable funcional

| Representante      | Ing. Lucia Elizabeth Villalobos.                                                 |  |
|--------------------|----------------------------------------------------------------------------------|--|
| Descripción        | Responsable del proyecto por parte de la Jefatura de Presupuesto.                |  |
| Тіро               | Usuario.                                                                         |  |
| Responsabilidades  | Responsable de coordinar con los diferentes usuarios la correcta determinación   |  |
|                    | de los requerimientos y concepción del sistema.                                  |  |
|                    | Coordinar las pruebas de validación del nuevo sistema.                           |  |
|                    | Coordinar y asegurar la capacitación de los usuarios.                            |  |
|                    | Guiar mediante el uso del manual de procedimientos el flujo de trámites a        |  |
|                    | seguir por parte de los representantes de los centros de costo, funcionarios que |  |
|                    | dirige o que coordina.                                                           |  |
|                    | Distribución del manual de usuario.                                              |  |
| Criterios de éxito | Sistema en funcionamiento.                                                       |  |
| Grado de           | Activa.                                                                          |  |
| participación      |                                                                                  |  |
| Comentarios        | Ninguno.                                                                         |  |

Tabla 2.8 Perfil Responsable Funcional del Proyecto

## 2.1.3.4.5. Perfiles de usuario

| Representante                                                                    | Ing. Lucia Elizabeth Villalobos.                                              |  |  |  |
|----------------------------------------------------------------------------------|-------------------------------------------------------------------------------|--|--|--|
| Descripción                                                                      | Responsable del proyecto por parte de la Jefatura de Presupuesto.             |  |  |  |
| Тіро                                                                             | Usuario                                                                       |  |  |  |
| <b>Responsabilidades</b> Definición del calendario de actividades en el sistema. |                                                                               |  |  |  |
|                                                                                  | Administración del presupuesto, coordinar y controlar la integración entre el |  |  |  |
|                                                                                  | sistema Interno y el sistema de administración financiera ESIGEF.             |  |  |  |
|                                                                                  | Registro y aprobación de modificaciones presupuestarias.                      |  |  |  |

16

|                    | Informe de Liquidación del Presupuesto.                                        |  |  |  |  |  |  |
|--------------------|--------------------------------------------------------------------------------|--|--|--|--|--|--|
|                    | Revisión y aprobación de la información proveniente de los diferentes centros  |  |  |  |  |  |  |
|                    | de costo.                                                                      |  |  |  |  |  |  |
|                    | Emisión de reportes de los estados presupuestarios, plan anual de compras y su |  |  |  |  |  |  |
|                    | reprogramación, certificaciones y compromisos, modificaciones                  |  |  |  |  |  |  |
|                    | presupuestarias y liquidación presupuestaria.                                  |  |  |  |  |  |  |
|                    | Administrar funciones del sistema.                                             |  |  |  |  |  |  |
| Criterios de éxito | Módulo instalado y en funcionamiento que cumpla con los requerimientos         |  |  |  |  |  |  |
|                    | funcionales establecidos.                                                      |  |  |  |  |  |  |
| Grado de           | Responsabilidad total del módulo.                                              |  |  |  |  |  |  |
| participación      |                                                                                |  |  |  |  |  |  |
| Comentarios        | Ninguno                                                                        |  |  |  |  |  |  |

Tabla 2.9 Perfil de Usuario: Ing. Lucia Elizabeth Villalobos

| Representante      | Ing. Mónica Flores                                                             |  |  |  |  |  |
|--------------------|--------------------------------------------------------------------------------|--|--|--|--|--|
| Descripción        | Asistente de la Jefatura de Presupuesto.                                       |  |  |  |  |  |
| Тіро               | Usuario.                                                                       |  |  |  |  |  |
| Responsabilidades  | Se encarga de la parametrización del sistema.                                  |  |  |  |  |  |
|                    | Cambios de cuatrimestre y anulación de los requerimientos del plan anual de    |  |  |  |  |  |
|                    | compras.                                                                       |  |  |  |  |  |
|                    | Registro y aprobación de modificaciones presupuestarias al PAC.                |  |  |  |  |  |
|                    | Registro y aprobación de certificaciones y compromisos presupuestarios.        |  |  |  |  |  |
|                    | Emisión de reportes de los estados presupuestarios, plan anual de compras y su |  |  |  |  |  |
|                    | reprogramación, certificaciones y compromisos, modificaciones                  |  |  |  |  |  |
|                    | presupuestarias.                                                               |  |  |  |  |  |
|                    | Administrar funciones del sistema.                                             |  |  |  |  |  |
| Criterios de éxito | Sistema de calidad en funcionamiento que cumpla con los requerimientos         |  |  |  |  |  |
|                    | funcionales establecidos.                                                      |  |  |  |  |  |
| Grado de           | Activa                                                                         |  |  |  |  |  |
| participación      |                                                                                |  |  |  |  |  |
| Comentarios        | Ninguno                                                                        |  |  |  |  |  |

Tabla 2.10 Perfil de Usuario: Ing. Mónica Flores

## 2.1.3.5. Necesidades de los interesados y usuarios

| Necesidades                | Prioridad | Inquietude              | es   | Solución Actual | Solución Propues      | sta  |
|----------------------------|-----------|-------------------------|------|-----------------|-----------------------|------|
| Un sistema que facilite el | Alta      | El sistema              | debe | NO EXISTE       | Implementar el siste  | ema  |
| proceso de ejecución del   |           | facilitar el proceso de |      |                 | el cual posibilitaría | a la |
| presupuesto a nivel de     |           | ejecución de ingresos   |      |                 | ejecución             | del  |
| centros de costo.          |           | y gastos por centros    |      |                 | presupuesto a nive    | l de |

|                           |      | de costo                 |                      | centros de costo en     |
|---------------------------|------|--------------------------|----------------------|-------------------------|
|                           |      |                          |                      | cada movimiente         |
|                           |      |                          |                      | rasunuestario           |
|                           |      |                          |                      |                         |
|                           |      |                          |                      | registrado en el        |
|                           |      |                          |                      | sistema.                |
| Un sistema informático    | Alta | El sistema debe          | El sistema           | El sistema permitirá    |
| que permita realizar      |      | facilitar el registro de | actual provee de     | realizar modificaciones |
| modificaciones            |      | modificaciones           | modificaciones       | presupuestarias a nivel |
| presupuestarias a nivel   |      | presupuestarias por      | presupuestarias      | de centros de costo     |
| de centros de costo.      |      | centros de costo.        | pero a nivel         | variando su             |
|                           |      |                          | general.             | presupuesto.            |
| Un sistema que            | Alta | El sistema               | El sistema actual    | El sistema posibilitará |
| proporcione la            |      | debe facilitar la        | permite mostrar los  | el seguimiento de los   |
| información de los        |      | información sobre los    | recursos             | recursos efectivos      |
| recursos efectivos con    |      | recursos efectivos con   | recaudados pero en   | recaudados en las       |
| los que se cuentan a      |      | los que cuenta la        | forma general.       | cédulas                 |
| nivel presupuestario para |      | universidad.             |                      | presupuestarias de      |
| la ejecución del gasto.   |      |                          |                      | ingreso para la         |
|                           |      |                          |                      | ejecución efectiva del  |
|                           |      |                          |                      | gasto.                  |
| Un sistema informático    | Alta | El sistema debe          | El sistema actual    | El sistema registrará a |
| que permita el registro   |      | almacenar las            | provee de            | través de               |
| de la ejecución           |      | recaudaciones            | comprobantes de      | comprobantes la         |
| presupuestaria a nivel de |      | (ingresos) por centros   | ejecución para el    | recaudación de los      |
| centros de costo.         |      | de costo y reflejarlas   | registro del ingreso | ingresos por centros de |
|                           |      | en el presupuesto.       | y gasto pero la      | costo en el módulo de   |
|                           |      |                          | afectación           | Tesorería y Bancos del  |
|                           |      |                          | presupuestaria es    | Sistema ERP - UTN y     |
|                           |      |                          | general.             | será reflejado en el    |
|                           |      |                          |                      | presupuesto.            |
|                           |      | El sistema debe          |                      | El sistema permitirá a  |
|                           |      | almacenar las reservas   |                      | través de               |
|                           |      | y obligaciones que       |                      | certificaciones         |
|                           |      | decrementan la           |                      | presupuestarias la      |
|                           |      | disponibilidad           |                      | reserva del             |
|                           |      | presupuestaria del       |                      | presupuesto y a través  |
|                           |      | gasto.                   |                      | de compromisos el       |
|                           |      | -                        |                      | inicio del pago de la   |
|                           |      |                          |                      |                         |
|                           |      |                          |                      | obligación del gasto    |
|                           |      |                          |                      | obligación del gasto    |

|                            |      |                          |                   | dos casos la            |
|----------------------------|------|--------------------------|-------------------|-------------------------|
|                            |      |                          |                   | disponibilidad          |
|                            |      |                          |                   |                         |
|                            |      |                          |                   | presupuestaria.         |
| Un sistema que permita     | Alta | El sistema debe          | NO EXISTE         | El sistema permitirá en |
| afectar el presupuesto de  |      | facilitar el registro de |                   | dos procesos distintos  |
| gastos en base a           |      | la Modificación          |                   | la afectación al        |
| las necesidades (plan      |      | Presupuestaria que       |                   | presupuesto a nivel de  |
| anual de compras)          |      | afecta al Plan Anual de  |                   | partida de gastos en    |
| mediante una               |      | Compras y al             |                   | base a los              |
| modificación               |      | Presupuesto.             |                   | requerimientos          |
| presupuestaria.            |      |                          |                   | ingresados en: Reforma  |
|                            |      |                          |                   | de Aumento              |
|                            |      |                          |                   | Presupuestaria al PAC   |
|                            |      |                          |                   | (presupuesto de         |
|                            |      |                          |                   | gastos) v en Traspasos  |
|                            |      |                          |                   | de Fondos de Gasto      |
|                            |      |                          |                   | Débito o Incremento     |
|                            |      |                          |                   | (presupuesto de gastos  |
|                            |      |                          |                   | en el destino) en su    |
|                            |      |                          |                   | aprobación v envió de   |
|                            |      |                          |                   | estos requerimientos al |
|                            |      |                          |                   | Plan.                   |
| Un sistema que facilite el | Alta | El sistema debe          | NO EXISTE         | Emitir cedulas          |
| control presupuestario     | 7    | nermitir mostrar el      |                   | nresunuestarias         |
| de ingresos y gastos nor   |      | estado en el que se      |                   | mostrando la            |
| centros de costo           |      | encuentra el             |                   | información de la       |
|                            |      | prosupuosto a pivol do   |                   |                         |
|                            |      | presupuesto a niver de   |                   | institucional y por     |
|                            |      |                          |                   | institucional y por     |
|                            |      |                          |                   | centros de costo        |
|                            |      |                          |                   | permitiendo medir los   |
|                            |      |                          |                   | resultados.             |
| Elaborar el sistema        | Alta | Se debe utilizar las     | N/A               | Desarrollar el sistema  |
| utilizando herramientas    |      | herramientas             |                   | utilizando la           |
| que facilite y agilice su  |      | existentes.              |                   | herramienta que posee   |
| desarrollo.                |      |                          |                   | la UTN como Oracle      |
|                            |      |                          |                   | Developer Suite         |
|                            |      |                          |                   | Realease 10g.           |
| La interfaz del sistema    | Alta | Cumplir con todos los    | Desarrollo con la | Desarrollo con la ayuda |
| debe ser fácil de          |      | requerimientos de los    | ayuda de los      | de los expertos en el   |
| maneiar cumpliendo con     |      | usuarios.                | expertos en el    | tema.                   |

| 2011 | • |
|------|---|
| 201  | L |

| todos los requerimientos |  | departamento | de |  |
|--------------------------|--|--------------|----|--|
| establecidos.            |  | presupuesto. |    |  |

 Tabla 2.11 Necesidades de los interesados y usuarios

#### 2.1.3.6. Alternativas y competencia

#### 2.1.3.6.1. Adquirir un sistema desarrollado externamente

Se ha mostrado interés en buscar alternativas externas para solucionar los diversos requerimientos, pero se presentan como sistemas independientes sin interactuar con la información de los otros sistemas, algunos procesos se los realiza en forma manual para obtener información a nivel de detalle ya que no se lleva un control del presupuesto por centros de costo.

## 2.1.4. Vista General del Producto

El Sistema de Gestión del Proceso de Ejecución, Seguimiento y Liquidación del Presupuesto UTN como II Fase del Módulo de Presupuesto – UTN, está desarrollado para realizar el proceso de ejecución del presupuesto por centros de costo en el cual se efectúan los diferentes movimientos presupuestarios que lo afectan durante el ejercicio fiscal hasta su fase de liquidación, permitiendo la evaluación del presupuesto, definiendo nuevos procesos óptimos y eliminando otros manuales o redundantes.

#### 2.1.4.1. Perspectiva del producto

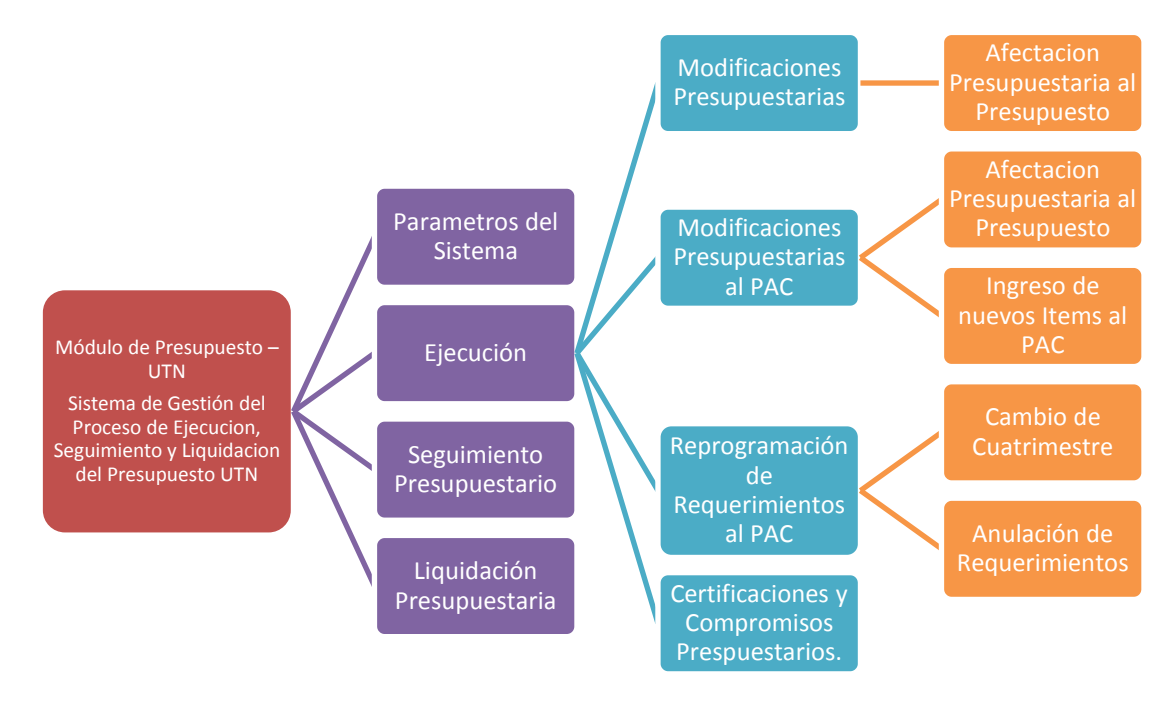

Fuente: Propia

Figura 2.1 Perspectiva del producto

## 2.1.4.2. Resumen de capacidades

A continuación se mostrará un listado con los beneficios que obtendrá el cliente a partir del producto:

| Beneficios para el usuario                        | Características que lo soportan                         |
|---------------------------------------------------|---------------------------------------------------------|
| Control presupuestario a nivel de centros de      | Evaluar el grado de cumplimiento del presupuesto a      |
| costo.                                            | nivel de detalle para la toma de decisiones             |
| Registro de la reserva presupuestaria a través de | Emisión de comprobantes de ejecución de gastos que      |
| certificaciones y con el uso de compromisos       | permiten reservar el presupuesto para                   |
| dando inicio al pago.                             | posteriormente ser devengados.                          |
| Los usuarios de centros de costo ingresarán su    | Ingresar los requerimientos por Reformas Planificadas   |
| planificación mensual de requerimientos en una    | al Plan Anual de Compras distribuidos mensualmente      |
| reforma planificada para su posterior aprobación. | facilitando la ejecución de gastos posterior para la    |
|                                                   | compra al ser aprobados por la reforma.                 |
| Los usuarios de los centros de costo contarán con | Reportes del Plan Anual de Compras, Anulación,          |
| una herramienta que les permitirá mostrar su      | Aumento y Cambios de Cuatrimestre a                     |
| planificación mensual y anual de compras (PAC)    | Requerimientos.                                         |
| además de reportes que afectan la                 |                                                         |
| reprogramación al plan.                           |                                                         |
| La Jefatura podrá obtener reportes del Plan a     |                                                         |
| nivel institucional o por Centro de Costos, así   |                                                         |
| como la reprogramación que se realizaron al       |                                                         |
| plan.                                             |                                                         |
| Emitir reportes de ejecución presupuestaria       | Reportes que permiten evaluar los estados de            |
| mensual a través de cédulas presupuestarias de    | ejecución del presupuesto de ingresos y gasto a nivel   |
| ingresos y gastos.                                | institucional y por centro de costo mensualmente.       |
| Consultar las certificaciones que tienen liquidez | Reportes de las certificaciones que tienen saldos no    |
| presupuestaria.                                   | utilizados en compromisos y de certificaciones aún no   |
|                                                   | comprometidas.                                          |
| Alta disponibilidad.                              | El acceso al sistema a través de la Web permitirá a los |
|                                                   | usuarios un acceso inmediato desde cualquier punto      |
|                                                   | de la intranet de UTN.                                  |
| Facilidades para el análisis de la información.   | A través de los diferentes reportes y funciones de      |
|                                                   | consulta que brinda el sistema.                         |

Tabla 2.12 Resumen de Capacidades

#### 2.1.4.3. Suposiciones y dependencias

La Jefatura de Presupuesto y los Centros de Costo de la Universidad debe contar con acceso TCP/IP al servidor de base de datos y al servidor de aplicaciones de la UTN. Esto con el objetivo de que cada

usuario pueda acceder a la aplicación, y permita manejar las múltiples opciones de acuerdo a los privilegios establecidos para el rol que desempeña dentro del sistema.

#### 2.1.4.4. Costos y precios

|                           | USD                                                 | REAL(USD) |      |
|---------------------------|-----------------------------------------------------|-----------|------|
| HARDWARE                  | Equipos de Computación                              | 1800      | 1650 |
|                           | Servidor de Aplicación Web                          |           | 0    |
|                           | Servidor de Base de Datos                           | 5000      | 0    |
|                           | Equipo con Web Browser                              | 700       | 0    |
| SOFTWARE                  | Oracle Standard One 10g (1 licencia por Procesador) | 5000      | 0    |
|                           | Oracle Developer Suite Release 10g                  | 5000      | 0    |
|                           | Oracle Application Server 10g, Oracle Forms         | 20000     | 0    |
|                           | Report Server(1 licencia por procesador)            |           |      |
| Costo a los Desarrollares | Pago por Desarrollo.                                | 3500      | 0    |
| Capacitación a los        | Cursos y Libros, Asesoramiento                      |           | 900  |
| Desarrollares             |                                                     |           |      |
| Proyecto                  | Papelería y Suministros de Oficina                  | 1000      | 900  |
| Viáticos                  | Alimentación, Pasajes y Vivienda                    | 4000      | 3800 |
| Subtotal                  | (Parcial)                                           | 51900     | 7250 |
| 5% Imprevistos            |                                                     | 240       | 112  |
| TOTAL                     |                                                     | 52140     | 7362 |

Tabla 2.13 Costos y Precios

#### 2.1.4.5. Licenciamiento e instalación

Es necesaria la adquisición de la licencia de desarrollador del producto Oracle<sup>®</sup> Developer Suite10g, Oracle Standart One version 10g, Oracle Middleware Fusion 10g.

La instalación del producto es realizada por el personal de soporte del Departamento de Informática.

No es necesaria una instalación en el lado del usuario ya que el sistema utiliza tecnología Web, solamente es necesario agregar complementos para el correcto funcionamiento.

## 2.1.5. Descripción del producto

#### 2.1.5.1. Facilidad de acceso y uso

El Sistema de Gestión del Proceso de Ejecución, Seguimiento y Liquidación del Presupuesto UTN, está desarrollado utilizando tecnología Web y las ventajas que ofrece la herramienta Oracle<sup>®</sup> Developer Suite Release 10g, de fácil implementación, acceso y uso.

#### 2.1.5.2. Unificación de la información

Unos de los principales objetivos del sistema es determinar y presentar al usuario formatos unificados de ingreso, procesamiento y consulta de datos.

#### 2.1.5.3. Mejor control y validación de la información

Los usuarios de la Jefatura de Presupuesto y de Centros de Costo contarán con facilidades para la verificación de la información organizada.

#### 2.1.5.4. Implementación de Front-end y Back-end

La aplicación mantiene separadas la parte donde interactúan los usuarios de Centros de Costo al realizar el ingreso de requerimientos para la reprogramación de su Plan Anual de Compras y la parte de administración de estos por parte de los funcionarios de la Jefatura de Presupuesto donde se encarga de procesar la información.

## 2.1.6. Restricciones

Debido a limitaciones con el licenciamiento de Oracle<sup>®</sup> Developer Suite Release 10g, se debe contemplar un número pequeño de usuarios finales, hasta 400 usuarios concurrentes aproximadamente.

Este es un sistema diseñado específicamente de acuerdo a las necesidades de la Jefatura de Presupuesto y de la Universidad.

El funcionamiento es solo para la Intranet.

No contar con un servidor de pruebas para validar el sistema en las fases de pruebas.

## 2.1.7. Rangos de calidad

El desarrollo del Sistema de Gestión del Proceso de Ejecución, Seguimiento y Liquidación del Presupuesto UTN se ajusta a la Metodología de Desarrollo de Software RUP, contemplando los parámetros de calidad que la metodología define.

## 2.1.8. Otros requerimientos del producto

Se requiere de un computador compatible donde se ejecuten los servicios Oracle <sup>®</sup> Developer Suite Release 10g para la construcción de la aplicación.

## 3. CAPITULO III

## **3.1. PLAN DE DESARROLLO DE SOFTWARE**

## 3.1.1. Introducción

Este Plan de Desarrollo del Software es una versión preliminar preparada para ser incluida en la propuesta elaborada como respuesta al Sistema de Gestión del Proceso de Ejecución, Seguimiento y Liquidación del Presupuesto UTN como II Fase del Módulo de Presupuesto del Proyecto de Gestión de Recursos Empresariales (ERP) para la Universidad Técnica del Norte. Este documento provee una visión global del enfoque de desarrollo propuesto.

El proyecto está basado en metodología Rational Unified Process (RUP) que incluye el detalle para las fases de Inicio y Elaboración y adicionalmente fases posteriores de Construcción y Transición para dar una visión global de todo el proceso.

El enfoque de desarrollo propuesto constituye una configuración del proceso RUP de acuerdo a las características del proyecto, seleccionando los roles de los participantes, las actividades a realizar y los artefactos (entregables) que serán generados. Este documento es a su vez uno de los artefactos de esta metodología.

## 3.1.1.1. Propósito

El propósito del Plan de Desarrollo de Software es proporcionar la información necesaria para controlar el proyecto. En él se describe el enfoque de desarrollo del software.

Los Usuarios del Plan de Desarrollo del Software son:

- **El Jefe del Proyecto:** lo utiliza para organizar la agenda y necesidades de recursos, y para realizar su seguimiento.
- **Los Miembros del Equipo de Desarrollo:** lo usan para entender lo qué deben hacer, cuándo deben hacerlo y qué otras actividades dependen de ello.

## 3.1.1.2. Alcance

El Plan de Desarrollo de Software describe el plan global usado para el desarrollo del Sistema de Gestión del Proceso de Ejecución, Seguimiento y Liquidación del Presupuesto UTN como parte del Módulo de Presupuesto-UTN. El detalle de las iteraciones individuales se describe en los planes de cada iteración, documentos que se aportan en forma separada.

Durante el proceso de desarrollo en el artefacto "Visión" se definen las características del producto a desarrollar, lo cual constituye la base para la planificación de las iteraciones.

Este plan está basado en la captura de requisitos por medio de entrevistas efectuadas a los stakeholder de Presupuesto, para hacer una estimación aproximada, una vez comenzado el proyecto y durante la fase de Inicio se generará la primera versión del artefacto "Visión", el cual se utilizará para refinar este documento. Posteriormente, el avance del proyecto y el seguimiento en cada una de las iteraciones ocasionará el ajuste de este documento produciendo nuevas versiones actualizadas.

#### 3.1.1.3. Resumen

Después de esta breve descripción, el resto del documento está organizado en las siguientes secciones:

- Vista General del Proyecto.- Proporciona una descripción del propósito, alcance y objetivos del proyecto, estableciendo los artefactos que serán producidos y utilizados durante el mismo.
- **Organización del Proyecto.-** Describe la estructura organizacional del equipo de desarrollo.
- Gestión del Proceso.- Explica la planificación y costos estimados, define las fases e hitos<sup>11</sup> del proyecto y describe cómo se realizará su seguimiento.
- Planes y Guías de aplicación.- Proporciona una vista global del proceso de desarrollo de software, incluyendo métodos, herramientas y técnicas que serán utilizadas.

## 3.1.2. Vista General del Proyecto

#### 3.1.2.1. Propósito, Alcance y Objetivos

La Universidad Técnica del Norte siendo entidad de carácter público tiene como misión esencial contribuir al desarrollo socioeconómico, científico, educativo y cultural de la región norte y del país, a través de la creación y transmisión del conocimiento científico; formando profesionales críticos, creativos, capacitados, humanistas y éticos, comprometidos con la preservación del medio ambiente. En los próximos años, será un centro de educación superior acreditado, fortaleciendo la formación integral, la investigación científica y tecnológica, orientada al desarrollo sostenible a través de una gestión de calidad universitaria, diversificando los vínculos con el entorno y contribuyendo al desarrollo humano de la sociedad. Esto conlleva una previsible adaptación a los nuevos sistemas de información y a la evolución tecnológica.

Como parte del proceso de automatización, se considera necesaria en las áreas institucionales de la UTN la implementación de un proyecto integrado a modo de Sistema de Gestión de Recursos Empresariales

 $<sup>^{11}\,\</sup>rm Hito:$  Punto de control de objetivo intermedio antes de que el proyecto finalice.

(ERP). Uno de los componentes de este proyecto es el Sistema de Gestión del Proceso de Ejecución, Seguimiento y Liquidación del Presupuesto UTN como II Fase del Módulo de Presupuesto UTN.

Partiendo del plan de automatización de procesos incentivado por el Departamento de Informática de la Universidad Técnica del Norte y la reingeniería de procesos realizada a la Jefatura de Presupuesto se determina la creación del Sistema de Gestión del Proceso de Ejecución, Seguimiento y Liquidación del Presupuesto UTN, para la adecuada gestión de las actividades relacionadas con la Comunidad Universitaria.

En base a la información recopilada de las diferentes reuniones con los Stakeholders se identificó las principales actividades las cuales se detallan a continuación separando la parte que interactúa con los usuarios (front-end) y la parte donde se resuelve las peticiones de los usuarios (back-end):

#### FRONT-END

#### a) Ingreso de Requerimientos por Compra (Reforma de Aumento Presupuestaria Planificada).

- Habilitar el periodo de ingreso de requerimientos por Reformas Planificadas (Administrador Funcional del Sistema).
- Ingreso de Requerimientos en base al techo asignado en la reforma: ítem, cantidad, mes a pedir (periodo mensual a presupuestar), precio unitario, precio total, descripción del ítem, justificación del requerimiento; además la fuente de financiamiento que va a cubrir el gasto.
- Visualizar los ítems ingresados en este periodo.
- Deshabilitar el periodo de ingreso de requerimientos por Reforma Planificada al PAC (Administrador Funcional del Sistema).

#### BACK-END

#### a) Organización de Actividades

- Manejo de actividades para el calendario anual.
- Periodos para ingreso de requerimientos por reformas planificadas al PAC.
- Periodos de gestión del proceso de reprogramación anual (ingreso de requerimientos por traspaso por compra y reformas centralizadas, cambios de cuatrimestre y anulación de requerimientos).
- Opciones apertura, reapertura, prolongación, y cierre de periodos de las actividades.

#### b) Reformas de Aumento Presupuestarias

- Asignación Presupuestaria por Fuente de Financiamiento.
- Presupuesto de Ingresos y Gastos.

#### c) Reformas de Aumento Presupuestarias Planificada y Centralizada al PAC.

- Asignación Presupuestaria por Fuente de Financiamiento.
- Presupuesto de Ingresos.
- Establecer Techos Presupuestarios para Centros de Costo o Proyectos Financiados.
- Periodo de Ingreso de Requerimientos (Reformas Planificadas) o Reprogramación Anual (Reformas Centralizadas).
- Ingresos de Requerimientos por Compra.
- Aprobación de la Reforma.
- Generación de Partidas Presupuestarias de Gasto en base a los requerimientos ingresados en la Reforma.
- Aumento de Requerimientos al PAC.

#### d) Traspaso de Fondo de Ingresos Débito o Incremento.

- Asignación Presupuestaria por Fuente de Financiamiento.
- Partidas Presupuestarias de Ingreso Origen y Destino afectadas.
- Aprobación del Traspaso.

#### e) Traspaso de Fondo de Gastos Débito o Incremento.

- Asignación Presupuestaria por Fuente de Financiamiento.
- Partidas Presupuestarias de Gasto Origen y Destino afectadas.
- Aprobación del Traspaso.

#### f) Traspaso de Fondo de Gastos Débito o Incremento por Compra.

- Asignación Presupuestaria por Fuente de Financiamiento.
- Partidas Presupuestarias de Gasto Origen afectadas.
- Establecer Techos Presupuestarios para Centros de Costo o Proyectos Financiados.
- Periodo de Reprogramación Anual.
- Ingresos de Requerimientos por Compra.
- Aprobación del Traspaso.
- Generación de Partidas Presupuestarias de Gasto Destino en base a los requerimientos ingresados en el Traspaso.
- Aumento de Requerimientos al PAC.

#### g) Cambio de Cuatrimestre a Requerimientos.

- Seleccionar el centro de costo o proyecto financiado.

- Consultar los ítems pendientes de solicitar del PAC agrupados por cuatrimestre.
- Seleccionar los ítems y además el cuatrimestre y mes al que se van a cambiar los requerimientos, ingresar Justificación del cambio y guardar la información.

#### h) Anulación de Requerimientos.

- Seleccionar el centro de costo o proyecto.
- Consultar los ítems pendientes de solicitar del PAC agrupados por cuatrimestre.
- Seleccionar los ítems e ingresar el motivo de la eliminación y guardar la información.

#### i) Certificación Presupuestaria para Compras con Consolidación.

- Registro de la cabecera de la certificación.
- Registro de las Consolidaciones de Solicitudes de Compra a certificar.
- Creación del detalle de partidas de gasto que serán afectadas en la certificación en base a las consolidaciones antes ingresadas.
- Aprobación de la Certificación.

#### j) Certificación Presupuestaria para Compras sin Consolidación.

- Registro de la cabecera de la certificación.
- Registro del detalle de las partidas de gasto afectadas en la certificación.
- Aprobación de la Certificación.

#### k) Certificación Presupuestaria para Gastos de Servicios excepto Compras.

- Registro de la cabecera de la certificación.
- Registro del detalle de las partidas de gasto afectadas en la certificación
- Aprobación de la Certificación.

#### I) Certificación Presupuestaria para Otros Gastos (Personal, Becas, Viáticos y Subsistencias, etc.).

- Registro de la cabecera de la certificación.
- Registro del detalle de las partidas de gasto afectadas en la certificación
- Aprobación de la Certificación.

#### m) Compromiso Presupuestario para Compras.

Si se ata la certificación para compras al compromiso

- El sistema carga los campos en la cabecera: Tipo de gasto afectado (ADQUISICIÓN DE BIENES Y SERVICIOS), Valor, Descripción así como también el detalle de las partidas de gasto y los montos de la certificación al compromiso.
- Además se completa los datos faltantes Tipo de Comprobante, Tipo de Documento, Número de Documento, Nro. Comprobante ESIGEF, Proveedor beneficiario del fondo.
- Los montos de la cabecera y detalle pueden ser modificados dependiendo de la afectación al gasto.
- > Un compromiso sin atamientos de una certificación
- Registro de la cabecera del compromiso en donde se registra el tipo de Comprobante, Tipo de Documento, Nro. de documento, Tipo de gasto afectado (ADQUISICIÓN DE BIENES Y SERVICIOS), nro. de comprobante ESIGEF, proveedor (beneficiario final del gasto), descripción, monto total del compromiso.
- Registro del Detalle de las Partidas de gasto afectadas en el compromiso.

A continuación en los 2 casos se realiza para terminar el proceso las siguientes actividades.

- Registro de las facturas del proveedor beneficiario previo al pago.
- Aprobación del Compromiso.

#### n) Compromiso Presupuestario para Gastos de Servicios excepto Compras.

- > Si se ata la certificación del mismo tipo al compromiso
- El sistema carga los campos en la cabecera: Tipo de gasto (SERVICIOS BASICOS, PROFESIONALES U OTROS), Valor, Descripción así como también el detalle de las partidas de gasto y los montos de la certificación al compromiso.
- Además se completa los datos faltantes Tipo de Comprobante, Tipo de Documento, Número de Documento, Nro. Comprobante ESIGEF, Proveedor beneficiario del fondo.
- Los montos de la cabecera y detalle pueden ser modificados dependiendo de la afectación al gasto.
- > Un compromiso sin atamientos de una certificación
- Registro de la cabecera del compromiso en donde se registra el tipo de Comprobante, Tipo de Documento, Nro. de documento, Tipo de gasto afectado (SERVICIOS BASICOS, PROFESIONALES U OTROS), nro. de comprobante ESIGEF, proveedor (beneficiario final del gasto), descripción, monto total del compromiso.
- Registro del Detalle de las Partidas de gasto afectadas en el compromiso.

A continuación en los 2 casos se realiza para terminar el proceso las siguientes actividades.

- Registro de las facturas del proveedor beneficiario previo al pago.
- Aprobación del Compromiso.

#### o) Compromiso Presupuestario para Otros Gastos (Personal, Becas, Viáticos y Subsistencias, etc.).

- > Si se ata la certificación del mismo tipo al compromiso
- El sistema carga los campos en la cabecera: Tipo de gasto (GASTOS DE PERSONAL, BECAS, VIATICOS Y SUBSISTENCIAS, etc.), Valor, Descripción así como también el detalle de las partidas de gasto y los montos de la certificación al compromiso.
- Además se completa los datos faltantes Tipo de Comprobante, Tipo de Documento, Número de Documento, Nro. Comprobante ESIGEF.
- Se ingresa la cédula en el caso de realizar una comisión de servicios para viáticos, subsistencias o estimación de combustibles
- Los montos de la cabecera y detalle pueden ser modificados dependiendo de la afectación al gasto.
- > Un compromiso sin atamientos de una certificación
- Registro de la cabecera del compromiso en donde se registra el tipo de Comprobante, Tipo de Documento, Nro. de documento, Tipo de gasto afectado (GASTOS DE PERSONAL, BECAS, VIATICOS Y SUBSISTENCIAS, etc.), nro. de comprobante ESIGEF.
- Se ingresa la cédula en el caso de realizar una comisión de servicios para viáticos, subsistencias o estimación de combustibles.
- Se ingresa la descripción, monto total del compromiso.
- Registro del Detalle de las Partidas de gasto afectadas en el compromiso.

A continuación en los 2 casos se aprueba el Compromiso.

#### p) Reportes

- Plan Anual de Compras por Centro de Costo o a nivel Institucional.
- Aumento, Anulación y Cambios de Mes a Requerimiento por Fecha en Formato INCOP, Sin INCOP.
- Modificaciones Presupuestarias, Certificaciones y Compromisos Presupuestarios.
- Ejecución mensual del presupuesto a través de Cedulas Presupuestarias de Ingresos y Gastos.
- Cedulas de Gasto Programadas del Plan Anual de Compras.
- Detalles de Certificaciones y Compromisos Presupuestarios
- Liquidación Presupuestaria Anual.

#### q) Integración con los sistemas internos

Módulo de Gestión del Proceso de Elaboración, y Aprobación de la Proforma Presupuestaria, Adquisiciones, Cuentas por Pagar y Tesorería y Bancos del Sistema de Recursos Empresariales ERP-UTN.

#### **3.1.2.2.** Suposiciones y Restricciones

Las suposiciones y restricciones respecto al Sistema de Gestión del Proceso de Ejecución, Seguimiento y Liquidación del Presupuesto UTN, que se derivan directamente de las entrevistas a los stakeholders de la Institución.

Debe contemplarse las implicaciones de los siguientes puntos críticos:

- Gestión de flujos de trabajo, seguridad de transacciones e intercambio de información
- Adaptación al proceso de gestión de los procesos de ejecución del presupuesto hasta su fase de liquidación anual.
- El sistema será diseñado sobre plataforma WEB y cumplirá con los estándares de calidad vigentes para desarrollo de software. Esto se conseguirá cumpliendo con el estándar PMI para dirección de proyectos, metodología RUP para el proceso de ingeniería de software y herramientas Oracle 10g para la construcción de la aplicación.

Como es natural, la lista de suposiciones y restricciones se incrementará durante el desarrollo del proyecto, particularmente una vez establecido el artefacto "Visión".

#### **3.1.2.3.** Entregables del proyecto

A continuación se indican y describen cada uno de los artefactos que serán generados y utilizados por el proyecto y que constituyen los entregables. Esta lista constituye la configuración de UP (Unificación de Procesos) desde la perspectiva de artefactos, y que propongo para este proyecto.

Es preciso destacar que de acuerdo a la filosofía de UP y de todo proceso iterativo e incremental, todos los artefactos son objeto de modificaciones a lo largo del proceso de desarrollo, con lo cual, sólo al término del proceso podríamos tener una versión definitiva y completa de cada uno de ellos. Sin embargo, el resultado de cada iteración y los hitos del proyecto están enfocados a conseguir un cierto grado de completitud y estabilidad de los artefactos.

#### 3.1.2.4. Plan de Desarrollo del Software

Es parte del presente en el actual numeral.

#### a) Modelo de Casos de Uso del Negocio (Diagramas de contexto)

Es un modelo de las funciones de negocio vistas desde la perspectiva de los actores externos (Agentes de registro, solicitantes finales, otros sistemas etc.). Permite situar al sistema en el contexto organizacional haciendo énfasis en los objetivos en este ámbito. Este modelo se representa con un Diagrama de Casos de Uso usando estereotipos específicos para este modelo.

#### b) Modelo de Objetos del Negocio

Es un modelo que describe la realización de cada caso de uso del negocio, estableciendo los actores internos, la información que en términos generales manipulan y los flujos de trabajo (workflows<sup>12</sup>) asociados al caso de uso del negocio. Para la representación de este modelo se utilizan Diagramas de Colaboración (para mostrar actores externos, internos y las entidades (información) que manipulan, un Diagrama de Clases para mostrar gráficamente las entidades del sistema y sus relaciones, y Diagramas de Actividad para mostrar los flujos de trabajo.

#### c) Glosario

Es un documento que define los principales términos y abreviaturas usadas en el proyecto. Permite establecer una terminología consensuada.

#### d) Modelo de Casos de Uso

El modelo de Casos de Uso presenta las funciones del sistema y los actores que hacen uso de ellas. Se representa mediante Diagramas de Casos de Uso.

#### e) Visión

Este documento define la visión del proyecto desde la perspectiva de los usuarios, especificando las necesidades y características del proyecto. Constituye una base de acuerdo en cuanto a los requisitos del sistema.

#### f) Especificaciones de Casos de Uso

Para los casos de uso que lo requieran (cuya funcionalidad no sea evidente o que no baste con una simple descripción narrativa) se realiza una descripción detallada utilizando una plantilla de documento, donde se incluyen: precondiciones, post-condiciones, flujo de eventos, requisitos no-funcionales asociados. También, para casos de uso cuyo flujo de eventos sea complejo podrá adjuntarse una representación gráfica mediante un Diagrama de Actividad.

#### g) Especificaciones Adicionales

<sup>&</sup>lt;sup>12</sup> Workflows: Se refiere al flujo de trabajo a seguir para la consecución de una tarea o trabajo predeterminado

Este documento capturará todos los requisitos que no han sido incluidos como parte de los casos de uso y se refieren requisitos no-funcionales globales. Dichos requisitos incluyen: requisitos legales o normas, aplicación de estándares, requisitos de calidad del producto, tales como: confiabilidad, desempeño, etc., u otros requisitos de ambiente, tales como: sistema operativo, requisitos de compatibilidad, etc.

#### h) Prototipos de Interfaces de Usuario (Plantillas)

Se trata de prototipos que permiten al usuario hacerse una idea más o menos precisa de las interfaces que proveerá el sistema y así, conseguir retroalimentación de su parte respecto a los requisitos del sistema. Estos prototipos se realizarán como: dibujos a mano en papel, dibujos con alguna herramienta gráfica o prototipos ejecutables interactivos, siguiendo ese orden de acuerdo al avance del proyecto. Sólo los de este último tipo serán entregados al final de la fase de Elaboración, los otros serán desechados. Asimismo, este artefacto, será desechado en la fase de Construcción en la medida que el resultado de las iteraciones vayan desarrollando el producto final.

#### i) Modelo de Análisis y Diseño (Modelo Entidad-Relación)

Este modelo establece la realización de los casos de uso en clases y pasando desde una representación en términos de análisis (sin incluir aspectos de implementación) hacia una de diseño(incluyendo una orientación hacia el entorno de implementación), de acuerdo al avance del proyecto.

#### j) Modelo de Datos (Modelo Relacional)

Previendo que la persistencia de la información del sistema será soportada por una base de datos relacional, este modelo describe la representación lógica de los datos persistentes, de acuerdo con el enfoque para modelado relacional de datos. Para expresar este modelo se utiliza un Diagrama de Clases (donde se utiliza un perfil UML para Modelado de Datos, para conseguir la representación de tablas, claves, etc.).

#### k) Modelo de Implementación

Este modelo es una colección de componentes y los subsistemas que los contienen. Estos componentes incluyen: ficheros ejecutables, ficheros de código fuente, y todo otro tipo de ficheros necesarios para la implantación y despliegue del sistema. (Este modelo es sólo una versión preliminar al final de la fase de Elaboración, posteriormente tiene bastante refinamiento).

#### *I)* Modelo de Despliegue

Este modelo muestra el despliegue la configuración de tipos de nodos del sistema, en los cuales se hará el despliegue de los componentes.

#### m) Casos de Prueba

Cada prueba es especificada mediante un documento que establece las condiciones de ejecución, las entradas de la prueba, y los resultados esperados. Estos casos de prueba son aplicados como pruebas de regresión en cada iteración. Cada caso de prueba llevará asociado un procedimiento de prueba con las instrucciones para realizar la prueba, y dependiendo del tipo de prueba dicho procedimiento podrá ser automatizable mediante un script de prueba.

#### n) Solicitud de Cambio

Los cambios propuestos para los artefactos se formalizan mediante este documento. Mediante este documento se hace un seguimiento de los defectos detectados, solicitud de mejoras o cambios en los requisitos del producto. Así se provee un registro de decisiones de cambios, de su evaluación e impacto, y se asegura que éstos sean conocidos por el equipo de desarrollo. Los cambios se establecen respecto de la última baseline<sup>13</sup> (el estado del conjunto de los artefactos en un momento determinado del proyecto) establecida. En nuestro caso al final de cada iteración se establecerá una baseline.

#### o) Plan de Iteración

Es un conjunto de actividades y tareas ordenadas temporalmente, con recursos asignados, dependencias entre ellas. Se realiza para cada iteración, y para todas las fases.

#### p) Evaluación de Iteración

Este documento incluye le evaluación de los resultados de cada iteración, el grado en el cual se han conseguido los objetivos de la iteración, las lecciones aprendidas y los cambios a ser realizados.

#### q) Lista de Riesgos

Este documento incluye una lista de los riesgos conocidos y vigentes en el proyecto, ordenados en orden decreciente de importancia y con acciones específicas de contingencia<sup>14</sup> o para su mitigación.

#### r) Manual de Instalación

Este documento incluye las instrucciones para realizar la instalación del producto.

#### s) Material de Apoyo al Usuario Final

<sup>&</sup>lt;sup>13</sup> Baseline: Es la línea sobre la que descansan los caracteres de una fuente.

<sup>&</sup>lt;sup>14</sup> **Contingencia**: Situación en la cual, la posibilidad que un hecho suceda o no suceda (riesgo), depende de un conjunto variable de otros acontecimientos.

Corresponde a un conjunto de documentos y facilidades de uso del sistema, incluyendo: Guías del Usuario, Guías de Operación, Guías de Mantenimiento.

#### t) Producto

Los ficheros del producto empaquetados y almacenados en un CD con los mecanismos apropiados para facilitar su instalación. El producto, a partir de la primera iteración de la Fase de Construcción es desarrollado incremental e iterativamente, obteniéndose una nueva release al final de cada iteración.

#### u) Evolución del Plan de Desarrollo del Software

El Plan de Desarrollo del Software se revisará periódicamente y se reafinará antes del comienzo de cada iteración.

## 3.1.3. Organización del Proyecto

#### **3.1.3.1.** Participantes en el Proyecto

De momento no se incluye el personal que designará Responsable del Proyecto, Comité de Control y Seguimiento, otros participantes que se estimen convenientes para proporcionar los requisitos y validar el sistema.

El resto del personal del proyecto considerando las fases de Inicio, elaboración y dos iteraciones de la fase de construcción, estará formado por los siguientes puestos de trabajo y personal asociado:

- **Jefe de Proyecto.** Con una experiencia en metodologías de desarrollo, herramientas CASE y notaciones, en particular la notación UML y el proceso de desarrollo RUP.
- Analista de Sistemas. El perfil establecido es: Ingeniero en Informática con conocimientos de UML, uno de ellos al menos con experiencia en sistemas afines a la línea del proyecto
- Analistas Programadores. Con conocimientos en el entorno de desarrollo del proyecto, con el fin de que los prototipos puedan ser lo más cercanos posibles al producto final. Este trabajo ha sido encomendado a Andrea Verónica Guevara Lora.
- Ingeniero de Software. El perfil establecido es: Ingeniero en Informática que participará realizando labores de gestión de requisitos, gestión de configuración, documentación y diseño de datos. Encargado de las pruebas funcionales del sistema, realizará la labor de Tester.

#### 3.1.3.2. Interfaces Externas

Se define los participantes del proyecto que proporcionarán los requisitos del sistema, y entre ellos quiénes serán los encargados de evaluar los artefactos de acuerdo a cada subsistema y según el plan

establecido, el equipo de desarrollo interactuará activamente con los participantes para especificación y validación de los artefactos generados.

#### 3.1.3.3. Roles y Responsabilidades

A continuación se describen las principales responsabilidades de cada uno de los puestos en el equipo de desarrollo durante las fases de Inicio y Elaboración, de acuerdo con los roles que desempeñan en RUP.

| Puesto    | )   | Responsabilidad                                                                               |
|-----------|-----|-----------------------------------------------------------------------------------------------|
| Jefe      | de  | El Jefe de proyecto asigna los recursos, gestiona las prioridades, coordina las interacciones |
| Proyecto  |     | con los clientes y usuarios, y mantiene al equipo del proyecto enfocado en los objetivos.     |
|           |     | Establece un conjunto de prácticas que aseguran la integridad y calidad de los artefactos     |
|           |     | del proyecto. Además, se encargará de supervisar el establecimiento de la arquitectura del    |
|           |     | sistema, gestión de riesgos, planificación y control del proyecto.                            |
| Analista  | de  | Captura, especificación y validación de requisitos, interactuando con el cliente y los        |
| Sistemas  |     | usuarios mediante entrevistas, elaboración del Modelo de Análisis y Diseño, colaboración      |
|           |     | en la Elaboración de las pruebas funcionales y el modelo de datos.                            |
| Programad | dor | Construcción de prototipos, colaboración en la Elaboración de las pruebas funcionales,        |
|           |     | modelo de datos y en las validaciones con el usuario.                                         |
| Ingeniero | de  | Gestión de requisitos, gestión de configuración y cambios, elaboración del modelo de          |
| Software  |     | datos, preparación de las pruebas funcionales, elaboración de la documentación. Elaborar      |
|           |     | modelos de implementación y despliegue.                                                       |

Tabla 3.1 Roles y Responsabilidades

## 3.1.4. Gestión del Proceso

## 3.1.4.1. Estimación del Proyecto

El presupuesto del proyecto y los recursos involucrados se adjuntan en un documento separado.

## 3.1.4.2. Plan del Proyecto

En esta sección se presenta la organización en fases e iteraciones y el calendario del proyecto.

## 3.1.4.3. Plan de las Fases

El desarrollo se llevará a cabo en base a fases con una o más iteraciones en cada una de ellas. La siguiente tabla muestra la distribución de tiempos y el número de iteraciones de cada fase (para las fases de Construcción y Transición es sólo una aproximación muy preliminar).

| Fase                 | Nro. Iteraciones | Duración   |
|----------------------|------------------|------------|
| Fase de Inicio       | 1                | 18 semanas |
| Fase de Elaboración  | 2                | 18 semanas |
| Fase de Construcción | 2                | 15 semanas |
| Fase de Transición   | -                | -          |

Tabla 3.2 Plan de Fases

Los hitos que marcan el final de cada fase se describen en la siguiente tabla.

| Descripción         | Hito                                                                                      |  |
|---------------------|-------------------------------------------------------------------------------------------|--|
| Fase de Inicio      | En esta fase se desarrolla los requisitos del producto desde la perspectiva del           |  |
|                     | usuario, los cuales serán establecidos en el artefacto Visión. Los principales casos de   |  |
|                     | uso serán identificados y se hará un refinamiento del Plan de Desarrollo del              |  |
|                     | Proyecto. La aceptación del cliente / usuario del artefacto Visión y el Plan de           |  |
|                     | Desarrollo marcan el final de esta fase.                                                  |  |
| Fase de Elaboración | En esta fase se analizan los requisitos y se desarrolla un prototipo de arquitectura      |  |
|                     | (incluyendo las partes más relevantes y / o críticas del sistema). Al final de esta fase, |  |
|                     | todos los casos de uso correspondientes a requisitos que serán implementados en           |  |
|                     | la primera release de la fase de Construcción deben estar analizados y diseñados          |  |
|                     | (en el Modelo de Análisis / Diseño). La revisión y aceptación del prototipo de la         |  |
|                     | arquitectura del sistema marca el final de esta fase. En nuestro caso particular, por     |  |
|                     | no incluirse las fases siguientes, la revisión y entrega de todos los artefactos hasta    |  |
|                     | este punto de desarrollo también se incluye como hito. La primera iteración tendrá        |  |
|                     | como objetivo la identificación y especificación de los principales casos de uso, así     |  |
|                     | como su realización preliminar en el Modelo de Análisis / Diseño, también permitirá       |  |
|                     | hacer una revisión general del estado de los artefactos hasta este punto y ajustar si     |  |
|                     | es necesario la planificación para asegurar el cumplimiento de los objetivos. Ambas       |  |
|                     | iteraciones tendrán una duración de una semana.                                           |  |
| Fase de             | Durante la fase de construcción se terminan de analizar y diseñar todos los casos de      |  |
| Construcción        | uso, refinando el Modelo de Análisis / Diseño. El producto se construye en base a 2       |  |
|                     | iteraciones, cada una produciendo una release a la cual se le aplican las pruebas y       |  |
|                     | se valida con el cliente / usuario. Se comienza la elaboración de material de apoyo       |  |
|                     | al usuario. El hito que marca el fin de esta fase es la versión de la release 3.0, con la |  |
|                     | capacidad operacional parcial del producto que se haya considerado como crítica,          |  |
|                     | lista para ser entregada.                                                                 |  |
| Fase de Transición  | En esta fase se preparará la implantación y cambio del sistema previo de manera           |  |
|                     | adecuada, incluyendo el entrenamiento de los usuarios. El hito que marca el fin de        |  |
|                     | esta fase incluye, la entrega de toda la documentación del proyecto con los               |  |
|                     | manuales de instalación y todo el material de apoyo al usuario, la finalización del       |  |

2011

|                                 | entrenamiento de los usuarios. |  |
|---------------------------------|--------------------------------|--|
| Table 2.2 Dian de Faces: Littes |                                |  |

Tabla 3.3 Plan de Fases: Hitos

#### 3.1.4.4. Calendario del Proyecto

A continuación se presenta un calendario de las principales tareas del proyecto incluyendo sólo las fases de Inicio y Elaboración. Como se ha comentado, el proceso iterativo e incremental de RUP está caracterizado por la realización en paralelo de todas las disciplinas de desarrollo a lo largo del proyecto, con lo cual la mayoría de los artefactos son generados muy tempranamente en el proyecto pero van desarrollándose en mayor o menor grado de acuerdo a la fase e iteración del proyecto. La siguiente figura ilustra este enfoque, en ella lo ensombrecido marca el énfasis de cada disciplina (workflow) en un momento determinado del desarrollo.

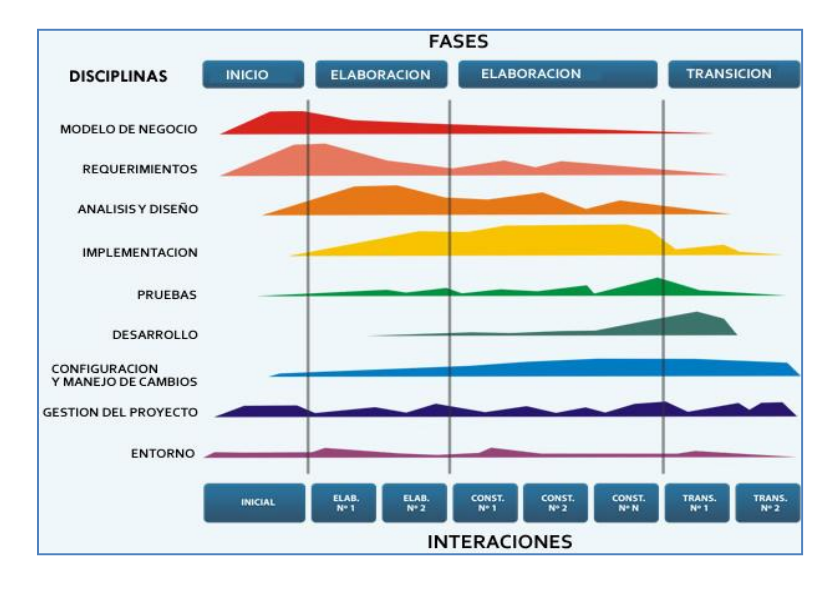

Fuente<sup>[5]</sup>

Figura 3.1 Fases y Flujos de trabajo en Metodología Rational Unifed Process (RUP)

Para este proyecto se ha establecido el siguiente calendario. La fecha de aprobación indica cuándo el artefacto en cuestión tiene un estado de completitud suficiente para someterse a revisión y aprobación, pero esto no quita la posibilidad de su posterior refinamiento y cambios.

| Disciplinas / Artefactos generados o modificados durante la Fase de<br>Inicio | Comienzo                    | Aprobación                  |
|-------------------------------------------------------------------------------|-----------------------------|-----------------------------|
| Modelado del Negocio                                                          |                             |                             |
| Modelo de Casos de Uso del Negocio y Modelo de Objetos del Negocio            | Semana 1-2<br>26/10 – 06/11 | Semana 7-8<br>07/12 – 18/12 |

<sup>[5] &</sup>quot;RUP Etapa diseño", 2007, http://www.scribd.com/doc/395783/RUP-etapa-diseno.

| Requisitos                                                        |               |                |
|-------------------------------------------------------------------|---------------|----------------|
| Glosario                                                          | Semana 1-2    | Semana 3-4     |
|                                                                   | 26/10 - 06/11 | 09/11 – 20/11  |
| Visión                                                            | Semana 3-4    | Semana 3-4     |
|                                                                   | 09/11 – 20/11 | 09/11 – 20/11  |
| Modelo de Casos de Uso                                            | Semana 5-6    | siguiente fase |
|                                                                   | 23/11-04/12   |                |
| Especificación de Casos de Uso                                    | Semana 7-8    | Semana 9-10    |
|                                                                   | 07/12 – 18/12 | 04/01 – 15/01  |
| Especificaciones Adicionales                                      | Semana 9-10   | siguiente fase |
|                                                                   | 04/01 - 15/01 |                |
| Análisis / Diseño                                                 |               |                |
| Modelo de Análisis / Diseño                                       | Semana 11-12  | siguiente fase |
|                                                                   | 18/01 – 29/01 |                |
| Modelo de Datos                                                   | Semana 13-14  | siguiente fase |
|                                                                   | 01/02 - 12/02 |                |
| Implementación                                                    | I             |                |
| Prototipos de Interfaces de Usuario                               | Semana 15-16  | Semana 17-18   |
|                                                                   | 15/02 – 26/02 | 01/03 – 12/03  |
| Modelo de Implementación                                          | Semana 17-18  | siguiente fase |
|                                                                   | 01/03 – 12/03 |                |
| Pruebas                                                           | I             |                |
| Casos de Pruebas Funcionales                                      | Semana 19-20  | siguiente fase |
|                                                                   | 15/03 – 26/03 |                |
| Despliegue                                                        | I             |                |
| Modelo de Despliegue                                              | Semana 21-22  | siguiente fase |
|                                                                   | 29/03 – 09/04 |                |
| Gestión de Cambios y Configuración                                | Durante todo  |                |
|                                                                   | el proyecto   |                |
| Gestión del proyecto                                              | 1             | L              |
| Plan de Desarrollo del Software en su versión 1.0 y planes de las | Semana 1-2    | Semana 3-4     |
| Iteraciones                                                       | 26/10-06/11   | 09/11 – 20/11  |
| Ambiente                                                          | Durante todo  |                |
|                                                                   | el proyecto   |                |

 Tabla 3.4 Calendario de Actividades Fase 1

| Disciplinas / Artefactos generados o modificados durante la Fase de | Comienzo | Aprobación |
|---------------------------------------------------------------------|----------|------------|
| Elaboración                                                         |          |            |
| Modelado del Negocio                                               |                 |                |
|--------------------------------------------------------------------|-----------------|----------------|
| Modelo de Casos de Uso del Negocio y Modelo de Objetos del Negocio | Semana 1-2      | Aprobado       |
|                                                                    | 26/10-06/11     |                |
| Requisitos                                                         | I               | 1              |
| Glosario                                                           | Semana 3-4      | Aprobado       |
|                                                                    | 09/11 – 20/11   |                |
| Visión                                                             | Semana 3-4      | Aprobado       |
|                                                                    | 09/11 – 20/11   |                |
| Modelo de Casos de Uso                                             | Semana 5-6      | Aprobado       |
|                                                                    | 23/11 - 04/12   |                |
|                                                                    | Semana 9-10     | Semana 9-10    |
| Especificación de Casos de Uso                                     | 04/01 - 15/01   | 04/01 - 15/01  |
| Especificaciones Adicionales                                       | Semana 9-10     | Semana 9-10    |
|                                                                    | 04/01 - 15/01   | 04/01 - 15/01  |
| Análisis / Diseño                                                  | I               | I              |
| Modelo de Análisis / Diseño                                        | Semana 11-12    | Revisar en     |
|                                                                    | 18/01 – 29/01   | cada iteración |
| Modelo de Datos                                                    | Semana 13-14    | Revisar en     |
|                                                                    | 01/02 - 12/02   | cada iteración |
| Implementación                                                     |                 |                |
| Prototipos de Interfaces de Usuario                                | Semana 15-16    | Revisar en     |
|                                                                    | 15/02 – 26/02   | cada iteración |
| Modelo de Implementación                                           | Semana 17-18    | Revisar en     |
|                                                                    | 01/03 - 12/03   | cada iteración |
| Pruebas                                                            | I               | 1              |
| Casos de Pruebas Funcionales                                       | Semana 19-20    | Revisar en     |
|                                                                    | 15/03 – 26/03   | cada iteración |
| Despliegue                                                         | I               | 1              |
| Modelo de Despliegue                                               | Semana 19-20    | Revisar en     |
|                                                                    | 15/03 – 26/03   | cada iteración |
| Gestión de Cambios y Configuración                                 | Durante todo el | proyecto       |
| Gestión del proyecto                                               | 1               |                |
| Plan de Desarrollo del Software en su versión 0.9 y planes de las  | Semana 1-2      | Revisar en     |
| Iteraciones                                                        | 26/10-06/11     | cada iteración |
| Ambiente                                                           | Durante todo el | proyecto       |

Tabla 3.5 Calendario de Actividades Fase 2

# 3.1.4.5. Seguimiento y Control del Proyecto

# Gestión de Requisitos

Los requisitos del sistema son especificados en el artefacto Visión. Cada requisito tendrá una serie de atributos tales como importancia, estado, iteración donde se implementa, etc. Estos atributos permitirán realizar un efectivo seguimiento de cada requisito. Los cambios en los requisitos serán gestionados mediante una Solicitud de Cambio, las cuales serán evaluadas y distribuidas para asegurar la integridad del sistema y el correcto proceso de gestión de configuración y cambios.

# Control de Plazos

El calendario del proyecto tendrá un seguimiento y evaluación semanal por el jefe de proyecto y por el Comité de Seguimiento y Control.

# Control de Calidad

Los defectos detectados en las revisiones y formalizados también en una Solicitud de Cambio tendrán un seguimiento para asegurar la conformidad respecto de la solución de dichas deficiencias Para la revisión de cada artefacto y su correspondiente garantía de calidad se utilizarán las guías de revisión y checklist<sup>15</sup> incluidas en RUP.

#### Gestión de Riesgos

A partir de la fase de Inicio se mantendrá una lista de riesgos asociados al proyecto y de las acciones establecidas como estrategia para mitigarlos<sup>16</sup> o acciones de contingencia. Esta lista será evaluada al menos una vez en cada iteración.

# Gestión de Configuración

Se realizará una gestión de configuración para llevar un registro de los artefactos generados y sus versiones. También se incluirá la gestión de las Solicitudes de Cambio y de las modificaciones que éstas produzcan, informando y publicando dichos cambios para que sean accesibles a todo los participantes en el proyecto. Al final de cada iteración se establecerá una un registro del estado de cada artefacto, estableciendo una versión, el cual podrá ser modificado sólo por una Solicitud de Cambio aprobada.

<sup>&</sup>lt;sup>15</sup> Checklist: Creación de criterios de comprobación en forma de una lista, cuya observación garantiza, que nada salga mal en su acción.

<sup>&</sup>lt;sup>16</sup> **Mitigar:** Reducir o disminuir algo.

# CAPITULO IV ESPECIFICACIÓN DE CASOS DE USO

SISTEMA DE GESTIÓN DEL PROCESO DE EJECUCIÓN, SEGUIMIENTO Y LIQUIDACIÓN DEL PRESUPUESTO - UTN

# FASE DE ELABORACIÓN

Andrea Verónica Guevara Lora

# 4. CAPITULO IV

# 4.1. CASOS DE USO

# 4.1.1. Modelos de Caso de Uso

En esta sección se muestra los diagramas de casos de uso del presente sistema, que fueron obtenidos durante el proceso de especificación de requisitos, los cuales permiten mostrar la funcionalidad del sistema de forma detallada.

# 4.1.1.1. Caso de Uso de Reformas de Aumento Presupuestarias

El siguiente diagrama describe los casos de uso que corresponden a las Reformas de Aumento Presupuestarias.

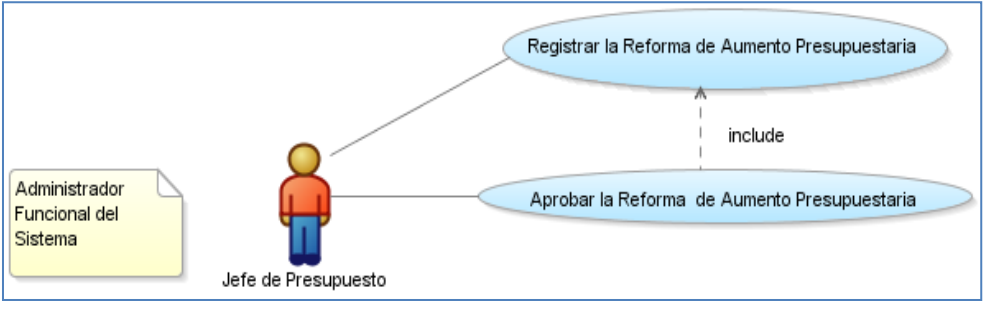

Fuente: Propia

Figura 4.1 CU de Reformas de Aumento Presupuestarias

A continuación se muestra una breve explicación de los casos de uso mencionados:

| Detalle del Caso de Uso         |                                                                 |  |
|---------------------------------|-----------------------------------------------------------------|--|
| Caso de Uso                     | Descripción                                                     |  |
| Registrar la Reforma de Aumento | Se encarga de registrar la información de la reforma de aumento |  |
| Presupuestaria.                 | presupuestaria.                                                 |  |
| Aprobar la Reforma de Aumento   | Se encarga de aprobar la reforma.                               |  |
| Presupuestaria.                 |                                                                 |  |

Tabla 4.1 CU de Reformas de Aumento Presupuestarias

# 4.1.1.2. Caso de Uso de Traspasos de Fondo de Ingresos Débito o Incremento

El siguiente diagrama describe los casos de uso que corresponden a los Traspasos de Fondo de Ingresos Débito o Incremento.

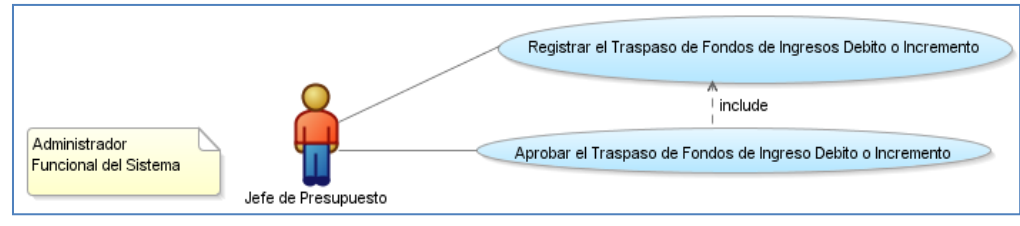

Fuente: Propia

Figura 4.2 CU de Traspaso de Fondo de Ingresos Débito o Incremento

A continuación se muestra una breve explicación de los casos de uso mencionados:

| Detalle del Caso de Uso            |                                                                  |  |
|------------------------------------|------------------------------------------------------------------|--|
| Caso de Uso                        | Descripción                                                      |  |
| Registrar el Traspaso de Fondos de | Se encarga de registrar la información del traspaso de fondos de |  |
| Ingresos Débito o Incremento.      | ingreso débito o incremento.                                     |  |
| Aprobar el Traspaso de Fondos de   | Se encarga de aprobar el traspaso de fondos de ingreso débito o  |  |
| Ingreso Débito o Incremento.       | incremento.                                                      |  |

 Tabla 4.2 CU de Gestión de Traspaso de Fondos de Ingresos Débito Incremento

# 4.1.1.3. Caso de Uso de Traspasos de Fondo de Gastos Débito o Incremento

El siguiente diagrama describe los casos de uso que corresponden a los Traspasos de Fondo de Gastos Débito o Incremento.

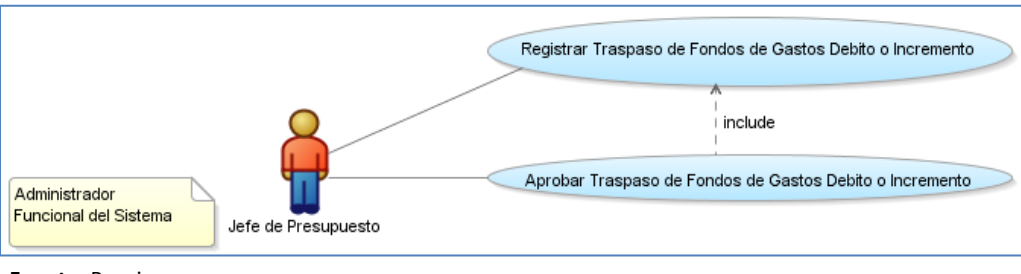

Fuente: Propia

Figura 4.3 CU de Traspasos de Fondo de Gastos Débito o Incremento

A continuación se muestra una breve explicación de los casos de uso mencionados:

| Detalle del Caso de Uso              |                                                        |  |
|--------------------------------------|--------------------------------------------------------|--|
| Caso de Uso                          | Descripción                                            |  |
| Registrar Traspaso de Fondos de      | Se encarga de registrar la información del traspaso de |  |
| Gastos Débito o Incremento.          | fondos de gastos débito o incremento.                  |  |
| Aprobar Traspaso de Fondos de Gastos | Se encarga de aprobar el traspaso de fondos de gastos  |  |
| Débito o Incremento.                 | débito o incremento                                    |  |

 Tabla 4.3 CU de Traspasos de Fondo de Gastos Débito Incremento

# 4.1.1.4. Caso de Uso de Reformas de Aumento Presupuestarias al PAC

El siguiente diagrama describe los casos de uso que corresponden a las Reformas de Aumento Presupuestarias para la Adquisición de Bienes, Obras, Servicios y Consultoría.

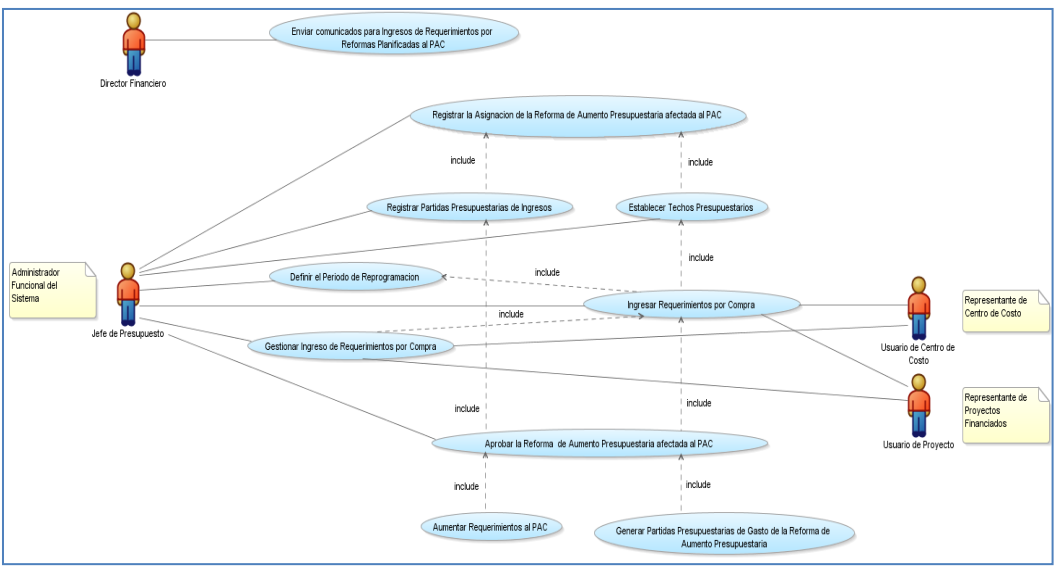

Fuente: Propia

Figura 4.4 CU de Reformas de Aumento Presupuestarias al PAC

| Detalle del Caso de Uso      |                                                                             |  |
|------------------------------|-----------------------------------------------------------------------------|--|
| Caso de Uso                  | Descripción                                                                 |  |
| Enviar comunicados para      | La Dirección Financiera envía comunicados a los usuarios de centros de      |  |
| Ingresos de Requerimientos   | costo o de proyectos que solicitaron disponibilidad presupuestaria para la  |  |
| por Reformas Planificadas al | adquisición de bienes, obras, servicios o consultoría, con el techo         |  |
| PAC.                         | presupuestario aprobado y las fechas en las que se da inicio al periodo de  |  |
|                              | ingreso de requerimientos por reformas planificadas al Plan Anual de        |  |
|                              | Compras en el Módulo de Presupuesto.                                        |  |
| Definir el Periodo de        | Se encarga de definir las fechas de duración del periodo de ingreso de      |  |
| Reprogramación.              | requerimientos por Reformas de Aumento Presupuestarias Planificadas al      |  |
|                              | PAC en el sistema.                                                          |  |
|                              | Se encarga de definir las fechas establecidas para la apertura y cierre del |  |
|                              | periodo de reprogramación anual realizada por la Jefatura de Presupuesto    |  |
|                              | en el sistema: Por ingreso de requerimientos por Reformas de Aumento        |  |
|                              | Centralizadas al PAC, traspaso de fondo de gastos débito o incremento por   |  |
|                              | compra, cambios de cuatrimestre y anulación de requerimientos.              |  |

| Registrar la | Asign | ación de la | Se encarga de registrar la información concerniente a la asignación de la  |
|--------------|-------|-------------|----------------------------------------------------------------------------|
| Reforma      | de    | Aumento     | reforma: descripción, fuente de financiamiento, el tipo de trámite: compra |

2011

| Reforma de Aumento           | reforma: descripción, fuente de financiamiento, el tipo de trámite: compra |  |
|------------------------------|----------------------------------------------------------------------------|--|
| Presupuestaria afectada al   | centralizada o planificada, el monto total asignado que será distribuido,  |  |
| PAC.                         | etc.                                                                       |  |
| Registrar Partidas           | Se encarga de registrar las partidas presupuestarias de ingresos de la     |  |
| Presupuestarias de Ingresos. | reforma de aumento presupuestaria.                                         |  |
| Establecer Techos            | Se encarga de registrar el techo presupuestario aprobado para el centro de |  |
| Presupuestarios.             | costo o proyecto solicitante, cuyo monto será el que determine el valor    |  |
|                              | disponible para el ingreso de requerimientos del centro de costos o        |  |
|                              | proyecto.                                                                  |  |
| Ingresar Requerimientos por  | Se encarga de registrar los requerimientos presupuestarios en forma        |  |
| Compra.                      | mensual en base al techo asignado al Centro de Costo o Proyecto            |  |
|                              | involucrado.                                                               |  |
| Gestionar Ingreso de         | Permite consultar, modificar, eliminar un requerimiento ingresado para la  |  |
| Requerimientos por Compra    | compra.                                                                    |  |
| Aprobar la Reforma de        | Se encarga de aprobar la reforma aumentando el presupuesto de ingresos     |  |
| Aumento Presupuestaria       | y gastos (CU: Generar Partidas Presupuestarias de Gasto de la Reforma de   |  |
| afectada al PAC.             | Aumento Presupuestaria) e ingreso de los ítems afectados en la reforma al  |  |
|                              | plan (CU: Aumentar Requerimientos al PAC).                                 |  |
| Generar Partidas             | Una vez aprobada la reforma, el sistema generará automáticamente las       |  |
| Presupuestarias de Gasto de  | partidas presupuestarias de gasto en base a la afectación presupuestaria   |  |
| la Reforma de Aumento        | dada por los requerimientos ingresados en la reforma.                      |  |
| Presupuestaria.              |                                                                            |  |
| Aumentar Requerimientos      | Se encarga de registrar los requerimientos afectados una vez aprobada la   |  |
| al PAC.                      | reforma o traspaso por compra en el Plan Anual de Compras del Centro de    |  |
|                              | Costo o Proyecto.                                                          |  |
|                              |                                                                            |  |

Tabla 4.4 CU de Reformas de Aumento Presupuestarias al PAC

# 4.1.1.5. Caso de Uso de Traspaso de Fondos de Gasto Débito o Incremento por Compra

El siguiente diagrama describe los casos de uso que corresponden a los Traspasos de Gasto Débito o Incremento por Compra (Adquisición de Obras, Bienes, Servicios y Consultoría).

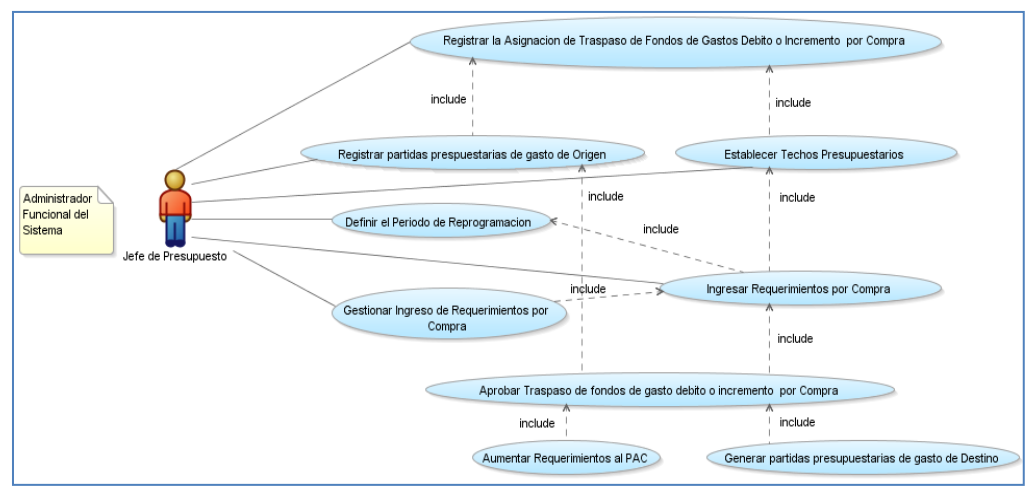

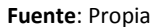

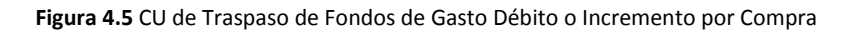

| Detalle del Caso de Uso             |                                                                  |  |
|-------------------------------------|------------------------------------------------------------------|--|
| Caso de Uso                         | Descripción                                                      |  |
| Registrar la Asignación de Traspaso | Se encarga de registrar la información concerniente a la         |  |
| de Fondos de Gasto Débito o         | asignación del traspaso: descripción, fuente de financiamiento,  |  |
| Incremento por Compra.              | el tipo de trámite: compra por traspaso, el monto total          |  |
|                                     | asignado que será distribuido, etc.                              |  |
| Registrar partidas presupuestarias  | Se encarga de registrar las partidas presupuestarias de gasto    |  |
| de gasto de Origen.                 | de origen del traspaso cuyo presupuesto de gastos se debita      |  |
|                                     | una vez aprobado el traspaso.                                    |  |
| Definir el Periodo de               | Se encarga de definir las fechas de duración del periodo de      |  |
| Reprogramación.                     | ingreso de requerimientos por Reformas de Aumento                |  |
|                                     | Presupuestarias Planificadas al PAC en el sistema.               |  |
|                                     | Se encarga de definir las fechas establecidas para la apertura y |  |
|                                     | cierre del periodo de reprogramación anual realizada por la      |  |
|                                     | Jefatura de Presupuesto en el sistema: Por ingreso de            |  |
|                                     | requerimientos por Reformas de Aumento Centralizadas al          |  |
|                                     | PAC, traspaso de fondo de gastos débito o incremento por         |  |
|                                     | compra, cambios de cuatrimestre y anulación de                   |  |
|                                     | requerimientos.                                                  |  |
| Establecer Techos Presupuestarios.  | Se encarga de registrar el techo presupuestario aprobado para    |  |
|                                     | el centro de costo o proyecto solicitante, cuyo monto será el    |  |
|                                     | que determine el valor disponible para el ingreso de             |  |
|                                     | requerimientos del centro de costos o proyecto.                  |  |

por

| Se encarga de registrar los requerimientos presupuestarios en |
|---------------------------------------------------------------|
| forma mensual en base al techo asignado al Centro de Costo o  |

| Compra.                             | forma mensual en base al techo asignado al Centro de Costo o |
|-------------------------------------|--------------------------------------------------------------|
|                                     | Proyecto involucrado.                                        |
| Gestionar Ingreso de                | Permite consultar, modificar, eliminar un requerimiento      |
| Requerimientos por Compra           | ingresado para la compra.                                    |
| Aprobar Traspaso de fondos de       | Se encarga de aprobar el traspaso disminuyendo el            |
| gasto débito o incremento por       | presupuesto en las partidas de gastos de origen y en las de  |
| Compra.                             | destino aumentando el presupuesto (CU: Generar partidas      |
|                                     | presupuestarias de gasto de Destino) e ingreso de los ítems  |
|                                     | afectados en el traspaso al plan anual de compras (CU:       |
|                                     | Aumentar Requerimientos al PAC).                             |
| Generar partidas presupuestarias de | Una vez aprobado el traspaso, el sistema generará            |
| gasto de Destino.                   | automáticamente las partidas presupuestarias de gasto de     |
|                                     | destino en base a la afectación presupuestaria dada por los  |
|                                     | requerimientos ingresados en el traspaso.                    |
| Aumentar Requerimientos al PAC.     | Se encarga de registrar los requerimientos afectados una vez |
|                                     | aprobada la reforma o traspaso por compra en el Plan Anual   |
|                                     | de Compras del Centro de Costo o Proyecto.                   |

Tabla 4.5 CU de Traspaso de Fondos de Gasto Débito o Incremento por Compra

# 4.1.1.6. Caso de Uso Anulación y Cambios de Cuatrimestre a Requerimientos del Plan Anual de Compras

El siguiente diagrama describe los casos de uso que corresponde a la Anulación y Cambios de Cuatrimestre a Requerimientos del Plan Anual de Compras.

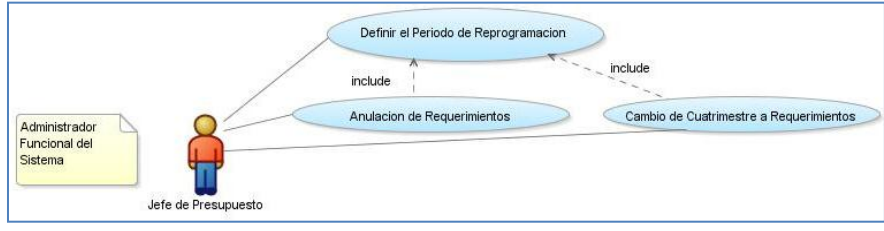

Fuente: Propia

Ingresar

Requerimientos

Figura 4.6 CU Anulación y Cambios de Cuatrimestre a Requerimientos del Plan Anual de Compras

| Detalle del Caso de Uso |                                                                        |  |
|-------------------------|------------------------------------------------------------------------|--|
| Caso de Uso             | Descripción                                                            |  |
| Definir el Periodo de   | Se encarga de definir las fechas de duración del periodo de ingreso de |  |
| Reprogramación.         | requerimientos por Reformas de Aumento Presupuestarias Planificadas al |  |

|                 |    | PAC en el sistema.                                                           |
|-----------------|----|------------------------------------------------------------------------------|
|                 |    | Se encarga de definir las fechas establecidas para la apertura y cierre del  |
|                 |    | periodo de reprogramación anual realizada por la Jefatura de Presupuesto en  |
|                 |    | el sistema: Por ingreso de requerimientos por Reformas de Aumento            |
|                 |    | Centralizadas al PAC, traspaso de fondo de gastos débito o incremento por    |
|                 |    | compra, cambios de cuatrimestre y anulación de requerimientos.               |
| Anulación       | de | Se encarga de anular los requerimientos del Plan Anual de Compras que        |
| requerimientos. |    | están disponibles o que aún no han sido solicitados por una Solicitud        |
|                 |    | Electrónica de compras.                                                      |
| Cambio          | de | Se encarga de realizar cambios de mes a los requerimientos del Plan Anual de |
| Cuatrimestre    | а  | Compras reprogramando su planificación mensual, se efectúa a los ítems que   |
| Requerimientos  |    | están disponibles o que aún no han sido solicitados por una Solicitud        |
|                 |    | Electrónica de compras.                                                      |

Tabla 4.6 CU Anulación y Cambios de Cuatrimestre a Requerimientos del Plan Anual de Compras

# 4.1.1.7. Caso de Uso de Certificaciones, Compromisos y Liquidación de Certificaciones Presupuestarias para Compras

El siguiente diagrama describe los casos de uso que corresponden a las Certificaciones, Compromisos y Liquidación de Certificaciones Presupuestarias para Compras (Adquisición de Obras, Bienes, Servicios y Consultoría).

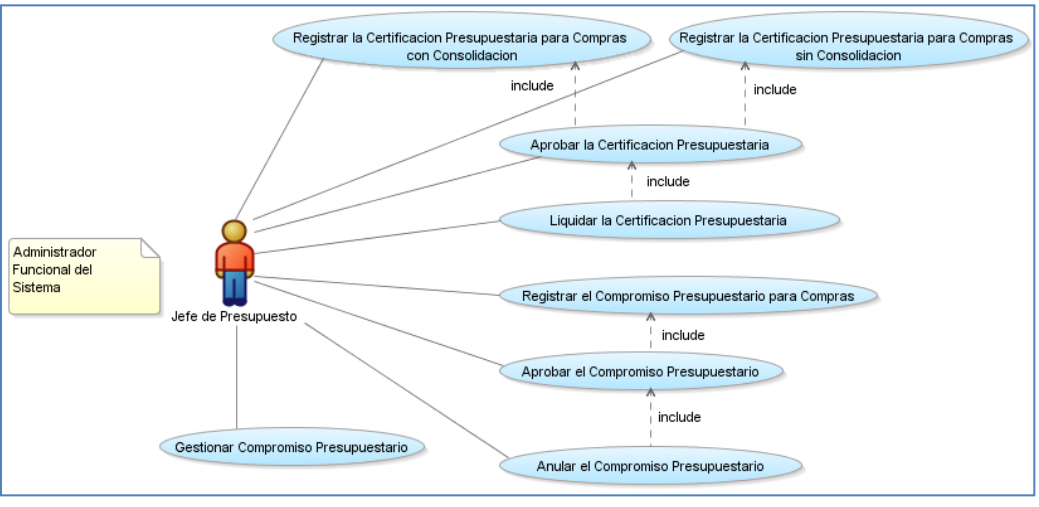

Fuente: Propia

Figura 4.7 CU de Certificaciones, Compromisos y Liquidación de Certificaciones Presupuestarias para Compras

| Detalle del Caso de Uso |                            |
|-------------------------|----------------------------|
| Caso de Uso             | Descripción de Caso de Uso |

| Registrar la Certificación   | Se encarga de registrar la certificación presupuestaria para el        |
|------------------------------|------------------------------------------------------------------------|
| Presupuestaria para Compras  | proceso de compra de obras, bienes, servicios o consultorías con el    |
| con Consolidación.           | trámite adjunto: consolidaciones de solicitudes de compra.             |
| Registrar la Certificación   | Se encarga de registrar la certificación presupuestaria para la        |
| Presupuestaria para Compras  | adquisición de obras, bienes, servicios y consultoría, cuya afectación |
| sin Consolidación.           | no se realiza con Consolidaciones de Solicitudes de Compra, se la      |
|                              | utilizada en trámites pendientes de años anteriores u otro gasto con   |
|                              | justificación.                                                         |
| Aprobar la Certificación     | Permite aprobar una certificación presupuestaria disminuyendo la       |
| Presupuestaria.              | disponibilidad presupuestaria.                                         |
| Registrar el Compromiso      | Se encarga de registrar compromisos presupuestarios (CYD) puede        |
| Presupuestario para Compras. | estar asociada o no a una certificación presupuestaria para Compras.   |
| Gestionar Compromiso         | Permite consultar, modificar, eliminar los datos de un compromiso      |
| Presupuestario.              | presupuestario.                                                        |
| Aprobar el Compromiso        | Permite aprobar un compromiso presupuestario disminuyendo la           |
| Presupuestario.              | disponibilidad presupuestaria, afectando el estado presupuestario      |
|                              | (Compromiso y Devengado).                                              |
| Liquidar la Certificación    | Se encarga de devolver el saldo no utilizado de la partida a la        |
| Presupuestaria.              | disponibilidad presupuestaria: liquidación parcial cuando el monto     |
|                              | de lo certificado sea mayor a la del compromiso (saldo no utilizado    |
|                              | en el compromiso es restituido a la disponibilidad presupuestaria) y   |
|                              | total cuando se devuelve completamente lo que pre-comprometió          |
|                              | en la certificación.                                                   |
| Anular el Compromiso         | Se encarga de anular el comprobante y devolver el valor del            |
| Presupuestario               | compromiso a la disponibilidad presupuestaria.                         |

 Tabla 4.7 CU de Certificaciones, Compromisos y Liquidación de Certificaciones Presupuestarias para Compras

# 4.1.1.8. Caso de Uso de Certificaciones, Compromisos y Liquidación de Certificaciones Presupuestarias para Gastos de Servicios excepto Compras

El siguiente diagrama describe los casos de uso que corresponden a las Certificaciones, Compromisos y Liquidación de Certificaciones Presupuestarias para el pago con factura u otro documento similar de: Servicios Profesionales, Horas Clase, servicios básicos, pasajes aéreos, etc., excepto compras.

2011

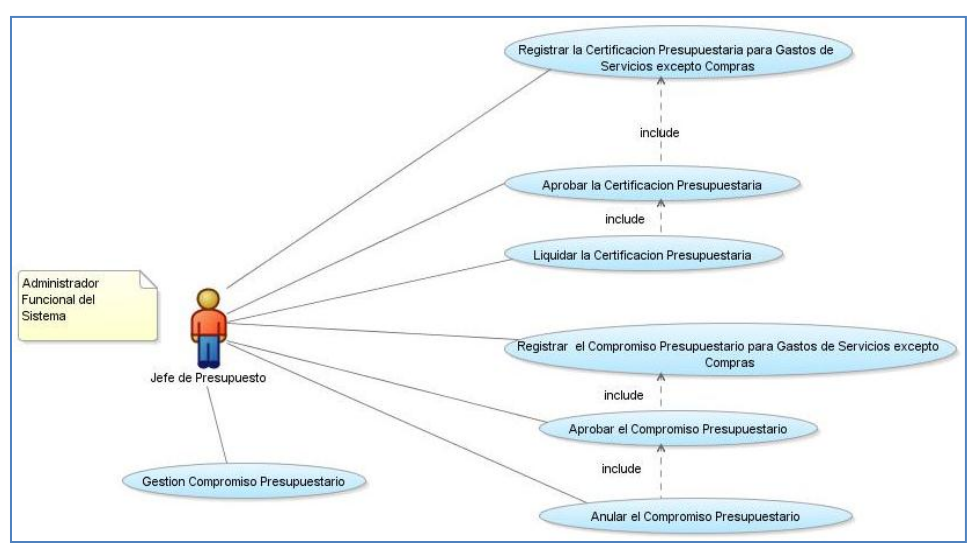

Fuente: Propia

Figura 4.8 CU de Certificaciones, Compromisos y Liquidación de Certificaciones Presupuestarias para Gastos de Servicios excepto Compras

| Detalle del Caso de Uso       |                                                                           |  |
|-------------------------------|---------------------------------------------------------------------------|--|
| Caso de Uso                   | Descripción de Caso de Uso                                                |  |
| Registrar la Certificación    | Se encarga de registrar la certificación presupuestaria para servicios    |  |
| Presupuestaria para Gastos de | profesionales, Horas Clase, Servicios básicos, Pasajes Aéreos, etc., cuyo |  |
| Servicios excepto Compras.    | documento posterior a efectuarse en el compromiso se realizará a través   |  |
|                               | de una factura u otro documento similar.                                  |  |
| Aprobar la Certificación      | Permite aprobar una certificación presupuestaria disminuyendo la          |  |
| Presupuestaria.               | disponibilidad presupuestaria.                                            |  |
| Registrar el Compromiso       | Se encarga de registrar el compromiso presupuestario para servicios       |  |
| Presupuestario para Gastos de | profesionales, Horas Clase, Servicios básicos, Pasajes Aéreos, etc., cuyo |  |
| Servicios excepto Compras.    | documento de afectación al gasto se realice con factura u otro            |  |
|                               | documento similar, el compromiso puede estar o no asociado a una          |  |
|                               | certificación presupuestaria.                                             |  |
| Gestionar Compromiso          | Permite consultar, modificar, eliminar los datos de un compromiso         |  |
| Presupuestario.               | presupuestario.                                                           |  |
| Aprobar la Compromiso         | Permite aprobar un compromiso presupuestario disminuyendo la              |  |
| Presupuestario.               | disponibilidad presupuestaria, afectando el estado presupuestario         |  |
|                               | (Compromiso y Devengado).                                                 |  |
| Liquidar la Certificación     | Se encarga de devolver el saldo no utilizado de la partida a la           |  |
| Presupuestaria.               | disponibilidad presupuestaria: liquidación parcial cuando el monto de lo  |  |
|                               | certificado sea mayor a la del compromiso (saldo no utilizado en el       |  |

A continuación se muestra una breve explicación de los casos de uso mencionados:

2011

|                |    |            | compromiso es restituido a la disponibilidad presupuestaria) y total         |
|----------------|----|------------|------------------------------------------------------------------------------|
|                |    |            | cuando se devuelve completamente lo que pre-comprometió en la certificación. |
| Anular         | el | Compromiso | Se encarga de anular el comprobante y devolver el valor del compromiso       |
| Presupuestario |    |            | a la disponibilidad presupuestaria.                                          |

 Tabla 4.8 CU de Certificaciones, Compromisos y Liquidación de Certificaciones Presupuestarias para Gastos de Servicios excepto

 Compras

# 4.1.1.9. Caso de Uso de Certificaciones, Compromisos y Liquidación de Certificaciones Presupuestarias para Otros Gastos (Personal, Becas, Traslados, etc.)

El siguiente diagrama describe los casos de uso que corresponden a las Certificaciones, Compromisos y Liquidación de Certificaciones Presupuestarias para Otros Gastos (Personal, Becas, Traslados, etc.), cuyo pago no se efectiviza con factura u otro documento similar.

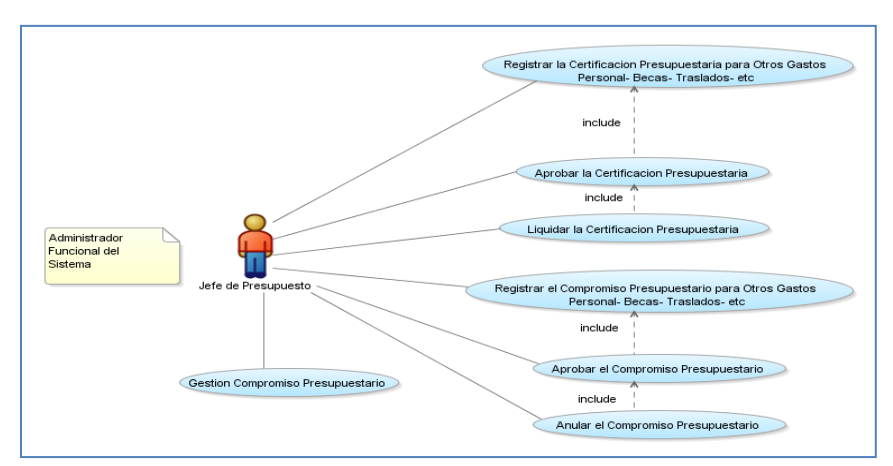

Figura 4.9 CU de Certificaciones, Compromisos y Liquidación de Certificaciones Presupuestarias para Otros Gastos (Personal, Becas, Traslados, etc.)

| Detalle del Caso de Uso    |                                                                        |  |
|----------------------------|------------------------------------------------------------------------|--|
| Caso de Uso                | Descripción de Caso de Uso                                             |  |
| Registrar la Certificación | Se encarga de registrar la certificación presupuestaria para gastos de |  |
| Presupuestaria para Otros  | personal, becas, viáticos y subsistencia, etc., cuya afectación        |  |
| Gastos Personal- Becas-    | presupuestaria posterior en el compromiso no se realiza con una        |  |
| Traslados- etc.            | factura u otro documento similar.                                      |  |
| Aprobar la Certificación   | Permite aprobar una certificación presupuestaria disminuyendo la       |  |
| Presupuestaria.            | disponibilidad presupuestaria.                                         |  |
| Registrar el Compromiso    | Se encarga de registrar el compromiso presupuestario para gastos de    |  |
| Presupuestario para Otros  | personal, becas, viáticos y subsistencia, etc., cuya afectación        |  |
| Gastos Personal- Becas-    | presupuestaria de gasto no se realiza con una factura o un             |  |

| Traclados ot  |                 | documento similar, el compromiso puede estar o no asociado a una       |
|---------------|-----------------|------------------------------------------------------------------------|
| Traslauos- et |                 | documento similar, el compromiso puede estar o no asociado a una       |
|               |                 | certificación presupuestaria.                                          |
| Gestionar     | Compromiso      | Permite consultar, modificar, eliminar los datos de un compromiso      |
| Presupuestar  | io.             | presupuestario.                                                        |
| Aprobar la    | Compromiso      | Permite aprobar un compromiso presupuestario disminuyendo la           |
| Presupuestar  | io.             | disponibilidad presupuestaria, afectando el estado presupuestario      |
|               |                 | (Compromiso y Devengado).                                              |
| Liquidar la   | a Certificación | Se encarga de devolver el saldo no utilizado de la partida a la        |
| Presupuestar  | ia.             | disponibilidad presupuestaria: liquidación parcial cuando el monto de  |
|               |                 | lo certificado sea mayor a la del compromiso (saldo no utilizado en el |
|               |                 | compromiso es restituido a la disponibilidad presupuestaria) y total   |
|               |                 | cuando se devuelve completamente lo que pre-comprometió en la          |
|               |                 | certificación.                                                         |
| Anular el     | Compromiso      | Se encarga de anular el comprobante y devolver el valor del            |
| Presupuestar  | io              | compromiso a la disponibilidad presupuestaria.                         |

 Tabla 4.9 CU de Certificaciones, Compromisos y Liquidación de Certificaciones Presupuestarias para Otros Gastos (Personal, Becas, Traslados, etc.)

# 4.1.1.10. Caso de Uso de Reportes

El siguiente diagrama describe los casos de uso que corresponde a Reportes.

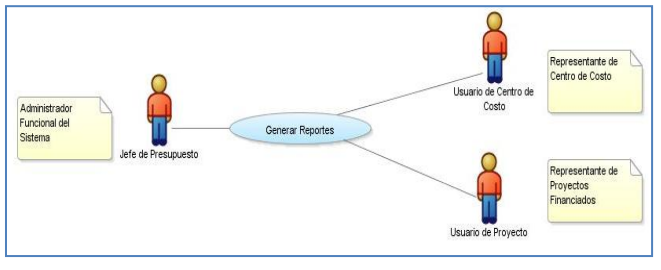

Fuente: Propia

### Figura 4.10 CU de Reportes

A continuación se muestra una breve explicación de los casos de uso mencionados:

| Detalle del Caso de Uso |                                                                                 |  |
|-------------------------|---------------------------------------------------------------------------------|--|
| Caso de Uso             | Descripción de Caso de Uso                                                      |  |
| Generar Reportes        | Se encarga de generar reportes de datos de los movimientos presupuestarios,     |  |
|                         | estados de ejecución presupuestaria de ingresos y gastos, liquidación anual del |  |
|                         | presupuesto, plan anual de compras, reprogramación al plan anual de compras,    |  |
|                         | que son resultado de búsquedas avanzadas a través de filtros.                   |  |

Tabla 4.10 CU de Reportes

Esta sección contiene las principales especificaciones de los casos de uso del sistema, los cuales se detallan a continuación:

# 4.1.2.1. Registrar la Reforma de Aumento Presupuestaria

Las especificaciones del caso de uso "Registrar la Reforma de Aumento Presupuestaria" son descritas en la siguiente tabla:

| Caso de Uso: Registrar la Reforma de Aumento Presupuestaria.                                         |                                                                                       |  |
|----------------------------------------------------------------------------------------------------|---------------------------------------------------------------------------------------|--|
| Actor                                                                                                | Jefe de Presupuesto                                                                   |  |
| Descripción                                                                                          | Se encarga de registrar la información de la reforma de aumento presupuestaria.       |  |
| Precondiciones                                                                                       | - Usuario autentificado con éxito en el sistema.                                      |  |
|                                                                                                    | - Nivel de aprobación para efectuar modificaciones presupuestarias en el sistema.     |  |
|                                                                                                    | - Rol de Director de Presupuesto (Administrador Funcional del Sistema).               |  |
| Post-                                                                                                | - Estado de la Reforma "Registrado".                                                  |  |
| condiciones                                                                                          | - Casos de Uso: Aprobar la Reforma de Aumento Presupuestaria                          |  |
| Flujo Normal de                                                                                      | Eventos                                                                               |  |
| 1. El actor ingre                                                                                    | esa al sistema a la opción del menú "Reforma de Aumento Presupuestaria".              |  |
| 2. El sistema m                                                                                      | uestra el formulario.                                                                 |  |
| 3. El actor regi                                                                                     | stra la asignación presupuestaria correspondiente a la reforma: descripción, nro. de  |  |
| documento,                                                                                           | tipo de operación, fuente de financiamiento, Trámite, periodo presupuestario, monto   |  |
| total presup                                                                                         | uestario a financiarse y guarda la información.                                       |  |
| 4. El sistema al                                                                                     | macena la información de la reforma en estado Registrado.                             |  |
| 5. El actor regi                                                                                     | stra en el detalle las partidas presupuestarias de ingreso utilizando el Caso de Uso: |  |
| Registrar Par                                                                                        | Registrar Partidas Presupuestarias de Ingresos.                                       |  |
| 6. El actor registra las partidas de gasto que serán afectadas en la reforma, selecciona el programa |                                                                                       |  |
| presupuestario por centro de costo.                                                                  |                                                                                       |  |
| 7. El sistema muestra los programas anidados al centro de costo buscado.                             |                                                                                       |  |
| 8. El actor selecciona el proyecto-actividad presupuestario.                                         |                                                                                       |  |
| 9. El sistema muestra los proyectos-actividades anidados al programa del centro de costo escojido en |                                                                                       |  |
| el paso 6 del flujo normal.                                                                          |                                                                                       |  |
| 10. El actor selecciona la partida presupuestaria.                                                   |                                                                                       |  |
| 11. El sistema muestra las partidas presupuestarias de gasto.                                        |                                                                                       |  |
| 12. El actor ingresa el valor presupuestario que afecta la partida y guarda la información.          |                                                                                       |  |
| Flujo Alternativo                                                                                    |                                                                                       |  |
|                                                                                                    |                                                                                       |  |
| Excepciones                                                                                          |                                                                                       |  |

#### Fuente de Financiamiento o Trámite no encontrado:

En el paso 3 del flujo normal, la fuente de financiamiento o trámite no encontrado:

1. El actor tendrá que ingresar la fuente o el trámite en los parámetros del sistema y luego ir al paso 3 del flujo normal.

# Programa Presupuestario no encontrado:

Después de ejecutar el paso 6 del Flujo Normal.

1. El actor tendrá que crear la estructura presupuestaria de gastos (programa, proyecto-actividad, partida) para el centro de costos buscado con el programa no encontrado en parámetros del sistema y luego ir al paso 6 del flujo normal

# Proyecto-Actividad no encontrado:

Después de ejecutar el paso 8 del Flujo Normal.

 El actor tendrá que crear la estructura presupuestaria de gastos (programa, proyecto-actividad, partida) para el centro de costos buscado con el proyecto-actividad no encontrado en parámetros del sistema y luego ir al paso 8 del flujo normal

# Partida Presupuestaria no encontrada:

Después de ejecutar el paso 10 del Flujo Normal.

1. El actor tendrá que crear la estructura presupuestaria de gastos (programa, proyecto-actividad, partida) para el centro de costos buscado que formara parte de la reforma con la partida de gasto no encontrada en parámetros del sistema y luego ir al paso 10 del flujo normal.

#### Observaciones

Tabla 4.11 Especificación de CU: Registrar la Reforma de Aumento Presupuestaria

# 4.1.2.2. Registrar Partidas Presupuestarias de Ingresos

Las especificaciones del caso de uso "Registrar Partidas Presupuestarias de Ingresos" son descritas en la siguiente tabla:

| Caso de Uso: Registrar Partidas Presupuestarias de Ingresos |                                                                                   |  |
|-------------------------------------------------------------|-----------------------------------------------------------------------------------|--|
| Actor                                                       | Jefe de Presupuesto                                                               |  |
| Descripción                                                 | Se encarga de registrar las partidas presupuestarias de ingresos de la reforma de |  |
|                                                             | aumento presupuestaria.                                                           |  |
| Precondiciones                                              | - Usuario autentificado con éxito en el sistema.                                  |  |
|                                                             | - Nivel de aprobación para efectuar modificaciones presupuestarias en el sistema. |  |
|                                                             | - Rol de Director de Presupuesto (Administrador Funcional del Sistema).           |  |
|                                                             | - Registrar la Asignación de la Reforma de Aumento Presupuestaria o el Caso de    |  |
|                                                             | Uso: Registrar la Asignación de la Reforma de Aumento Presupuestaria afectada     |  |
|                                                             | al PAC.                                                                           |  |
|                                                             | - Estado de la Reforma "Registrado".                                              |  |
| Post-                                                       | Realizar los demás procesos según el tipo de Reforma de Aumento Presupuestaria.   |  |

| con         | diciones                                                                                   | Casos de Uso: Aprobar la Reforma de Aumento Presupuestaria o Aprobar la Reforma     |  |
|-------------|--------------------------------------------------------------------------------------------|-------------------------------------------------------------------------------------|--|
|             |                                                                                            | de Aumento Presupuestaria afectada al PAC.                                          |  |
| Fluj        | jo Normal de                                                                               | Eventos                                                                             |  |
| 1.          | . El actor selecciona la partida presupuestaria de ingreso.                                |                                                                                     |  |
| 2.          | El sistema muestra las partidas presupuestarias de ingreso filtrado por centro de costo.   |                                                                                     |  |
| 3.          | . El actor ingresa el valor presupuestario que afecta la partida, y guarda la información. |                                                                                     |  |
| Fluj        | Flujo Alternativo                                                                          |                                                                                     |  |
|             |                                                                                            |                                                                                     |  |
| Excepciones |                                                                                            |                                                                                     |  |
|             | Partida pre                                                                                | supuestaria de ingreso no encontrada:                                               |  |
| Des         | Después de ejecutar el paso 1, la partida no fue encontrada:                               |                                                                                     |  |
| 1.          | El actor ten                                                                               | drá que ingresar la partida presupuestaria de ingreso al centro de costo buscado en |  |
| 1           | parámetros                                                                                 | del sistema y luego ir al paso 1 del flujo normal.                                  |  |

Observaciones

 Tabla 4.12 Especificación de CU: Registrar Partidas Presupuestarias de Ingresos

# 4.1.2.3. Aprobar la Reforma de Aumento Presupuestaria

Las especificaciones del caso de uso "Aprobar la Reforma de Aumento Presupuestaria" son descritas en la siguiente tabla:

| Caso de Uso: Aprobar la Reforma de Aumento Presupuestaria.           |                                                                          |  |
|----------------------------------------------------------------------|--------------------------------------------------------------------------|--|
| Actor                                                                | Jefe de Presupuesto                                                      |  |
| Descripción                                                          | Se encarga de aprobar la reforma.                                        |  |
| Precondiciones                                                       | - Usuario autentificado con éxito en el sistema.                         |  |
|                                                                      | - Nivel de aprobación para efectuar modificaciones presupuestarias en el |  |
|                                                                      | sistema.                                                                 |  |
|                                                                      | - Rol de Director de Presupuesto (Administrador Funcional del Sistema).  |  |
|                                                                      | - Caso de Uso: Registrar la Reforma de Aumento Presupuestaria.           |  |
|                                                                      | - Estado de la Reforma "Registrado".                                     |  |
| Post-                                                                | - Aumento de Presupuesto tanto Ingresos y Gastos.                        |  |
| condiciones                                                          | - Estado de la Reforma "Aprobado".                                       |  |
| Flujo Normal de Eventos                                              |                                                                          |  |
| 1. El actor selecciona la reforma y hace click en la opción Aceptar. |                                                                          |  |
| 2. El sistema muestra un mensaje de aceptación de la reforma.        |                                                                          |  |
| Flujo Alternativo                                                    |                                                                          |  |
|                                                                      |                                                                          |  |
| Excepciones                                                          |                                                                          |  |
| Validar Montos de la Reforma                                         |                                                                          |  |

| De | Después de ejecutar el paso 1 del Flujo Normal,                                                     |  |  |
|----|----------------------------------------------------------------------------------------------------|--|--|
| 1. | Si el sistema comprueba que los montos totales de la cabecera y los detalles no suman igual, el     |  |  |
|    | sistema le informa al actor que debe verificar los montos para poder aprobar.                       |  |  |
| 2. | El actor va al paso 1 del flujo normal.                                                             |  |  |
|    | Validar Estado de la Reforma                                                                        |  |  |
| De | Después de ejecutar el paso 1 del Flujo Normal,                                                     |  |  |
| 1. | El sistema verifica si ya está aprobada la reforma si lo está, emite un mensaje de error informando |  |  |
|    | que antes ya fue aprobada.                                                                          |  |  |
| 2. | El actor va al paso 1 del flujo normal.                                                             |  |  |

| Observaciones |                                                                               |
|---------------|-------------------------------------------------------------------------------|
|               | Tabla 4.13 Especificación de CU: Aprobar la Reforma de Aumento Presupuestaria |

# 4.1.2.4. Registrar el Traspaso de Fondos de Ingresos Débito o Incremento

Las especificaciones del caso de uso "Registrar el Traspaso de Fondos de Ingresos Débito o Incremento" son descritas en la siguiente tabla:

| Caso de Uso: Registrar el Traspaso de Fondos de Ingresos Débito o Incremento. |                                                                                      |
|-------------------------------------------------------------------------------|--------------------------------------------------------------------------------------|
| Actor                                                                         | Jefe de Presupuesto                                                                  |
| Descripción                                                                   | Se encarga de registrar la información del traspaso de fondos de ingreso débito o    |
|                                                                               | incremento.                                                                          |
| Precondiciones                                                                | - Usuario autentificado con éxito en el sistema.                                     |
|                                                                               | - Nivel de aprobación para efectuar modificaciones presupuestarias en el             |
|                                                                               | sistema.                                                                             |
|                                                                               | - Rol de Director de Presupuesto (Administrador Funcional del Sistema).              |
| Post-                                                                         | - Estado del Traspaso "Registrado".                                                  |
| condiciones                                                                   | - Casos de Uso: Aprobar Traspaso de Fondos de Ingreso Débito o incremento.           |
| Flujo Normal de Eventos                                                       |                                                                                      |
| 1. El actor ing                                                               | resa al sistema a la opción del menú Traspaso de Fondos de Ingresos Débito o         |
| Incremento.                                                                   |                                                                                      |
| 2. El sistema m                                                               | uestra el formulario.                                                                |
| 3. El actor regi                                                              | istra la asignación presupuestaria correspondiente al traspaso: descripción, nro. de |
| documento,                                                                    | tipo de operación, fuente de financiamiento, Trámite, periodo presupuestario, monto  |

- total presupuestario a financiarse y guarda la información.
- 4. El sistema guarda la información del traspaso en estado Registrado.
- 5. El actor registra en el detalle las partidas presupuestarias de ingreso origen, selecciona la partida presupuestaria de ingreso que disminuirán su disponibilidad presupuestaria (-).
- 6. El sistema muestra las partidas presupuestarias de ingreso filtrado por centro de costo, cuyas partidas se encuentran en el presupuesto universitario anual aprobado.

- 7. El actor ingresa el valor presupuestario que afecta la partida, y guarda la información.
- 8. El actor registra en el detalle las partidas presupuestarias de ingreso destino, selecciona la partida presupuestaria de ingreso que aumentará su disponibilidad presupuestaria (+).
- 9. El sistema muestra las partidas presupuestarias de ingreso filtrado por centro de costo.

10. El actor ingresa el valor presupuestario que afectan la partida, y guarda la información.

#### Flujo Alternativo

#### Excepciones

#### **Fuente de Financiamiento o Trámite no encontrado:**

En el paso 3 del flujo normal, la fuente de financiamiento o trámite no encontrado:

- 1. El actor tendrá que ingresar la fuente o el trámite en parámetros del sistema y luego ir al paso 3 del flujo normal.
- > La partida presupuestaria de ingreso origen no se encuentra en el presupuesto anual universitario

Después de ejecutar el paso 5, la partida no fue encontrada:

 Si la partida no se encuentra significa que no forma parte del presupuesto anual universitario, el Actor debe revisar la partida de ingreso en la cedula de ejecución de ingresos anual luego ir al paso 5 del flujo normal.

#### > Partidas presupuestarias de ingreso destino buscada no existe:

Después de ejecutar el paso 8, la partida no fue encontrada:

1. El actor tendrá que ingresar las partidas presupuestarias de ingreso al centro de costo buscado en parámetros del sistema y luego ir al paso 8 del flujo normal.

| <b>Ch</b> |      |       |     |
|-----------|------|-------|-----|
| Οb        | serv | aciói | ies |

Tabla 4.14 Especificación de CU: Registrar Traspaso de Fondos de Ingresos Débito o Incremento

#### 4.1.2.5. Aprobar el Traspaso de Fondos de Ingreso Débito o Incremento

Las especificaciones del caso de uso "Aprobar el Traspaso de Fondos de Ingreso Débito o Incremento" son descritas en la siguiente tabla:

| Caso de Uso: Ap | robar el Traspaso de Fondos de Ingreso Débito o Incremento.                  |
|-----------------|------------------------------------------------------------------------------|
| Actor           | Jefe de Presupuesto                                                          |
| Descripción     | Se encarga de aprobar el traspaso de fondos de ingreso débito o incremento.  |
| Precondiciones  | - Usuario autentificado con éxito en el sistema.                             |
|                 | - Nivel de aprobación para efectuar modificaciones presupuestarias en el     |
|                 | sistema.                                                                     |
|                 | - Rol de Director de Presupuesto (Administrador Funcional del Sistema).      |
|                 | - Caso de uso: Registrar Traspaso de Fondos de Ingresos Débito o Incremento. |
|                 | - Estado del Traspaso "Registrado".                                          |

| Post-      | - Disminuye la disponibilidad presupuestaria en las partidas presupuestarias de                |
|------------|------------------------------------------------------------------------------------------------|
| condicior  | ingreso en el origen y aumenta en las de destino que se registran en la                        |
|            | transacción.                                                                                   |
|            | - Estado del Traspaso "Aprobado".                                                              |
| Flujo Nor  | mal de Eventos                                                                                 |
| 1. El ac   | tor selecciona el traspaso y hace click en la opción Aceptar.                                  |
| 2. El sis  | tema muestra un mensaje de aceptación del Traspaso.                                            |
| Flujo Alte | rnativo                                                                                        |
|            |                                                                                                |
| Excepcion  | nes                                                                                            |
| > Valio    | dar Montos del Traspaso de Ingreso.                                                            |
| Después    | de ejecutar el paso 1 del Flujo Normal,                                                        |
| 1. Siel    | sistema comprueba que los montos totales de la cabecera y los detalles (el monto total         |
| finan      | ciado del traspaso, el monto total de partidas presupuestarias de ingreso origen y de destino) |
| no su      | iman igual, el sistema le informa al actor que debe verificar los montos para poder aprobar.   |
|            | ter ve el passe 1 del fluie Normel                                                             |

2. El actor va al paso 1 del flujo Normal.

# > Validar Disponibilidad Presupuestaria en Partidas de Ingreso en el Origen.

Después de ejecutar el paso 1 del Flujo Normal,

- El sistema comprueba que no existe disponibilidad presupuestaria en las partidas de ingreso de origen emite mensajes de error informando al actor el valor que tiene disponible en cada partida presupuestaria de ingreso de origen errónea.
- 2. El actor revisa el traspaso y verifica la disponibilidad para efectuar el traspaso va al paso 1 del flujo Normal.
- > Validar Estado del Traspaso de Ingreso.

Después de ejecutar el paso 1 del Flujo Normal,

- 1. El sistema verifica si el traspaso ya está aprobado si lo está, emite un mensaje de error informando de que ya ha sido antes aprobado.
- 2. El actor va al paso 1 del flujo Normal.

# Observaciones

 Tabla 4.15
 Especificación de CU: Aprobar el Traspaso de Fondos de Ingreso Débito o Incremento

# 4.1.2.6. Registrar Traspaso de Fondos de Gastos Débito o Incremento

Las especificaciones del caso de uso "Registrar Traspaso de Fondos de Gastos Débito o Incremento" son descritas en la siguiente tabla:

| Caso de Uso: Registrar Traspaso de Fondos de Gastos Débito o Incremento. |                                                                                  |
|--------------------------------------------------------------------------|----------------------------------------------------------------------------------|
| Actor                                                                    | Jefe de Presupuesto                                                              |
| Descripción                                                              | Se encarga de registrar la información del traspaso de fondos de gastos débito o |
|                                                                          | incremento.                                                                      |

| Pre  | condiciones     | - Usuario autentificado con éxito en el sistema.                                         |
|------|-----------------|------------------------------------------------------------------------------------------|
|      |                 | - Nivel de aprobación para efectuar modificaciones presupuestarias en el                 |
|      |                 | sistema.                                                                                 |
|      |                 | - Rol de Director de Presupuesto (Administrador Funcional del Sistema).                  |
| Pos  | t-              | - Estado del Traspaso "Registrado".                                                      |
| con  | diciones        | - Casos de Uso: Aprobar Traspaso de Fondos de Gasto Débito o Incremento                  |
| Fluj | jo Normal de    | Eventos                                                                                  |
| 1.   | El actor ing    | resa al sistema a la opción del menú Traspaso de Fondos de Gastos Débito o               |
|      | Incremento.     |                                                                                          |
| 2.   | El sistema m    | uestra el formulario.                                                                    |
| 3.   | El actor reg    | istra la asignación presupuestaria correspondiente al traspaso: descripción, nro. de     |
|      | documento,      | tipo de operación, fuente de financiamiento, Trámite, periodo presupuestario,            |
|      | monto total     | presupuestario a financiarse y guarda la información.                                    |
| 4.   | El sistema gu   | uarda la información en estado Registrado.                                               |
| 5.   | El actor regi   | istra en el detalle las partidas presupuestarias de gasto origen utilizando el Caso de   |
|      | Uso: Registra   | ar partidas presupuestarias de gasto de Origen.                                          |
| 6.   | El actor regis  | stra en el detalle las partidas presupuestarias de gasto destino, selecciona el programa |
|      | presupuesta     | rio por centro de costo                                                                  |
| 7.   | El sistema m    | uestra los programas anidados al centro de costo buscado.                                |
| 8.   | El actor sele   | cciona el proyecto-actividad presupuestario.                                             |
| 9.   | El sistema m    | uestra los proyectos-actividades anidados al programa del centro de costo escojido en    |
|      | el paso 6.      |                                                                                          |
| 10.  | El actor sele   | cciona la partida presupuestaria.                                                        |
| 11.  | El sistema m    | nuestra las partidas presupuestarias de gasto.                                           |
| 12.  | El actor ingre  | esa el valor presupuestario que afecta la partida, y guarda la información.              |
| 13.  | El sistema al   | macena la información.                                                                   |
| Fluj | jo Alternativo  |                                                                                          |
|      |                 |                                                                                          |
| Exc  | epciones        |                                                                                          |
|      | Fuente de F     | inanciamiento o Trámite no encontrado:                                                   |
| En   | el paso 3 del f | lujo normal, la fuente de financiamiento o trámite no encontrado:                        |
| 1.   | El actor tenc   | drá que ingresar la fuente o el trámite en los parámetros del sistema y luego ir al paso |
|      | 3 del flujo no  | ormal.                                                                                   |
|      | Programa P      | resupuestario no encontrado:                                                             |
| Des  | pués de ejecu   | utar el paso 6 del Flujo Normal.                                                         |
| 1.   | El actor ten    | drá que crear la estructura presupuestaria de gastos (programa, proyecto-actividad,      |
|      | partida) par    | a el centro de costos buscado con el programa no encontrado en parámetros del            |
|      | sistema y lue   | ego ir al paso 6 del flujo normal.                                                       |

### Proyecto-Actividad no encontrado:

Después de ejecutar el paso 8 del Flujo Normal.

 El actor tendrá que crear la estructura presupuestaria de gastos (programa, proyecto-actividad, partida) para el centro de costos buscado con el proyecto-actividad no encontrado en parámetros del sistema y luego ir al paso 8 del flujo normal.

# > Partida Presupuestaria no encontrada:

Después de ejecutar el paso 10 del Flujo Normal.

 El actor tendrá que crear la estructura presupuestaria de gastos (programa, proyecto-actividad, partida) para el centro de costos buscado con el ítem de gasto no encontrado en parámetros del sistema y luego ir al paso 10 del flujo normal.

Tabla 4.16 Especificación de CU: Registrar Traspaso de Fondos de Gastos Débito o Incremento

# 4.1.2.7. Registrar partidas presupuestarias de gasto de Origen

Las especificaciones del caso de uso "Registrar partidas presupuestarias de gasto de Origen" son descritas en la siguiente tabla:

| Caso de Uso: Re  | gistrar partidas presupuestarias de gasto de Origen.                                 |  |
|------------------|--------------------------------------------------------------------------------------|--|
| Actor            | Jefe de Presupuesto                                                                  |  |
| Descripción      | Se encarga de registrar las partidas presupuestarias de gasto de origen del traspaso |  |
|                  | cuyo presupuesto de gastos se debita una vez aprobado el traspaso.                   |  |
| Precondiciones   | - Usuario autentificado con éxito en el sistema.                                     |  |
|                  | - Nivel de aprobación para efectuar modificaciones presupuestarias en el             |  |
|                  | sistema.                                                                             |  |
|                  | - Rol de Director de Presupuesto (Administrador Funcional del Sistema).              |  |
|                  | - Registrar la Asignación de Traspaso de Fondos de Gastos Débito o Incremento        |  |
|                  | o el Caso de Uso: Registrar la Asignación de Traspaso de fondos de gasto débito      |  |
|                  | o incremento por Compra.                                                             |  |
|                  | - Estado del Traspaso "Registrado".                                                  |  |
| Post-            | - Realizar los demás procesos según el tipo de traspaso de fondos de gasto           |  |
| condiciones      | débito o incremento.                                                                 |  |
|                  | - Caso de Uso: Aprobar Traspaso de Fondos de Gasto Débito o Incremento o             |  |
|                  | Aprobar Traspaso de Fondos de Gasto Débito o Incremento por Compra.                  |  |
| Flujo Normal de  | Eventos                                                                              |  |
| 1. El actor sele | cciona el programa presupuestario por centro de costo.                               |  |
| 2. El sistema    | muestra los programas anidado al centro de costo buscado, cuyos programas se         |  |
| encuentran       | encuentran en el presupuesto universitario anual aprobado.                           |  |
| 3. El actor sele | cciona el proyecto-actividad presupuestario.                                         |  |

- 4. El sistema muestra los proyectos-actividades anidados al programa del centro de costo escojido en el paso 1, cuyos proyectos-actividades presupuestarios se encuentra en el presupuesto universitario anual aprobado.
- 5. El actor selecciona la partida presupuestaria.
- 6. El sistema muestra las partidas presupuestarias de gasto anidado al programa y proyectoactividad seleccionados en el paso 1 y 3 respectivamente, cuyas partidas presupuestarias se encuentra en el presupuesto universitario anual aprobado.
- 7. El actor ingresa el valor presupuestario que afecta la partida que disminuirá su disponibilidad presupuestaria (-), y guarda la información.

#### Flujo Alternativo

# Excepciones

#### Programa Presupuestario no encontrado:

Después de ejecutar el paso 1 del flujo normal,

 Si el programa no se encuentra significa que no forma parte del presupuesto anual universitario, el Actor debe revisar la partida presupuestaria (programa) en la cedula de ejecución de gastos y luego ir al paso 1 del flujo normal.

# Proyecto-Actividad no encontrado:

Después de ejecutar el paso 3 del flujo normal,

 Si el proyecto-actividad no se encuentra significa que no forma parte del presupuesto anual universitario con el programa escojido en el paso 1, el Actor debe revisar la partida presupuestaria (programa-proyecto-actividad) en la cedula de ejecución de gastos y luego ir al paso 3 del flujo normal.

# > La Partida Presupuestaria no encontrada:

Después de ejecutar el paso 5 del flujo normal,

 Si la partida no se encuentra significa que no forma parte del presupuesto anual universitario con el programa, proyecto-actividad escojido en el paso 1y3 respectivamente, el Actor debe revisar la partida presupuestaria (programa-proyecto-actividad-partida) en la cedula de ejecución de gastos y luego ir al paso 5 del flujo normal.

Observaciones

 Tabla 4.17 Especificación de CU: Registrar partidas presupuestarias de gasto de Origen

# 4.1.2.8. Aprobar Traspaso de Fondos de Gastos Débito o Incremento

Las especificaciones del caso de uso "Aprobar Traspaso de Fondos de Gastos Débito o Incremento" son descritas en la siguiente tabla:

| Caso de Uso: Ap | robar Traspaso de Fondos de Gastos Débito o Incremento. |
|-----------------|---------------------------------------------------------|
| Actor           | Jefe de Presupuesto                                     |

| 20 | 1 | 4   |
|----|---|-----|
|    |   | · • |
| 20 |   |     |

|                                                             | ,                                                                                                    |                                                                                                    |
|-------------------------------------------------------------|----------------------------------------------------------------------------------------------------|----------------------------------------------------------------------------------------------------|
| Des                                                         | scripción                                                                                                    | Se encarga de aprobar el traspaso de fondos de gastos débito o incremento.                                                                                                    |
| Pre                                                         | condiciones                                                                                                    | - Usuario autentificado con éxito en el sistema.                                                                                                    |
|                                                             |                                                                                                    | - Nivel de aprobación para efectuar modificaciones presupuestarias en el                                                                                                    |
|                                                             |                                                                                                    | sistema.                                                                                                    |
|                                                             |                                                                                                    | - Rol de Director de Presupuesto (Administrador Funcional del Sistema).                                                                                                    |
|                                                             |                                                                                                    | - Caso de Uso: Registrar Traspaso de Fondos de Gastos Débito o Incremento.                                                                                                    |
|                                                             |                                                                                                    | - Estado del Traspaso "Registrado".                                                                                                    |
| Pos                                                         | t-                                                                                                    | - Disminuye la disponibilidad presupuestaria en las partidas presupuestarias de                                                                                                    |
| con                                                         | diciones                                                                                                    | gasto en el origen y aumenta en las de destino que se registran en la                                                                                                    |
|                                                             |                                                                                                    | transacción.                                                                                                    |
|                                                             |                                                                                                    | - Estado del Traspaso "Aprobado".                                                                                                    |
| Fluj                                                        | jo Normal de                                                                                                    | Eventos                                                                                                    |
| 1.                                                          | El actor sele                                                                                                    | cciona el traspaso y hace click en la opción Aceptar.                                                                                                    |
| 2.                                                          | El sistema m                                                                                                    | nuestra un mensaje de aceptación del Traspaso.                                                                                                    |
| Fluj                                                        | jo Alternativo                                                                                                    | )                                                                                                    |
|                                                             |                                                                                                    |                                                                                                    |
|                                                             |                                                                                                    |                                                                                                    |
| Exc                                                         | epciones                                                                                                    |                                                                                                    |
| Exc                                                         | epciones<br>Validar Mo                                                                                                    | ntos del Traspaso                                                                                                    |
| Exc<br>><br>Des                                             | <b>epciones</b><br>Validar Mo<br>spués de ejec                                                                                                    | ntos del Traspaso<br>utar el paso 1 del Flujo Normal.                                                                                                    |
| Exc<br>><br>Des<br>1.                                       | <b>epciones</b><br>Validar Mo<br>spués de ejec<br>Si el sistem                                                                                                    | ntos del Traspaso<br>utar el paso 1 del Flujo Normal.<br>a comprueba que los montos totales de la cabecera y los detalles (el monto total                                                                                                    |
| Exc<br>><br>Des<br>1.                                       | <b>epciones</b><br>Validar Mo<br>spués de ejec<br>Si el sistem<br>financiado c                                                                                                    | ntos del Traspaso<br>utar el paso 1 del Flujo Normal.<br>a comprueba que los montos totales de la cabecera y los detalles (el monto total<br>lel traspaso, el monto total de partidas presupuestarias de gasto origen y de destino)                                                                                                    |
| Exc<br>><br>Des<br>1.                                       | epciones<br>Validar Mo<br>spués de ejec<br>Si el sistem<br>financiado c<br>no suman ig                                                                                                    | ntos del Traspaso<br>utar el paso 1 del Flujo Normal.<br>a comprueba que los montos totales de la cabecera y los detalles (el monto total<br>lel traspaso, el monto total de partidas presupuestarias de gasto origen y de destino)<br>ual, informa al actor que debe verificar los montos para poder aprobar.                                                                                                    |
| Exc<br>Des<br>1.                                            | epciones<br>Validar Mo<br>spués de ejec<br>Si el sistem<br>financiado c<br>no suman ig<br>ctor revisa el                                                                                                    | ntos del Traspaso<br>utar el paso 1 del Flujo Normal.<br>a comprueba que los montos totales de la cabecera y los detalles (el monto total<br>lel traspaso, el monto total de partidas presupuestarias de gasto origen y de destino)<br>ual, informa al actor que debe verificar los montos para poder aprobar.<br>traspaso.                                                                                                    |
| Exc<br>><br>Des<br>1.<br>El a<br>>                          | epciones<br>Validar Mo<br>spués de ejec<br>Si el sistem<br>financiado c<br>no suman ig<br>ctor revisa el<br>Validar Disj                                                                                                    | ntos del Traspaso<br>utar el paso 1 del Flujo Normal.<br>a comprueba que los montos totales de la cabecera y los detalles (el monto total<br>lel traspaso, el monto total de partidas presupuestarias de gasto origen y de destino)<br>ual, informa al actor que debe verificar los montos para poder aprobar.<br>traspaso.<br><b>conibilidad Presupuestaria en Partidas de Gasto en el Origen.</b>                                                                                                    |
| Exc<br>Des<br>1.<br>El a<br>Des                             | epciones<br>Validar Mo<br>spués de ejec<br>Si el sistem<br>financiado c<br>no suman ig<br>ctor revisa el<br>Validar Disp<br>spués de ejec                                                                                                    | ntos del Traspaso<br>utar el paso 1 del Flujo Normal.<br>a comprueba que los montos totales de la cabecera y los detalles (el monto total<br>lel traspaso, el monto total de partidas presupuestarias de gasto origen y de destino)<br>ual, informa al actor que debe verificar los montos para poder aprobar.<br>traspaso.<br><b>bonibilidad Presupuestaria en Partidas de Gasto en el Origen.</b><br>utar el paso 1 del Flujo Normal,                                                                                                    |
| Exc<br>Des<br>1.<br>El a<br>Des<br>1.                       | epciones<br>Validar Mo<br>spués de ejec<br>Si el sistem<br>financiado c<br>no suman ig<br>ctor revisa el<br>Validar Disp<br>spués de ejec<br>Si el sistema                                                                                                | ntos del Traspaso<br>utar el paso 1 del Flujo Normal.<br>a comprueba que los montos totales de la cabecera y los detalles (el monto total<br>del traspaso, el monto total de partidas presupuestarias de gasto origen y de destino)<br>ual, informa al actor que debe verificar los montos para poder aprobar.<br>traspaso.<br><b>Donibilidad Presupuestaria en Partidas de Gasto en el Origen.</b><br>utar el paso 1 del Flujo Normal,<br>a comprueba que no existe disponibilidad presupuestaria en las partidas de gasto de                                                                                                    |
| Exc<br>Des<br>1.<br>El a<br>Des<br>1.                       | epciones<br>Validar Mo<br>spués de ejec<br>Si el sistem<br>financiado c<br>no suman ig<br>ctor revisa el<br>Validar Disp<br>spués de ejec<br>Si el sistema<br>origen emite                                                                                | ntos del Traspaso<br>utar el paso 1 del Flujo Normal.<br>a comprueba que los montos totales de la cabecera y los detalles (el monto total<br>lel traspaso, el monto total de partidas presupuestarias de gasto origen y de destino)<br>ual, informa al actor que debe verificar los montos para poder aprobar.<br>traspaso.<br><b>bonibilidad Presupuestaria en Partidas de Gasto en el Origen.</b><br>utar el paso 1 del Flujo Normal,<br>a comprueba que no existe disponibilidad presupuestaria en las partidas de gasto de<br>e mensajes de error informando al actor el valor que tiene disponible en cada partida                                                                                                    |
| Exc<br>Des<br>1.<br>El a<br>Des<br>1.                       | epciones<br>Validar Mo<br>spués de ejec<br>Si el sistem<br>financiado c<br>no suman ig<br>ctor revisa el<br>Validar Disp<br>spués de ejec<br>Si el sistema<br>origen emito<br>presupuesta                                                                 | ntos del Traspaso<br>utar el paso 1 del Flujo Normal.<br>a comprueba que los montos totales de la cabecera y los detalles (el monto total<br>del traspaso, el monto total de partidas presupuestarias de gasto origen y de destino)<br>ual, informa al actor que debe verificar los montos para poder aprobar.<br>traspaso.<br><b>Donibilidad Presupuestaria en Partidas de Gasto en el Origen.</b><br>utar el paso 1 del Flujo Normal,<br>a comprueba que no existe disponibilidad presupuestaria en las partidas de gasto de<br>e mensajes de error informando al actor el valor que tiene disponible en cada partida<br>aria de gasto de origen errónea.                                                                                                    |
| Exc<br>><br>Des<br>1.<br>El a<br>><br>Des<br>1.<br>2.       | epciones<br>Validar Mo<br>spués de ejec<br>Si el sistem<br>financiado c<br>no suman ig<br>ctor revisa el<br>Validar Disp<br>spués de ejec<br>Si el sistema<br>origen emite<br>presupuesta<br>El actor revi                                                | ntos del Traspaso<br>utar el paso 1 del Flujo Normal.<br>a comprueba que los montos totales de la cabecera y los detalles (el monto total<br>lel traspaso, el monto total de partidas presupuestarias de gasto origen y de destino)<br>ual, informa al actor que debe verificar los montos para poder aprobar.<br>traspaso.<br>bonibilidad Presupuestaria en Partidas de Gasto en el Origen.<br>utar el paso 1 del Flujo Normal,<br>a comprueba que no existe disponibilidad presupuestaria en las partidas de gasto de<br>e mensajes de error informando al actor el valor que tiene disponible en cada partida<br>aria de gasto de origen errónea.<br>sa el traspaso y decide incrementar la disponibilidad para efectuar el traspaso.                                                                                                    |
| Exc<br>><br>Des<br>1.<br>El a<br>><br>Des<br>1.<br>2.<br>>  | epciones<br>Validar Mo<br>spués de ejec<br>Si el sistem<br>financiado c<br>no suman ig<br>ctor revisa el<br>Validar Disp<br>spués de ejec<br>Si el sistema<br>origen emito<br>presupuesta<br>El actor revi<br>Validar Esta                                | ntos del Traspaso<br>utar el paso 1 del Flujo Normal.<br>a comprueba que los montos totales de la cabecera y los detalles (el monto total<br>lel traspaso, el monto total de partidas presupuestarias de gasto origen y de destino)<br>ual, informa al actor que debe verificar los montos para poder aprobar.<br>traspaso.<br><b>bonibilidad Presupuestaria en Partidas de Gasto en el Origen.</b><br>utar el paso 1 del Flujo Normal,<br>a comprueba que no existe disponibilidad presupuestaria en las partidas de gasto de<br>e mensajes de error informando al actor el valor que tiene disponible en cada partida<br>utar al gasto de origen errónea.<br>sa el traspaso y decide incrementar la disponibilidad para efectuar el traspaso.<br>ado del Traspaso de Gasto.                                                                                                    |
| Exc<br>Dess<br>1.<br>El a<br>Dess<br>1.<br>2.<br>S<br>Dess  | epciones<br>Validar Mo<br>spués de ejec<br>Si el sistem<br>financiado c<br>no suman ig<br>ctor revisa el<br>Validar Disp<br>spués de ejec<br>Si el sistema<br>origen emite<br>presupuesta<br>El actor revi<br>Validar Esta                                | ntos del Traspaso<br>utar el paso 1 del Flujo Normal.<br>a comprueba que los montos totales de la cabecera y los detalles (el monto total<br>lel traspaso, el monto total de partidas presupuestarias de gasto origen y de destino)<br>ual, informa al actor que debe verificar los montos para poder aprobar.<br>traspaso.<br>bonibilidad Presupuestaria en Partidas de Gasto en el Origen.<br>utar el paso 1 del Flujo Normal,<br>a comprueba que no existe disponibilidad presupuestaria en las partidas de gasto de<br>e mensajes de error informando al actor el valor que tiene disponible en cada partida<br>aria de gasto de origen errónea.<br>sa el traspaso y decide incrementar la disponibilidad para efectuar el traspaso.<br>ado del Traspaso de Gasto.<br>utar el paso 1 del Flujo Normal,                                                                                                 |
| Exc<br>Dess<br>1.<br>El a<br>Dess<br>1.<br>2.<br>Dess<br>1. | epciones<br>Validar Mo<br>spués de ejec<br>Si el sistem<br>financiado o<br>no suman ig<br>ctor revisa el<br>Validar Disp<br>spués de ejec<br>Si el sistema<br>origen emite<br>presupuesta<br>El actor revi<br>Validar Esta<br>spués de ejec<br>El sistema | ntos del Traspaso<br>utar el paso 1 del Flujo Normal.<br>a comprueba que los montos totales de la cabecera y los detalles (el monto total<br>lel traspaso, el monto total de partidas presupuestarias de gasto origen y de destino)<br>ual, informa al actor que debe verificar los montos para poder aprobar.<br>traspaso.<br><b>bonibilidad Presupuestaria en Partidas de Gasto en el Origen.</b><br>utar el paso 1 del Flujo Normal,<br>a comprueba que no existe disponibilidad presupuestaria en las partidas de gasto de<br>e mensajes de error informando al actor el valor que tiene disponible en cada partida<br>aria de gasto de origen errónea.<br>sa el traspaso y decide incrementar la disponibilidad para efectuar el traspaso.<br><b>ado del Traspaso de Gasto.</b><br>utar el paso 1 del Flujo Normal,<br>verifica si el traspaso ya está aprobado si lo está, emite un mensaje de error |

2. El actor va al paso 1 del flujo normal.

### Observaciones

Tabla 4.18 Especificación de CU: Aprobar Traspaso de Fondos de Gasto Débito o Incremento

# 4.1.2.9. Definir el Periodo de Reprogramación

Las especificaciones del caso de uso "Definir el Periodo de Reprogramación" son descritas en la siguiente tabla:

| Caso de Uso: Definir el Periodo de Reprogramación. |                                                                                        |  |
|----------------------------------------------------|----------------------------------------------------------------------------------------|--|
| Actor                                              | Jefe de Presupuesto                                                                    |  |
| Descripción                                        | Se encarga de definir las fechas de duración del periodo de ingreso de                 |  |
|                                                    | requerimientos por Reformas de Aumento Presupuestarias Planificadas al PAC en el       |  |
|                                                    | sistema.                                                                               |  |
|                                                    | Se encarga de definir las fechas establecidas para la apertura y cierre del periodo de |  |
|                                                    | reprogramación anual realizada por la Jefatura de Presupuesto en el sistema: Por       |  |
|                                                    | ingreso de requerimientos por Reformas de Aumento Centralizadas al PAC, traspaso       |  |
|                                                    | de fondo de gastos débito o incremento por compra, cambios de cuatrimestre y           |  |
|                                                    | anulación de requerimientos.                                                           |  |
| Precondiciones                                     | - Usuario autentificado con éxito en el sistema.                                       |  |
|                                                    | - Rol de Director de Presupuesto (Administrador Funcional del Sistema).                |  |
|                                                    | - Las actividades para los calendarios están previamente registradas en el             |  |
|                                                    | sistema.                                                                               |  |
| Post-condiciones                                   | Se registra el calendario de actividades dando apertura y cierre de los procesos       |  |
|                                                    | definidos.                                                                             |  |
| Flujo Normal de I                                  | ventos                                                                                 |  |
| 1. El actor ingre                                  | sa al sistema a la opción del menú Calendarios Presupuestarios.                        |  |
| 2. El sistema mu                                   | uestra el formulario.                                                                  |  |
| 3. El actor buse                                   | a la Actividad Presupuestaria: Ingreso de Requerimientos por Reformas Planificadas     |  |
| Presupuestar                                       | ias al PAC o Reprogramación Anual(Por ingreso de requerimientos por Reformas de        |  |
| Aumento Ce                                         | ntralizadas al PAC, traspaso por compra, cambios de cuatrimestre y anulación de        |  |
| requerimient                                       | os)                                                                                    |  |
| 4. El actor ingre                                  | sa la fecha inicial y la fecha final y guarda la información.                          |  |
| 5. El sistema alr                                  | nacena la información.                                                                 |  |
| Flujo Alternativo                                  |                                                                                        |  |
| 1. El actor desp                                   | oués de realizar el paso 4 del flujo, extiende la fecha final de cierre del periodo de |  |
| reprogramac                                        | ión.                                                                                   |  |
| 2. El sistema ac                                   | tualiza la información.                                                                |  |
| Excepciones                                        |                                                                                        |  |
|                                                    |                                                                                        |  |

Observaciones

 Tabla 4.19 Especificación de CU: Definir el Periodo de Reprogramación

# 4.1.2.10. Registrar la Asignación de la Reforma de Aumento Presupuestaria afectada al PAC

Las especificaciones del caso de uso "Registrar la Asignación de la Reforma de Aumento Presupuestaria afectada al PAC" son descritas en la siguiente tabla:

| Caso de Uso: Re                                                                                         | gistrar la Asignación de la Reforma de Aumento Presupuestaria afectada al PAC      |  |
|----------------------------------------------------------------------------------------------------|------------------------------------------------------------------------------------|--|
| Actor                                                                                                   | Jefe de Presupuesto                                                                |  |
| Descripción                                                                                             | Se encarga de registrar la información concerniente a la asignación de la reforma: |  |
|                                                                                                    | descripción, fuente de financiamiento, el tipo de trámite: compra centralizada o   |  |
|                                                                                                    | planificada, el monto total asignado que será distribuido, etc.                    |  |
| Precondiciones                                                                                          | - Usuario autentificado con éxito en el sistema.                                   |  |
|                                                                                                    | - Nivel de aprobación para efectuar modificaciones presupuestarias en el           |  |
|                                                                                                    | sistema.                                                                           |  |
|                                                                                                    | - Rol de Director de Presupuesto (Administrador Funcional del Sistema).            |  |
|                                                                                                    | - Estado de la Reforma "Registrado".                                               |  |
| Post-                                                                                                   | Casos de Uso:                                                                      |  |
| condiciones                                                                                             | - Registrar Partidas Presupuestarias de Ingresos.                                  |  |
|                                                                                                    | - Establecer Techos Presupuestarios.                                               |  |
| Flujo Normal de                                                                                         | Eventos                                                                            |  |
| 1. El actor ingr                                                                                        | esa al sistema a la opción del menú: Reformas de Aumento por Compra Planificada o  |  |
| Centralizada                                                                                            | Centralizada.                                                                      |  |
| 2. El sistema m                                                                                         | 2. El sistema muestra el formulario.                                               |  |
| 3. El actor registra la asignación presupuestaria correspondiente a la reforma: descripción, nro. de    |                                                                                    |  |
| documento,                                                                                              | tipo de operación, fuente de financiamiento, trámite: centralizada o planificada,  |  |
| periodo pre                                                                                             | supuestario, monto total a financiarse y guarda la información.                    |  |
| 4. El sistema g                                                                                         | uarda la información de la reforma en estado Registrado.                           |  |
| Flujo Alternativo                                                                                       |                                                                                    |  |
|                                                                                                    |                                                                                    |  |
| Excepciones                                                                                             |                                                                                    |  |
| Fuente de Financiamiento no encontrada:                                                                 |                                                                                    |  |
| En el paso 3 del                                                                                        | flujo normal, la fuente de financiamiento no encontrada:                           |  |
| 1. El actor tendrá que ingresar la fuente en los parámetros del sistema y luego ir al paso 3 del flujo. |                                                                                    |  |
| Observaciones                                                                                           |                                                                                    |  |

Tabla 4.20 Especificación de CU: Registrar la Asignación de la Reforma de Aumento Presupuestaria afectada al PAC

# 4.1.2.11. Establecer Techo Presupuestario

Las especificaciones del caso de uso "Establecer Techo Presupuestario" son descritas en la siguiente tabla:

| Caso de Uso: Establecer Techo Presupuestario |                                                                                   |
|----------------------------------------------|-----------------------------------------------------------------------------------|
| Actor                                        | Jefe de Presupuesto                                                               |
| Descripción                                  | Se encarga de registrar el techo presupuestario aprobado para el centro de costo  |
|                                              | o proyecto solicitante, cuyo monto será el que determine el valor disponible para |
|                                              | el ingreso de requerimientos del centro de costos o proyecto.                     |
| Precondiciones                               | - Usuario autentificado con éxito en el sistema.                                  |
|                                              | - Nivel de aprobación para efectuar modificaciones presupuestarias en el          |
|                                              | sistema.                                                                          |
|                                              | - Rol de Director de Presupuesto (Administrador Funcional del Sistema).           |
|                                              | - Caso de uso:                                                                    |
|                                              | En el proceso de Reformas de Aumento Presupuestarias al PAC (Planificada          |
|                                              | o Centralizada): Registrar la Asignación de la Reforma de Aumento                 |
|                                              | Presupuestaria afectada al PAC.                                                   |
|                                              | En el proceso de Traspaso de fondos de gasto débito o incremento por              |
|                                              | Compra: Registrar la Asignación de Traspaso de fondos de gasto débito o           |
|                                              | incremento por Compra.                                                            |
|                                              | - Movimiento presupuestario en estado Registrado.                                 |
| Post-condiciones                             | Casos de Uso: Ingresar Requerimientos por Compra.                                 |
| Flujo Normal de Eventos                      |                                                                                   |

- 1. El actor selecciona el centro de costo.
- 2. El sistema muestra los centros de costo activos.
- 3. El actor ingresa el valor del techo para el centro de costo escojido
- 4. El sistema guarda los techos para los centros de costo.
- 5. Si la reforma es planificada, El actor registra la estructura programática y el tipo de gasto (Corriente, Inversión, Capital o sus combinaciones), por cada techo presupuestario de centro de costo a manera de filtro, cuya estructura programática va ser afectada en el detalle de financiamiento dependiendo del tipo de gasto del ítem ingresado en el Ingreso de Requerimientos y guarda la información.
- 6. El sistema guarda la información.
- 7. El actor selecciona el proyecto.
- 8. El sistema muestra los proyectos financiados activos.
- 9. El actor ingresa el valor del techo para el proyecto escojido.
- 10. El sistema guarda los techos para los proyectos.
- 11. Si la reforma es planificada, El actor registra la estructura programática y el tipo de gasto (Corriente, Inversión, Capital o sus combinaciones), por cada techo presupuestario de proyecto a manera de filtro, cuya estructura programática va ser afectada en el detalle de financiamiento dependiendo del tipo de gasto del ítem ingresado en el Ingreso de Requerimientos.
- 12. El sistema guarda la información.

# Flujo Alternativo

#### Excepciones

# Centro de Costo no encontrado:

Después de efectuar el paso 1 del flujo normal, centro de costo no encontrado:

1. El actor tendrá que registrar o revisar los centros de costo en parámetros del sistema y luego ir al paso 1 del flujo normal.

# Proyecto no encontrado:

Después de efectuar el paso 7 del flujo normal, proyecto no encontrado:

1. El actor tendrá que registrar o revisar el proyecto en parámetros del sistema y luego ir al paso 7 del flujo normal.

# > Estructura programática no encontrado del techo del centro de costo:

En el paso 5 del flujo normal estructura programática no encontrada:

1. El actor tendrá que registrar la estructura programática al centro de costo afectado por el techo y luego ir al paso 5 del flujo normal.

# > Estructura programática no encontrado del techo del proyecto:

En el paso 10 del flujo normal estructura programática no encontrada:

1. El actor tendrá que registrar la estructura programática al proyecto afectado por el techo y luego ir al paso 10 del flujo normal.

| Observaciones | Para reformas de aumento presupuestarias planificadas, se registra el techo     |
|---------------|---------------------------------------------------------------------------------|
|               | aprobado establecido por la comisión técnica de acuerdo a la disponibilidad     |
|               | presupuestaria y a la evaluación de cada uno de los requerimientos solicitados. |
|               | Para reformas de aumento presupuestarias centralizadas, traspaso de fondo de    |
|               | gastos débito o incremento por compra, el techo se registra de acuerdo a lo     |
|               | establecido por la Jefatura de Presupuesto.                                     |

 Tabla 4.21 Especificación de CU: Establecer Techo Presupuestario

# 4.1.2.12. Ingresar Requerimientos por Compra

Las especificaciones del caso de uso "Ingresar Requerimientos por Compra" son descritas en la siguiente tabla:

| Caso de Uso: Ingresar Requerimientos por Compra |                                                                                |
|-------------------------------------------------|--------------------------------------------------------------------------------|
| Actor                                           | Jefe de Presupuesto, Usuario de Centro de Costo o Proyecto                     |
| Descripción                                     | Se encarga de registrar los requerimientos presupuestarios en forma mensual en |
|                                                 | base al techo asignado al Centro de Costo o Proyecto involucrado.              |
| Precondiciones                                  | - Usuario autentificado con éxito en el sistema.                               |
|                                                 | - Nivel de aprobación para efectuar ingreso de requerimientos presupuestarios  |
|                                                 | en el sistema.                                                                 |

2011

|         |                | - Rol de Director de Presupuesto (Administrador Funcional del Sistema).                  |
|---------|----------------|------------------------------------------------------------------------------------------|
|         |                | - Rol de Director de Centro de Costo (Usuario del Sistema).                              |
|         |                | - Disponibilidad Presupuestaria en el Techo.                                             |
|         |                | - Caso de Uso: Establecer Techo Presupuestario, Definir Periodo de                       |
|         |                | Reprogramación.                                                                          |
| Pos     | st-            | Disminuye la disponibilidad del techo presupuestario del centro de costo o proyecto      |
| cor     | diciones       |                                                                                          |
| Flu     | jo Normal de   | Eventos                                                                                  |
| 1.      | Para Reform    | nas de Aumento Planificadas al PAC, El actor de Centro de costo: ingresa en la ventana   |
|         | de "Ingreso    | de Requerimientos Planificadas para Centros de Costo".                                   |
| 2.      | Para Reform    | nas de Aumento Planificadas al PAC, El actor de Proyectos: Ingresa en la ventana de      |
|         | "Ingreso de    | Requerimientos Planificadas para Proyectos"                                              |
| 3.      | Para Reforn    | nas de Aumento Centralizadas o traspaso de fondo de gasto débito o incremento por        |
|         | compra al l    | PAC, El Jefe de Presupuesto registra los requerimientos por centro de costo en la        |
|         | opción:(CC)    | Ingreso de Requerimiento o para proyectos:(PY) Ingreso de Requerimiento para estos       |
|         | 2 procesos.    |                                                                                          |
| 4.      | El Actor sele  | ecciona el Centro de Costo o el Proyecto que tiene acceso.                               |
| 5.      | El sistema m   | nuestra los centros de costo o proyectos activos                                         |
| 6.      | El Actor sele  | ecciona el requerimiento solicitado.                                                     |
| 7.      | El sistema m   | nuestra el requerimiento buscado.                                                        |
| 8.      | El Actor ing   | resa la descripción del requerimiento, la cantidad, precio unitario, mes a solicitar, la |
|         | función univ   | versitaria, pac(Planificado, No Planificado, Cultural)                                   |
| 9.      | El actor ing   | resa el financiamiento del ítem que afecta al presupuesto, selecciona la estructura      |
|         | programátic    | ca a la que el requerimiento será afectado presupuestariamente (Programa, Proyecto,      |
|         | Actividad) a   | sí como también el techo presupuestario que va a cubrir el gasto del requerimiento       |
|         | solicitado.    |                                                                                          |
| 10.     | El actor ingr  | esa el valor que va a cubrir el techo en el detalle y guarda la información.             |
| 11.     | El sistema g   | uarda la información.                                                                    |
| Flu     | jo Alternativo | 0                                                                                        |
|         |                |                                                                                          |
| Exc     | epciones       |                                                                                          |
| ≻       | Validar Per    | iodo de Reprogramación:                                                                  |
| 1.      | En el paso 1   | , 2 o 3 del flujo normal, si el sistema comprueba que el caso de uso no está dentro del  |
|         | periodo de     | ingresos de requerimientos emitirá un mensaje de error informando al actor que no        |
|         | está dentro    | del periodo establecido, deberá ir al Caso de Uso Definir Periodo de Reprogramación      |
|         | y regresar a   | l paso 1, 2 o 3 del flujo normal.                                                        |
| $\succ$ | El Centro d    | e Costo o Proyecto no encontrado:                                                        |
| Des     | spués de ejec  | utar el paso 4 del flujo normal, centro de costo o proyecto no encontrado:               |

 El administrador funcional del sistema tendrá que registrar o revisar los centros de costo o proyectos filtrados para el actor en parámetros del sistema y luego el actor ira al paso 4 del flujo normal.

# Requerimiento no encontrado:

Después de ejecutar el paso 6 del flujo normal, requerimiento no encontrado:

1. El administrador funcional del sistema tendrá que registrar el requerimiento para el centro de costo o proyecto en parámetros del sistema y luego el actor ira al paso 6 del flujo normal.

# > Estructura programática no encontrada del techo:

Después de ejecutar el paso 10 del flujo normal, estructura programática no encontrada:

1. El administrador funcional del sistema tendrá que crear la partida presupuestaria de gasto con la partida del requerimiento para el centro de costo o proyecto en parámetros del sistema y luego el actor ira al paso 10 del flujo normal.

# > Validar el techo.

Después de ejecutar el paso 10 del flujo normal,

1. El sistema verifica si existe disponibilidad presupuestaria en el techo que financia el requerimiento si no existe emite un error de disponibilidad del techo.

| Observaciones | Para reformas de aumento presupuestario planificadas: El actor de centro de costo o |
|---------------|-------------------------------------------------------------------------------------|
|               | proyecto se encarga de registrar los requerimientos presupuestarios en forma        |
|               | mensual en base al techo asignado al Centro de Costo o Proyecto involucrado en el   |
|               | periodo de Ingreso de Requerimientos por Reformas de Aumento Presupuestarias        |
|               | Planificadas al PAC.                                                                |
|               | El Jefe de Presupuesto se encarga de ingresar los requerimientos en el proceso de   |
|               | Traspasos de Gasto Débito o incremento por Compra, Reforma de Aumento               |
|               | Presupuestaria Centralizada al PAC.                                                 |

 Tabla 4.22 Especificación de CU: Ingresar Requerimiento por Compra

# 4.1.2.13. Gestionar Ingreso de Requerimientos por Compra

Las especificaciones del caso de uso "Gestionar Ingreso de Requerimientos por Compra" son descritas en la siguiente tabla:

| Caso de Uso: Gestionar Ingreso de Requerimiento por Compra |                                                                                   |
|------------------------------------------------------------|-----------------------------------------------------------------------------------|
| Actor                                                      | Jefe de Presupuesto, Usuario de Centro de Costo o Proyecto                        |
| Descripción                                                | Permite consultar, modificar, eliminar un requerimiento ingresado para la compra. |
| Precondiciones                                             | - Usuario autentificado con éxito en el sistema.                                  |
|                                                            | - Nivel de aprobación para efectuar ingreso de requerimientos presupuestarios     |
|                                                            | en el sistema.                                                                    |
|                                                            | - Rol de Director de Presupuesto (Administrador Funcional del Sistema).           |
|                                                            | - Rol de Director de Centro de Costo (Usuario del Sistema).                       |

|              |                | - Caso de Uso: Ingresar Requerimientos por Compra, Establecer Techo                       |
|--------------|----------------|-------------------------------------------------------------------------------------------|
|              |                | Presupuestario, Definir Periodo de Reprogramación.                                        |
| Pos          | st-            | Disminuye la disponibilidad del techo presupuestario del centro de costo o proyecto       |
| cor          | ndiciones      |                                                                                           |
| Flu          | jo Normal de   | Eventos                                                                                   |
|              | Consultar      |                                                                                           |
| 1.           | Para Reform    | as de Aumento Planificadas al PAC, El actor de Centro de costo: Ingresa en la ventana     |
|              | de "Ingreso    | de Requerimientos Planificadas para Centros de Costo".                                    |
| 2.           | Para Reform    | has de Aumento Planificadas al PAC, El actor de Proyectos: Ingresa en la ventana de       |
|              | "Ingreso de I  | Requerimientos Planificadas para Proyectos"                                               |
| 3.           | Para Reform    | as de Aumento Centralizadas o Traspaso de fondo de gasto débito o incremento por          |
|              | compra al P    | AC, El Jefe de Presupuesto ingresara a la ventana de Ingreso de requerimientos por        |
|              | centro de co   | osto en la opción:(CC) Ingreso de Requerimiento o para proyectos (PY) Ingreso de          |
|              | Requerimier    | nto para estos 2 procesos.                                                                |
| 4.           | El Actor esco  | oge el Centro de Costo o el Proyecto que tiene acceso.                                    |
| 5.           | El sistema m   | uestra los centros de costo o proyectos activos                                           |
| 6.           | El actor rea   | liza la consulta para buscar los requerimientos mediante la opción Buscar en la           |
|              | cabecera.      |                                                                                           |
| 7.           | El sistema m   | nuestra los requerimientos ingresados del centro de costo o proyecto seleccionado en      |
|              | el paso 4 del  | flujo normal.                                                                             |
| Flu          | jo Alternativo |                                                                                           |
| $\checkmark$ | Modificar e    | l requerimiento.                                                                          |
| De           | spués de ejecu | utar el paso 6 del flujo Normal.                                                          |
| 1.           | El Actor mod   | lifica la información de la cabecera modifica el ítem para solicitar.                     |
| 2.           | El sistema m   | uestra el requerimiento buscado para el cambio.                                           |
| 3.           | El actor ader  | más modifica descripción, precio unitario, mes a solicitar, la función universitaria, PAC |
|              | (Planificado,  | No Planificado, Cultural)                                                                 |
| 4.           | El actor me    | odifica la información del detalle del ítem: estructura programática, el techo            |
|              | presupuesta    | rio que va a cubrir el gasto del requerimiento solicitado.                                |
| 5.           | El actor mod   | lifica el valor que va a cubrir el techo y guarda la información.                         |
| 6.           | El sistema ve  | erifica la información obligatoria y guarda los cambios de la cabecera y detalle.         |
| ≻            | Eliminar el ı  | requerimiento.                                                                            |
| De           | spués de ejecu | utar el paso 6 del flujo Normal.                                                          |
| 1.           | El actor sele  | cciona el requerimiento y a continuación elimina y guarda los cambios.                    |
| 2.           | El sistema va  | alida el proceso de eliminación y muestra un mensaje de confirmación.                     |
| Excepciones  |                |                                                                                           |
|              | Validar Pori   | odo de Renrogramación:                                                                    |

En el paso 1, 2 o 3 del flujo normal,

 Si el sistema comprueba que el caso de uso no está dentro del periodo de ingreso de requerimientos emite un mensaje de error informando al actor que no está dentro del periodo establecido, El Administrador Funcional deberá ir al Caso de Uso Definir Periodo de Reprogramación y El Actor regresar al paso 1, 2 o 3 del flujo normal.

# **El Centro de Costo o Proyecto no encontrado:**

Después de ejecutar el paso 4 del flujo normal, centro de costo o proyecto no encontrado:

1. El administrador funcional del sistema tendrá que registrar o revisar los centros de costo o proyectos filtrados para el actor en parámetros del sistema y luego el actor ira al paso 4 del flujo normal.

#### **>** Requerimiento no encontrado:

Después de ejecutar el paso 1 del flujo alternativo "Modificar el requerimiento", requerimiento no encontrado:

 El administrador funcional del sistema tendrá que registrar el requerimiento para el centro de costo o proyecto en parámetros del sistema y luego el actor ir al paso 1 del flujo alternativo Modificar el requerimiento.

# > Estructura programática no encontrada del techo:

Después de ejecutar el paso 4 del flujo alternativo "Modificar el requerimiento", estructura programática no encontrada:

1. El administrador funcional del sistema tendrá que crear la estuctura presupuestaria de gasto con la partida del requerimiento para el centro de costo o proyecto en parámetros del sistema y luego el actor ira al paso 4 del flujo normal.

# > Validar el techo.

Después del paso 5 del flujo alternativo Modificar el requerimiento,

1. El sistema verifica si existe disponibilidad presupuestaria en el techo que financia el requerimiento si no existe emite un error de disponibilidad del techo y va el paso 1 del flujo alternativo.

| Obcorvaciono |   |
|--------------|---|
|              | r |
|              | ŝ |
|              | ľ |

 Tabla 4.23 Especificación de CU: Gestionar Ingreso de Requerimiento por Compra

# 4.1.2.14. Aprobar la Reforma de Aumento Presupuestaria afectada al PAC

Las especificaciones del caso de uso "Aprobar la Reforma de Aumento Presupuestaria afectada al PAC" son descritas en la siguiente tabla:

| Caso de Uso: Aprobar la Reforma de Aumento Presupuestaria afectada al PAC |                                                                                      |
|---------------------------------------------------------------------------|--------------------------------------------------------------------------------------|
| Actor                                                                     | Jefe de Presupuesto                                                                  |
| Descripción                                                               | Se encarga de aprobar la reforma aumentando el presupuesto de ingresos y gastos      |
|                                                                           | (CU: Generar Partidas Presupuestarias de Gasto de la Reforma de Aumento              |
|                                                                           | Presupuestaria) e ingreso de los ítems afectados en la reforma al plan (CU: Aumentar |
|                                                                           | Requerimientos al PAC).                                                              |

| Precondiciones                                                | - Usuario autentificado con éxito en el sistema.                                        |  |
|---------------------------------------------------------------|-----------------------------------------------------------------------------------------|--|
|                                                               | - Nivel de aprobación para efectuar modificaciones presupuestarias en el                |  |
|                                                               | sistema.                                                                                |  |
|                                                               | - Rol de Director de Presupuesto (Administrador Funcional del Sistema).                 |  |
|                                                               | - Estado de la Reforma "Registrado".                                                    |  |
|                                                               | Casos de Uso:                                                                           |  |
|                                                               | - Registrar la Asignación de la Reforma de Aumento Presupuestaria afectada al           |  |
|                                                               | PAC                                                                                     |  |
|                                                               | - Registrar Partidas Presupuestarias de Ingresos.                                       |  |
|                                                               | - Establecer Techo Presupuestario                                                       |  |
|                                                               | - Ingreso de Requerimientos por Compra.                                                 |  |
| Post-                                                         | - Aumenta el Presupuesto universitario tanto en ingreso como en gasto en los            |  |
| condiciones                                                   | centros de costo y/o proyectos involucrados.                                            |  |
|                                                               | - Se registra los requerimientos en el Plan Anual de Compras.                           |  |
|                                                               | - Estado de la Reforma "Aprobado".                                                      |  |
|                                                               | Casos de Uso generadas por el sistema automáticamente:                                  |  |
|                                                               | - Generar Partidas Presupuestarias de Gasto de la Reforma de Aumento                    |  |
|                                                               | Presupuestaria.                                                                         |  |
|                                                               | - Aumentar Requerimientos al PAC.                                                       |  |
| Flujo Normal de                                               | Eventos                                                                                 |  |
| 1. El actor sele                                              | cciona la reforma y hace click en la opción Aceptar.                                    |  |
| 2. El sistema muestra un mensaje de aceptación de la reforma. |                                                                                         |  |
| Flujo Alternativo                                             | 0                                                                                       |  |
|                                                               |                                                                                         |  |
| Excepciones                                                   |                                                                                         |  |
| Validar Mo                                                    | ntos de la Reforma.                                                                     |  |
| Después de ejec                                               | utar el paso 1 del Flujo Normal,                                                        |  |
| 1. Si el sistema                                              | a comprueba que los montos totales de la cabecera y los detalles no suman igual, el     |  |
| sistema le i                                                  | nforma al actor que debe verificar los montos para poder aprobar y luego el actor       |  |
| revisa y deb                                                  | e ir al paso 1 del flujo normal.                                                        |  |
| 🕨 Validar Rep                                                 | programación al PAC.                                                                    |  |
| Después de ejec                                               | utar el paso 1 del Flujo Normal,                                                        |  |
| 1. Si el sistem                                               | a verifica si existe errores en el Ingreso de Requerimientos emitirá el error Revise la |  |
| reprograma                                                    | ción al PAC.                                                                            |  |
| 2. El actor revi                                              | sa los requerimientos ingresados en la reforma.                                         |  |
| Validar Esta                                                  | ado de la Reforma                                                                       |  |

Después de ejecutar el paso 1 del Flujo Normal,

1. El sistema verifica si ya está aprobada la reforma si lo está, emite un mensaje de error informando

| que antes ya  | fue aprobada. |  |  |  |
|---------------|---------------|--|--|--|
| Observaciones |               |  |  |  |

 Tabla 4.24 Especificación de CU: Aprobar la Reforma de Aumento Presupuestaria afectada al PAC

# 4.1.2.15. Registrar la Asignación de Traspaso de fondos de gasto débito o incremento por Compra

Las especificaciones del caso de uso "Registrar la Asignación de Traspaso de fondos de gasto débito o incremento por Compra" son descritas en la siguiente tabla:

| Caso de Uso: Registrar la Asignación de Traspaso de fondos de gasto débito o incremento por Compra. |                                                                                                    |  |  |
|----------------------------------------------------------------------------------------------------|----------------------------------------------------------------------------------------------------|--|--|
| Actor                                                                                               | Jefe de Presupuesto                                                                                |  |  |
| Descripción                                                                                         | Se encarga de registrar la información concerniente a la asignación del traspaso                   |  |  |
| descripción, fuente de financiamiento, el tipo de trámite: compra por trasp                         |                                                                                                    |  |  |
|                                                                                                    | monto total asignado que será distribuido, etc.                                                    |  |  |
| Precondiciones - Usuario autentificado con éxito en el sistema.                                     |                                                                                                    |  |  |
|                                                                                                    | - Nivel de aprobación para efectuar modificaciones presupuestarias en el                           |  |  |
|                                                                                                    | sistema.                                                                                           |  |  |
|                                                                                                    | - Rol de Director de Presupuesto (Administrador Funcional del Sistema).                            |  |  |
| Post-                                                                                               | - Estado del Traspaso "Registrado".                                                                |  |  |
| condiciones                                                                                         | Casos de Uso:                                                                                      |  |  |
|                                                                                                    | - Registrar partidas presupuestarias de gasto de Origen.                                           |  |  |
|                                                                                                    | - Establecer Techos Presupuestarios.                                                               |  |  |
| Flujo Normal de                                                                                     | Eventos                                                                                            |  |  |
| 1. El actor ingresa al sistema a la opción del menú Traspaso de débito o incremento de gastos por   |                                                                                                    |  |  |
| Compra.                                                                                             |                                                                                                    |  |  |
| 2. El sistema m                                                                                     | nuestra el formulario.                                                                             |  |  |
| 3. El actor re                                                                                      | gistra en la cabecera la asignación presupuestaria correspondiente al traspaso:                    |  |  |
| descripción, nro. de documento, tipo de operación, fuente de financiamiento, trámite: traspaso      |                                                                                                    |  |  |
| por compra,                                                                                         | por compra, periodo presupuestario, monto total a financiarse y guarda la información.             |  |  |
| 4. El sistema g                                                                                     | 4. El sistema guarda la información del traspaso en estado Registrado.                             |  |  |
| Flujo Alternativo                                                                                   |                                                                                                    |  |  |
|                                                                                                    |                                                                                                    |  |  |
| Excepciones                                                                                         |                                                                                                    |  |  |
| Fuente de F                                                                                         | -inanciamiento:                                                                                    |  |  |
| En el paso 3 del flujo normal, la fuente de financiamiento no encontrada:                           |                                                                                                    |  |  |
| 1. El actor ten                                                                                     | 1. El actor tendrá que ingresar la fuente en parámetros del sistema y luego ir al paso 3 del flujo |  |  |
| normal.                                                                                             |                                                                                                    |  |  |
| Observaciones                                                                                       |                                                                                                    |  |  |

Tabla 4.25 Especificación de CU: Registrar la Asignación de Traspaso de fondos de gasto débito o incremento por Compr

# 4.1.2.16. Aprobar Traspaso de fondos de gasto débito o incremento por Compra

Las especificaciones del caso de uso "Aprobar Traspaso de fondos de gasto débito o incremento por Compra" son descritas en la siguiente tabla:

| Caso de Uso: Aprobar Traspaso de fondos de gasto débito o incremento por Compra. |                                                                                      |  |  |  |
|----------------------------------------------------------------------------------|--------------------------------------------------------------------------------------|--|--|--|
| Actor                                                                            | Jefe de Presupuesto                                                                  |  |  |  |
| Descripción                                                                      | Se encarga de aprobar el traspaso disminuyendo el presupuesto en las partidas de     |  |  |  |
|                                                                                  | gastos de origen y en las de destino aumentando el presupuesto (CU: Generar          |  |  |  |
|                                                                                  | partidas presupuestarias de gasto de Destino) e ingreso de los ítems afectados en el |  |  |  |
|                                                                                  | traspaso al plan anual de compras (CU: Aumentar Requerimientos al PAC).              |  |  |  |
| Precondiciones                                                                   | - Usuario autentificado con éxito en el sistema.                                     |  |  |  |
|                                                                                  | - Nivel de aprobación para efectuar modificaciones presupuestarias en el             |  |  |  |
|                                                                                  | sistema.                                                                             |  |  |  |
|                                                                                  | - Rol de Director de Presupuesto (Administrador Funcional del Sistema).              |  |  |  |
|                                                                                  | - Estado del Traspaso "Registrado".                                                  |  |  |  |
|                                                                                  | Casos de Uso:                                                                        |  |  |  |
|                                                                                  | - Registrar la Asignación de Traspaso de fondos de gasto débito o incremento por     |  |  |  |
|                                                                                  | Compra.                                                                              |  |  |  |
|                                                                                  | - Registrar partidas presupuestarias de gasto de Origen.                             |  |  |  |
|                                                                                  | - Establecer Techo Presupuestario.                                                   |  |  |  |
|                                                                                  | - Ingreso de Requerimientos por Compra.                                              |  |  |  |
| Post-                                                                            | - Disminuye la disponibilidad presupuestaria en las partidas presupuestarias de      |  |  |  |
| condiciones                                                                      | gastos en el origen y aumenta en las del destino que se registran en la              |  |  |  |
|                                                                                  | transacción.                                                                         |  |  |  |
|                                                                                  | - Se registra los requerimientos en el Plan Anual de Compras.                        |  |  |  |
|                                                                                  | - Estado del Traspaso "Aprobado".                                                    |  |  |  |
|                                                                                  | Casos de Uso generadas por el sistema automáticamente:                               |  |  |  |
|                                                                                  | - Generar partidas presupuestarias de gasto de Destino.                              |  |  |  |
|                                                                                  | - Aumentar Requerimientos al PAC.                                                    |  |  |  |
| Flujo Normal de                                                                  | Eventos                                                                              |  |  |  |
| 1. El actor sele                                                                 | cciona el traspaso y hace click en la opción Aceptar.                                |  |  |  |
| 2. El sistema n                                                                  | nuestra un mensaje de aceptación del traspaso.                                       |  |  |  |
| Flujo Alternativo                                                                | 0                                                                                    |  |  |  |
|                                                                                  |                                                                                      |  |  |  |
| Excepciones                                                                      |                                                                                      |  |  |  |
| Validar Montos del Traspaso                                                      |                                                                                      |  |  |  |

2011

Después de ejecutar el paso 1 del Flujo Normal,

- Si el sistema comprueba que los montos totales de la cabecera y los detalles(el monto total financiado del traspaso, el monto total de partidas presupuestarias de gasto origen y de destino) no suman igual, el sistema le informa al actor que debe verificar los montos para poder aprobar.
- 2. El actor revisa el traspaso y va al paso 1 del flujo normal.

# > Validar Reprogramación al PAC.

Después de ejecutar el paso 1 del Flujo Normal,

- 1. Si el sistema verifica que existe errores en el Ingreso de Requerimientos emitirá un mensaje de error Revise la reprogramación al PAC.
- 2. El actor debe revisar la reprogramación y va al paso 1 del flujo normal.

# > Validar Disponibilidad Presupuestaria en Partidas de Gasto en el Origen

Después de ejecutar el paso 1 del Flujo Normal,

- Si el sistema comprueba que no existe disponibilidad presupuestaria en las partidas de gasto de origen emite mensajes de error informando al actor el valor que tiene disponible en cada partida presupuestaria de gasto de origen errónea.
- 2. El actor revisa el traspaso y la disponibilidad para efectuar el traspaso y va al paso 1 del flujo normal.

# > Validar Estado del Traspaso de Gasto.

Después de ejecutar el paso 1 del Flujo Normal,

- 1. El sistema verifica si el traspaso ya está aprobado si lo está, emite un mensaje de error informando de que ya ha sido antes aprobado.
- 2. El actor va al paso 1 del flujo.

# Observaciones

Tabla 4.26 Especificación de CU: Aprobar Traspaso de fondos de gasto Débito o incremento por Compra

# 4.1.2.17. Anulación de Requerimientos

Las especificaciones del caso de uso "Anulación de Requerimientos" son descritas en la siguiente tabla:

| Caso de Uso: Anulación de requerimientos. |                                                                                |  |
|-------------------------------------------|--------------------------------------------------------------------------------|--|
| Actor                                     | Jefe de Presupuesto                                                            |  |
| Descripción                               | Se encarga de anular los requerimientos del Plan Anual de Compras que están    |  |
|                                           | disponibles o que aún no han sido solicitados por una Solicitud Electrónica de |  |
|                                           | compras.                                                                       |  |
| Precondiciones                            | - Usuario autentificado con éxito en el sistema.                               |  |
|                                           | - Rol de Director de Presupuesto (Administrador Funcional del Sistema).        |  |
|                                           | - Plan Anual de Compras.                                                       |  |
|                                           | - Caso de Uso: Definir el Periodo de Reprogramación.                           |  |
| Post-condiciones                          | Reportes de Anulación de Requerimientos.                                       |  |
#### Flujo Normal de Eventos

- 1. El actor ingresa a la opción del menú Anulación de Requerimientos.
- 2. El sistema muestra el formulario.
- 3. El actor selecciona el centro de costos o proyecto
- 4. El sistema muestra los centros de costo o proyectos financiados activos en el sistema.
- 5. El actor selecciona el cuatrimestre que quiere mostrar los requerimientos pendientes.
- 6. El sistema realiza una consulta por el cuatrimestre buscado a los requerimientos del centro de costo o proyecto seleccionado en el paso 2 del flujo normal.
- 7. El actor selecciona el motivo de la anulación.
- 8. El sistema muestra los motivos de anulación.
- 9. El actor ingresa la justificación de la anulación y selecciona los requerimientos que va anular, guarda y se ejecuta la anulación.
- 10. El sistema almacena los datos.

### Flujo Alternativo

### Excepciones

### Validar Periodo de Reprogramación:

En el paso 1 del flujo normal,

 Si el sistema comprueba que el caso de uso no está dentro del periodo de reprogramación anual emitirá un mensaje de error informando al actor que no está dentro del periodo establecido, deberá ir al Caso de Uso Definir Periodo de Reprogramación y regresar al paso 1 del flujo normal.

Observaciones

 Tabla 4.27 Especificación de CU: Anulación de Requerimientos

### 4.1.2.18. Cambios de Cuatrimestre a Requerimientos

Las especificaciones del caso de uso "Cambios de Cuatrimestre a Requerimientos" son descritas en la siguiente tabla:

| Caso de Uso: Cambios de Cuatrimestre a Requerimientos. |                                                                                  |  |
|--------------------------------------------------------|----------------------------------------------------------------------------------|--|
| Actor                                                  | Jefe de Presupuesto                                                              |  |
| Descripción                                            | Se encarga de realizar cambios de mes a los requerimientos del Plan Anual        |  |
|                                                        | Compras reprogramando su planificación mensual, se efectúa a los ítems que están |  |
|                                                        | disponibles o que aún no han sido solicitados por una Solicitud Electrónica de   |  |
|                                                        | compras.                                                                         |  |
| Precondiciones                                         | - Usuario autentificado con éxito en el sistema.                                 |  |
|                                                        | - Rol de Director de Presupuesto (Administrador Funcional del Sistema).          |  |
|                                                        | - El Plan Anual de Compras.                                                      |  |
|                                                        | - Caso de Uso: Definir el Periodo de Reprogramación.                             |  |

2011

| Post-                                                                                       | Reportes de Cambios de Cuatrimestre a Requerimientos.                                             |  |  |
|---------------------------------------------------------------------------------------------|---------------------------------------------------------------------------------------------------|--|--|
| condiciones                                                                                 |                                                                                                   |  |  |
| Flujo Normal de                                                                             | Eventos                                                                                           |  |  |
| 1. El actor ingr                                                                            | 1. El actor ingresa a la opción del menú Cambio de Mes de Requerimientos.                         |  |  |
| 2. El sistema m                                                                             | nuestra el formulario.                                                                            |  |  |
| 3. El actor sele                                                                            | cciona el centro de costos o proyecto                                                             |  |  |
| 4. El sistema m                                                                             | . El sistema muestra los centros de costo o proyectos financiados activos en el sistema.          |  |  |
| 5. El actor sele                                                                            | El actor selecciona el cuatrimestre a mostrar los requerimientos pendientes.                      |  |  |
| 6. El sistema r                                                                             | ealiza una consulta por el cuatrimestre buscado a los requerimientos del centro de                |  |  |
| costo o proy                                                                                | vecto seleccionado en el paso 2 del flujo normal.                                                 |  |  |
| 7. Para el cam                                                                              | bio de la planificación mensual, el actor selecciona el cuatrimestre.                             |  |  |
| 8. El sistema m                                                                             | nuestra los cuatrimestres.                                                                        |  |  |
| 9. El actor sele                                                                            | cciona el mes en el que van hacer cambiados los requerimientos.                                   |  |  |
| 10. El sistema lo                                                                           | 10. El sistema los meses del cuatrimestre escojido.                                               |  |  |
| 11. El actor ing                                                                            | 11. El actor ingresa el motivo del cambio de mes y selecciona los requerimientos que van hacer    |  |  |
| cambiados,                                                                                  | cambiados, guarda y se ejecuta el cambio.                                                         |  |  |
| 12. El sistema a                                                                            | 2. El sistema almacena los datos.                                                                 |  |  |
| Flujo Alternativo                                                                           |                                                                                                   |  |  |
|                                                                                             |                                                                                                   |  |  |
| Excepciones                                                                                 |                                                                                                   |  |  |
| Validar Per                                                                                 | iodo de Reprogramación:                                                                           |  |  |
| En el paso 1 del flujo normal,                                                              |                                                                                                   |  |  |
| 1. Si el sistema                                                                            | 1. Si el sistema comprueba que el caso de uso no está dentro del periodo de reprogramación anual  |  |  |
| emitirá un mensaje de error informando al actor que no está dentro del periodo establecido, |                                                                                                   |  |  |
| deberá ir al                                                                                | deberá ir al Caso de Uso Definir Periodo de Reprogramación y regresar al paso 1 del flujo normal. |  |  |
| Observaciones                                                                               |                                                                                                   |  |  |
|                                                                                             | Tabla 4.28 Especificación de CU: Cambios de Cuatrimestre a Requerimientos                         |  |  |

### 4.1.2.19. Registrar la Certificación Presupuestaria para Compras con Consolidación

Las especificaciones del caso de uso "Registrar la Certificación Presupuestaria para Compras con Consolidación" son descritas en la siguiente tabla:

| Caso de Uso: Registrar la Certificación Presupuestarias para Compras con Consolidación. |                                                                                      |  |
|-----------------------------------------------------------------------------------------|--------------------------------------------------------------------------------------|--|
| Actor                                                                                   | Jefe de Presupuesto                                                                  |  |
| Descripción                                                                             | Se encarga de registrar la certificación presupuestaria para el proceso de compra de |  |
|                                                                                         | obras, bienes, servicios o consultorías con el trámite adjunto: consolidaciones de   |  |
|                                                                                         | solicitudes de compra.                                                               |  |

| Precondiciones    | - Usuario autentificado con éxito en el sistema.                                        |  |  |
|-------------------|-----------------------------------------------------------------------------------------|--|--|
|                   | - Nivel de aprobación para registrar comprobantes presupuestarios en el                 |  |  |
|                   | sistema.                                                                                |  |  |
|                   | - Rol de Director de Presupuesto (Administrador Funcional del Sistema).                 |  |  |
|                   | - Tener disponibilidad presupuestaria en las partidas de gasto certificadas.            |  |  |
| Post-             | - Estado de la Certificación "Registrado".                                              |  |  |
| condiciones       | - Caso de Uso: Aprobar Certificación Presupuestaria.                                    |  |  |
| Flujo Normal de   | Eventos                                                                                 |  |  |
| 1. El actor reg   | istra la información de la cabecera de la certificación: Tipo de documento, Nro. de     |  |  |
| documento,        | tipo de gasto afectado (ADQUISICION DE BIENES Y SERVICIOS), nro. de comprobante         |  |  |
| ESIGEF, desc      | cripción, monto total presupuestario certificado.                                       |  |  |
| 2. El sistema al  | macena la información en estado Registrado.                                             |  |  |
| 3. El actor regi  | stra en el detalle las consolidaciones de solicitudes de compra que aun no han sido     |  |  |
| certificadas.     |                                                                                         |  |  |
| 4. El sistema al  | macena la información.                                                                  |  |  |
| 5. El actor si de | esea puede eliminar la consolidación, elimina y graba.                                  |  |  |
| 6. El sistema     | El sistema guarda la información, liberando la consolidación de compras para dar inicio |  |  |
| nuevamente        | nuevamente con el proceso de certificación de esa consolidación.                        |  |  |
| 7. El actor hace  | e click en la opción CREAR DETALLE aparece una ventana emergente.                       |  |  |
| 8. El sistema     | muestra las partidas programadas del plan de compras afectadas por las                  |  |  |
| consolidacio      | nes ingresadas en la certificación.                                                     |  |  |
| 9. El actor utili | zando agrega las partidas de gasto programadas a la certificación de compras            |  |  |
| 10. El sistema re | 10. El sistema registra esta información.                                               |  |  |
| Flujo Alternativo | )                                                                                       |  |  |
|                   |                                                                                         |  |  |
| Excepciones       |                                                                                         |  |  |
|                   |                                                                                         |  |  |
| Observaciones     |                                                                                         |  |  |
| T                 | abla 4.29 Registrar la Certificación Presupuestaria para Compras con Consolidación      |  |  |

### 4.1.2.20. Registrar la Certificación Presupuestaria para Compras sin Consolidación

Las especificaciones del caso de uso "Registrar la Certificación Presupuestaria para Compras sin Consolidación" son descritas en la siguiente tabla:

| Caso de Uso: Registrar la Certificación Presupuestaria para Compras sin Consolidación. |                                                                                       |  |
|----------------------------------------------------------------------------------------|---------------------------------------------------------------------------------------|--|
| Actor                                                                                  | Jefe de Presupuesto                                                                   |  |
| Descripción                                                                            | Se encarga de registrar la certificación presupuestaria para la adquisición de obras, |  |
|                                                                                        | bienes, servicios y consultoría, cuya afectación no se realiza con Consolidaciones de |  |

|                   | Solicitudes de Compra, se la utilizada en trámites pendientes de años anteriores u       |
|-------------------|------------------------------------------------------------------------------------------|
|                   | otro gasto con justificación.                                                            |
| Precondiciones    | - Usuario autentificado con éxito en el sistema.                                         |
|                   | - Nivel de aprobación para registrar comprobantes presupuestarios en el                  |
|                   | sistema.                                                                                 |
|                   | - Rol de Director de Presupuesto (Administrador Funcional del Sistema).                  |
|                   | - Tener disponibilidad presupuestaria en las partidas de gasto certificadas.             |
| Post-             | - Estado de la Certificación "Registrado".                                               |
| condiciones       | Caso de Uso:                                                                             |
|                   | - Aprobar Certificación Presupuestaria.                                                  |
| Flujo Normal de   | Eventos                                                                                  |
| 1. El actor regi  | stra la información de la cabecera de la certificación: Tipo de documento, Nro. de       |
| documento,        | tipo de gasto afectado (ADQUISICION DE BIENES Y SERVICIOS), nro. de comprobante          |
| esigef, descr     | ipción, monto total presupuestario Certificado.                                          |
| 2. El sistema al  | macena la información en estado Registrado.                                              |
| 3. El actor regis | stra el detalle de la certificación, selecciona el programa presupuestario por centro de |
| costo.            |                                                                                          |
| 4. El sistema m   | uestra el programa anidado al centro de costo buscado, cuyo programa se encuentra        |
| en el presup      | uesto universitario anual aprobado.                                                      |
| 5. El actor sele  | cciona el proyecto-actividad presupuestario.                                             |
| 6. El sistema m   | uestra los proyectos-actividades anidado al programa del centro de costo escojido en     |
| el paso 2,        | cuyos proyectos-actividades presupuestarios se encuentra en el presupuesto               |
| universitario     | anual aprobado.                                                                          |
| 7. El usuario se  | lecciona la partida presupuestaria.                                                      |
| 8. El sistema     | nuestra las partidas presupuestarias de gasto anidado al programa y proyecto-            |
| actividad eso     | cojido en el paso 2 y 4 respectivamente, cuyas partidas presupuestarias se encuentra     |
| en el presup      | uesto universitario anual aprobado.                                                      |
| 9. El actor ingi  | esa el valor presupuestario que afecta la partida que disminuira su disponibilidad       |
| presupuesta       | ria (-), y guarda la información.                                                        |
| IU. El sistema re | gistra la información.                                                                   |
| Flujo Alternativo |                                                                                          |
|                   |                                                                                          |
| Excepciones       |                                                                                          |
|                   |                                                                                          |
| Observaciones     |                                                                                          |

Tabla 4.30 Registrar la Certificación Presupuestaria para Compras sin Consolidación

Las especificaciones del caso de uso "Aprobar la Certificación Presupuestaria" son descritas en la siguiente tabla:

| Caso de Uso: Aprobar la Certificación Presupuestaria.                                        |                                                                                  |  |
|----------------------------------------------------------------------------------------------|----------------------------------------------------------------------------------|--|
| Actor                                                                                        | Jefe de Presupuesto                                                              |  |
| Descripción                                                                                  | Permite aprobar una certificación presupuestaria disminuyendo la disponibilidad  |  |
|                                                                                              | presupuestaria.                                                                  |  |
| Precondiciones                                                                               | - Usuario autentificado con éxito en el sistema.                                 |  |
|                                                                                              | - Nivel de aprobación para registrar comprobantes presupuestarios en el sistema. |  |
|                                                                                              | - Rol de Director de Presupuesto (Administrador Funcional del Sistema).          |  |
|                                                                                              | - Estado de la Certificación "Registrado".                                       |  |
| Post-                                                                                        | - Disminuye la disponibilidad presupuestaria en las partidas presupuestarias de  |  |
| condiciones                                                                                  | gastos certificadas.                                                             |  |
|                                                                                              | - Estado de la Certificación "Aprobado".                                         |  |
|                                                                                              | - Caso de Uso: Liquidar Certificación Presupuestaria.                            |  |
| Flujo Normal de Eventos                                                                      |                                                                                  |  |
| 1. El actor aprueba la certificación mediante la opción aceptar.                             |                                                                                  |  |
| 2. El sistema muestra un mensaje de aceptación de la certificación guardando la información. |                                                                                  |  |
| Flujo Alternativo                                                                            |                                                                                  |  |
|                                                                                              |                                                                                  |  |

### Excepciones

### > Validar Montos de la Certificación.

Después de ejecutar el paso 1 del Flujo Normal,

 Si el sistema comprueba que los montos totales de la cabecera y el detalle de la certificación no suman igual, le informa al actor que debe verificar los montos para poder aprobar y luego ir al paso 1.

### > Validar Disponibilidad Presupuestaria en Partidas de Gasto Certificadas.

Después de ejecutar el paso 1 del Flujo Normal,

 Si el sistema comprueba que no existe disponibilidad presupuestaria en las partidas certificadas emite mensajes de error informando al actor el valor que tiene disponible en cada partida presupuestaria certificada errónea.

### Validar Estado de la Certificación.

Después de ejecutar el paso 1 del Flujo Normal,

1. Si el sistema comprueba que la certificación ya fue antes aprobada emite un mensaje de error informando de que no puede realizar nuevamente su aprobación.

| -   |     |       | •   |      |
|-----|-----|-------|-----|------|
| ()) | nco | rva   | CIO | noc  |
|     | 030 | 1 7 4 | CIU | 1103 |
|     |     |       |     |      |

 Tabla 4.31 Especificación de CU: Aprobar la Certificación Presupuestaria

# 4.1.2.22. Registrar el Compromiso Presupuestario para Compras

Las especificaciones del caso de uso "Registrar el Compromiso Presupuestario para Compras" son descritas en la siguiente tabla:

| Caso de Uso: Registrar el Compromiso Presupuestario para Compras. |                                                                                                  |  |
|-------------------------------------------------------------------|--------------------------------------------------------------------------------------------------|--|
| Actor                                                             | tor Jefe de Presupuesto                                                                          |  |
| Descripción                                                       | Se encarga de registrar compromisos presupuestarios (CYD) puede estar asociada o                 |  |
| no a una certificación presupuestaria para Compras.               |                                                                                                  |  |
| Precondiciones                                                    | - Usuario autentificado con éxito en el sistema.                                                 |  |
|                                                                   | - Nivel de aprobación para registrar comprobantes presupuestarios en el                          |  |
|                                                                   | sistema.                                                                                         |  |
|                                                                   | - Rol de Director de Presupuesto (Administrador Funcional del Sistema).                          |  |
|                                                                   | - Tener disponibilidad presupuestaria en las partidas presupuestarias de gasto                   |  |
|                                                                   | comprometidas.                                                                                   |  |
|                                                                   | - Puede existir o no una certificación previa                                                    |  |
|                                                                   | - La Certificación en estado "Aprobado" si se lo requiere.                                       |  |
| Post-                                                             | - Estado del Compromiso "Registrado".                                                            |  |
| condiciones                                                       | Caso de Uso:                                                                                     |  |
|                                                                   | - Aprobar el Compromiso Presupuestario.                                                          |  |
|                                                                   | - Gestionar Compromiso Presupuestaria.                                                           |  |
| Flujo Normal de                                                   | Eventos                                                                                          |  |
| Certificació                                                      | n no atada a un Compromiso.                                                                      |  |
| 1. El actor ing                                                   | actor ingresa a la cabecera del compromiso.                                                      |  |
| 2. El sistema le                                                  | El sistema le da la opción de atar al compromiso una certificación presupuestaria para compras.  |  |
| 3. El actor elije                                                 | El actor elije no cargar la certificación al compromiso.                                         |  |
| 4. El actor ing                                                   | El actor ingresa el tipo de Comprobante, Tipo de Documento, Nro. de documento de respaldo,       |  |
| tipo de gas                                                       | sto afectado (ADQUISICION DE BIENES Y SERVICIOS), nro. de comprobante esigef,                    |  |
| proveedor                                                         | beneficiario final del gasto), descripción, monto total del compromiso.                          |  |
| 5. El sistema a                                                   | El sistema almacena la información con estado Registrado.                                        |  |
| 6. El actor reg                                                   | El actor registra el detalle del compromiso, selecciona el programa presupuestario por centro de |  |
| costo.                                                            |                                                                                                  |  |
| 7. El sistema r                                                   | nuestra el programa anidado al centro de costo buscado, cuyo programa se encuentra               |  |
| en el presu                                                       | puesto universitario anual aprobado.                                                             |  |
| 8. El actor sele                                                  | ecciona el proyecto-actividad presupuestario.                                                    |  |
| 9. El sistema r                                                   | El sistema muestra los proyectos-actividades anidado al programa del centro de costo escojido en |  |
|                                                                   |                                                                                                  |  |

universitario anual aprobado.

- 10. El actor selecciona la partida presupuestaria.
- 11. El sistema muestra las partidas presupuestarias de gasto anidado al programa y proyectoactividad escojido en el paso 5 y 7 respectivamente, cuyas partidas presupuestarias de gasto se encuentra en el presupuesto universitario anual aprobado.
- 12. El actor ingresa el valor comprometido que afecta a la partida que disminuirá su disponibilidad presupuestaria (-), y guarda la información.
- 13. El sistema registra esta información.
- 14. El actor seleccionar las facturas que serán devengadas en el compromiso (CYD) del proveedor beneficiario del gasto.
- 15. El sistema muestra las facturas aún no han sido comprometidas del proveedor escojido en el paso 4 del flujo normal.
- 16. El sistema almacena la información.
- 17. El actor puede eliminar la factura del compromiso seleccionar el registro, elimina y graba.
- 18. El sistema almacena la información liberando la factura para dar inicio nuevamente con el proceso de compromiso de esta factura.

### Flujo Alternativo

### Certificación atada a un Compromiso.

En el paso 3 del flujo normal el actor elije atar una certificación para compras al compromiso.

- 1. El sistema muestra las certificaciones de compra aprobadas que aún no han sido atada a un compromiso
- 2. El sistema carga los siguientes datos en la cabecera: Tipo de Gasto Afectado (ADQUISICION DE BIENES Y SERVICIOS), Valor, Descripción.
- 3. El actor a continuación completa los siguientes campos faltantes: Tipo de Comprobante, Tipo de Documento, Número de Documento, Nro. Comprob. Esigef, Proveedor beneficiario del fondo y guarda la información.
- 4. El sistema almacena la información en estado Registrado.
- 5. El sistema crea el detalle de la certificación en el detalle del compromiso.
- 6. El sistema registra esta información.
- 7. El actor podrá modificar el valor total del compromiso al igual de las partidas comprometidas en el detalle.
- 8. El actor selecciona las facturas que serán devengadas en el compromiso (CYD) del proveedor beneficiario del gasto.
- 9. El sistema muestra las facturas aun no comprometidas del proveedor escojido en el paso 3 del flujo normal.
- 10. El sistema almacena la información en la tabla.
- 11. El actor puede eliminar la factura del compromiso seleccionar el registro, elimina y graba.
- 12. El sistema almacena la información liberando la factura para dar inicio nuevamente con el proceso de compromiso de esta factura.

| Excepciones   |  |
|---------------|--|
|               |  |
| Observaciones |  |

Tabla 4.32 Especificación de CU: Registrar el Compromiso Presupuestario para Compras

### 4.1.2.23. Gestionar Compromiso Presupuestario

Las especificaciones del caso de uso "Gestionar Compromiso Presupuestario" son descritas en la siguiente tabla:

| Caso de Uso: Gestionar Compromiso Presupuestario. |                                                                                                    |                                                                         |
|---------------------------------------------------|----------------------------------------------------------------------------------------------------|-------------------------------------------------------------------------|
| Act                                               | or                                                                                                   | Jefe de Presupuesto                                                     |
| Des                                               | scripción                                                                                            | Permite consultar, modificar, eliminar los datos de un compromiso       |
|                                                   |                                                                                                    | presupuestario.                                                         |
| Pre                                               | condiciones                                                                                          | - Usuario autentificado con éxito en el sistema.                        |
|                                                   |                                                                                                    | - Nivel de aprobación para registrar comprobantes presupuestarios en el |
|                                                   |                                                                                                    | sistema.                                                                |
|                                                   |                                                                                                    | - Rol de Director de Presupuesto (Administrador Funcional del Sistema). |
|                                                   |                                                                                                    | - Estado del Compromiso Presupuestario "Registrado".                    |
| Pos                                               | st-condiciones                                                                                       | Casos de Uso: Aprobar el Compromiso Presupuestario.                     |
| Flu                                               | jo Normal de Ev                                                                                      | entos                                                                   |
| $\triangleright$                                  | Consultar                                                                                            |                                                                         |
| 1.                                                | El actor realiza la consulta un compromiso mediante la opción Buscar.                                |                                                                         |
| 2.                                                | El sistema muestra el compromiso presupuestario buscado.                                             |                                                                         |
| 3.                                                | . Si el compromiso tienen facturas previas al pago o algún documento similar, El sistema muestra la  |                                                                         |
|                                                   | información en 2 pestañas: Cabecera, Detalle caso contrario el sistema muestra la información en     |                                                                         |
|                                                   | 3 pestañas: Cabecera, Detalle, Facturas.                                                             |                                                                         |
| 4.                                                | . El actor consulta la Cabecera.                                                                     |                                                                         |
| 5.                                                | . El actor consulta el Detalle.                                                                      |                                                                         |
| 6.                                                | El actor consult                                                                                     | ta Facturas.                                                            |
| Flu                                               | jo Alternativo                                                                                       |                                                                         |
|                                                   | Modificar Cab                                                                                        | ecera.                                                                  |
| En el paso 4 del flujo Normal.                    |                                                                                                    |                                                                         |
| 1.                                                | . El actor actualiza los campos concernientes a la cabecera del compromiso: tipo de documento,       |                                                                         |
|                                                   | Nro. de documento de respaldo, nro. de comprobante ESIGEF.                                           |                                                                         |
| 2.                                                | . Si el Compromiso contiene proveedor y desea modificar, el sistema le permitirá realizar el cambio. |                                                                         |
| 3.                                                | 3. Si el Compromiso contiene cedula, El actor modifica.                                              |                                                                         |

- 4. El actor modifica el monto total del compromiso.
- 5. El actor guarda la información con la opción Guardar.

2011

2011

6. El sistema verifica la información obligatoria y guarda los cambios.

### > Eliminar Cabecera.

En el paso 4 del flujo Normal.

- 1. El actor selecciona la cabecera del compromiso, elimina y guarda los cambios.
- 2. El sistema valida el proceso de eliminación y muestra un mensaje de confirmación.
- > Modificar Partidas Presupuestarias de Gasto Comprometidas en el Detalle.
- 1. En el paso 5 del flujo Normal,
- 2. El actor modifica el programa, selecciona el programa presupuestario por centro de costo.
- 3. El sistema muestra los programas anidado al centro de costo buscado, cuyos programas se encuentran en el presupuesto universitario anual aprobado.
- 4. El actor modifica el proyecto-actividad, selecciona el proyecto-actividad presupuestario.
- 5. El sistema muestra los proyectos-actividades anidados al programa del centro de costo escojido en el paso 1 de este flujo alternativo, cuyos proyectos-actividades presupuestarios se encuentra en el presupuesto universitario anual aprobado.
- 6. El actor modifica la partida, selecciona la partida presupuestaria.
- 7. El sistema muestra las partidas presupuestarias de gasto anidado al programa y proyectoactividad escojido en el paso 1 y 3 de este flujo alternativo respectivamente, cuyas partidas presupuestarias se encuentra en el presupuesto universitario anual aprobado.
- 8. El actor modifica el valor presupuestario que afecta la partida que disminuirá su disponibilidad presupuestaria (-), y guarda la información.
- 9. El sistema valida los cambios realizados y muestra un mensaje de confirmación.

#### > Eliminar Partidas Presupuestarias de Gasto Comprometidas en el Detalle.

En el paso 5 del flujo normal.

- 1. El actor selecciona la partida presupuestaria que desea eliminar, elimina y guarda.
- 2. El sistema valida el proceso de eliminación y muestra un mensaje de confirmación.

#### Modificar Factura.

En el paso 6 del flujo normal.

- 1. El actor selecciona la línea de la factura y a continuación elimina y guarda la información.
- 2. El actor ingresa la factura del proveedor beneficiario del gasto ingresado en la cabecera y guarda la información.
- 3. El sistema valida los cambios realizados y muestra un mensaje de confirmación.

#### Excepciones

### > Error al modificar la cabecera (Compromiso antes aprobado).

Después de ejecutar el paso 5 del flujo alternativo "Modificar Cabecera".

1. Si el sistema comprueba que el compromiso ya fue antes aprobado emite un mensaje de error informando de que no puede realizar cambios en un compromiso aprobado.

### > Error al modificar la cabecera (Quitar proveedor).

Después de ejecutar el paso 2 del flujo alternativo "Modificar Cabecera".

- 1. Si el sistema comprueba que el proveedor tiene facturas anidadas al comprobante le informa al actor que no puede guitar el proveedor.
- 2. El actor debe eliminar las facturas del comprobante, elimina y guarda.
- > Error al eliminar la cabecera (Existe Detalle).

Después de ejecutar el paso 2 del flujo alternativo "Eliminar Cabecera".

- 1. El sistema verifica si el compromiso tiene detalle emitiendo un mensaje de error.
- 2. El actor debe ir al flujo alternativo "Eliminar Partidas Presupuestarias de Gasto Comprometidas en el Detalle".

### > Error al eliminar la cabecera (Compromiso antes aprobado).

Después de ejecutar el paso 2 del flujo alternativo "Eliminar Cabecera".

1. Si el sistema comprueba que el Compromiso ya fue antes aprobado emite un mensaje de error informando de que no puede realizar cambios.

### Programa Presupuestario no encontrado.

Después de ejecutar el paso 1 del flujo alternativo "Modificar Partidas Presupuestarias de Gasto Comprometidas en el Detalle",

 Si el programa no se encuentra significa que no forma parte del presupuesto anual universitario, el Actor debe revisar la partida de gasto (programa) en la cedula de ejecución de gastos y luego ir al paso 1 del flujo alternativo.

### Proyecto-Actividad no encontrado.

Después de ejecutar el paso 3 del flujo alternativo "Modificar Partidas Presupuestarias de Gasto Comprometidas en el Detalle",

 Si el proyecto-actividad no se encuentra significa que no forma parte del presupuesto anual universitario con el programa escojido en el paso 1, el Actor debe revisar la partida de gasto (programa-proyecto-actividad) en la cedula de ejecución de gastos y luego ir al paso 3 del flujo alternativo.

### > La Partida Presupuestaria no encontrada.

Después de ejecutar el paso 5, del flujo alternativo "Modificar Partidas Presupuestarias de Gasto Comprometidas en el Detalle",

 Si la partida no se encuentra significa que no forma parte del presupuesto anual universitario con el programa, proyecto-actividad escojido en el paso 1y3 respectivamente, el actor debe revisar la partida de gasto (programa-proyecto-actividad-partida) en la cedula de ejecución de gastos y luego ir al paso 5 del flujo alternativo.

Observaciones

Tabla 4.33 Especificación de CU: Gestionar Compromiso Presupuestario

### 4.1.2.24. Aprobar el Compromiso Presupuestario

Las especificaciones del caso de uso "Aprobar el Compromiso Presupuestario" son descritas en la siguiente tabla:

| Caso de Uso: Ap   | robar el Compromiso Presupuestario.                                               |  |  |
|-------------------|-----------------------------------------------------------------------------------|--|--|
| Actor             | Jefe de Presupuesto                                                               |  |  |
| Descripción       | Permite aprobar un compromiso presupuestario disminuyendo la disponibilidad       |  |  |
|                   | presupuestaria, afectando el estado presupuestario (Compromiso y Devengado).      |  |  |
| Precondiciones    | - Usuario autentificado con éxito en el sistema.                                  |  |  |
|                   | - Nivel de aprobación para registrar comprobantes presupuestarios en el           |  |  |
|                   | sistema.                                                                          |  |  |
|                   | - Rol de Director de Presupuesto (Administrador Funcional del Sistema).           |  |  |
|                   | - Estado del Compromiso "Registrado".                                             |  |  |
| Post-             | - Disminuye la disponibilidad presupuestaria en las partidas presupuestarias de   |  |  |
| condiciones       | gastos comprometidas.                                                             |  |  |
|                   | - Estado del Compromiso "Aprobado".                                               |  |  |
|                   | Casos de uso:                                                                     |  |  |
|                   | - Liquidar la Certificación Presupuestaria; si una Certificación fue cargada a un |  |  |
|                   | Compromiso.                                                                       |  |  |
|                   | - Anular Compromiso Presupuestario.                                               |  |  |
| Flujo Normal de   | Eventos                                                                           |  |  |
| 1. El actor apri  | ueba el compromiso, mediante la opción Aceptar                                    |  |  |
| 2. El sistema m   | nuestra un mensaje de aceptación del compromiso.                                  |  |  |
| Flujo Alternativo |                                                                                   |  |  |
|                   |                                                                                   |  |  |
| Excepciones       |                                                                                   |  |  |
| Validar Mo        | ntos del Compromiso.                                                              |  |  |
| Después de ejec   | utar el paso 1 del Flujo Normal,                                                  |  |  |
| 1. Si el sistem   | a comprueba que los montos totales de la cabecera y el detalle del compromiso no  |  |  |
| suman igual       | , le informa al actor que debe verificar los montos para poder aprobar.           |  |  |
| Validar Dis       | ponibilidad Presupuestaria en Partidas de Gasto Comprometidas.                    |  |  |
| Después de ejec   | utar el paso 1 del Flujo Normal,                                                  |  |  |
| 1. Si el siste    | ma comprueba que no existe disponibilidad presupuestaria en las partidas          |  |  |
| compromet         | idas emite mensajes de error informando al actor el valor que tiene disponible en |  |  |
| cada partida      | a presupuestaria de gasto de compromiso errónea.                                  |  |  |
| Validar Esta      | ado del Compromiso.                                                               |  |  |
| Después de ejec   | utar el paso 1 del Flujo Normal,                                                  |  |  |
| 1. Si el sistem   | na comprueba que el compromiso ya está aprobado emite un mensaje de error         |  |  |
| informando        | de que ya ha sido antes aprobado.                                                 |  |  |

### Observaciones

### Tabla 4.34 Especificación de CU: Aprobar el Compromiso Presupuestario

# 4.1.2.25. Liquidar la Certificación Presupuestaria

Las especificaciones del caso de uso "Liquidar la Certificación Presupuestaria" son descritas en la siguiente tabla:

| Caso de Uso: Liquidar la Certificación Presupuestaria.                                          |                                                                                      |  |
|-------------------------------------------------------------------------------------------------|--------------------------------------------------------------------------------------|--|
| Actor                                                                                           | Jefe de Presupuesto                                                                  |  |
| Descripción                                                                                     | Se encarga de devolver el saldo no utilizado de la partida a la disponibilidad       |  |
|                                                                                                 | presupuestaria: liquidación parcial cuando el monto de lo certificado sea mayor a la |  |
|                                                                                                 | del compromiso (saldo no utilizado en el compromiso es restituido a la               |  |
|                                                                                                 | disponibilidad presupuestaria) y total cuando se devuelve completamente lo que       |  |
|                                                                                                 | pre-comprometió en la certificación.                                                 |  |
| Precondiciones                                                                                  | - Usuario autentificado con éxito en el sistema.                                     |  |
|                                                                                                 | - Nivel de aprobación para registrar comprobantes presupuestarios en el              |  |
|                                                                                                 | sistema.                                                                             |  |
|                                                                                                 | - Rol de Director de Presupuesto (Administrador Funcional del Sistema).              |  |
|                                                                                                 | - Estado de la Certificación "Aprobado".                                             |  |
| Post-                                                                                           | - Si la certificación fue liquidada totalmente y tiene consolidaciones asociadas, el |  |
| condiciones                                                                                     | sistema libera estas consolidaciones de compra para dar inicio nuevamente con        |  |
|                                                                                                 | el proceso de certificación.                                                         |  |
|                                                                                                 | - Devuelve el valor liquidado a la disponibilidad presupuestaria de la partida       |  |
|                                                                                                 | afectada.                                                                            |  |
|                                                                                                 | - Estado del Comprobante de la Certificación "Liquidado".                            |  |
| Flujo Normal de Eventos                                                                         |                                                                                      |  |
| 1. El actor cons                                                                                | sulta la certificación por liquidar.                                                 |  |
| 2. El sistema m                                                                                 | nuestra las certificaciones anuales.                                                 |  |
| 3. El actor hace                                                                                | e click en la opción Liquidar de la Certificación.                                   |  |
| 4. El sistema m                                                                                 | uestra un mensaje que ha sido liquidada la Certificación.                            |  |
| Flujo Alternativo                                                                               |                                                                                      |  |
|                                                                                                 |                                                                                      |  |
| Excepciones                                                                                     |                                                                                      |  |
| Validar Certificado atado a un Compromiso Registrado.                                           |                                                                                      |  |
| Después de ejecutar el paso 3 del Flujo Normal,                                                 |                                                                                      |  |
| 1. Si el sistema comprueba que la certificación está atada a un compromiso en estado registrado |                                                                                      |  |

- Si el sistema comprueba que la certificación está atada a un compromiso en estado registrado, emite un mensaje de error informando al actor de que debe aprobar el compromiso para poder liquidar.
- > Validar Estado de la Certificación.

Después de ejecutar el paso 3 del Flujo Normal,

 El sistema verifica si la Certificación está en estado registrado si lo está, emite un mensaje de error informando al actor de que no puede liquidar una Certificación Registrada.
 Observaciones

Tabla 4.35 Especificación de CU: Liquidar la Certificación Presupuestaria

### 4.1.2.26. Anular el Compromiso Presupuestario

Las especificaciones del caso de uso "Anular el Compromiso Presupuestario" son descritas en la siguiente tabla:

| Caso de Uso: Anular Compromiso Presupuestario.                                                    |                                                                                    |  |
|---------------------------------------------------------------------------------------------------|------------------------------------------------------------------------------------|--|
| Actor                                                                                             | Jefe de Presupuesto                                                                |  |
| Descripción                                                                                       | Se encarga de anular el comprobante y devolver el valor del compromiso a la        |  |
|                                                                                                   | disponibilidad presupuestaria.                                                     |  |
| Precondiciones                                                                                    | - Usuario autentificado con éxito en el sistema.                                   |  |
|                                                                                                   | - Nivel de aprobación para registrar comprobantes presupuestarios en el            |  |
|                                                                                                   | sistema.                                                                           |  |
|                                                                                                   | - Rol de Director de Presupuesto (Administrador Funcional del Sistema).            |  |
|                                                                                                   | - El Compromiso Presupuestario en estado Aprobado.                                 |  |
| Post-                                                                                             | - Si el compromiso tiene facturas asociadas, el sistema libera estas facturas para |  |
| condiciones                                                                                       | dar inicio nuevamente con el proceso de compromiso.                                |  |
|                                                                                                   | - Si una certificación presupuestaria fue atada a un compromiso, la certificación  |  |
|                                                                                                   | se libera para dar inicio nuevamente al proceso de compromiso o caso               |  |
|                                                                                                   | contrario a su liquidación total.                                                  |  |
|                                                                                                   | - Se devuelve el valor del compromiso a la disponibilidad presupuestaria de la     |  |
|                                                                                                   | partida afectada.                                                                  |  |
|                                                                                                   | - Estado del Compromiso "Anulado".                                                 |  |
| Flujo Normal de Eventos                                                                           |                                                                                    |  |
| 1. El actor con                                                                                   | sulta el compromiso a anular.                                                      |  |
| 2. El sistema m                                                                                   | nuestra los compromisos anuales.                                                   |  |
| 3. El actor sele                                                                                  | cciona el compromiso y click en la opción anular.                                  |  |
| 4. El sistema m                                                                                   | nuestra un mensaje que ha sido anulado el Compromiso.                              |  |
| Flujo Alternativo                                                                                 | Flujo Alternativo                                                                  |  |
|                                                                                                   |                                                                                    |  |
| Excepciones                                                                                       |                                                                                    |  |
| Validar Esta                                                                                      | Validar Estado del Compromiso.                                                     |  |
| Después de ejecutar el paso 3 del Flujo Normal,                                                   |                                                                                    |  |
| 1. El sistema verifica si el Compromiso está en estado registrado si lo está, emite un mensaje de |                                                                                    |  |

| Observaciones |  |
|---------------|--|
|               |  |

Tabla 4.36 Especificación de CU: Anular el Compromiso Presupuestario

### 4.1.2.27. Registrar la Certificación Presupuestaria para Gastos de Servicios excepto Compras

Las especificaciones del caso de uso "Registrar la Certificación Presupuestaria para Gastos de Servicios excepto Compras" son descritas en la siguiente tabla:

| Caso de Uso: Registrar la Certificación Presupuestaria para Gastos de Servicios excepto Compras. |                                                                                        |  |
|--------------------------------------------------------------------------------------------------|----------------------------------------------------------------------------------------|--|
| Actor                                                                                            | Jefe de Presupuesto                                                                    |  |
| Descripción                                                                                      | Se encarga de registrar la certificación presupuestaria para servicios profesionales,  |  |
|                                                                                                  | Horas Clase, Servicios básicos, Pasajes Aéreos, etc., cuyo documento posterior a       |  |
|                                                                                                  | efectuarse en el compromiso se realizará a través de una factura u otro                |  |
|                                                                                                  | documento similar.                                                                     |  |
| Precondiciones                                                                                   | - Usuario autentificado con éxito en el sistema.                                       |  |
|                                                                                                  | - Nivel de aprobación para registrar comprobantes presupuestarios en el                |  |
|                                                                                                  | sistema.                                                                               |  |
|                                                                                                  | - Rol de Director de Presupuesto (Administrador Funcional del Sistema).                |  |
|                                                                                                  | - Tener disponibilidad presupuestaria en las partidas de gasto certificadas.           |  |
| Post-condiciones                                                                                 | - Estado de la Certificación "Registrado".                                             |  |
|                                                                                                  | - Caso de Uso: Aprobar Certificación Presupuestaria.                                   |  |
| Flujo Normal de E                                                                                | ventos                                                                                 |  |
| 1. El actor regis                                                                                | tra la información de la cabecera de la certificación: Tipo de documento, Nro de       |  |
| documento, t                                                                                     | ipo de gasto afectado (SERVICIOS BASICOS, PROFESIONALES U OTROS), nro. de              |  |
| comprobante                                                                                      | esigef, descripción, monto del gasto presupuesto.                                      |  |
| 2. El sistema alm                                                                                | acena la información en estado Registrado.                                             |  |
| 3. El actor regist                                                                               | ra el detalle de la certificación, selecciona el programa presupuestario por centro de |  |
| costo.                                                                                           |                                                                                        |  |
| 4. El sistema m                                                                                  | uestra los programas anidados al centro de costo buscado, cuyo programa se             |  |
| encuentra en                                                                                     | el presupuesto universitario anual aprobado.                                           |  |
| 5. El actor seleco                                                                               | iona el proyecto-actividad presupuestario.                                             |  |
| 6. El sistema mu                                                                                 | estra los proyectos-actividades anidado al programa del centro de costo escojido en    |  |
| el paso 3, o                                                                                     | cuyos proyectos-actividades presupuestarios se encuentra en el presupuesto             |  |
| universitario a                                                                                  | inual aprobado.                                                                        |  |
| 7. El actor seleco                                                                               | iona la partida presupuestaria.                                                        |  |
| 8 El cistomo m                                                                                   | uestra las partidas presupuestarias de gaste apidade al pregrama y prevecto            |  |

- El sistema muestra las partidas presupuestarias de gasto anidado al programa y proyectoactividad escojido en el paso 3 y 5 respectivamente, cuyas partidas presupuestarias se encuentra en el presupuesto universitario anual aprobado.
- 9. El actor ingresa el valor presupuestario que afecta la partida que disminuirá su disponibilidad

| presupuestaria (-), y guarda la información. |  |  |
|----------------------------------------------|--|--|
| 10. El sistema registra esta información.    |  |  |
| Flujo Alternativo                            |  |  |
|                                              |  |  |
| Excepciones                                  |  |  |
|                                              |  |  |
| Observaciones                                |  |  |

 Tabla 4.37 Registrar la Certificación Presupuestaria para Gastos de Servicios excepto Compras

### 4.1.2.28. Registrar el Compromiso Presupuestario para Gastos de Servicios excepto Compras

Las especificaciones del caso de uso "Registrar el Compromiso Presupuestario para Gastos de Servicios excepto Compras" son descritas en la siguiente tabla:

| Caso de Uso: Registrar el Compromiso Presupuestario para Gastos de Servicios excepto Compras.       |                                                                                       |  |
|----------------------------------------------------------------------------------------------------|---------------------------------------------------------------------------------------|--|
| Actor                                                                                               | Jefe de Presupuesto                                                                   |  |
| Descripción                                                                                         | Se encarga de registrar el compromiso presupuestario para servicios profesionales,    |  |
|                                                                                                    | Horas Clase, Servicios básicos, Pasajes Aéreos, etc., cuyo documento de afectación al |  |
|                                                                                                    | gasto se realice con factura u otro documento similar, el compromiso puede estar o    |  |
|                                                                                                    | no asociado a una certificación presupuestaria.                                       |  |
| Precondiciones                                                                                      | - Usuario autentificado con éxito en el sistema.                                      |  |
|                                                                                                    | - Nivel de aprobación para registrar comprobantes presupuestarios en el sistema.      |  |
|                                                                                                    | - Rol de Director de Presupuesto (Administrador Funcional del Sistema).               |  |
|                                                                                                    | - Tener disponibilidad presupuestaria en las partidas presupuestarias de gasto        |  |
|                                                                                                    | comprometidas.                                                                        |  |
|                                                                                                    | - Puede existir o no una certificación previa                                         |  |
|                                                                                                    | - La Certificación en estado Aprobado si se la requiere.                              |  |
| Post-                                                                                               | - Estado del Compromiso "Registrado".                                                 |  |
| condiciones                                                                                         | Caso de Uso:                                                                          |  |
|                                                                                                    | - Aprobar Compromiso Presupuestario.                                                  |  |
|                                                                                                    | - Gestionar Compromiso Presupuestaria.                                                |  |
| Flujo Normal de Eventos                                                                             |                                                                                       |  |
| Certificación no atada a un Compromiso.                                                             |                                                                                       |  |
| 1. El actor ingresa a la cabecera del compromiso.                                                   |                                                                                       |  |
| 2. El sistema le da la opción de atar al compromiso una certificación presupuestaria para Gastos de |                                                                                       |  |
| Servicios excepto Compras.                                                                          |                                                                                       |  |

3. El actor elije no cargar la certificación al compromiso.

4. El actor ingresa el tipo de Comprobante, Tipo de Documento, Nro. de documento de respaldo,

90

2011

tipo de gasto afectado (SERVICIOS BASICOS, PROFESIONALES U OTROS), nro. de comprobante esigef, proveedor (beneficiario final del gasto), descripción, monto total del compromiso.

- 5. El sistema almacena la información en estado Registrado.
- 6. El actor registra el detalle del compromiso selecciona el programa presupuestario por centro de costo.
- 7. El sistema muestra los programas anidados al centro de costo buscado, cuyo programa se encuentra en el presupuesto universitario anual aprobado.
- 8. El actor selecciona el proyecto-actividad presupuestario.
- 9. El sistema muestra los proyectos-actividades anidado al programa del centro de costo escojido en el paso 5, cuyos proyectos-actividades presupuestarios se encuentra en el presupuesto universitario anual aprobado.
- 10. El actor selecciona la partida presupuestaria.
- 11. El sistema muestra las partidas presupuestarias de gasto anidado al programa y proyectoactividad escojido en el paso 5 y 7 respectivamente, cuyas partidas presupuestarias de gasto se encuentra en el presupuesto universitario anual aprobado.
- 12. El actor ingresa el valor comprometido que afecta la partida que disminuirá su disponibilidad presupuestaria (-), y guarda la información.
- 13. El sistema registra esta información.
- 14. El actor selecciona las facturas que serán devengadas en el compromiso (CYD) del proveedor beneficiario del gasto.
- 15. El sistema muestra las facturas que aún no has sido comprometidas del proveedor escojido en el paso 4 del flujo normal.
- 16. El sistema almacena la información.
- 17. El actor puede eliminar la factura del compromiso click en el registro, elimina y graba.
- 18. El sistema almacena la información liberando la factura para dar inicio nuevamente con el proceso de compromiso de esta factura.

### Flujo Alternativo

### Certificación atada a un Compromiso.

- 1. En el paso 3 del flujo normal el actor elije atar una certificación presupuestaria al compromiso.
- 2. El sistema muestra las certificaciones de gastos de servicios excepto compras aprobadas que aún no han sido atada a un compromiso
- 3. El sistema carga los siguientes datos en la cabecera: Tipo de Gasto Afectado (SERVICIOS BASICOS, PROFESIONALES U OTROS), Valor, Descripción.
- 4. El actor a continuación completa los siguientes campos faltantes: Tipo de Comprobante, Tipo de Documento, Número de Documento, Nro. Comprobante Esigef, Proveedor beneficiario del fondo.
- 5. El sistema almacena la información en estado Registrado.
- 6. El sistema crea el detalle de la certificación en el detalle del compromiso.
- 7. El sistema registra esta información

- 8. El actor podrá modificar el valor total del compromiso al igual de las partidas comprometidas en el detalle.
- 9. El actor selecciona las facturas que serán devengadas en el compromiso (CYD) del proveedor beneficiario del gasto.
- 10. El sistema muestra las facturas que aún no han sido comprometidas del proveedor escojido en el paso 3 del flujo normal.
- 11. El sistema almacena la información.
- 12. El actor puede eliminar la factura del compromiso click en el registro, elimina y graba.
- 13. El sistema almacena la información, liberando la factura para dar inicio nuevamente con el proceso de compromiso de esta factura.

| Excepciones   |  |
|---------------|--|
|               |  |
| Observaciones |  |

 Tabla 4.38 Especificación de CU: Registrar el Compromiso Presupuestario para Gastos de Servicios excepto Compras

# 4.1.2.29. Registrar la Certificación Presupuestaria para Otros Gastos Personal- Becas-Traslados- etc

Las especificaciones del caso de uso "Registrar la Certificación Presupuestaria para Otros Gastos Personal- Becas- Traslados- etc." son descritas en la siguiente tabla:

| Caso de Uso: Registrar la Certificación Presupuestaria para Otros Gastos Personal- Becas- Traslados- etc. |                                                                                           |  |
|----------------------------------------------------------------------------------------------------|-------------------------------------------------------------------------------------------|--|
| Actor                                                                                                    | Jefe de Presupuesto                                                                       |  |
| Descripción                                                                                               | Se encarga de registrar la certificación presupuestaria para gastos de personal, becas,   |  |
|                                                                                                    | viáticos y subsistencia, etc., cuya afectación presupuestaria posterior en el compromiso  |  |
|                                                                                                    | no se realiza con una factura u otro documento similar.                                   |  |
| Precondiciones                                                                                            | - Usuario autentificado con éxito en el sistema.                                          |  |
|                                                                                                    | - Nivel de aprobación para registrar comprobantes presupuestarios en el sistema.          |  |
|                                                                                                    | - Rol de Director de Presupuesto (Administrador Funcional del Sistema).                   |  |
|                                                                                                    | - Tener disponibilidad presupuestaria en las partidas de gasto certificadas.              |  |
| Post-                                                                                                    | - Estado de la Certificación "Registrado".                                                |  |
| condiciones                                                                                               | - Caso de Uso: Aprobar Certificación Presupuestaria.                                      |  |
| Flujo Normal de Eventos                                                                                   |                                                                                           |  |
| 1. El actor reg                                                                                           | zistra la información de la cabecera de la certificación: Tipo de documento, Nro. de      |  |
| documento,                                                                                                | tipo de gasto afectado (GASTOS DE PERSONAL, BECAS, VIATICOS Y SUBSISTENCIAS), nro.        |  |
| de comprob                                                                                                | ante esigef, descripción, monto del gasto presupuesto.                                    |  |
| 2. El sistema a                                                                                           | 2. El sistema almacena la información en estado Registrado.                               |  |
| 3. El actor reg                                                                                           | istra el detalle de la certificación, selecciona el programa presupuestario por centro de |  |

costo.

- 4. El sistema muestra los programas anidados al centro de costo buscado, cuyo programa se encuentra en el presupuesto universitario anual aprobado.
- 5. El actor selecciona el proyecto-actividad presupuestario.
- 6. El sistema muestra los proyectos-actividades anidado al programa del centro de costo escojido en el paso 3, cuyos proyectos-actividades presupuestarios se encuentra en el presupuesto universitario anual aprobado.
- 7. El actor selecciona la partida presupuestaria.
- 8. El sistema muestra las partidas presupuestarias de gasto anidado al programa y proyecto-actividad escojido en el paso 3 y 5 respectivamente, cuyas partidas presupuestarias se encuentra en el presupuesto universitario anual aprobado.
- 9. El actor ingresa el valor presupuestario que afecta la partida que disminuirá su disponibilidad presupuestaria (-), y guarda la información.
- 10. El sistema registra esta información.

| Flujo Alternativo |  |  |
|-------------------|--|--|
|                   |  |  |
| Excepciones       |  |  |
|                   |  |  |
| Observación       |  |  |

Tabla 4.39 Registrar la Certificación Presupuestaria para Otros Gastos Personal- Becas- Traslados- etc

# 4.1.2.30. Registrar el Compromiso Presupuestario para Otros Gastos Personal- Becas-Traslados- etc

Las especificaciones del caso de uso "Registrar el Compromiso Presupuestario para Otros Gastos Personal- Becas- Traslados- etc." son descritas en la siguiente tabla:

| Caso de Uso: Registrar el Compromiso Presupuestario para Otros Gastos Personal- Becas- Traslados- etc. |                                                                                          |
|----------------------------------------------------------------------------------------------------|------------------------------------------------------------------------------------------|
| Actor                                                                                                  | Jefe de Presupuesto                                                                      |
| Descripción                                                                                            | Se encarga de registrar el compromiso presupuestario para gastos de personal, becas,     |
|                                                                                                    | viáticos y subsistencia, etc., cuya afectación presupuestaria de gasto no se realiza con |
|                                                                                                    | una factura o un documento similar, el compromiso puede estar o no asociado a una        |
|                                                                                                    | certificación presupuestaria.                                                            |
| Precondiciones                                                                                         | - Usuario autentificado con éxito en el sistema.                                         |
|                                                                                                    | - Nivel de aprobación para registrar comprobantes presupuestarios en el sistema.         |
|                                                                                                    | - Rol de Director de Presupuesto (Administrador Funcional del Sistema).                  |
|                                                                                                    | - Tener disponibilidad presupuestaria en las partidas presupuestarias de gasto           |
|                                                                                                    | comprometidas.                                                                           |
|                                                                                                    | - Puede existir o no una certificación previa                                            |
|                                                                                                    | - La Certificación en estado Aprobado si se lo requiere.                                 |

| Post-            |                                                                                                    | - Estado del Compromiso "Registrado".                                                  |
|------------------|----------------------------------------------------------------------------------------------------|----------------------------------------------------------------------------------------|
| condiciones      |                                                                                                    | Caso de Uso:                                                                           |
|                  |                                                                                                    | - Aprobar Compromiso Presupuestario.                                                   |
|                  |                                                                                                    | - Gestionar Compromiso Presupuestaria.                                                 |
| Fluj             | o Normal de                                                                                            | Eventos                                                                                |
| $\triangleright$ | Certificació                                                                                           | n no atada a un Compromiso.                                                            |
| 1.               | El actor ingr                                                                                          | esa a la cabecera del compromiso.                                                      |
| 2.               | El sistema le                                                                                          | e da la opción de atar al compromiso una certificación presupuestaria                  |
| 3.               | El actor elige                                                                                         | e no cargar la certificación al compromiso.                                            |
| 4.               | El actor ingr                                                                                          | resa el tipo de Comprobante, Tipo de Documento, Nro. de documento de respaldo, tipo    |
|                  | de gasto afe                                                                                           | ctado (GASTOS DE PERSONAL, BECAS, VIATICOS Y SUBSISTENCIAS), nro. de comprobante       |
|                  | esigef.                                                                                                |                                                                                        |
| 5.               | El actor ing                                                                                           | gresa la cedula en el caso de realizar una comisión de servicios para viáticos y       |
|                  | subsistencia                                                                                           | S.                                                                                     |
| 6.               | El actor ingr                                                                                          | esa la descripción, el monto total del compromiso.                                     |
| 7.               | El sistema al                                                                                          | lmacena la información en estado Registrado.                                           |
| 8.               | 3. El actor registra el detalle del compromiso selecciona el programa presupuestario por centro de     |                                                                                        |
|                  | costo.                                                                                                 |                                                                                        |
| 9.               | 9. El sistema muestra los programas anidados al centro de costo buscado, cuyo programa se encuenti     |                                                                                        |
|                  | en el presup                                                                                           | ouesto universitario anual aprobado.                                                   |
| 10.              | <ol> <li>El actor selecciona el proyecto-actividad presupuestario.</li> </ol>                          |                                                                                        |
| 11.              | 1. El sistema muestra los proyectos-actividades anidado al programa del centro de costo escojido en el |                                                                                        |
|                  | paso 7, cuy                                                                                            | os proyectos-actividades presupuestarios se encuentra en el presupuesto universitario  |
|                  | anual aprob                                                                                            | ado.                                                                                   |
| 12.              | El actor sele                                                                                          | cciona la partida presupuestaria.                                                      |
| 13.              | El sistema n                                                                                           | nuestra las partidas presupuestarias de gasto anidado al programa y proyecto-actividad |
|                  | escojido en                                                                                            | el paso 7 y 9 respectivamente, cuyas partidas presupuestarias de gasto se encuentra en |
|                  | el presupue                                                                                            | sto universitario anual aprobado.                                                      |
| 14.              | El actor ing                                                                                           | resa el valor comprometido que afecta la partida que disminuirá su disponibilidad      |
|                  | presupuesta                                                                                            | aria (-), y guarda la información.                                                     |
| 15.              | El sistema re                                                                                          | egistra esta información.                                                              |
| Fluj             | o Alternativo                                                                                          |                                                                                        |
| $\triangleright$ | Certificació                                                                                           | n atada a un Compromiso.                                                               |
| 1.               | En el paso 3                                                                                           | del flujo normal el actor elije atar una certificación al compromiso.                  |
| 2.               | El sistema                                                                                             | muestra las certificaciones para Gastos de Personal, Becas, Viáticos y Subsistencias   |
|                  | aprobadas q                                                                                            | ue aún no han sido atada a un compromiso                                               |
| 3.               | El sistema ca                                                                                          | arga los siguientes datos en la cabecera: Tipo de Gasto Afectado (GASTOS DE PERSONAL,  |
|                  | BECAS, VIAT                                                                                            | ICOS Y SUBSISTENCIAS), Valor, Descripción.                                             |

- 4. El actor a continuación completa los siguientes campos faltantes: Tipo de Comprobante, Tipo de Documento, Número de Documento, Nro Comprob Esigef.
- 5. El actor ingresa la cedula en el caso de realizar una comisión de servicios para viáticos y subsistencias.
- 6. El actor ingresa el monto total del compromiso.
- 7. El sistema almacena la información en estado Registrado.
- 8. El sistema crea el detalle de la certificación en el detalle del compromiso.
- 9. El sistema registra esta información.
- 10. El actor podrá modificar el valor total del compromiso al igual de las partidas comprometidas en el detalle.

Excepciones

Observaciones

Tabla 4.40 Especificación de CU: Registrar el Compromiso Presupuestario para Otros Gastos Personal-Becas-Traslados- etc

### 4.1.2.31. Generar Reportes

Las especificaciones del caso de uso "Generar Reportes" son descritas en la siguiente tabla:

| Caso de Uso: Generar Reportes.                                                                  |                                                                              |  |
|-------------------------------------------------------------------------------------------------|------------------------------------------------------------------------------|--|
| Actor                                                                                           | Jefe de Presupuesto, Usuario de Centro de Costo o Proyecto                   |  |
| Descripción                                                                                     | Se encarga de generar reportes de datos de los movimientos presupuestarios,  |  |
|                                                                                                 | estados de ejecución presupuestaria de ingresos y gastos, liquidación del    |  |
|                                                                                                 | presupuesto, plan anual de compras, reprogramación al plan anual de compras, |  |
|                                                                                                 | que son resultado de búsquedas avanzadas a través de filtros.                |  |
| Precondiciones                                                                                  | - Usuario autentificado con éxito en el sistema.                             |  |
|                                                                                                 | - Rol de Director de Presupuesto (Administrador Funcional del Sistema) o     |  |
|                                                                                                 | Director de Centro Costo.                                                    |  |
| Post-condiciones                                                                                |                                                                              |  |
| Flujo Normal de Ev                                                                              | entos                                                                        |  |
| 1. Elegir el reporte deseado en el menú.                                                        |                                                                              |  |
| 2. El sistema muestra el formulario                                                             |                                                                              |  |
| 3. El actor ingresa los parámetros necesarios en el formulario del reporte y genera el reporte. |                                                                              |  |
| 4. El sistema realiza la llamada al archivo de extensión .rdf y visualizar el pdf respectivo.   |                                                                              |  |
| Flujo Alternativo                                                                               |                                                                              |  |
|                                                                                                 |                                                                              |  |
| Excepciones                                                                                     |                                                                              |  |
|                                                                                                 |                                                                              |  |
| Observaciones                                                                                   |                                                                              |  |

Tabla 4.41 Especificación de CU: Generar Reportes

CAPITULO V VISTA LÓGICA

CAPITULO VI VISTA DE IMPLEMENTACIÓN

SISTEMA DE GESTIÓN DEL PROCESO DE EJECUCIÓN, SEGUIMIENTO Y LIQUIDACIÓN DEL PRESUPUESTO - UTN

# FASE DE CONSTRUCCIÓN

Andrea Verónica Guevara Lora

# 5. CAPITULO V

# 5.1. VISTA LÓGICA

# 5.1.1. Modelo Entidad Relación.

Teniendo en cuenta la base de datos seleccionada Oracle 10g se describen las relaciones de las tablas de datos utilizadas en el proyecto a través de un diagrama entidad-relación.

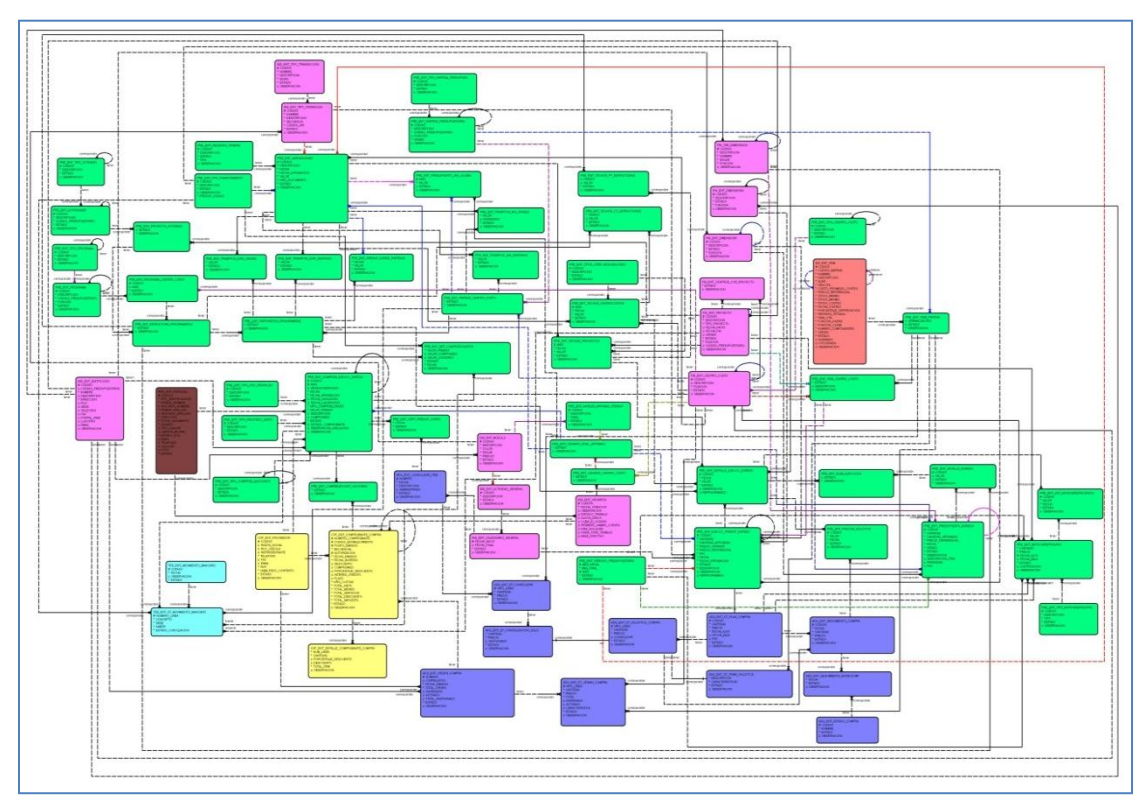

Fuente: Propia

Figura 5.1 Modelo Entidad – Relación

# 5.1.2. MODELO FÍSICO

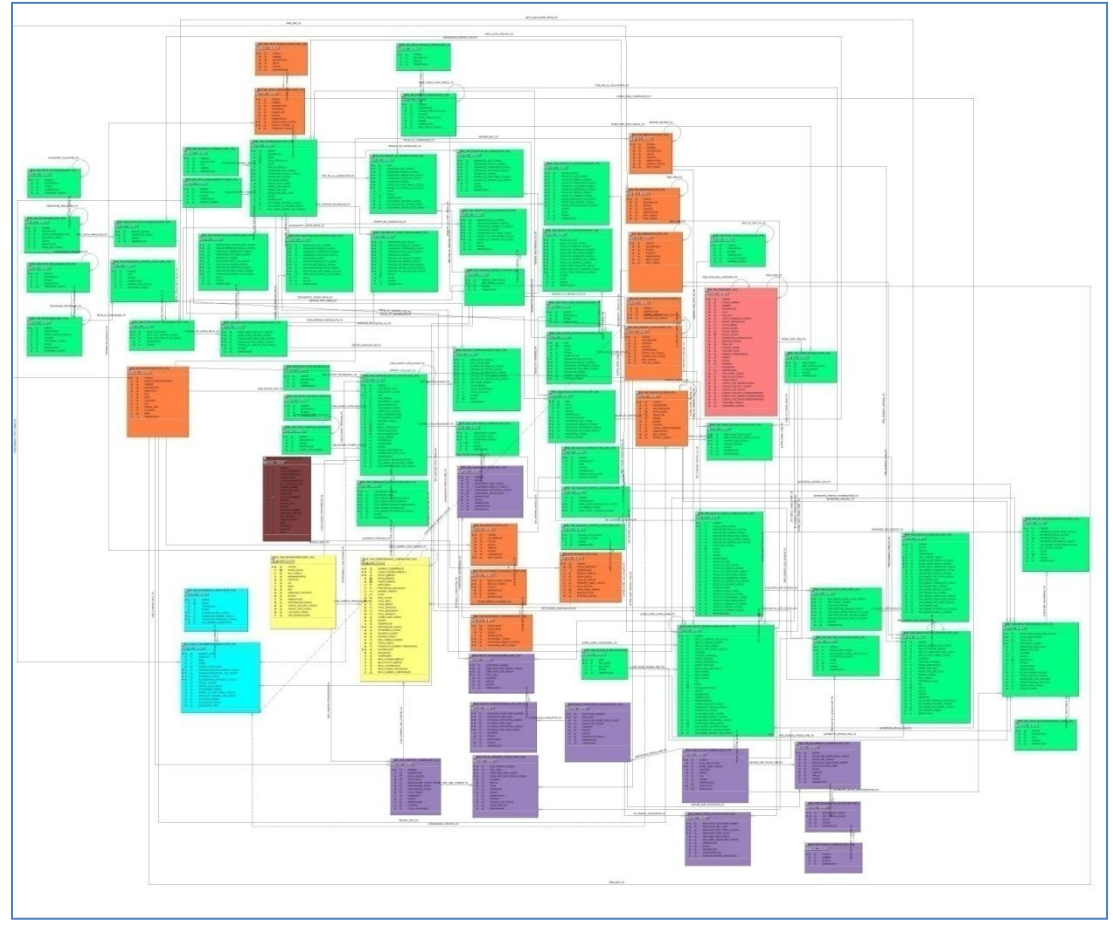

Fuente: Propia

Figura 5.2 Modelo Físico

UNIVERSIDAD TÉCNICA DEL NORTE | Andrea Verónica Guevara Lora

2011

# **5.1.3. DIAGRAMA GLOBAL DE PAQUETES**

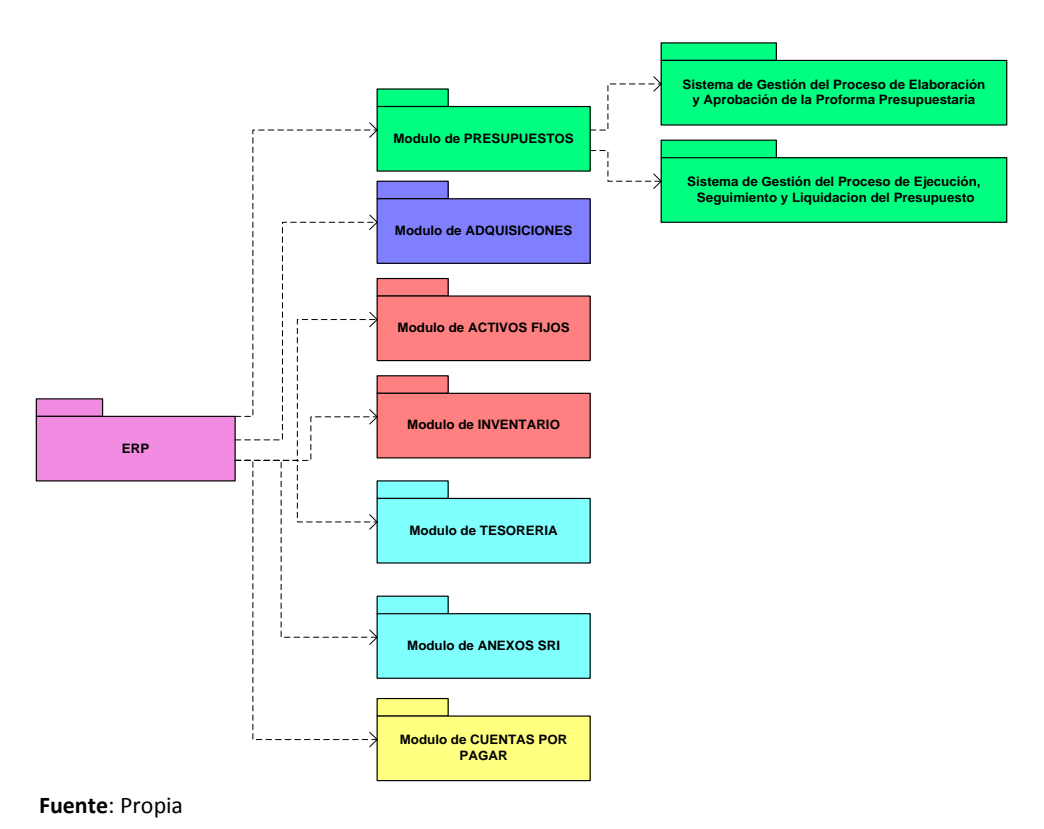

Figura 5.3 Modelo de Negocios

# 6. CAPITULO VI

# 6.1. VISTA DE IMPLEMENTACIÓN

# **6.1.1. DIAGRAMA DE ACTIVIDADES**

### 6.1.1.1. FLUJO GENERAL DEL PROCESO

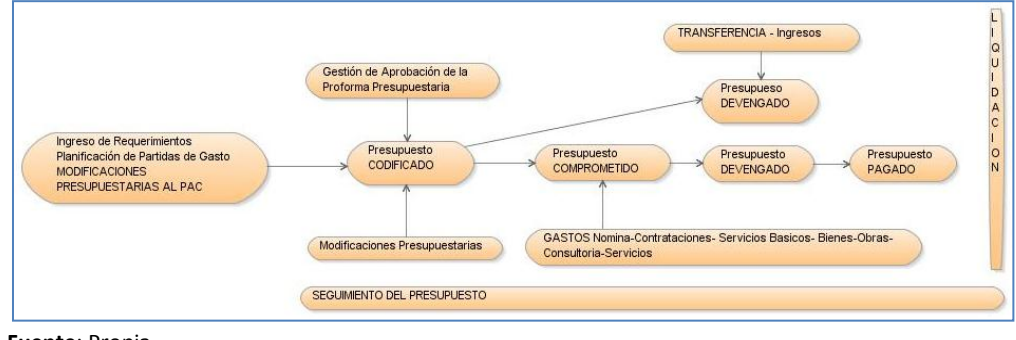

Fuente: Propia

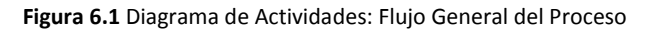

# 6.1.1.2. Registrar la Reforma de Aumento Presupuestaria

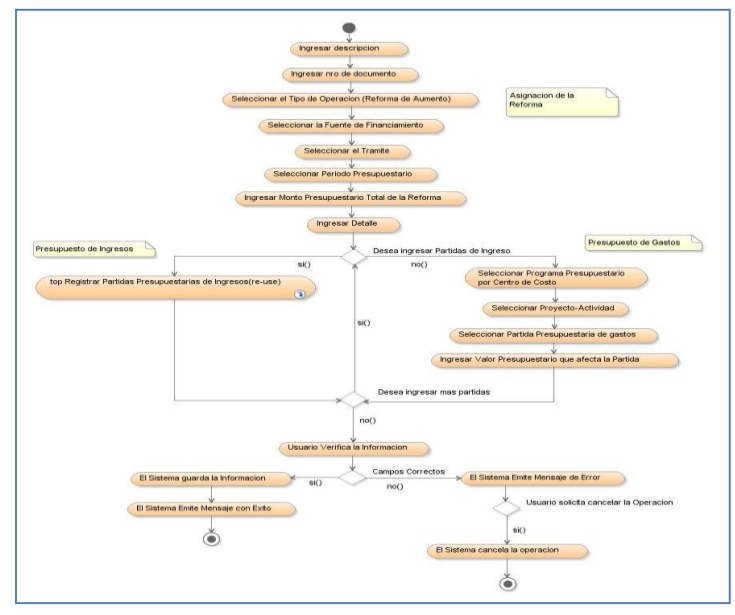

Fuente: Propia

Figura 6.2 Diagrama de Actividades: Top Registrar la Reforma de Aumento Presupuestaria

2011

### 6.1.1.3. Aprobar la Reforma de Aumento Presupuestaria

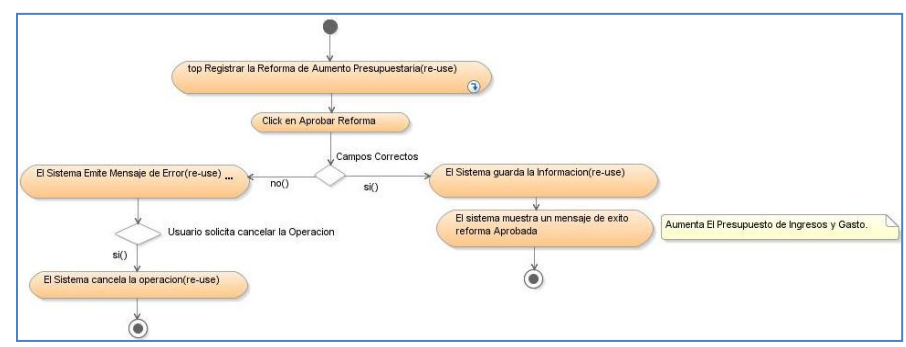

Fuente: Propia

Figura 6.3 Diagrama de Actividades: Aprobar la Reforma de Aumento Presupuestaria

### 6.1.1.4. Registrar Traspaso de Fondos de Ingresos Débito o Incremento

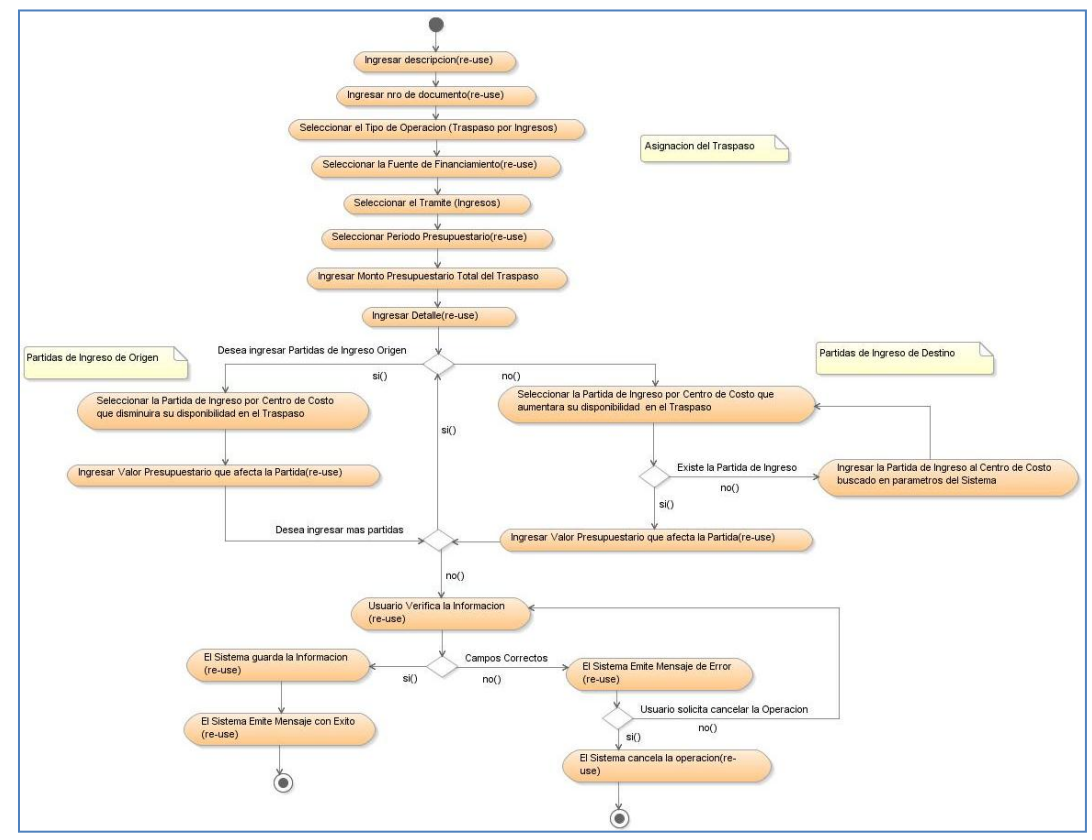

Fuente: Propia

Figura 6.4 Diagrama de Actividades: Top Registrar Traspaso de Fondos de Ingresos Débito o Incremento

### 6.1.1.5. Aprobar Traspaso de Fondos de Ingreso Débito o Incremento

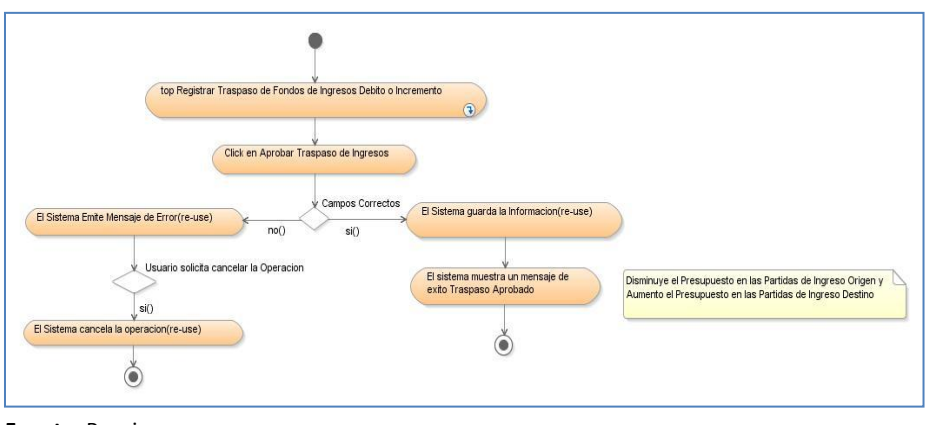

Fuente: Propia

Figura 6.5 Diagrama de Actividades: Aprobar Traspaso de Fondos de Ingreso Débito o Incremento

### 6.1.1.6. Registrar Traspaso de Fondos de Gastos Débito o Incremento

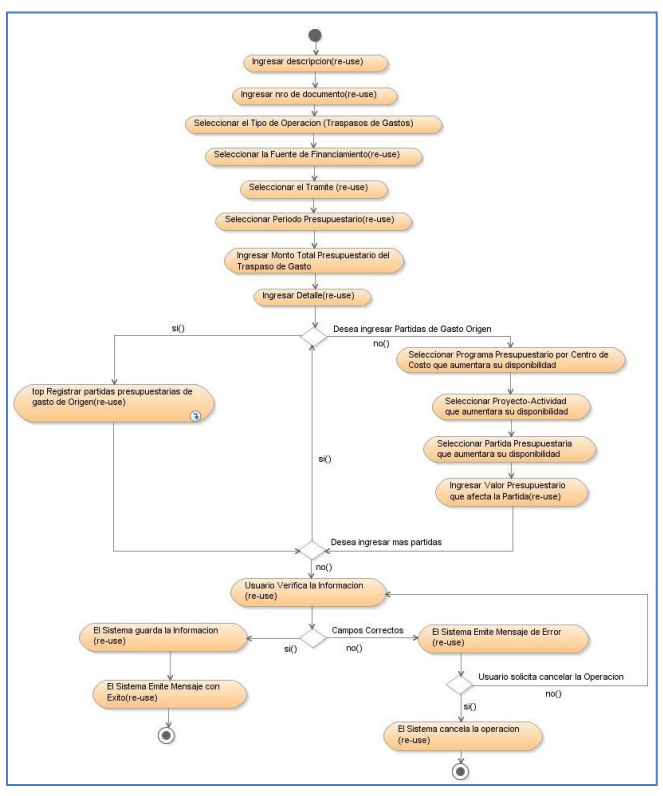

Fuente: Propia

Figura 6.6 Diagrama de Actividades: Top Registrar Traspaso de Fondos de Gastos Débito o Incremento

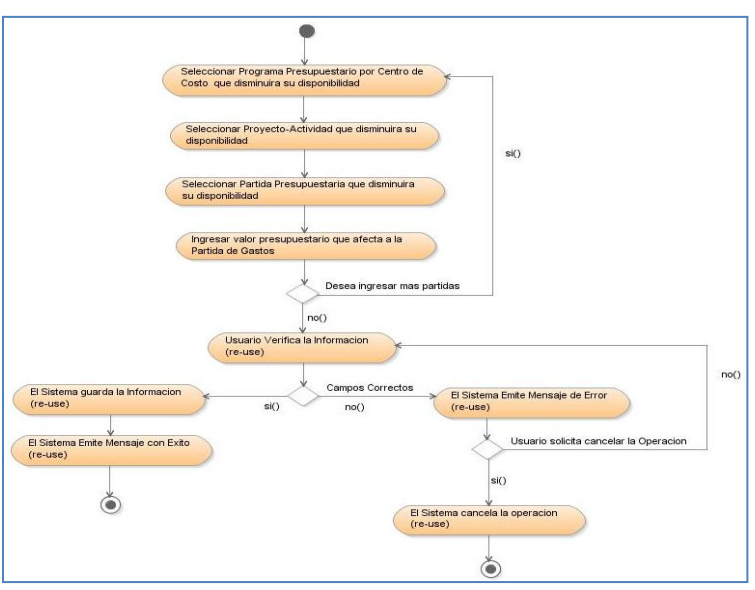

### 6.1.1.7. Registrar partidas presupuestarias de gasto de Origen

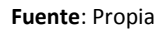

Figura 6.7 Diagrama de Actividades: Top Registrar partidas presupuestarias de gasto de Origen

### 6.1.1.8. Aprobar Traspaso de Fondos de Gasto Débito o Incremento

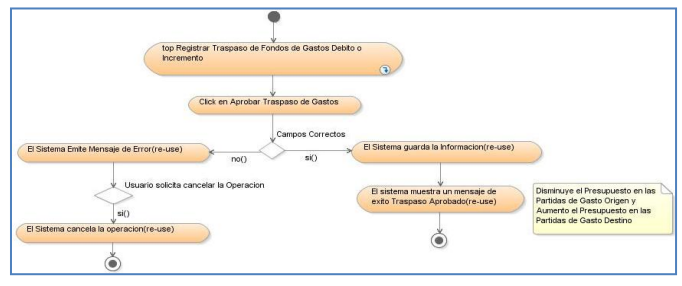

Fuente: Propia

Figura 6.8 Diagrama de Actividades: Aprobar Traspaso de Fondos de Gasto Débito o Incremento

### 6.1.1.9. Definir el Periodo de Reprogramación

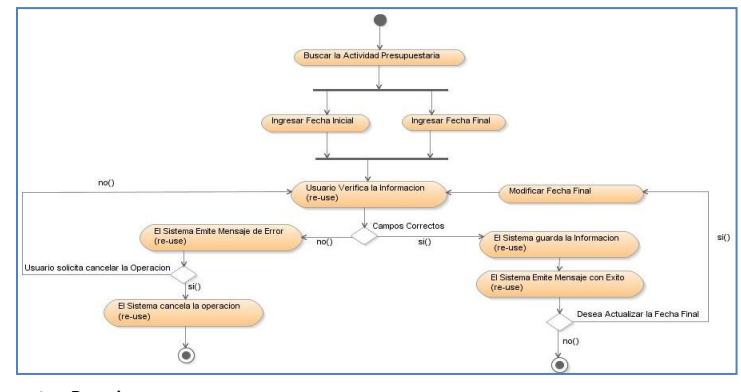

Fuente: Propia

2011

Figura 6.9 Diagrama de Actividades: Top Definir el Periodo de Reprogramación

### 6.1.1.10. Registrar la Asignación de la Reforma de Aumento Presupuestaria afectada al PAC

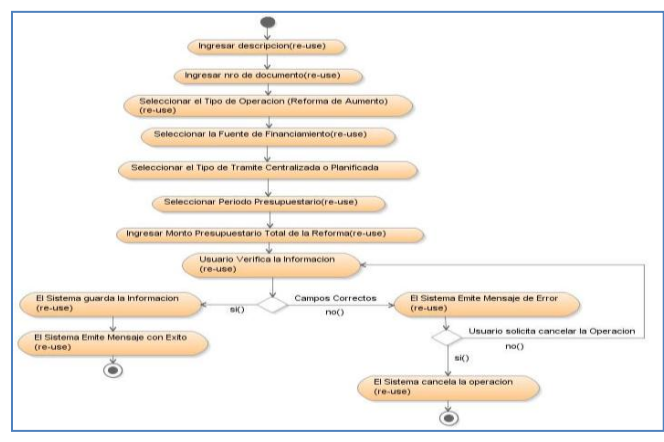

Fuente: Propia

Figura 6.10 Diagrama de Actividades: Top Registrar la Asignación de la Reforma de Aumento Presupuestaria afectada al PAC

### 6.1.1.11. Establecer Techo Presupuestario

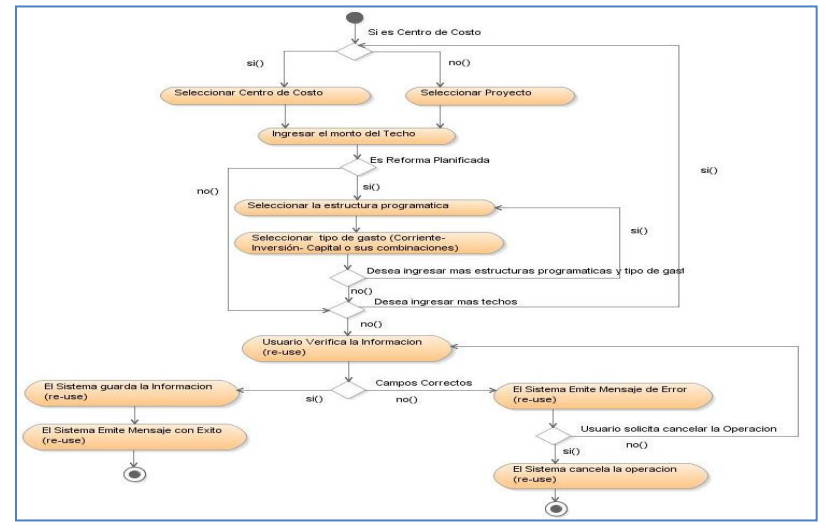

Fuente: Propia

Figura 6.11 Diagrama de Actividades: Top Establecer Techo Presupuestario

2011

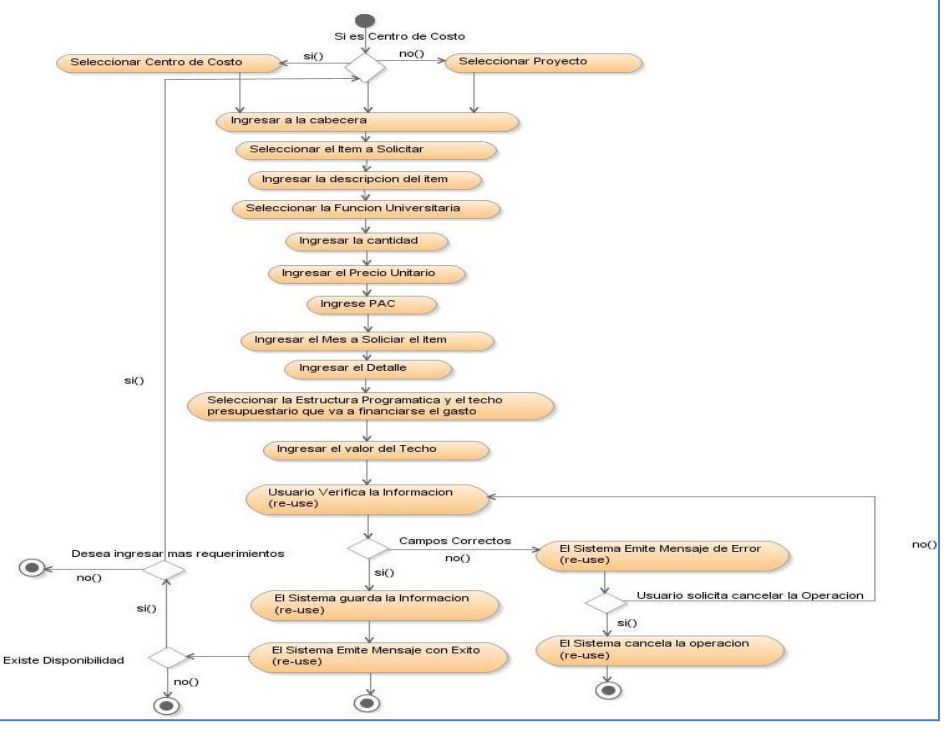

### 6.1.1.12. Ingresar Requerimientos por Compra

Fuente: Propia

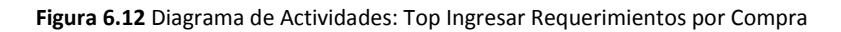

6.1.1.13. Gestionar Ingreso de Requerimientos por Compra

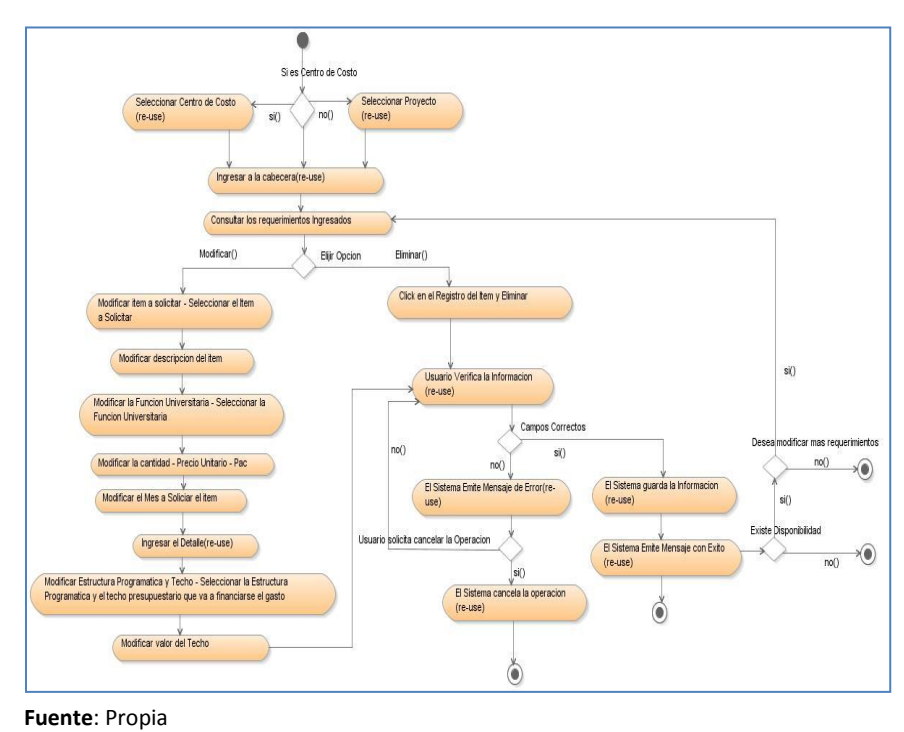

2011

Figura 6.13 Diagrama de Actividades: Gestionar Ingreso Requerimientos por Compra

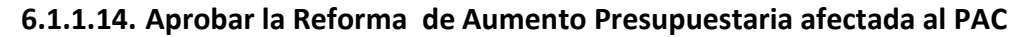

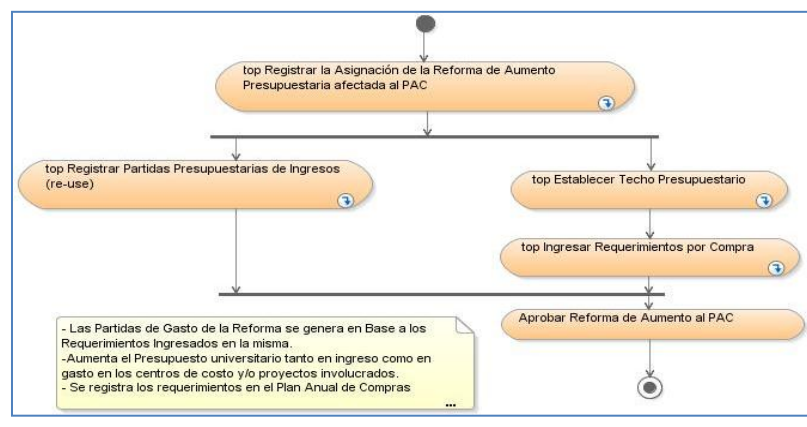

Fuente: Propia

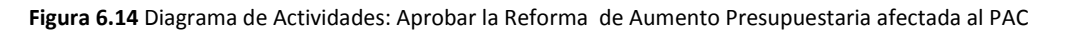

### 6.1.1.15. Registrar la Asignación de Traspaso de fondos de Gasto Débito o Incremento por Compra

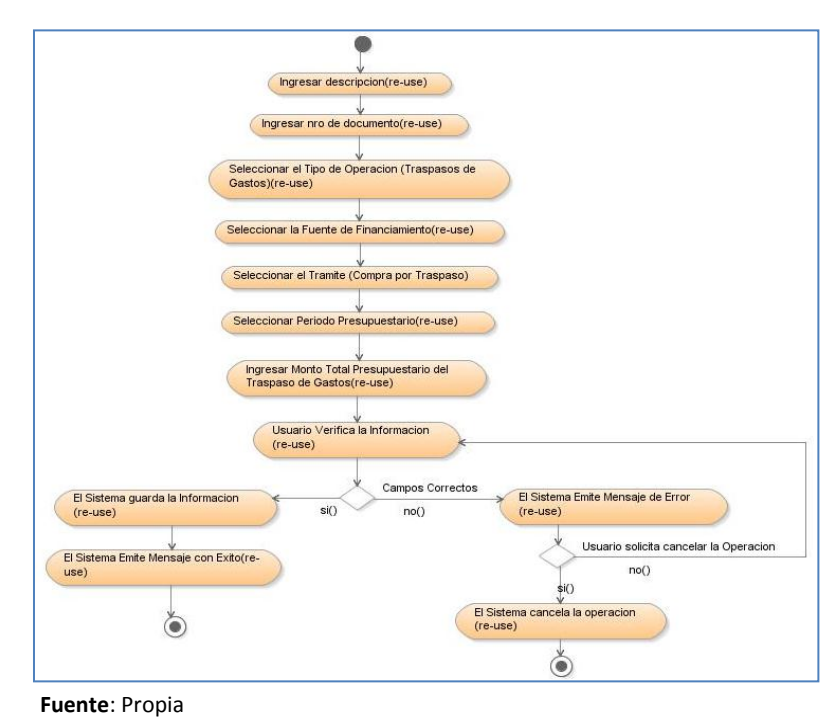

Figura 6.15 Diagrama de Actividades: Top Registrar la Asignación de Traspaso de fondos de gasto Débito o incremento por Compra

### 6.1.1.16. Aprobar Traspaso de Fondos de Gasto Débito o Incremento por Compra

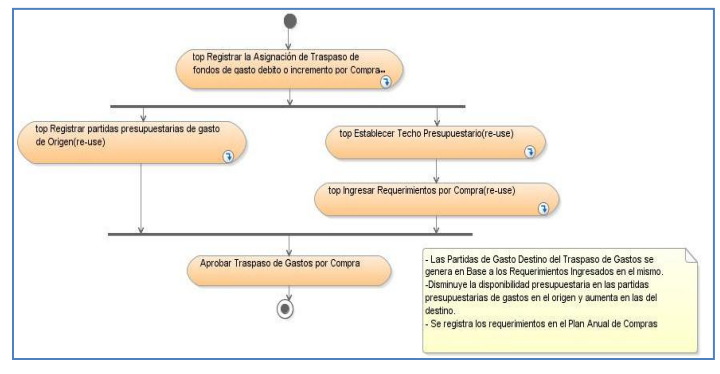

Fuente: Propia

Figura 6.16 Diagrama de Actividades: Aprobar Traspaso de Fondos de Gasto Débito o Incremento por Compra

### 6.1.1.17. Anulación de Requerimientos

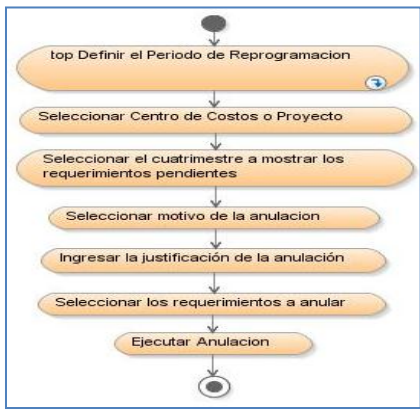

Fuente: Propia

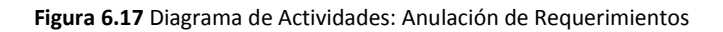

### 6.1.1.18. Cambios de Cuatrimestre a Requerimientos

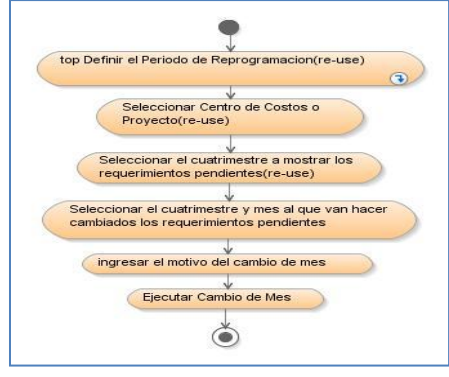

Fuente: Propia

Figura 6.18 Diagrama de Actividades: Cambios de Cuatrimestre a Requerimientos

### 6.1.1.19. Registrar la Certificación Presupuestaria para Compras con Consolidación

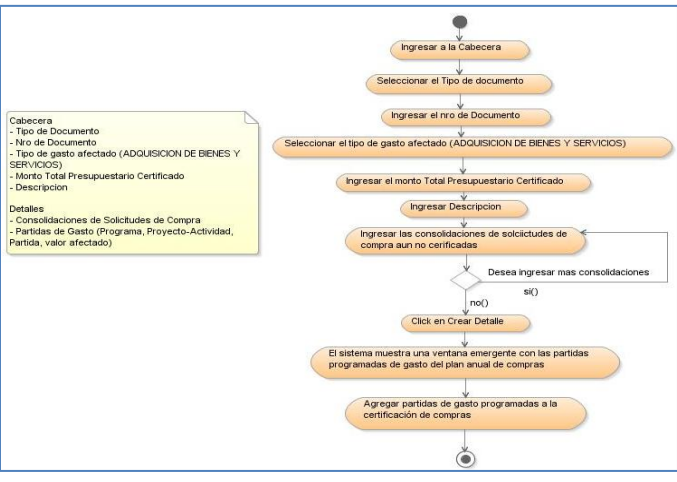

Fuente: Propia

Figura 6.19 Diagrama de Actividades: Registrar la Certificación Presupuestaria para Compras con Consolidación

### 6.1.1.20. Registrar la Certificación Presupuestaria para Compras sin Consolidación

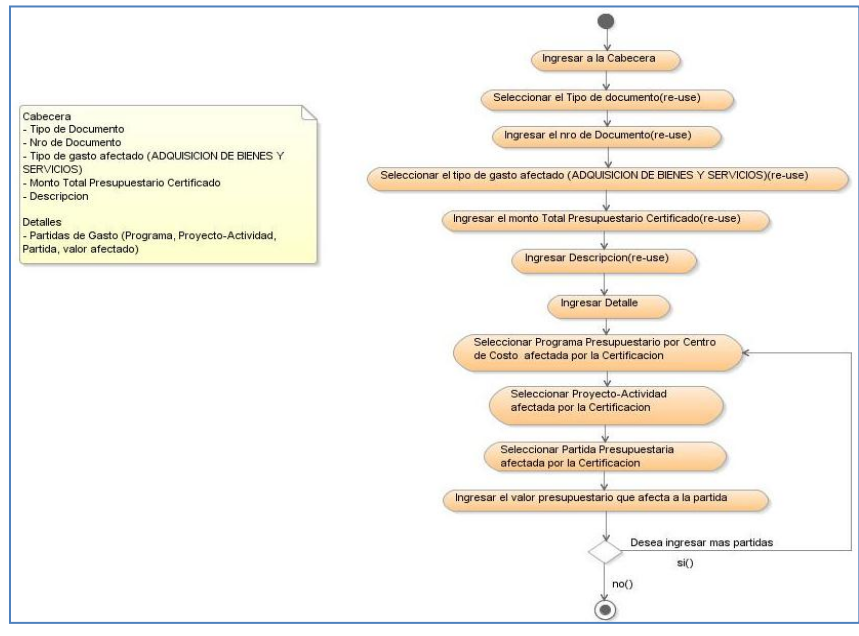

Fuente: Propia

Figura 6.20 Diagrama de Actividades: Registrar la Certificación Presupuestaria para Compras sin Consolidación

### 6.1.1.21. Aprobar la Certificación Presupuestaria

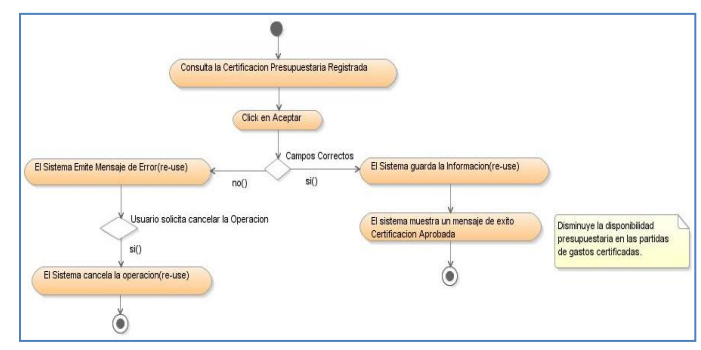

Fuente: Propia

Figura 6.21 Diagrama de Actividades: Aprobar la Certificación Presupuestaria

### 6.1.1.22. Registrar el Compromiso Presupuestario para Compras

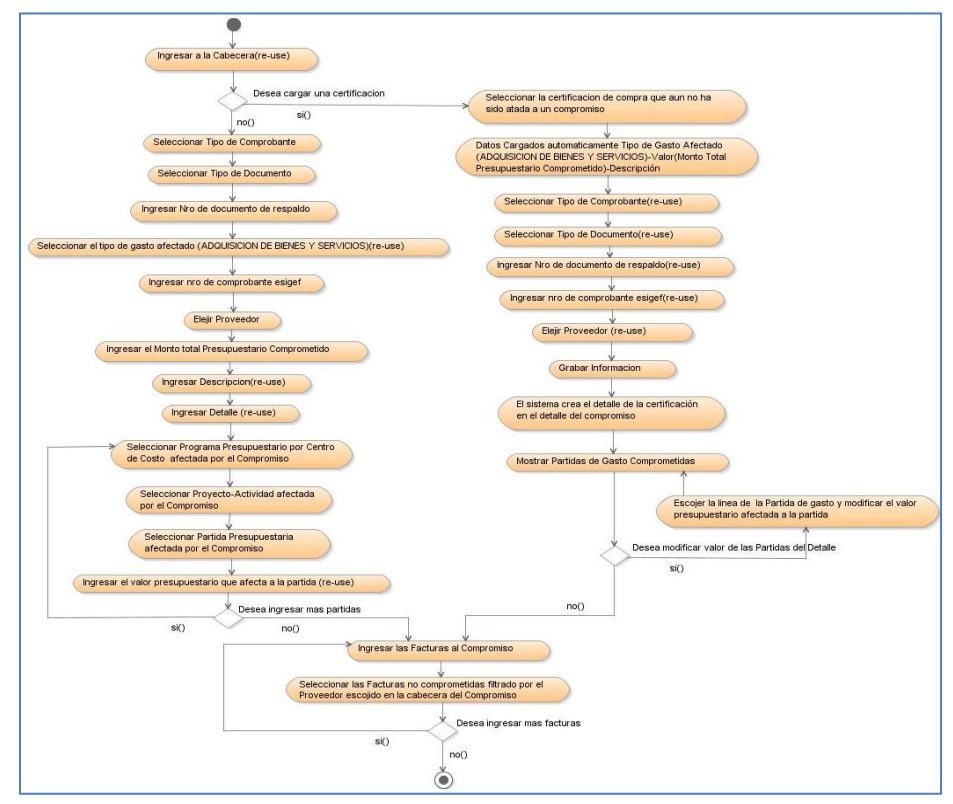

Fuente: Propia

Figura 6.22 Diagrama de Actividades: Registrar el Compromiso Presupuestario para Compras

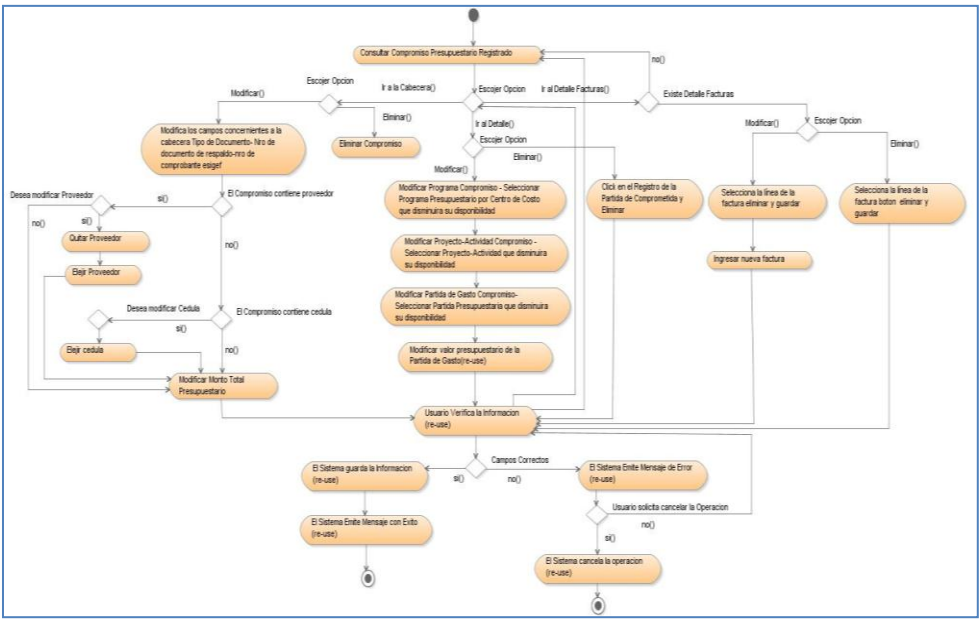

### 6.1.1.23. Gestionar Compromiso Presupuestario

Fuente: Propia

Figura 6.23 Diagrama de Actividades: Gestionar Compromiso Presupuestario

### 6.1.1.24. Aprobar el Compromiso Presupuestario

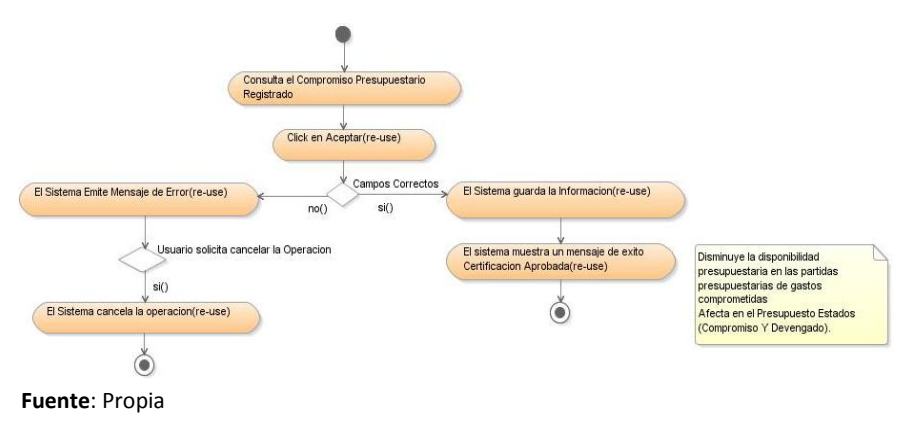

Figura 6.24 Diagrama de Actividades: Aprobar el Compromiso Presupuestario

2011

### 6.1.1.25. Liquidar la Certificación Presupuestaria

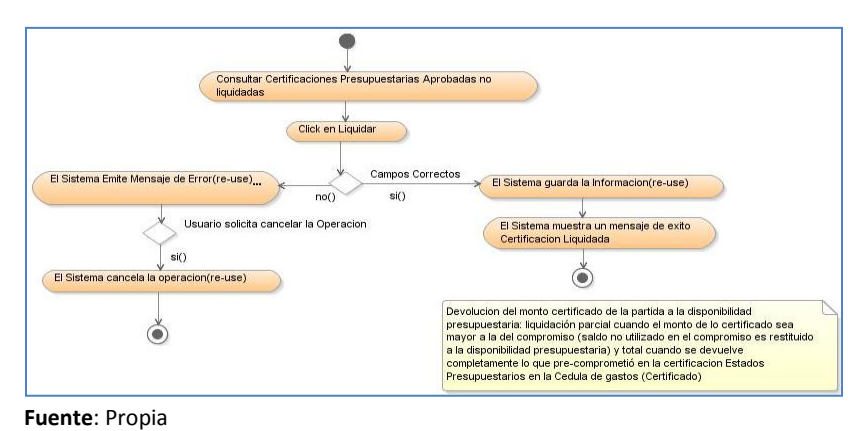

Figura 6.25 Diagrama de Actividades: Liquidar la Certificación Presupuestaria

### 6.1.1.26. Anular Compromiso Presupuestario

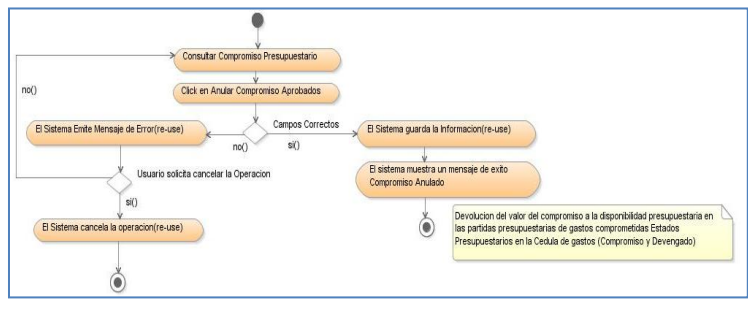

Fuente: Propia

Figura 6.26 Diagrama de Actividades: Anular Compromiso Presupuestario

### 6.1.1.27. Registrar la Certificación Presupuestaria para Gastos de Servicios excepto Compras

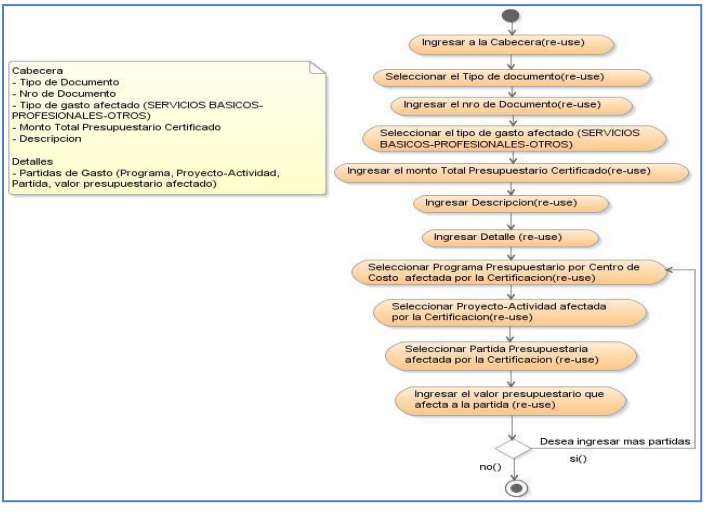

Fuente: Propia

Figura 6.27 Diagrama de Actividades: Registrar la Certificación Presupuestaria para Gastos de Servicios excepto Compras
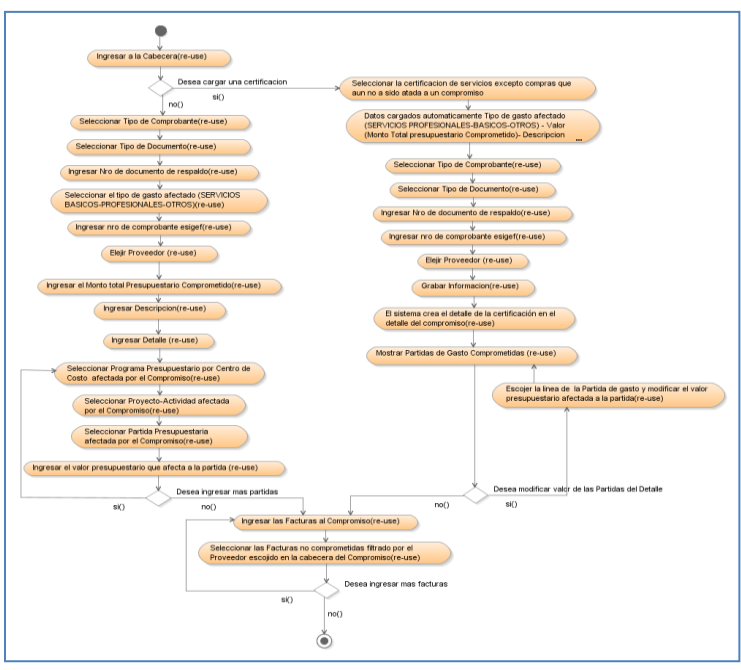

#### 6.1.1.28. Registrar el Compromiso Presupuestario para Gastos de Servicios excepto Compras

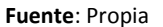

Figura 6.28 Diagrama de Actividades: Registrar el Compromiso Presupuestario para Gastos de Servicios excepto Compras

#### 6.1.1.29. Registrar la Certificación Presupuestaria para Otros Gastos Personal- Becas-Traslados- etc

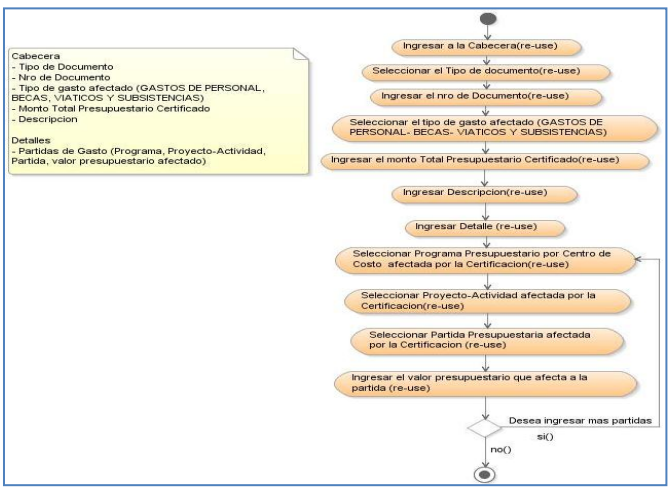

Fuente: Propia

Figura 6.29 Diagrama de Actividades: Registrar la Certificación Presupuestaria para Otros Gastos Personal- Becas- Traslados- etc

6.1.1.30. Registrar el Compromiso Presupuestario para Otros Gastos Personal- Becas-Traslados- etc

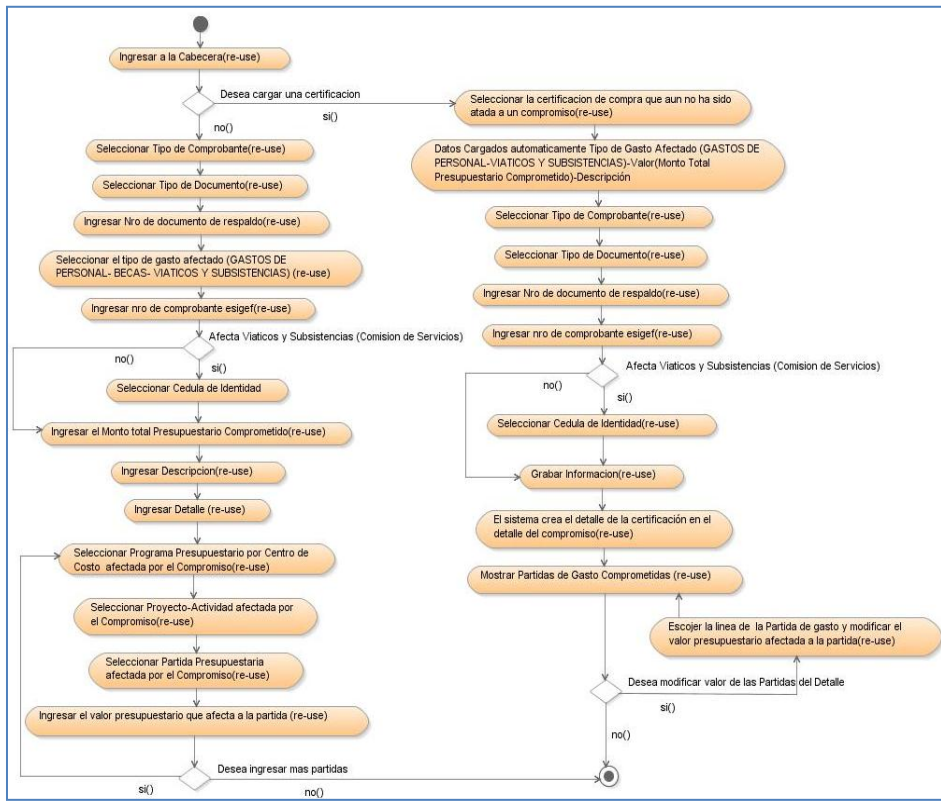

Fuente: Propia

Figura 6.30 Diagrama de Actividades: Registrar el Compromiso Presupuestario para Otros Gastos Personal- Becas- Traslados- etc

#### 6.1.1.31. Generar Reportes

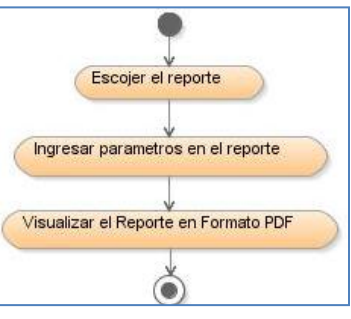

Fuente: Propia

Figura 6.31 Diagrama de Actividades: Generar Reportes

### 6.1.2. DIAGRAMAS DE ARQUITECTURA

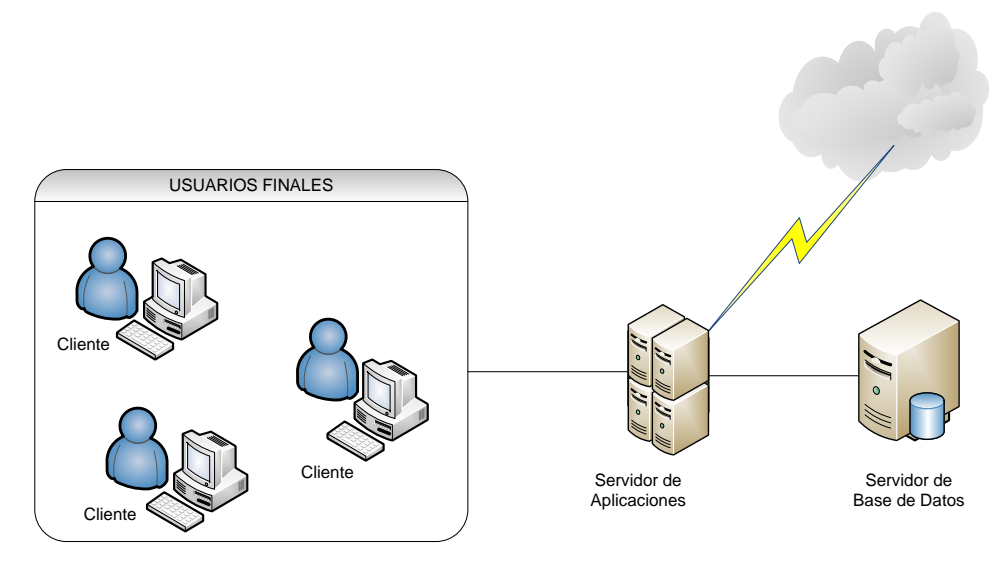

Fuente [Internet]

Figura 6.32 Diagrama de Arquitectura

2011

# **CAPITULO VII**

ESPECIFICACIÓN DE CASOS DE PRUEBAS

SISTEMA DE GESTIÓN DEL PROCESO DE EJECUCIÓN, SEGUIMIENTO Y LIQUIDACIÓN DEL PRESUPUESTO - UTN

# **FASE DE PRUEBAS**

Andrea Verónica Guevara Lora

# 7. CAPITULO VII

# 7.1. ESPECIFICACIONES DE PRUEBAS

## 7.1.1. Casos de Prueba

La definición de los casos de prueba se realiza en cada etapa del proyecto. Estas pruebas de funcionalidad consisten en verificar externamente la ejecución del producto.

# 7.1.2. Ejecución de Pruebas

A continuación se detallan las pruebas realizadas al sistema:

#### 7.1.2.1. Definir el Periodo de Reprogramación

Las pruebas que se realizada a los casos de uso de referencia son descritas en la siguiente tabla:

| Casos de Uso de Referencia: Definir el Periodo de Reprogramación                    |                                                                  |                                                                         |               |  |  |
|-------------------------------------------------------------------------------------|------------------------------------------------------------------|-------------------------------------------------------------------------|---------------|--|--|
| Condición de ejecución                                                              |                                                                  |                                                                         |               |  |  |
| Pre-                                                                                | - Usuario autentificado con éxito en el sistema.                 |                                                                         |               |  |  |
| condiciones                                                                         | - Rol de Director de Pr                                          | - Rol de Director de Presupuesto (Administrador Funcional del Sistema). |               |  |  |
|                                                                                     | - Las actividades están                                          | previamente registradas en el sistema.                                  |               |  |  |
| Caso de Prue                                                                        | <b>ba:</b> Definir el Periodo de Re                              | programación.                                                           |               |  |  |
| Descripción                                                                         | Registrar la apertura y cie                                      | rre del sistema para el periodo de ingreso de re                        | equerimientos |  |  |
|                                                                                     | por reforma planificada al                                       | PAC.                                                                    |               |  |  |
| Escenarios                                                                          | Opción del Menú: Manter                                          | imiento->Calendarios Presupuestarios                                    |               |  |  |
|                                                                                     | Las pruebas a realizarse en el caso de uso antes mencionado son: |                                                                         |               |  |  |
| - Registro de apertura y cierre del periodo de ingreso de requerimientos por reform |                                                                  | s por reforma                                                           |               |  |  |
| planificada al PAC.                                                                 |                                                                  |                                                                         |               |  |  |
| Acciones Resultados esperados Evaluación                                            |                                                                  |                                                                         |               |  |  |
| Consultar la Actividad Presupuestaria                                               |                                                                  | El sistema muestra la actividad buscada:                                | ok            |  |  |
| Código 00020.                                                                       |                                                                  | Ingreso de Requerimientos por Reformas                                  |               |  |  |
|                                                                                     | Planificadas Presupuestarias al PAC                              |                                                                         |               |  |  |
| Ingresar fechas de apertura y cierre del N                                          |                                                                  | Mostrar calendario para seleccionar las                                 | ok            |  |  |
| Periodo de In                                                                       | greso de Requerimientos.                                         | fechas para dar apertura y cierre del sistema                           |               |  |  |
| Fecha Inicio:                                                                       | 08/02/2011                                                       | en la actividad antes escogida.                                         |               |  |  |
| Fecha Final: 1                                                                      | .2/02/2011                                                       |                                                                         |               |  |  |
| Se guarda la i                                                                      | Se guarda la información El sistema guarda la información ok     |                                                                         |               |  |  |

Tabla 7.1 Especificación de Caso de Prueba: Definir el Periodo de Reprogramación

### 7.1.2.2. Registrar la Asignación, Presupuesto de Ingreso y Establecer Techos Presupuestarios por Reforma de Aumento Presupuestaria afectada al PAC.

| Casos de Uso                                                                                         | - Registrar la                         | Asignación de la Reforma de Aumento Presupuestar                                                                                                    | a afectada al |  |
|----------------------------------------------------------------------------------------------------|----------------------------------------|----------------------------------------------------------------------------------------------------|---------------|--|
| de Referencia                                                                                        | PAC.                                   | PAC.                                                                                                    |               |  |
|                                                                                                    | - Registrar Par                        | rtidas Presupuestarias de Ingresos.                                                                                                    |               |  |
|                                                                                                    | - Establecer Techo Presupuestario.     |                                                                                                    |               |  |
| Condición de                                                                                         | ejecución                              |                                                                                                    |               |  |
| Pre-                                                                                                 | - Usuario aute                         | entificado con éxito en el sistema.                                                                                                    |               |  |
| condiciones                                                                                          | - Rol de Direct                        | tor de Presupuesto (Administrador Funcional del Sistem                                                                                                    | ıa).          |  |
| Descripción                                                                                          | Para las pruebas                       | que se van a efectuar se tomará el proceso de re                                                                                                    | gistro de una |  |
|                                                                                                    | Reforma de Aume                        | ento Presupuestaria <i>Planificada</i> al PAC en el sistema.                                                                                                    |               |  |
| Caso de Prue                                                                                         | ba: Validación del R                   | egistro de la Asignación de la Reforma de Aumento P                                                                                                    | resupuestaria |  |
| afectada al PA                                                                                       | NC.                                    |                                                                                                    |               |  |
| Escenarios                                                                                           | Las pruebas a realiz                   | arse en el caso de prueba son:                                                                                                    |               |  |
|                                                                                                    | - Permiso de usu                       | uario para registrar modificaciones presupuestarias.                                                                                                    |               |  |
|                                                                                                    | - Registro de la a                     | asignación de la modificación presupuestaria en el Siste                                                                                                    | ma.           |  |
| A                                                                                                    | cciones                                | Resultados esperados                                                                                                    | Evaluación    |  |
| Para validar                                                                                         | el permiso de                          | El sistema muestra el siguiente mensaje de error.                                                                                                    | ok            |  |
| usuario se de                                                                                        | esactiva el nivel de                   | Enor_UTN is a second and a second second sec |               |  |
| aprobación:                                                                                          | 006 Permiso para                       | EL USUARIO NO TIENE PERMISO PARA REGISTRAR<br>REFORMAS PRESUPUESTARIAS                                                                                                    |               |  |
| registrar modificaciones                                                                             |                                        |                                                                                                    |               |  |
| presupuestarias para el usuario <b>Figura 7.1</b> Validación del permiso de usuario para registro de |                                        |                                                                                                    |               |  |
| de prueba: lvi                                                                                       | prueba: Ivillalobos. la reforma al PAC |                                                                                                    |               |  |
| Registrar la                                                                                         | cabecera de la                         |                                                                                                    |               |  |
| reforma p                                                                                            | resupuestaria se                       |                                                                                                    |               |  |
| guarda la info                                                                                       | rmación.                               |                                                                                                    |               |  |
| Se activa e                                                                                          | el permiso antes                       | El sistema guarda la información, código generado                                                                                                    | OK            |  |
| mencionado                                                                                           | para el usuario                        | el 987 de la reforma.                                                                                                    |               |  |
| Ivillalobos se guarda la                                                                             |                                        |                                                                                                    |               |  |
| información a                                                                                        | ntes ingresada.                        | ASIGNACIÓN DE LA REFORMA PRESUPUESTARIA POR COMPRA PLANEICADA                                                                                                    |               |  |
|                                                                                                    |                                        | Desergioni IERA REFORMA PLANECADA AFECTANDO AL PAC NED Decumento [2712 Epicoter Reporte                                                                                                    |               |  |
|                                                                                                    |                                        | Top of Operation too Perform AUMENTO                                                                                                    |               |  |
|                                                                                                    |                                        | Peniode Prespuentario () (1978-1970) (2011 ()<br>Peniode Prespuentario () (2011 ()<br>Penia () (2010 () () (2010 ()                                                                                                    |               |  |
|                                                                                                    |                                        | V BRIT GENERALING CON CONTRACTOR ALCONTRACTOR ALCONTRACTO |               |  |
|                                                                                                    |                                        |                                                                                                    |               |  |
|                                                                                                    |                                        | Figura 7.2 Validación de registro de la asignación de la reforma al PAC                                                                                                    |               |  |
| Caso de Prue                                                                                         | eba: Registrar el Pre                  | esupuesto de Ingresos de la Reforma de Aumento P                                                                                                    | resupuestaria |  |
| afectada al PA                                                                                       | NC.                                    |                                                                                                    |               |  |

| Escenarios                                                                                                    | cenarios Las pruebas a realizarse en el caso de prueba son:                                                                                                    |                                                                                                    |                              |
|----------------------------------------------------------------------------------------------------|----------------------------------------------------------------------------------------------------|----------------------------------------------------------------------------------------------------|------------------------------|
| - Registrar las partidas de ingreso de la reforma anteriormente ingresada.                                                                                                    |                                                                                                    |                                                                                                    | da.                          |
| Acciones                                                                                                    |                                                                                                    | Resultados esperados                                                                                                    | Evaluación                   |
| Ir a la Pestaña PARTIDAS                                                                                                    |                                                                                                    | El sistema muestra la ventana para registrar las                                                                                                    | ok                           |
| PRESUPUESTARIAS DE INGRESO.                                                                                                    |                                                                                                    | partidas presupuestarias de ingreso de la reforma.                                                                                                    |                              |
| Seleccionar la                                                                                                    | a partida de ingreso                                                                                                    | El sistema muestra las partidas presupuestarias de                                                                                                    | ok                           |
| 370199 para                                                                                                    | el centro de costo                                                                                                    | ingreso del centro de costo buscado.                                                                                                    |                              |
| UNIVERSIDA                                                                                                    | D TÉCNICA DEL                                                                                                    |                                                                                                    |                              |
| NORTE y ace                                                                                                    | otar.                                                                                                    |                                                                                                    |                              |
| Registrar el v                                                                                                    | alor presupuestario                                                                                                    | El sistema guarda la información en la base de                                                                                                    | ok                           |
| 10000 afecta                                                                                                    | ado a la partida y                                                                                                    | datos.                                                                                                    |                              |
| guardar la información.                                                                                                    |                                                                                                    |                                                                                                    |                              |
|                                                                                                    |                                                                                                    | Figura 7.3 Validación del Registro del Presupuesto de<br>ingresos reforma al PAC                                                                                                    |                              |
| Caso de Prue                                                                                                    | <b>ba:</b> Establecer de Tec                                                                                                    | hos Presupuestarios.                                                                                                    |                              |
| Escenarios                                                                                                    | Las pruebas a realiz                                                                                                    | arse en el caso de prueba son:                                                                                                    |                              |
|                                                                                                    | - Registrar el teo                                                                                                    | cho y el valor asignado para el centro de costo o proy                                                                                                    | ecto afectado                |
|                                                                                                    | por la reforma anteriormente ingresada.                                                                                                    |                                                                                                    |                              |
| Acciones                                                                                                    |                                                                                                    |                                                                                                    |                              |
| A                                                                                                    | Acciones                                                                                                    | Resultados esperados                                                                                                    | Evaluación                   |
| <b>م</b><br>Ir a la Pestañ                                                                                                    | acciones                                                                                                    | Resultados esperados<br>El sistema muestra la ventana para registrar los                                                                                                    | <b>Evaluación</b><br>ok      |
| A<br>Ir a la Pestañ<br>TECHOS PRES                                                                                                    | a DISTRIBUCION DE<br>GUPUESTARIOS.                                                                                                    | Resultados esperados<br>El sistema muestra la ventana para registrar los<br>techos presupuestarios.                                                                                                    | <b>Evaluación</b><br>ok      |
| Ir a la Pestañ<br>TECHOS PRES<br>Seleccionar e                                                                                                    | a DISTRIBUCION DE<br>GUPUESTARIOS.<br>el centro de costos                                                                                                    | Resultados esperados<br>El sistema muestra la ventana para registrar los<br>techos presupuestarios.<br>El sistema consulta los centros de centro activos.                                                                                                    | Evaluación<br>ok<br>ok       |
| Ir a la Pestañ<br>TECHOS PRES<br>Seleccionar e<br>para la asigu<br>registrar el m<br><b>Centro de C</b> e<br>INGENIERIA<br>APLICADAS.                                                                                          | a DISTRIBUCION DE<br>GUPUESTARIOS.<br>el centro de costos<br>nación del techo y<br>nonto.<br>osto: FACULTAD DE<br>EN CIENCIAS                                                                                                    | Resultados esperados         El sistema muestra la ventana para registrar los techos presupuestarios.         El sistema consulta los centros de centro activos.         El sistema consulta los centros de centro activos.         El sistema consulta los centros de centro activos.         El sistema consulta los centros de centro activos.         El sistema consulta los centros de centro activos.         El sistema consulta los centros de centro activos.         El sistema consulta los centros de centro activos.         El sistema consulta los centros de centro activos.         El sistema consulta los centros de centro activos.         El sistema consulta los centros de centro activos.         El sistema consulta los centros de centro activos.         El sistema consulta los centros de centro activos.         El sistema consulta los centros de centro activos.         El sistema consulta los centros de centro activos.         El sistema consulta los centros de centros de | Evaluación<br>ok<br>ok       |
| Ir a la Pestañ<br>TECHOS PRES<br>Seleccionar e<br>para la asigu<br>registrar el m<br><b>Centro de C</b> e<br>INGENIERIA<br>APLICADAS.<br><b>Valor del Tec</b>                                                                  | Acciones<br>la DISTRIBUCION DE<br>SUPUESTARIOS.<br>el centro de costos<br>nación del techo y<br>nonto.<br>osto: FACULTAD DE<br>EN CIENCIAS                                                                                                    | Resultados esperados         El sistema muestra la ventana para registrar los techos presupuestarios.         El sistema consulta los centros de centro activos.         El sistema consulta los centros de centro activos.         Internet consulta los centros de centro activos.         Internet consulta los centros de centro activos.         Internet consulta los centros de centro activos.         Internet consulta los centros de centro activos.         Internet consulta los centros de centro activos.         Internet consulta los centros de centro activos.         Internet consulta los centros de centro activos.         Internet consulta los centros de centro activos.         Internet consulta los centros de centro de centro de centro de centro de centro de centro de centro de centro de centro de centro de centro de costo - Asignar techo de                                                                                                    | Evaluación<br>ok<br>ok       |
| Ir a la Pestañ<br>TECHOS PRES<br>Seleccionar e<br>para la asigu<br>registrar el m<br>Centro de Ce<br>INGENIERIA<br>APLICADAS.<br>Valor del Tec                                                                                 | Acciones<br>la DISTRIBUCION DE<br>SUPUESTARIOS.<br>el centro de costos<br>nación del techo y<br>nonto.<br>osto: FACULTAD DE<br>EN CIENCIAS<br>cho: 2200                                                                                        | Resultados esperados         El sistema muestra la ventana para registrar los techos presupuestarios.         El sistema consulta los centros de centro activos.         Impresentation de contros de centro activos.         Impresentation de contros de centro activos.         Impresentation de contros de centro activos.         Impresentation de contros de centro activos.         Impresentation de contros de centro activos.         Impresentation de contros de centro activos.         Impresentation de contros de costo - Asignar techo de la reforma al PAC         Impresentation de costo - Asignar techo de costo - Asignar techo de la reforma al PAC         Impresentation de costo - Asignar techo de costo - Asignar techo de la reforma al PAC         Impresentation de costo - Asignar techo de costo - Asignar techo de la reforma al PAC                                                                                                    | Evaluación<br>ok<br>ok       |
| Ir a la Pestañ<br>TECHOS PRES<br>Seleccionar e<br>para la asig<br>registrar el m<br>Centro de Co<br>INGENIERIA<br>APLICADAS.<br>Valor del Tec                                                                                  | Acciones<br>la DISTRIBUCION DE<br>SUPUESTARIOS.<br>el centro de costos<br>nación del techo y<br>nonto.<br>osto: FACULTAD DE<br>EN CIENCIAS<br>cho: 2200                                                                                        | Resultados esperados         El sistema muestra la ventana para registrar los techos presupuestarios.         El sistema consulta los centros de centro activos.                                                                                                    | Evaluación<br>ok<br>ok<br>ok |
| Ir a la Pestañ<br>TECHOS PRES<br>Seleccionar e<br>para la asigu<br>registrar el m<br>Centro de Ce<br>INGENIERIA<br>APLICADAS.<br>Valor del Tec<br>En el caso<br>planificada se                                                 | Acciones<br>la DISTRIBUCION DE<br>SUPUESTARIOS.<br>el centro de costos<br>nación del techo y<br>nonto.<br>osto: FACULTAD DE<br>EN CIENCIAS<br>cho: 2200                                                                                        | Resultados esperados         El sistema muestra la ventana para registrar los techos presupuestarios.         El sistema consulta los centros de centro activos.         Image: consulta los centros de centro activos.         Image: consulta los centros de centro activos.         Image: consulta los centros de centro activos.         Image: consulta los centros de centro activos.         Image: consulta los centros de centro activos.         Image: consulta los centros de centro activos.         Image: consulta los centros de centro activos.         Image: consulta los centros de costo - Asignar techo de la reforma al PAC.         Image: consulta los centro de la reforma al PAC.         Image: consulta los centro de la reforma al PAC.         El sistema muestra las estructuras presupuestarias asignadas al centro de costo propietario del techo.                                                                                                    | Evaluación<br>ok<br>ok<br>ok |
| Ir a la Pestañ<br>TECHOS PRES<br>Seleccionar e<br>para la asigu<br>registrar el m<br><b>Centro de Ce</b><br>INGENIERIA<br>APLICADAS.<br><b>Valor del Tec</b><br>En el caso<br>planificada se<br>techo al cer                   | Acciones<br>la DISTRIBUCION DE<br>SUPUESTARIOS.<br>el centro de costos<br>nación del techo y<br>nonto.<br>osto: FACULTAD DE<br>EN CIENCIAS<br>tho: 2200                                                                                        | Resultados esperados         El sistema muestra la ventana para registrar los techos presupuestarios.         El sistema consulta los centros de centro activos.         Immediation de la reforma al PAC         Figura 7.5 Valor del Techo Asignado al Centro de Costo - Asignar techo de la reforma al PAC         Figura 7.5 Valor del Techo Asignado al Centro de Costo - Asignar techo de la reforma al PAC         El sistema muestra las estructuras presupuestarias asignadas al centro de costo propietario del techo.                                                                                                    | Evaluación<br>ok<br>ok<br>ok |
| Ir a la Pestañ<br>TECHOS PRES<br>Seleccionar e<br>para la asigu<br>registrar el m<br><b>Centro de C</b> u<br>INGENIERIA<br>APLICADAS.<br><b>Valor del Tec</b><br>En el caso<br>planificada se<br>techo al cen<br>por estructur | Acciones<br>a DISTRIBUCION DE<br>SUPUESTARIOS.<br>el centro de costos<br>nación del techo y<br>nonto.<br>osto: FACULTAD DE<br>EN CIENCIAS<br>tho: 2200<br>o de la reforma<br>e asigna el filtro del<br>ntro del costo FICA<br>ra programática: | Resultados esperados         El sistema muestra la ventana para registrar los techos presupuestarios.         El sistema consulta los centros de centro activos.         Immercial e de consulta los centros de centro activos.         Immercial e de consulta los centros de centro activos.         Immercial e de consulta los centros de centro activos.         Immercial e de consulta los centros de centro activos.         Immercial e de consulta los centros de centro activos.         Immercial e de consulta los centros de costo - Asignar techo de la reforma al PAC.         Immercial e de costo de la reforma al PAC.         Immercial e de costo de la reforma al PAC.         El sistema muestra las estructuras presupuestarias asignadas al centro de costo propietario del techo.                                                                                                    | Evaluación<br>ok<br>ok<br>ok |

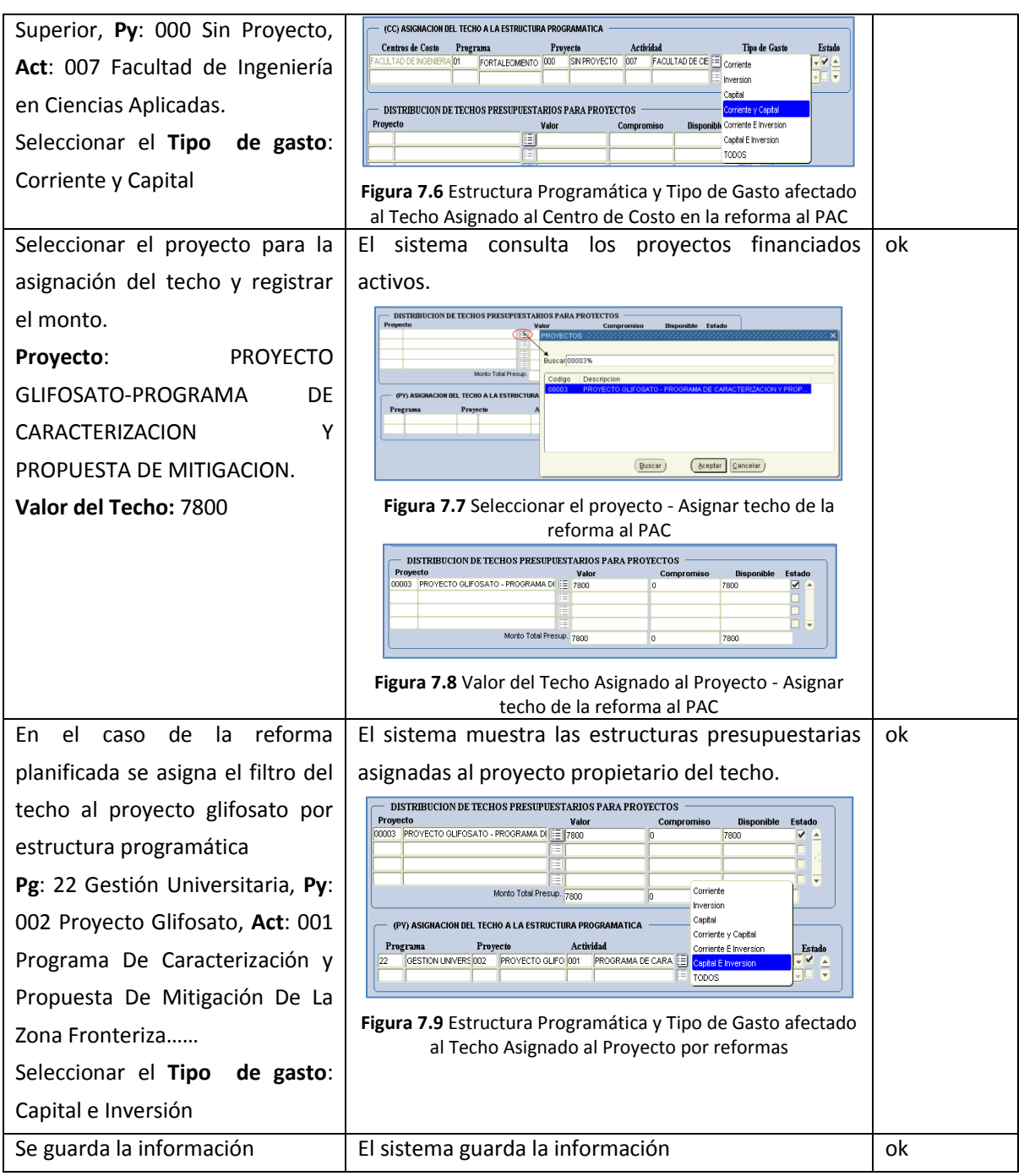

 Tabla 7.2 Especificación de Caso de Prueba: Registrar Asignación, Presupuesto de Ingresos, Establecer Techos

 Presupuestarios por Reforma de Aumento Presupuestaria al PAC.

#### 7.1.2.3. Ingresar requerimientos por Compra

| Casos de Uso d | e Referencia: Ingresar requerimientos por Compra                                 |
|----------------|----------------------------------------------------------------------------------|
| Condición de e | jecución                                                                         |
| Pre-           | - Usuario autentificado con éxito en el sistema.                                 |
| condiciones    | - Nivel de aprobación para efectuar ingreso de requerimientos presupuestarios en |
|                | el sistema.                                                                      |

|                      | - Para las pruebas si                                                         | guientes se toma los casos de prueba antes mer                                                                                                    | ncionados, del |  |  |
|----------------------|-------------------------------------------------------------------------------|----------------------------------------------------------------------------------------------------|----------------|--|--|
|                      | tipo de reforma (p                                                            | lanificada) los requerimientos son ingresados po                                                                                                    | r los usuarios |  |  |
|                      | de los centros de                                                             | de los centros de costo involucrados y de proyectos y cuyo rol es: Director de                                                                                                    |                |  |  |
|                      | Centro de Costo (U                                                            | Centro de Costo (Usuario del Sistema).                                                                                                    |                |  |  |
|                      | - Techo establecido para el Centro de Costo de prueba: FACULTAD DE INGENIERIA |                                                                                                    |                |  |  |
|                      | EN CIENCIAS APLIC                                                             | ADAS: \$2200 y Techo establecido para el Proyec                                                                                                    | to de prueba:  |  |  |
|                      | PROYECTO GLIFOS                                                               | ATO - PROGRAMA DE CARACTERIZACION Y PF                                                                                                    | ROPUESTA DE    |  |  |
|                      | MITIGACION: \$780                                                             | 0                                                                                                    |                |  |  |
| Caso de Pru          | eba: Validar el periodo de                                                    | apertura para Ingreso de requerimientos por                                                                                                    | Compra para    |  |  |
| Centros de Co        | osto, Registro de Requerimi                                                   | entos y Validación del Techo.                                                                                                    |                |  |  |
| Escenarios           | Para Centros de Costo: O                                                      | Dpción del Menú: Mantenimiento->Reprograma                                                                                                    | ción del Plan  |  |  |
|                      | Anual de Compras->Ingr                                                        | eso de Requerimientos PLANIFICADA (CC). La                                                                                                    | as Pruebas a   |  |  |
|                      | realizar son:                                                                 |                                                                                                    |                |  |  |
|                      | - Se valida el periodo                                                        | de apertura y cierre del sistema para realizar                                                                                                    | el proceso de  |  |  |
|                      | ingreso de requerim                                                           | ientos al PAC por reforma planificada.                                                                                                    |                |  |  |
|                      | - Se ingresa los requer                                                       | imientos y se valida el techo.                                                                                                    |                |  |  |
|                      | Acciones                                                                      | Resultados esperados                                                                                                    | Evaluación     |  |  |
| Para validar e       | el periodo de apertura del                                                    | El sistema muestra el siguiente mensaje de                                                                                                    | ok             |  |  |
| sistema, El a        | dministrador del Sistema                                                      | error.                                                                                                    |                |  |  |
| desactiva el         | periodo de ingreso de                                                         | Alerta 000000000000000000000000000000000000                                                                                                    |                |  |  |
| requerimient         | OS.                                                                           | NO SE A INICIADO EL PERIODO DE INGRESO DE                                                                                                    |                |  |  |
| El usuario: <b>v</b> | voviedo, se ingresa a la                                                      | REQUERIMIENTOS PARA REFORMAS                                                                                                    |                |  |  |
| ventana de li        | ngreso de Requerimientos                                                      | Aceptar                                                                                                    |                |  |  |
| Planificados p       | oara centros de costo.                                                        | Figura 7.10 Validación del periodo de ingreso de<br>requerimientos a centros de costo                                                                                                    |                |  |  |
| El administra        | dor activa el periodo de                                                      | El sistema muestra la ventana de Ingreso de                                                                                                    | ok             |  |  |
| ingreso de re        | querimientos.                                                                 | Requerimientos Planificados para centros de                                                                                                    |                |  |  |
| El usuario: <b>v</b> | voviedo, se ingresa a la                                                      | costo.                                                                                                    |                |  |  |
| ventana de li        | ngreso de Requerimientos                                                      |                                                                                                    |                |  |  |
| Planificados p       | oara centros de costo.                                                        |                                                                                                    |                |  |  |
| Seleccionar          | el Centro de Costo:                                                           | El sistema muestra los centros de costo a los                                                                                                    | ok             |  |  |
| FACULTAD DI          | E INGENIERIA EN CIENCIAS                                                      | que tiene acceso el usuario actual                                                                                                    |                |  |  |
| APLICADAS            |                                                                               | autentificado.                                                                                                    |                |  |  |
|                      |                                                                               | CENTRO DE COSTO A PRESUPUESTAR<br>Codigo<br>I CENTROS DE COSTO<br>Item CPC (*)<br>Descripcion (*)<br>Funcion Univ (*)<br>Cantidad (*)<br>PAC<br>Periodo Presup (*)<br>Eigura 7.11 Seleccionar Centro de Costo nor Ingreso |                |  |  |
|                      |                                                                               | de Requerimientos                                                                                                    |                |  |  |

| Seleccionar el ítem a solicitar digitando | El sistema muestra los requerimientos por la                                                                                                    | ok |
|-------------------------------------------|----------------------------------------------------------------------------------------------------|----|
| descripción PORTATIL.                     | descripción consultada.                                                                                                    |    |
|                                           |                                                                                                    |    |
|                                           | Desepon() surveyering                                                                                                    |    |
|                                           | Pressessesses<br>Consistent of Constant Constant Co |    |
|                                           | Peedo Revery (*)     Experience (*)     Experience (*)                                                                                                    |    |
|                                           | Bocca (Anstan Cancelar)                                                                                                    |    |
|                                           | Figura 7.12 Seleccionar ítem a solicitar                                                                                                    |    |
| Registrar la descripcion del item a       | El sistema permite ingresar los datos en los                                                                                                    | OK |
| solicitar: Computador portátil para el    | campos.                                                                                                    |    |
| subdecanato de la fica, función           | Description (*) COMPUTADOR PORTATLI PARA EL SLEDECAMATO DE LA FICA                                                                                                    |    |
| universitaria Gestión, cantidad: 1,       | Funcion Univ (*) 0024 EE OESTION                                                                                                    |    |
| precio unitario: 1200, PAC: Planificado,  | Cantidado (*) Précio Unitano (*) 1200 Precio Joint 1200,000                                                                                                    |    |
| Mes: Marzo, observación: Para Usos        | Petiodo Presup (*) 2011 3 El MARZO Estado 🔽                                                                                                    |    |
| de la Facultad.                           | Observation PARA USO DEL NFOCUS DE LA FACULTAD                                                                                                    |    |
|                                           |                                                                                                    |    |
|                                           | Figura 7.13 Datos a completar del ingreso de<br>requerimientos en la cabecera                                                                                                    |    |
| Registrar Detalle de Financiamiento,      | El sistema muestra el techo asignado.                                                                                                    | ok |
| seleccionar el Techo (asignado            | DITALLE DE FINANCIAMENTO DEL ITIM     Codigo Founda de Fencanizadas (*) Program Poryada Antir (*) Freda     Valor Valor Deposible Estado                                                                                                    |    |
| anteriormente en el caso de prueba:       |                                                                                                    |    |
| Distribución de Techos                    | Augración Valor Fainte<br>1977 tena heromany, Ani, 200 001 Anomerica, Reforma Aug                                                                                                    |    |
| Presupuestarios).                         | tu                                                                                                    |    |
|                                           | Enter Enter                                                                                                    |    |
|                                           | Figura 7.14 Seleccionar el Techo Presupuestario -<br>Detalle de financiamiento del ingreso de                                                                                                    |    |
|                                           | requerimientos                                                                                                    |    |
| Seleccionar la estructura programática    | El sistema consulta las estructuras                                                                                                    | ok |
|                                           | programáticas del filtro que se efectúa en la                                                                                                    |    |
|                                           | reforma por techo y el tipo de gasto que                                                                                                    |    |
|                                           | pertenece el requerimiento solicitado.                                                                                                    |    |
|                                           | DETAILE DE FRANCIAMENTO DEL ITEM     Codege Fuende de Transmission(*)     () Forgeman Proyecto Artin (*)     Penda Vider Dusponable Estituto     () // Avoint Frazul, etc.     () Programmis de Centro de Catalo     () // Avoint Frazul, etc.                                                                                                    |    |
|                                           | Berrar (11% Prozensa Proveto AdMalad                                                                                                    |    |
|                                           | 01 FORTALECIMENTO DE LA E. 000 EN PROVESTO 007 FACULTID DE CENCINA AP                                                                                                    |    |
|                                           | ( )                                                                                                    |    |
|                                           |                                                                                                    |    |
|                                           | Detalle de financiamiento del ingreso de                                                                                                    |    |
|                                           | requerimientos                                                                                                    |    |
| Registrar en el campo Valor el monto      | Se carga el campo Fecha, la fecha del sistema                                                                                                    | OK |
| total que va financiarse con la fuente    | automáticamente                                                                                                    |    |
| de financiamiento (techo                  | Se verifica el monto ingresado con la                                                                                                    |    |
| presupuestario).                          | disponibilidad presupuestaria de dicho techo                                                                                                    |    |
| Valor: 1200                               | 2200-1200=800.                                                                                                    |    |
|                                           | En este caso no emite un mensaje de error                                                                                                    |    |
|                                           | porque existe disponibilidad presupuestaria.                                                                                                    |    |

|                                                                                                    |                                                                                                    | DETAILE DE FINANCIAMIENTO DEL FIEM                                                                                                    |                               |
|----------------------------------------------------------------------------------------------------|----------------------------------------------------------------------------------------------------|----------------------------------------------------------------------------------------------------|-------------------------------|
|                                                                                                    |                                                                                                    | College Fullate de traditionento (*)     Trogress projecto actori (*)     Petra     Valor     Lusiporcolle     Lusiporcolle     Lusiporcole     Lusiporcolle     Lusiporcolle     Lusiporcolle     Lusiporcol      |                               |
|                                                                                                    |                                                                                                    | Total de Gasto 1.200,0000                                                                                                    |                               |
|                                                                                                    |                                                                                                    | Figura 7.16 Disponibilidad Presupuestaria del Techo -                                                                                                    |                               |
|                                                                                                    |                                                                                                    | Detalle de financiamiento de ingreso de<br>requerimientos                                                                                                    |                               |
| Además se                                                                                                    | ingresa 2 impresoras                                                                                                    | Disponibilidad=2200-1200-1000=0.                                                                                                    | ok                            |
| completando                                                                                                    | el techo.                                                                                                    | INCRESO DE ITUMS                                                                                                    |                               |
| Costo Total: 1                                                                                                    | 1000                                                                                                    | Ine Code (*) 6476 033 III MARESONAS Y CORADORAS DOITALES COTADORAS DOITALES COTADORAS DOITALES DOITADORAS DOITALES DOITADORAS DOITALES DOITADORAS DOITALES DOITADORAS DOITALES DOITADORAS DOITALES DOITADORAS DOITADORAS DOITADORAS DOITADORAS DOITADORAS DOITADORAS DOITADORAS DOITADORAS DOITADORAS DOITADORAS DOITADORAS DOITADORAS DOITADORAS DOITADORAS DOITADORAS DOITADORAS DOITADORAS DOITADORAS DOITADORAS DOITADORAS DOITADORAS DOITADORAS DOITADORAS DOITADORAS DOITADORAS |                               |
|                                                                                                    |                                                                                                    | Puncing User (*) 004 [1] 065104<br>Puncing User (*) 004 [1] 065104<br>Puncing User (*) 500 Puncing (*) 500 Puncing Tabul                                                                                                    |                               |
|                                                                                                    |                                                                                                    | PAC Parallelo Parallelo Pa |                               |
|                                                                                                    |                                                                                                    | Pedar (1972001)<br>Observation                                                                                                    |                               |
|                                                                                                    |                                                                                                    | DETALLE DE FINANCIAMENTO DEL ITEM<br>Codeo: Functe de Financimiento (*) Promana Provento Actor (*) Facha Valor Demonable Estado                                                                                                    |                               |
|                                                                                                    |                                                                                                    | 278 001 AFORTERSCAL 12 0 000 007 12 0102011 1000 100 100 100 100 100 100                                                                                                    | J                             |
|                                                                                                    |                                                                                                    | Figura 7.17 Disponibilidad Presupuestaria del Techo -<br>Detalle de financiamiento de ingreso de                                                                                                    |                               |
|                                                                                                    |                                                                                                    | requerimientos                                                                                                    |                               |
| Caso de Pru                                                                                                    | eba: Validar el periodo de                                                                                                    | apertura para Ingreso de requerimientos por                                                                                                    | Compra para                   |
| Proyectos, Re                                                                                                    | gistro de Requerimientos y                                                                                                    | Validación del Techo.                                                                                                    |                               |
| Escenarios                                                                                                    | Para Proyectos: Opción d                                                                                                    | el Menú: Mantenimiento->Reprogramación del I                                                                                                    | Plan Anual de                 |
|                                                                                                    | Compras->Ingreso de Req                                                                                                    | uerimientos PLANIFICADA (Proyectos). Pruebas a                                                                                                    | realizar:                     |
|                                                                                                    | - Se valida el periodo                                                                                                    | de apertura y cierre del sistema para realizar e                                                                                                    | el proceso de                 |
|                                                                                                    |                                                                                                    | · , · ·                                                                                                    | •                             |
|                                                                                                    | ingreso de requerim                                                                                                    | ientos al PAC por reforma planificada.                                                                                                    |                               |
|                                                                                                    | ingreso de requerim<br>- Se ingresa los requer                                                                                                    | ientos al PAC por reforma planificada.<br>imientos y se valida el techo.                                                                                                    |                               |
|                                                                                                    | ingreso de requerim<br>- Se ingresa los requer<br>Acciones                                                                                                    | ientos al PAC por reforma planificada.<br>imientos y se valida el techo.<br><b>Resultados esperados</b>                                                                                                    | Evaluación                    |
| Para validar e                                                                                                    | ingreso de requerim<br>- Se ingresa los requer<br>Acciones<br>el periodo de apertura del                                                                                                    | ientos al PAC por reforma planificada.<br>imientos y se valida el techo.<br><b>Resultados esperados</b><br>El sistema muestra el siguiente mensaje de                                                                                                    | <b>Evaluación</b><br>ok       |
| Para validar e<br>sistema, El a                                                                                                    | ingreso de requerim<br>- Se ingresa los requer<br>Acciones<br>el periodo de apertura del<br>dministrador del Sistema                                                                                                    | ientos al PAC por reforma planificada.<br>imientos y se valida el techo.<br><b>Resultados esperados</b><br>El sistema muestra el siguiente mensaje de<br>error.                                                                                                    | <b>Evaluación</b><br>ok       |
| Para validar e<br>sistema, El a<br>desactiva el                                                                                                    | ingreso de requerim<br>- Se ingresa los requer<br>Acciones<br>el periodo de apertura del<br>dministrador del Sistema<br>periodo de ingreso de                                                                                                    | iientos al PAC por reforma planificada.<br>iimientos y se valida el techo.<br><b>Resultados esperados</b><br>El sistema muestra el siguiente mensaje de<br>error.                                                                                                    | Evaluación<br>ok              |
| Para validar e<br>sistema, El a<br>desactiva el<br>requerimient                                                                                                    | ingreso de requerim<br>- Se ingresa los requer<br>Acciones<br>el periodo de apertura del<br>dministrador del Sistema<br>periodo de ingreso de<br>os.                                                                                                    | ientos al PAC por reforma planificada.<br>imientos y se valida el techo.<br>Resultados esperados<br>El sistema muestra el siguiente mensaje de<br>error.<br>Alerta SEGUERIMIENTOS PARA REFORMAS                                                                                                    | <b>Evaluación</b><br>ok       |
| Para validar e<br>sistema, El a<br>desactiva el<br>requerimient<br>El Usuario:                                                                                                    | ingreso de requerim<br>- Se ingresa los requer<br>Acciones<br>el periodo de apertura del<br>dministrador del Sistema<br>periodo de ingreso de<br>os.<br>ccasco se ingresa a la                                                                                                    | ientos al PAC por reforma planificada.<br>imientos y se valida el techo.<br>Resultados esperados<br>El sistema muestra el siguiente mensaje de<br>error.<br>Aletta 23666666666666666666666666666666666666                                                                                                    | <b>Evaluación</b><br>ok       |
| Para validar e<br>sistema, El a<br>desactiva el<br>requerimient<br>El Usuario:<br>ventana de li                                                                                                    | ingreso de requerim<br>- Se ingresa los requer<br>Acciones<br>el periodo de apertura del<br>dministrador del Sistema<br>periodo de ingreso de<br>os.<br>ccasco se ingresa a la<br>ngreso de Requerimientos                                                                                                    | ientos al PAC por reforma planificada.<br>imientos y se valida el techo.<br>Resultados esperados<br>El sistema muestra el siguiente mensaje de<br>error.<br>Aletta 99999999999999999999999999999999999                                                                                                    | <b>Evaluación</b><br>ok       |
| Para validar e<br>sistema, El a<br>desactiva el<br>requerimient<br>El Usuario:<br>ventana de la<br>Planificados p                                                                                                    | ingreso de requerim<br>- Se ingresa los requer<br>Acciones<br>el periodo de apertura del<br>dministrador del Sistema<br>periodo de ingreso de<br>os.<br>ccasco se ingresa a la<br>ngreso de Requerimientos<br>para proyectos.                                                                                                    | ientos al PAC por reforma planificada.<br>imientos y se valida el techo.<br>Resultados esperados<br>El sistema muestra el siguiente mensaje de<br>error.<br>Aleta 2000000000000000000000000000000000000                                                                                                    | <b>Evaluación</b><br>ok       |
| Para validar e<br>sistema, El a<br>desactiva el<br>requerimient<br>El Usuario:<br>ventana de la<br>Planificados p<br>El Administra                                                                                                    | ingreso de requerim<br>- Se ingresa los requer<br>Acciones<br>el periodo de apertura del<br>dministrador del Sistema<br>periodo de ingreso de<br>os.<br>ccasco se ingresa a la<br>ngreso de Requerimientos<br>para proyectos.<br>ador activa el periodo de                                                                                                    | ientos al PAC por reforma planificada.<br>imientos y se valida el techo.<br>Resultados esperados<br>El sistema muestra el siguiente mensaje de<br>error.<br>Alería ASSA EL PERIODO DE INGRESO DE<br>REQUERIMIENTOS PARA REFORMAS<br>Aceptar<br>Figura 7.18 Validación del periodo de ingreso de<br>requerimientos<br>El sistema muestra la ventana de Ingreso de                                                                                                    | <b>Evaluación</b><br>ok<br>ok |
| Para validar e<br>sistema, El a<br>desactiva el<br>requerimient<br>El Usuario:<br>ventana de lu<br>Planificados p<br>El Administra<br>ingreso de re                                                                                              | ingreso de requerim<br>- Se ingresa los requer<br>Acciones<br>el periodo de apertura del<br>dministrador del Sistema<br>periodo de ingreso de<br>os.<br>ccasco se ingresa a la<br>ngreso de Requerimientos<br>para proyectos.<br>ador activa el periodo de<br>querimientos.                                                                                                    | ientos al PAC por reforma planificada.<br>imientos y se valida el techo.<br>Resultados esperados<br>El sistema muestra el siguiente mensaje de<br>error.<br>Aletta SESSESSESSESSESSESSESSESSESSESSESSESSES                                                                                                    | <b>Evaluación</b><br>ok<br>ok |
| Para validar e<br>sistema, El a<br>desactiva el<br>requerimient<br>El Usuario:<br>ventana de lu<br>Planificados p<br>El Administra<br>ingreso de re<br>El Usuario:                                                                               | ingreso de requerim<br>- Se ingresa los requer<br>Acciones<br>el periodo de apertura del<br>dministrador del Sistema<br>periodo de ingreso de<br>os.<br>ccasco se ingresa a la<br>ngreso de Requerimientos<br>para proyectos.<br>ador activa el periodo de<br>querimientos.<br>ccasco se ingresa a la                                                                                                    | ientos al PAC por reforma planificada.<br>imientos y se valida el techo.<br>Resultados esperados<br>El sistema muestra el siguiente mensaje de<br>error.<br>No SE A INICIADO EL PERIODO DE INGRESO DE<br>REGUERIMIENTOS PARA REFORMAS<br>Aceptar<br>Figura 7.18 Validación del periodo de ingreso de<br>requerimientos<br>El sistema muestra la ventana de Ingreso de<br>Requerimientos Planificados para proyectos.                                                                                                    | Evaluación<br>ok<br>ok        |
| Para validar e<br>sistema, El a<br>desactiva el<br>requerimient<br>El Usuario:<br>ventana de lu<br>Planificados p<br>El Administra<br>ingreso de re<br>El Usuario:<br>ventana de lu                                                              | ingreso de requerim<br>- Se ingresa los requer<br>Acciones<br>el periodo de apertura del<br>dministrador del Sistema<br>periodo de ingreso de<br>os.<br>ccasco se ingresa a la<br>ngreso de Requerimientos<br>para proyectos.<br>ador activa el periodo de<br>querimientos.<br>ccasco se ingresa a la<br>ngreso de Requerimientos                                                                                     | ientos al PAC por reforma planificada.<br>imientos y se valida el techo.<br>Resultados esperados<br>El sistema muestra el siguiente mensaje de<br>error.<br>Alerta 333333333333333333333333333333333333                                                                                                    | Evaluación<br>ok<br>ok        |
| Para validar e<br>sistema, El a<br>desactiva el<br>requerimient<br>El Usuario:<br>ventana de la<br>Planificados p<br>El Administra<br>ingreso de re<br>El Usuario:<br>ventana de la<br>Planificados p                                            | ingreso de requerim<br>- Se ingresa los requer<br>Acciones<br>el periodo de apertura del<br>dministrador del Sistema<br>periodo de ingreso de<br>os.<br>ccasco se ingresa a la<br>ngreso de Requerimientos<br>bara proyectos.<br>dor activa el periodo de<br>querimientos.<br>ccasco se ingresa a la<br>ngreso de Requerimientos<br>bara proyectos                                                                    | ientos al PAC por reforma planificada.<br>imientos y se valida el techo.<br>Resultados esperados<br>El sistema muestra el siguiente mensaje de<br>error.<br>Mose AINICIADO EL PERIODO DE INORESO DE<br>REQUERIMIENTOS PARA REFORMAS<br>Aceptar<br>Figura 7.18 Validación del periodo de ingreso de<br>requerimientos<br>El sistema muestra la ventana de Ingreso de<br>Requerimientos Planificados para proyectos.                                                                                                    | Evaluación<br>ok<br>ok        |
| Para validar e<br>sistema, El a<br>desactiva el<br>requerimient<br>El Usuario:<br>ventana de la<br>Planificados p<br>El Administra<br>ingreso de re<br>El Usuario:<br>ventana de la<br>Planificados p<br>Seleccionar                             | ingreso de requerim<br>- Se ingresa los requer<br>Acciones<br>el periodo de apertura del<br>dministrador del Sistema<br>periodo de ingreso de<br>os.<br>ccasco se ingresa a la<br>ngreso de Requerimientos<br>para proyectos.<br>ccasco se ingresa a la<br>ngreso de Requerimientos<br>para proyectos<br>el Proyecto: PROYECTO                                                                                        | ientos al PAC por reforma planificada.<br>imientos y se valida el techo.<br>Resultados esperados<br>El sistema muestra el siguiente mensaje de<br>error.<br>No SE A INICIADO EL PERIODO DE INORESO DE<br>REQUERIMIENTOS PARA REFORMAS<br>Aceptar<br>Figura 7.18 Validación del periodo de ingreso de<br>requerimientos<br>El sistema muestra la ventana de Ingreso de<br>Requerimientos Planificados para proyectos.                                                                                                    | Evaluación<br>ok<br>ok<br>ok  |
| Para validar e<br>sistema, El a<br>desactiva el<br>requerimient<br>El Usuario:<br>ventana de la<br>Planificados p<br>El Administra<br>ingreso de re<br>El Usuario:<br>ventana de la<br>Planificados p<br>Seleccionar<br>GLIFOSATO                | ingreso de requerim<br>- Se ingresa los requer<br>Acciones<br>el periodo de apertura del<br>dministrador del Sistema<br>periodo de ingreso de<br>os.<br>ccasco se ingresa a la<br>ngreso de Requerimientos<br>bara proyectos.<br>dor activa el periodo de<br>querimientos.<br>ccasco se ingresa a la<br>ngreso de Requerimientos<br>bara proyectos<br>el Proyecto: PROYECTO<br>- PROGRAMA DE                          | ientos al PAC por reforma planificada.<br>imientos y se valida el techo.<br>Resultados esperados<br>El sistema muestra el siguiente mensaje de<br>error.<br>Aletta SOSSESSESSESSESSESSESSESSESSESSESSESSESS                                                                                                    | Evaluación<br>ok<br>ok<br>ok  |
| Para validar e<br>sistema, El a<br>desactiva el<br>requerimient<br>El Usuario:<br>ventana de la<br>Planificados p<br>El Administra<br>ingreso de re<br>El Usuario:<br>ventana de la<br>Planificados p<br>Seleccionar<br>GLIFOSATO<br>CARACTERIZA | ingreso de requerim<br>- Se ingresa los requer<br>Acciones<br>el periodo de apertura del<br>dministrador del Sistema<br>periodo de ingreso de<br>os.<br>ccasco se ingresa a la<br>ngreso de Requerimientos<br>para proyectos.<br>ador activa el periodo de<br>querimientos.<br>ccasco se ingresa a la<br>ngreso de Requerimientos<br>para proyectos<br>el Proyecto: PROYECTO<br>- PROGRAMA DE<br>ACION Y PROPUESTA DE | A second provide a la panificada. A second provide a la panificada. A second provide a la panificada. A second provide a la panificada. A second provide a la panificada el techo. A second provide a la panificada el techo. A second provide a la panificada el techo. A second provide a la panificada el techo provide a la panificada el techo. A second provide a la panificada el techo provide a la panificada el techo provide a la panificada el techo provide a la panificada el techo provide a la panificada provide a la panificada provide a la panificada provide a la panificada provide a la panificada provide a la panificada provide a la panificada provide a la panificada provide a la panificada. El sistema muestra la provide a la provide a la panificada. El sistema muestra la provide a la provide a la provide a la provide a la panificada provide a la panificada provide a la panificada. El sistema muestra la provide a la provide a la panificada. El sistema muestra la provide a la provide a la panificada.                                                                                                    | Evaluación<br>ok<br>ok<br>ok  |

| Seleccionar el ítem a solicitar digitando<br>descripción ANALISIS%.<br>Registrar la descripción del ítem a<br>solicitar: Análisis de muestras de<br>suelos para laboratorio para el<br>proyecto glifosato, función<br>universitaria, cantidad: 14, precio<br>unitario: 80, PAC: planificado, mes:<br>Marzo, observación: Para<br>investigaciones on ol Proverto | <image/> <form><section-header></section-header></form>                                                                                                    | ok |
|----------------------------------------------------------------------------------------------------|----------------------------------------------------------------------------------------------------|----|
| Marzo, observación: Para<br>investigaciones en el Proyecto<br>Glifosato.                                                                                                    | Figura 7.21 Datos a completar del ingreso de requerimientos en la cabecera                                                                                                 |    |
| Registrar el detalle de Financiamiento,<br>seleccionar el Techo(asignado<br>anteriormente en el caso de prueba:<br>Distribución de Techos<br>Presupuestarios)                                                                                                    | El sistema muestra el techo asignado.                                                                                                    | ok |
| Seleccionar la estructura programática                                                                                                    | El sistema consulta las estructuras<br>programáticas del filtro que se efectúa en la<br>reforma por techo y el tipo de gasto que<br>pertenece el requerimiento solicitado. | ok |

|                                        | DETAILE DE FINANCIAMIENTO DEL ITEM                                                                                                    |    |
|----------------------------------------|----------------------------------------------------------------------------------------------------|----|
|                                        | Codigo Fuende de Fananciaindo (*)<br>Ont APORTE FROLA<br>Programa del Proyecto                                                                                                    |    |
|                                        | Biscar 22%                                                                                                    |    |
|                                        | Programa Proyecto Adhistad<br>22 GESTION UNIVERSITA, 002 PROVIECTO OLIFOSAT., 001 PROGRAMA DE C.                                                                                                    |    |
|                                        |                                                                                                    |    |
|                                        |                                                                                                    |    |
|                                        | EUscari Acettar Canestar I                                                                                                    |    |
|                                        |                                                                                                    |    |
|                                        | Figura 7.23 Seleccionar la estructura Programatica-                                                                                                    |    |
|                                        | requerimientos                                                                                                    |    |
| Registrar en el campo Valor el monto   | Se carga en el campo Fecha, la fecha del                                                                                                    | ok |
| total que va financiarse con la fuente | sistema automáticamente.                                                                                                    |    |
| de financiamiento (techo               | Se verifica el monto ingresado con la                                                                                                    |    |
| presupuestario). Valor: 1120           | disponibilidad presupuestaria de dicho techo                                                                                                    |    |
|                                        | 7800-1120=6680. En este caso no existe                                                                                                    |    |
|                                        | emite un mensaje de error.                                                                                                    |    |
|                                        | DETALLE DE FINANCIAMENTO DEL ITEM<br>Coligo: Functo de Funcionanto (*) Program Proyecto Actor. (*) Freda Tedox Disposable Effoto<br>Difor Dot Actor: (*) Proda Tedox Disposable Effoto<br>Difor Dot Actor: (*) Proda Tedox Disposable Effoto<br>Difor Difor |    |
|                                        | Figura 7.24 Disponibilidad Presupuestaria del Techo-                                                                                                    |    |
|                                        | Detalle de financiamiento de ingreso de                                                                                                    |    |
|                                        | requerimientos                                                                                                    |    |
| Además se ingresa más requerimientos   | Disponibilidad=7800-1120-3340-3340=0                                                                                                    | ok |
| completando el techo.                  | CALINEMED DE REPOGRAMACION DE RECHERMENTOS BEL PLAN AMUL DE COMPTAS<br>Actividad Facha da bácia: Facha Filmal<br>el Ingreso de los                                                                                                    |    |
|                                        | ACRESS OF RELATINGENESS TAREFLASS OF OPENANS IN APPLICASIS ALL PROCESSITI 1200001 0 + requiring poor is<br>before Planification poor is<br>before Planification and the planification of the planification of the planification                                                        |    |
|                                        | ROUGETRO DE LINDO SOLUTIADOS EN LESTE FERDIDO D'REGUERRO LABO<br>Codego CPC Derempina Cadada F Debator P. Total Mex Tips de Compis Lagresida al PAC<br>1998 80561 801 772039 ANALSE DE MESTRAS ES \$1.4 (20. 11.2) D (https://doi.org/10.1000/000000000000000000000000000000                                                                                                    |    |
|                                        | WW0         452.00 M1         POWD         Code/LocKets FortTALEDID         (FE0         DAM         D         Interface         MO           WW0         BX480 B1 T         TX2006         MeX/GET (STATULAR)         T         T         Interface         MO                                                                                                    |    |
|                                        | DITALLES DE FINANCIAMENTO                                                                                                    |    |
|                                        | Online         Program         Program         Program         Provide         Antensist         Provide         Provide         <                                                                                                    |    |
|                                        | Figura 7.25 Detalle de requerimientos ingresados del                                                                                                    |    |
|                                        | Proyecto                                                                                                    |    |

Tabla 7.3 Especificación de Caso de Prueba: Ingresar requerimientos por compra.

# 7.1.2.4. Error de disponibilidad al modificar el precio total en Ingreso de Requerimientos por Compra.

| Casos de Uso de Referencia: Gestionar Ingreso de requerimientos por Compra |       |                                                                                    |
|----------------------------------------------------------------------------|-------|------------------------------------------------------------------------------------|
| Condición de                                                               | ejecu | ución                                                                              |
| Pre-                                                                       | -     | Usuario autentificado con éxito en el sistema.                                     |
| condiciones                                                                | -     | Nivel de aprobación para efectuar ingreso de requerimientos presupuestarios en el  |
|                                                                            |       | sistema.                                                                           |
|                                                                            | -     | Para las pruebas siguientes se toma el caso de prueba Ingresar requerimientos por  |
|                                                                            |       | Compra cuya ejecución del proceso realiza el usuario woviedo cuyo rol es: Director |
|                                                                            |       | de Centro de Costo (Usuario del Sistema).                                          |
|                                                                            | -     | Techo establecido para el Centro de Costo de prueba: FACULTAD DE INGENIERIA        |

|                              |                     | 5 ADUCADAS: \$2200                                                                 |              |
|------------------------------|---------------------|------------------------------------------------------------------------------------|--------------|
|                              |                     | S APLICADAS. \$2200                                                                |              |
| Caso de Prue                 | eba: Error de dispo | onibilidad al modificar el precio total en Ingreso de Requer                       | imientos por |
| Compra.                      |                     |                                                                                    |              |
| Escenario                    | Opción del Me       | nú: Mantenimiento->Reprogramación del Plan Anual d                                 | le Compras-  |
|                              | >Ingreso de Requ    | uerimientos PLANIFICADA (CC). Pruebas a realizar:                                  |              |
|                              | - Error de dispon   | ibilidad validando el techo presupuestario que no se sobrep                        | base.        |
| Ac                           | ciones              | Resultados esperados                                                               | Evaluación   |
| Seleccionar                  | el Centro de        | El sistema muestra los centros de costo que tiene                                  | ok           |
| Costo: F/                    | ACULTAD DE          | acceso el usuario actual autentificado.                                            |              |
| INGENIERIA                   | EN CIENCIAS         | CENTRO DE COSTO A PRESUPUESTAR                                                     |              |
| APLICADAS                    |                     | BIGRESO DE TE<br>Duce 1/00005%<br>Tem CPC (*)<br>Centro de Costo                   |              |
|                              |                     | 0005 FACULTAD DE INGENIERIA CIENCIAS APLICADAS                                     |              |
|                              |                     | Cataldad ()<br>PAC Preiodo Presup ()                                               |              |
|                              |                     | Figura 7.26 Seleccionar Centro de Costo- Error de disponibilidad                   |              |
|                              | · · .               | validar Techo en ingreso de Requerimientos                                         |              |
| Consultar                    | requerimientos      | El sistema muestra los requerimientos y muestra el item                            | OK           |
| ingresados de la FICA.       |                     | buscado.                                                                           |              |
| Requerimiento buscado: 2     |                     |                                                                                    |              |
| Impresoras, Precio Unitario  |                     |                                                                                    |              |
| 500, Precio Total 1000.      |                     |                                                                                    |              |
| Modificar el                 | precio unitario     | El sistema verifica el monto ingresado con la                                      | ok           |
| en 700 de                    | l requerimiento     | disponibilidad presupuestaria del techo:                                           |              |
| buscado de la                | as 2 Impresoras.    | 2200(techo)-1200(computador)-1400(impresoras)=-400,                                |              |
| Ahora se modifica el monto a |                     | de manera que no permite guardar y emite el siguiente                              |              |
| financiar del techo en el    |                     | mensaje de error.                                                                  |              |
| detalle de financiamiento    |                     |                                                                                    |              |
| 1400.                        |                     |                                                                                    |              |
|                              |                     | VERIFIQUE SU DISPONIBILIDAD PRESUPUESTARIA:<br>Disponibilidad en el techo de -2200 |              |
|                              |                     |                                                                                    |              |
|                              |                     | Aceptar                                                                            |              |
|                              |                     | Figura 7.27 Error de disponibilidad validar Techo-Detalle de                       |              |
|                              |                     | financiamiento de ingreso de requerimientos                                        |              |
| Salir de la Pa               | ntalla              | El sistema cierra la Ventana                                                       | ok           |

 
 Tabla 7.4 Especificación de Caso de Prueba: Error de disponibilidad al modificar el precio total en Ingreso de Requerimientos por Compra

### 7.1.2.5. Validar la Aprobación y Verificar la afectación presupuestaria de la Reforma de Aumento afectada al PAC

| Casos de Uso de  | Referencia: Aprobar la Reforma de Aumento Presupuestaria afectada al PAC. |
|------------------|---------------------------------------------------------------------------|
| Condición de eje | cución                                                                    |
| Pre-             | - Usuario autentificado con éxito en el sistema.                          |

| condiciones               | - Nivel<br>sistem<br>- Rol de<br>- Reque<br>- Reform | de aprobación para efectuar modificaciones presupue<br>na.<br>e Director de Presupuesto (Administrador Funcional del Siste<br>erimientos ingresados en la reforma.<br>ma en estado Registrado.<br>Menú: Mantenimiento->Modificaciones Presupuestari | starias en el<br>ema).<br>as->Reformas |  |  |  |  |
|---------------------------|------------------------------------------------------|----------------------------------------------------------------------------------------------------|----------------------------------------|--|--|--|--|
| Casa da Drug              | Presupuestaria                                       | s->Aumento->Por Compra Planificada.                                                                                                    |                                        |  |  |  |  |
| Escenario                 | Pruchas a reali                                      | zar.                                                                                                    | a al PAC.                              |  |  |  |  |
| Escenario                 | - Validar si                                         | la información afectada es correcta a nivel de montos                                                                                                    | (cabecera v                            |  |  |  |  |
|                           | detalle).                                            |                                                                                                    |                                        |  |  |  |  |
| Acci                      | ones                                                 | Resultados esperados                                                                                                    | Evaluación                             |  |  |  |  |
| Consultar er              | la cabecera l                                        | El sistema muestra la reforma consultada.                                                                                                    | ok                                     |  |  |  |  |
| la reforma 98             | 37.                                                  |                                                                                                    |                                        |  |  |  |  |
| Ir a la Cabece            | era click en el                                      | El sistema verifica que los montos de la cabecera y detalle                                                                                                    | ok                                     |  |  |  |  |
| botón Acepta              | ar. s                                                | son correctos no emite ningún mensaje de error (Monto                                                                                                    |                                        |  |  |  |  |
|                           |                                                      | e la Reforma: 10000, Presupuesto de Ingreso: 10000 y el                                                                                                    |                                        |  |  |  |  |
|                           | 1                                                    | ionto de total afectado por los requerimientos                                                                                                    |                                        |  |  |  |  |
|                           | 1                                                    | Ingresados: 10000).                                                                                                    |                                        |  |  |  |  |
|                           | 1                                                    | El sistema ingresa los requerimientos afectados en la                                                                                                    | ok                                     |  |  |  |  |
|                           | 1                                                    | reforma al plan anual de compras y no emite ningún                                                                                                    |                                        |  |  |  |  |
|                           | 1                                                    | mensaje de error.                                                                                                    |                                        |  |  |  |  |
|                           |                                                      | El sistema genera las partidas de gasto afectadas en la                                                                                                    | ok                                     |  |  |  |  |
|                           | 1                                                    | reforma y emite el mensaje de Aprobación de la reforma                                                                                                    |                                        |  |  |  |  |
|                           | 1                                                    | Fecha de Aprobación: 14/02/2011 16:38:52.                                                                                                    |                                        |  |  |  |  |
| Caso de Prue              | <b>ba:</b> Verificar la a                            | fectación presupuestaria de la Reforma de Aumento afectad                                                                                                    | da al PAC                              |  |  |  |  |
| Escenario                 | Pruebas a realiz                                     | zar:                                                                                                    |                                        |  |  |  |  |
|                           | - Verificar e                                        | el aumento de presupuesto de ingresos y gastos y verificar el aumento de                                                                                                    |                                        |  |  |  |  |
|                           | requerimi                                            | entos al plan anual de compras por la reforma al PAC una vez aceptada.                                                                                                    |                                        |  |  |  |  |
| PRESUPUEST                | O DE INGRESOS                                        | Y GASTOS                                                                                                    |                                        |  |  |  |  |
| a) Antes de la Aprobación |                                                      |                                                                                                    |                                        |  |  |  |  |
| Acciones                  |                                                      | Resultados esperados                                                                                                    | Evaluación                             |  |  |  |  |
| Se consulta               | las partidas de                                      | El sistema muestra las partidas afectadas en la reforma:                                                                                                    | ok                                     |  |  |  |  |
| ingreso y de              | gasto que serán                                      | Partida de Ingreso: Universidad Técnica del Norte                                                                                                    |                                        |  |  |  |  |
| afectadas e               | en la reforma                                        | a 370199 Valor Afectado 10000 y en las Partidas de                                                                                                    |                                        |  |  |  |  |
| código 987.               |                                                      | Gastos generadas a partir del ingreso de                                                                                                    |                                        |  |  |  |  |
|                           |                                                      | requerimientos:                                                                                                    |                                        |  |  |  |  |

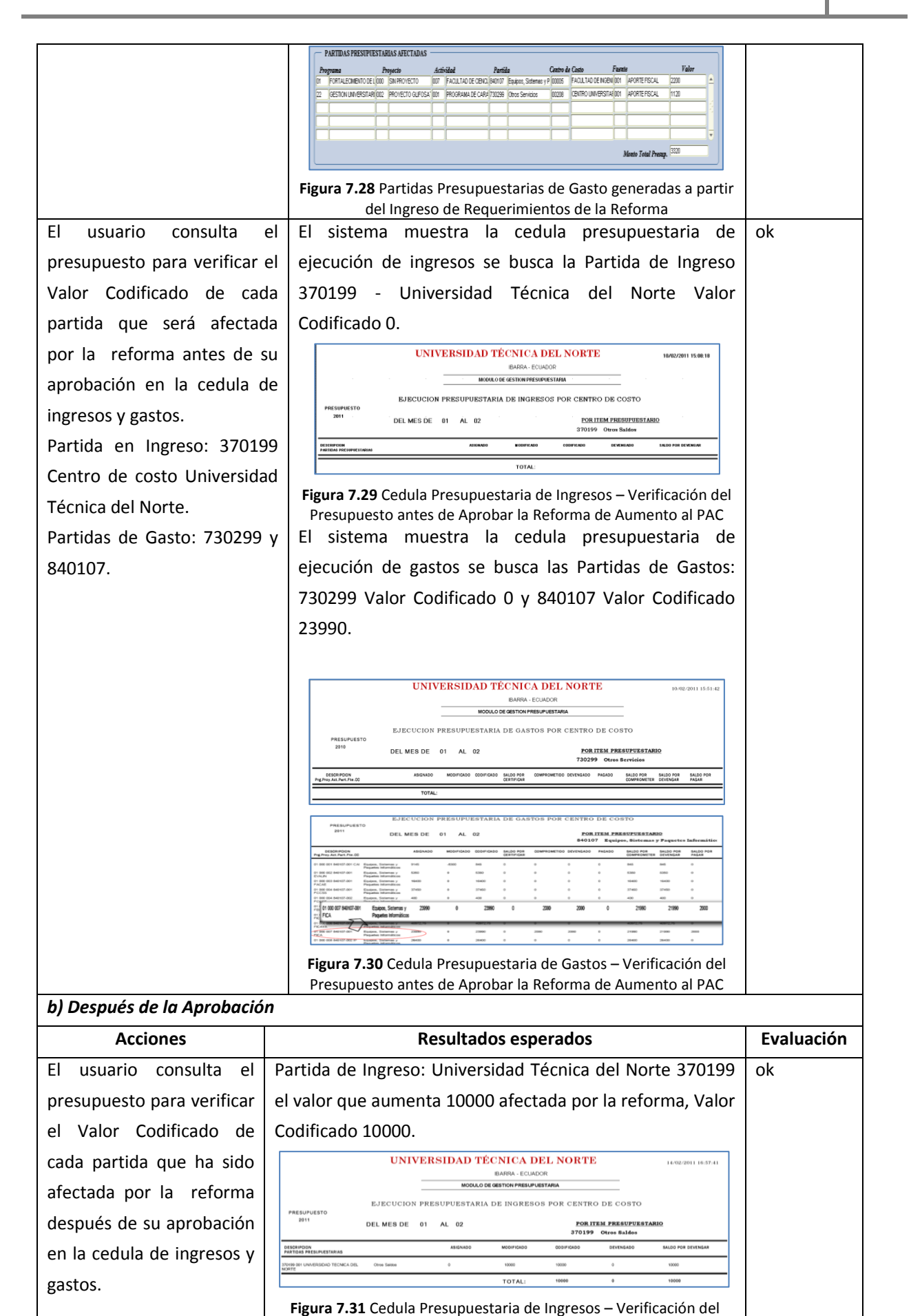

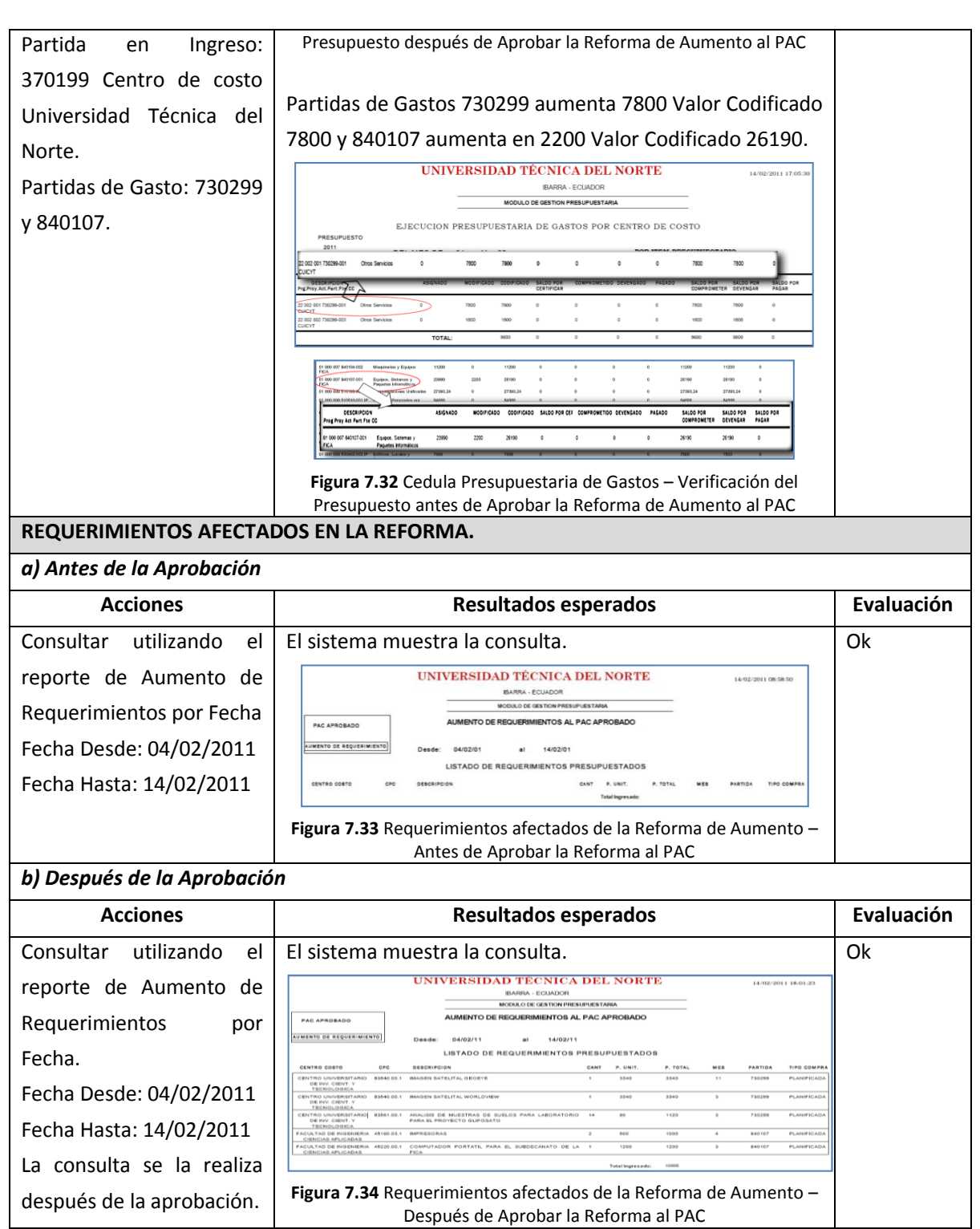

 Tabla 7.5 Especificación de Caso de Prueba: Aprobar y Verificar la afectación presupuestaria de la Reforma de Aumento

 afectada al PAC

#### 7.1.2.6. Registrar y Aprobar una Reforma de Aumento Presupuestaria

| Casos | de | - | Registrar la Reforma de Aumento Presupuestaria. |
|-------|----|---|-------------------------------------------------|
| Uso   | de | - | Aprobar la Reforma de Aumento Presupuestaria.   |

| Referencia                  |                               |                                                                                                    |              |  |  |  |
|-----------------------------|-------------------------------|----------------------------------------------------------------------------------------------------|--------------|--|--|--|
| Condición de                | ejecución                     |                                                                                                    |              |  |  |  |
| Pre-                        | - Usuario autent              | ificado con éxito en el sistema.                                                                                                    |              |  |  |  |
| condiciones                 | - Nivel de aprob              | ación para efectuar modificaciones presupuestarias en                                                                                                    | el sistema.  |  |  |  |
|                             | - Rol de Directo              | <sup>r</sup> de Presupuesto (Administrador Funcional del Sistema)                                                                                                    |              |  |  |  |
| Escenario                   | Opción del Me                 | nú: Mantenimiento->Modificaciones Presupuestari                                                                                                    | as->Reformas |  |  |  |
|                             | Presupuestarias->A            | umento->Centros de Costo                                                                                                    |              |  |  |  |
| Caso de Prue                | <b>ba:</b> Validación del Re  | gistro de la Asignación de la Reforma de Aumento Pres                                                                                                    | upuestaria.  |  |  |  |
| Escenario                   | En este caso de pru           | ebas se van a realizar las siguientes pruebas:                                                                                                    |              |  |  |  |
|                             | - Permiso de usu              | uario para registrar modificaciones presupuestarias.                                                                                                    |              |  |  |  |
|                             | - Registro de la a            | asignación de la modificación presupuestaria en el Siste                                                                                                    | ma.          |  |  |  |
| A                           | Acciones                      | Resultados esperados                                                                                                    | Evaluación   |  |  |  |
| Para valida                 | r el permiso de               | El sistema muestra el siguiente mensaje de error y                                                                                                    | ok           |  |  |  |
| usuario se                  | e desactiva la                | no le permite guardar.                                                                                                    |              |  |  |  |
| aprobación:                 | 006 Permiso para              | Error_UTN Statistics and a statistic statistics and a statistic statistics and a statistic of the statistics of the statistics of the stat |              |  |  |  |
| registrar                   | modificaciones                | EL USUARIO NO TIENE PERMISO PARA REGISTRAR                                                                                                    |              |  |  |  |
| presupuestar                | rias para el usuario          |                                                                                                    |              |  |  |  |
| de prueba: <b>Iv</b>        | villalobos.                   | Aceptar                                                                                                    |              |  |  |  |
| Registrar la cabecera de la |                               | Figura 7.35 Validación del permiso de usuario para registro                                                                                                    |              |  |  |  |
| reforma p                   | presupuestaria se             | de reforma de aumento presupuestaria                                                                                                    |              |  |  |  |
| guarda la info              | ormación.                     |                                                                                                    |              |  |  |  |
| Se activa                   | el permiso antes              | El sistema guarda la información, código generado                                                                                                    | ok           |  |  |  |
| mencionado                  | para el usuario               | el 847 de la reforma.                                                                                                    |              |  |  |  |
| lvillalobos                 | se guarda la                  | REFORMAS PRESUPUESTARIAS                                                                                                    |              |  |  |  |
| información                 | antes ingresada               |                                                                                                    |              |  |  |  |
| intornacion                 |                               | ASIGNACION DE LA REFORMA PRESUPUESTARIA                                                                                                    |              |  |  |  |
|                             |                               | Codigo 847<br>Descripcion VALTCOS Y SUBSISTENCIAS EN EL INTERIOR                                                                                                    |              |  |  |  |
|                             |                               | Nro Documento REFORMA ESIGE 25                                                                                                    |              |  |  |  |
|                             |                               | Fuente de Financiamiento         International         RECURSOS AUTOGESTIÓN         III           Tramate         00007         GASTOS ADMINISTRATIVOS         III                                                                                                    |              |  |  |  |
|                             |                               | Fecha Aprobasion Met Anio<br>Peniodo Presupuestario 1 ENERO 2011 []                                                                                                    |              |  |  |  |
|                             |                               | Fecha 2007.001 00331           Valor         16 600,00           Estado REGENTADO         ¥                                                                                                    |              |  |  |  |
|                             |                               | Observation                                                                                                    |              |  |  |  |
|                             |                               | Figura 7.36 Validación del registro por reformas de aumento                                                                                                    |              |  |  |  |
| Caso de Prue                | <b>ba:</b> Registrar el Presu | presupuestaria                                                                                                    |              |  |  |  |
| Escenario                   | En este caso de pru           | ebas se van a realizar las siguientes validaciones                                                                                                    |              |  |  |  |
|                             | - Validar registro            | o de las partidas de ingreso de la reforma anteriormente                                                                                                    | e ingresada. |  |  |  |
| 4                           | Acciones                      | Resultados esperados                                                                                                    | Evaluación   |  |  |  |
| Ir a la l                   | Pestaña PARTIDAS              | El sistema muestra la ventana para registrar                                                                                                    | ok           |  |  |  |
| PRESUPUEST                  | ARIAS DE INGRESO.             | partidas presupuestarias de ingreso de la reforma.                                                                                                    |              |  |  |  |
| Seleccionar                 | la partida de                 | El sistema muestra las partidas presupuestarias de                                                                                                    | ok           |  |  |  |
| ingresos cons               | sultada 130108 para           | ingreso del centro de costo buscado.                                                                                                    |              |  |  |  |

| el centro de                                                          | costo UN          | IVERSIDAD         | El sistema guarda la información en la base de                                                                                                    |            |  |  |
|-----------------------------------------------------------------------|-------------------|-------------------|----------------------------------------------------------------------------------------------------|------------|--|--|
| TÉCNICA DEL NORTE y aceptar.                                          |                   |                   | datos.                                                                                                    |            |  |  |
| Registrar el v                                                        | alor pres         | supuestario       |                                                                                                    |            |  |  |
| 16000 afecta                                                          | ado a la          | partida y         | CARCERA FACTORS DE CARCESTA DE CASTO                                                                                                    |            |  |  |
| guardar la inf                                                        | ormaciór          | า.                | PARTIDAS PERSIPTESTARIAS INGRESO Voice Presupuestono Parate 6 Tisonicaniante parate de Tisonicaniante parate de Tisonican                                                                        |            |  |  |
|                                                                       |                   |                   |                                                                                                    |            |  |  |
|                                                                       | TOTAL 15.00.00    |                   |                                                                                                    |            |  |  |
|                                                                       |                   |                   | Perido                                                                                                    |            |  |  |
|                                                                       |                   |                   | Figura 7.37 Registrar el presupuesto de ingresos y su valor<br>afectado - Reforma de aumento presupuestaria                                                                                                    |            |  |  |
| Caso de Prue                                                          | <b>ba:</b> Regis  | trar Presupu      | esto de Gastos de la Reforma de Aumento Presupuest                                                                                                    | aria.      |  |  |
| Escenario                                                             | En este           | caso de prue      | ebas se van a realizar las siguientes validaciones:                                                                                                    |            |  |  |
|                                                                       | - Va              | lidar registro    | o de las partidas de gasto de la reforma anteriormente i                                                                                                    | ngresada.  |  |  |
| A                                                                     | cciones           |                   | Resultados esperados                                                                                                    | Evaluación |  |  |
| lra la l                                                              | Pestaña           | PARTIDAS          | El sistema muestra la ventana para registrar                                                                                                    | ok         |  |  |
| PRESUPUEST                                                            | ARIAS DE          | GASTO.            | partidas presupuestarias de gasto de la reforma.                                                                                                    |            |  |  |
| Seleccionar                                                           | cada íte          | em de la          | El sistema consulta cada uno de los ítems de la                                                                                                    | ok         |  |  |
| partida presu                                                         | upuestaria        | a de gasto:       | partida de gastos de la base de datos.                                                                                                    |            |  |  |
| Prog: 22 Gestión Universitaria -                                      |                   |                   |                                                                                                    |            |  |  |
| Centro de Costo: Universidad                                          |                   |                   | CHECKEN PHITURE PRESUMUESTIMANS DE INGRESS<br>ANTIDAS PRESUMUESTIMANS DE INGRESS<br>FANTIDAS PRESUMUESTIMANS DE INGRESS<br>FANTIDAS PRESUMUESTIMAS DE INGRESS<br>FANTIDAS PRESUMUESTIMAS DE INGRESS<br>FANTIDAS PRESUMUESTIMAS DE INGRESS<br>FANTIDAS PRESUMUESTIMAS DE INGRESS<br>FANTIDAS PRESUMUESTIMAS DE INFRESS<br>FANTIDAS PRESUMUESTIMAS DE INFRESS<br>FANTIDAS PRESUMUESTIMAS DE INFRESS<br>FANTIDAS PRESUMUESTIMAS DE INFRESS<br>FANTIDAS PRESENTAS<br>FANTIDAS PRESENTAS<br>FANTIDAS PRES |            |  |  |
| Técnica del Norte, Proy: 003                                          |                   |                   | PARTIDAS FRESSIPTESTARIAS DE GASTO<br>Fundo Canto de Canto Programa Proyecto Actividad Partidas Prendra Prince Sando                                                                                                    |            |  |  |
| Administración,                                                       |                   |                   | IDD UMRESIGN TENA I EL KRITIZ I RESTONUM ESTARA 🛛 00 GAMERIACIA (COMERIA DI GAMERIACIA COMERIA EL SUDIO) Visco y Substancia e (Comercia de Comercia de Comercia d                                                                         |            |  |  |
| Complement                                                            | ación             | De La             |                                                                                                    |            |  |  |
| Infraestructu                                                         | ra, A             | <b>ct</b> : 001   | Portida                                                                                                    |            |  |  |
| Administracio                                                         | ón Comp           | lementaria        | Figura 7.38 Registrar cada ítem de la partida presupuestaria                                                                                                    |            |  |  |
| De La                                                                 | Infraestru        | uctura Y          | de gasto y su valor afectado-Reforma de aumento                                                                                                    |            |  |  |
| Equipamient                                                           | o De La L         | Jniversidad       | presupuestaria                                                                                                    |            |  |  |
| Técnica De                                                            | l Norte,          | , Partida:        |                                                                                                    |            |  |  |
| 530303 y                                                              | registrar         | su valor          |                                                                                                    |            |  |  |
| presupuestar                                                          | io afectad        | do 16000 y        |                                                                                                    |            |  |  |
| guardar la inf                                                        | formaciór         | ۱.                |                                                                                                    |            |  |  |
| Caso de Prue                                                          | <b>ba:</b> Valida | ar la Aproba      | ción de la Reforma de Aumento Presupuestaria.                                                                                                    |            |  |  |
| Escenario                                                             | En este           | caso de prue      | ebas se van a realizar las siguientes validaciones:                                                                                                    |            |  |  |
| - Validar si la información afectada es correcta a nivel de montos (c |                   |                   |                                                                                                    |            |  |  |
|                                                                       | det               | talle).           |                                                                                                    |            |  |  |
| Accione                                                               | S                 |                   | Resultados esperados                                                                                                    | Evaluación |  |  |
| Ir a la Cal                                                           | becera I          | El sistema ve     | erifica los montos de la cabecera y detalle: Monto de                                                                                                    | ok         |  |  |
| click en el                                                           | botón             | la Reforma:       | 16000, Presupuesto de Ingreso: 16000, y Presupuesto                                                                                                    |            |  |  |
| Aceptar.                                                              | (                 | de Gastos: 1<br>- | 6000 y emite el mensaje de aprobación de la reforma                                                                                                    |            |  |  |
|                                                                       |                   | Fecha de Ap       | robacion: 20/01/2011 11:14:08                                                                                                    |            |  |  |
| Caso de Prue                                                          | <b>ba:</b> Verifi | icar la afecta    | cion presupuestaria de la Reforma de Aumento.                                                                                                    |            |  |  |
| Escenario                                                             | En este           | caso de prue      | ebas se van a realizar las siguientes validaciones:                                                                                                    |            |  |  |

| - Verificar el aun                 | nento de presupuesto de ingresos y gastos.                                                                                                    |            |
|------------------------------------|----------------------------------------------------------------------------------------------------|------------|
| PRESUPUESTO DE INGRESOS Y GA       | STOS                                                                                                    |            |
| a) Antes de la Aprobación          |                                                                                                    |            |
| Acciones                           | Resultados esperados                                                                                                    | Evaluación |
| Se consulta la reforma con         | El sistema muestra las partidas afectadas en la                                                                                                    | ok         |
| código 847 y las partidas de       | reforma: Partida de Ingreso: 130108 - Universidad                                                                                                    |            |
| ingreso y de gasto.                | Técnica del Norte, valor Afectado 16000 y la Partida                                                                                                    |            |
|                                    | de Gasto Pg 22, Py 003, Act 001, CC: UTN 530303                                                                                                    |            |
|                                    | Valor Afectado 16000.                                                                                                    |            |
| El usuario consulta el             | El sistema muestra el reporte de la cedula de                                                                                                    | ok         |
| presupuesto para verificar el      | ejecución de ingresos: Partida de Ingreso:                                                                                                    |            |
| Valor Codificado de cada partida   | Universidad Técnica del Norte 130108 Valor                                                                                                    |            |
| que será afectada por la           | Codificado 150.                                                                                                    |            |
| reforma antes de su aprobación     | UNIVERSIDAD TÉCNICA DEL NORTE 27/05/2011 10:31:33<br>BARRA- ECUADOR                                                                                                    |            |
| en la cedula de ingresos y gastos. | NORLO E GETON PRESUPUESTARIA DE INGRESOS POR CENTRO DE COSTO                                                                                                    |            |
| Partida en Ingreso: 130108 -       | PRESUPUERO DEL MES DE 01 AL 01 POR ITEM PRESUPUERTANO 130108 Prestavis de Servicios                                                                                                    |            |
| Universidad Técnica del Norte.     |                                                                                                    |            |
| Pg 22, Py 003, Act 001, CC: UTN    | Note         100         100         10         100           Note         100         100         10         100           Note         100         100         100         100           Note         100         100         100         100         100           Note         100         100         100         100         100         100           Note         100         100         100         100         100         100         100         100           Note         100         100         100         100         100         100         100         100         100         100         100         100         100         100         100         100         100         100         100         100         100         100         100         100         100         100         100         100         100         100         100         100         100         100         100         100         100         100         100         100         100         100         100         100         100         100         100         100         100         100         100         100         100                                                                                                    |            |
| 530303.                            | Figura 7.39 Cedula Presupuestaria de Ingresos – Verificación                                                                                                    |            |
|                                    | de Presupuesto antes de Aprobar la Reforma de Aumento<br>Presupuestaria                                                                                                    |            |
|                                    | El sistema muestra el reporte de la cedula de                                                                                                    |            |
|                                    | ejecución de gastos: Partida de Gasto Pg 22, Py 003,                                                                                                    |            |
|                                    | Act 001, CC: UTN 530303, Valor Codificado 0.                                                                                                    |            |
|                                    | UNIVERSIDAD TÉCNICA DEL NORTE 27/05/2011 10:35:08                                                                                                    |            |
|                                    | BARRA - ECUADOR<br>MODULO DE GESTION PRESUPUESTARIA                                                                                                    |            |
|                                    | EJECUCION PRESUPUESTARIA DE GASTOS POR CENTRO DE COSTO<br>PRESUPUESTO                                                                                                    |            |
|                                    | 2011 DEL MES DE 01 AL 01 <u>POR ITEM PRESUPUESTARIO</u><br>530003 Vádicos y Subhistencias en el laterior                                                                                                    |            |
|                                    | DECRAPCING ALCONO COPPILOS COPPILOS DECEMBIOS DECEMBIOS PALAS ALCONO COPPILOS DECEMBIOS DECEMBIOS PALAS ALCONO RELES DECEMBIOS PALAS                                                                                                    |            |
|                                    | 2 200 00 2000 01 11 Viewen Hearmone 2000 0 2000 944,5 6845 644,5 0 2003,5 0303,5 644,5 644,5 70714; 2003 944,5 884,5 0 2003,5 0303,5 644,5 70714; 2003 944,5 884,5 0 2003,5 0303,5 044,5 70714; 2003 944,5 70714; 2003 944,5 70714; |            |
|                                    | Figura 7.40 Cedula Presupuestaria de Gastos – Verificación                                                                                                    |            |
|                                    | de Presupuesto antes de Aprobar la Reforma de Aumento                                                                                                    |            |
| b) Después de la Aprobación        | Presupuestaria                                                                                                    |            |
| Acciones                           | Resultados esperados                                                                                                    | Evaluación |
| El usuario consulta el             | Partida de Ingreso: Universidad Técnica del Norte                                                                                                    |            |
| presupuesto para verificar el      | 130108 el valor que aumenta 16000 afectada por la                                                                                                    |            |
| Valor Codificado de cada partida   | reforma, Valor Codificado 16150.                                                                                                    |            |
| que ha sido afectada por la        |                                                                                                    |            |
| reforma después de su              |                                                                                                    |            |
| aprobación en la cedula de         |                                                                                                    |            |
| ingresos y gastos.                 |                                                                                                    |            |
| Partida en Ingreso: 130108 -       |                                                                                                    |            |

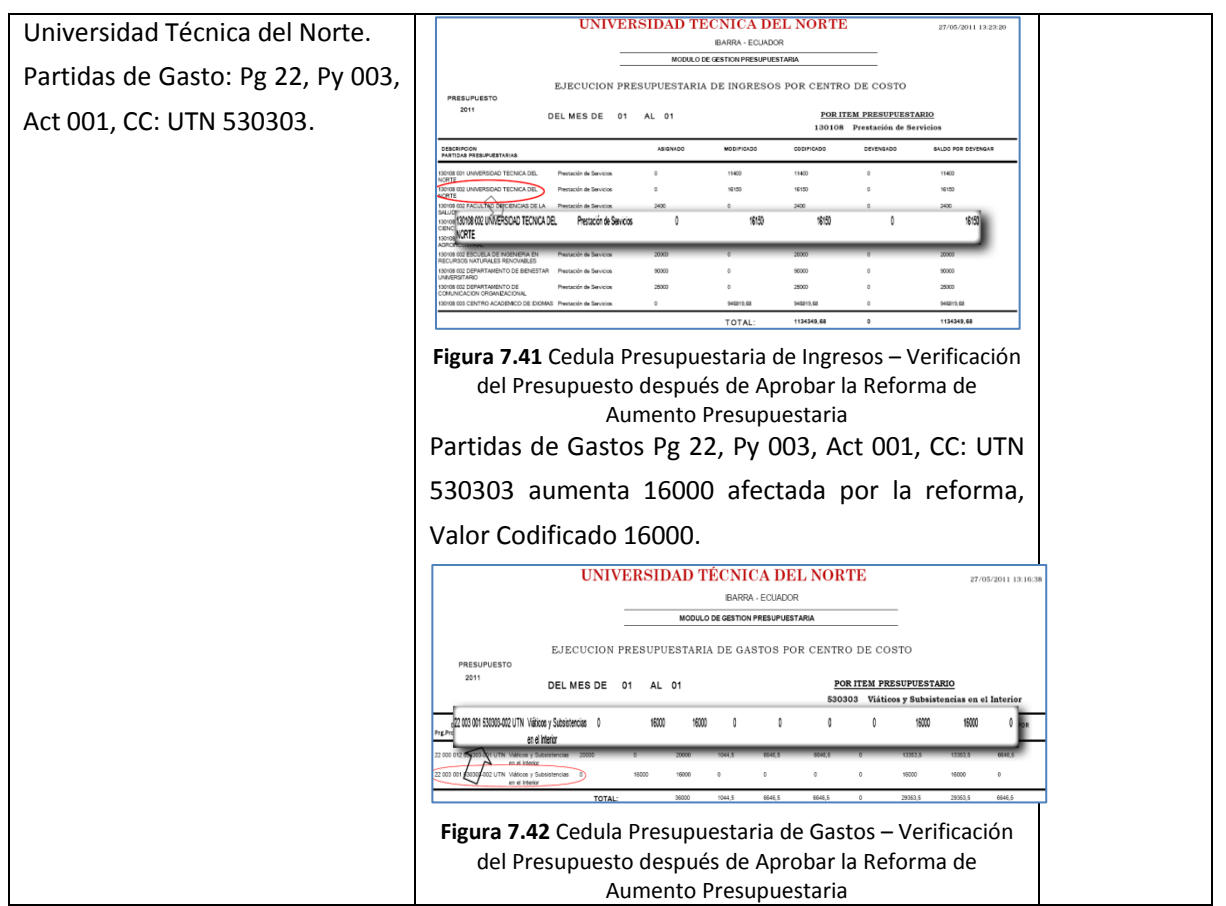

Tabla 7.6 Especificación de Caso de Prueba: Registrar y Aprobar una Reforma de Aumento Presupuestaria.

#### 7.1.2.7. Registrar y Aprobar un Traspaso de Fondos de Ingresos Débito o Incremento.

| Casos de L                                                               | <b>so</b> - Regist        | trar T | raspaso de Fondos de Ingresos Débito o Incremento.     |              |  |  |
|--------------------------------------------------------------------------|---------------------------|--------|--------------------------------------------------------|--------------|--|--|
| de Referencia                                                            | - Aprob                   | oar Tr | aspaso de Fondos de Ingreso Débito o Incremento.       |              |  |  |
| Condición de                                                             | ejecución                 |        |                                                        |              |  |  |
| Pre-condicior                                                            | es - Usuar                | rio au | tentificado con éxito en el sistema.                   |              |  |  |
| - Nivel de aprobación para efectuar modificaciones presupuestarias en el |                           |        |                                                        |              |  |  |
| sistema.                                                                 |                           |        |                                                        |              |  |  |
|                                                                          | - Rol de                  | e Dire | ctor de Presupuesto (Administrador Funcional del Siste | ema).        |  |  |
| Escenario                                                                | Opción del M              | /lenú: | Mantenimiento->Modificaciones Presupuestarias->        | Fraspasos de |  |  |
|                                                                          | Débito o Incren           | nento  | o->Ingresos.                                           |              |  |  |
| Caso de Prue                                                             | <b>ba:</b> Registrar la A | Asigna | ación de Traspaso de Fondos de Ingresos Débito o Incre | emento.      |  |  |
| Escenarios Las pruebas a realizarse en el caso de prueba son:            |                           |        |                                                        |              |  |  |
| - Permiso de usuario para registrar modificaciones presupuestarias.      |                           |        |                                                        |              |  |  |
| - Registro de la asignación del traspaso de ingresos en el Sistema.      |                           |        |                                                        |              |  |  |
| A                                                                        | cciones                   |        | Resultados esperados                                   | Evaluación   |  |  |
| Para validar                                                             | el permiso                | de     | El sistema muestra el siguiente mensaje de error.      | ok           |  |  |
| usuario se                                                               | desactiva                 | la     |                                                        |              |  |  |

| aprobación:                                                                                                    | 006 Permiso para                                                                                                    | Error_UTN 3000000000000000000000000000000000000                                                                                                    |                               |  |  |  |
|----------------------------------------------------------------------------------------------------|----------------------------------------------------------------------------------------------------|----------------------------------------------------------------------------------------------------|-------------------------------|--|--|--|
| registrar                                                                                                    | modificaciones                                                                                                    | EL USUARIO NO TIENE PERMISO PARA REGISTRAR                                                                                                    |                               |  |  |  |
| presupuestar                                                                                                    | ias para el usuario                                                                                                    |                                                                                                    |                               |  |  |  |
| de prueba: <b>lv</b>                                                                                                    | illalobos.                                                                                                    | ( <u>Aceptar</u> )                                                                                                    |                               |  |  |  |
| Registrar I                                                                                                    | a cabecera del                                                                                                    | Figura 7.43 Validación del permiso de usuario para registro                                                                                                    |                               |  |  |  |
| traspaso de i                                                                                                    | ngresos y se guarda                                                                                                    | de Traspaso de folidos de lígreso                                                                                                    |                               |  |  |  |
| la informació                                                                                                    | n.                                                                                                    |                                                                                                    |                               |  |  |  |
| Se activa                                                                                                    | el permiso antes                                                                                                    | El sistema guarda la información, código generado                                                                                                    | Ok                            |  |  |  |
| mencionado                                                                                                    | para el usuario                                                                                                    | el 857 del traspaso.                                                                                                    |                               |  |  |  |
| lvillalobos                                                                                                    | se guarda la                                                                                                    | E Traspaso de Fondo Debito a incremento de Ingresos                                                                                                    |                               |  |  |  |
| información                                                                                                    | antes ingresada.                                                                                                    | CARECERA PARTIDAS PRESUPUESTARIAS DE ORIGEN FARTIDAS PRESUPUESTARIAS DE DESTNO                                                                                                    |                               |  |  |  |
|                                                                                                    |                                                                                                    | ASIGNACUN UDL. INAXASU DE JUNUU Aprober<br>Codigo III<br>Devergierio I, LINXITAR LA PARTIDA DE INVESO PARA PICAYA OTROS IND ESPECIFICADOS                                                                                                    |                               |  |  |  |
|                                                                                                    |                                                                                                    | No Documento DF 16<br>Tapo de Operacións 008 (TRASPASOS DE FORDO DE NORESO                                                                                                    |                               |  |  |  |
|                                                                                                    |                                                                                                    | Puento de Puento enerente los precuesos Autocesticos  Transito dos Incolesciona Autocesticos Fectos Aprobación Fectos Aprobación Vez April                                                                                                    |                               |  |  |  |
|                                                                                                    |                                                                                                    | Periodo Peraguestataio (2017-1020970) 2011 (2017-<br>Periodo 7/2020/11/22/165)<br>V Walfor (22000)                                                                                                    |                               |  |  |  |
|                                                                                                    |                                                                                                    | Estado (EXISTRACO )<br>Observation                                                                                                    |                               |  |  |  |
|                                                                                                    |                                                                                                    | Figura 7 44 Validación del registro de traspaso de ingresos                                                                                                    |                               |  |  |  |
| Caso de Prue                                                                                                    | <b>ba:</b> Registrar partida:                                                                                                    | s presupuestarias de ingreso de Origen.                                                                                                    |                               |  |  |  |
| Escenarios                                                                                                    | En este caso de pruebas se van ha realizar las siguientes validaciones:                                                                                                    |                                                                                                    |                               |  |  |  |
|                                                                                                    | - Validar registr                                                                                                    | ro de las partidas de presupuestarias de ingreso d                                                                                                    | le Origen del                 |  |  |  |
|                                                                                                    | C                                                                                                    |                                                                                                    | U                             |  |  |  |
|                                                                                                    | traspaso anter                                                                                                    | iormente ingresado.                                                                                                    |                               |  |  |  |
| Δ                                                                                                    | traspaso anter<br>Acciones                                                                                                    | iormente ingresado.<br>Resultados esperados                                                                                                    | Evaluación                    |  |  |  |
| A<br>Irala                                                                                                    | traspaso anter<br>Acciones<br>Pestaña Partidas                                                                                                    | iormente ingresado.<br>Resultados esperados<br>El sistema muestra la ventana para registrar                                                                                                    | <b>Evaluación</b><br>Ok       |  |  |  |
| A<br>Ir a la<br>presupuestar                                                                                                    | traspaso anter<br>Acciones<br>Pestaña Partidas<br>rias de Ing. origen.                                                                                                    | iormente ingresado.<br><b>Resultados esperados</b><br>El sistema muestra la ventana para registrar<br>partidas presupuestarias de ingreso en el origen del                                                                                                    | <b>Evaluación</b><br>Ok       |  |  |  |
| A<br>Ir a la<br>presupuestar                                                                                                    | traspaso anter<br>Acciones<br>Pestaña Partidas<br>rias de Ing. origen.                                                                                                    | Iormente ingresado.<br>Resultados esperados<br>El sistema muestra la ventana para registrar<br>partidas presupuestarias de ingreso en el origen del<br>traspaso.                                                                                                    | <b>Evaluación</b><br>Ok       |  |  |  |
| A<br>Ir a la<br>presupuestar<br>Seleccionar                                                                                                    | traspaso anter<br>Acciones<br>Pestaña Partidas<br>rias de Ing. origen.<br>Ia partida de                                                                                                    | Resultados esperadosResultados esperadosEl sistema muestra la ventana para registrarpartidas presupuestarias de ingreso en el origen deltraspaso.El sistema muestra las partidas presupuestarias de                                                                                                    | <b>Evaluación</b><br>Ok<br>Ok |  |  |  |
| Ir a la<br>presupuestar<br>Seleccionar<br>ingresos cons                                                                                                    | traspaso anter<br>Acciones<br>Pestaña Partidas<br>rias de Ing. origen.<br>la partida de<br>sultada 130108 para                                                                                                    | Resultados esperadosResultados esperadosEl sistema muestra la ventana para registrar<br>partidas presupuestarias de ingreso en el origen del<br>traspaso.El sistema muestra las partidas presupuestarias de<br>ingreso que son parte del Presupuesto de ingreso a                                                                                                    | Evaluación<br>Ok<br>Ok        |  |  |  |
| Ir a la<br>presupuestar<br>Seleccionar<br>ingresos cons<br>el centro de                                                                                                    | traspaso anter<br>Acciones<br>Pestaña Partidas<br>Fias de Ing. origen.<br>Ia partida de<br>Sultada 130108 para<br>costo FACULTAD DE                                                                                                    | Resultados esperados         El sistema muestra la ventana para registrar partidas presupuestarias de ingreso en el origen del traspaso.         El sistema muestra las partidas presupuestarias de ingreso que son parte del Presupuesto de ingreso a la fecha del centro de costo buscado.                                                                                                    | Evaluación<br>Ok<br>Ok        |  |  |  |
| Ir a la<br>presupuestar<br>Seleccionar<br>ingresos cons<br>el centro de<br>CIENCIAS D                                                                                                    | traspaso anter<br>Acciones<br>Pestaña Partidas<br>Fias de Ing. origen.<br>Ia partida de<br>Sultada 130108 para<br>Costo FACULTAD DE<br>DE LA SALUD y                                                                                                    | Resultados esperadosResultados esperadosEl sistema muestra la ventana para registrar<br>partidas presupuestarias de ingreso en el origen del<br>traspaso.El sistema muestra las partidas presupuestarias de<br>ingreso que son parte del Presupuesto de ingreso a<br>la fecha del centro de costo buscado.El sistema guarda la información en la base de                                                                                                    | <b>Evaluación</b><br>Ok<br>Ok |  |  |  |
| Ir a la<br>presupuestar<br>Seleccionar<br>ingresos cons<br>el centro de<br>CIENCIAS D<br>aceptar.                                                                                         | traspaso anter<br>Acciones<br>Pestaña Partidas<br>Fias de Ing. origen.<br>Ia partida de<br>Sultada 130108 para<br>Costo FACULTAD DE<br>DE LA SALUD y                                                                                                    | Resultados esperados         El sistema muestra la ventana para registrar partidas presupuestarias de ingreso en el origen del traspaso.         El sistema muestra las partidas presupuestarias de ingreso que son parte del Presupuesto de ingreso a la fecha del centro de costo buscado.         El sistema guarda la información en la base de datos.                                                                                                    | Evaluación<br>Ok<br>Ok        |  |  |  |
| Ir a la<br>presupuestar<br>Seleccionar<br>ingresos cons<br>el centro de<br>CIENCIAS D<br>aceptar.<br>Registrar el v                                                                       | traspaso anter<br>Acciones<br>Pestaña Partidas<br>Fias de Ing. origen.<br>Ia partida de<br>Sultada 130108 para<br>Costo FACULTAD DE<br>DE LA SALUD y<br>Palor presupuestario                                                                                                    | Resultados esperados         El sistema muestra la ventana para registrar partidas presupuestarias de ingreso en el origen del traspaso.         El sistema muestra las partidas presupuestarias de ingreso que son parte del Presupuesto de ingreso a la fecha del centro de costo buscado.         El sistema guarda la información en la base de datos.                                                                                                    | Evaluación<br>Ok<br>Ok        |  |  |  |
| A<br>Ir a la<br>presupuestar<br>Seleccionar<br>ingresos cons<br>el centro de<br>CIENCIAS D<br>aceptar.<br>Registrar el v<br>2030 afectad                                                  | traspaso anter<br>Acciones<br>Pestaña Partidas<br>ias de Ing. origen.<br>la partida de<br>sultada 130108 para<br>costo FACULTAD DE<br>DE LA SALUD y<br>valor presupuestario<br>lo a la partida y se                                                                                                    | Resultados esperados         El sistema muestra la ventana para registrar partidas presupuestarias de ingreso en el origen del traspaso.         El sistema muestra las partidas presupuestarias de ingreso que son parte del Presupuesto de ingreso a la fecha del centro de costo buscado.         El sistema guarda la información en la base de datos.                                                                                                    | Evaluación<br>Ok<br>Ok        |  |  |  |
| Ir a la<br>presupuestar<br>Seleccionar<br>ingresos cons<br>el centro de<br>CIENCIAS D<br>aceptar.<br>Registrar el v<br>2030 afectad<br>guarda la info                                     | traspaso anter<br>Acciones<br>Pestaña Partidas<br>Fias de Ing. origen.<br>Ia partida de<br>Sultada 130108 para<br>Costo FACULTAD DE<br>DE LA SALUD y<br>Falor presupuestario<br>Io a la partida y se<br>prmación.                                                                                         | Resultados esperados         El sistema muestra la ventana para registrar partidas presupuestarias de ingreso en el origen del traspaso.         El sistema muestra las partidas presupuestarias de ingreso que son parte del Presupuesto de ingreso a la fecha del centro de costo buscado.         El sistema guarda la información en la base de datos.                                                                                                    | Evaluación<br>Ok<br>Ok        |  |  |  |
| A<br>Ir a la<br>presupuestar<br>Seleccionar<br>ingresos cons<br>el centro de<br>CIENCIAS D<br>aceptar.<br>Registrar el v<br>2030 afectac<br>guarda la info                                | traspaso anter<br>Acciones<br>Pestaña Partidas<br>Fias de Ing. origen.<br>la partida de<br>Sultada 130108 para<br>costo FACULTAD DE<br>DE LA SALUD y<br>Falor presupuestario<br>lo a la partida y se<br>prmación.                                                                                         | Resultados esperados         El sistema muestra la ventana para registrar partidas presupuestarias de ingreso en el origen del traspaso.         El sistema muestra las partidas presupuestarias de ingreso en el origen del traspaso.         El sistema muestra las partidas presupuestarias de ingreso que son parte del Presupuesto de ingreso a la fecha del centro de costo buscado.         El sistema guarda la información en la base de datos.         Impreso federale federale de la ferencia de la del centro de costo buscado.         El sistema guarda la información en la base de datos.         Impreso federale federale de la ferencia de la del centro de costo de la de costo de la datos.                                                                                                    | Evaluación<br>Ok<br>Ok        |  |  |  |
| A<br>Ir a la<br>presupuestar<br>Seleccionar<br>ingresos cons<br>el centro de<br>CIENCIAS D<br>aceptar.<br>Registrar el v<br>2030 afectad<br>guarda la info                                | traspaso anter<br>Acciones<br>Pestaña Partidas<br>ias de Ing. origen.<br>la partida de<br>sultada 130108 para<br>costo FACULTAD DE<br>DE LA SALUD y<br>valor presupuestario<br>lo a la partida y se<br>prmación.                                                                                          | Resultados esperados         El sistema muestra la ventana para registrar partidas presupuestarias de ingreso en el origen del traspaso.         El sistema muestra las partidas presupuestarias de ingreso que son parte del Presupuesto de ingreso a la fecha del centro de costo buscado.         El sistema guarda la información en la base de datos.         Image: sol de ingreso en el origen del traspaso.                                                                                                    | Evaluación<br>Ok<br>Ok        |  |  |  |
| A<br>Ir a la<br>presupuestar<br>Seleccionar<br>ingresos cons<br>el centro de<br>CIENCIAS D<br>aceptar.<br>Registrar el v<br>2030 afectad<br>guarda la info                                | traspaso anter<br>Acciones<br>Pestaña Partidas<br>Fias de Ing. origen.<br>la partida de<br>Sultada 130108 para<br>Costo FACULTAD DE<br>DE LA SALUD y<br>Palor presupuestario<br>lo a la partida y se<br>prmación.                                                                                         | Resultados esperados         El sistema muestra la ventana para registrar partidas presupuestarias de ingreso en el origen del traspaso.         El sistema muestra las partidas presupuestarias de ingreso que son parte del Presupuesto de ingreso a la fecha del centro de costo buscado.         El sistema guarda la información en la base de datos.         Interest de la presupuestarias de contro de costo buscado.         El sistema guarda la información en la base de datos.         Interest de la presupuestaria de la presupuestaria de de datos.                                                                                                    | Evaluación<br>Ok<br>Ok        |  |  |  |
| Ir a la<br>presupuestar<br>Seleccionar<br>ingresos cons<br>el centro de<br>CIENCIAS D<br>aceptar.<br>Registrar el v<br>2030 afectad<br>guarda la info                                     | traspaso anter<br>Acciones<br>Pestaña Partidas<br>Fias de Ing. origen.<br>Ia partida de<br>Sultada 130108 para<br>costo FACULTAD DE<br>DE LA SALUD y<br>Falor presupuestario<br>Io a la partida y se<br>formación.                                                                                        | Resultados esperados         El sistema muestra la ventana para registrar partidas presupuestarias de ingreso en el origen del traspaso.         El sistema muestra las partidas presupuestarias de ingreso que son parte del Presupuesto de ingreso a la fecha del centro de costo buscado.         El sistema guarda la información en la base de datos.         Image: son parte del presupuesto de ingreso a la fecha del centro de costo buscado.         El sistema guarda la información en la base de datos.         Image: son parte del presupuesto de la base de datos.         Image: son parte del presupuesto de la base de datos.         Image: son parte del presupuesto de la base de datos.         Image: son parte del presupuesto de la base de datos.         Image: son parte del presupuesto de la base de datos.         Image: son parte del presupuesto de la base de datos.         Image: son parte del presupuesto de la base de datos.         Image: son parte del presupuesto de la base de datos.         Image: son parte del presupuesto de la base de datos.         Image: son parte del presupuesto de la base de datos.         Image: son parte del presupuesto de la base de datos.         Image: son parte del presupuesto de la base de la base de datos.         Image: son parte del presupuesto de la base de la base de la base de datos.         Image: son parte del presupuesto de la base de la base de datos.         Image: son parte del presupuesto de la base de la base de dato                                                                                                    | Evaluación<br>Ok<br>Ok        |  |  |  |
| Ir a la<br>presupuestar<br>Seleccionar<br>ingresos cons<br>el centro de<br>CIENCIAS D<br>aceptar.<br>Registrar el v<br>2030 afectad<br>guarda la info                                     | traspaso anter<br>Acciones<br>Pestaña Partidas<br>rias de Ing. origen.<br>Ia partida de<br>sultada 130108 para<br>costo FACULTAD DE<br>DE LA SALUD y<br>ralor presupuestario<br>lo a la partida y se<br>prmación.                                                                                         | Resultados esperados         El sistema muestra la ventana para registrar partidas presupuestarias de ingreso en el origen del traspaso.         El sistema muestra las partidas presupuestarias de ingreso que son parte del Presupuesto de ingreso a la fecha del centro de costo buscado.         El sistema guarda la información en la base de datos.         Image: sector de costo de costo de costo de desterio de desteri de desteri de de desterio de desterio de desterio de desterio de | Evaluación<br>Ok<br>Ok        |  |  |  |
| Ir a la<br>presupuestar<br>Seleccionar<br>ingresos cons<br>el centro de<br>CIENCIAS D<br>aceptar.<br>Registrar el v<br>2030 afectac<br>guarda la info<br><b>Caso de Prue</b><br>Escenario | traspaso anter<br>Acciones<br>Pestaña Partidas<br>rias de Ing. origen.<br>Ia partida de<br>sultada 130108 para<br>costo FACULTAD DE<br>DE LA SALUD y<br>ralor presupuestario<br>lo a la partida y se<br>prmación.<br>ba: Registrar partida:<br>En este caso de pru                                        | Resultados esperados         El sistema muestra la ventana para registrar partidas presupuestarias de ingreso en el origen del traspaso.         El sistema muestra las partidas presupuestarias de ingreso que son parte del Presupuesto de ingreso a la fecha del centro de costo buscado.         El sistema guarda la información en la base de datos.         Image: son parte del Presupuesto de ingreso a la fecha del centro de costo buscado.         El sistema guarda la información en la base de datos.         Image: son parte del presupuesto de costo contro de costo contro de costo contro de costo de costo de cos                                                     | Evaluación<br>Ok<br>Ok        |  |  |  |
| Ir a la<br>presupuestar<br>Seleccionar<br>ingresos cons<br>el centro de<br>CIENCIAS D<br>aceptar.<br>Registrar el v<br>2030 afectac<br>guarda la info<br><b>Caso de Prue</b><br>Escenario | traspaso anter<br>Acciones<br>Pestaña Partidas<br>ias de Ing. origen.<br>Ia partida de<br>sultada 130108 para<br>costo FACULTAD DE<br>DE LA SALUD y<br>valor presupuestario<br>lo a la partida y se<br>prmación.<br>ba: Registrar partida:<br>En este caso de pru-<br>- Validar registrar                 | Resultados esperados         El sistema muestra la ventana para registrar partidas presupuestarias de ingreso en el origen del traspaso.         El sistema muestra las partidas presupuestarias de ingreso que son parte del Presupuesto de ingreso a la fecha del centro de costo buscado.         El sistema guarda la información en la base de datos.         Image: solution of the superior of the superior of the s | Evaluación<br>Ok<br>Ok        |  |  |  |
| Ir a la<br>presupuestar<br>Seleccionar<br>ingresos cons<br>el centro de<br>CIENCIAS D<br>aceptar.<br>Registrar el v<br>2030 afectac<br>guarda la info<br><b>Caso de Prue</b><br>Escenario | traspaso anter<br>Acciones<br>Pestaña Partidas<br>rias de Ing. origen.<br>Ia partida de<br>sultada 130108 para<br>costo FACULTAD DE<br>PE LA SALUD y<br>ralor presupuestario<br>lo a la partida y se<br>prmación.<br>ba: Registrar partidas<br>En este caso de pru<br>- Validar registra<br>anteriormente | Resultados esperados         El sistema muestra la ventana para registrar partidas presupuestarias de ingreso en el origen del traspaso.         El sistema muestra las partidas presupuestarias de ingreso que son parte del Presupuesto de ingreso a la fecha del centro de costo buscado.         El sistema guarda la información en la base de datos.         Image: solution of the solution of the s | Evaluación<br>Ok<br>Ok<br>Ok  |  |  |  |

| Acciones                      |       | es             | Resultados esperados                                                                                            | Evaluación    |  |
|-------------------------------|-------|----------------|----------------------------------------------------------------------------------------------------|---------------|--|
| Ir a la Pestaña: Partidas     |       |                | El sistema muestra la ventana para registrar partidas                                                           | Ok            |  |
| presupuestarias de Ing.       |       |                | presupuestarias de ingreso en el destino del traspaso.                                                          |               |  |
| destino.                      |       |                |                                                                                                    |               |  |
| Seleccionar                   | la    | partida de     | El sistema muestra las partidas presupuestarias de                                                              | Ok            |  |
| ingresos con                  | sulta | ida 190499     | ingreso para el centro de costo buscado.                                                                        |               |  |
| para el ce                    | ntro  | de costo       | El sistema guarda la información en la base de datos.                                                           |               |  |
| FACULTAD D                    | E C   | ENCIAS DE      |                                                                                                    |               |  |
| LA SALUD.                     |       |                | CAECERA PARTIDAS PRESUPUESTARIAS DE ORIGEN PARTIDAS PRESUPUESTARIAS DE CESTINO<br>Votes Remarkatione            |               |  |
| Se registr                    | а     | el valor       | PARTDAS PRESUPUESTARIAS DE INGRESO DESTINO  Castro de Costo Partidas Pranquestarias Listar  Estado              |               |  |
| presupuestar                  | io at | fectado a la   | FACILITAD DE CENCIAS DE LA E 190499 Ottos no Egendicados                                                        |               |  |
| partida 2                     | 2030  | y guarda la    | TOTAL: 2000,000                                                                                                 |               |  |
| información.                  |       |                | Partida Presupuestaria de Ingreso                                                                               |               |  |
|                               |       |                | Figura 7.46 Registrar partida de ingresos en el destino y su valor<br>afectado - Traspasos de Fondos de Ingreso |               |  |
| Caso de Prue                  | ba: ` | Validar la Api | robación del Traspaso de Fondos de Ingreso Débito o Increr                                                      | nento.        |  |
| Escenario En este caso de     |       |                | pruebas se van a realizar las siguientes pruebas:                                                               |               |  |
| - Validar si                  |       |                | la información afectada es correcta a nivel de montos                                                           | cabecera y    |  |
|                               |       | detalle).      |                                                                                                    |               |  |
|                               | -     | Comproba       | r la disponibilidad presupuestaria en el origen para pod                                                        | er aprobar el |  |
| traspaso.                     |       |                |                                                                                                    |               |  |
| Acciones                      |       |                | Resultados esperados                                                                                            | Evaluación    |  |
| Ir a la Cabec                 | era   | El sistema     | verifica que los montos de la cabecera y detalle son                                                            | ok            |  |
| click en                      | el    | correctos n    | o emite ningún mensaje de error (Monto del Traspaso de                                                          |               |  |
| botón Aceptar. Ingreso: 20    |       | Ingreso: 20    | 30, Total del Presupuesto de Ingreso Origen: 2030, Total                                                        |               |  |
| del Presup                    |       |                | iesto de Ingreso Destino: 2030).                                                                                |               |  |
|                               |       | Comprobar      | la disponibilidad presupuestaria antes de la aprobación.                                                        | ok            |  |
|                               |       | Disponibilic   | lad Partida de Ingreso en el Origen: 2400 no existe error                                                       |               |  |
|                               |       | ya que se d    | isminuye 2030 en dicha partida.                                                                                 |               |  |
|                               |       | El sistema     | emite el mensaje de Aprobación del Traspaso Fecha de                                                            | ok            |  |
| Aprobació                     |       |                | : 27/02/2011 12:01:59.                                                                                          |               |  |
| Caso de Prueba: Verificar la  |       | Verificar la   | afectación presupuestaria del Traspaso de Fondos de Ing                                                         | eso Débito o  |  |
| Incremento.                   |       |                |                                                                                                    |               |  |
| Escenario En este caso de pru |       |                | pruebas se van a realizar las siguientes validaciones:                                                          |               |  |
| - Verificar el                |       |                | l decremento del presupuesto en las partidas de origen, y                                                       | / de aumento  |  |
| en las de o                   |       | en las de d    | lestino, una vez aprobado el traspaso.                                                                          |               |  |
| PRESUPUEST                    | O El  | N EL ORIGEN    | Y DESTINO                                                                                                    |               |  |
| a) Antes de la Aprobación     |       | robación       |                                                                                                    |               |  |
| Aco                           | cione | es             | Resultados esperados                                                                                            | Evaluación    |  |
| El usuario                    | СС    | onsulta el     | Partida de Ingreso: Facultad de Ciencias de la Salud                                                            | ok            |  |
| presupuesto                   | para  | verificar el   | 130108 Valor a afectar 2030 por el traspaso, Valor                                                              |               |  |
| Valor Codi                    | ficad | o en la        | Codificado 2400.                                                                                                |               |  |

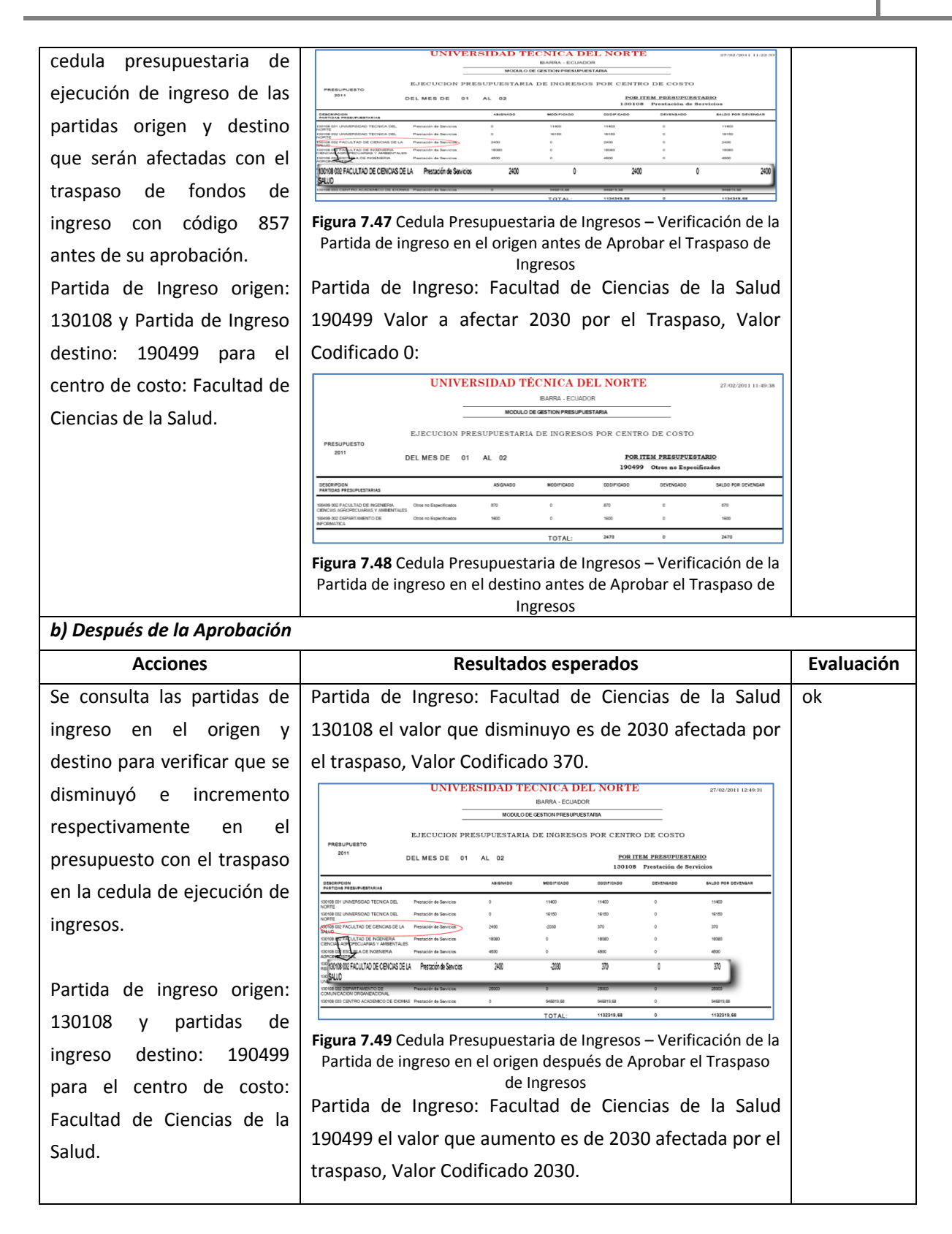

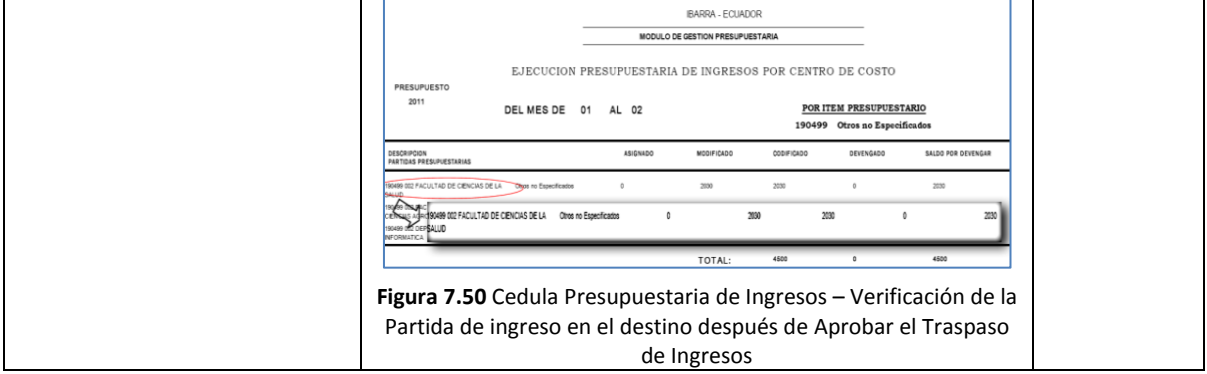

Tabla 7.7 Especificación de Caso de Prueba: Registrar y Aprobar un Traspaso de Fondos de Ingresos Débito o Incremento

#### 7.1.2.8. Registrar y Aprobar un Traspaso de Fondos de Gastos Débito o Incremento

Las pruebas que se realizada a los casos de uso de referencia son descritas en la siguiente tabla:

| Casos de                   | Uso      | - Registrar Tra      | spaso de Fondos de Gastos Débito o Incremento.                                                                 |               |  |  |
|----------------------------|----------|----------------------|----------------------------------------------------------------------------------------------------|---------------|--|--|
| de Referen                 | icia     | - Aprobar Tras       | spaso de Fondos de Gasto Débito o Incremento.                                                                  |               |  |  |
| Condición                  | de ejec  | ución                |                                                                                                    |               |  |  |
| Precondicio                | ones     | - Usuario aute       | entificado con éxito en el sistema.                                                                            |               |  |  |
|                            |          | - Nivel de ap        | probación para efectuar modificaciones presupue                                                                | starias en el |  |  |
|                            |          | sistema.             |                                                                                                    |               |  |  |
|                            |          | - Rol de Direct      | tor de Presupuesto (Administrador Funcional del Siste                                                          | ema).         |  |  |
| Escenario                  | Opcio    | ón del Menú: Mant    | enimiento->Modificaciones Presupuestarias->Traspa                                                              | sos de Débito |  |  |
| o Incremento -> Gastos     |          |                      | ->Por Partida.                                                                                                 |               |  |  |
| Caso de Pr                 | ueba:    | Registrar la Asignad | ión de Traspaso de Fondos de Gastos Débito o Increr                                                            | mento.        |  |  |
| Escenario                  | Las p    | ruebas a realizarse  | en el caso de prueba son:                                                                                      |               |  |  |
| S                          | -        | Permiso de usuario   | para registrar modificaciones presupuestarias                                                                  |               |  |  |
|                            | -        | Registro de la asigr | nación del traspaso de gastos en el Sistema                                                                    |               |  |  |
|                            | Acci     | ones                 | Resultados esperados                                                                                           | Evaluación    |  |  |
| Para valida                | ır el pe | ermiso de usuario    | El sistema muestra el siguiente mensaje de error.                                                              | ok            |  |  |
| se desacti                 | va la    | aprobación: 006      | Emor_UTN - Second and a second and a second and a second and a second a second a second a second a second a se |               |  |  |
| Permiso                    | ра       | ra registrar         | EL USUARIO NO TIENE PERMISO PARA REGISTRAR<br>MODIFICACIONES PRESUPUESTARIAS                                   |               |  |  |
| modificacio                | ones     | presupuestarias      | Aceptar                                                                                                    |               |  |  |
| para el usuario de prueba: |          |                      | Figura 7.51 Validación el permiso de usuario para registro                                                     |               |  |  |
| lvillalobos.               |          |                      | de traspaso de fondos de gasto                                                                                 |               |  |  |
| Registrar la               | a cabe   | cera del traspaso    |                                                                                                    |               |  |  |
| de gasto                   | s y      | se guarda la         |                                                                                                    |               |  |  |
| informació                 | n.       |                      |                                                                                                    |               |  |  |
| Se activa                  | el       | permiso antes        | El sistema guarda la información, código                                                                       | ok            |  |  |
| mencionado para el usuario |          |                      | generado el 855 del traspaso.                                                                                  |               |  |  |
| lvillalobos                | se       | guarda la            |                                                                                                    |               |  |  |
| informació                 | n ante   | s ingresada.         |                                                                                                    |               |  |  |

2011

| <b>Caso de Pr</b><br>Escenario | ueba: Registrar partidas p<br>En este caso de pruebas<br>- Validar registro de<br>anteriormente ingr<br>Acciones | Figure 7.52 Validación del registro por traspaso de gastos         resultados esperados                                                                                                    | n del traspaso<br>Evaluación |
|--------------------------------|----------------------------------------------------------------------------------------------------|----------------------------------------------------------------------------------------------------|------------------------------|
| lr a la                        | a Pestaña: Partidas                                                                                              | El sistema muestra la ventana para registrar                                                                                                    | ok                           |
| presupuest                     | arias de Gasto origen.                                                                                           | partidas presupuestarias de gasto en el origen del traspaso.                                                                                                    |                              |
| Seleccionar                    | r cada ítem de la partida                                                                                        | El sistema consulta cada uno de los ítems de la                                                                                                    | ok                           |
| presupuest                     | aria de gasto: <b>Prog</b> : 01                                                                                  | partida de gastos, cuyos ítems son parte del                                                                                                    |                              |
| Fortalecimi                    | iento de la Educación                                                                                            | Presupuesto de gasto a la fecha e ingresa la                                                                                                    |                              |
| Superior -                     | Centro de Costo: Centro                                                                                          | información.                                                                                                    |                              |
| Académico                      | de Idiomas, Proy: 000                                                                                            |                                                                                                    |                              |
| Sin Proyec                     | to, <b>Act</b> : 001 Centro de                                                                                   | ORECERA  INTERCONSTRUCTIONATION PARTICALS PRESUMA CONTRACT CONTENT PARTICALS PRESUMA CONTENT Valor Presumption Valor Presumption Valor Presumption                                                                                                    |                              |
| Idiomas, I<br>registra el      | Partida: 510105 y se<br>I valor presupuestario                                                                   | Castro & Castro Castro & Conference Castro Castro C |                              |
| afectado a                     | la partida 8460 y                                                                                                | Programa Proyectu-Actividad Partida                                                                                                    |                              |
| guarda la ir                   | nformación                                                                                                    | <b>Figura 7.53</b> Registrar cada ítem de la partida<br>presupuestaria de gasto origen y su valor presupuestario<br>afectado - Traspaso de gasto                                                                                                    |                              |
| Caso de Pr                     | ueba: Registrar partidas p                                                                                       | resupuestarias de gasto de Destino.                                                                                                    |                              |
| Escenario                      | En este caso de pruebas                                                                                          | se van a realizar las siguientes validaciones                                                                                                    |                              |
|                                | - Validar el registro d                                                                                          | le las partidas de presupuestarias de gasto de destino                                                                                                    | o del traspaso               |
|                                | anteriormente ingr                                                                                               | esado.                                                                                                    |                              |
|                                | Acciones                                                                                                    | Resultados esperados                                                                                                    | Evaluación                   |
| lr a                           | la Pestaña: Partidas                                                                                             | El sistema muestra la ventana para registrar                                                                                                    | ok                           |
| presupuest                     | arias de Gasto destino.                                                                                          | partidas presupuestarias de gasto en el destino                                                                                                    |                              |
|                                |                                                                                                    | del traspaso.                                                                                                    |                              |
| Seleccionar                    | r cada ítem de la partida                                                                                        | El sistema consulta cada uno de los ítems de la                                                                                                    | ok                           |
| presupuest                     | aria de gasto: <b>Prog</b> : 22                                                                                  | 2 partida de gastos buscado e ingresa la                                                                                                    |                              |
| Gestión U                      | niversitaria - Centro de                                                                                         | e información.                                                                                                    |                              |
| Costo: Ce                      | entro Departamento de                                                                                            |                                                                                                    |                              |
| Comunicac                      | ión Organizacional, Proy                                                                                         | :                                                                                                    |                              |
| 000 Sin                        | Proyecto, <b>Act</b> : 007                                                                                       | 7                                                                                                    |                              |
| Departame                      | ento de Comunicaciór                                                                                             |                                                                                                    |                              |

| Organizacional, Partida: 51010 |                    |                    | Se                                                                                |                                                                                               |                 |
|--------------------------------|--------------------|--------------------|-----------------------------------------------------------------------------------|-----------------------------------------------------------------------------------------------|-----------------|
| registra e                     | el valor           | presupues          | rio CABECERA PAR                                                                  | ITICAS PRESUPUESTARIAS DE ORIGEN (PARTOAS PRESURVESTARIAS DE DESTINO)<br>Valor Presupuestario |                 |
| afectado a                     | la partida         | 8460 y gu          | rda Departamento de Comunica Pregnama<br>Departamento de comunica Festion UNIVERS | TAILE (7000 501 PROTECTO 007 DEFAITAMENTO DE COM (750005 Demonsciente Unitedat 7600 -         |                 |
| la informad                    | ción.              |                    |                                                                                   |                                                                                               |                 |
|                                |                    |                    | Program                                                                           | ia Proyecto-Actividad Partida                                                                 |                 |
|                                |                    |                    | Figura 7.5                                                                        | 4 Registrar cada ítem de la partida                                                           |                 |
|                                |                    |                    | presupues                                                                         | tario afectado - Traspaso de gasto                                                            |                 |
| Caso de Pr                     | <b>ueba:</b> Valio | dar la Aprol       | ción del Traspaso d                                                               | e Fondos de Gasto Débito o Increr                                                             | nento.          |
| Escenario                      | En este c          | aso de prue        | as se van a realizar                                                              | las siguientes pruebas:                                                                       |                 |
|                                | - Vali             | dar si la inf      | mación afectada es                                                                | correcta a nivel de montos(cabec                                                              | era y detalle). |
|                                | - Com              | nprobar la         | isponibilidad presu                                                               | puestaria en el origen para po                                                                | der aprobar el  |
|                                | tras               | paso.              |                                                                                   |                                                                                               |                 |
| Accio                          | nes                |                    | Resultado                                                                         | os esperados                                                                                  | Evaluación      |
| Ir a la                        | Cabecera           | El sistema         | verifica que los mo                                                               | ntos de la cabecera y detalle sor                                                             | ok              |
| click en e                     | el botón           | correctos          | no emite ningún                                                                   | mensaje de error (Monto de                                                                    |                 |
| Aceptar. Traspaso              |                    |                    | e Gasto: 8460, Total                                                              | del Presupuesto de Gasto Origen                                                               | :               |
| 8460, To                       |                    |                    | del Presupuesto de                                                                | Gasto Destino: 8460).                                                                         |                 |
| Comprot                        |                    |                    | la disponibilidad                                                                 | d presupuestaria antes de la                                                                  | ok              |
| aprobaci                       |                    |                    |                                                                                   |                                                                                               |                 |
| Prog: 01                       |                    |                    | y 000, Act 001, Pa                                                                | rtida 510105, Fte 003, Centro de                                                              |                 |
| Costo: Co                      |                    |                    | ro Académico de Id                                                                | iomas (CAI).                                                                                  |                 |
| Disponib                       |                    |                    | ad Presupuestaria:                                                                | 1'209.644,56 no existe error ya                                                               | I               |
| que se di                      |                    |                    | iinuye 8460 en dich                                                               | a partida.                                                                                    |                 |
|                                |                    | El sistema         | emite el mensaje d                                                                | e Aprobación del Traspaso Fecha                                                               | ok              |
|                                |                    | de Aprob           | ión: 24/01/2011 17                                                                | :11:53.                                                                                       |                 |
| Caso de P                      | rueba: Vei         | rificar la af      | tación presupuesta                                                                | aria del Traspaso de Fondos de                                                                | Gasto Débito o  |
| Incremento                     | <b>)</b> .         |                    |                                                                                   |                                                                                               |                 |
| Escenario                      | En este c          | aso de prue        | as se van a realizar                                                              | las siguientes pruebas:                                                                       |                 |
| - Verificar el de              |                    | ficar el deo       | emento de presupu                                                                 | esto en las partidas de origen y                                                              | de aumento en   |
| las de destino                 |                    | de destino (       | a vez aprobado el t                                                               | raspaso.                                                                                      |                 |
| PRESUPUE                       | STO EN EL          | ORIGEN Y           | STINO                                                                             |                                                                                               |                 |
| a) Antes de                    | e la Aprobo        | ación              |                                                                                   |                                                                                               |                 |
| Acciones                       |                    |                    | Res                                                                               | Evaluación                                                                                    |                 |
| El usuario consulta el         |                    | l sistema nos mues | ok                                                                                |                                                                                               |                 |
| presupuesto para verificar el  |                    | erificar el        | Partida de gasto c                                                                | origen: Pg 01, Py 000, Act 001                                                                | ,               |
| Valor Codi                     | ficado en          | la cedula          | Partida 510105, Fte                                                               | 003, Centro de Costo CAI. Valor                                                               |                 |
| presupuest                     | aria de            | ejecución          | Codificado: 1'209.64                                                              | 4,56                                                                                          |                 |
| de gastos                      | de las             | partidas           | Partidas de gasto                                                                 | destino: Pg 22, Py 000, Act 007                                                               | ,               |
| origen y                       | destino q          | ue serán           | Partida 510105,                                                                   | Fte 003, Centro de Costo                                                                      |                 |
| afectadas                      | con el tra         | spaso de           | Departamento de Co                                                                | omunicación Organizacional. Valo                                                              |                 |
| fondos de                      | gastos co          | on código          | Codificado 255.140,                                                               | 76                                                                                            |                 |

Evaluación

Ok

855 antes de su aprobación.
Partida de gasto origen: Pg 01,
Py 000, Act 001, Partida
510105, Fte 003, Centro de
Costo CAI.
Partidas de gasto destino: Pg
22, Py 000, Act 007, Partida
510105, Fte 003, Centro de
Costo Departamento de
Comunicación Organizacional.

|                                                                                                    |                                         |                                                | UNIV       | ERSI     | DAD T         | ÉCN                | ICA I     | DEL N      | ORT    | ъ       |                         | 24                    | /01/2011  | 17.02.2 |
|----------------------------------------------------------------------------------------------------|-----------------------------------------|------------------------------------------------|------------|----------|---------------|--------------------|-----------|------------|--------|---------|-------------------------|-----------------------|-----------|---------|
|                                                                                                    |                                         |                                                |            |          |               | IBAR               | IRA - ECU | ADOR       |        |         |                         |                       |           |         |
|                                                                                                    |                                         |                                                |            |          | MODULO        | DE GEST            | ON PRESUP | UESTARIA   |        |         |                         |                       |           |         |
|                                                                                                    |                                         |                                                |            |          |               |                    |           |            |        |         |                         |                       |           |         |
|                                                                                                    |                                         | EJE                                            | CUCION 1   | PRESUP   | UESTARIA      | DEC                | ASTOS     | POR CE     | NTRO   | DECC    | STO                     |                       |           |         |
|                                                                                                    | PRESUPUES'                              | TO                                             |            |          |               |                    |           |            |        |         |                         |                       |           |         |
| NAME         ADDALON         MADE/ADD         Description         Description         Descrip                                                                                                    |                                         | DEL                                            | MES DE     | 01 AL    | 01            |                    |           |            | POR    | ITEM PR | ESUPUESTA               | RIO                   |           |         |
| NUMBER         NUMBER         NUMBER<                                                                                                    |                                         |                                                |            |          |               |                    |           |            | 51010  | 5 Kemi  | indiacionde (           | minewaar              | ·         |         |
| Image: state in the state in the s | DESCRIPCION<br>Prg.Proy.Act.Part.Pte.00 |                                                | ABIENADO   | MODIFICA | 00 0001FIEADO | GALDO P<br>CERTIPH | 08 00MP   | ROMETEO DE | ENGADO | PAGADO  | BALDO POR<br>COMPROMETE | BALDO PO<br>N DEVENGA | R DALO    | DD POR  |
| Difference         Difference         Difference <thdifference< th="">         Difference         Differen</thdifference<>                                                                                                    | 01 000 001 \$10105-003 CA               | Renunerationes                                 | 1209544.85 | 0        | 1209644,65    | 0                  | 0         | 0          |        | 0       | 1209644,65              | 1209544.0             | 5 0       |         |
| Description         Distance         Distance <thdistance< th="">         Distance         Distance</thdistance<>                                                                                                    | 01 000 000 001 00106.0M                 | Remunerationes<br>Unificadas                   | 1076402.2  | 0        | 1078400.2     | 0                  | ۰         | 0          |        | 0       | 1075402.2               | 1076402.2             | 0         |         |
| Direction         Direction         Direction <thdirection< th=""> <thdirection< th=""> <thd< td=""><td>01 000 001 510105-003</td><td>CAI Remuneraciones<br/>Unificadas</td><td>1209644,5</td><td>6 0</td><td>120964</td><td>H.56 0</td><td></td><td>0</td><td>0</td><td>0</td><td>12096</td><td>4,56 1</td><td>209644,56</td><td>•</td></thd<></thdirection<></thdirection<>                                                                                                    | 01 000 001 510105-003                   | CAI Remuneraciones<br>Unificadas               | 1209644,5  | 6 0      | 120964        | H.56 0             |           | 0          | 0      | 0       | 12096                   | 4,56 1                | 209644,56 | •       |
| $ \begin{array}{c} \begin{array}{c} \begin{array}{c} \\ \\ \\ \\ \\ \\ \\ \\ \\ \\ \\ \\ \\ \\ \\ \\ \\ \\ \\$                                                                                                    | 01 000 000 840406-005                   | Renunerationes<br>Unification                  | 1900550.04 | •        | 1903660,04    | 0                  | -         | 0          | -      | •       | 1903682.04              | 190361.0              |           | _       |
| Digit of Formation         Operation         Operation                                                                                                    | 01 000 006 \$10105-003<br>FIGAVA        | Remunerationes<br>Unification                  | 1841874,72 | 0        | 1641674,72    | 0                  | 0         | 0          |        | 0       | 1841874,72              | 1841874,75            |           |         |
| Diff         Diff         Diff <thdif< th="">         Diff         Diff         D</thdif<>                                                                                                    | 01 000 007 £10105-003                   | Remuneraciones<br>Unificadas                   | 1210132.92 | 0        | 1210132.92    | 0                  | 0         | 0          |        | 0       | 1210102.92              | 1210102.90            |           |         |
| International Processing         Markator         Markator         Marka                                                                                                    | 01 000 008 810108-003 (*                | Remunerationes<br>Configuration                | 27393,24   | 0        | 27393,24      | 0                  | 0         | 0          |        | 0       | 27293,24                | 27093,24              | 0         |         |
| Digit of STREEM         Description         MINULA         N         N <th< td=""><td>01 000 009 610106-003 127</td><td>Remunerationes</td><td>\$70666,2</td><td>0</td><td>370666,2</td><td>0</td><td>•</td><td>0</td><td></td><td>0</td><td>370886,2</td><td>370896,2</td><td>0</td><td></td></th<>                                                                                                    | 01 000 009 610106-003 127               | Remunerationes                                 | \$70666,2  | 0        | 370666,2      | 0                  | •         | 0          |        | 0       | 370886,2                | 370896,2              | 0         |         |
| Bit profit         Function         Name         Name         Nam         Name         Name                                                                                                    | 01 000 010 610106-003                   | Renunerationer                                 | 85992,8    |          | 86992.8       | 0                  |           | 0          |        |         | 86992.8                 | 88992,8               |           |         |
| анали наказа и наказа и наказа и наказа и наказа и наказа и наказа и наказа и наказа и наказа и наказа и наказа<br>Послед столика деляка и развила и развила и наказа и наказа и наказа и наказа и наказа и наказа и наказа и нака<br>Послед и столика и наказа и наказа и наказа и наказа и наказа и наказа и наказа и наказа и наказа и наказа и на<br>Послед и послед наказа и наказа и наказа и наказа и наказа и наказа и наказа и наказа и наказа и наказа и наказ                                                                                                    | 20 000 001 610106-005                   | Renurerationer                                 | 94591.92   | 0        | 94891.92      | 0                  |           | 0          |        | 0       | 94891.92                | 94591,92              |           |         |
| 1011 2010/01/5103/03 74/05/30 74/05/30 25/40/76 0 25/40/76 0 0 0 0 25/40/76 25/40/76 0<br>2016 2016 2016 2016 2016 2016 2016 2016                                                                                                    | 21 000 001 810106-003                   | Renuneraciones                                 | 83693.08   | 0        | 85893.08      | 0                  |           | 0          |        | 0       | 83093.08                | 83093,08              | 0         |         |
|                                                                                                    | 22 000 007 510105-0                     | 03 Renuneraciones                              | 255140     | 76 0     | 2561          | 40,76              | 9         | 0          | e      | 0       | 2551                    | 42,76                 | 255140,75 | 0       |
|                                                                                                    | CORG                                    | Unicacas                                       |            |          |               |                    | - Y       | ~          | _      | ~       | NOTION IN               | 10010.04              | ~         | _       |
| 22 000 000 FIND MANUALMENTER 276480,2 0 276480,2 0 0 0 0 276480,2 0                                                                                                    | CORS                                    | Concessor                                      | #201W,25   | ~        |               |                    |           |            |        |         |                         |                       |           |         |
| 20 00 00 7 51100 000 Patrix 00 00 0 285140,75 0 285140,75 0 0 0 0 0 285140,75 0 0 0 0 0 285140,75 0 0 0 0 0 0 0 0 0 0 0 0 0 0 0 0 0 0 0                                                                                                    | CORS                                    | Annous and and and and and and and and and and | 274400,2   | •        | 274450,2      | •                  | •         | 0          | _      | 0       | 274480.2                | 274490,2              |           |         |

Figura 7.55 Cedula Presupuestaria de Gasto – Verificación de las Partidas de Gastos afectadas en el Traspaso de Gastos antes de Aprobarlo

#### b) Después de la Aprobación

| Acciones                        | Resultados esperados                                                                                     |
|---------------------------------|----------------------------------------------------------------------------------------------------|
| Se consulta las partidas de     | El sistema nos muestra las partidas consultadas                                                          |
| gasto de origen y destino       | afectadas por el traspaso.                                                                               |
| afectados por el traspaso para  | Partida de gasto origen: Pg 01, Py 000, Act 001,                                                         |
| verificar la disminución y el   | Partida 510105, Fte 003, Centro de Costo CAI. Valor                                                      |
| incremento respectivamente      | Codificado: 1209644,56 - 8460 = 1201184,56                                                               |
| en el presupuesto con el        | (decrementada).                                                                                          |
| traspaso en la cedula de        | Partidas de gasto destino: Pg 22, Py 000, Act 007,                                                       |
| ejecución de gastos.            | Partida 510105, Fte 003, Centro de Costo                                                                 |
| Partida de gasto origen: Pg 01, | Departamento de Comunicación Organizacional. Valor                                                       |
| Py 000, Act 001, Partida        | Codificado 255140,76+ 8460= 263600,76                                                                    |
| 510105, Fte 003, Centro de      | (incrementada).                                                                                          |
| Costo CAI.                      | UNIVERSIDAD TÉCNICA DEL NORTE 24/01/2011 17.<br>BARRA-ECUADOR                                            |
| Partidas de gasto destino: Pg   | MODULO DE GESTON PRESUPUESTARIA<br>EJECUCION PRESUPUESTARIA DE GASTOS POR CENTRO DE COSTO<br>PRESUPUESTO |
|                                 | 2011 DEL MES DE 01 AL 01 POR ITEM PRESUPUESTARIO                                                         |

22, Py 000, Act 007, Partida 510105, Fte 003, Centro de Costo Departamento de Comunicación Organizacional.

Tabla 7.8 Especificación de Caso de Prueba: Registrar y Aprobar un Traspaso de Fondos de Gastos Débito o Incremento.

#### 7.1.2.9. Anulación de Requerimientos.

| Casos de Uso | de Referencia: Anulación de Requerimientos.      |
|--------------|--------------------------------------------------|
| Condición de | ejecución                                        |
| Pre-         | - Usuario autentificado con éxito en el sistema. |

| condiciones     | - Rol de Director d     | le Presupuesto (Administrador Funcional del Sistema)  | ).           |
|-----------------|-------------------------|-------------------------------------------------------|--------------|
|                 | - Para realizar esta    | a prueba debe existir un plan Anual de Compras, así o | como también |
|                 | definir el perio        | do de reprogramación anual en el sistema(15 En        | ero al 22 de |
|                 | Diciembre).             |                                                       |              |
| Escenario       | Mantenimiento->Rep      | rogramación del Plan Anual de Compras->A              | nulación de  |
|                 | Requerimientos.         |                                                       |              |
| Caso de Prue    | ba: Realizar el proceso | de Anulación de Requerimientos.                       |              |
| Escenario       | En este caso de prueb   | as se van a realizar las siguientes pruebas:          |              |
|                 | - Validación del pe     | eriodo de reprogramación anual.                       |              |
|                 | - Verificar el pro      | ceso de anulación de requerimientos a los íten        | ns que están |
|                 | pendientes o q          | ue aún no han sido solicitados por una solicitud      | de compras   |
|                 | Electrónica del P       | lan Anual de Compras.                                 |              |
|                 | Acciones                | Resultados esperados                                  | Evaluación   |
| Desactivar      | el periodo de           | El sistema muestra el siguiente mensaje de error.     | Ok           |
| reprogramac     | ión anual que permite   | Aleta bosococococococococococococococococococo        |              |
| la apertura     | del sistema para        | NO SE A INICIADO EL PERIODO DE REPROGRAMACION         |              |
| efectuar el p   | proceso de anulación    | Aceptar                                               |              |
| de requerimi    | entos.                  | Figura 7 57 Validación del periodo de reprogramación  |              |
| Usuario: Ivilla | alobos, se ingresa a la | anual - Anulación de requerimientos.                  |              |
| ventana c       | le Anulación de         |                                                       |              |
| Requerimien     | tos.                    |                                                       |              |
| Activar e       | el periodo de           | El sistema consulta los centros de costo y            | Ok           |
| reprogramac     | ión anual.              | proyectos activos.                                    |              |
| Usuario: Ivilla | alobos.                 |                                                       |              |
| Seleccionar e   | el centro de costos o   |                                                       |              |
| proyecto        | a buscar los            |                                                       |              |
| requerimient    | os: Proyecto–Centro     |                                                       |              |
| de Costo: Fa    | acultad de Ingeniería   |                                                       |              |
| Ciencias        | Agropecuarias y         |                                                       |              |
| Ambientales.    |                         |                                                       |              |
| Seleccionar     | el cuatrimestre para    | El sistema consulta los requerimientos pendientes     | Ok           |
| mostrar l       | os requerimientos       | del plan anual de compras del centro de costo         |              |
| pendientes      | del centro de costo     | filtrados por el cuatrimestre buscado (cabecera y     |              |
| elejido anteri  | ormente.                | detalle de financiamiento programado                  |              |
| Cuatrimestre    | 1: Enero-Abril.         | respectivamente).                                     |              |
| Seleccionar     | el motivo de la         | El sistema consulta en la base de datos los           | ok           |
| anulación: Ar   | nulación por Comisión   | motivos por los cuales puede anularse los             |              |
| Administrativ   | va e Ingresar la        | requerimientos y permite el registro de la            |              |
| justificación   | de la anulación:        | justificación.                                        |              |
| resolución      | de comisión             |                                                       |              |
| administrativ   | a resolución 2.         |                                                       |              |

|                                                                | los requerimientos                                                                                                    | que El sistema permite seleccionar los requerimientos                                                                                                    | ok                      |
|----------------------------------------------------------------|----------------------------------------------------------------------------------------------------|----------------------------------------------------------------------------------------------------|-------------------------|
| se desea                                                       | anular y guardar                                                                                                    | la y emite mensajes de anulación de uno a uno.                                                                                                    |                         |
| informació                                                     | n.                                                                                                    | Contraction of the Contraction of Control Control      |                         |
|                                                                |                                                                                                    | Figura 7.58 Requerimientos a anular                                                                                                    |                         |
|                                                                |                                                                                                    | Esta seguro de que deses anular el item                                                                                                    |                         |
|                                                                |                                                                                                    | <u>Si bo</u>                                                                                                    |                         |
|                                                                |                                                                                                    | Figura 7.59 Mensaje de confirmación y de aviso de la<br>Apulación del Requerimiento                                                                                                    |                         |
| Caso de Pru                                                    | Jeba: Verificar los re                                                                                                  | querimientos anulados.                                                                                                    |                         |
| Escenario                                                      | En este caso de pro                                                                                                    | uebas se van a realizar las siguientes pruebas:                                                                                                    |                         |
|                                                                | - Permite most                                                                                                    | rar un reporte de los requerimientos que han sido anul                                                                                                    | ados del Plan           |
|                                                                |                                                                                                    |                                                                                                    |                         |
|                                                                | Anual de Com                                                                                                    | ipras comprobando el proceso.                                                                                                    |                         |
|                                                                | Anual de Com<br>Acciones                                                                                                | pras comprobando el proceso.<br>Resultados esperados                                                                                                    | Evaluación              |
| Consultar u                                                    | Anual de Com<br>Acciones<br>tilizando el reporte                                                                        | pras comprobando el proceso.<br><b>Resultados esperados</b><br>El sistema muestra la consulta.                                                                                                    | <b>Evaluación</b><br>Ok |
| Consultar u<br>de A                                            | Anual de Com<br>Acciones<br>tilizando el reporte<br>Anulación de                                                        | Processo.                                                                                                    | Evaluación<br>Ok        |
| Consultar u<br>de A<br>Requerimie                              | Anual de Com<br>Acciones<br>Itilizando el reporte<br>Inulación de<br>Intos por Fecha                                    | Processo                                                                                                    | Evaluación<br>Ok        |
| Consultar u<br>de A<br>Requerimie<br>Fecha Desd                | Anual de Com<br>Acciones<br>Itilizando el reporte<br>Anulación de<br>entos por Fecha<br>le: 15/02/2011                  | Procession de la processo.                                                                                                    | Evaluación<br>Ok        |
| Consultar u<br>de A<br>Requerimie<br>Fecha Desd<br>Fecha Hasta | Anual de Com<br>Acciones<br>Itilizando el reporte<br>Anulación de<br>entos por Fecha<br>le: 15/02/2011<br>a: 17/02/2011 | Procession of the second second seco  | Evaluación<br>Ok        |
| Consultar u<br>de A<br>Requerimie<br>Fecha Desd<br>Fecha Hasta | Anual de Com<br>Acciones<br>Itilizando el reporte<br>Inulación de<br>Intos por Fecha<br>Ie: 15/02/2011<br>a: 17/02/2011 | Procession probando el proceso.                                                                                                    | Evaluación<br>Ok        |
| Consultar u<br>de A<br>Requerimie<br>Fecha Desd<br>Fecha Hasta | Anual de Com<br>Acciones<br>Itilizando el reporte<br>Anulación de<br>entos por Fecha<br>le: 15/02/2011<br>a: 17/02/2011 | And a second second sec | Evaluación<br>Ok        |
| Consultar u<br>de A<br>Requerimie<br>Fecha Desd<br>Fecha Hasta | Anual de Com<br>Acciones<br>Itilizando el reporte<br>Inulación de<br>Intos por Fecha<br>Ie: 15/02/2011<br>a: 17/02/2011 |                                                                                                    | Evaluación<br>Ok        |
| Consultar u<br>de A<br>Requerimie<br>Fecha Desd<br>Fecha Hasta | Anual de Com<br>Acciones<br>Itilizando el reporte<br>Anulación de<br>entos por Fecha<br>le: 15/02/2011<br>a: 17/02/2011 | Provention of a second process of the second process of the secon  | Evaluación<br>Ok<br>-   |

Tabla 7.9 Especificación de Casos de Prueba: Anulación de Requerimientos

#### 7.1.2.10. Cambios de Cuatrimestre a Requerimientos

| Casos de U  | so d  | le Refer | rencia    | Cambios de Cuatrimestre a Requerimientos.                               |
|-------------|-------|----------|-----------|-------------------------------------------------------------------------|
| Condición o | de ej | jecucióı | n         |                                                                         |
| Pre-        |       | - L      | Jsuario   | autentificado con éxito en el sistema.                                  |
| condicione  | S     | - F      | Rol de D  | irector de Presupuesto (Administrador Funcional del Sistema).           |
|             |       | - F      | Para rea  | lizar esta prueba debe existir un plan Anual de Compras, así como       |
|             |       | t        | ambién    | definir el periodo de reprogramación anual en el sistema(15 Enero al 22 |
|             |       | c        | de Dicier | nbre).                                                                  |
| Escenario   | Ma    | antenim  | niento->  | Reprogramación del Plan Anual de Compras->Cambios de Cuatrimestre       |

| Caso de Prueba: Realiza       | r el proceso de   | Cambios de Cuatrimestre a Requerimientos.                                                               |               |
|-------------------------------|-------------------|----------------------------------------------------------------------------------------------------|---------------|
| Escenario En este             | caso de prueba    | as se van a realizar las siguientes pruebas:                                                            |               |
| - Va                          | lidación del pe   | riodo de reprogramación anual.                                                                          |               |
| - Ve                          | erificar el proce | so de Cambios de Cuatrimestre a Requerimientos                                                          | pendientes, a |
| los                           | s ítems que e     | stán pendientes o que aún no han sido solicita                                                          | dos por una   |
| SO                            | licitud de com    | npras Electrónica del Plan Anual de Compras ca                                                          | ambiando su   |
| Pla                           | anificación mer   | nsual.                                                                                                  |               |
| Acciones                      |                   | Resultados esperados                                                                                    | Evaluación    |
| Desactivar el p               | periodo de        | El sistema muestra el siguiente mensaje de                                                              | ok            |
| reprogramación anual q        | ue permite la     | error.                                                                                                  |               |
| apertura del sistema pa       | ra efectuar el    | Alerta storestorestorestorestorestorestorestore                                                         |               |
| proceso de cambios de         | cuatrimestre      | NO SE A INICIADO EL PERIODO DE REPROGRAMACION                                                           |               |
| a requerimientos.             |                   | (management)                                                                                            |               |
| Usuario: <b>Ivillalobos</b> . |                   |                                                                                                    |               |
| Se ingresa a la ventana       | a de Cambios      | Figura 7.61 Validación del periodo de reprogramación<br>anual – Cambio de Cuatrimestre a requerimientos |               |
| de Cuatrimestre a Reque       | erimientos.       |                                                                                                    |               |
| Activar el per                | riodo de          | El sistema consulta los centros de costo y                                                              | ok            |
| reprogramación anual.         |                   | proyectos activos.                                                                                      |               |
| Usuario: <b>Ivillalobos</b> . |                   |                                                                                                    |               |
| Seleccionar el centro         | de costos o       |                                                                                                    |               |
| proyecto a buscar los re      | querimientos      |                                                                                                    |               |
| Proyecto–Centro de Co         | sto: Proyecto     |                                                                                                    |               |
| Glifosato.                    |                   |                                                                                                    |               |
| Seleccionar el cuatri         | mestre para       | El sistema consulta los requerimientos                                                                  | ok            |
| mostrar los re                | querimientos      | pendientes del plan a anual de compras del                                                              |               |
| pendientes del proy           | ecto elejido      | proyecto filtrados por el cuatrimestre buscado                                                          |               |
| anteriormente. Cuatr          | rimestre 1:       | (cabecera y detalle de financiamiento                                                                   |               |
| Enero-Abril.                  |                   | programado respectivamente).                                                                            |               |
| Selecciona el cuatrimest      | tre al que van    | El sistema consulta los cuatrimestres y el mes                                                          | ok            |
| hacer cambiados los re        | querimientos      | del cuatrimestre antes seleccionado y permite                                                           |               |
| y el mes.                     |                   | el registro de la justificación.                                                                        |               |
| <i>Cuatrimestre</i> : 2do (Ma | iyo-Agosto) y     |                                                                                                    |               |
| <i>Mes:</i> 6 Junio e         | Ingresar la       |                                                                                                    |               |
| justificación del cam         | bio de mes:       |                                                                                                    |               |
| Oficio 17 CUICYT Autor        | ización por la    |                                                                                                    |               |
| Ing. Lucia Villalobos.        |                   |                                                                                                    |               |
| Seleccionar los requeri       | imientos que      | El sistema permite seleccionar los                                                                      | ok            |
| se desea cambiar de me        | s y guardar la    | requerimientos y emite mensajes de cambios                                                              |               |
| información.                  |                   | de mes de uno a uno.                                                                                    |               |

| Caso de Pro | <b>Jeba:</b> Verificar los requerim<br>En este caso de pruebas si | Figura 7.63 Mensaje de confirmación y de aviso de Cambio de mes a Requerimiento         Figura 7.63 Mensaje de confirmación y de aviso de Cambio de mes a Requerimiento |               |
|-------------|-------------------------------------------------------------------|----------------------------------------------------------------------------------------------------|---------------|
|             | - Permite mostrar un                                              | reporte de los requerimientos que han sido cam                                                                                                    | piados el mes |
|             | del Plan Anual de Co                                              | mpras comprobando el proceso.                                                                                                    |               |
|             | Acciones                                                          | Resultados esperados                                                                                                    | Evaluación    |
| Consultar   | utilizando el reporte de                                          | El sistema muestra la consulta.                                                                                                    | Ok            |
| Cambios     | de Cuatrimestre a                                                 | UNIVERSIDAD TÉCNICA DEL NORTE BUBBARI 128613<br>BUBBA - EGUIDOR<br>MINIOR OF GUIDAR PROVINSIANA                                                                         |               |
| Requerimie  | entos por Fecha: Fecha                                            | ACAMBIO DE MES A RECUERIMENTOS DEL PAC APROBADO                                                                                                    |               |
| Desde: 01   | /03/2011 y Fecha Hasta:                                           | PERSONA PERFECT ACTIVISING SEGIE, PARTILIA FEDERE, DVC RECORPORT GAME FEDERA MEL MELANCI FAMAN FEDER                                                                    |               |
| 01/03/2013  | l                                                                 |                                                                                                    |               |
|             |                                                                   | Figura 7.64 Verificar los requerimientos anulados –                                                                                                    |               |
|             |                                                                   | Campios de ivies de Requerimientos                                                                                                    |               |

 Tabla 7.10 Especificación de Casos de Pruebas: Cambios de Cuatrimestre a Requerimientos.

## 7.1.2.11. Registrar, Aprobar y Verificar la afectación presupuestaria de una Certificación Presupuestaria para Compras con Consolidación.

| Casos de    | Uso     | - Registrar la Certificación Presupuestaria para Compras con Consolidación.        |
|-------------|---------|------------------------------------------------------------------------------------|
| de Referen  | icia    | - Aprobar la Certificación Presupuestaria.                                         |
| Condición o | de ejeo | cución                                                                             |
| Pre-condici | iones   | <ul> <li>Usuario autentificado con éxito en el sistema.</li> </ul>                 |
|             |         | - Nivel de aprobación para registrar comprobantes presupuestarios en el            |
|             |         | sistema.                                                                           |
|             |         | - Rol de Director de Presupuesto (Administrador Funcional del Sistema).            |
| Escenario   | Man     | tenimiento->Registro de Ejecución de Gastos->Certificación Presupuestaria->Compras |
|             | con (   | Consolidación.                                                                     |
| Caso de Pro | ueba:   | Registrar la Certificación Presupuestaria para Compras con Consolidación           |
| Escenario   | En es   | ste caso de pruebas se van a realizar las siguientes pruebas:                      |
|             | -       | Validación del permiso de usuario para registrar comprobantes.                     |
|             | -       | Comprobar el registro de una certificación presupuestaria.                         |

|                | - Eliminar una co            | nsolidación de una certificación inicia el proceso pa                                                                                                    | ira volverle a |
|----------------|------------------------------|----------------------------------------------------------------------------------------------------|----------------|
|                | certificar.                  |                                                                                                    |                |
|                | - Aprobar la certifi         | cación presupuestaria.                                                                                                    |                |
|                | Acciones                     | Resultados esperados                                                                                                    | Evaluación     |
| Para valida    | ar el permiso de             | El sistema muestra el siguiente mensaje de error.                                                                                                    | ok             |
| usuario s      | se desactiva la              |                                                                                                    |                |
| aprobación:    | 007 permiso para el          |                                                                                                    |                |
| registro de    | e comprobantes de            | Figure 7 CE Validación del pormice de usuario para registro                                                                                                    |                |
| ejecución      | de gasto para el             | de Comprobantes Presupuestarios                                                                                                    |                |
| usuario de p   | orueba: <b>lvillalobos</b> . |                                                                                                    |                |
| Registrar la   | a información de la          |                                                                                                    |                |
| cabecera d     | le la certificación y        |                                                                                                    |                |
| guardar.       |                              |                                                                                                    |                |
| Activar el     | permiso del usuario          | El sistema guarda la información, código generado                                                                                                    | ok             |
| lvillalobos    | se guarda la                 | de la certificación 804.                                                                                                    |                |
| información    | antes ingresada.             |                                                                                                    |                |
|                |                              | CONBOLIDACIONES DE COMPRAS AGREGADAS DETALLE DE LA CERTIFICACION PRESUPUESTARIA.                                                                                             |                |
|                |                              | Codego (244 A Acade (2011)<br>Top de Doceantria (2012)<br>Ne de Doceantria (2022)<br>Ne de Doceantria (2022)<br>Top de dynck Articula (2022)<br>Top de dynck Articula (2022) |                |
|                |                              | No Cimpole Brand 19<br>Perte 1, 162001 1021 103<br>Perte Appleation<br>Metric 44 Outro 0 2200,000                                                                            |                |
|                |                              | Estado (EDCETRADO *) Comprobante (ECCETRADO *)<br>Descripcios (SQLPOS (FORMATICOS FICA                                                                                       |                |
|                |                              | Figura 7.66 Validación del registro de la certificación para                                                                                                    |                |
|                |                              | compras con consolidación                                                                                                    |                |
| Registrar o    | en el detalle las            | El sistema registra la consolidación en la                                                                                                    | ok             |
| consolidacio   | ones de solicitudes          | certificación.                                                                                                    |                |
| de compra      | que aun no ha sido           |                                                                                                    |                |
| certificadas   | y guarda.                    |                                                                                                    |                |
| Consolidació   | ón # 1022                    | Consolitacion Estado                                                                                                    |                |
|                |                              | CHEAR DETAILE Numero Descripción Eacha                                                                                                    |                |
|                |                              | 758 EQUIPO DE SONDO Y MIPLIFICACION 0313/10<br>791 EQUIPO PARA BAÑO MARIA 1013/10<br>793 EQUIPO PARA FICAYA 1013/10                                                          |                |
|                |                              | 797 MATERNUES PARA ARMAS EQUIPO DE BIOD                                                                                                    |                |
|                |                              | (Buscar) (Bancelar)                                                                                                    |                |
|                |                              | Figura 7.67 Registrar la consolidación en la Certificación para                                                                                                    |                |
| Agregar la o   | consolidación # 1022         | El sistema muestra nuevamente la consolidación                                                                                                    |                |
| a la certifica | ción.                        | para dar inicio al proceso de certificación.                                                                                                    |                |
|                |                              |                                                                                                    |                |
|                |                              | Buscar 102%                                                                                                    |                |
|                |                              | Numero         Descripcion         Fecha           102         SUSCRIPCION ENTREPRENEUR         18/03/10                                                                     |                |
|                |                              | 1022 EQUIPOS INFORMATICOS FICA 21/02/11                                                                                                    |                |
|                |                              |                                                                                                    |                |
|                |                              | (Buscar) Acentar Cancelar                                                                                                    |                |
|                |                              |                                                                                                    |                |
|                |                              | rigura 7.68 Consolidación liberada nuevamente después de                                                                                                    |                |

144

|                  |                  | cor aliminada da la miema cortificación                                                                                                    |                 |
|------------------|------------------|----------------------------------------------------------------------------------------------------|-----------------|
| Crear detalle ut | ilizar el botón  | El sistema visualiza en un formulario las partidas                                                                                                    | ok              |
| "Crear"          |                  | programadas del plan de compras afectadas por las                                                                                                    |                 |
|                  |                  | consolidaciones registradas en la certificación.                                                                                                    |                 |
|                  |                  | PARTINGA INTEGRATINGA OCCUTAINAL CONTRICACIÓNI           PARTINGA ANTEGNAS DELA CONTRICACIÓNI           Partinga ANTEGNAS DELA CONTRICACIÓNI           Partinga ANTEGNAS DELA CONTRICACIÓNICON DELA CONTRICACIÓNICON DELA CONTRICACIÓNICON DELA CONTRICACIÓNICON DELA CONTRICACIÓNICONTRICACIÓNICONTRICACIÓNICON DELA CONTRICACIÓNICON DELA CONTRICA                                                                                                    |                 |
| Agrogor portidos | de geste sliek   | Certificación por Consolidación                                                                                                    | ali             |
|                  | ue gasto click   | El sistema anade las partidas de gasto programadas                                                                                                    | UK              |
| en el boton Agre | igar             | a la certificación para compras.                                                                                                    |                 |
|                  |                  | PARTIDAS AFECTADAS CERTIFICADOS PARTIDAS AFECTADAS CERTIFICACION Prog Prov Acio Parta Acided Acio Parta Acided Acio Parta Acided Acio Parta Acided Acio Parta Acided Acio Parta Acided Acio Parta Acided Acio Parta Acided Acio Parta Acided Acio Parta Acided Acio Parta Acided Acio Parta Acided Acio Parta Acided Acided |                 |
|                  |                  | Part Print Action         Particip         Particip         Paritip         Particip                                                                                                    |                 |
|                  |                  | <b>Figura 7.70</b> Formulario de Partidas Presupuestarias<br>agregadas en la Certificación Presupuestaria por<br>Consolidación                                                                                                    |                 |
| Visualizar el c  | detalle de la    | El sistema muestra las partidas presupuestarias de                                                                                                    | ok              |
| certificación.   |                  | gasto que fueron agregadas a la certificación, a                                                                                                    |                 |
|                  |                  | partir del paso anterior en su detalle.                                                                                                    |                 |
|                  |                  | CONTROLONGE FREEDUNES CONFIDENCE     CONTROLETORE DE CONFIDENCES DE LE DE CONFIDENCES DE LE DE CONFIDENCES DE CONFIDENCES    |                 |
|                  |                  | Figura 7.71 Detalle de la Certificación Presupuestaria por<br>Consolidación                                                                                                    |                 |
| Caso de Prueba:  | Validación de la | a aprobación de la Certificación Presupuestaria para                                                                                                    | Compras con     |
| Consolidación.   |                  |                                                                                                    |                 |
| Escenarios       | En este caso de  | pruebas se van a realizar las siguientes pruebas:                                                                                                    |                 |
|                  | - Validar si     | la información afectada es correcta a nivel de monto                                                                                                    | os (cabecera y  |
|                  | detalle).        |                                                                                                    |                 |
|                  | - Comproba       | r la disponibilidad presupuestaria en la partida de gas                                                                                                    | sto certificada |
|                  | para pode        | r aprobar la certificación.                                                                                                    |                 |
| Acciones         |                  | Resultados esperados                                                                                                    | Evaluación      |

| Ir a la Cabecera                                                                                                    | El sistema ver                                                                                                    | ifica que los montos de la cabecera y detalle son                                                                                                    | ok           |
|----------------------------------------------------------------------------------------------------|----------------------------------------------------------------------------------------------------|----------------------------------------------------------------------------------------------------|--------------|
| click en el                                                                                                    | correctos no                                                                                                    | emite ningún mensaje de error (Monto de la                                                                                                    |              |
| botón Aceptar.                                                                                                    | Certificación: 2                                                                                                    | 200 y Monto Total del Detalle de la Certificación:                                                                                                    |              |
|                                                                                                    | 2200).                                                                                                    |                                                                                                    |              |
|                                                                                                    | Comprobar la c                                                                                                    | lisponibilidad presupuestaria en las partidas de gasto                                                                                                    | ok           |
|                                                                                                    | certificadas.                                                                                                    |                                                                                                    |              |
|                                                                                                    | Prog 01, Py 000                                                                                                    | ), Act 007, Partida 840107, Fte 001, Centro de Costo:                                                                                                    |              |
|                                                                                                    | Facultad de Ing                                                                                                    | eniería en Ciencias Aplicadas (FICA).                                                                                                    |              |
|                                                                                                    | Disponibilidad                                                                                                    | Presupuestaria: 26190 no existe error ya que se                                                                                                    |              |
|                                                                                                    | disminuye 8460                                                                                                    | ) en dicha partida.                                                                                                    |              |
|                                                                                                    | El sistema emit                                                                                                    | e el mensaje de Aprobación de la Certificación, Fecha                                                                                                    | ok           |
|                                                                                                    | de Aprobación:                                                                                                    | 15/02/2011 13:08:00.                                                                                                    |              |
| Caso de Prueba:                                                                                                    | Verificar la afec                                                                                                    | tación presupuestaria la Certificación Presupuestaria                                                                                                    | para Compras |
| con Consolidació                                                                                                    | n.                                                                                                    |                                                                                                    |              |
| Escenario                                                                                                    | En este caso de                                                                                                    | pruebas se van a realizar las siguientes validaciones:                                                                                                    |              |
|                                                                                                    | - Verificar e                                                                                                    | el decremento del presupuesto en las partidas de o                                                                                                    | origen, y de |
|                                                                                                    | aumento e                                                                                                    | en las de destino, una vez aprobado el traspaso.                                                                                                    |              |
| Accio                                                                                                    | ones                                                                                                    | Resultados esperados                                                                                                    | Evaluación   |
|                                                                                                    |                                                                                                    |                                                                                                    |              |
| Se consulta las p                                                                                                    | artidas de gasto                                                                                                    | El sistema nos muestra las partidas consultadas:                                                                                                    | ok           |
| Se consulta las p<br>certificada afec                                                                                                    | artidas de gasto<br>tada antes y                                                                                                    | El sistema nos muestra las partidas consultadas:<br><u>ANTES</u>                                                                                                    | ok           |
| Se consulta las p<br>certificada afec<br>después de                                                                                                    | artidas de gasto<br>tada antes y<br>aprobar la                                                                                                    | El sistema nos muestra las partidas consultadas:<br><u>ANTES</u><br>Prog: 01, Py 000, Act 007, Partida 840107, Fte 001,                                                                                                    | ok           |
| Se consulta las p<br>certificada afec<br>después de<br>certificación 804                                                                                                    | artidas de gasto<br>tada antes y<br>aprobar la<br>4 en la cedula                                                                                                    | El sistema nos muestra las partidas consultadas:<br><u>ANTES</u><br>Prog: 01, Py 000, Act 007, Partida 840107, Fte 001,<br>Centro de Costo: Facultad de Ingeniería en Ciencias                                                                                                    | ok           |
| Se consulta las p<br>certificada afec<br>después de<br>certificación 804<br>presupuestarias o                                                                                                    | artidas de gasto<br>tada antes y<br>aprobar la<br>en la cedula<br>de gasto.                                                                                                    | El sistema nos muestra las partidas consultadas:<br><u>ANTES</u><br>Prog: 01, Py 000, Act 007, Partida 840107, Fte 001,<br>Centro de Costo: Facultad de Ingeniería en Ciencias<br>Aplicadas(FICA), <i>Saldo por Certificar</i> : 0                                                                                                    | ok           |
| Se consulta las p<br>certificada afec<br>después de<br>certificación 804<br>presupuestarias o<br>Partida de Gas                                                                                                 | artidas de gasto<br>tada antes y<br>aprobar la<br>en la cedula<br>de gasto.<br>sto Certificada:                                                                                        | El sistema nos muestra las partidas consultadas:<br><u>ANTES</u><br>Prog: 01, Py 000, Act 007, Partida 840107, Fte 001,<br>Centro de Costo: Facultad de Ingeniería en Ciencias<br>Aplicadas(FICA), <i>Saldo por Certificar</i> : 0                                                                                                    | ok           |
| Se consulta las p<br>certificada afec<br>después de<br>certificación 804<br>presupuestarias o<br>Partida de Gas<br>Prog: 01, Py                                                                                 | artidas de gasto<br>tada antes y<br>aprobar la<br>4 en la cedula<br>de gasto.<br>5to Certificada:<br>000, Act 007,                                                                     | El sistema nos muestra las partidas consultadas:<br><u>ANTES</u><br>Prog: 01, Py 000, Act 007, Partida 840107, Fte 001,<br>Centro de Costo: Facultad de Ingeniería en Ciencias<br>Aplicadas(FICA), <i>Saldo por Certificar</i> : 0                                                                                                    | ok           |
| Se consulta las p<br>certificada afec<br>después de<br>certificación 804<br>presupuestarias o<br>Partida de Gas<br>Prog: 01, Py<br>Partida 840107,                                                              | artidas de gasto<br>tada antes y<br>aprobar la<br>en la cedula<br>de gasto.<br>sto Certificada:<br>000, Act 007,<br>Fte 001, Centro                                                    | El sistema nos muestra las partidas consultadas:<br><u>ANTES</u><br>Prog: 01, Py 000, Act 007, Partida 840107, Fte 001,<br>Centro de Costo: Facultad de Ingeniería en Ciencias<br>Aplicadas(FICA), <i>Saldo por Certificar</i> : 0<br><u>UNIVERSIDAD TECNICA DEL NORTE</u><br><u>EJECUCION PRESUPUESTARIA DE GASTOS FOR CENTRO DE COSTO</u><br><u>EJECUCION PRESUPUESTARIA DE GASTOS FOR CENTRO DE COSTO</u><br><u>ELECUCION PRESUPUESTARIA DE GASTOS FOR CENTRO DE COSTO</u><br><u>ELECUCION PRESUPUESTARIA DE GASTOS FOR CENTRO DE COSTO</u>                                                                                                    | ok           |
| Se consulta las p<br>certificada afec<br>después de<br>certificación 804<br>presupuestarias o<br>Partida de Gas<br>Prog: 01, Py<br>Partida 840107,<br>de Costo: Faculta                                         | artidas de gasto<br>tada antes y<br>aprobar la<br>4 en la cedula<br>de gasto.<br>5to Certificada:<br>000, Act 007,<br>Fte 001, Centro<br>ad de Ingeniería                              | El sistema nos muestra las partidas consultadas:<br><u>ANTES</u><br>Prog: 01, Py 000, Act 007, Partida 840107, Fte 001,<br>Centro de Costo: Facultad de Ingeniería en Ciencias<br>Aplicadas(FICA), <i>Saldo por Certificar</i> : 0<br><u>UNIVERSIDAD TECNICA DEL NORTE</u><br><u>ENERCICADAS FOR CENTRO DE COSTO</u><br><u>ENERCICADAS FOR CENTRO DE COSTO<br/>ENERCICADAS FOR CENTRO DE COSTO<br/><u>ENERCICADAS FOR CENTRO DE COSTO</u><br/><u>ENERCICADAS FOR CENTRO DE COSTO<br/>ENERCICADAS FOR CENTRO DE COSTO<br/><u>ENERCICADAS FOR CENTRO DE COSTO</u><br/><u>ENERCICADAS FOR CENTRO DE COSTO<br/>ENERCICADAS FOR CENTRO DE COSTO<br/><u>ENERCICADAS FOR CENTRO DE COSTO<br/>ENERCICADAS FOR CENTRO DE COSTO<br/><u>ENERCICADAS FOR CENTRO DE COSTO<br/>ENERCICADAS FOR CENTRO DE COSTO<br/><u>ENERCICADAS FOR CENTRO DE COSTO<br/>ENERCICADAS FOR CENTRO DE COSTO<br/><u>ENERCICADAS FOR CENTRO DE COSTO<br/>ENERCICADAS FOR CENTRO DE COSTO<br/><u>ENER</u></u></u></u></u></u></u></u> | ok           |
| Se consulta las p<br>certificada afec<br>después de<br>certificación 804<br>presupuestarias o<br>Partida de Gas<br>Prog: 01, Py<br>Partida 840107,<br>de Costo: Faculta<br>en Ciencias Ap                       | artidas de gasto<br>tada antes y<br>aprobar la<br>de en la cedula<br>de gasto.<br>sto Certificada:<br>000, Act 007,<br>Fte 001, Centro<br>ad de Ingeniería<br>olicadas (FICA).         | El sistema nos muestra las partidas consultadas:<br>ANTES<br>Prog: 01, Py 000, Act 007, Partida 840107, Fte 001,<br>Centro de Costo: Facultad de Ingeniería en Ciencias<br>Aplicadas(FICA), Saldo por Certificar: 0                                                                                                    | ok           |
| Se consulta las p<br>certificada afec<br>después de<br>certificación 804<br>presupuestarias o<br>Partida de Gas<br>Prog: 01, Py<br>Partida 840107,<br>de Costo: Faculta<br>en Ciencias Ap<br>Valor a Afectar 22 | artidas de gasto<br>tada antes y<br>aprobar la<br>en la cedula<br>de gasto.<br>sto Certificada:<br>000, Act 007,<br>Fte 001, Centro<br>ad de Ingeniería<br>olicadas (FICA).<br>200.    | El sistema nos muestra las partidas consultadas:<br><u>ANTES</u><br>Prog: 01, Py 000, Act 007, Partida 840107, Fte 001,<br>Centro de Costo: Facultad de Ingeniería en Ciencias<br>Aplicadas(FICA), <i>Saldo por Certificar</i> : 0                                                                                                    | ok           |
| Se consulta las p<br>certificada afec<br>después de<br>certificación 804<br>presupuestarias o<br>Partida de Gas<br>Prog: 01, Py<br>Partida 840107,<br>de Costo: Faculta<br>en Ciencias Ap<br>Valor a Afectar 23 | artidas de gasto<br>tada antes y<br>aprobar la<br>4 en la cedula<br>de gasto.<br>5to Certificada:<br>000, Act 007,<br>Fte 001, Centro<br>ad de Ingeniería<br>olicadas (FICA).<br>200.  | El sistema nos muestra las partidas consultadas:<br>ANTES<br>Prog: 01, Py 000, Act 007, Partida 840107, Fte 001,<br>Centro de Costo: Facultad de Ingeniería en Ciencias<br>Aplicadas(FICA), Saldo por Certificar: 0                                                                                                    | ok           |
| Se consulta las p<br>certificada afec<br>después de<br>certificación 804<br>presupuestarias o<br>Partida de Gas<br>Prog: 01, Py<br>Partida 840107,<br>de Costo: Faculta<br>en Ciencias Ap<br>Valor a Afectar 22 | artidas de gasto<br>tada antes y<br>aprobar la<br>de en la cedula<br>de gasto.<br>Sto Certificada:<br>000, Act 007,<br>Fte 001, Centro<br>ad de Ingeniería<br>olicadas (FICA).<br>200. | El sistema nos muestra las partidas consultadas:<br>ANTES<br>Prog: 01, Py 000, Act 007, Partida 840107, Fte 001,<br>Centro de Costo: Facultad de Ingeniería en Ciencias<br>Aplicadas(FICA), Saldo por Certificar: 0                                                                                                    | ok           |
| Se consulta las p<br>certificada afec<br>después de<br>certificación 804<br>presupuestarias o<br>Partida de Gas<br>Prog: 01, Py<br>Partida 840107,<br>de Costo: Faculta<br>en Ciencias Ap<br>Valor a Afectar 22 | artidas de gasto<br>tada antes y<br>aprobar la<br>en la cedula<br>de gasto.<br>Sto Certificada:<br>000, Act 007,<br>Fte 001, Centro<br>ad de Ingeniería<br>olicadas (FICA).<br>200.    | El sistema nos muestra las partidas consultadas:<br>ANTES<br>Prog: 01, Py 000, Act 007, Partida 840107, Fte 001,<br>Centro de Costo: Facultad de Ingeniería en Ciencias<br>Aplicadas(FICA), Saldo por Certificar: 0                                                                                                    | ok           |
| Se consulta las p<br>certificada afec<br>después de<br>certificación 804<br>presupuestarias o<br>Partida de Gas<br>Prog: 01, Py<br>Partida 840107,<br>de Costo: Faculta<br>en Ciencias Ap<br>Valor a Afectar 23 | artidas de gasto<br>tada antes y<br>aprobar la<br>4 en la cedula<br>de gasto.<br>5to Certificada:<br>000, Act 007,<br>Fte 001, Centro<br>ad de Ingeniería<br>olicadas (FICA).<br>200.  | El sistema nos muestra las partidas consultadas:<br>ANTES<br>Prog: 01, Py 000, Act 007, Partida 840107, Fte 001,<br>Centro de Costo: Facultad de Ingeniería en Ciencias<br>Aplicadas(FICA), Saldo por Certificar: 0                                                                                                    | ok           |
| Se consulta las p<br>certificada afec<br>después de<br>certificación 804<br>presupuestarias o<br>Partida de Gas<br>Prog: 01, Py<br>Partida 840107,<br>de Costo: Faculta<br>en Ciencias Ap<br>Valor a Afectar 23 | artidas de gasto<br>tada antes y<br>aprobar la<br>4 en la cedula<br>de gasto.<br>5to Certificada:<br>000, Act 007,<br>Fte 001, Centro<br>ad de Ingeniería<br>olicadas (FICA).<br>200.  | El sistema nos muestra las partidas consultadas:<br>ANTES<br>Prog: 01, Py 000, Act 007, Partida 840107, Fte 001,<br>Centro de Costo: Facultad de Ingeniería en Ciencias<br>Aplicadas(FICA), Saldo por Certificar: 0                                                                                                    | ok           |
| Se consulta las p<br>certificada afec<br>después de<br>certificación 804<br>presupuestarias o<br>Partida de Gas<br>Prog: 01, Py<br>Partida 840107,<br>de Costo: Faculta<br>en Ciencias Ap<br>Valor a Afectar 2: | artidas de gasto<br>tada antes y<br>aprobar la<br>4 en la cedula<br>de gasto.<br>5to Certificada:<br>000, Act 007,<br>Fte 001, Centro<br>ad de Ingeniería<br>olicadas (FICA).<br>200.  | El sistema nos muestra las partidas consultadas:<br>ANTES<br>Prog: 01, Py 000, Act 007, Partida 840107, Fte 001,<br>Centro de Costo: Facultad de Ingeniería en Ciencias<br>Aplicadas(FICA), Saldo por Certificar: 0                                                                                                    | ok           |
| Se consulta las p<br>certificada afec<br>después de<br>certificación 804<br>presupuestarias o<br>Partida de Gas<br>Prog: 01, Py<br>Partida 840107,<br>de Costo: Faculta<br>en Ciencias Ap<br>Valor a Afectar 23 | artidas de gasto<br>tada antes y<br>aprobar la<br>4 en la cedula<br>de gasto.<br>5to Certificada:<br>000, Act 007,<br>Fte 001, Centro<br>ad de Ingeniería<br>olicadas (FICA).<br>200.  | El sistema nos muestra las partidas consultadas:<br>ANTES<br>Prog: 01, Py 000, Act 007, Partida 840107, Fte 001,<br>Centro de Costo: Facultad de Ingeniería en Ciencias<br>Aplicadas(FICA), Saldo por Certificar: 0                                                                                                    | ok           |

|   |                                 |                                              | UNIV     | ERSID      | AD T       | ÉCNIC        | A DEL        | NOR'      | TE       |              |            |               | - T |
|---|---------------------------------|----------------------------------------------|----------|------------|------------|--------------|--------------|-----------|----------|--------------|------------|---------------|-----|
|   |                                 |                                              | chit     | LIGID      |            | BARRA        | ECUADOR      | non       |          |              | 51/00      | 2011 19:24:50 |     |
|   |                                 |                                              |          |            | MODULO     | DE GESTION P | RESUPLIESTAR | 14        |          | _            |            |               |     |
|   |                                 |                                              |          |            |            |              |              |           |          | _            |            |               |     |
|   |                                 | EJE                                          | CUCION F | PRESUPUI   | ESTARIA    | DE GAS       | TOS POR      | CENTRO    | DECO     | STO          |            |               |     |
|   | 2011                            | .0                                           |          |            |            |              |              |           |          |              |            |               |     |
|   |                                 | DEL                                          | NE8 DE   | 01 AL      | 02         |              |              | 8401      | 07 Equip | es, Sistemas | y Paquetes | Informátic    |     |
|   | DESCRIPCION                     |                                              | ASIGNADO | MODIFICADO | CODIFICADO | SALDO POR    | OSMPROMETICS | DEVENGADO | PAGADO   | SALDO POR    | SALDO POR  | SALDO FOR     |     |
|   | Pig Proy Act. Pert. Fte: 00     |                                              |          |            |            | CERTIFICAR   |              |           |          | CONVROMETER  | DEVENSAR   | PAGAR         |     |
|   | 01 080 001 840107-001 CAU       | Equipos, Sistemas y<br>Paquetes informáticos | 9145     | -8300      | 845        | 0            | •            | •         | 0        | 845          | 845        | •             |     |
|   | 01.000.002.840107-001<br>EVAUN  | Eguipes, Sistemas y<br>Paguetes Informáticos | 5360     | 0          | 5360       | 0            | 0            | •         | 0        | 5360         | 5350       | •             |     |
|   | 01 000 003 840107-001<br>FACAE  | Equipes, Salamas y<br>Paquetes Informáticos  | 16400    | 0          | 15400      | 0            | •            | 0         | 0        | 15400        | 16400      | •             |     |
|   | 01 000 004 840107-001<br>FCCS5  | Equipos, Sistemas y<br>Paquetes Informáticos | 37460    | 0          | 37460      | 0            | 0            | 0         | 0        | 37460        | 37460      | •             |     |
|   | 01 000 004 840107-002<br>PICCSS | Equipos, Sistemas y<br>Paquetes Informáticos | 400      | 0          | 400        | 0            | 0            | 0         | 0        | 400          | 400        | •             |     |
|   | 01 000 005 840107-001<br>FBCYT  | Equipes, Sistemas y<br>Paquetes Informáticos | 51760    | 0          | 5 1750     | 0            | •            | •         |          | 81760        | 81750      | •             |     |
|   | 01 000 006 840107-002<br>FIEAYA | Equipes, Sistemas y<br>Paquetes Informáticos | 3600     | 0          | 3660       | 0            | 0            |           | 0        | 3680         | 3680       | •             |     |
|   | 01.000.006.840107-001<br>FICAYA | Eguipes, Sistemas y<br>Paguetes Informáticos | 40972,75 | 0          | +09/72,75  | 0            | 0            | 0         | 0        | 40972,75     | 40872,75   | •             |     |
|   | 01.000.007.840107-001<br>FICA   | Egupes, Sistemas y<br>Paguetes informáticos  | 23990    | 2200       | 28190      | 2300         | 0            | •         |          | 28190        | 26190      | •             |     |
|   |                                 |                                              |          |            |            |              |              |           |          |              |            |               |     |
| - | a                               | 77 60                                        | ا ماتنا  | Draci      |            |              | in de        | . C ~     | c+ 0     | 1/05         | :fica      | പ്പപ          | ~   |
| F | gura 7.                         | <b>/3</b> Cec                                | iula i   | Prest      | ipue       | estar        | la de        | Ga        | sto -    | - ver        | inica      | cion a        | e   |
|   | les De                          |                                              |          | +          |            |              |              |           | C        | :::          | .: 4       |               |     |
|   | las Pai                         | rtidas (                                     | le Ga    | astos      | ате        | ctad         | ia po        | r ia      | Cert     | iticad       | cion       | para          |     |
|   | ~                               |                                              |          | ~          | 1. 1       | . /          | ÷            | ,         |          |              |            |               |     |
|   | Cor                             | npras                                        | con (    | Cons       | olida      | acior        | ו des        | pue       | s de     | Apro         | obar       | la            |     |

 Tabla 7.11 Especificación de Casos de Pruebas: Registrar, Aprobar y Verificar la afectación presupuestaria de una

 Certificación Presupuestaria para Compras con Consolidación

# 7.1.2.12. Error al aprobar la certificación presupuestaria para compras sin consolidación por montos y saldo disponible de la partida certificada

| Casos de Uso de Referencia: Error al aprobar la certificación presupuestaria para compras sin       |                                                                                        |                                                                                     |               |  |
|----------------------------------------------------------------------------------------------------|----------------------------------------------------------------------------------------|-------------------------------------------------------------------------------------|---------------|--|
| consolidación por montos y saldo disponible de la partida certificada.                              |                                                                                        |                                                                                     |               |  |
| Condición de ejecución                                                                              |                                                                                        |                                                                                     |               |  |
| Precondiciones - Usuario au                                                                         |                                                                                        | itentificado con éxito en el sistema.                                               |               |  |
| - Nivel de                                                                                          |                                                                                        | aprobación para registrar comprobantes presupues                                    | starios en el |  |
| sistema.                                                                                            |                                                                                        |                                                                                     |               |  |
| - Rol de Dire                                                                                       |                                                                                        | ector de Presupuesto (Administrador Funcional del Sistema).                         |               |  |
| Descripción                                                                                         | Se considera que y                                                                     | e considera que ya está registrada la certificación Presupuestaria para Compras sin |               |  |
|                                                                                                    | Consolidación previa aprobación.                                                       |                                                                                     |               |  |
| Escenario                                                                                           | Mantenimiento->Re                                                                      | Vantenimiento->Registro de Ejecución de Gastos->Certificación Presupuestaria-       |               |  |
|                                                                                                    | >Compras sin Consolidación.                                                            |                                                                                     |               |  |
| Caso de Prueba: Error al aprobar la certificación presupuestaria para compras sin consolidación por |                                                                                        |                                                                                     |               |  |
| montos y saldo disponible de la partida certificada.                                                |                                                                                        |                                                                                     |               |  |
| Escenario                                                                                           | n este caso de pruebas se van a realizar las siguientes pruebas:                       |                                                                                     |               |  |
|                                                                                                    | Validar montos cabecera y detalle (emisión de errores) de la certificación.            |                                                                                     |               |  |
|                                                                                                    | Validar saldo disponible de la partida (no tiene saldo disponible emisión de errores). |                                                                                     | de errores).  |  |
| Acciones                                                                                            |                                                                                        | Resultados esperados                                                                | Evaluación    |  |
| Consultar la certificación 810.                                                                     |                                                                                        | El sistema muestra la certificación 810.                                            | ok            |  |
| Ir a la Cabecera click en el botón                                                                  |                                                                                        | El sistema verifica los montos de la cabecera y                                     | ok            |  |
| Aceptar.                                                                                            |                                                                                        | detalle: monto de la Certificación 540 y monto total                                |               |  |
|                                                                                                    |                                                                                        | de su Detalle 530, emite el mensaje de error.                                       |               |  |
|                                                                                                    |                                                                                        | Alerta UTN 50505050505050505050505050505050505050                                   |               |  |
| Abora so                                                                                            | modifica montos                                                                        | Figura 7.74 Mensaje de error de monto de la certificación                           |               |  |
| Anora se                                                                                            | mounica montos                                                                         | Comprovar la disponibilidad presupuestaria en las                                   |               |  |
| cuadrando a 540               | partidas de gasto certificadas. Prog: 22, Py 000, Act                                                                                                    |
|-------------------------------|----------------------------------------------------------------------------------------------------|
| Se presiona el botón Aceptar. | 009, Partida 840103, Fte 001, Centro de Costo:                                                                                                    |
|                               | Seguridad (SEG).                                                                                                    |
|                               | Disponibilidad Presupuestaria: 350 solicitando 540                                                                                                    |
|                               | de manera que el sistema valida la petición                                                                                                    |
|                               | emitiendo el mensaje de error de disponibilidad.                                                                                                    |
|                               | Aleria LTN:       cooperational disposational disposational disposations       XI         No liene disposibilidad en las siguientes partidas - 22-000-009-940103-5E0, Trene disposibilidad = 350       XI |
|                               | Figura 7.75 Mensaje de error de disponibilidad de la                                                                                                    |
|                               | certificación                                                                                                    |

 Tabla 7.12 Especificación de Casos de Pruebas: Error al aprobar la certificación presupuestaria para compras sin consolidación por montos y saldo disponible de la partida certificada

#### 7.1.2.13. Comprobar la Liquidación Total de una Certificación Presupuestaria

Las pruebas que se realizada a los casos de uso de referencia son descritas en la siguiente tabla:

| Casos de Uso de Referencia: Liquidar la Certificación Presupuestaria.       |                                                                                                    |                                                                                                    |                |  |  |  |  |
|-----------------------------------------------------------------------------|----------------------------------------------------------------------------------------------------|----------------------------------------------------------------------------------------------------|----------------|--|--|--|--|
| Condición de ejecución                                                      |                                                                                                    |                                                                                                    |                |  |  |  |  |
| Precondicion                                                                | es                                                                                                    | - Usuario autentificado con éxito en el sistema.                                                                                                    |                |  |  |  |  |
|                                                                             |                                                                                                    | - Nivel de aprobación para registrar comprobantes presupu                                                                                                    | estarios en el |  |  |  |  |
|                                                                             |                                                                                                    | sistema.                                                                                                    |                |  |  |  |  |
|                                                                             |                                                                                                    | - Rol de Director de Presupuesto (Administrador Funcional del                                                                                                    | Sistema).      |  |  |  |  |
|                                                                             |                                                                                                    | - Estado de la Certificación Aprobado "A" y Estado                                                                                                    | Comprobante    |  |  |  |  |
|                                                                             |                                                                                                    | "APROBADO".                                                                                                    |                |  |  |  |  |
| Caso de Prue                                                                | ba: Com                                                                                                    | probar la liquidación total                                                                                                    |                |  |  |  |  |
| Escenarios                                                                  | La pru                                                                                                    | eba que se va a realizar es devolver el saldo pre-comprome                                                                                                    | etido de una   |  |  |  |  |
|                                                                             | certific                                                                                                    | ación presupuestaria a la disponibilidad presupuestaria de                                                                                                    | e la partida   |  |  |  |  |
|                                                                             | compro                                                                                                    | obando el proceso de la liquidación total.                                                                                                    |                |  |  |  |  |
| Accione                                                                     | es                                                                                                    | Resultados esperados                                                                                                    | Evaluación     |  |  |  |  |
| Consultar                                                                   | la                                                                                                    | El sistema muestra la certificación 630, cuyo partida de gasto                                                                                                    | ok             |  |  |  |  |
| certificación                                                               | 630.                                                                                                    | pre-comprometida en la certificación es: Pg: 22, Py 000, Act 012,                                                                                                    |                |  |  |  |  |
|                                                                             |                                                                                                    | Partida 530303, Fte 001 UTN con el monto de 112,50                                                                                                    |                |  |  |  |  |
| Se consult                                                                  | ta la                                                                                                    | El sistema presenta el siguiente reporte, cuyo pre-compromiso                                                                                                    | ok             |  |  |  |  |
| partida de ga                                                               | sto:                                                                                                    | del presupuesto hasta el momento es de 1224,5.                                                                                                    |                |  |  |  |  |
| Pg: 22, Py 0                                                                | 00, Act                                                                                                    | UNIVERSIDAD TÉCNICA DEL NORTE 21/04/2011 16:34:06<br>EARRA - ECUADOR                                                                                                    |                |  |  |  |  |
| 012, Partida MODULO DE GESTION PRESUPUESTARIA DE GASTOS POR CENTRO DE COSTO |                                                                                                    | MODULO DE GESTICH PRESUPUESTARIA                                                                                                    |                |  |  |  |  |
| 530303, Fte 001 PRESUPUESTO DEL MES DE 01 AL 04 PORTEM PRESUPUESTARIO       |                                                                                                    |                                                                                                    |                |  |  |  |  |
| UTN                                                                         |                                                                                                    | 975019909 ALLO POR ALLO POR AL |                |  |  |  |  |
|                                                                             |                                                                                                    | 22 000 012 5000.061 (11) Wellow p Bantemerices 2000 0 2004 6669 6669 0 13.31 13.31 13.31 6669 en en en en en en en en en en en en en                                                                                                    |                |  |  |  |  |
|                                                                             |                                                                                                    | TOTAL: 2000 U2X.6 668 668 0 2001 2001 668                                                                                                    |                |  |  |  |  |
|                                                                             | Figura 7.76 Cedula Presupuestaria de Gasto – Comprobar la Liquidación<br>Total de una Certificación Presupuestaria antes de liquidar |                                                                                                    |                |  |  |  |  |

| Ir a la Cabecera click | El sistema liquida la certificación devolviendo a la disponibilidad                                                                                                    | ok |  |  |  |  |  |  |
|------------------------|----------------------------------------------------------------------------------------------------|----|--|--|--|--|--|--|
| en el botón            | presupuestaria el monto de 112,50 a la partida.                                                                                                    |    |  |  |  |  |  |  |
| Liquidar.              |                                                                                                    |    |  |  |  |  |  |  |
| Se consulta la         | El sistema presenta el siguiente reporte, comprobando que el                                                                                                    | ok |  |  |  |  |  |  |
| partida de gasto:      | monto certificado de 112,50 de la partida fue devuelta a la                                                                                                    |    |  |  |  |  |  |  |
| Pg: 22, Py 000, Act    | disponibilidad presupuestaria quedando pre-comprometido                                                                                                    |    |  |  |  |  |  |  |
| 012, Partida           | 1224,5-1224,5 =1112.                                                                                                    |    |  |  |  |  |  |  |
| 530303, Fte 001        | UNIVERSIDAD TÉCNICA DEL NORTE 21/04/2011 17/14/01<br>BARRA - ECUADOR                                                                                                    |    |  |  |  |  |  |  |
|                        | MODULO DE GESTION PRESUPUESTARIA                                                                                                    |    |  |  |  |  |  |  |
| UTN                    | EJECUCION PRESUPUESTARIA DE GASTOS POR CENTRO DE COSTO                                                                                                    |    |  |  |  |  |  |  |
|                        | 2011 DELMES DE 01 AL 04 <u>POR ITEM PRESUPUESTARIO</u><br>530303 Viáticos y Subsistencias en el Interior                                                                                                    |    |  |  |  |  |  |  |
|                        | DESCRIPCION ASIGNADO MODIFICIADO CODIFICIADO SALDO FOR COMPROMITIDO DEVENSÃO PAGADO SALDO FOR SALDO POR<br>Pre-Prey Art. Pres. 7 est. 0 est. 0 dos saldo por<br>CERTIFICIAR                                                                                                    |    |  |  |  |  |  |  |
|                        | 22 000 012 50050-01 UTN VARICISY Statestancias 20000 0 20000 (1112) 6669 6669 0 13331 13331 6669                                                                                                    |    |  |  |  |  |  |  |
|                        | A WEVEN REACTION OF THE ATTENDED AND A THE ATTENDED AND A THE ATTENDED |    |  |  |  |  |  |  |
|                        |                                                                                                    |    |  |  |  |  |  |  |
|                        | Figura 7.77 Cedula Presupuestaria de Gasto – Comprobar la Liquidación                                                                                                    |    |  |  |  |  |  |  |
|                        | Total de una Certificación Presupuestaria después de liquidar                                                                                                    |    |  |  |  |  |  |  |

 Tabla 7.13 Especificación de Casos de Pruebas: Comprobar la Liquidación Total

## 7.1.2.14. Registrar, Aprobar y Verificar la afectación presupuestaria del Compromiso Presupuestario para Otros Gastos (Personal, Becas, Traslados, etc.)

Las pruebas que se realizada a los casos de uso de referencia son descritas en la siguiente tabla:

| Casos de                                                                  | - Registrar el Compron                                                       | niso Presupuestario para Otros Gastos Personal- Becas-      |  |  |  |  |  |
|---------------------------------------------------------------------------|------------------------------------------------------------------------------|-------------------------------------------------------------|--|--|--|--|--|
| Uso de                                                                    | Traslados- etc.                                                              |                                                             |  |  |  |  |  |
| Referencia                                                                | - Aprobar el Compromiso                                                      | o Presupuestario.                                           |  |  |  |  |  |
| Condición de                                                              | ejecución                                                                    |                                                             |  |  |  |  |  |
| Pre-                                                                      | - Usuario autentificado o                                                    | con éxito en el sistema.                                    |  |  |  |  |  |
| condicione                                                                | - Nivel de aprobación pa                                                     | ra registrar comprobantes presupuestarios en el sistema.    |  |  |  |  |  |
| S                                                                         | - Rol de Director de Pres                                                    | upuesto (Administrador Funcional del Sistema).              |  |  |  |  |  |
| Escenario                                                                 | Mantenimiento->Registro                                                      | de Ejecución de Gastos->Compromiso Presupuestaria-          |  |  |  |  |  |
|                                                                           | >Compromisos Presupuest                                                      | arios->Otros Gastos (Personal, Becas, Traslados, Estim.Com, |  |  |  |  |  |
|                                                                           | etc.).                                                                       |                                                             |  |  |  |  |  |
| Caso de Pr                                                                | ueba: Registrar el Compron                                                   | niso Presupuestario para Otros Gastos (Personal, Becas,     |  |  |  |  |  |
| Traslados, et                                                             | c.).                                                                         |                                                             |  |  |  |  |  |
| Escenarios                                                                | Las pruebas que se van a rea                                                 | alizar en estos casos de prueba son:                        |  |  |  |  |  |
|                                                                           | - Validación del permiso                                                     | de usuario para registrar comprobantes.                     |  |  |  |  |  |
|                                                                           | - Comprobar el registro                                                      | de un compromiso presupuestario.                            |  |  |  |  |  |
|                                                                           | - Aprobación del compro                                                      | omiso presupuestario.                                       |  |  |  |  |  |
|                                                                           | - Verificación de la afe                                                     | ctación presupuestaria una vez aprobado el compromiso       |  |  |  |  |  |
|                                                                           | disminuyendo la disponibilidad del presupuesto cuyos estados presupuestarios |                                                             |  |  |  |  |  |
| afectados en la cedula de gastos corresponde a Comprometido y Devengado.  |                                                                              |                                                             |  |  |  |  |  |
|                                                                           | Acciones                                                                     | Resultados esperados Evaluación                             |  |  |  |  |  |
| Para validar                                                              | el permiso de usuario se                                                     | El sistema muestra el siguiente mensaje de ok               |  |  |  |  |  |
| desactiva la aprobación: 007 Permiso error. "El Usuario no tiene nivel de |                                                                              |                                                             |  |  |  |  |  |

| para el Registro de Comprobantes de                               | aprobación para registrar comprobantes".                                                                                                    |      |  |  |  |  |
|-------------------------------------------------------------------|----------------------------------------------------------------------------------------------------|------|--|--|--|--|
| Ejecución de Gasto para el usuario de                             |                                                                                                    |      |  |  |  |  |
| prueba: <b>lvillalobos</b> ,                                      |                                                                                                    |      |  |  |  |  |
| Registrar la cabecera de la reforma                               |                                                                                                    |      |  |  |  |  |
| presupuestaria Tipo de Comprobante:                               |                                                                                                    |      |  |  |  |  |
| COM Y DEV, Tipo de Documento:                                     |                                                                                                    |      |  |  |  |  |
| Comprobante Administrativo de Gastos,                             |                                                                                                    |      |  |  |  |  |
| Nro. De documento de respaldo: REC                                |                                                                                                    |      |  |  |  |  |
| 582, Tipo de gasto: 006 Becas, Nro. De                            |                                                                                                    |      |  |  |  |  |
| comprobante esigef: 459, Descripción:                             |                                                                                                    |      |  |  |  |  |
| Pago para 170 Becarios Universitarios                             |                                                                                                    |      |  |  |  |  |
| por 2 meses Enero Y Febrero, Valor                                |                                                                                                    |      |  |  |  |  |
| (Monto total del compromiso): 17000 se                            |                                                                                                    |      |  |  |  |  |
| guarda la información.                                            |                                                                                                    |      |  |  |  |  |
| Activar el permiso del usuario <b>lvillalobos</b>                 | El sistema guarda la información, código                                                                                                    | ok   |  |  |  |  |
| se guarda la información antes                                    | generado el 809 del compromiso.                                                                                                    |      |  |  |  |  |
| ingresada.                                                        |                                                                                                    |      |  |  |  |  |
|                                                                   | COMPOSITION OFFICE                                                                                                    |      |  |  |  |  |
|                                                                   | Callego 100     Callego 100     Callego        |      |  |  |  |  |
|                                                                   | Tips 46 dbates Affendule 000 III CCAS Nin Composition Engl (* 2010) Crashed III CCAS III Crashed III CCAS III CCAS III C |      |  |  |  |  |
|                                                                   | Vec         12 000000           Entade         10 000000           Description         20012000000000000000000000000000000000                                                                                                    |      |  |  |  |  |
|                                                                   | Figure 7.79 Cohesere del Compromise Degistrar                                                                                                    |      |  |  |  |  |
|                                                                   | el Compromiso Presupuestario para Otros Gastos                                                                                                    |      |  |  |  |  |
|                                                                   | Personal- Becas- Traslados- etc                                                                                                    |      |  |  |  |  |
| lr a la Pestana Detalle.                                          | El sistema muestra la ventana para                                                                                                    | OK   |  |  |  |  |
|                                                                   | registral las partidas presupuestarias de                                                                                                    |      |  |  |  |  |
| Soloccionar cada ítom do la partida                               | El sistema consulta cada uno de los ítoms                                                                                                    | ok   |  |  |  |  |
| nresunuestaria de gasto: Prog 22 Gestión                          | de la partida de gastos cuyos ítems son                                                                                                    | UK . |  |  |  |  |
| Universitaria – Universidad Técnica del                           | narte del Presunuesto de gastos, cuyos items son                                                                                                    |      |  |  |  |  |
| Norto Prov 002 Administración                                     | Confedence (CEECCOACE de Trans des Alance des Alance and an an an an an an an an an an an an an                                                                                                    |      |  |  |  |  |
| Complementación de La Infraestructura                             |                                                                                                    |      |  |  |  |  |
| Act 001 Administración complementaria                             | DEFALLEDEL COMPOSIDIO PERCIPETADO     Dereta l'Anno Anguesta Anno Anguesta Anno Anguesta Anguesta      |      |  |  |  |  |
| de la infraestructura y equinamiento de                           |                                                                                                    |      |  |  |  |  |
| la universidad técnica del porte. Partida:                        | Program Proyecto-Activided Patients Found to Africancing and                                                                                                    |      |  |  |  |  |
| 780206 Eta 002 y sa registra el valor                             | Figura 7.79 Registrar el Compromiso                                                                                                    |      |  |  |  |  |
| nresunuestario afectado a la partida                              | Presupuestario para Otros Gastos Personal- Becas-<br>Traslados- etc                                                                                                    |      |  |  |  |  |
| 17000 y guarda la información                                     | Tusiados etc.                                                                                                    |      |  |  |  |  |
| 17000 y guarda la Información.                                    |                                                                                                    |      |  |  |  |  |
| Escenarios En este caso do pruebas so                             | van a realizar las siguientos pruebas:                                                                                                    |      |  |  |  |  |
| Lineste caso de pruebas se van a realizar las siguientes pruebas: |                                                                                                    |      |  |  |  |  |
|                                                                   | lo do la partida                                                                                                    |      |  |  |  |  |
| - valiual saluo uisponio                                          | ie ue la palítica.                                                                                                    |      |  |  |  |  |

| Acciones               |                                                                       | Evaluación                                                                                                    |                 |  |  |
|------------------------|-----------------------------------------------------------------------|----------------------------------------------------------------------------------------------------|-----------------|--|--|
| Ir a la                | El sistema verifica q                                                 | ok                                                                                                    |                 |  |  |
| Cabecera               | no emite ningún me                                                    |                                                                                                    |                 |  |  |
| click en el            | del detalle 17000).                                                   |                                                                                                    |                 |  |  |
| botón                  | Comprobar la dispo                                                    | onibilidad presupuestaria en las partidas de gasto                                                                                                    | ok              |  |  |
| Aceptar.               | comprometidas.                                                        |                                                                                                    |                 |  |  |
|                        | Prog: 22, Py: 003, A                                                  | ct 001, Partida 780206, Fte: 002, Centro de Costo:                                                                                                    |                 |  |  |
|                        | Universidad Técnica                                                   | del Norte. Disponibilidad Presupuestaria: 31000 no                                                                                                    |                 |  |  |
|                        | existe error ya que s                                                 | e disminuye 17000 en dicha partida.                                                                                                    |                 |  |  |
|                        | El sistema emite el                                                   | mensaje de Aprobación del Compromiso, Fecha de                                                                                                    | ok              |  |  |
|                        | Aprobación: 07/03/2                                                   | 2011 15:50:47.                                                                                                    |                 |  |  |
| Caso de Prue           | <b>ba:</b> Verificar la afecta                                        | ción presupuestaria para el Compromiso de Otros Gas                                                                                                    | stos (Personal, |  |  |
| Becas, Trasla          | dos, etc.).                                                           |                                                                                                    |                 |  |  |
| Escenario              | En este caso de prue                                                  | bas se van a realizar las siguientes pruebas:                                                                                                    |                 |  |  |
|                        | - Validar si la ir                                                    | nformación afectada es correcta a nivel de monto                                                                                                    | s (cabecera y   |  |  |
|                        | detalle).                                                             |                                                                                                    |                 |  |  |
|                        | - Comprobar la disponibilidad presupuestaria en las partidas comprome |                                                                                                    |                 |  |  |
| 4                      | Acciones Resultados esperados                                         |                                                                                                    |                 |  |  |
| Se consulta l          | as partidas de gasto                                                  | El sistema nos muestra las partidas consultadas:                                                                                                    | ok              |  |  |
| comprometic            | la afectada antes y                                                   | ANTES                                                                                                    |                 |  |  |
| después d              | e aprobar el                                                          | Prog: 22, Py: 003, Act 001, Partida 780206, Fte:                                                                                                    |                 |  |  |
| compromiso             | 809 en la cedula                                                      | 002, Centro de Costo: Universidad Técnica del                                                                                                    |                 |  |  |
| presupuestar           | ias de gasto.                                                         | Norte: Valor del Compromiso 0, Devengado 0.                                                                                                    |                 |  |  |
| Partida de G           | asto comprometida:                                                    | UNIVERSIDAD TÉCNICA DEL NORTE 06001/2011 124652<br>BMRPA - ECUMOCR                                                                                                    |                 |  |  |
| Prog: 22, F            | Py: 003, Act 001,                                                     | NODULO DE GESTION PRESUPUESTARIA                                                                                                    |                 |  |  |
| Partida 7802           | 06, Fte: 002, Centro                                                  | EJECUCION PRESUPUESTARIA DE GASTOS POR CENTRO DE COSTO<br>PRESUPUESTO<br>2011 DE LUCA DE CALLA DE DE MARCENTE DE ENTREMENTARIO                                                                                                    |                 |  |  |
| deCosto: Uni           | versidad Técnica del                                                  | DEL WES DE VI AL US TROUBLE AL REGISTRATION AND AND AND AND AND AND AND AND AND AN                                                                                                    |                 |  |  |
| Norte                  | 47000                                                                 | 1250/01/01 AUX/01/20 AUX/01/20 C00/2000 C00/2000 C00/2000 C00/2000 C00/2000 C00/2000 AUX/01/20 AUX/01/20 A |                 |  |  |
| Valor a Afectar 17000. |                                                                       |                                                                                                    |                 |  |  |
|                        |                                                                       | Figura 7.80 Cedula Presupuestaria de Gasto – la afectación<br>presupuestaria para el Compromiso de Otros Gastos                                                                                                    |                 |  |  |
|                        |                                                                       | Personal- Becas- Traslados- etc.                                                                                                    |                 |  |  |
|                        |                                                                       | DECOMPC                                                                                                    |                 |  |  |
|                        |                                                                       | Description 22 Due 002 Act 001 Describe 700205 State                                                                                                    |                 |  |  |
|                        |                                                                       | Prog. 22, Py: 003, Act 001, Partida 780206, Fte:                                                                                                    |                 |  |  |
|                        |                                                                       | Norte: Valor del Compromise 17000, Devensed                                                                                                    |                 |  |  |
|                        |                                                                       |                                                                                                    |                 |  |  |
|                        |                                                                       | 1/000.                                                                                                    |                 |  |  |

|                                         | UNIV                          | ERSI                   | DAD T                   | ÉCNIC                   | CA DEL                     | NORT                  | Έ                     |                          | 08/03                 | 2011 16:39:42      | Γ |
|-----------------------------------------|-------------------------------|------------------------|-------------------------|-------------------------|----------------------------|-----------------------|-----------------------|--------------------------|-----------------------|--------------------|---|
|                                         | IBARRA - ECUADOR              |                        |                         |                         |                            |                       |                       |                          |                       |                    |   |
|                                         |                               |                        | MODULO                  | DE GESTION F            | PRESUPUESTARI              | A                     |                       | _                        |                       |                    |   |
| PRESUPUESTO                             | EJECUCION                     | PRESUP                 | JESTARI                 | DE GAS                  | STOS POR                   | CENTRO                | DE COS                | STO                      |                       |                    |   |
| 2011                                    | DEL MES DE                    | 01 AL                  | 03                      |                         |                            | <u>POR</u><br>78020   | ITEM PRE<br>6 Becas   | SUPUESTAR                | 10                    |                    |   |
| DESCRIPCION<br>Prg.Proy.Act.Part.Fte.00 | ASIGNADO                      | MODIFICAD              | 0 CODIFICADO            | SALDO POR<br>CERTIFICAR | COMPROMETIDD               | DEVENGADO             | PAGADO                | SALDD POR<br>COMPROMETER | SALDO POR<br>DEVENGAR | SALDO POR<br>PAGAR |   |
| 22 003 001 786206-002 UTN Becas         | 0                             | 31000                  | 31000                   | 0                       | (7000)                     | 17000                 | 0                     | 14000                    | 14000                 | 17000              |   |
|                                         | TOTAL                         |                        | 31000                   | 0                       | 17000                      | 17000                 | 0                     | 14000                    | 14000                 | 17000              |   |
| Figura 7.81<br>presupt                  | L Cedula<br>Jestaria<br>Perso | n Pre<br>para<br>onal- | supu<br>a el C<br>· Bec | iesta<br>Comp<br>as- T  | iria de<br>promi<br>Trasla | e Gas<br>so d<br>dos- | sto -<br>e Ot<br>etc. | - la a<br>ros G          | fecta<br>Gasto        | ación<br>os        |   |

 Tabla 7.14 Especificación de Casos de Pruebas: Registrar, Aprobar y Verificar la afectación presupuestaria del Compromiso

 Presupuestario para Otros Gastos Personal- Becas- Traslados- etc.

# LISTA DE RIESGOS

SISTEMA DE GESTIÓN DEL PROCESO DE EJECUCIÓN, SEGUIMIENTO Y LIQUIDACIÓN DEL PRESUPUESTO - UTN

Andrea Verónica Guevara Lora

# 8. LISTA DE RIESGOS

La calificación de los riesgos presentados a continuación es de 1 al 10.

| # | Descripción del Riesgo        | Impacto | Probabilidad de | Estrategias de mitigación del      |
|---|-------------------------------|---------|-----------------|------------------------------------|
|   |                               |         | Ocurrencia      | riesgo                             |
| 1 | El reléase R1 de SIGESPRE     | 10      | 70%             | Incrementar esfuerzo.              |
|   | podría no salir para marzo,   |         |                 |                                    |
|   | mes en que se planifica       |         |                 |                                    |
|   | entregar los módulos del ERP. |         |                 |                                    |
| 2 | Integración del Sistema       | 7       | 30%             | Comprender el funcionamiento       |
|   | Interno con Sistemas del      |         |                 | de los Sistemas                    |
|   | Gobierno.                     |         |                 | Gubernamentales para poder         |
|   |                               |         |                 | integrar la información            |
|   |                               |         |                 | concerniente con el Sistema de     |
|   |                               |         |                 | Gestión del Proceso de Ejecución,  |
|   |                               |         |                 | Seguimiento y Liquidación del      |
|   |                               |         |                 | presupuesto UTN.                   |
| 3 | Requerimientos extras en el   | 7       | 70%             | Determinar si el módulo presenta   |
|   | módulo, como: actualizaciones |         |                 | flexibilidad en este tema, de      |
|   | de manuales y apertura de     |         |                 | manera que se corrija de manera    |
|   | controles en el módulo.       |         |                 | rápida y segura.                   |
| 4 | El tiempo de comunicación     | 9       | 30%             | Planificar reuniones periódicas    |
|   | con usuarios finales es       |         |                 | con usuarios finales en            |
|   | demasiado corto al momento    |         |                 | momentos que no interrumpan        |
|   | de adquirir los requisitos y  |         |                 | su actividad diaria.               |
|   | realizar preguntas.           |         |                 | Motivar a los usuarios finales del |
|   | Falta de participación de los |         | 10%             | módulo que cualquier aporte por    |
|   | usuarios finales              |         |                 | parte de ellos es importante para  |
|   |                               |         |                 | el desarrollo del proyecto,        |
|   |                               |         |                 | logrando la participación activa   |
|   |                               |         |                 | del usuario.                       |
| 5 | Usuarios finales que sean     | 9       | 90%             | Poner en conocimiento el estado    |
|   | cambiados de puesto de        |         |                 | en el que se encuentra el proceso  |
|   | trabajo.                      |         |                 | y cada uno de los puntos que se    |
|   |                               |         |                 | han evaluado y definido para la    |
|   |                               |         |                 | creación e implementación del      |
|   |                               |         |                 | módulo para no retrasar el         |

2011

|    |                                 |   |     | proyecto con apoyo de actas de       |
|----|---------------------------------|---|-----|--------------------------------------|
|    |                                 |   |     | trabajo a los usuarios finales       |
|    |                                 |   |     | involucrados.                        |
| 6  | Un retraso en una tarea         | 7 | 5%  | Definir adecuadamente el plan        |
|    | produce retrasos en cascada     |   |     | de trabajo de manera que se          |
|    | en las tareas dependientes.     |   |     | pueda coordinar las tareas a         |
|    |                                 |   |     | convenir y poderlas cumplir.         |
| 7  | Modificar los requerimientos    | 6 | 40% | Realizar actas de reunión de         |
|    | puestos en marcha               |   |     | manera que el usuario revise y       |
|    |                                 |   |     | verifique sus requerimientos y       |
|    |                                 |   |     | apruebe dicha acta con firma.        |
| 8  | Expectativas irreales           | 8 | 30% | Delimitar adecuadamente el           |
|    |                                 |   |     | alcance del proyecto.                |
|    |                                 |   |     | Planificar adecuadamente los         |
|    |                                 |   |     | tiempos de desarrollo.               |
| 9  | Recopilación de información y   | 6 | 90% | Obtener los datos actualizados a     |
|    | alimentar las tablas de la base |   |     | través de bibliografía, que facilite |
|    | de datos.                       |   |     | la alimentación de la                |
|    | La información proporcionada    |   |     | información, así como también la     |
|    | por el departamento             |   |     | revisión por parte de los usuarios   |
|    | financiero para alimentar la    |   |     | finales.                             |
|    | base de datos sea inconclusa.   |   |     |                                      |
| 10 | El número de usuarios           | 4 | 5%  | Elaborar un plan de prueba, en la    |
|    | concurrentes sobrepase los      |   |     | fase de Elaboración, que permita     |
|    | límites funcionales             |   |     | determinar este problema.            |
|    | determinados.                   |   |     |                                      |
| 11 | Incompatibilidad con            | 3 | 10% | Utilizar una solo plataforma en      |
|    | navegadores de internet y       |   |     | todas las máquinas clientes de la    |
|    | configuraciones específicas en  |   |     | institución.                         |
|    | máquinas clientes.              |   |     |                                      |
| 12 | Integrantes del Equipo de       | 3 | 4%  | Capacitar a los nuevos               |
|    | Desarrollo abandonen el         |   |     | integrantes antes de que los         |
|    | proyecto.                       |   |     | salientes abandonen el desarrollo    |
|    |                                 |   |     | del proyecto ERP.                    |
|    | Implica tiempos de retraso en   |   |     | Mantener toda la documentación       |
|    | las diferentes fases de la      |   |     | disponible para una rápida           |
|    | implantación.                   |   |     | integración de los nuevos            |
|    |                                 |   |     | integrantes del grupo.               |

| 2 | n | 1 | 1 |
|---|---|---|---|
| 2 | υ |   |   |

| 13 | Responsable del centro de     | 4 | 20% | Definir tiempos topes para el      |  |  |
|----|-------------------------------|---|-----|------------------------------------|--|--|
|    |                               |   |     |                                    |  |  |
|    | costo no ingresen pronto los  |   |     | ingreso de requerimientos en el    |  |  |
|    | Requerimientos                |   |     | sistema(apertura y cierre del      |  |  |
|    | Presupuestarios cuando exista |   |     | periodo de ingreso).               |  |  |
|    | una reforma presupuestaria.   |   |     |                                    |  |  |
| 14 | Retraso en la integración de  | 9 | 50% | Definir cronograma de trabajo      |  |  |
|    | los módulos dependientes en   |   |     | que permitan ejercer presión       |  |  |
|    | cuanto a diagramas entidad    |   |     | para la realización de las tareas  |  |  |
|    | relación, y definir procesos. |   |     | de cada módulo mejorando el        |  |  |
|    |                               |   |     | desarrollo del sistema integrado   |  |  |
|    |                               |   |     | hasta su terminación.              |  |  |
| 15 | Demora en la elaboración del  | 8 | 70% | Realizar la reingeniería y exponer |  |  |
|    | instructivo interno           |   |     | el proceso a las autoridades para  |  |  |
|    |                               |   |     | que sea más rápida la              |  |  |
|    |                               |   |     | aprobación.                        |  |  |

Tabla 8.1 Lista de Riesgos

# CONCLUSIONES Y RECOMENDACIONES

SISTEMA DE GESTIÓN DEL PROCESO DE EJECUCIÓN, SEGUIMIENTO Y LIQUIDACIÓN DEL PRESUPUESTO - UTN

Andrea Verónica Guevara Lora

# 9.1. Conclusiones

- Al implementar el Sistema de Gestión del Proceso de Ejecución, Seguimiento y Liquidación del Presupuesto UTN, una vez ingresada la información completamente, permitirá mostrar la ejecución presupuestaria a nivel de centros de costo, dicha información será de fácil acceso y disponible en tiempo real a través de reportes.
- La calidad en la medición del coste del presupuesto por centros de costo, depende de la planificación del presupuesto y de la gestión administrativa.
- La evaluación del presupuesto está íntimamente ligada con la planificación presupuestaria de modo que depende de cómo esté elaborada la partida para medir el grado de ejecución de los programas, proyectos, actividades (gastos) que persigue la universidad, identificada en la estructura programática y a su vez con los objetivos y metas establecidas, facilitando el respectivo análisis financiero con el uso del sistema.
- El sistema proporcionará mayor participación de los representantes de los centros de costo en la planificación y ejecución del presupuesto, haciendo uso del plan anual de compras.
- Con la utilización del sistema se tiene una planificación mensual de gastos por partida presupuestaria a través del Plan Anual de Compras, cuya certificación de disponibilidad da inicio al proceso de compras cuatrimestral, realizando una reingeniería de procesos entre las Jefaturas de Presupuesto y Adquisiciones, generando una ejecución presupuestaria cuatrimestral.
- El uso de la base de datos Oracle<sup>®</sup> resulta ventajosa para el almacenamiento masivo de información, además de brindar un fácil manejo de los datos manejados en forma de archivos como son las imágenes, archivos de Word, Excel y PDF.
- El desarrollo de un proyecto a través de las Oracle<sup>®</sup> permite un rápido desarrollo y la reutilización de código a través del uso de plantillas, al utilizar un lenguaje de tercera generación como es el PLSQL17 brinda una fácil y rápida interfaz entre el frontal y la base de datos.
- El manejo de la metodología RUP para el desarrollo de software implantado en la universidad ha sido de gran ayuda, permite tener una idea clara en todas las fases de un proyecto, su estructura obliga al desarrollador a documentar todo el proceso desde el inicio, elaboración, pruebas y puesta a

<sup>&</sup>lt;sup>17</sup> PLSQL: (Procedural Language/Structured Query Language) Lenguaje de programación incrustado en Oracle y PostgreSQL.

producción, contando con un registro detallado de todos los cambios realizados en el transcurso hasta la finalización del mismo.

## 9.2. Recomendaciones

Al realizar la implementación del Sistema de Gestión del Proceso de Ejecución, Seguimiento y Liquidación del Presupuesto UTN, se debe tener en consideración las siguientes recomendaciones que ayudará al buen funcionamiento y desempeño del Sistema:

- Implementar los módulos de cuentas por pagar, tesorería y bancos parte del sistema ERP-UTN para el correcto funcionamiento del "Sistema de Gestión del Proceso de Ejecución, Seguimiento y Liquidación del Presupuesto" en las secciones de Contabilidad y Tesorería, para el devengamiento y el pago respectivamente, además en la ejecución del ingreso con el estado devengado (Tesorería y Bancos) mostrando la recaudación en efectivo de la partida.
- Para un eficiente costeo del presupuesto a nivel de centros de costo en el sistema, se debe mejorar la planificación presupuestaria tomando en cuenta los siguientes factores:
  - Estructura Organizacional, Para el registro de nuevos centros de costo al sistema ERP-UTN se debería realizar una reunión entre las Jefaturas de Planeamiento y Presupuesto, para la respectiva aprobación del registro.
  - Mantenimiento de la infraestructura Universitaria, por ejemplo en los gastos de servicios básicos existe medidores compartidos, se debería prorratear el gasto a los centros de costo afectados mejorando de esta manera el coste presupuestario.
  - Partidas de Gasto para el centro de costo universidad, se debe registrar las partidas de gasto: de Personal, Servicios Básicos, Servicios Profesionales, Comisiones de Servicios y Becas a nivel detallado de modo que cuando se ejecute el presupuesto sea afectado al centro de costo correspondiente.
- Seguir los lineamientos establecidos en el manual de procedimientos de la Jefatura de Presupuesto
   "Manual de Ejecución, Seguimiento y Liquidación del Presupuesto UTN" y dar a conocer a las autoridades de la Universidad Técnica del Norte, para su aprobación definitiva.
- La Jefatura de Presupuesto debe ser el encargado principal de coordinar el flujo de procesos que deben seguir los representantes de los centros de costo para que la información que le sea entregada, sea confiable.

- La información entregada por parte de las dependencias para la reprogramación al Plan Anual de Compras debe ser verídica en cuanto a codificación del CPC y costos para la adquisición, haciendo un control previo en la Jefatura de Adquisiciones, para evitar inconvenientes al momento de la ejecución de la compra.
- Cumplir el calendario de actividades presupuestarías de modo que sean cumplidas a cabalidad para que no se retrasen procesos que dependan de estas actividades.
- Integración y coordinación administrativa entre las Jefaturas de Planeamiento, Presupuesto, Adquisiciones, los representantes de centros de costo y el Honorable Consejo Universitario para la elaboración y aprobación del Plan Anual de Compras Inicial, garantizando la estabilidad de la información proporcionada, la misma que será ingresada en el módulo de presupuesto (Elaboración y Aprobación del Presupuesto), para evitar inestabilidad en la información en la fase de ejecución.

# **GLOSARIO DE TÉRMINOS**

SISTEMA DE GESTIÓN DEL PROCESO DE EJECUCIÓN, SEGUIMIENTO Y LIQUIDACIÓN DEL PRESUPUESTO - UTN

Andrea Verónica Guevara Lora

# **10. GLOSARIO DE TÉRMINOS**

# **10.1.** Abreviaturas y Definiciones

## 10.1.1. Abreviaturas

**SIGESPRE.-** Módulo de Presupuesto dentro del Sistema de Planificación de Recursos Empresariales ERP-UTN.

**MADQ.-** Módulo de Adquisiciones dentro del sistema de Planificación de Recursos Empresariales ERP-UTN.

ESIGEF.- Sistema Integrado de Administración Financiera del Gobierno Ecuatoriano.

PAC.- Plan Anual de Compras o Plan Anual de Contratación.

CPC.- Catálogo Anual Central de Productos.

ERP.- Enterprise Resources Planification (Proyecto de Planificación Recursos Empresariales – ERP).

UTN.- Universidad Técnica del Norte.

## 10.1.2. Definiciones

**Back-End.-** O trastienda es el panel de control de administración desde donde el Mánager, Administrador o Súper-Administrador administra el sitio y su contenido.

Baseline.- Es la línea sobre la que descansan los caracteres de una fuente.

**Checklist.-** Creación de criterios de comprobación en forma de una lista, cuya observación garantiza, que nada salga mal en su acción.

Centro de Costo.- Unidad o área que genera ingresos o gastos.

**Consolidación de Solicitudes de Compra.-** Agrupación de bienes o insumos de características similares requeridos por la dependencia para un periodo determinado, que se adquiere a través de una sola negociación, consolidación realizada en la Jefatura de Adquisiciones a través del Módulo MADQ.

**Control presupuestario.-** Proceso para encontrar lo que se ha hecho y comparar los resultados reales con los datos correspondientes del presupuesto, con el fin de aprobar la actuación o remediar las diferencias, ya sea ajustando las estimaciones de presupuesto o corrigiendo las causas de la diferencia.

**Costo.-** Es un gasto, erogación o desembolso en dinero o especie, acciones de capital o servicios, hecho a cambio de recibir un activo.

Cuatrimestre.- Periodo de 4 meses de duración.

**Dependencia.-** Se entenderán como centros, institutos, facultades, carreras, direcciones generales, coordinaciones y otras que conforman el sistema universitario.

Estándares.- Que sirve como tipo, modelo, norma, patrón o referencia.

**Tecnología Grid.-** Conecta centenares de grandes ordenadores para que compartan no sólo información, sino también capacidad de cálculo y grandes espacios de almacenamiento.

Oracle <sup>®</sup> DataBase 10g.- Repositorio de Información.

**Oracle • Developer Suite.-** Conjunto de herramientas de desarrollo publicado por la Corporación Oracle<sup>®</sup>, integra Oracle Designer, Forms, Reports.

**Oracle Designer.-** Herramienta CASE de Oracle, para crear esquemas en el ordenador y que el software produzca los resultados del mismo.

Oracle Forms.- Permite crear aplicaciones visuales sobre bases de datos de Oracle.

Oracle Reports.- Asistente para la producción de informes.

Oracle JDeveloper.- Crea aplicaciones Java pensadas para desarrollar formularios sobre datos de Oracle.

**Oracle AS(Application Server).-** Servidor de aplicaciones de Oracle. Permite compilar aplicaciones J2EE.

**Extensión .pdf.-** Acrónimo del inglés portable document format, (formato de documento portátil) es un formato de almacenamiento de documentos, desarrollado por la empresa Adobe Systems. Este formato es de tipo compuesto (imagen vectorial, mapa de bits y texto).

**Front-end.-** La parte de un programa que interactúa directamente con un usuario. Es aquí donde se despliega una interfaz amigable para realizar alguna función más compleja.

**Herramientas CASE** (Computer Aided Software Engineering, Ingeniería de Software Asistida por Ordenador).- Son diversas aplicaciones informáticas destinadas a aumentar la productividad en el desarrollo de software reduciendo el coste de las mismas en términos de tiempo y de dinero, como un

conjunto de programas y ayudas que dan asistencia a los analistas, ingenieros de software y desarrolladores, durante todos los pasos del Ciclo de Vida de desarrollo de un Software.

Hito.- Punto de control de objetivo intermedio antes de que el proyecto finalice.

**Metodología.-** La rama de la metodología, dentro de la ingeniería de software, Conjunto de procedimientos, técnicas, herramientas y un soporte documental que ayuda a los desarrolladores a realizar nuevo software.

Monto.- Valor monetario de una transacción.

**Parámetro.-** o argumento es una información que determina el funcionamiento de un programa. Los parámetros pueden tener valores de todo tipo. Por ejemplo: números, textos, expresiones o incluso el nombre de un archivo.

Partida Presupuestaria.- Composición numérica de una cuenta por la que se agrupa el presupuesto.

Periodo.- Tiempo necesario para que se produzca un ciclo completo.

**PLSQL** (Procedural Language/Structured Query Language) Lenguaje de programación incrustado en Oracle y PostgreSQL.

**Release.-** Significa liberar, pero debería usarse publicar ya que como ejemplo program release podría traducirse liberación de un programa y no publicación de un programa, entrando en ambigüedad con los conceptos del software libre.

**Stakeholder.-** Cualquier persona interesada en, afectada por y/o implicada con el funcionamiento del sistema software. Por ejemplo, el usuario, el cliente, la empresa en sí, etc.

Tester.- Usuario que administra, desarrolla y califica las diferentes pruebas a realizar a un sistema.

**Workflows.-** Se refiere al flujo de trabajo a seguir para la consecución de una tarea o trabajo predeterminado. El workflow general de una empresa presenta las actividades a realizarse así como los tiempos y organización de las mismas.

# REFERENCIAS

SISTEMA DE GESTIÓN DEL PROCESO DE EJECUCIÓN, SEGUIMIENTO Y LIQUIDACIÓN DEL PRESUPUESTO - UTN

Andrea Verónica Guevara Lora

# **11. REFERENCIAS**

- [1] "La Informática Aplicada a la Administración:", 1997, http://www.monografias.com/trabajos16/sistemas-informacion-empresa/sistemasinformacion-empresa.shtml
- [2] Oracle, "Overview of Forms Server", 2009, http://www.uriit.ru/japan/Our\_Resources/Doc\_iAS/forms.6i/a83591/chap02.
- <sup>[3]</sup> "RUP Etapa diseño", 2007, http://www.scribd.com/doc/395783/RUP-etapa-diseno
- http://es.wikipedia.org/wiki
- http://alarcos.inf-cr.uclm.es/doc/ISOFTWAREI/Tema04.pdf
- http://es.mimi.hu/economia/
- http://finanzas.gob.ec/

2011

MANUAL DE INSTALACIÓN GUÍA DE PROGRAMACIÓN PROTOTIPO DE INTERFAZ DE USUARIO DICCIONARIO DE DATOS MANUAL DE PROCEDIMIENTOS MANUAL DE USUARIO

SISTEMA DE GESTIÓN DEL PROCESO DE EJECUCIÓN, SEGUIMIENTO Y LIQUIDACIÓN DEL PRESUPUESTO - UTN

# **ANEXOS**

Andrea Verónica Guevara Lora

# **12. ANEXOS**

# A. ANEXO A: MANUAL DE INSTALACIÓN

# A.1. Instalación de Herramientas sobre LINUX

- Requisitos mínimos de hardware
- Procesador de más de 480 Mhz de velocidad.
- Por lo menos 512 Mb de RAM para Linux y 1Gb para Windows.
- El suficiente espacio de disco duro (por lo menos 3Gb).

# A.2. Oracle <sup>®</sup> 10g Database Server

Se recomienda instalar el motor de base de datos en S.U.S.E. Linux Enterprise Edition versión 9 o 10, incluso soporta la versión 11g sin problemas, pero es necesario incrementar el valor de RAM a por lo menos 1 Gb. Tampoco hubo problemas al instalar el motor de base de datos en Red Hat Enterprise Linux versión 3. Al instalar linux, es necesario configurar el tamaño de la partición swap a por lo menos 1 Gb.

## A.2.1. Prerrequisitos

Deben estar instalados los siguientes paquetes en el sistema: glibc, glibc-devel, libstdc++, libstdc++devel, gcc, gcc-c++, openmotif-libs, openmotif21-libs, pdksh, make, sysstat. Se debe revisar para cada versión de linux cuales son las versiones correctas de los paquetes, se detalla completamente en la Guía de Instalación de Oracle <sup>®</sup> 10g Database Server. Para S.u.S.E. Linux se incluye además un paquete de compatibilidad que configura las variables de entorno y scripts en el sistema que es el orarun.

Se debe crear un usuario para poder realizar la instalación, si se quiere instalar en un directorio propio del sistema como /opt o /usr, se le debería dar los permisos necesarios al directorio sobre el cual se instale el producto, aunque no existe ningún problema al instalar en un directorio personalizado que sea propietario el usuario.

Hay que realizar algunos cambios en los parámetros del sistema operativo, se los puede realizar manualmente con el comando sysctl(para obtener información de este comando se puede utilizar el comando "man sysctl" desde la línea de comandos). Los parámetros a cambiar son:

net.ipv4.ip\_local\_port\_range=1024 65000 kernel.sem=250 32000 100 128 kernel.shmmax=2147483648 fs.file-max=65536

Estos parámetros los incluimos en el archivo /etc/sysctl.conf.

Para S.U.S.E. Linux se debe incluir en el arranque el boot.sysctl de la siguiente manera en la línea de comandos como usuario root:

chkconfig boot.sysctl //Nos debe dar como resultado boot.sysctl off chkconfig boot.sysctl on chkconfig boot.sysctl //Nos debe dar como resultado boot.sysctl on

Una vez configurado el boot.sysctl y el archivo /etc/sysctl.conf ejecutamos el comando como root: sysctl –p Y tenemos una salida de los nuevos parámetros configurados.

#### A.2.2. Instalación

Desde el CD de instalación o el directorio en el que se desempaqueto los instaladores ejecutamos el script runInstaller, se ejecuta el Oracle <sup>®</sup> Universal Installer, seguimos las instrucciones de acuerdo a las necesidades.

#### A.2.3. Después de Instalar

Se deben configurar algunas variables de entorno(en S.u.S.E. Linux en el .profile y en Red Hat el .bash\_profile del usuario del sistema que se definió como administrador de Oracle <sup>®</sup>, no el usuario root):

ORACLE \_HOME=<Directorio de Instalación de Oracle > ORACLE\_SID=<Valor de la Instancia Configurada de Oracle> ORACLE\_OWNER=<EL usuario del sistema que se definió como Administrador de Oracle> Son las variables de entorno principales, también se pueden configurar las siguientes: NLS\_LANG=<Idioma de Oracle, verificar en el Manual de Administración de Oracle> CLASSPATH=<Directorio de clases de Java> LD\_LIBRARY\_PATH=<Directorio de librerías binarias de Oracle> PATH=<Agregar el Path de los binarios de Oracle que es \$ORACLE\_HOME/bin>

#### A.2.4. Iniciar y Parar Oracle 10g

Para iniciar se debe montar las bases de datos y luego subir el listener, complementariamente también el Enterprise Manager de la Base de Datos. Todo esto se lo hace como usuario administrador.

Subir la Base de Datos: desde línea de comandos como usuario administrador ejecutamos

2011

sqlplus /nolog SQL>connect / as sysdba SQL>startup

De igual manera para terminar ejecutamos

sqlplus /nolog SQL> connect / as sysdba SQL> shutdown [modo de parada abort | immediate | normal | transactional ]

Cuando la base no está en producción es preferible los modos abort o immediate.

El listener inicia y para con el comando Isnrctl: LSNRCTL>start | stop

Y el Enterprise Manager inicia o para con el comando emctl start | stop dbconsole

# A.3. Oracle <sup>®</sup> 10g Developer Suite

La instalación no tiene ninguna complicación, se usa los mismos requerimientos que para instalar la base de datos, pero el correcto funcionamiento se da sobre Red Hat Enterprise Edition, igualmente creamos un usuario del sistema para la instalación, pero además agregamos los siguientes paquetes: compat-glibc, compat-libstdc++, compat-libstdc++-devel, compat-db, binutils, gnome-libs, setarch. Igualmente las versiones correctas de estos paquetes se encuentran en la Guía de Instalación de Oracle <sup>®</sup> Developer Suite 10g.

Desde el CD de instalación o desde los directorios donde se desempaqueto el instalador corremos el script runInstaller y seguimos las instrucciones de instalación. Luego tenemos que setear la variable de entorno ORACLE\_HOME al directorio de instalación.

Para ejecutar los programas, lo hacemos desde el directorio bin donde instalamos, el forms builder es el frmbld.sh y para el reports builder el rwbuilder.sh.

Para correr las formas debemos configurar el mozilla navigator, en el directorio de instalación de mozilla(para Red Hat Enterprise Linux 3 es /usr/lib/mozilla-1.7.10) vamos al directorio de plugins y como usuario root creamos un enlace simbólico a la librería de plugins de java de jdk1.4.2\_6 para ns610-gcc32, de esta manera(la librería es libjavaplugin\_oji.so):

In -s \$ORACLE\_HOME/jdk/jre/plugin/ns610-gcc32/libjavaplugin\_oji.so /usr/lib/mozilla-1.7.10/plugins/libjavaplugin\_oji.so El mismo procedimiento se utiliza para el mozilla firefox, suele estar instalado en /usr/lib/firefox, por lo que el enlace sería:

In -s \$ORACLE\_HOME/jdk/jre/plugin/ns610-gcc32/libjavaplugin\_oji.so /usr/lib/firefox/plugins/libjavaplugin\_oji.so

Se puede utilizar mozilla firefox o netscape navigator, por lo que se realiza el enlace simbólico al directorio plugins donde se encuentre instalado el navegador.

Para iniciar la instancia del contenedor java de aplicaciones para correr las formas ejecutamos el script:

\$ORACLE\_HOME/j2ee/DevSuite/startinst.sh

Igualmente para detener la instancia usamos el script stopinst.sh. Ya se puede correr las forms en modo de desarrollo.

# A.4. Oracle <sup>®</sup> 10g Application Server

De igual manera que en la instalación de los otros paquetes, ejecutamos el script runInstaller desde el disco 1, pero hay que tener otras consideraciones antes de lanzar el script de instalación. Se utilizan los mismos requisitos que para instalar la Oracle <sup>®</sup> 10G Database Server, pero además debemos instalar los siguientes paquetes: db1, compat-glibc, compat-libstdc++, compat-libstdc++-devel, compat-db. Se deben desconfigurar las siguientes ENV, ORACLE\_HOME, ORACLE\_BASE, ORACLE\_SID, de la siguiente manera:

unset ENV unset ORACLE\_HOME unset ORACLE\_BASE unset ORACLE\_SID

### A.4.1. Instalación

Una vez hechos los cambios para los prerrequisitos ya por fin se puede lanzar el instalador. Primero se debe instalar la infraestructura, que consiste en Oracle <sup>®</sup> LDAP(Oracle <sup>®</sup> Internet Directory), para la autenticación del acceso a las aplicaciones, además también se debe seleccionar la opción Single Sign-on, que sirve para acceso a la web de las aplicaciones Oracle <sup>®</sup>, todos estas opciones son parte de Oracle <sup>®</sup> Identity Manager, y deben funcionar sobre una instancia especial de Oracle <sup>®</sup> 10G Database(Metadatos), preparada especialmente para soportar el Oracle <sup>®</sup> Internet Directory, se pueden instalar todo en un solo conjunto o utilizar una instancia ya instalada y prepararla manualmente(lo cual complica las cosas), por lo que es preferible que el instalador realice estas acciones.

Una vez que tenemos instalada la infraestructura, podemos instalar el Oracle <sup>®</sup> Application Server, los contenedores OC4J (Oracle <sup>®</sup> Application Server Containers for(4) J2EE) para Forms y Reports. Si queremos instalar tanto infraestructura como los contenedores en un mismo equipo tenemos que instalar cada cosa en una instancia diferente y en diferente usuario, también es necesario asignar una instancia diferente del Enterprise Manager para cada instalación, ej.: ias1, ias2.

Pueden encontrarse varios problemas al instalar tanto la infraestructura como los contenedores:

Suele mostrarse un mensaje de que no se puede iniciar el gestor OPMN(luego se explicará en detalle para que sirve), esto se presenta cuando se están copiando los archivos en el disco duro, se debe poner continuar.

Cuando el instalador se detiene en las configuraciones, es preferible no detener la instalación, porque se debería reiniciar todo el proceso nuevamente, desinstalando lo último y volviendo a reinstalar, sino más bien observar los archivos de logs o los mensajes que se muestran en el mismo instalador, corregir el problema y reintentar la configuración, el instalador me da la posibilidad. Los problemas frecuentes suelen ser por incompatibilidad en las librerías o el haberse olvidado instalar algún paquete.

También en el configurador se suele detener en el inicio de OPMN, que es el Oracle <sup>®</sup> Process Manager and Notification Server, que sirve para iniciar todos los servidores del Application Server. Para corregir este problema hay que parar el OPMN y reintentar la configuración. El OPMN se ejecuta en:

\$ORACLE\_HOME/opmn/bin/opmnctl <startall|stopall>

#### A.4.2. Después de Instalar

Después de instalar la infraestructura se deben configurar las variables de entorno de la misma manera que en Oracle <sup>®</sup> 10G Database Server, en cambio en el usuario que se instalan los contenedores es suficiente con configurar la variable de entorno ORACLE\_HOME.

#### A.4.3. Iniciar y Parar el Application Server

Primero se requiere iniciar la infraestructura, obviamente el primer paso a seguir es subir la DB, es de la misma forma como ya se detalló anteriormente. Luego es de subir el Oracle <sup>®</sup> Internet Directory

El monitor: oidmon connect=<nombre de instancia de base de datos><stop|start>

La instancia del Internet Directory: oidctl connect=cc server=ss instance=nn <start|stop>, donde cc=nombre de la instancia de base de datos, ss=puede ser oidldapd/oidrepld/odisrv pero en nuestro caso necesitamos iniciar el ldap y la opción sería oidldapd, nn=número de la instancia que debe ser único y es

un entero. Aunque al subir la base de datos y el monitor automáticamente se sube el Internet Directory, pero también se deben subir el resto de servicios instalados con el OPMN en: \$ORACLE\_HOME/opmn/bin/opmnctl <startall|stopall>.

Por último subir el Enterprise Manager: emctl <start|stop> iasconsole

Luego se necesita levantar los contenedores, desde el usuario que se utilizó en la instalación para subir el OPMN y el Enterprise Manager, de la misma forma descrita anteriormente.

#### A.4.4. Notas de Último Momento.

Todos los sistemas anteriormente descritos también fueron probados en Red Hat Enterprise Server 5.0 y 5.1, lográndose instalar pero con ciertas modificaciones.

Lo primero es modificar el archivo /etc/redhat-release, cambiar el número 5 por 4, ya que los instaladores soportan hasta Red Hat Enterprise Server 4.

Aparte de las librerías necesarias, hay que instalar las librerías xorg-x11-deprecated-libs-6.8.2-1.EL.19.i386.rpm (descargar de Internet) y forzar la librería openmotif21-2.1.30-9.RHEL3.6.i386.rpm de Red Hat Enterprise Server 3. Con estas modificaciones se puede instalar sin complicaciones.

También se probó sobre Red Hat Enterprise Server 3 y 4, resultando error en la configuración del Internet Directory del Application Server.

En Windows 2003 Server también no configuro el Internet Directory del Application Server, pero con la versión 10g 9.0.4 no resultó en ningún inconveniente. Se necesita estrictamente las precondiciones para poder instalar, caso contrario el instalador no sigue.

La opción de Discoverer del Application Server no instaló sobre ninguna versión de Linux. Hay conflictos con librerías de compatibilidad de Linux.

Las versiones utilizadas son: Database Server 10g 10.2.0.1, Application Server 10g 10.1.2.02, Developer Suite 10g 10.1.2.0.2.

# **B. ANEXO B: GUÍA DE PROGRAMACIÓN**

# **B.1. Estándares de Programación**

Un aspecto muy importante al emprender un proyecto informático es la estandarización de normas y políticas que permitan la mejor comprensión de los documentos, código de programación, implementación de la base de datos y demás recursos inmersos, entre las personas relacionadas en el desarrollo.

Se ha comprobado que las personas encargadas del mantenimiento de la aplicación pasan la mitad del tiempo tratando de interpretar bloques de código implementado por terceras erróneamente escritas, es por esta razón que este documento pretende dar los lineamientos necesarios que permitan un mejor entendimiento de la codificación implementada en el diseño y desarrollo del Sistema de Gestión de Requerimientos, Ingreso y Procesamiento de Solicitudes de Compras.

### **B.1.1.** Propósito

El presente documento tiene como finalidad dar a conocer a los interesados los estándares de programación que regirán el desarrollo y mantenimiento de la aplicación que se desea implementar, el mismo que servirá de base para las aplicaciones futuras.

### B.1.2. Descripción

El presente documento presenta al interesado las reglas y políticas que permita estandarizar normar el desarrollo del Proyecto "Sistema de Gestión de Requerimientos, Ingreso y Procesamiento de Solicitudes de Compra" utilizando la plataforma Oracle <sup>®</sup> 10g como servidor de base de datos, OAS(Oracle<sup>®</sup> Aplication Server 10.1.2) como servidor de aplicaciones y como IDE de programación Oracle<sup>®</sup> Developer Suite 10.1.2 con lenguaje de programación PL/SQL.

Para una mejor comprensión del presente documento, la persona interesada deberá tener los conocimientos necesarios sobre las siguientes tecnologías:

- Bases de Datos
- Conocimientos sobre la tecnología Oracle ®
- Lenguaje de programación PL/SQL(4gl de Oracle <sup>®</sup>)

# **B.2.** Estandarización del Diseño de la Base de Datos

En las siguientes líneas se desea implementar las pautas que normalicen el diseño e implementación del repositorio de información o base de datos.

# B.2.1. Objetos de una base de datos en Oracle ® 10g

Los siguientes son tipos de objetos que se pueden definir en una base de datos Oracle ® 10g

| Objeto                                      | Prefijo |
|---------------------------------------------|---------|
| Tabla                                       | ТАВ     |
| Trigger                                     | TRG     |
| Store procedure(Procedimientos almacenados) | PRO     |
| Views(Vistas)                               | VIEW    |
| Sequence(Secuencias)                        | SEQ     |
| Synonym(Sinónimos)                          | SYN     |
| Function(Funciones)                         | FUN     |
| Index                                       | IDX     |
| Foreing key(claves foráneas)                | FK      |
| Primary key(Claves primarias)               | РК      |
| Unique(Claves Unicas)                       | UK      |
| Constraints Not Null                        | NN      |
| Paquete                                     | PKG     |
| Constraints Check                           | СК      |

Tabla B.1 Tabla de Tipos de objetos de la BDD

# **B.2.2.** Áreas de Desarrollo

Las áreas de desarrollo de la Universidad Técnica del Norte están clasificadas de la siguiente forma:

| Área             | Prefijo |
|------------------|---------|
| Académico        | ACA     |
| Estadístico      | EST     |
| Recaudación      | REC     |
| Tesorería        | TES     |
| Contabilidad     | CON     |
| Presupuesto      | PRE     |
| Recursos Humanos | RHU     |
| Nómina           | NOM     |

| Activos Fijos                 | ACF |
|-------------------------------|-----|
| Inventarios                   | INV |
| Adquisiciones                 | ADQ |
| Puntos de Venta               | PVE |
| Bienestar Socioeconómico      | BSE |
| Bienestar Salud               | BIS |
| Bienestar Odontológico        | BIO |
| Bienestar Laboratorio Clínico | BIC |
| Seguridad                     | SEG |
| Auditoria                     | AUD |
| Uso Común(Globales)           | UCO |

Tabla B.2 Tabla de Áreas de Desarrollo

#### B.2.3. Nombres de los Objetos de la base de datos

Una vez definidos los tipos de objetos que maneja Oracle <sup>®</sup> y las áreas de desarrollo de módulos en la Institución, se sugiere crear los objetos de la base de datos utilizando la siguiente nomenclatura:

El nombre del objeto empezará por el prefijo del área de desarrollo, seguido por el prefijo del tipo de objeto, seguido del símbolo (\_) más el nombre del objeto que represente a la entidad.

A continuación se presenta algunos ejemplos de nombres de objetos:

| Área de Desarrollo | Tipo de Objeto | Nombre del Objeto       |
|--------------------|----------------|-------------------------|
| Presupuesto        | Tabla          | PRE_TAB_PARTIDAS_PRESUP |
| Uso Común          | Tabla          | INS_TAB_PERSONA         |
| Presupuesto        | Procedure      | PRE_PRO_PRIVI_PRE       |
| Uso Común          | Primary Key    | UCO_PK_CODIGO           |
|                    |                |                         |

Tabla B.3 Tabla de Nombres de Objetos

Si los nombres de los objetos son compuestos, como por ejemplo en la definición de nombres de claves foráneas, que relacionan 2 tablas, se intercalará el símbolo \_ entre cada nombre de la tabla, por ejemplo:

| Área de Desarrollo | Tipo de Objeto | Nombre del Objeto           |
|--------------------|----------------|-----------------------------|
| Académico          | Foreign Key    | ACA_FK_ESTUDIANTE_MATRICULA |
| Uso Común          | Foreign Key    | UCO_FK_PERSONA              |
| Presupuesto        | Foreign Key    | EJPRE_EGRE_ITEM_CC_FK       |

Tabla B.4 Tabla de Ejemplos de definición de objetos

2011

# **B.3. Estandarización del Lenguaje de Programación**

Las políticas y normas que rigen la codificación de los procesos en el lenguaje de programación elegido es la siguiente:

## **B.3.1.** Nombres de objetos

Para la declaración de variables de objetos como formularios, cuadros de texto, checkbox y otros se seguirá la siguiente nomenclatura:

Los nombres de los objetos empezarán con el prefijo de 3 caracteres que corresponde al prefijo relacionado con el tipo de objeto, seguido del nombre que se quiere asignar a la variable. Por ejemplo: CMD\_ACEPTAR

En el caso de que el nombre de la variable conste de 2 o más palabras el nombre del objeto empezará con un prefijo de 3 caracteres correspondiente al prefijo del objeto, seguido por el carácter \_ mas el nombre del que se desea asignar al objeto, en cada palabra se intercalara el carácter \_ para una mejor comprensión. Por ejemplo: CMD\_CALCULOS\_PORCENTAJES.

A continuación se listan los prefijos de objetos más comunes que se utilizan en algunos de los lenguajes de programación más utilizados.

| Objeto                        | Prefijo | Ejemplo          |
|-------------------------------|---------|------------------|
| Alertas                       | ALE     | ALE_AVISO        |
| Botones(CommandButton)        | CMD     | CMD_ACEPTAR      |
| Checkbox                      | СНК     | CHK_GENERO       |
| Cuadros combinados(ComboBox)  | LOV     | LOV_ESTUDIANTES  |
| Formulario(Form)              | FRM     | FRM_PRINCIPAL    |
| Lista de Valores              | LOV     | LOV_ESTUDIANTES  |
| Cuadros de Texto(TextBox)     | тхт     | TXT_NOMBRE       |
| Etiquetas(Label)              | LBL     | LBL_NOMBRE       |
| Botones de Radio(RadioButton) | RDB     | RDB_TIPO_FACTURA |
| Windows                       | WIN     | WIN_CLIENTES     |
| Canvas o lienzos              | CAN     | CAN_CLIENTES     |
| Grupos de Registros           | GRE     | GRE_CLIENTES     |

Tabla B.5 Tabla de Prefijos de Objetos

### **B.3.2.** Nombres de variables de tipos de datos

Para el uso de tipos de datos primitivos se sugiere utilizar la siguiente nomenclatura:

El nombre de la variable de tipo primitivo empezara señalando el ámbito de acción: l(local), g(global), p(parámetro), luego un prefijo de 3 dígitos que identifique el tipo de dato que va a almacenar la variable seguido con el nombre de la variable cuya primera letra empieza con mayúscula, si el nombre de la variable está compuesta por 2 o más palabras se intercalara la letra mayúscula de cada palabra, no existirá espacios en blanco, guiones ni subrayados en la unión de las palabras: Ejemplos: intValor, intValorCoordenada, douValorIva

| Tipo de dato   | Descripción                                                        | Prefijo | Ejemplo          |
|----------------|--------------------------------------------------------------------|---------|------------------|
| Binary_Integer | Antigua versión del PLS_INTEGER. Almacena valores en               | bint    | lbintSumaTotal,  |
|                | un rango de -2147483647 2147483647                                 |         | gbintSuma        |
| Bfile          | Almacena datos binarios no estructurados en archivos               | bfil    | gbfilVariable,   |
|                | del sistema operativo, fuera de la base de datos. Una              |         | gfilVariPrueba   |
|                | columna BFILE almacena un localizador del archivo a                |         |                  |
|                | uno externo que contiene los datos. Admiten hasta                  |         |                  |
|                | 4Gigabytes.                                                        |         |                  |
|                | El administrador de la base de datos debe asegurarse               |         |                  |
|                | de que exista el archivo en disco y de que los procesos            |         |                  |
|                | de Oracle <sup>®</sup> tengan permisos de lectura para el archivo. |         |                  |
| Blob           | Permite almacenar datos binarios no estructurados.                 | blo     | pbloImagen,      |
|                | Admiten hasta 4 Gigabytes.                                         |         | gbloImagen       |
| Boolean        | Permite almacenar 2 valores lógicos, TRUE O FALSE.                 | boo     | gbooRespuesta,   |
|                |                                                                    |         | pbooRespuesta    |
| Char           | Cadena de caracteres (alfanuméricos) de longitud fija.             | ch      | lchSexo,         |
|                | Mínimo 1 y Máximo 32767.                                           |         | pchSexo          |
| Clob           | Almacena datos de tipo carácter. Admiten hasta                     | clo     | gcloArchivo,     |
|                | 4Gigabytes.                                                        |         | lcloArchivo      |
| Date           | Almacena un punto en el tiempo (fecha y hora). El tipo             | dat     | pdatFechaActual, |
|                | de datos DATE almacena el año (incluyendo el siglo), el            |         | gdatFechaActual  |
|                | mes, el día, las horas, los minutos y los                          |         |                  |
|                | segundos(después de medianoche). Oracle ® utiliza su               |         |                  |
|                | propio formato interno para almacenar fechas. Los                  |         |                  |
|                | tipos de datos DATE se almacenan en campos de                      |         |                  |
|                | longitud fija de siete octetos cada uno,                           |         |                  |
|                | correspondiendo al siglo, año, mes, día, hora, minuto, y           |         |                  |
|                | al segundo. Para entrada/salida de fechas, Oracle ®                |         |                  |
|                | utiliza por defecto el formato DD-MMM-AA. Para                     |         |                  |

En el siguiente cuadro se muestra el prefijo asociado al tipo de datos que se desea utilizar:

2011

|               | cambiar este formato de fecha por defecto se utiliza el           |      |                      |
|---------------|-------------------------------------------------------------------|------|----------------------|
|               | parámetro NLS_DATE_FORMAT. Para insertar fechas                   |      |                      |
|               | que no estén en el mismo formato de fecha estándar                |      |                      |
|               | de Oracle <sup>®</sup> , se puede utilizar la función TO_DATE con |      |                      |
|               | una máscara del formato: TO_DATE(el "13 de                        |      |                      |
|               | noviembre de 1992", "DD del MES, YYYY").                          |      |                      |
| Dec           | Permite declarar números de punto fijo. Máximo                    | dec  | ldecTotal, gdecTotal |
|               | precisión de 38 dígitos decimales.                                |      |                      |
| Decimal       | Permite declarar números de punto fijo. Máximo                    | deci | gdeciVariable,       |
|               | precisión de 38 dígitos decimales.                                |      | gdeciVarPrueba       |
| Double        | Permite declarar números de punto flotante. Máxima                | doup | ldoupCantidad        |
| precision     | precisión de 126 dígitos binarios, de los cuales 38 son           |      | gdoupCantTemporal    |
|               | dígitos decimales                                                 |      |                      |
| Int           | Permite declarar enteros. Precisión máxima de 38                  | int  | lintSuma,            |
|               | dígitos decimales                                                 |      | gintSumaTotal.       |
| Integer       | Permite declarar enteros. Precisión máxima de 38                  | intg | lintgVariable,       |
|               | dígitos decimales.                                                |      | pintgSumaValores     |
| Interval      | Permite manipular intervalos de tiempo de años y                  | intv | pintvFechaCompra,    |
| year to month | meses.                                                            |      | gintvFechaRegistro   |
| Lob           | Permiten almacenar y manipular bloques grandes de                 | lob  | plobVideoAcademico   |
|               | datos no estructurados(tales como texto, imágenes,                |      | globTextoUtn         |
|               | videos, sonidos, etc) en formato binario o del carácter.          |      |                      |
|               | Admiten hasta 4 Gigabytes. Una tabla puede contener               |      |                      |
|               | varias columnas de tipo LOB. Soportan acceso aleatorio.           |      |                      |
|               | Las tablas con columnas de tipo LOB no pueden ser                 |      |                      |
|               | replicadas.                                                       |      |                      |
| Long          | Cadena de caracteres de longitud variable. Como                   | lon  | glonValor,           |
|               | máximo admite hasta 2 GB(2000 MB). Los datos LONG                 |      | plonTemporal         |
|               | deberán ser convertidos apropiadamente al moverse                 |      |                      |
|               | entre diversos sistemas. Este tipo de datos está                  |      |                      |
|               | obsoleto (en desuso), en su lugar se utilizan los datos           |      |                      |
|               | de tipo LOB(CLOB, NCLOB). Oracle <sup>®</sup> recomienda que se   |      |                      |
|               | convierta el tipo de datos LONG a alguno LOB si aún se            |      |                      |
|               | está utilizando. No se puede utilizar en claúsulas                |      |                      |
|               | WHERE, GROUP BY, ORDER BY, CONNECT BY ni                          |      |                      |
|               | DISTINCT. Una tabla sólo puede contener una columna               |      |                      |
|               | de tipo LONG. Sólo soporta acceso secuencial.                     |      |                      |
| Long raw      | Almacenan cadenas binarias de ancho variable. Hasta 2             | lonr | llonrVariableDePru,  |

| 2 | n | 1 | 1 |
|---|---|---|---|
| 2 | υ |   |   |

|             | GB. En desuso, se sustituye por los tipos LOB                                                                                    |      | plonrVariableTemp                 |
|-------------|----------------------------------------------------------------------------------------------------|------|-----------------------------------|
| Float       | Almacena tipos de datos numéricos en punto flotante.                                                                             | flo  | gfloValorIce,                     |
|             | Es un tipo NUMBER que sólo almacena números en                                                                                   |      | pfloIva                           |
|             | punto flotante.                                                                                                    |      |                                   |
| Natural     | Permite restringir una variable entera a valores solo                                                                            | nat  | gnatValor,                        |
|             | positivos                                                                                                    |      | pnatValorTotal                    |
| Nchar       | Cadena de caracteres de longitud fija que sólo almacena caracteres Unicode.                                                      | nch  | gnchCadena,<br>InchCadenaTemporal |
| Nclob       | Almacena datos de tipo carácter. Admiten hasta<br>4Gigabytes. Guarda los datos según el juego de caracteres<br>Unicode nacional. | nclo | gncloCadena,<br>pncloCadenaTotal  |
| Naturaln    | Permite restringir una variable entera a valores solo                                                                            | natn | pnatnValores,                     |
|             | positivos                                                                                                    |      | InatnSumaTotal                    |
| Numeric     | Permite declarar variables de punto fijo. Máximo                                                                                 | num  | pnumValor,                        |
|             | precisión de 38 dígitos decimales                                                                                                |      | InumSumaTotal                     |
| Number      | Almacena números fijos y en punto flotantes. Se                                                                                  | numb | pnumbSumaTotales,                 |
|             | admiten hasta 38 dígitos de precisión y son portables a                                                                          |      | InumbSuma                         |
|             | cualquier entre los diversos sistemas en que funcione                                                                            |      |                                   |
|             | Oracle <sup>®</sup> . Para declarar un tipo de datos NUMBER en un                                                                |      |                                   |
|             | CREATE o UPDATE es suficiente con: nombre_columna                                                                                |      |                                   |
|             | NUMBER opcionalmente se le puede indicar la                                                                                      |      |                                   |
|             | precisión (número total de dígitos) y la escala(número                                                                           |      |                                   |
|             | de dígitos a la derecha de la coma, decimales, los                                                                               |      |                                   |
|             | cogerá de la precisión indicada): nombre_columna                                                                                 |      |                                   |
|             | NUMBER(precision, escala).                                                                                                    |      |                                   |
|             | Si no se indica la precisión se tomará en función del                                                                            |      |                                   |
|             | número a guardar, si no se indica la escala se tomará                                                                            |      |                                   |
|             | escala cero. Para no indicar la precisión y sí la escala                                                                         |      |                                   |
|             | podemos utilizar: nombre_columna NUMBER (*,                                                                                      |      |                                   |
|             | escala) Para introducir números que no estén en el                                                                               |      |                                   |
|             | formato estándar de Oracle <sup>®</sup> se puede utilizar la                                                                     |      |                                   |
|             | función TO_NUMBER.                                                                                                    |      |                                   |
| Nvarchar2   | Cadena de caracteres de longitud variable que sólo                                                                               | nvar | pnvarCadena,                      |
|             | almacena caracteres Unicode. Mínimo 1 y máximo                                                                                   |      | gnvarCadenaDatos                  |
|             | 32767                                                                                                    |      |                                   |
| Pls_integer | Tiene la misma funcionalidad que el number, pero                                                                                 | pls  | pplsValorPrueba,                  |
|             | ocupa menos espacio y mejor desempeño. El rango de                                                                               |      | gplsValorTotal                    |
|             | magnitud está entre -2147483647 y 2147483647                                                                                     |      |                                   |
| Positive    | Permite restringir una variable entera a valores solo                                                                            | pos  | pposTemporal,                     |

|           | positivos                                                |       | gposSumaTemporal    |
|-----------|----------------------------------------------------------|-------|---------------------|
| Positiven | Permite restringir una variable entera a valores solo    | posn  | lposnCoordenada,    |
|           | positivos, que no admiten valores nulos.                 |       | gposnSumaTotal      |
| Raw       | Almacenan cadenas binarias de ancho variable. Hasta      | raw   | prawValorTemporal,  |
|           | 32767 bytes. En desuso, se sustituye por los tipos LOB.  |       | grawPrueba          |
| Real      | Almacena valores con punto flotante. Almacena en un      | rea   | preaSumalva,        |
|           | rango de 63 dígitos binarios, 18 para dígitos decimales  |       | greaSumaEstudiantes |
| Row       |                                                          | row   | prowVariPrueba,     |
|           |                                                          |       | growTemporal        |
| Rowid     | Almacenar la dirección única de cada fila de la tabla de | rowid | prowidVariTemporal, |
|           | la base de datos. ROWID físico almacena la dirección de  |       | growidPrueba        |
|           | fila en las tablas, las tablas en clúster, los índices,  |       |                     |
|           | excepto en las índices-organizados(IOT). ROWID lógico    |       |                     |
|           | almacena la dirección de fila en tablas de índice-       |       |                     |
|           | organizado (IOT). Un ejemplo del valor de un campo       |       |                     |
|           | ROWID podría ser: "AAAlugAAJAAC4AhAAI". El formato       |       |                     |
|           | es el siguiente: Para "OOOOOOFFFBBBBBBRRR", donde:       |       |                     |
|           | OOOOOO: segmento de la base de datos (AAAlug en el       |       |                     |
|           | ejemplo). Todos los objetos que estén en el mismo        |       |                     |
|           | esquema y en el mismo segmento tendrán el mismo          |       |                     |
|           | valor. FFF: el número de fichero del tablespace relativo |       |                     |
|           | que contiene la fila(fichero AAJ en el ejemplo).         |       |                     |
|           | BBBBBB: el bloque de datos que contiene a la fila        |       |                     |
|           | (bloque AAC4Ah en el ejemplo). El número de bloque       |       |                     |
|           | es relativo a su fichero de datos, no al tablespace. Por |       |                     |
|           | lo tanto, dos filas con números de bloque iguales        |       |                     |
|           | podrían residir en diferentes datafiles del mismo        |       |                     |
|           | tablespace.                                              |       |                     |
|           | RRR: el número de fila en el bloque (fila AAI en el      |       |                     |
|           | ejemplo). Este tipo de campo no aparece en los SELECT    |       |                     |
|           | ni se puede modificar en los UPDATE, ni en los INSERT.   |       |                     |
|           | Tampoco se puede utilizar en los CREATE. Es un tipo de   |       |                     |
|           | datos utilizado exclusivamente por Oracle ®. Sólo se     |       |                     |
|           | puede ver su valor utilizando la palabra reservada       |       |                     |
|           | ROWID, por ejemplo: select rowid, nombre, apellidos      |       |                     |
|           | from clientes                                            |       |                     |
|           | Ejemplo 2: SELECT ROWID, SUBSTR(ROWID,15,4)              |       |                     |
|           | "Fichero", SUBSTR(ROWID,1,8) "Bloque",                   |       |                     |

| າດ | 1 | 1 |
|----|---|---|
| 20 | 1 |   |

|           | SUBSTR(ROWID,10,4) "Fila" FROM proveedores                   |         |                     |
|-----------|--------------------------------------------------------------|---------|---------------------|
|           | Ejemplo 3: una forma de saber en cuántos ficheros de         |         |                     |
|           | datos está alojada una tabla:                                |         |                     |
|           | SELECT COUNT(DISTINCT(SUBSTR(ROWID,7,3)))                    |         |                     |
|           | "Numero ficheros " FROM facturacion                          |         |                     |
| Signtype  | Permite restringir los valores de una variable a uno de      | sgt     | psgtValCoordenada,  |
|           | los estados -1,0 y 1. Restringe una variable a uno de los    |         | lsgtEstado          |
|           | 3 estados -1,0 y 1                                           |         |                     |
| Smallint  | Máxima precisión de 38 dígitos decimales                     | smal    | gsmalValorGlobal,   |
|           |                                                              |         | psmalTemporal       |
| Timestamp | Almacena toda una fecha completa, año, mes, día,             | tims    | ltimsFecNacimiento, |
|           | hora, minuto, segundo. Los valores aceptados en              |         | gtimsFechaActual    |
|           | fracción de segundos van desde 0 a 9, por defecto es 6       |         |                     |
| Timestamp | Almacena datos de tipo hora incluyendo la zona horaria       | timswt  | ptimswtVariable,    |
| with      | (explícita), fraccionando los segundos. Los valores          |         | ltimswtTemporal     |
| Timezone  | aceptados en fracción de segundos van desde 0 a 9, por       |         |                     |
|           | defecto es 6.                                                |         |                     |
| Timestamp | Almacena datos de tipo hora incluyendo la zona horaria       | timswlt | ptimswltFecha,      |
| with      | local (relativa), franccionando los segundos. Cuando se      |         | gtimswltFecTemporal |
| Local     | usa un SELECT para mostrar los datos de este tipo, el        |         |                     |
| timezone  | valor de la hora será ajustado a la zona horaria de la       |         |                     |
|           | sesión actual                                                |         |                     |
| Urowid    | ROWID universal. Admite ROWID a tablas que no sean           | urow    | purowVariable,      |
|           | de Oracle <sup>®</sup> , tablas externas. Admite tanto ROWID |         | gurowVariTemporal   |
|           | lógicos como físicos, tiene un tamaño máximo de 4000         |         |                     |
|           | bytes                                                        |         |                     |
| Varchar   | Cadena de caracteres de longitud variable. Mínimo 1 y        | varc    | pvarcCadena,        |
|           | máximo 32767                                                 |         | lvarcCadenaTemp     |
| Varchar2  | Cadena de caracteres de longitud variable. Mínimo 1 y        | varc2   | gvarc2Nombre,       |
|           | máximo 32767                                                 |         | pvarc2ApeEstudiante |
| XMLType   | Tipo de datos abstracto. En realidad se trata de un          | xml     | pxmlEstructura,     |
|           | CLOB. Se asocia a un esquema XML para la definición          |         | lxmlEstuctDocument  |
|           | de su estructura.                                            |         |                     |

Tabla B.6 Tabla de Variables y tipos de datos

## **B.3.3.** Nombres de constantes

Todo nombre de constante empezará por el prefijo siguiente: C\_, seguido del tipo de dato que representa más el nombre de la constante. Por ejemplo: C\_floPorcentajelva, C\_douPi

## **B.3.4.** Nombres de Funciones y procedimientos

Todos los nombres de funciones y procedimientos estarán escritos en MAYUSCULAS, si el nombre de la función o procedimiento está compuesto de 2 o más palabras se lo hará intercalando el signo \_ entre cada palabra, por ejemplo:

- FUN\_CALCULOS\_EDAD\_ESTUDIANTES
- PRO\_PROCEDIMIENTO
- PKG\_PAQUETE.FUN\_CALCULO

### **B.3.5.** Documentación y comentarios en el código.

Todo bloque de código tendrá como encabezado las siguientes líneas:

/\* Creado por: Egrd. Andrea Guevara Fecha de creación: 03/05/2010 Última modificación: 17/07/2011 Descripción del bloque: Una breve descripción sobre el bloque de código Siguiente. Descripción de Variables: Una breve descripción de las variables utilizadas y su utilización en el bloque de código \*/

### B.3.6. Palabras reservadas del lenguaje de programación

Todas las palabras reservadas que forman parte del lenguaje serán escritas en MAYÚSCULAS. Ejemplo:

/\* Creado por: Egrd. Andrea Guevara
Fecha de creación: 08/11/2010
Última modificación: 21/12/2010
Descripción del bloque: Este bloque permite sumar los subtotales del campo total.
Descripción de Variables:
InumPrueba Variable que almacena la suma de los totales \*/
PACKAGE BODY CALCULOS IS
PROCEDURE SUBTOTAL IS
 InumPrueba NUMERIC;
BEGIN InumPrueba:=454545;
END;
END;
# C.1. Introducción

En el desarrollo de sistemas y aplicaciones informáticas que aseguren su eficiencia, es necesario contar con una interfaz de usuario, sencilla y fácil de utilizar adaptada al usuario que es quien va a manipular la aplicación.

Por lo que el desarrollador está en la responsabilidad de seleccionar adecuadamente los elementos que la conformaran, mismos que serán sirvan como medio de comunicación entre personas y ordenadores.

Es decir el diseño gráfico aplicado a la construcción de interfaces, para conseguir un medio de interacción entre los usuarios y el conjunto de formas de la aplicación y las funciones y procedimientos que se ejecutan bajo de estas, para dar la funcionalidad al sistema.

# C.1.1. Propósito

Dar a conocer a los interesados la plantilla que se usara en el desarrollo del módulo de gestión del proceso de ejecución, seguimiento y liquidación del presupuesto que se encuentra implementando en la UTN, así como también los archivos de configuración, el mismo que servirá de base para las aplicaciones desarrolladas dentro del sistema ERP.

# C.1.2. Descripción

Este documento presenta al interesado los siguientes aspectos:

- Archivos y configuraciones necesarias para la personalización de interfaces gráficas.
- Diseño de la plantilla estándar.
- Funciones y procedimientos para la ejecución de los procesos básicos de la plantilla estándar.

Utilizando la plataforma Oracle <sup>®</sup> 10g como servidor de base de datos, OAS (Oracle<sup>®</sup> Application Server 10.1.2) como servidor de aplicaciones y como IDE de programación Oracle<sup>®</sup> Developer Suite 10.1.2 con lenguaje de programación PL/SQL.

# C.2. Archivos de Configuración

### C.2.1. Visualización de iconos.

Para visualizarlos en tiempo de ejecución haremos lo siguiente:

Editamos el archivo orion-web.xml localizado en ORA-HOME/j2ee/DevSuite/Applicationdeployments/forms/formsweb y añadimos el directorio virtual donde se va encontrar los iconos:

<virtual-directory virtual-path="/icons" real-path="C:MyAplicacion/iconos" />

Le indicamos ahora al servicio que extensión van a tener y en que directorio virtual se encuentran. Editamos el archivo **Registry.dat** que está en la ruta **ORA-HOME/forms/java/oracle/forms/registry** y añadimos o modificamos las siguientes líneas:

default.icons.iconpath=icons/ default.icons.iconextension=jpg.

Si estamos trabajando con Developer Forms en tiempo de diseño, podemos observar que los botones icónicos aparecen en blanco aunque hayamos introducido la ruta correcta de donde se encuentran. La forma de implementarlos es la siguiente:

a) Los nombres de los archivos icónicos no deben tener el path ni la extensión, únicamente el nombre.

b) Editamos el registro de Windows y en HKEY\_LOCAL\_MACHINE/Software/Oracle/HOME0 creamos la variable UI\_ICON\_EXTENSION con valor jpg ya que estamos utilizando los iconos con esta extensión. Lógicamente debemos indicar el path de los iconos en la clave UI\_ICON(esta clave normalmente ya está creada, si no es así debemos crearla).

Con esto tendríamos configurada la visualización de íconos.

# C.3. Personalización de la página principal de la aplicación.

# C.3.1. Configuración del archivo formsweb.cfg.

El archivo formsweb.cfg se encuentra ubicado en el siguiente directorio:

toolsOracle\oracle\produc\10.2.0\db\_2\forms90\server\.

En este archivo se definen los valores de parámetro usados por el FormsServlet(f90servlet). Cualquiera de ellos se puede eliminar o modificar en las secciones de configuración nombradas.

A continuación se presenta un listado de los parámetros más importantes para la personalización de la página principal.

pageTitle: Nombre del título de la página. Ejemplo:

# HTML page title pageTitle=Aplicaciones UTN

width: Especifica el ancho del applet del formulario, en pixeles. Por defecto es 650. Ejemplo.

# Forms applet parameter width=980

height: Especifica el alto del applet del formulario, en pixeles. Por defecto es 500. Ejemplo:

# Forms applet parameter height=590

**separateFrame:** Se determina si el applet aparece dentro de una ventana separada. Valores legales: Verdad o falso. Ejemplo:

# Forms applet parameter separateFrame=false

**splashScreen:** Especifica el archivo .GIF que debe aparecer antes de que aparezca el applet. Fijar a NO para no aparecer. Dejar vacío para utilizar la imagen por defecto. Para fijar el parámetro incluir el nombre del archivo (por ejemplo, myfile.gif) o la trayectoria virtual y nombre del archivo(por ejemplo, imágenes/myfile.gif). Ejemplo:

# Forms applet parameter
SplashScreen=utn2.gif

**background:** Especifica el archivo .GIF que debe aparecer en el fondo. Fijar a NO para ningún fondo. Dejar vacío para utilizar el fondo por defecto. Ejemplo:

# Forms applet parameter Background=utn1.gif

lookAndFeel: Para modificar la apariencia de la aplicación, los valores que puede tomar son:

generic: Apariencia típica de Windows oracle: Apariencia por defecto definida por Oracle. Ejemplo: # Forms applet parameter, lookAndFeel=oracle

**colorScheme:** Es el valor del parámetro lookAndFeel es oracle en colorScheme se puede definir el siguiente conjunto de colores: teal, red, titanium, blue, kaki, olive, purple. Ejemplo:

2011

# Forms applet parameter colorScheme=blue

**Logo:** Especifica el archivo .GIF que debe aparecer en la barra de menú de las formas. Fijar a NO para ninguna insignia. Dejar vacío para utilizar la insignia de Oracle por defecto. Ejemplo:

# Forms applet parameter logo=utn.gif

# C.4. Diseño de la plantilla estándar

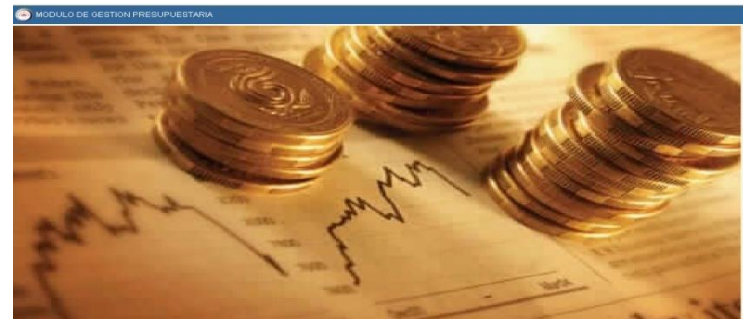

Fuente: Propia

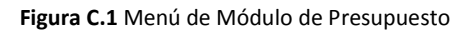

| REFORMAS PRESUPUESTARIAS   |                                     |                    |                  |
|----------------------------|-------------------------------------|--------------------|------------------|
|                            |                                     |                    | 21:36            |
| CABECERA                   | PARTIDAS PRESUPUESTARIAS DE INGRESO | PARTIDAS PRESUPUES | FARIAS DE GASTO  |
| ASIGNACION DE LA REFORMA P | RESUPUESTARIA                       |                    | Aceptar          |
| Codigo                     |                                     |                    |                  |
| Descripcion                |                                     |                    |                  |
| Nro Documento              |                                     |                    |                  |
| Tipo de Operacion          |                                     |                    |                  |
| Fuente de Financiamiento   |                                     |                    |                  |
| Tramite                    |                                     |                    | Ejecutar Reporte |
| Fecha Aprobacion           |                                     |                    |                  |
| Periodo Presumuestario     | Anio                                |                    |                  |
| Fecha 04/06/2011           | 1:36 :                              |                    |                  |
| Valor                      |                                     |                    |                  |
| Estado REGISTRAD           | 0 -                                 |                    |                  |
| Observacion                |                                     |                    |                  |
|                            |                                     |                    |                  |
|                            |                                     |                    |                  |

Fuente: Propia

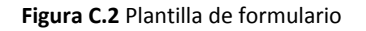

# C.5. Funciones y Procedimientos fijos para establecer atributos visibles de la forma a usar

# C.5.1. Función: FUN\_ALERTA\_2BOTONES

Esta función permite establecer una alerta con 2 botones personalizada, y retorna 1,2 o 0.

#### DESCRIPCIÓN DE VARIABLES:

- pvarc2NombreAlerta: Este parámetro recibe el nombre para la alerta, cuyos valores pueden ser.
  - ALE\_ATENCION
  - ALE\_INFORMACION
  - ALE\_ERROR
- pvarc2MensajeAlerta: Este parámetro recibe el mensaje para la alerta
- pvarc2Boton1Alerta: Este parámetro recibe el nombre del boton1
- pvarc2Boton2Alerta: Este parámetro recibe el nombre del boton2
- pvarc2TituloAlerta: Este parámetro recibe el título de la alerta
- InumbBanderaBoton: Esta variable obtiene el valor que retorna la alerta

### C.5.2. Función: FUN\_ALERTA\_2BOTONES

(pvarc2NombreAlerta VARCHAR2, pvarc2TituloAlerta VARCHAR2, pvarc2MensajeAlerta VARCHAR2, pvarc2Boton1Alerta VARCHAR2, pvarc2Boton2Alerta VARCHAR2) **RETURN NUMBER IS** InumbBanderaBoton NUMBER; BEGIN SET\_ALERT\_PROPERTY(pvarc2NombreAlerta, ALERT\_MESSAGE\_TEXT, pvarc2MensajeAlerta); SET ALERT PROPERTY(pvarc2NombreAlerta, TITLE, pvarc2TituloAlerta); SET\_ALERT\_BUTTON\_PROPERTY(pvarc2NombreAlerta, ALERT\_BUTTON1, LABEL, pvarc2Boton1Alerta); SET ALERT BUTTON PROPERTY(pvarc2NombreAlerta, ALERT BUTTON2, LABEL, pvarc2Boton2Alerta); InumbBanderaBoton := SHOW\_ALERT(pvarc2NombreAlerta); IF InumbBanderaBoton = ALERT\_BUTTON1 THEN RETURN 1; ELSIF InumbBanderaBoton = ALERT\_BUTTON2 THEN RETURN 2; ELSE RETURN 0; END IF; END;

# C.5.3. Función: FUN\_OBTENER\_FECHA\_LARGA

Esta función permite obtener la fecha actual en el siguiente formato (01 DE ENERO DEL 2007) recibiendo como parámetro la fecha actual del sistema.

#### DESCRIPCIÓN DE VARIABLES:

- Ivarc2FechaLarga: Variable en la que se va concatenando la fecha larga.
- **Ivarc2Mes:** Variable que almacena el número de mes.
- Ivarc2Anio: Variable que almacena el año.

### C.5.4. Función: FUN\_OBTENER\_FECHA\_LARGA

```
(pdatFechaCorta DATE
)
RETURN VARCHAR2 IS lvarc2FechaLarga VARCHAR2(100)
lvarc2Mes VARCHAR2 (2);
lvarc2Año VARCHAR2 (4);
BEGIN
lvarc2FechaLarga:= TO CHAR(pdatFechaCorta, 'Dy') || ', ';
lvarc2FechaLarga:= lvarc2FechaLarga || TO_CHAR(pdatFechaCorta,
     'DD') || ' DE ';
lvarc2Mes := TO_CHAR(pdatFechaCorta, 'MM');
IF lvarc2Mes = '01' THEN
lvarc2FechaLarga:= lvarc2FechaLarga || 'ENERO ';
ELSIF lvarc2Mes = '02' THEN
lvarc2FechaLarga:= lvarc2FechaLarga || 'FEBRERO ';
ELSIF lvarc2Mes = '03' THEN
lvarc2FechaLarga:= lvarc2FechaLarga || 'MARZO';
ELSIF lvarc2Mes = '04' THEN
lvarc2FechaLarga:= lvarc2FechaLarga || 'ABRIL';
ELSIF lvarc2Mes = '05' THEN
lvarc2FechaLarga:= lvarc2FechaLarga || 'MAYO ';
ELSIF lvarc2Mes = '06' THEN
lvarc2FechaLarga:= lvarc2FechaLarga || 'JUNIO';
ELSIF lvarc2Mes = '07' THEN
lvarc2FechaLarga:= lvarc2FechaLarga || 'JULIO';
ELSIF lvarc2Mes = '08' THEN
```

2011

```
lvarc2FechaLarga:= lvarc2FechaLarga || 'AGOSTO ';
ELSIF lvarc2Mes = '09' THEN
lvarc2FechaLarga:= lvarc2FechaLarga || 'SEPTIEMBRE ';
ELSIF lvarc2Mes = '10' THEN
lvarc2FechaLarga:= lvarc2FechaLarga || 'OCTUBRE ';
ELSIF lvarc2Mes = '11' THEN
lvarc2FechaLarga:= lvarc2FechaLarga || 'NOVIEMBRE ';
ELSIF lvarc2Mes = '12' THEN
lvarc2FechaLarga:= lvarc2FechaLarga || 'DICIEMBRE '; END IF;
lvarc2Año:= TO_CHAR(pdatFechaCorta, 'YYYY');
IF substr(lvarc2Año, 1, 1) = '2' THEN
lvarc2FechaLarga:= lvarc2FechaLarga || 'DEL ' || lvarc2Año;
ELSE
lvarc2FechaLarga:= lvarc2FechaLarga || 'DE ' || lvarc2Año;
END IF;
RETURN lvarc2FechaLarga;
END;
```

# C.5.5. Función: FUN\_OBTENER\_HORA\_ACTUAL

Esta función permite obtener la hora actual en el siguiente formato 21:30

### DESCRIPCIÓN DE VARIABLES:

- Ivarc2Hora: Variable que almacenan las horas, en este caso en formato de 24 horas.
- **Ivarc2Minuto:** Variable que almacenan los minutos.
- **Ivarc2HoraActual:** Variable que almacena la hora tal como se va a mostrar.

FUNCIÓN FUN\_OBTENER\_HORA\_ACTUAL RETURN VARCHAR2 IS

lvarc2Hora VARCHAR2 (4);

```
lvarc2Minuto VARCHAR2 (2);
```

```
lvarc2HoraActual VARCHAR2 (10);
```

BEGIN

lvarc2Hora:= TO\_CHAR (SYSDATE, 'HH24');

lvarc2HoraActual:= lvarc2HoraActual || ' || lvarc2Hora;

lvarc2Minuto:= TO\_CHAR (SYSDATE, 'MI');

```
lvarc2HoraActual:= lvarc2HoraActual || ':' || lvarc2Minuto;
```

RETURN lvarc2HoraActual;

END;

# C.5.6. Procedimiento: PRO\_ACCIONES\_TOOLBAR

Este procedimiento permite determinar que botón ha sido seleccionado de la barra y le da asigna una acción.

### DESCRIPCIÓN DE VARIABLES:

- Ivarc2NombreElemento: Sirve para recuperar el nombre del elemento seleccionado en la barra.
- **Ivarc2NombreBloqueElemento:** Sirve para recuperar el nombre del bloque y el elemento seleccionado en la barra.
- InumbBanderaAlerta number: Sirve para obtener el valor retornado de la alerta.

```
PROCEDURE PRO ACCIONES TOOLBAR IS
lvarc2NombreElemento VARCHAR2 (30);
lvarc2NombreBloqueElemento VARCHAR2 (60);
InumbBanderaAlerta NUMBER;
BEGIN
lvarc2NombreBloqueElemento:= NAME_IN ('SYSTEM.TRIGGER_ITEM');
lvarc2NombreElemento:= SUBSTR (lvarc2NombreBlogueElemento, INSTR (
      lvarc2NombreBloqueElemento, '.') + 1);
IF(lvarc2NombreElemento = 'CMD_GUARDAR') THEN
InumbBanderaAlerta := FUN_ALERTA_2BOTONES('ALE_INFORMACION' ,'Atención UTN', 'Desea
Guardar Los Cambios', 'Sí', 'No');
IF (InumbBanderaAlerta = 1) THEN
 DO KEY ('COMMIT FORM');
END IF;
ELSIF (lvarc2NombreElemento = 'CMD_IMPRIMIR') THEN
DO KEY ('PRINT');
ELSIF (lvarc2NombreElemento = 'CMD_LIMPIAR_FORMA') THEN
DO_KEY ('CLEAR_FORM');
:BLOQ TOOLBAR.TXT MOSTRAR FECHA:= FUN OBTENER FECHA LARGA(SYSDATE);
:BLOQ TOOLBAR.TXT MOSTRAR HORA := FUN OBTENER HORA ACTUAL();
:BLOQ_TOOLBAR.TXT_MOSTRAR_USUARIO:=get_application_property(USERNAME);
ELSIF(lvarc2NombreElemento = 'CMD_BUSCAR')
                                                THEN
IF(name_in('SYSTEM.MODE') != 'ENTER-QUERY') THEN
      DO KEY ('ENTER QUERY');
ELSE DO KEY ('EXECUTE QUERY');
END IF;
elsif(lvarc2NombreElemento = 'CMD_INSERTAR_REGISTRO') THEN
```

```
CREATE RECORD;
elsif(lvarc2NombreElemento = 'CMD BORRAR REGISTRO') THEN
InumbBanderaAlerta := FUN ALERTA 2BOTONES('ALE ATENCION','Atención
                                                                            UTN', 'Desea
Eliminar El Cliente', 'Aceptar', 'Cancelar');
IF(InumbBanderaAlerta = 1) THEN DELETE RECORD;
END IF:
elsif(lvarc2NombreElemento = 'CMD LIMPIAR REGISTRO') THEN CLEAR RECORD;
elsif(lvarc2NombreElemento = 'CMD PRIMER REGISTRO') THEN FIRST RECORD;
elsif(lvarc2NombreElemento = 'CMD_SIGUIENTE_REGISTRO') THEN NEXT_RECORD;
elsif(lvarc2NombreElemento = 'CMD_ANTERIOR_REGISTRO') THEN_PREVIOUS_RECORD;
elsif(lvarc2NombreElemento = 'CMD ULTIMO REGISTRO') THEN LAST RECORD;
elsif(lvarc2NombreElemento = 'CMD_LISTAR') THEN DO_KEY('LIST_VALUES');
elsif(lvarc2NombreElemento = 'CMD_EDITAR') THEN DO_KEY('EDIT_FIELD');
elsif(lvarc2NombreElemento = 'CMD AYUDA') THEN show keys;
elsif(lvarc2NombreElemento = 'CMD SALIR') THEN
InumbBanderaAlerta := FUN_ALERTA_2BOTONES('ALE_ATENCION','Atención
      UTN', 'Desea Salir De La Aplicación', 'Sí', 'No');
IF(InumbBanderaAlerta = 1) THEN DO KEY('exit form');
END IF;
END IF;
END;
```

# C.5.7. Procedimiento: PRO\_INFORMACION\_OBJETO

Este procedimiento permite obtener información de un objeto al pasar el mouse sobre él.

### DESCRIPCIÓN DE VARIABLES:

- varc2Objeto: Parámetro que almacena nombre de un objeto.
- varc2Informacion: Parámetro que almacena la información que va a aparecer al pasar el mouse. PROCEDURE PRO\_INFORMACION\_OBJETO(pvarc2Objeto VARCHAR2, pvarc2Informacion VARCHAR2)IS BEGIN SET\_ITEM\_PROPERTY (pvarc2Objeto, TOOLTIP\_TEXT, pvarc2Informacion); SET\_ITEM\_PROPERTY (pvarc2Objeto, TOOLTIP\_FONT\_SIZE, 800); SET\_ITEM\_PROPERTY (pvarc2Objeto, TOOLTIP\_FOREGROUND\_COLOR, 'r0g50b0') SET\_ITEM\_PROPERTY (pvarc2Objeto, BACKGROUND\_COLOR, 'r180g220b180'); END;

# C.5.8. Procedimiento: PRO\_INFORMACION\_TOOLBAR

Este procedimiento permite obtener información de cada uno de los objeto de la barra de herramientas al pasar el mouse.

PROCEDURE PRO INFORMACION TOOLBAR IS BEGIN :BLOQ\_TOOLBAR.TXT\_MOSTRAR\_FECHA := FUN\_OBTENER\_FECHA\_LARGA(SYSDATE); :BLOQ TOOLBAR.TXT MOSTRAR HORA:=FUN OBTENER HORA ACTUAL(); :BLOQ TOOLBAR.TXT MOSTRAR USUARIO:=get application property(USERNAME); PRO\_INFORMACION\_OBJETO ('BLOQ\_TOOLBAR.CMD\_SALIR','Salir'); PRO INFORMACION OBJETO ('BLOQ TOOLBAR.CMD AYUDA','Ayuda'); PRO\_INFORMACION\_OBJETO ('BLOQ\_TOOLBAR.CMD\_BUSCAR','Buscar'); PRO INFORMACION OBJETO ('BLOQ TOOLBAR.CMD IMPRIMIR','Imprimir'); PRO\_INFORMACION\_OBJETO ('BLOQ\_TOOLBAR.CMD\_LIMPIAR\_FORMA','Limpiar Forma'); PRO INFORMACION OBJETO ('BLOQ TOOLBAR.CMD LISTAR','Lista'); PRO\_INFORMACION\_OBJETO ('BLOQ\_TOOLBAR.CMD\_EDITAR','Editar'); PRO\_INFORMACION\_OBJETO ('BLOQ\_TOOLBAR.CMD\_GUARDAR','Guardar'); PRO INFORMACION OBJETO ('BLOQ TOOLBAR.CMD INSERTAR REGISTRO','Insertar Registro'); PRO\_INFORMACION\_OBJETO ('BLOQ\_TOOLBAR.CMD\_LIMPIAR\_REGISTRO','Limpiar Registro'); PRO\_INFORMACION\_OBJETO ('BLOQ\_TOOLBAR.CMD\_BORRAR\_REGISTRO','Borrar Registro'); PRO\_INFORMACION\_OBJETO ('BLOQ\_TOOLBAR.CMD\_SIGUIENTE\_REGISTRO','Registro Siguiente'); PRO INFORMACION OBJETO ('BLOQ TOOLBAR.CMD ANTERIOR REGISTRO', 'Registro Anteior'); PRO\_INFORMACION\_OBJETO ('BLOQ\_TOOLBAR.CMD\_PRIMER\_REGISTRO',' Primer Registro'); PRO\_INFORMACION\_OBJETO ('BLOQ\_TOOLBAR.CMD\_ULTIMO\_REGISTRO','Ultimo Registro'); END;

# C.5.9. Procedimiento: PRO\_ALERTA

Este procedimiento permite establecer una alerta personalizada.

#### DESCRIPCIÓN DE VARIABLES:

- pvarc2NombreAlerta: Este parámetro recibe el nombre para la alerta, cuyos valores pueden ser.
  - ALE\_ATENCION
  - ALE\_INFORMACION
  - ALE\_ERROR
- pvarc2MensajeAlerta: Este parámetro recibe el mensaje para la alerta.
- pvarc2TituloAlerta: Este parámetro recibe el título de la alerta.
- InumbBanderaBoton: Esta variable obtiene el valor que retorna la alerta.

PROCEDURE PRO\_ALERTA( pvarc2NombreAlerta VARCHAR2, pvarc2TituloAlerta VARCHAR2, pvarc2MensajeAlerta VARCHAR2 )IS InumbBanderaBoton NUMBER; BEGIN SET\_ALERT\_PROPERTY (pvarc2NombreAlerta, ALERT\_MESSAGE\_TEXT, pvarc2MensajeAlerta); SET\_ALERT\_PROPERTY (pvarc2NombreAlerta, TITLE, pvarc2TituloAlerta); InumbBanderaBoton := SHOW\_ALERT(pvarc2NombreAlerta); END;

### C.5.10. Procedimiento: PRO\_TITULO\_COLOR\_VENTANA

Este procedimiento permite poner título a la ventana, además se define el color y se maximiza.

#### DESCRIPCIÓN DE VARIABLES:

- pvarc2NombreVentana: Parámetro que recibe el nombre de la Ventana.
- pvarc2TituloVentana: Parámetro que recibe el título de la Ventana.

PROCEDURE PRO\_TITULO\_COLOR\_VENTANA( pvarc2NombreVentana VARCHAR2, pvarc2TituloVentana VARCHAR2) IS BEGIN PRO\_VENTANA\_CENTRADA ('WINDOW1'); SET\_WINDOW\_PROPERTY ('WINDOW1', WINDOW\_STATE, MAXIMIZE); SET\_WINDOW\_PROPERTY (pvarc2NombreVentana, TITLE, varc2TituloVentana || 'Form:(' || get\_application\_property(CURRENT\_FORM\_NAME) || ')'); SET\_WINDOW\_PROPERTY(pvarc2NombreVentana, BACKGROUND\_COLOR
,'r200g230b210');
END;

# C.5.11. Procedimiento: PRO\_VENTANA\_CENTRADA

Este procedimiento permite centrar la ventana

#### DESCRIPCIÓN DE VARIABLES:

- **pvarc2win:** Parámetro que recibe el nombre de la ventana.
- **IwinWinld:** Variable que almacena el nombre de la ventana.
- **InumbWinX:** Variable para la posición en x de la ventana.
- **InumbWinY:** Variable para la posición en y de la ventana.
- **InumbWinW:** Variable para el ancho de la ventana.
- InumbWinH: Variable para el largo de la ventana.
- **InumbDisplayW:** Variable para el ancho de la pantalla.
- InumbDisplayH: Variable para el largo de la pantalla.
- InumbHeightOffsett: Variable para el largo de la ventana.

```
PROCEDURE PRO_VENTANA_CENTRADA( pvarc2Win VARCHAR2 )
IS IwinWinId window;
InumbWinX NUMBER;
InumbWinY NUMBER;
InumbWinW NUMBER;
InumbWinH NUMBER;
InumbDisplayW NUMBER;
InumbDisplayH NUMBER;
InumbHeightOffset NUMBER := 0;
BEGIN
IF Get_Application_Property(USER_INTERFACE)='MSWINDOWS' THEN
InumbHeightOffset := .05; -- inches;
END IF;
lwinWinId := FIND_WINDOW(pvarc2Win);
IF ID NULL(lwinWinId) THEN RETURN;
END IF;
InumbDisplayH := TO_NUMBER(GET_APPLICATION_PROPERTY(DISPLAY_
HEIGHT));
```

```
InumbDisplayW := TO_NUMBER(GET_APPLICATION_PROPERTY(DISPLAY_WIDTH));
InumbWinX := GET_WINDOW_PROPERTY(lwinWinId, X_POS);
InumbWinY := GET_WINDOW_PROPERTY(lwinWinId, Y_POS);
InumbWinW := GET_WINDOW_PROPERTY(lwinWinId, WIDTH);
InumbWinH := GET WINDOW PROPERTY(lwinWinId, HEIGHT);
InumbWinH := InumbWinH+100;
IF( InumbWinW >= InumbDisplayW ) THEN InumbWinX := 0;
ELSE InumbWinX :=(InumbDisplayW - InumbWinW) / 2;
END IF;
IF( InumbWinH >= InumbDisplayH ) THEN InumbWinY := 0;
ELSE InumbWinY := (InumbDisplayH - InumbHeightOffset - InumbWinH) / 2;
END IF;
-- Set window's new position
SET_WINDOW_PROPERTY (lwinWinId, X_POS, lnumbWinX-20);
SET_WINDOW_PROPERTY (lwinWinId, Y_POS, lnumbWinY-55);
SHOW_WINDOW (lwinWinId);
END;
```

# **D. ANEXO D: DICCIONARIO DE DATOS**

# D.1. DEFINICIÓN DE LAS TABLAS

# D.1.1. ADQ\_TAB\_CONSOLIDAR\_ITEMS

Se registra en el campo *Certificado* si la consolidación ya tiene certificación presupuestaria a manera de filtro para no volver a certificar.

| NOMBRE DE LA COLUMNA   | РК | TIPO           | NULL? | FK       | COMENTARIO                   |
|------------------------|----|----------------|-------|----------|------------------------------|
| NUMERO                 | 1  | NUMBER(22)     | N     |          | Numero de consolidación      |
|                        | _  |                |       |          | generada                     |
| FECHA                  |    | DATE(7)        | N     |          | Es la fecha en la que se     |
| -                      |    |                |       |          | realiza la consolidación.    |
| CALENGNRAL_INST_CODIG  |    | VARCHAR2(10)   | N     |          | Código de la institución     |
| 0                      |    |                |       | INS TAB  | 5                            |
| CALENGNRAL_MODULO_C    |    | VARCHAR2(10)   | N     | CALENDA  | Identificador único del      |
| ODIGO                  |    |                |       | RIOS     | módulo del ERP.              |
| CALENGNRAL_ACTIVGNRAL  |    | VARCHAR2(10)   | N     | _GENERAL | Es la clave de esta tabla.   |
|                        |    |                |       | ES       |                              |
| CALENGNRAL_FECHA_INICI |    | DATE(7)        | N     |          | Fecha cuando inicia la       |
| 0                      |    |                |       |          | actividad.                   |
| DESCRIPCION            |    | VARCHAR2(400)  | N     |          | Es una justificación de la   |
|                        |    | . ,            |       |          | consolidación realizada      |
| ESTADO                 |    | VARCHAR2(10)   | N     |          | Estado de la                 |
|                        |    |                |       |          | consolidación.               |
|                        |    |                |       |          | Justificación del porque     |
| OBSERVACION            |    | VARCHAR2(4000) | Y     |          | se está realizando la        |
|                        |    |                |       |          | consolidación.               |
|                        |    |                |       |          | Indica que si una            |
| ADMINISTRADO           |    | VARCHAR2(10)   | Y     |          | consolidación se             |
|                        |    |                |       |          | encuentra administrada-      |
|                        |    |                |       |          | registrada en un proceso     |
|                        |    |                |       |          | Estado SI(S) o No(N o        |
| CERTIFICADO            |    | VARCHAR2(20)   | Y     |          | Null) permite identificar si |
|                        |    |                |       |          | la consolidación ya fue      |
|                        |    |                |       |          | certificada.                 |

Fuente: Propia

Tabla D.1 Tabla: adq\_tab\_consolidar\_items

Almacena los requerimientos que han sido anulados en el proceso de Anulación o Cambios de Cuatrimestre a Requerimientos del PAC.

| NOMBRE DE LA COLUMNA   | РК | TIPO         | NULL? | FK           | COMENTARIO          |
|------------------------|----|--------------|-------|--------------|---------------------|
| CODIGO                 | 1  | NUMBER(22)   | N     |              |                     |
| DPLAN_CMP_EJPRE_EGRE_C |    | NUMBER(22)   | N     | ADQ_TAB_DT_  | Códigos del Plan de |
| ODIGO                  |    | NOWBEN(22)   |       | PLAN_COMPRA  | Compras             |
| DPLAN_CMP_CODIGO       |    | NUMBER(22)   | N     | S            |                     |
|                        |    |              |       |              | Valor único         |
|                        |    | NUMBER(22)   | Ν     |              | secuencial de       |
| UNILIKO                |    |              |       | ADQ_TAB_DT_  | identificación      |
|                        | N  | NUMBER(22)   | N     | SOLICITUDES_ | Orden que ocupa el  |
|                        |    |              |       | COMPRAS      | ítem dentro del     |
|                        |    |              |       |              | detalle de la       |
|                        |    |              |       |              | solicitud.          |
| FECHA                  |    | DATE(7)      | N     |              |                     |
| CANTIDAD               |    | NUMBER(22)   | N     |              |                     |
| PRECIO                 |    | NUMBER(22)   | N     |              |                     |
| ESTADO                 |    | VARCHAR2(10) | N     |              |                     |
|                        |    | VARCHAR2(400 | v     |              |                     |
|                        |    | 0)           | '     |              |                     |

Fuente: Propia

Tabla D.2 Tabla: adq\_tab\_seguimiento\_compras

# D.1.3. ADQ\_TAB\_SEGUIMIENTOS\_ESTADOCMP

Almacena el estado anulado de los requerimientos que han sido anulados en el proceso de Anulación o Cambios de Cuatrimestre a Requerimientos del PAC con estado 00000.

| NOMBRE DE LA COLUMNA | РК | TIPO         | NULL? | FK           | COMENTARIO                     |
|----------------------|----|--------------|-------|--------------|--------------------------------|
|                      |    |              |       | ADQ_TAB_     |                                |
| SEGUIM_CMP_CODIGO    | 2  | NUMBER(22)   | N     | SEGUIMIENTO_ |                                |
|                      |    |              |       | COMPRAS      |                                |
|                      |    |              |       | ADQ_TAB_     | Valor único de identificación, |
| EST_COMPRA_CODIGO    | 1  | VARCHAR2(10) | N     | ESTADOS      | es el código del estado de la  |
|                      |    |              |       | _COMPRAS     | adquisición.                   |
| FECHA                |    | DATE(7)      | N     |              |                                |

| ESTADO      | VARCHAR2(10)   | N |  |
|-------------|----------------|---|--|
| OBSERVACION | VARCHAR2(4000) | Y |  |

Tabla D.3 Tabla: adq\_tab\_seguimientos\_estadocmp

# D.1.4. CXP\_TAB\_COMPROBANTES\_COMPRA

Se registra en el campo *Compromiso* si la factura u otro documento similar ya está comprometido en un compromiso presupuestario.

| NOMBRE DE LA COLUMNA       | РК | TIPO           | NULL? | FK                      | COMENTARIO                                                                                                    |
|----------------------------|----|----------------|-------|-------------------------|----------------------------------------------------------------------------------------------------|
| NUMERO_COMPROBANTE         | 3  | VARCHAR2(9)    | N     |                         | Clave primaria de la cabecera de la                                                                              |
|                            |    |                |       |                         | factura a pagar alrededor prov                                                                                   |
| CODIGO_ESTABLECIMIENT<br>O | 1  | VARCHAR2(3)    | N     |                         |                                                                                                    |
| PUNTO_EMISION              | 2  | VARCHAR2(3)    | N     |                         |                                                                                                    |
| FECHA_EMISION              |    | DATE(7)        | N     |                         | Fecha en que se emitió la factura el<br>proveedor                                                                |
| FECHA_INGRESO              |    | DATE(7)        | N     |                         | Fecha en que ingresamos al sistema                                                                               |
| DESCUENTO                  |    | NUMBER(22)     | Y     |                         |                                                                                                    |
| PORCENTAJE_DESCUENTO       |    | NUMBER(22)     | Y     |                         |                                                                                                    |
| INTERES_CREDITO            |    | NUMBER(22)     | Y     |                         |                                                                                                    |
| PLAZO                      |    | NUMBER(22)     | Y     |                         |                                                                                                    |
| NRO_CUOTAS                 |    | VARCHAR2(10)   | N     |                         |                                                                                                    |
| TOTAL_NETO                 |    | NUMBER(22)     | N     |                         | Subtotal de la factura a pagar                                                                                   |
| TOTAL_BIENES               |    | NUMBER(22)     | N     |                         | Total de los bienes de la factura a<br>pagar                                                                     |
| TOTAL_SERVICIOS            |    | NUMBER(22)     | N     |                         | Total de los servicios de la factura a<br>pagar                                                                  |
| ESTADO                     |    | VARCHAR2(30)   | N     |                         | Estado en que se encuentra la<br>factura del proveedor puede ser<br>CONTABILIZADA, NO<br>CONTABILIZADA, ANULADA. |
| OBSERVACION                |    | VARCHAR2(4000) | Y     |                         | Campo que almacena si se tiene<br>alguna observación con respecto a<br>cada factura a pagar al proveedor         |
| PPROVEEDOR_CODIGO          | 5  | VARCHAR2(10)   | N     | CXP_TAB_<br>PROVEEDORES | Clave primaria de cada proveedor                                                                                 |

199

| TIPOMONEDA_CODIGO                 |   | VARCHAR2(10)  | N |                                     | Código de la moneda dado por el<br>Banco Central del Ecuador.                            |
|-----------------------------------|---|---------------|---|-------------------------------------|------------------------------------------------------------------------------------------|
|                                   |   |               |   | INS_TAB_                            |                                                                                          |
| USUARIOS_CUENTA                   |   | VARCHAR2(100) | N | USUARIOS                            | Cuenta del usuario                                                                       |
| ECPROB_CODIGO                     |   | VARCHAR2(10)  | N |                                     |                                                                                          |
| ORD_COMPRA_NUMERO                 |   | NUMBER(22)    | Y |                                     | Valor único de identificación, es el<br>código de la orden de compra.                    |
| TPAGO_CODIGO                      |   | VARCHAR2(10)  | N |                                     | Código de la forma de pago                                                               |
| TRANSACCIO_NUMERO_TR<br>ANSACCION |   | NUMBER(22)    | N | INV_TAB_<br>TRANSACCION<br>ES       | Identificador único de cada<br>transacción                                               |
| AUTORIZACION                      | 4 | VARCHAR2(10)  | Ν |                                     |                                                                                          |
| RECU_ESTABLECIMIENTO              |   | VARCHAR2(3)   | Y | CXP_TAB_<br>COMPROBANT<br>ES_COMPRA |                                                                                          |
| RECU_PUNTO_EMISION                |   | VARCHAR2(3)   | Y |                                     |                                                                                          |
| RECU_SECUENCIAL                   |   | VARCHAR2(9)   | Y |                                     |                                                                                          |
| RECU_AUTORIZACION                 |   | VARCHAR2(10)  | Y |                                     |                                                                                          |
| RECU_CODIGO_PROVEEDO<br>R         |   | VARCHAR2(10)  | Y |                                     |                                                                                          |
| COMPROMISO                        |   | VARCHAR2(10)  | Y |                                     | Estado SI(S) o No(N o Null) permite<br>identificar si la factura ya fue<br>comprometida. |
| TCPRB_COMP_CODIGO                 |   | VARCHAR2(10)  | Y | CXP_TAB_<br>TIPO_COMPR<br>OB_COMPRA |                                                                                          |
| TOTAL_DESCUENTO                   |   | NUMBER(22)    | Ν |                                     |                                                                                          |
| TOTAL_IMPUESTO                    |   | NUMBER(22)    | N |                                     |                                                                                          |

Tabla D.4 Tabla: cxp\_tab\_comprobantes\_compra

# D.1.5. INS\_TAB\_ACTIVIDADES\_GENERALES

Almacena las actividades presupuestarias del módulo: Ingreso de requerimientos Planificados (Reformas Planificadas Al PAC) e Ingreso de los requerimientos por reprogramación anual realizada en presupuesto.

| NOMBRE DE LA COLUMNA         PK         TIPO         NULL?         FK         COMENTARIO |
|------------------------------------------------------------------------------------------|
|------------------------------------------------------------------------------------------|

| MODULO_INST_CODIGO | 3 | VARCHAR2(10)   | Ν | INS_TAB_ | Código de la institución                                  |
|--------------------|---|----------------|---|----------|-----------------------------------------------------------|
| MODULO_CODIGO      | 2 | VARCHAR2(10)   | N | MODULOS  | Identificador único del módulo del ERP.                   |
| CODIGO             | 1 | VARCHAR2(10)   | N |          | Es la clave de esta tabla.                                |
| DESCRIPCION        |   | VARCHAR2(100)  | N |          | Breve resumen de la actividad.                            |
| ESTADO             |   | VARCHAR2(10)   | N |          | Indica si la actividad se encuentra activa o<br>inactiva. |
| OBSERVACION        |   | VARCHAR2(4000) | Y |          | Observación de la actividad.                              |

Tabla D.5 Tabla: ins\_tab\_actividades\_generales

### D.1.6. INS\_TAB\_CALENDARIOS\_GENERALES

Almacena información de las fechas para las actividades de cada módulo.

| NOMBRE DE LA COLUMNA         | РК | TIPO           | NULL? | FK           | COMENTARIO                                 |
|------------------------------|----|----------------|-------|--------------|--------------------------------------------|
| FECHA_INICIO                 | 4  | DATE(7)        | N     |              | Fecha cuando inicia la actividad.          |
| FECHA_FINAL                  |    | DATE(7)        | Y     |              | Fecha cuando finaliza la<br>actividad.     |
| ESTADO                       |    | VARCHAR2(10)   | N     |              | Estado del periodo.                        |
| OBSERVACION                  |    | VARCHAR2(4000) | Y     |              | Breve descripción de la entidad.           |
| ACTIVGNRAL_CODIGO            | 1  | VARCHAR2(10)   | N     |              | Es la clave de esta tabla.                 |
| ACTIVGNRAL_MODULO_CODI<br>GO | 2  | VARCHAR2(10)   | N     | ACTIVIDADES_ | ldentificador único del módulo<br>del ERP. |
| ACTIVGNRAL_INST_CODIGO       | 3  | VARCHAR2(10)   | N     |              | Código de la institución                   |

Fuente: Propia

Tabla D.6 Tabla: ins\_tab\_calendarios\_generales

# D.1.7. PRE\_TAB\_ACTIVIDADES

Amacena el ítem de la categoría programática que identifica las actividades o sus derivaciones presupuestarias.

| NOMBRE DE LA COLUMNA | РК | TIPO          | NULL? | FK | COMENTARIO                             |
|----------------------|----|---------------|-------|----|----------------------------------------|
| CODIGO               | 1  | VARCHAR2(10)  | Ν     |    | Identificador Único de la<br>Actividad |
| DESCRIPCION          |    | VARCHAR2(100) | N     |    | Descripción de la Actividad            |

| CODIGO_PRESUPUESTARIO | VARCHAR2(10)   | Y |                               | Código presupuestario que<br>forma parte de la estructura<br>programática y a su vez de<br>la partida presupuestaria |
|-----------------------|----------------|---|-------------------------------|----------------------------------------------------------------------------------------------------|
| TACTIVIPRE_CODIGO     | VARCHAR2(10)   | N | PRE_TAB_TIPOS_<br>ACTIVIDADES | Tipo de Grupo de la<br>Actividad                                                                                     |
| ESTADO                | VARCHAR2(10)   | N |                               | Estado Activo(A) o<br>Inactivo(I)                                                                                    |
| OBSERVACION           | VARCHAR2(4000) | Y |                               | Observación de la<br>Actividad.                                                                                      |
| PREACTIVID_CODIGO     | VARCHAR2(10)   | Y | PRE_TAB_<br>ACTIVIDADES       | Código padre generado de<br>la tabla en forma recursiva                                                              |

Tabla D.7 Tabla: pre\_tab\_actividades

# D.1.8. PRE\_TAB\_ASIGNACIONES

Almacena la información de las asignaciones que afecta al presupuesto por reformas presupuestarias, traspasos de débito e incremento tanto en ingresos como gastos por una fuente de financiamiento a manera de cabecera.

| NOMBRE DE LA COLUMNA         | РК | TIPO          | NULL? | FK                            | COMENTARIO                                                     |
|------------------------------|----|---------------|-------|-------------------------------|----------------------------------------------------------------|
| CODIGO                       | 1  | VARCHAR2(10)  | N     |                               | Identificador único de la<br>asignación                        |
| DESCRIPCION                  |    | VARCHAR2(100) | N     |                               | Descripción de la asignación                                   |
| FECHA                        |    | DATE(7)       | N     |                               | Fecha en la que se registra la<br>asignación                   |
| VALOR                        |    | NUMBER(22)    | N     |                               | Monto Presupuestario Total<br>del Registro.                    |
| NRO_DOCUMENTO                |    | VARCHAR2(100) | Y     |                               | Nro de Oficio o de documento<br>de respaldo de la transacción. |
| TOPERACION_INST_CODIG<br>O   | 5  | VARCHAR2(10)  | N     |                               | Código de la institución                                       |
| TOPERACION_MODULO_CO<br>DIGO | 4  | VARCHAR2(10)  | N     | INS_TAB_TIPOS_<br>OPERACIONES | ldentificador único del módulo<br>del ERP.                     |
| TOPERACION_CODIGO            | 3  | VARCHAR2(10)  | N     |                               | Código del tipo de la<br>operación presupuestaria.             |
| TIPO_FINAN_CODIGO            | 2  | VARCHAR2(10)  | Ν     | PRE_TAB_TIPOS_                | Código asignado a la fuente de                                 |

|                        |                 |   | FINANCIAMIENTOS   | financiamiento                 |
|------------------------|-----------------|---|-------------------|--------------------------------|
|                        |                 | v | FIN_TAB_CENTROS_  | Identificador único del Centro |
|                        | VARCHARZ(10)    | 1 | COSTOS            | de Costo                       |
| PERIOD PRE ANIO        |                 | N |                   | Año del periodo                |
|                        | v, ((C)), ((2)) |   | PRE_TAB_          | presupuestario                 |
|                        |                 |   | PERIODOS_         | Mes en el que se registra la   |
| PERIOD_PRE_MES_INICIAL | VARCHAR2(2)     | N | PRESUPUESTARI     | transacción del periodo        |
|                        |                 |   |                   | presupuestario.                |
|                        | VARCHAR2(10)    | N |                   | Estado en la que está la       |
| ESTADO                 |                 |   |                   | transacción: Registrado(R) o   |
|                        |                 |   |                   | Aprobado(A)                    |
| OBSERVACION            | VARCHAR2(4000)  | Y |                   | Observación                    |
| USU_NIVAPR_USUARIOS_C  |                 | v |                   | Cuenta del usuario             |
| UENTA                  | VARCHARZ(100)   | T |                   |                                |
| USU_NIVAPR_NIV_APROBA  |                 | v |                   | Nivel de aprobación del        |
| _CODIGO                | VARCHARZ(10)    | T |                   | usuario.                       |
| USU_NIVAPR_CENTRO_COS  |                 | v |                   | Identificador único del Centro |
| _CODIGO                | VARCHARZ(10)    | I |                   | de Costo                       |
|                        | DATE(7)         | Y |                   | Fecha en la que se aprobó el   |
|                        |                 | ľ |                   | registro en el sistema.        |
|                        |                 | v | PRE_TAB_REGISTROS | Código del Registro de         |
| PREREG_IKA_CODIGO      |                 | T |                   |                                |

Tabla D.8 Tabla: pre\_tab\_asignaciones

TRAMITES

Trámite.

# D.1.9. PRE\_TAB\_CERT\_PRESUP\_CONSOS

Almacena las consolidaciones de solicitudes de compra que está dentro de una certificación presupuestaria para compras.

| NOMBRE DE LA COLUMNA | РК | TIPO        | NULL? | FK                               | COMENTARIO                                      |      |
|----------------------|----|-------------|-------|----------------------------------|-------------------------------------------------|------|
| COM_EJGAST_CODIGO    | 1  | NUMBER(22)  | N     | PRE TAB COMPROB                  | Código del Comprobante                          |      |
| COM_EJGAST_ANIO      | 2  | VARCHAR2(4) | N     | _EJECUC_GASTOS                   | Anio del Ejerc<br>presupuestario                | icio |
| CONSOITEM_NUMERO     | 3  | NUMBER(22)  | N     | ADQ_TAB_CONSOLID<br>AR<br>_ITEMS | Numero de consolidación<br>solicitud de compra. | de   |
| FECHA                |    | DATE(7)     | N     |                                  | Fecha en la que                                 | la   |

|             |                |   | consolidación se ingresó a la    |
|-------------|----------------|---|----------------------------------|
|             |                |   | certificación.                   |
| ESTADO      | VARCHAR2(10)   | N | Estado Activo(A) o Inactivo (I). |
| OBSERVACION | VARCHAR2(4000) | Y | Observación.                     |

Tabla D.9 Tabla: pre\_tab\_cert\_presup\_consos

# D.1.10. PRE\_TAB\_COMPBEJECGAST\_FACTURAS

Almacena las facturas o un documento similar a que se registran en un comprobante de ejecución de gastos (compromiso presupuestario COM y DEV) previo al pago.

| NOMBRE DE LA COLUMNA              | РК | TIPO           | NULL? | FK                                  | COMENTARIO                                        |
|-----------------------------------|----|----------------|-------|-------------------------------------|---------------------------------------------------|
| COM_EJGAST_CODIGO                 | 6  | NUMBER(22)     | N     | PRE_TAB_COMP<br>ROB_EJECUC_GA       | Código del Comprobante de<br>Ejecución de Gastos. |
| COM_EJGAST_ANIO                   | 7  | VARCHAR2(4)    | N     | STOS                                | Anio del Ejercicio presupuestario.                |
| COM_COMPRA_CODIGO_E<br>STABLEC    | 3  | VARCHAR2(3)    | N     |                                     | Numero de Establecimiento de la<br>factura.       |
| COM_COMPRA_PUNTO<br>_EMISION      | 4  | VARCHAR2(3)    | N     |                                     | Punto de emisión de la factura.                   |
| COM_COMPRA_NUMERO<br>_COMPROBANTE | 1  | VARCHAR2(9)    | N     | CXP_TAB_<br>COMPROBANTES<br>_COMPRA | Número de la factura.                             |
| COM_COMPRA<br>_AUTORIZACION       | 5  | VARCHAR2(10)   | N     |                                     | Numero de Autorización de la<br>factura.          |
| COM_COMPRA_PPROVEED<br>OR_CODIGO  | 2  | VARCHAR2(10)   | N     |                                     | Código del Proveedor el que<br>emitió la factura. |
| ESTADO                            |    | VARCHAR2(10)   | N     |                                     | Estado Activo(A) o Inactivo (I).                  |
| OBSERVACION                       |    | VARCHAR2(4000) | Y     |                                     | Observación.                                      |

Fuente: Propia

Tabla D.10 Tabla: pre\_tab\_compbejecgast\_facturas

# D.1.11. PRE\_TAB\_COMPROB\_EJECUC\_GASTOS

Almacena las comprobantes de ejecución presupuestaria de gastos (cabecera), que afecta la disponibilidad del presupuesto (certificaciones y compromisos presupuestarios COM y DEV).

| NOMBRE DE LA COLUMNA | РК | TIPO          | NULL? | FK                                     | COMENTARIO                                                                                                    |
|----------------------|----|---------------|-------|----------------------------------------|----------------------------------------------------------------------------------------------------|
| CODIGO               | 1  | NUMBER(22)    | N     |                                        | Código del Comprobante                                                                                                    |
| COM_EJGAST_ANIO      |    | VARCHAR2(4)   | Y     | PRE_TAB_COMP<br>ROB_EJECUC_GA          | Año del Ejercicio<br>presupuestario generado<br>recursivamente, se registra en el<br>caso de que a un compromiso sea<br>atada una certificación. |
| COM_EJGAST_CODIGO    |    | NUMBER(22)    | Y     | STOS                                   | Código del Comprobante generado<br>recursivamente, se registra en el<br>caso de que a un compromiso sea<br>atada una certificación.              |
| ANIO                 | 2  | VARCHAR2(4)   | N     |                                        | Anio del Ejercicio presupuestario.                                                                                                    |
| INST_CODIGO          |    | VARCHAR2(10)  | N     | INS_TAB_INSTIT<br>UCIONES              | Código de la institución                                                                                                    |
| TDOCRESPAL_CODIGO    |    | VARCHAR2(10)  | Y     | PRE_TAB_TIPOS_<br>DOCS_RESPALD<br>OS   | Código del tipo de Documento que<br>abaliza el registro del comprobante.                                                                         |
| NRODOCRESPALDO       |    | VARCHAR2(100) | Y     |                                        | Numero de Documento de respaldo                                                                                                    |
| TAFECGASTO_CODIGO    |    | VARCHAR2(10)  | N     | PRE_TAB_TIPOS_<br>AFECTADO_GAS<br>TOS  | Código del tipo de gasto que va<br>afectar al presupuesto.                                                                                       |
| TCOMP_EJGA_CODIGO    |    | VARCHAR2(10)  | N     | PRE_TAB_TIPOS_<br>COMPROB_EJEC<br>GAST | Código del tipo de comprobante de<br>ejecución de gastos.                                                                                        |
| NRO_COMPROB_ESIGEF   |    | VARCHAR2(100) | N     |                                        | Código del comprobante de<br>ejecución de gastos del ESIGEF.                                                                                     |
| PPROVEEDOR_CODIGO    |    | VARCHAR2(10)  | Y     | CXP_TAB_PROVE<br>EDORES                | Clave primaria del proveedor al que<br>se va a realizar el pago (beneficiario<br>final del gasto).                                               |
| FECHA                |    | DATE(7)       | N     |                                        | Fecha de registro del<br>comprobante en el sistema.                                                                                              |
| FECHA_APROBACION     |    | DATE(7)       | Y     |                                        | Fecha de aprobación del<br>comprobante registrada en el                                                                                          |

205

|                                  |                |   |                      | sistema.                                                                                                    |
|----------------------------------|----------------|---|----------------------|----------------------------------------------------------------------------------------------------|
| FECHA_LIQUIDACION                | DATE(7)        | N |                      | Fecha en la que se liquidó el<br>comprobante en el sistema.                                                              |
| VALOR_PRESUP                     | NUMBER(22)     | N |                      | Monto total que afecta al<br>presupuesto en este registro.                                                               |
| ESTADO                           | VARCHAR2(10)   | N |                      | Estado del Comprobante<br>Registrado(R) o Aprobado(A) o<br>Anulado (I).                                                  |
| OBSERVACION                      | VARCHAR2(4000) | Y |                      | Observación.                                                                                                    |
| USU_NIVAPR_USUARIOS_C<br>UENTA   | VARCHAR2(100)  | N |                      | Cuenta del usuario                                                                                                    |
| USU_NIVAPR_NIV_APROBA<br>_CODIGO | VARCHAR2(10)   | N | IOS_NIVELES_AP       | Nivel de aprobación del usuario.                                                                                         |
| USU_NIVAPR_CENTRO_COS<br>_CODIGO | VARCHAR2(10)   | N |                      | ldentificador único del Centro de<br>Costo                                                                               |
| COMPROMISO                       | VARCHAR2(10)   | Y |                      | Estado Si(S) o No(N) para saber si ya<br>se ha comprometido una<br>certificación en un compromiso<br>presupuestario.     |
| DESCRIPCION                      | VARCHAR2(4000) | Y |                      | Descripción del Comprobante.                                                                                             |
| ESTADO_COMPROBANTE               | VARCHAR2(15)   | Y |                      | Estado del Comprobante<br>Registrado(Registrado) o<br>Aprobado(Aprobado) o<br>Anulado(Anulado)o<br>Liquidado(liquidado). |
| PERSONA_CEDULA                   | VARCHAR2(20)   | Y | RHU_TAB_PERS<br>ONAS | Cedula de Identidad de la Persona a<br>la que se va a realizar el pago<br>(beneficiario final del gasto).                |
| OBSERVACION_ANULACION            | VARCHAR2(4000) | Y |                      | Descripción en la que se registra en<br>el caso de que se anule un<br>compromiso COM y DEV.                              |
| FECHA_ANULACION                  | DATE(7)        | Y |                      | Fecha en la que se anuló el                                                                                              |

Tabla D.11 Tabla: pre\_tab\_comprob\_ejecuc\_gastos

comprobante.

# D.1.12. PRE\_TAB\_DETALLE\_EJECUC\_EGRESOS

Almacena el detalle del requerimiento a solicitar, es decir el financiamiento con el que se va a cubrir el pago de un requerimiento solicitado para la compra, guardando el techo y la partida presupuestaria que afecta al presupuesto.

| NOMBRE DE LA COLUMNA             | РК | TIPO           | NULL? | FK                                              | COMENTARIO                                                                  |
|----------------------------------|----|----------------|-------|-------------------------------------------------|-----------------------------------------------------------------------------|
| CODIGO                           | 2  | NUMBER(22)     | N     |                                                 | Identificador único del detalle<br>del financiamiento.                      |
| EJPRE_EGRE_CODIGO                | 1  | NUMBER(22)     | N     | PRE_TAB_EJECUC_<br>PRESUP_EGRESOS<br>(Cabecera) | Código de la cabecera del<br>Requerimiento a financiar en<br>este detalle.  |
| PARTGAS_PR_PROG_CC_C<br>ODIGO    |    | VARCHAR2(10)   | N     |                                                 | Código del Programa<br>Presupuestario por Centro de<br>Costo.               |
| PARTGAS_PR_PROYEC_COD<br>IGO     |    | VARCHAR2(10)   | N     | PRE_TAB_                                        | Código del Proyecto<br>Presupuestario.                                      |
| PARTGAS_PR_PREACTIVID_<br>CODIGO |    | VARCHAR2(10)   | Ν     | PARTGASTOS_<br>PROGRAMADAS                      | Código de la<br>Actividad Presupuestaria.                                   |
| PARTGAS_PR_PART_PRESU<br>_CODIGO |    | VARCHAR2(10)   | Ν     |                                                 | Código de la Partida<br>presupuestaria                                      |
| PARTGAS_PR_CENTRO_COS<br>_CODIGO |    | VARCHAR2(10)   | Ν     |                                                 | Código del Centro de Costo.                                                 |
| TIPO_FINAN_CODIGO                |    | VARCHAR2(10)   | N     | PRE_TAB_TIPOS_<br>FINANCIAMIENTOS               | Código de la fuente de<br>financiamiento                                    |
| FECHA                            |    | DATE(7)        | N     |                                                 | Fecha de registro del<br>comprobante en el sistema.                         |
| VALOR                            |    | NUMBER(22)     | N     |                                                 | Monto que a cubrir la fuente o<br>Techo Presupuestario en este<br>registro. |
| ESTADO                           |    | VARCHAR2(10)   | Ν     |                                                 | Estado Activo(A) o Inactivo (I).                                            |
| OBSERVACION                      |    | VARCHAR2(4000) | Y     |                                                 | Observación.                                                                |
| TECHO_CC_ANIO                    |    | VARCHAR2(4)    | Y     |                                                 | Año presupuestario del Techo.                                               |
| TECHO_CC_INST_CODIGO             |    | VARCHAR2(10)   | Y     |                                                 | Código de la institución.                                                   |
| TECHO_CC_MODULO_CODI<br>GO       |    | VARCHAR2(10)   | Y     | PRE_TAB_TECHOS_<br>CENTROCOSTOS.                | ldentificador único del módulo<br>del ERP.                                  |
| TECHO_CC_TOPERACION_C<br>ODIGO   |    | VARCHAR2(10)   | Y     |                                                 | Código del tipo de operación<br>presupuestaria.                             |

| TECHO_CC_TIPO_FINAN_C<br>ODIGO | VARCHAR2(10) | Y |                 | Código de la fuente de<br>financiamiento                                       |
|--------------------------------|--------------|---|-----------------|--------------------------------------------------------------------------------|
| TECHO_CC_ASIGNACION_C<br>DDIGO | VARCHAR2(10) | Y |                 | Identificador único de la<br>asignación                                        |
| TECHO_CC_CENTRO_COS_C<br>ODIGO | VARCHAR2(10) | Y |                 | Identificador único del Centro<br>de Costo                                     |
| TECHO_CC_TOPREAD_CODI<br>GO    | VARCHAR2(10) | Y |                 | Identificador único del tipo de<br>transacción de compra del<br>requerimiento. |
| TECHO_PY_ANIO                  | VARCHAR2(4)  | Y |                 | Año presupuestario del Techo.                                                  |
| TECHO_PY_INST_CODIGO           | VARCHAR2(10) | Y | 1               | Código de la institución                                                       |
| TECHO_PY_MODULO_CODI<br>GO     | VARCHAR2(10) | Y |                 | Identificador único del módulo<br>del ERP.                                     |
| TECHO_PY_TOPERACION_C<br>ODIGO | VARCHAR2(10) | Y |                 | Código del tipo de operación<br>presupuestaria.                                |
| TECHO_PY_TIPO_FINAN_C<br>ODIGO | VARCHAR2(10) | Y | PRE_TAB_TECHOS_ | Código de la fuente de<br>financiamiento                                       |
| TECHO_PY_ASIGNACION_C<br>DDIGO | VARCHAR2(10) | Y |                 | Identificador único de la<br>asignación                                        |
| TECHO_PY_PROYEC_CODIG<br>D     | VARCHAR2(10) | Y |                 | Identificador único del Centro<br>de Costo                                     |
| TECHO_PY_TOPREAD_CODI<br>GO    | VARCHAR2(10) | Y |                 | Identificador único del tipo de<br>transacción de compra del<br>requerimiento. |
| REPROGRAMADO                   | VARCHAR2(10) | Y |                 | Estado Si(S) o No(N o NULL) para<br>saber si esta reprogramado este            |

Tabla D.12 Tabla: pre\_tab\_detalle\_ejecuc\_egresos

detalle

# D.1.13. PRE\_TAB\_DETALLES\_EGRESOS

Almacena el detalle del egreso del ítem requerido. Permite presupuestar un ítem que se pueda financiar con diferentes techos (techo del gobierno, techo de autogestión), este se efectúa en el Módulo de Elaboración de la Proforma Presupuestaria haciendo como referencia en el Módulo De Ejecución, Seguimiento y liquidación del Presupuesto.

| NOMBRE DE LA COLUMNA | РК | TIPO | NULL? | FK | COMENTARIO |
|----------------------|----|------|-------|----|------------|
|                      |    |      |       |    |            |

208

| CODIGO                           | 5 | VARCHAR2(10)   | N |                                      | Numero secuencial para definir los<br>detalles del egreso       |
|----------------------------------|---|----------------|---|--------------------------------------|-----------------------------------------------------------------|
| VALOR                            |   | NUMBER(22)     | Y |                                      | Valor que va a gastar para el ítem<br>que está presupuestando   |
| ESTADO                           |   | VARCHAR2(2)    | Y | 1                                    | Estado del registro                                             |
| OBSERVACION                      |   | VARCHAR2(4000) | Y |                                      | Observación del registro                                        |
| PRE_EGRESO_CODIGO                | 1 | VARCHAR2(240)  | N | PRE_TAB_<br>PRESUPUESTOS_<br>EGRESOS | Código de la Cabecera del<br>requerimiento                      |
| ESTRU_PROG_PROG_CC_C<br>ODIGO    | 2 | VARCHAR2(10)   | N |                                      | Código del Programa<br>Presupuestario.                          |
| ESTRU_PROG_PROYEC_COD<br>IGO     | 3 | VARCHAR2(10)   | N | ESTRUCTURAS                          | Código del Proyecto<br>Presupuestario.                          |
| ESTRU_PROG_PREACTIVID_<br>CODIGO | 4 | VARCHAR2(10)   | N |                                      | Código de la<br>Actividad Presupuestaria                        |
| PRE_INGPRY_ASIGNACION_<br>CODIGO |   | VARCHAR2(10)   | Y |                                      | Identificador único de la<br>asignación                         |
| PRE_INGPRY_MODULO_CO<br>DIGO     |   | VARCHAR2(10)   | Y |                                      | Identificador único del módulo del<br>ERP.                      |
| PRE_INGPRY_TIPO_FINAN_<br>CODIGO |   | VARCHAR2(10)   | Y | PRE_TAB_INGRE                        | Código asignado al tipo de<br>financiamiento                    |
| PRE_INGPRY_ANIO                  |   | VARCHAR2(4)    | Y | SOS_<br>PROYECTOS                    | Anio de la asignación del Techo<br>Presupuestario del Proyecto  |
| PRE_INGPRY_TOPERACION_<br>CODIGO |   | VARCHAR2(10)   | Y | -                                    | Código del tipo de operación<br>presupuestario.                 |
| PRE_INGPRY_INST_CODIGO           |   | VARCHAR2(10)   | Y | 1                                    | Código de la institución                                        |
| PRE_INGPRY_PROYEC_CODI<br>GO     |   | VARCHAR2(10)   | Y |                                      | Código del Proyecto.                                            |
| PRE_INGRES_INS_CODIGO            |   | VARCHAR2(10)   | N |                                      | Código de la institución                                        |
| PRE_INGRES_ASIGNACION_<br>CODIGO |   | VARCHAR2(10)   | N |                                      | Identificador único de la<br>asignación                         |
| PRE_INGRES_TOPERACION_<br>CODIGO |   | VARCHAR2(10)   | N | PRE_TAB_PRESU                        | Código del tipo de operación<br>presupuestario.                 |
| PRE_INGRES_TIPO_FINAN_<br>CODIGO |   | VARCHAR2(10)   | N |                                      | Código asignado al tipo de<br>financiamiento                    |
| PRE_INGRES_ANIO                  |   | VARCHAR2(4)    | N |                                      | Anio de la asignación del Techo<br>Presupuestario del Centro de |

|                                  |              |   | Costo                                      |
|----------------------------------|--------------|---|--------------------------------------------|
| PRE_INGRES_CENTRO_COS<br>_CODIGO | VARCHAR2(10) | N | Identificador único del Centro de<br>Costo |
| PRE_INGRES_MODULO_CO<br>DIGO     | VARCHAR2(10) | N | Identificador único del módulo del<br>ERP. |

Tabla D.13 Tabla: pre\_tab\_detalles\_egresos

# D.1.14. PRE\_TAB\_DET\_COMPEJECGASTOS

Almacena el detalle del comprobante de ejecución presupuestario es decir la partida presupuestaria de gasto que será afectada en la disponibilidad presupuestaria.

| NOMBRE DE LA COLUMNA             | РК | TIPO         | NULL? | FK                                    | COMENTARIO                                                                                                    |
|----------------------------------|----|--------------|-------|---------------------------------------|----------------------------------------------------------------------------------------------------|
| COM_EJGAST_CODIGO                | 1  | NUMBER(22)   | N     | PRE_TAB_COMP                          | Código del Comprobante                                                                                               |
| COM_EJGAST_ANIO                  | 2  | VARCHAR2(4)  | N     | ROB_EJECUC_GA<br>STOS (Cabecera)      | Año del Ejercicio presupuestario.                                                                                    |
| PARTGAS_PR_PROG_CC_C<br>ODIGO    | 5  | VARCHAR2(10) | Ν     |                                       | Código del Programa<br>Presupuestario por Centro de<br>Costo.                                                        |
| PARTGAS_PR_PROYEC_COD<br>IGO     | 3  | VARCHAR2(10) | N     | PRE_TAB_                              | Código del Proyecto<br>Presupuestario.                                                                               |
| PARTGAS_PR_PREACTIVID_<br>CODIGO | 4  | VARCHAR2(10) | N     | PARTGASTOS_<br>PROGRAMADAS            | Código de la<br>Actividad Presupuestaria.                                                                            |
| PARTGAS_PR_PART_PRESU<br>_CODIGO | 7  | VARCHAR2(10) | N     |                                       | Código de la Partida<br>presupuestaria                                                                               |
| PARTGAS_PR_CENTRO_COS<br>_CODIGO | 6  | VARCHAR2(10) | N     |                                       | Código del Centro de Costo.                                                                                          |
| TIPO_FINAN_CODIGO                | 8  | VARCHAR2(10) | Ν     | PRE_TAB_TIPOS_<br>FINANCIAMIENT<br>OS | Código de la fuente de<br>financiamiento                                                                             |
| VALOR_PRESUP                     |    | NUMBER(22)   | N     |                                       | Valor total que afecta al<br>presupuesto en la partida<br>presupuestaria de gasto<br>registrada.                     |
| VALOR_COMPROMISO                 |    | NUMBER(22)   | Y     |                                       | Valor total que afecta cuando se<br>ata una certificación a un<br>compromiso, de manera que<br>cuando es aprobado el |

|                 |                |   | compromiso, el valor<br>presupuestario del compromiso se<br>registra en la certificación<br>automáticamente disminuyendo lo<br>certificado. |
|-----------------|----------------|---|----------------------------------------------------------------------------------------------------|
| VALOR_LIQUIDADO | NUMBER(22)     | Y | Valor total liquidado devuelto a la<br>disponibilidad<br>presupuestaria cuando se liquida<br>una certificación presupuestaria.              |
| FECHA           | DATE(7)        | N | Fecha de registro en el sistema.                                                                                                    |
| ESTADO          | VARCHAR2(10)   | N | Estado Activo(A) o Inactivo (I).                                                                                                    |
| OBSERVACION     | VARCHAR2(4000) | Y | Observación                                                                                                    |

Tabla D.14 Tabla: pre\_tab\_det\_compejecgastos

# D.1.15. PRE\_TAB\_DET\_MOTIVOSREPROGPAC

Almacena el detalle de financiamiento del ítem reprogramado del Plan Anual de Compras: requerimiento aumentado por modificaciones al pac, cambios de cuatrimestre o anulación a manera de historial.

| NOMBRE DE LA COLUMNA             | РК | TIPO         | NULL? | FK                              | COMENTARIO                                                                   |
|----------------------------------|----|--------------|-------|---------------------------------|------------------------------------------------------------------------------|
| CODIGO                           | 1  | NUMBER(22)   | N     |                                 | Código del Motivo de<br>Reprogramación                                       |
| MOTREPRG_EJPRE_EGRE_C<br>ODIGO   |    | NUMBER(22)   | N     |                                 | Código del egreso del ítem<br>solicitado.                                    |
| MOTREPRG_DPLAN_CODIG<br>O        |    | NUMBER(22)   | N     | PRE_TAB_MOTIV                   | Código del ítem en el PAC                                                    |
| MOTREPRG_FECHA_ALTA              |    | DATE(7)      | N     | (Cabecera)                      | Fecha en la que se registra la<br>transacción por reprogramación al<br>Plan. |
| MOTREPRG_TMOTIVREFP_<br>CODIGO   |    | VARCHAR2(10) | N     |                                 | Filtro para saber el motivo de la reprogramación.                            |
| DET_EJECEG_EJPRE_EGRE_<br>CODIGO |    | NUMBER(22)   | N     | PRE_TAB_DETAL<br>LE_EJECUC_EGRE | Código del egreso del ítem<br>solicitado.                                    |
| DET_EJECEG_CODIGO                |    | NUMBER(22)   | N     | (detalle de                     | Código del detalle de<br>financiamiento del ítem solicitado.                 |

|             |                |   | financiamiento) |                                                     |
|-------------|----------------|---|-----------------|-----------------------------------------------------|
| VALOR       | NUMBER(22)     | N |                 | Monto total que se financia en<br>este registro.    |
| FECHA       | DATE(7)        | N |                 | Fecha de registro de este detalle<br>en el sistema. |
| OBSERVACION | VARCHAR2(4000) | Y |                 | Observación                                         |
| ESTADO      | VARCHAR2(10)   | Y |                 | Estado Activo(A) o Inactivo (I).                    |

Tabla D.15 Tabla: pre\_tab\_det\_motivosreprogpac

# D.1.16. PRE\_TAB\_EJECUC\_PRESUP\_EGRESOS

Almacena los ítems presupuestados solicitados del Plan Anual de Compras.

| NOMBRE DE LA COLUMNA          | PK | TIPO         | NULL? | FK                      | COMENTARIO                                      |
|-------------------------------|----|--------------|-------|-------------------------|-------------------------------------------------|
| CODIGO                        | 1  | NUMBER(22)   | N     |                         | Código del Egreso                               |
| ITEM_CC_CENTRO_COS_CO<br>DIGO |    | VARCHAR2(10) | N     |                         | ldentificador único del Centro de<br>Costo      |
| ITEM_CC_PROYEC_CODIGO         |    | VARCHAR2(10) | N     | PRE_TAB_                | Identificador único del Proyecto                |
| ITEM_CC_ITEM_CODIGO           |    | VARCHAR2(30) | N     | ITEMS_CENTR<br>OS_COSTO | ldentificador único del<br>ítem solicitado(CPC) |
| ITEM_CC_PART_PRESU_CO<br>DIGO |    | VARCHAR2(10) | N     |                         | Código de la partida<br>presupuestaria          |
| CANTIDAD                      |    | NUMBER(22)   | N     |                         | Cantidad de ítems del<br>requerimiento.         |
| CANTIDAD_APROBADA             |    | NUMBER(22)   | N     |                         | Cantidad de ítems aprobados.                    |
| PRECIO_REFERENCIAL            |    | NUMBER(22)   | N     |                         | Precio Total estimado del ítem<br>registrado    |
| PERIOD_PRE_ANIO               |    | VARCHAR2(4)  | N     | PRE_TAB_PER             | Año del periodo presupuestario                  |
| PERIOD_PRE_MES_INICIAL        |    | VARCHAR2(2)  | N     | IODOS_PRESU<br>PUESTARI | Mes en el que se solicita el<br>requerimiento.  |
| DIM3_CODIGO                   |    | VARCHAR2(10) | Y     | FIN_TAB_DIM<br>ENSION3  | Código de la Función Universitaria.             |
| DIM4_CODIGO                   |    | VARCHAR2(10) | Y     | FIN_TAB_DIM<br>ENSION4  | Código de la Dimension4                         |

| DIM5_CODIGO                      | VARCHAR2(10)       | Y | FIN_TAB_DIM<br>ENSION5                | Código de la Dimension4                                                                                                    |
|----------------------------------|--------------------|---|---------------------------------------|----------------------------------------------------------------------------------------------------|
| FECHA                            | DATE(7)            | N |                                       | Fecha en la que se ha registrado.                                                                                               |
| ESTADO                           | VARCHAR2(10)       | N |                                       | Estado Activo(A) o Inactivo (I)                                                                                                 |
| OBSERVACION                      | VARCHAR2(400<br>0) | Y |                                       | Observación.                                                                                                    |
| USU_NIVAPR_NIV_APROBA<br>_CODIGO | VARCHAR2(10)       | Y |                                       | Nivel de aprobación del usuario.                                                                                                |
| USU_NIVAPR_USUARIOS_C<br>UENTA   | VARCHAR2(100)      | Y | UARIOS_NIVE                           | Cuenta del usuario                                                                                                    |
| USU_NIVAPR_CENTRO_COS<br>_CODIGO | VARCHAR2(10)       | Y |                                       | Identificador único del Centro de<br>Costo                                                                                      |
| EJPRE_EGRE_CODIGO                | NUMBER(22)         | Y | PRE_TAB_EJE<br>CUC_PRESUP<br>_EGRESOS | Código del Egreso recursivo este se<br>lo realiza en la ejecución cuando se<br>reprograma el pac por cambio de<br>cuatrimestre. |
| TOPERACION_INST_CODIGO           | VARCHAR2(10)       | N |                                       | Código de la institución                                                                                                    |
| TOPERACION_MODULO_CO<br>DIGO     | VARCHAR2(10)       | N | INS_TAB_TIP<br>OS_OPERACIO<br>NES     | Identificador único del módulo del<br>ERP.                                                                                      |
| TOPERACION_CODIGO                | VARCHAR2(10)       | N |                                       | Código del tipo de la operación<br>presupuestaria.                                                                              |
| DESCRIPCION                      | VARCHAR2(400<br>0) | Y |                                       | Descripción del requerimiento.                                                                                                  |
| CALENGNRAL_INST_CODIGO           | VARCHAR2(10)       | Y |                                       | Código de la institución                                                                                                    |
| CALENGNRAL_MODULO_CO<br>DIGO     | VARCHAR2(10)       | Y | INS_TAB_CAL                           | Identificador único del módulo del<br>ERP.                                                                                      |
| CALENGNRAL_ACTIVGNRAL<br>_CODIGO | VARCHAR2(10)       | Y | ENDARIOS_G<br>ENERALES                | Código de la Actividad dentro del<br>Módulo de Presupuesto del ERP.                                                             |
| CALENGNRAL_FECHA_INICI<br>O      | DATE(7)            | Y |                                       | Fecha inicial en la que se realiza la<br>actividad dentro del Módulo de<br>Presupuesto del ERP.                                 |
| FECHA_APROBACION                 | DATE(7)            | Y |                                       | Fecha en la que se registra el pac<br>inicial aprobado.                                                                         |
| РАС                              | VARCHAR2(10)       | Y |                                       | Parte del Plan - Planificado(P),                                                                                                |

|                 |              |   | Excepcional(N),<br>Cultural(Cultural)                           |
|-----------------|--------------|---|-----------------------------------------------------------------|
| PRECIO_UNITARIO | NUMBER(22)   | Y | Precio Unitario del Item.                                       |
| REPROGRAMADO    | VARCHAR2(10) | Y | Estado Si(S) o No(N o NULL) para<br>saber si esta reprogramado. |

Tabla D.16 Tabla: pre\_tab\_ejecuc\_presup\_egresos

# D.1.17. PRE\_TAB\_ELAB\_EJECUCIONES

Almacena el vínculo del Sistema de Elaboración de la proforma presupuestaria dados en los ítems aprobados ya ajustado el Presupuesto Inicial Aprobado por el MEF, con las tablas de ejecución del PAC Aprobado y con esto la primera versión del Plan Anual de Compras.

| NOMBRE DE LA COLUMNA               | РК | ΤΙΡΟ           | NULL? | FK                                                                   | COMENTARIO                                                                                   |
|------------------------------------|----|----------------|-------|----------------------------------------------------------------------|----------------------------------------------------------------------------------------------|
| DET_EJECEG_PRE_<br>EGRE_CODIGO     | 6  | NUMBER(22)     | N     | PRE_TAB_DETALLE                                                      | Código del egreso.                                                                           |
| DET_EJECEG_CODIGO                  | 7  | NUMBER(22)     | N     | _<br>EJECUC_EGRESOS                                                  | Código del detalle de egreso,<br>detalle de financiamiento de la<br>Ejecución Presupuestaria |
| DETA_EGR_CODIGO                    | 5  | VARCHAR2(10)   | N     |                                                                      | Código del detalle de egreso.                                                                |
| DETA_EGR_PRE_EGRESO_C<br>ODIGO     | 1  | VARCHAR2(240)  | N     | PRE_TAB<br>_DETALLES<br>_EGRESOS<br>(detalle de<br>financiamiento de | Código del egreso.                                                                           |
| DETA_EGR_<br>ESTRUC_PROG_CC_CODIGO | 4  | VARCHAR2(10)   | N     |                                                                      | Código del Programa<br>Presupuestario                                                        |
| DETA_EGR_<br>ESTRUC_PROYEC_CODIGO  | 2  | VARCHAR2(10)   | N     | la Elaboración de la<br>Proforma                                     | Código del Proyecto<br>Presupuestario.                                                       |
| DETA_EGR_<br>ESTRUC_PREACTI_CODIGO | 3  | VARCHAR2(10)   | N     | Presupuestaria)                                                      | Código de la<br>Actividad Presupuestaria                                                     |
| ESTADO                             |    | VARCHAR2(10)   | Y     |                                                                      | Estado Activo(A) o Inactivo (I).                                                             |
| OBSERVACION                        |    | VARCHAR2(4000) | Y     |                                                                      | Observación.                                                                                 |

Fuente: Propia

 Tabla D.17 Tabla: pre\_tab\_elab\_ejecuciones

# D.1.18. PRE\_TAB\_ESTRUCTURAS\_PROGRAMATI

Almacena la estructura programática compuesta del programa, proyecto, actividad presupuestaria parte de la partida presupuestaria, característica fundamental del presupuesto por resultados.

| NOMBRE DE LA COLUMNA             | РК | ΤΙΡΟ           | NULL? | FK                                     | COMENTARIO                               |
|----------------------------------|----|----------------|-------|----------------------------------------|------------------------------------------|
| PROG_CC_CODIGO                   | 1  | VARCHAR2(10)   | N     | PRE_TAB_<br>PROGRAMAS_<br>CENTRO_COSTO | Código del Programa<br>Presupuestario    |
| PROY_ACTIV_PROYEC_COD<br>IGO     | 2  | VARCHAR2(10)   | N     | PRE_TAB_                               | Código del Proyecto<br>Presupuestario.   |
| PROY_ACTIV_PREACTIVID_<br>CODIGO | 3  | VARCHAR2(10)   | N     | ACTIVIDADES                            | Código de la<br>Actividad Presupuestaria |
| OBSERVACION                      |    | VARCHAR2(4000) | Y     |                                        | Observación.                             |
| ESTADO                           |    | VARCHAR2(10)   | Ν     |                                        | Estado Activo(A) o Inactivo<br>(I).      |

Tabla D.18 Tabla: pre\_tab\_estructuras\_programati

# D.1.19. PRE\_TAB\_ITEMS\_CENTROS\_COSTO

Almacena los ítems que pueden solicitar los centros de costo o proyectos financiados en la planificación del Plan Anual de Compras.

| NOMBRE DE LA COLUMNA             | PK | TIPO           | NULL? | FK                             | COMENTARIO                                                                                                    |
|----------------------------------|----|----------------|-------|--------------------------------|----------------------------------------------------------------------------------------------------|
| ITEMS_PART_ITEM_CODIG<br>O       | 3  | VARCHAR2(30)   | N     | PRE_TAB_                       | Identificador único del ítem(CPC)                                                                                                    |
| ITEMS_PART_PART_PRESU_<br>CODIGO | 2  | VARCHAR2(10)   | N     | PARTIDAS                       | Código de la partida presupuestaria                                                                                                    |
| CENTRO_COS_CODIGO                | 1  | VARCHAR2(10)   | Ν     | FIN_TAB_<br>CENTROS_<br>COSTOS | Identificador único del Centro de<br>Costo                                                                                                    |
| PROYEC_CODIGO                    | 4  | VARCHAR2(10)   | N     | FIN_TAB_<br>PROYECTOS          | Identificador único del Proyecto                                                                                                    |
| ESTADO                           |    | VARCHAR2(10)   | N     |                                | Estado Activo(A) o Inactivo (I).                                                                                                    |
| OBSERVACION                      |    | VARCHAR2(4000) | Y     |                                | Observación                                                                                                    |
| DESCRIPCION                      |    | VARCHAR2(4000) | Y     |                                | Se llena este campo si el ítem cpc y la<br>partida detallan a un grupo de<br>requerimientos específicos, es decir<br>que los ítems hijos se identifican con el<br>mismo código cpc pero con diferente<br>partida de manera que muestra esta<br>descripción como clasificación. |

Fuente: Propia

 Tabla D.19 Tabla: pre\_tab\_items\_centros\_costo

# D.1.20. PRE\_TAB\_ITEMS\_PARTIDAS

Almacena el vínculo entre los ítems CPC con las partidas presupuestarias, un ítem puede tener más de una partida, un papel bond (32129.04.1), puede tener la partida 530803 suministro de oficina o 530899 otros de uso y consumo de gasto corriente haciendo referencia a un ejemplo.

| NOMBRE DE LA COLUMNA | РК | TIPO           | NULL? | FK                              | COMENTARIO                                   |
|----------------------|----|----------------|-------|---------------------------------|----------------------------------------------|
| ITEM_CODIGO          | 2  | VARCHAR2(30)   | N     | INV_TAB_<br>ITEMS               | Identificador único del item(CPC).           |
| PART_PRESU_CODIGO    | 1  | VARCHAR2(10)   | N     | PRE_TAB_<br>PARTIDAS<br>_PRESUP | Código de la partida presupuestaria          |
| ESTADO               |    | VARCHAR2(2)    | Ν     |                                 | Estado Activo(A) o Inactivo (I).             |
| OBSERVACION          |    | VARCHAR2(4000) | Y     |                                 | Observación.                                 |
| NORMALIZACION        |    | VARCHAR2(5)    | Y     |                                 | Estado Normado(S) o No Normado(N o<br>NULL). |

Fuente: Propia

Tabla D.20 Tabla: pre\_tab\_items\_partidas

# D.1.21. PRE\_TAB\_MOTIVOSREPROGPAC

Almacena la cabecera del ítem reprogramado del Plan Anual de Compras: requerimiento aumentado por modificaciones al pac, cambios de cuatrimestre o anulación a manera de historial.

| NOMBRE DE LA COLUMNA            | PK | TIPO         | NULL? | FK                                     | COMENTARIO                                                                                 |
|---------------------------------|----|--------------|-------|----------------------------------------|--------------------------------------------------------------------------------------------|
| DPLAN_CMP_<br>EJPRE_EGRE_CODIGO | 1  | NUMBER(22)   | N     | ADQ_TAB_DT_<br>PLAN_COMPRAS            | Código del egreso del ítem<br>solicitado.                                                  |
| DPLAN_CMP_CODIGO                | 2  | NUMBER(22)   | N     |                                        | Código del ítem en el PAC                                                                  |
| FECHA_ALTA                      | 4  | DATE(7)      | N     |                                        | Fecha en la que se registra la<br>transacción por reprogramación<br>al Plan.               |
| TMOTIVREFP_CODIGO               | 3  | VARCHAR2(10) | N     | PRE_TAB_TIPOS_<br>MOTIVOSREPROGP<br>AC | Filtro para saber el motivo de la<br>reprogramación.                                       |
| PERIOD_PRE_MES_INICIAL          |    | VARCHAR2(2)  | N     | PRE_TAB_<br>PERIODOS_<br>PRESUPUESTARI | Mes del periodo presupuestario<br>en que se realizó el cambio de<br>mes(Caso por Cambio de |

|                              |                |   |                       | Cuatrimestre en la<br>Reprogramación al PAC)                                                                                               |
|------------------------------|----------------|---|-----------------------|----------------------------------------------------------------------------------------------------|
| PERIOD_PRE_ANIO              | VARCHAR2(4)    | N |                       | Año del periodo presupuestario<br>en que se realizó el cambio de<br>mes(Caso por Cambio de<br>Cuatrimestre en la<br>Reprogramación al PAC) |
| CANTIDAD                     | NUMBER(22)     | N |                       | Cantidad de ítems que se<br>aumenta, cambiaron de mes o<br>anularon dependiendo del caso<br>de reprogramación.                             |
| PRECIO                       | NUMBER(22)     | N |                       | Precio Total de los ítems que se<br>aumenta, cambiaron de mes o<br>anularon dependiendo del caso<br>de reprogramación.                     |
| FECHA_BAJA                   | DATE(7)        | Y |                       | Fecha en la que se dio de baja a<br>un requerimiento esto se realiza<br>cuando se cambia de mes al<br>requerimiento.                       |
| ESTADO                       | VARCHAR2(10)   | N |                       | Estado Activo(A) o Inactivo (I).                                                                                                    |
| JUSTIFICACION                | VARCHAR2(4000) | Y |                       | Justificación de porque se<br>realiza la reprogramación del<br>ítem.                                                                       |
| OBSERVACION                  | VARCHAR2(4000) | Y |                       | Observación                                                                                                    |
| DPLAN_ANTHISTO_CODIGO        | NUMBER(22)     | Y | ADQ_TAB_DT_           | Código del ítem en el PAC<br>anterior en el caso de cambio de<br>cuatrimestre para guardar el<br>historial.                                |
| EJPRE_ANTHISTO_CODIGO        | NUMBER(22)     | Y | PLAN_COMPRAS          | Código del egreso del ítem<br>solicitado anterior en el caso de<br>cambio de cuatrimestre para<br>guardar el historial                     |
| PERIOD_PRE_ANIO_ANTHIS<br>TO | VARCHAR2(4)    | Y | PRE_TAB_<br>PERIODOS_ | Anio del periodo presupuestario<br>anterior en el caso de cambio de<br>cuatrimestre para guardar el<br>historial.                          |
| PERIOD_PRE_MES_ANTHIST<br>O  | VARCHAR2(2)    | Y | PRESUPUESTARI         | Mes del periodo presupuestario<br>anterior en el caso de cambio de<br>cuatrimestre para guardar el                                         |

|                   |              |   |                                | historial.                                 |
|-------------------|--------------|---|--------------------------------|--------------------------------------------|
| CENTRO_COS_CODIGO | VARCHAR2(10) | Y | FIN_TAB_<br>CENTROS<br>_COSTOS | Identificador único del Centro de<br>Costo |
| PROYEC_CODIGO     | VARCHAR2(10) | Y | FIN_TAB_<br>PROYECTOS          | Identificador único del<br>Proyecto.       |

Tabla D.21 Tabla: pre\_tab\_motivosreprogpac

# D.1.22. PRE\_TAB\_NIVELES\_APROBAC\_PRE

Almacena los niveles de aprobación que se tiene en el módulo.

| NOMBRE DE LA COLUMNA | PK | TIPO           | NULL? | FK              | COMENTARIO                                                                                                    |
|----------------------|----|----------------|-------|-----------------|----------------------------------------------------------------------------------------------------|
| CODIGO               | 1  | VARCHAR2(10)   | N     |                 | Código del Nivel de<br>aprobación.                                                                                                    |
| DESCRIPCION          |    | VARCHAR2(100)  | N     |                 | Descripción del nivel de<br>Aprobación                                                                                                    |
| NIVEL                |    | VARCHAR2(10)   | N     |                 | Identifica el nivel de jerarquía<br>de aprobación dependiendo<br>del árbol de centros de costo<br>en el caso del Módulo de<br>Elaboración de la Proforma. |
| ESTADO               |    | VARCHAR2(10)   | N     |                 | Estado Activo(A) o Inactivo (I).                                                                                                    |
| OBSERVACION          |    | VARCHAR2(4000) | Y     |                 | Observación                                                                                                    |
| MODULO_INST_CODIGO   |    | VARCHAR2(10)   | N     |                 | Código de la institución                                                                                                    |
| MODULO_CODIGO        |    | VARCHAR2(10)   | N     | INS_TAB_MODULOS | ldentificador único del módulo<br>del ERP.                                                                                                    |

Fuente: Propia

Tabla D.22 Tabla pre\_tab\_niveles\_aprobac\_pre

# D.1.23. PRE\_TAB\_PARTGASTOS\_PROGRAMADAS

Almacena las estructuras presupuestarias de gasto que se utilizan en el módulo de presupuesto para la ejecución del gasto detallada por centros de costo.

| NOMBRE DE LA COLUMNA | РК | TIPO         | NULL? | FK          | COMENTARIO                         |
|----------------------|----|--------------|-------|-------------|------------------------------------|
| ESTRU_PROG_PROG_CC   | 2  |              | N     | PRE_TAB_    | Código del Programa Presupuestario |
| _CODIGO              | 5  | VARCHARZ(10) | IN .  | ESTRUCTURAS | por Centro de Costo.               |

2011

| ESTRU_PROG_PROYEC<br>_CODIGO     | 1 | VARCHAR2(10)   | N | _<br>PROGRAMATI | Código del Proyecto Presupuestario.       |  |
|----------------------------------|---|----------------|---|-----------------|-------------------------------------------|--|
| ESTRU_PROG_<br>PREACTIVID_CODIGO | 2 | VARCHAR2(10)   | N |                 | Código de la<br>Actividad Presupuestaria. |  |
| PARTIDA_CC_PART_<br>PRESU_CODIGO | 5 | VARCHAR2(10)   | N | PRE_TAB_        | Código de la Partida presupuestaria       |  |
| PARTIDA_CC_CENTRO_<br>COS_CODIGO | 4 | VARCHAR2(10)   | N | CENTRO_COS      | Código del Centro de Costo.               |  |
| ESTADO                           |   | VARCHAR2(10)   | N |                 | Estado Activo(A) o Inactivo (I).          |  |
| OBSERVACION                      |   | VARCHAR2(4000) | Y |                 | Observación.                              |  |

Fuente: Propia

| Tabla D.23 Tabla | pre_tab_ | _partgastos_ | programadas |
|------------------|----------|--------------|-------------|
|------------------|----------|--------------|-------------|

# D.1.24. PRE\_TAB\_PARTIDAS\_CENTRO\_COS

Almacena las partidas presupuestarias que tiene un centro de costo tanto en ingreso como gasto a manera de filtro.

| NOMBRE DE LA COLUMNA | РК | TIPO           | NULL? | FK                              | COMENTARIO                                 |
|----------------------|----|----------------|-------|---------------------------------|--------------------------------------------|
| CENTRO_COS_CODIGO    | 1  | VARCHAR2(10)   | N     | FIN_TAB_<br>CENTROS_COST<br>OS  | Identificador único del Centro de<br>Costo |
| PART_PRESU_CODIGO    | 2  | VARCHAR2(10)   | N     | PRE_TAB_<br>PARTIDAS_<br>PRESUP | Código de la partida<br>presupuestaria     |
| ESTADO               |    | VARCHAR2(10)   | Y     |                                 | Estado Activo(A) o Inactivo (I).           |
| OBSERVACION          |    | VARCHAR2(4000) | Y     |                                 | Observación                                |

Fuente: Propia

# D.1.25. PRE\_TAB\_PARTIDAS\_PRESUP

Almacena los ítems presupuestarios que forman parte del Catálogo de Ingresos y Gastos.

| NOMBRE DE LA COLUMNA | PK | TIPO          | NULL? | FK | COMENTARIO                                  |
|----------------------|----|---------------|-------|----|---------------------------------------------|
| CODIGO               | 1  | VARCHAR2(10)  | N     |    | Código de la partida<br>presupuestaria      |
| DESCRIPCION          |    | VARCHAR2(500) | Ν     |    | Descripción de la partida<br>presupuestaria |
| FUNCION               | VARCHAR2(5)    | Y |                                   | Campo para controlar el nivel de                                                                                                    |
|-----------------------|----------------|---|-----------------------------------|----------------------------------------------------------------------------------------------------|
| TPART_PRES_CODIGO     | VARCHAR2(10)   | N | PRE_TAB_TIPOS_<br>PARTIDAS_PRESUP | Tipo de Partida<br>Presupuestaria: Ingresos(Corrien<br>te-ICOR, Capital-ICAP, de<br>Financiamiento-IFIN) ,<br>Gastos(Corriente-GCOR,<br>Inversión-GINV, Capital-GCAP,<br>Producción-GPROD) |
| ORDEN                 | VARCHAR2(10)   | N |                                   | Valor jerárquico de orden que<br>tiene en el árbol                                                                                                    |
| OBSERVACION           | VARCHAR2(4000) | Y |                                   | Observación                                                                                                    |
| PART_PRESU_CODIGO     | VARCHAR2(10)   | Y | PRE_TAB_PARTIDA<br>S_<br>PRESUP   | Código de la partida<br>presupuestaria padre para<br>generar el catálogo de ingresos y<br>gastos.                                                                                          |
| CODIGO_PRESUPUESTARIO | VARCHAR2(10)   | Y |                                   | Código Presupuestario de la<br>Partida.                                                                                                    |

Tabla D.25 Tabla pre\_tab\_partidas\_presup

## D.1.26. PRE\_TAB\_PERIODOS\_PRESUPUESTARI

Almacena la información de los periodos presupuestarios en los que se efectúa las fases del presupuesto anual de la universidad los periodos presupuestarios.

| NOMBRE DE LA COLUMNA | РК | TIPO           | NULL? | FK | COMENTARIO                                                              |  |  |
|----------------------|----|----------------|-------|----|-------------------------------------------------------------------------|--|--|
| ANIO                 | 2  | VARCHAR2(4)    | N     |    | Año del periodo presupuestario                                          |  |  |
| MES_INICIAL          | 1  | VARCHAR2(2)    | N     |    | Mes en el que se registra la transacción del<br>periodo presupuestario. |  |  |
| MES_FINAL            |    | VARCHAR2(2)    | N     |    | Mes en el que finaliza el periodo<br>presupuestario                     |  |  |
| ESTADO               |    | VARCHAR2(10)   | N     |    | Estado Activo(A) o Inactivo (I).                                        |  |  |
| OBSERVACION          |    | VARCHAR2(4000) | Y     |    | Observación                                                             |  |  |

Fuente: Propia

Tabla D.26 Tabla pre\_tab\_periodos\_presupuestari

## D.1.27. PRE\_TAB\_PRECOM\_SOLICITUDES

Almacena la información el pre-compromiso que se efectúa en la solicitud de compra o cuando se anula un requerimiento del PAC.

| NOMBRE DE LA COLUMNA             | РК | TIPO           | NULL? | FK                                         | COMENTARIO                                                                                                    |
|----------------------------------|----|----------------|-------|--------------------------------------------|----------------------------------------------------------------------------------------------------|
| CODIGO                           | 1  | NUMBER(22)     | N     |                                            | Código del Pre-compromiso.                                                                                                    |
| SEGUIM_CMP_CODIGO                | 2  | NUMBER(22)     | N     | ADQ_TAB_<br>SEGUIMIENTO_COM<br>PRAS        | Código del Seguimiento de<br>Compras q identifica que<br>numero de solicitud de compra<br>y línea afecta el pre-<br>compromiso. |
| DET_EJECEG_EJPRE_EGRE_<br>CODIGO |    | NUMBER(22)     | N     | PRE_TAB_DETALLE_<br>EJECUC_EGRESOS         | Código del egreso del ítem<br>solicitado.                                                                                       |
| DET_EJECEG_CODIGO                |    | NUMBER(22)     | N     | (detalle de<br>financiamiento del<br>ítem) | Código del detalle de<br>financiamiento del ítem<br>solicitado.                                                                 |
| VALOR                            |    | NUMBER(22)     | N     |                                            | Monto total que se financia en<br>este registro.                                                                                |
| FECHA                            |    | DATE(7)        | Ν     |                                            | Fecha de registro en el sistema.                                                                                                |
| ESTADO                           |    | VARCHAR2(10)   | N     |                                            | Activo o Inactivo                                                                                                    |
| OBSERVACION                      |    | VARCHAR2(4000) | Y     |                                            | Estado Activo(A) o Inactivo (I).                                                                                                |
| CERTIFICADO                      |    | VARCHAR2(10)   | Y     |                                            | Estado Si(S) o No(N o NULL)<br>para saber si está certificado<br>esta línea.                                                    |

Fuente: Propia

Tabla D.27 Tabla pre\_tab\_precom\_solicitudes

## D.1.28. PRE\_TAB\_PRESUP\_EGRES\_PARTIDAS

Almacena el detalle de las estructuras presupuestarias de gasto que afecta al presupuesto en el caso de una reforma presupuestaria.

| NOMBRE DE LA COLUMNA         | PK | TIPO         | NULL? | FK               | COMENTARIO                                 |
|------------------------------|----|--------------|-------|------------------|--------------------------------------------|
| ASIGNACION_INST_CODIGO       | 5  | VARCHAR2(10) | N     | PRE_TAB_         | Código de la institución                   |
| ASIGNACION_MODULO_CODI<br>GO | 4  | VARCHAR2(10) | N     | ASIGNACIONE<br>S | Identificador único del módulo del<br>ERP. |
| ASIGNACION_TOPERACION_C      | 3  | VARCHAR2(10) | N     | (Cabecera)       | Código del tipo de la operación            |

| ODIGO                            |    |                |   |                                     | presupuestaria.                                                                               |
|----------------------------------|----|----------------|---|-------------------------------------|-----------------------------------------------------------------------------------------------|
| ASIGNACION_TIPO_FINAN_C<br>ODIGO | 2  | VARCHAR2(10)   | N |                                     | Código asignado a la fuente de<br>financiamiento                                              |
| ASIGNACION_CODIGO                | 1  | VARCHAR2(10)   | N |                                     | Identificador único de la<br>asignación                                                       |
| PARTGAS_PR_PROG_CC_CODI<br>GO    | 8  | VARCHAR2(10)   | N | PRE_TAB_<br>PARTGASTOS<br>_PROGRAMA | Código del Programa<br>Presupuestario por Centro de<br>Costo.                                 |
| PARTGAS_PR_PROYEC_CODIG<br>O     | 6  | VARCHAR2(10)   | N |                                     | Código del Proyecto<br>Presupuestario.                                                        |
| PARTGAS_PR_PREACTIVID_C<br>ODIGO | 7  | VARCHAR2(10)   | N |                                     | Código de la<br>Actividad Presupuestaria.                                                     |
| PARTGAS_PR_PART_PRESU_C<br>ODIGO | 10 | VARCHAR2(10)   | N |                                     | Código de la Partida<br>presupuestaria                                                        |
| PARTGAS_PR_CENTRO_COS_<br>CODIGO | 9  | VARCHAR2(10)   | N |                                     | Código del Centro de Costo.                                                                   |
| FECHA                            |    | DATE(7)        | N |                                     | Fecha de registro en el sistema.                                                              |
| VALOR                            |    | NUMBER(22)     | N |                                     | Valor total que afecta al<br>presupuesto en la partida<br>presupuestaria de gasto registrada. |
| ESTADO                           |    | VARCHAR2(10)   | Ν |                                     | Estado Activo(A) o Inactivo (I).                                                              |
| OBSERVACION                      |    | VARCHAR2(4000) | Y |                                     | Observación.                                                                                  |

 Tabla D.28 Tabla pre\_tab\_presup\_egres\_partidas

## D.1.29. PRE\_TAB\_PRESUP\_ING\_GLOBALES

Almacena el detalle de las partidas presupuestarias de ingresos que afecta al presupuesto en el caso de una reforma presupuestaria.

| NOMBRE DE LA COLUMNA             | PK | TIPO         | NULL? | FK                       | COMENTARIO                                             |
|----------------------------------|----|--------------|-------|--------------------------|--------------------------------------------------------|
| ANIO                             | 1  | VARCHAR2(4)  | N     |                          | Año en el que se presupuestan<br>los ingresos globales |
| ASIGNACION_INST_CODIGO           | 8  | VARCHAR2(10) | N     |                          | Código de la institución.                              |
| ASIGNACION_MODULO_CODIG<br>O     | 7  | VARCHAR2(10) | N     | PRE_TAB_<br>ASIGNACIONES | ldentificador único del módulo<br>del ERP.             |
| ASIGNACION_TOPERACION_CO<br>DIGO | 6  | VARCHAR2(10) | N     |                          | Código del tipo de operación<br>presupuestaria.        |

| ASIGNACION_TIPO_FINAN_COD        | - |                |   |              | Código de la fuente de                                                               |  |  |  |
|----------------------------------|---|----------------|---|--------------|--------------------------------------------------------------------------------------|--|--|--|
| IGO                              | 5 | VARCHAR2(10)   | N |              | financiamiento                                                                       |  |  |  |
| ASIGNACION_CODIGO                | 4 | VARCHAR2(10)   | N |              | ldentificador único de la<br>asignación                                              |  |  |  |
| PARTIDA_CC_PART_PRESU_<br>CODIGO | 3 | VARCHAR2(10)   | N | PRE_TAB_PART | Código de la partida<br>presupuestaria                                               |  |  |  |
| PARTIDA_CC_CENTRO_COS_<br>CODIGO | 2 | VARCHAR2(10)   | N | CENTRO_COS   | ldentificador único del Centro<br>de Costo                                           |  |  |  |
| VALOR                            |   | NUMBER(22)     | N |              | Valor total que afecta al<br>presupuesto en la partida<br>presupuestaria registrada. |  |  |  |
| ESTADO                           |   | VARCHAR2(10)   | Y |              | Estado Activo(A) o Inactivo (I).                                                     |  |  |  |
| OBSERVACION                      |   | VARCHAR2(4000) | Y |              | Observación                                                                          |  |  |  |
| USU_NIVAPR_USUARIOS_CUEN<br>TA   |   | VARCHAR2(100)  | N |              | Cuenta del usuario                                                                   |  |  |  |
| USU_NIVAPR_NIV_APROBA_CO<br>DIGO |   | VARCHAR2(10)   | N | ARIOS_NIVELE | Nivel de aprobación del<br>usuario.                                                  |  |  |  |
| USU_NIVAPR_CENTRO_COS_CO<br>DIGO |   | VARCHAR2(10)   | N |              | Identificador único del Centro<br>de Costo                                           |  |  |  |

Tabla D.29 Tabla pre\_tab\_presup\_ing\_globales

## D.1.30. PRE\_TAB\_PRESUPUESTOS\_EGRESOS

Almacena los requerimientos presupuestarios de los Centros de Costo y Proyectos y sus aprobaciones, Los requerimientos se registran por periodo presupuestario, especificando la cantidad del ítem y su precio referencia, también se almacena la cuenta de usuario y el centro de costo que lo registra o aprueba.

| NOMBRE DE LA COLUMNA               | РК | TIPO          | NULL? | FK                    | COMENTARIO                                 |
|------------------------------------|----|---------------|-------|-----------------------|--------------------------------------------|
| CODIGO                             | 1  | VARCHAR2(240) | N     |                       | Código del egreso.                         |
| ITEM_CC_CENTRO_COS_CO<br>DIGO      |    | VARCHAR2(10)  | Ν     | PRE_TAB_              | Identificador único del Centro de<br>Costo |
| ITEM_CC_PROYEC_CODIGO              |    | VARCHAR2(10)  | Ν     | ITEMS_<br>CENTROS_COS |                                            |
| ITEM_CC_ITEMS_PART_ITE<br>M_CODIGO |    | VARCHAR2(30)  | Ν     | то                    | Identificador único de cada ítem.          |
| ITEM_CC_PART_PRESU_CO              |    | VARCHAR2(10)  | N     |                       | Código de la partida                       |

| DIGO                             |                |   |                                      | presupuestaria                                                                                           |
|----------------------------------|----------------|---|--------------------------------------|----------------------------------------------------------------------------------------------------|
| CANTIDAD                         | NUMBER(22)     | N |                                      | Cantidad de ítems ultimo<br>referenciado por la anterior<br>aprobación si existe.                        |
| CANTIDAD_APROBADA                | NUMBER(22)     | N |                                      | Cantidad que se aprueba de ítems<br>ingresados en la cantidad original                                   |
| PRECIO_REFERENCIAL               | NUMBER(22)     | N |                                      | Valor estimado del ítem registrado                                                                       |
| PERIOD_PRE_ANIO                  | VARCHAR2(4)    | N | PRE_TAB_PERI<br>ODOS_PRESUP          | Número del año en el que se<br>encuentra el periodo<br>presupuestario                                    |
| PERIOD_PRE_MES_INICIAL           | VARCHAR2(2)    | N | UESTARI                              | Número del mes en el que inicia el<br>periodo presupuestario                                             |
| DIM3_CODIGO                      | VARCHAR2(10)   | N | FIN_TAB_DIM<br>ENSION3               |                                                                                                    |
| DIM4_CODIGO                      | VARCHAR2(10)   | Y | FIN_TAB_DIM<br>ENSION4               |                                                                                                    |
| DIM5_CODIGO                      | VARCHAR2(10)   | Y | FIN_TAB_DIM<br>ENSION5               |                                                                                                    |
| FECHA                            | DATE(7)        | N |                                      | Fecha en la que se ha registrado                                                                         |
| ORDEN                            | VARCHAR2(10)   | N |                                      | Orden en el que se ingresan los<br>requerimientos                                                        |
| ESTADO                           | VARCHAR2(10)   | N |                                      | Estado en el que se encuentra el<br>ingreso de requerimientos.<br>Ejemplo aprobado o no aprobado         |
| OBSERVACION                      | VARCHAR2(4000) | N |                                      | Observación                                                                                              |
| USU_NIVAPR_CENTRO_COS<br>_CODIGO | VARCHAR2(10)   | N |                                      | Identificador único del Centro de<br>Costo                                                               |
| USU_NIVAPR_NIV_APROBA<br>_CODIGO | VARCHAR2(10)   | N | ARIOS_NIVELE                         | Número del nivel de aprobación<br>para la presupuestación de<br>egresos                                  |
| USU_NIVAPR_USUARIOS_C<br>UENTA   | VARCHAR2(100)  | N |                                      | Cuenta del usuario                                                                                       |
| PRE_EGRESO_CODIGO                | VARCHAR2(240)  | Y | PRE_TAB_PRE<br>SUPUESTOS_E<br>GRESOS |                                                                                                    |
| DESCRIPCION_ITEM                 | VARCHAR2(1000) | Ν |                                      | Que es lo que solicita (descriptivo,<br>ya q la descripción y nombre del<br>ítem son genéricos, del cpc) |

224

| 2 | 2   |   |   |  |
|---|-----|---|---|--|
| , | ( ) | 1 | 1 |  |
| _ | v   |   |   |  |

|           |             |   | PRIORIDAD  | PARA | INGRESO | Y  |
|-----------|-------------|---|------------|------|---------|----|
| PRIORIDAD | NUMBER(22)  | Y | APROBACION | J    |         | DE |
|           |             |   | REQUERIMIE | NTOS |         |    |
| РАС       | VARCHAR2(2) | Y |            |      |         |    |

 Tabla D.30 Tabla pre\_tab\_presupuestos\_egresos

## D.1.31. PRE\_TAB\_PROGRAMAS

Amacena el ítem de la categoría programática que identifica a las programas o sus derivaciones presupuestarias.

| NOMBRE DE LA COLUMNA  | РК | TIPO           | NULL? | FK                          | COMENTARIO                                                                                                    |
|-----------------------|----|----------------|-------|-----------------------------|----------------------------------------------------------------------------------------------------|
| CODIGO                | 1  | VARCHAR2(10)   | N     |                             | El identificador único del<br>programa.                                                                              |
| DESCRIPCION           |    | VARCHAR2(500)  | N     |                             | Descripción del programa                                                                                             |
| CODIGO_PRESUPUESTARIO |    | VARCHAR2(10)   | N     |                             | Código presupuestario que<br>forma parte de la estructura<br>programática y a su vez de la<br>partida presupuestaria |
| FUNCION               |    | VARCHAR2(5)    | N     |                             | Grupo(G) o Movimiento(M)                                                                                             |
| TPROGRAMA_CODIGO      |    | VARCHAR2(10)   | N     | PRE_TAB_TIPOS_<br>PROGRAMAS | Tipo de Grupo del Programa                                                                                           |
| ESTADO                |    | VARCHAR2(10)   | N     |                             | Estado Activo(A) o Inactivo (I).                                                                                     |
| OBSERVACION           |    | VARCHAR2(4000) | Y     |                             | Observación                                                                                                    |
| PROGRAMA_CODIGO       |    | VARCHAR2(10)   | Y     | PRE_TAB_PROGRA<br>MAS       | Código padre generado de la<br>tabla en forma recursiva                                                              |

Fuente: Propia

Tabla D.31 Tabla pre\_tab\_programas

## D.1.32. PRE\_TAB\_PROGRAMAS\_CENTRO\_COSTO

Almacena los programas presupuestarios a los que pertenece un centro de costo a manera de filtro.

| NOMBRE DE LA COLUMNA | РК | TIPO           | NULL? | FK | COMENTARIO                       |
|----------------------|----|----------------|-------|----|----------------------------------|
|                      | 1  |                | N     |    | Código del Programa Centro de    |
|                      | T  | VARCHARZ(10)   |       |    | Costo.                           |
| ESTADO               |    | VARCHAR2(3)    | N     |    | Estado Activo(A) o Inactivo (I). |
| OBSERVACION          |    | VARCHAR2(4000) | Y     |    | Observación.                     |

|                  |              | N  | FIN_TAB_       | Identificador único del Centro de |
|------------------|--------------|----|----------------|-----------------------------------|
|                  | VARCHAR2(10) | IN | CENTROS_COSTOS | Costo                             |
|                  |              | N  | PRE_TAB_PROGRA | El identificador único del        |
| PROGRAMIA_CODIGO | VARCHARZ(10) | IN | MAS            | programa                          |
|                  |              |    |                | Año en el que se utiliza el       |
|                  |              | Y  |                | programa para el centro de        |
| ANIO             | VARCHAR2(10) |    |                | costo Si es nulo o pertenece a    |
|                  |              |    |                | este año se muestra en el         |
|                  |              |    |                | sistema.                          |

Tabla D.32 Tabla pre\_tab\_programas\_centro\_costo

## D.1.33. PRE\_TAB\_PROYECTOS\_ACTIVIDADES

Almacena el filtro de los proyectos y actividades presupuestarias, para ejecutar un proyecto se necesita varias actividades, el proyecto puede ser de gasto corriente o de inversión.

| NOMBRE DE LA COLUMNA | РК | TIPO           | NULL? | FK                      | COMENTARIO                                             |
|----------------------|----|----------------|-------|-------------------------|--------------------------------------------------------|
| ESTADO               |    | VARCHAR2(10)   | Y     |                         | Estado Activo(A) o Inactivo (I).                       |
| OBSERVACION          |    | VARCHAR2(4000) | N     |                         | Observación.                                           |
| PROYEC_CODIGO        | 1  | VARCHAR2(10)   | N     | FIN_TAB_PROYE<br>CTOS   | Código del Proyecto Presupuestario.                    |
| PREACTIVID_CODIGO    | 2  | VARCHAR2(10)   | N     | PRE_TAB_ACTIV<br>IDADES | Identificador Único de la<br>Actividad Presupuestario. |

Fuente: Propia

Tabla D.33 Tabla pre\_tab\_proyectos\_actividades

#### D.1.34. PRE\_TAB\_REGISTROS\_TRAMITES

Almacena el tipo de trámite que se efectúa con las asignaciones presupuestarias.

| NOMBRE DE LA COLUMNA | РК | TIPO           | NULL? | FK | COMENTARIO                       |
|----------------------|----|----------------|-------|----|----------------------------------|
| CODIGO               | 1  | VARCHAR2(10)   | N     |    | Código del Trámite               |
| DESCRIPCION          |    | VARCHAR2(1000) | N     |    | Descripción del Trámite.         |
| ESTADO               |    | VARCHAR2(10)   | N     |    | Estado Activo(A) o Inactivo (I). |
| OBSERVACION          |    | VARCHAR2(4000) | Y     |    | Observación                      |
| TIPO                 |    | VARCHAR2(10)   | Y     |    | Centralizado o Compras           |

Fuente: Propia

Tabla D.34 Tabla pre\_tab\_registros\_tramites

## D.1.35. PRE\_TAB\_TECHOS\_CC\_ESTRUCTURA

Almacena las estructuras programáticas por techo presupuestario en una reforma planificada al PAC a manera de filtro para efectuar el ingreso de requerimientos por centro de costo en el detalle de financiamiento.

| NOMBRE DE LA COLUMNA               | РК | TIPO           | NULL? | FK                       | COMENTARIO                                                                                                    |
|------------------------------------|----|----------------|-------|--------------------------|----------------------------------------------------------------------------------------------------|
| TECHO_CC_ANIO                      | 7  | VARCHAR2(4)    | N     |                          | Año presupuestario del Techo.                                                                                                    |
| TECHO_CC_INST_CODIGO               | 6  | VARCHAR2(10)   | N     |                          | Código de la institución.                                                                                                    |
| TECHO_CC_MODULO_CODIG<br>O         | 5  | VARCHAR2(10)   | N     |                          | Identificador único del módulo del<br>ERP.                                                                                                    |
| TECHO_CC_TOPERACION_CO<br>DIGO     | 4  | VARCHAR2(10)   | N     |                          | Código del tipo de operación<br>presupuestaria.                                                                                                    |
| TECHO_CC_TIPO_FINAN_COD<br>IGO     | 3  | VARCHAR2(10)   | N     | PRE_TAB_<br>TECHOS_CENTR | Código de la fuente de<br>financiamiento                                                                                                    |
| TECHO_CC_ASIGNACION_CO<br>DIGO     | 2  | VARCHAR2(10)   | N     | OCOSTOS                  | Identificador único de la<br>asignación                                                                                                    |
| TECHO_CC_CENTRO_COS_CO<br>DIGO     | 8  | VARCHAR2(10)   | N     |                          | ldentificador único del Centro de<br>Costo                                                                                                    |
| TECHO_CC_TOPREAD_CODIG<br>O        | 1  | VARCHAR2(10)   | N     |                          | ldentificador único del tipo de<br>transacción de compra del<br>requerimiento.                                                                                                    |
| ESTRU_PROG_PROG_CC_COD<br>IGO      | 11 | VARCHAR2(10)   | N     |                          | Código del Programa<br>Presupuestario                                                                                                    |
| ESTRU_PROG_ACTIV_PROYEC<br>_CODIGO | 9  | VARCHAR2(10)   | N     | UCTURAS_PRO              | Código del Proyecto<br>Presupuestario.                                                                                                    |
| ESTRU_PROG_PREACTIVID_C<br>ODIGO   | 10 | VARCHAR2(10)   | N     |                          | Código de la<br>Actividad Presupuestaria                                                                                                    |
| TGASTO                             |    | VARCHAR2(80)   | N     |                          | Registra el tipo de grupo de gasto<br>al que va ser afectado la estructura<br>programática en el detalle de<br>financiamiento del ingreso de<br>requerimientos identificado por la<br>partida de la cabecera. |
| ESTADO                             |    | VARCHAR2(10)   | N     |                          | Estado Activo(A) o Inactivo (I).                                                                                                    |
| OBSERVACION                        |    | VARCHAR2(4000) | Y     |                          | Observación.                                                                                                    |

Fuente: Propia

Tabla D.35 Tabla pre\_tab\_techos\_cc\_estructura

## D.1.36. PRE\_TAB\_TECHOS\_CENTROCOSTOS

Almacena los techos presupuestarios para centros de costo en una reforma Presupuestaria de Aumento o Traspaso débito o Incremento de gastos por compra.

| NOMBRE DE LA COLUMNA             | РК | TIPO           | NULL? | FK                                     | COMENTARIO                                                                        |
|----------------------------------|----|----------------|-------|----------------------------------------|-----------------------------------------------------------------------------------|
| ANIO                             | 1  | VARCHAR2(4)    | N     |                                        | Año presupuestario del<br>Techo.                                                  |
| FECHA                            |    | DATE(7)        | Y     |                                        | Fecha de registro en el<br>sistema.                                               |
| VALOR                            |    | NUMBER(22)     | Y     |                                        | Monto Total asigna.do al<br>Techo                                                 |
| ESTADO                           |    | VARCHAR2(10)   | Y     |                                        | Estado Activo(A) o<br>Inactivo (I).                                               |
| OBSERVACION                      |    | VARCHAR2(4000) | Y     |                                        | Observación.                                                                      |
| ASIGNACION_INST_CODIGO           | 2  | VARCHAR2(10)   | N     |                                        | Código de la institución.                                                         |
| ASIGNACION_MODULO_CODIGO         | 3  | VARCHAR2(10)   | N     | ldentii<br>módul                       | ldentificador único del<br>módulo del ERP.                                        |
| ASIGNACION_TOPERACION_CODI       | 4  | VARCHAR2(10)   | N     | PRE_TAB_ASIG<br>NACIONES               | Código del tipo de<br>operación<br>presupuestaria.                                |
| ASIGNACION_TIPO_FINAN_CODIG<br>O | 5  | VARCHAR2(10)   | N     |                                        | Código de la fuente de<br>financiamiento                                          |
| ASIGNACION_CODIGO                | 6  | VARCHAR2(10)   | N     |                                        | Identificador único de la<br>asignación                                           |
| CENTRO_COS_CODIGO                | 7  | VARCHAR2(10)   | N     | FIN_TAB_CENT<br>ROS_COSTOS             | Identificador único del<br>Centro de Costo                                        |
| TOPREAD_CODIGO                   | 8  | VARCHAR2(10)   | Ν     | PRE_TAB_TIPO<br>S_OPER_ADQ<br>UISICION | ldentificador único del<br>tipo de transacción de<br>compra del<br>requerimiento. |

Fuente: Propia

Tabla D.36 Tabla pre\_tab\_techos\_centrocostos

## D.1.37. PRE\_TAB\_TECHOS\_PROYECTOS

Almacena los techos presupuestarios para proyectos en una reforma Presupuestaria de Aumento o Traspaso débito o Incremento de gastos por compra.

| NOMBRE DE LA COLUMNA             | РК | TIPO           | NULL? | FK                                     | COMENTARIO                                                                     |
|----------------------------------|----|----------------|-------|----------------------------------------|--------------------------------------------------------------------------------|
| ANIO                             | 1  | VARCHAR2(4)    | N     |                                        | Año presupuestario del<br>Techo.                                               |
| FECHA                            |    | DATE(7)        | Y     |                                        | Fecha de registro en el<br>sistema.                                            |
| VALOR                            |    | NUMBER(22)     | N     |                                        | Monto Total asigna.do al<br>Techo                                              |
| ESTADO                           |    | VARCHAR2(10)   | N     |                                        | Estado Activo(A) o Inactivo (I).                                               |
| OBSERVACION                      |    | VARCHAR2(4000) | Y     |                                        | Observación.                                                                   |
| TOPREAD_CODIGO                   | 2  | VARCHAR2(10)   | N     | PRE_TAB_TIPOS_<br>OPER_ADQUISICI<br>ON | ldentificador único del tipo de<br>transacción de compra del<br>requerimiento. |
| ASIGNACION_INST_<br>CODIGO       | 7  | VARCHAR2(10)   | N     |                                        | Código de la institución.                                                      |
| ASIGNACION_MODULO_<br>CODIGO     | 6  | VARCHAR2(10)   | N     |                                        | Identificador único del módulo<br>del ERP.                                     |
| ASIGNACION_<br>TOPERACION_CODIGO | 5  | VARCHAR2(10)   | N     | PRE_TAB_<br>ASIGNACIONES               | Código del tipo de operación<br>presupuestaria.                                |
| ASIGNACION_TIPO_<br>FINAN_CODIGO | 4  | VARCHAR2(10)   | N     |                                        | Código de la fuente de<br>financiamiento                                       |
| ASIGNACION_CODIGO                | 3  | VARCHAR2(10)   | N     |                                        | ldentificador único de la<br>asignación                                        |
| PROYEC_CODIGO                    | 8  | VARCHAR2(10)   | N     | FIN_TAB_<br>PROYECTOS                  | Identificador único del<br>Proyecto                                            |

#### Tabla D.37 Tabla pre\_tab\_techos\_proyectos

## D.1.38. PRE\_TAB\_TECHOS\_PY\_ESTRUCTURA

Almacena las estructuras programáticas por techo presupuestario en una reforma planificada al PAC a manera de filtro para efectuar el ingreso de requerimientos para proyectos en el detalle de financiamiento.

| NOMBRE DE LA COLUMNA       | РК | TIPO         | NULL? | FK                   | COMENTARIO                                 |
|----------------------------|----|--------------|-------|----------------------|--------------------------------------------|
| TECHO_PY_ANIO              | 2  | VARCHAR2(4)  | N     |                      | Año presupuestario del Techo.              |
| TECHO_PY_INST_CODIGO       | 7  | VARCHAR2(10) | N     | TECHOS PROY          | Código de la institución.                  |
| TECHO_PY_MODULO_CODIG<br>O | 6  | VARCHAR2(10) | Ν     | TECHOS_PROY<br>ECTOS | Identificador único del módulo del<br>ERP. |

| TECHO_PY_TOPERACION_CO  | 5  | VARCHAR2(10)   | N  |             | Código del tipo de operación          |
|-------------------------|----|----------------|----|-------------|---------------------------------------|
| DIGO                    |    |                |    |             | presupuestaria.                       |
| TECHO_PY_TIPO_FINAN_COD | 4  | VARCHAR2(10)   | N  |             | Código de la fuente de                |
| IGO                     |    | - ( - )        |    |             | financiamiento                        |
| TECHO_PY_ASIGNACION_CO  | 2  |                | N  |             | Identificador única de la asignación  |
| DIGO                    | С  | VARCHAR2(10)   | IN |             |                                       |
| TECHO_PY_PROYEC_CODIGO  | 8  | VARCHAR2(10)   | N  |             | Identificador único del Proyecto      |
|                         |    |                |    |             | Identificador único del tipo de       |
|                         | 1  | VARCHAR2(10)   | N  |             | transacción de compra del             |
| 0                       |    |                |    |             | requerimiento.                        |
| ESTRU_PROG_PROG_CC_COD  | 11 |                | N  |             |                                       |
| IGO                     | 11 | VARCHAR2(10)   | IN | PRE_TAB_    | Codigo del Programa Presupuestario    |
| ESTRU_PROG_PROYEC_CODI  | 0  |                | N  | ESTRUCTURAS |                                       |
| GO                      | 9  | VARCHAR2(10)   | IN | _           | coulgo del Proyecto Presupuestano.    |
| ESTRU_PROG_PREACTIVID_C | 10 |                | N  | PROGRAMATI  | Código de la                          |
| ODIGO                   | 10 | VARCHAR2(10)   | IN |             | Actividad Presupuestaria              |
|                         |    |                |    |             | Registra el tipo de grupo de gasto al |
|                         |    |                |    |             | que va ser afectado la estructura     |
| TGASTO                  |    | VARCHAR2(80)   | Y  |             | programática en el detalle de         |
|                         |    | (00)           | -  |             | financiamiento del ingreso de         |
|                         |    |                |    |             | requerimientos identificado por la    |
|                         |    |                |    |             | partida de la cabecera.               |
| ESTADO                  |    | VARCHAR2(10)   | N  |             | Estado Activo(A) o Inactivo (I).      |
| OBSERVACION             |    | VARCHAR2(4000) | Y  |             | Observación.                          |

Tabla D.38 Tabla pre\_tab\_techos\_py\_estructura

## D.1.39. PRE\_TAB\_TIPOS\_ACTIVIDADES

Almacena la información de los tipos de grupos a nivel de actividad (categorías programáticas de menor nivel). Ejemplo actividad, subactividad, etc.; que existen en una estructura programática.

| NOMBRE DE LA COLUMNA | РК | TIPO          | NULL? | FK | COMENTARIO                           |
|----------------------|----|---------------|-------|----|--------------------------------------|
| CODIGO               | 1  | VARCHAR2(10)  | N     |    | Código del tipo de actividad         |
| DESCRIPCION          |    | VARCHAR2(100) | N     |    | Descripción del tipo de<br>Actividad |
| ESTADO               |    | VARCHAR2(10)  | N     |    | Estado Activo(A) o Inactivo (I).     |

| OBSERVACION       | VARCHAR2(4000) | Y |                               | Observación.                                          |
|-------------------|----------------|---|-------------------------------|-------------------------------------------------------|
| TACTIVIPRE_CODIGO | VARCHAR2(10)   | Y | PRE_TAB_TIPOS<br>_ACTIVIDADES | Código del tipo de actividad<br>presupuestaria padre. |

Tabla D.39 Tabla pre\_tab\_tipos\_actividades

## D.1.40. PRE\_TAB\_TIPOS\_AFECTADO\_GASTOS

Almacena los tipos de gasto que afecta al presupuesto

| NOMBRE DE LA COLUMNA | РК | TIPO           | NULL? | FK | COMENTARIO                              |
|----------------------|----|----------------|-------|----|-----------------------------------------|
| CODIGO               | 1  | VARCHAR2(10)   | N     |    | Código del tipo afectado de gastos      |
| DESCRIPCION          |    | VARCHAR2(100)  | N     |    | Descripción del tipo afectado de gastos |
| ESTADO               |    | VARCHAR2(10)   | N     |    | Estado Activo(A) o Inactivo (I).        |
| OBSERVACION          |    | VARCHAR2(4000) | Y     |    | Observación.                            |

Fuente: Propia

Tabla D.40 Tabla pre\_tab\_tipos\_afectado\_gastos

## D.1.41. PRE\_TAB\_TIPOS\_CENTROS\_COSTO

Almacena los tipos de centros de costo que se puede tener en la institución.

Ejemplo: Departamento, Facultad, Escuela, Carrera, Bus, etc

| NOMBRE DE LA COLUMNA | PK | TIPO           | NULL? | FK                                  | COMENTARIO                                                                                           |
|----------------------|----|----------------|-------|-------------------------------------|----------------------------------------------------------------------------------------------------|
| CODIGO               | 1  | VARCHAR2(10)   | N     |                                     | Identificador único de un tipo de<br>centro de costo                                                 |
| DESCRIPCION          |    | VARCHAR2(100)  | N     |                                     | Descripción del tipo de centro de<br>costo                                                           |
| FUNCION              |    | VARCHAR2(10)   | N     |                                     | Define si el centro de costo es<br>Administrativo o<br>Académica(facultades, escuelas<br>o carreras) |
| ESTADO               |    | VARCHAR2(10)   | Y     |                                     | Estado Activo(A) o Inactivo (I).                                                                     |
| OBSERVACION          |    | VARCHAR2(4000) | Y     |                                     | Observación                                                                                          |
| TIPO_CC_CODIGO       |    | VARCHAR2(10)   | Y     | PRE_TAB_TIPOS_<br>CENTROS_COST<br>O | Identificador único de un tipo de<br>centro de costo padre                                           |

Fuente: Propia

#### Tabla D.41 Tabla pre\_tab\_tipos\_centros\_costo

## D.1.42. PRE\_TAB\_TIPOS\_COMPROB\_EJECGAST

| NOMBRE DE LA COLUMNA | РК | ΤΙΡΟ           | NULL? | FK               | COMENTARIO                       |
|----------------------|----|----------------|-------|------------------|----------------------------------|
|                      | 1  |                | N     |                  | Código del tipo afectado de      |
|                      | 1  | VARCHARZ(10)   | IN    |                  | gastos                           |
|                      |    |                | N     |                  | Descripción del tipo afectado    |
| DESCRIPCION          |    | VARCHAR2(1000) | IN    |                  | de gastos                        |
| ESTADO               |    | VARCHAR2(10)   | N     |                  | Estado Activo(A) o Inactivo (I). |
| OBSERVACION          |    | VARCHAR2(4000) | Y     |                  | Observación.                     |
|                      |    |                |       | PRE_TAB_TIPOS_   | Identificador único de un tipo   |
| TCOMP_EJGA_CODIGO    |    | VARCHAR2(10)   | Y     | COMPROB_EJECGAST | de comprobante de ejecución      |
|                      |    |                |       |                  | de gastos padre                  |

Almacena la información de los tipos de comprobante de ejecución de gastos.

Fuente: Propia

Tabla D.42 Tabla pre\_tab\_tipos\_comprob\_ejecgast

## D.1.43. PRE\_TAB\_TIPOS\_DOCS\_RESPALDOS

Almacena los tipos de documentos que abaliza el registro de un comprobante de ejecución de gastos.

| NOMBRE DE LA COLUMNA | РК | TIPO           | NULL? | FK | COMENTARIO                              |
|----------------------|----|----------------|-------|----|-----------------------------------------|
| CODIGO               | 1  | VARCHAR2(10)   | N     |    | Código del tipo afectado de gastos      |
| DESCRIPCION          |    | VARCHAR2(100)  | N     |    | Descripción del tipo afectado de gastos |
| ESTADO               |    | VARCHAR2(10)   | N     |    | Estado Activo(A) o Inactivo (I).        |
| OBSERVACION          |    | VARCHAR2(4000) | Y     |    | Observación.                            |

Fuente: Propia

Tabla D.43 Tabla Tabla pre\_tab\_tipos\_docs\_respaldos

## D.1.44. PRE\_TAB\_TIPOS\_FINANCIAMIENTOS

Almacena las fuentes de financiamiento que afecta al presupuesto.

| NOMBRE DE LA COLUMNA | РК | TIPO           | NULL? | FK | K COMENTARIO                           |  |  |  |  |
|----------------------|----|----------------|-------|----|----------------------------------------|--|--|--|--|
| CODIGO               | 1  | VARCHAR2(10)   | N     |    | Código del tipo de financiamiento      |  |  |  |  |
| DESCRIPCION          |    | VARCHAR2(100)  | N     |    | Descripción del tipo de financiamiento |  |  |  |  |
| ESTADO               |    | VARCHAR2(10)   | N     |    | Estado Activo o Inactivo               |  |  |  |  |
| OBSERVACION          |    | VARCHAR2(4000) | Y     |    | Estado Activo(A) o Inactivo (I).       |  |  |  |  |
| PRESUP_CODIGO        |    | VARCHAR2(10)   | Y     |    | Identificador único de un tipo de      |  |  |  |  |

2011

|               |  |  | financiamiento padre |
|---------------|--|--|----------------------|
| Fuente Drania |  |  |                      |

Fuente: Propia

Tabla D.44 Tabla pre\_tab\_tipos\_financiamientos

## D.1.45. PRE\_TAB\_TIPOS\_MOTIVOSREPROGPAC

Almacena los motivos por los que se efectúa una reprogramación al plan anual de compras: aumento de requerimientos, cambios de cuatrimestre o anulación (Reprogramación) al Plan.

| NOMBRE DE LA COLUMNA | PK | TIPO           | NULL? | FK                                                  | COMENTARIO                             |
|----------------------|----|----------------|-------|-----------------------------------------------------|----------------------------------------|
| CODIGO               | 1  | VARCHAR2(10)   | N     |                                                     | Código del tipo de reprogramación.     |
| DESCRIPCION          |    | VARCHAR2(100)  | Ν     |                                                     | Descripción del tipo de reprogramación |
| ESTADO               |    | VARCHAR2(10)   | N     |                                                     | Estado Activo(A) o Inactivo (I).       |
| OBSERVACION          |    | VARCHAR2(4000) | Y     |                                                     | Observación                            |
| ΤΙΡΟ                 |    | VARCHAR2(5)    | Y     | Anulación(A), Cambio de Cuatrimestr<br>Aumento(AUM) |                                        |

Fuente: Propia

#### D.1.46. PRE\_TAB\_TIPOS\_OPER\_ADQUISICION

Almacena los tipos de transacciones de compra en los que el techo presupuestario será asignado: planificada, centralizada, traspaso de gastos por compra.

| NOMBRE DE LA COLUMNA | РК | TIPO           | NULL? | FK | COMENTARIO                          |
|----------------------|----|----------------|-------|----|-------------------------------------|
| CODIGO               | 1  | VARCHAR2(10)   | N     |    | Código del tipo de adquisición.     |
| DESCRIPCION          |    | VARCHAR2(100)  | Y     |    | Descripción del tipo de adquisición |
| ESTADO               |    | VARCHAR2(10)   | Y     |    | Estado Activo(A) o Inactivo (I).    |
| OBSERVACION          |    | VARCHAR2(4000) | Y     |    | Observación                         |

Fuente: Propia

 Tabla D.46 Tabla pre\_tab\_tipos\_oper\_adquisicion

#### D.1.47. PRE\_TAB\_TIPOS\_PARTIDAS\_PRESUP

Almacena los tipos de partida presupuestaria: Ingresos (Corriente-ICOR, Capital-ICAP, de Financiamiento-IFIN) y en el gasto Gastos (Corriente-GCOR, Inversión-GINV, Capital-GCAP, Producción-GPROD).

| NOMBRE DE LA COLUMNA | PK | TIPO         | NULL? | FK | COMENTARIO                                 |
|----------------------|----|--------------|-------|----|--------------------------------------------|
| CODIGO               | 1  | VARCHAR2(10) | N     |    | Código del Tipo de Partida Presupuestaria. |

Tabla D.45 Tabla pre\_tab\_tipos\_motivosreprogpac

| 2 | n | 1 | 1 |  |
|---|---|---|---|--|
| _ | v |   |   |  |

|             |                | N | Descripción   | del       | Тіро        | de | Partida |
|-------------|----------------|---|---------------|-----------|-------------|----|---------|
| DESCRIPCION | VARCHARZ(100)  |   | Presupuestari | a.        |             |    |         |
| ESTADO      | VARCHAR2(10)   | N | Estado Activo | (A) o Ina | ictivo (I). |    |         |
| OBSERVACION | VARCHAR2(4000) | Y | Observación.  |           |             |    |         |

Tabla D.47 Tabla pre\_tab\_tipos\_partidas\_presup

## D.1.48. PRE\_TAB\_TIPOS\_PROGRAMAS

Almacena la información de los tipos de grupos a nivel de programa (categorías programáticas de mayor nivel). Ejemplo programa, subprograma, etc; que existen en una estructura programática.

| NOMBRE DE LA COLUMNA | РК | TIPO           | NULL? | FK                          | COMENTARIO                                           |  |  |
|----------------------|----|----------------|-------|-----------------------------|------------------------------------------------------|--|--|
| CODIGO               | 1  | VARCHAR2(10)   | N     |                             | El identificador único del tipo de<br>programa       |  |  |
| DESCRIPCION          |    | VARCHAR2(100)  | Ν     |                             | Descripción del tipo                                 |  |  |
| ESTADO               |    | VARCHAR2(10)   | N     |                             | Estado Activo(A) o Inactivo (I).                     |  |  |
| OBSERVACION          |    | VARCHAR2(4000) | Y     |                             | Observación                                          |  |  |
| TPROGRAMA_CODIGO     |    | VARCHAR2(10)   | Y     | PRE_TAB_TIPOS<br>_PROGRAMAS | Código del tipo de programa<br>presupuestario padre. |  |  |

Fuente: Propia

Tabla D.48 Tabla pre\_tab\_tipos\_programas

## D.1.49. PRE\_TAB\_TRASPFON\_EGR\_DESTINOS

Almacena las estructuras presupuestarias de gasto que incrementan su disponibilidad presupuestaria en un traspaso de débito o incremento en el gasto.

| NOMBRE DE LA COLUMNA         | РК | TIPO         | NULL? | FK                       | COMENTARIO                                         |
|------------------------------|----|--------------|-------|--------------------------|----------------------------------------------------|
| ASIGNACION_INST_CODIGO       | 10 | VARCHAR2(10) | N     |                          | Código de la institución                           |
| ASIGNACION_MODULO_CODIGO     | 9  | VARCHAR2(10) | N     |                          | ldentificador único del<br>módulo del ERP.         |
| ASIGNACION_TOPERACION_CODIGO | 8  | VARCHAR2(10) | N     | PRE_TAB_<br>ASIGNACIONES | Código del tipo de la<br>operación presupuestaria. |
| ASIGNACION_TIPO_FINAN_CODIGO | 7  | VARCHAR2(10) | N     |                          | Código asignado a la fuente<br>de financiamiento   |
| ASIGNACION_CODIGO            | 6  | VARCHAR2(10) | N     |                          | ldentificador único de la<br>asignación            |
| PARTGAS_PR_PROG_CC_CODIGO    | 3  | VARCHAR2(10) | Ν     | PRE_TAB_PARTG            | Código del Programa                                |

|                                  |   |                    |   | ASTOS_      | Presupuestario por Centro                                       |
|----------------------------------|---|--------------------|---|-------------|-----------------------------------------------------------------|
|                                  |   |                    |   | PROGRAMADAS | de Costo.                                                       |
| PARTGAS_PR_PROYEC_CODIGO         | 1 | VARCHAR2(10)       | N |             | Código del Proyecto<br>Presupuestario.                          |
| PARTGAS_PR_PREACTIVID_CODIGO     | 2 | VARCHAR2(10)       | N |             | Código de la<br>Actividad Presupuestaria.                       |
| PARTGAS_PR_PART_PRESU_CODIGO     | 5 | VARCHAR2(10)       | N |             | Código de la Partida<br>presupuestaria                          |
| PARTGAS_PR_CENTRO_COS_CODIG<br>O | 4 | VARCHAR2(10)       | N |             | Código del Centro de Costo.                                     |
| VALOR                            |   | NUMBER(22)         | N |             | Monto que afecta a la<br>partida de gasto en la<br>transacción. |
| ESTADO                           |   | VARCHAR2(10)       | N |             | Estado Activo(A) o Inactivo<br>(I).                             |
| OBSERVACION                      |   | VARCHAR2(4000<br>) | Y |             | Observación.                                                    |

#### Tabla D.49 Tabla pre\_tab\_traspfon\_egr\_destinos

## D.1.50. PRE\_TAB\_TRASPFON\_EGR\_ORIGEN

Almacena las estructuras presupuestarias de gasto que decrementan su disponibilidad presupuestaria en un traspaso de débito o incremento en el gasto.

| NOMBRE DE LA COLUMNA         | PK | TIPO         | NULL? | FK                                  | COMENTARIO                                                    |
|------------------------------|----|--------------|-------|-------------------------------------|---------------------------------------------------------------|
| ASIGNACION_INST_CODIGO       | 10 | VARCHAR2(10) | N     |                                     | Código de la institución                                      |
| ASIGNACION_MODULO_CODIGO     | 9  | VARCHAR2(10) | Ν     |                                     | Identificador único del<br>módulo del ERP.                    |
| ASIGNACION_TOPERACION_CODIGO | 8  | VARCHAR2(10) | N     | PRE_TAB_<br>ASIGNACION              | Código del tipo de la<br>operación presupuestaria.            |
| ASIGNACION_TIPO_FINAN_CODIGO | 7  | VARCHAR2(10) | Ν     | ES                                  | Código asignado a la<br>fuente de financiamiento              |
| ASIGNACION_CODIGO            | 6  | VARCHAR2(10) | N     |                                     | Identificador único de la<br>asignación                       |
| PARTGAS_PR_PROG_CC_CODIGO    | 3  | VARCHAR2(10) | N     | PRE_TAB_PA<br>RTGASTOS_<br>PROGRAMA | Código del Programa<br>Presupuestario por Centro<br>de Costo. |

|                              | 1 |              | N  | DAS | Código          | del      | Proyecto      |  |
|------------------------------|---|--------------|----|-----|-----------------|----------|---------------|--|
| PARTGAS_PR_PROTEC_CODIGO     | T | VARCHAR2(10) | IN |     | Presupuestario. |          |               |  |
|                              | 2 |              | N  |     | Código          | d        | e la          |  |
|                              | 2 | VARCHARZ(10) |    |     | Actividad       | l Presup | ouestaria.    |  |
| PARTGAS PR PART PRESU CODIGO | 5 | VARCHAR2(10) | N  |     | Código          | de la    | a Partida     |  |
|                              |   | (10)         |    |     | presupue        | estaria  |               |  |
| PARTGAS PR CENTRO COS CODIGO | 4 | VARCHAR2(10) | N  |     | Código          | del C    | entro de      |  |
|                              |   | (10)         |    |     | Costo.          |          |               |  |
|                              |   |              |    |     | Monto d         | que af   | ecta a la     |  |
| VALOR                        |   | NUMBER(22)   | N  |     | partida         | de gas   | sto en la     |  |
|                              |   |              |    |     | transacci       | ón.      |               |  |
|                              |   |              |    |     | Estado          | Activ    | $(\alpha(A))$ |  |

| ESTADO      | VARCHAR2(10)   | N | Estado Activo(A)<br>Inactivo (I). |
|-------------|----------------|---|-----------------------------------|
| OBSERVACION | VARCHAR2(4000) | Y | Observación.                      |

Tabla D.50 Tabla pre\_tab\_traspfon\_egr\_origen

## D.1.51. PRE\_TAB\_TRASPFON\_ING\_DESTINOS

Almacena las partidas presupuestarias de ingreso que incrementan su disponibilidad presupuestaria en un traspaso de ingreso débito o incremento.

| NOMBRE DE LA COLUMNA             | РК | TIPO         | NULL? | FK           | COMENTARIO                                         |
|----------------------------------|----|--------------|-------|--------------|----------------------------------------------------|
| ASIGNACION_INST_CODIGO           | 5  | VARCHAR2(10) | N     |              | Código de la institución                           |
| ASIGNACION_MODULO_CO<br>DIGO     | 4  | VARCHAR2(10) | N     | PRE_TAB_     | Identificador único del módulo del<br>ERP.         |
| ASIGNACION_TOPERACION<br>_CODIGO | 3  | VARCHAR2(10) | N     | ASIGNACIONES | Código del tipo de la operación<br>presupuestaria. |
| ASIGNACION_TIPO_FINAN_<br>CODIGO | 2  | VARCHAR2(10) | N     |              | Código asignado a la fuente de<br>financiamiento   |
| ASIGNACION_CODIGO                | 1  | VARCHAR2(10) | N     |              | Identificador único de la asignación               |
| PARTIDA_CC_PART_PRESU_<br>CODIGO | 7  | VARCHAR2(10) | N     | PRE_TAB_     | Código de la partida presupuestaria                |
| PARTIDA_CC_CENTRO_COS<br>_CODIGO | 6  | VARCHAR2(10) | N     | CENTRO_COS   | Identificador único del Centro de<br>Costo         |
| VALOR                            |    | NUMBER(22)   | N     |              | Monto que afecta a la partida de                   |

236

|             |                |   | ingreso en la transacción.       |
|-------------|----------------|---|----------------------------------|
| ESTADO      | VARCHAR2(10)   | N | Estado Activo(A) o Inactivo (I). |
| OBSERVACION | VARCHAR2(4000) | Y | Observación.                     |

 Tabla D.51 Tabla pre\_tab\_traspfon\_ing\_destinos

## D.1.52. PRE\_TAB\_TRASPFON\_ING\_ORIGEN

Almacena las partidas presupuestarias de ingreso que disminuye su disponibilidad presupuestaria en un traspaso de ingreso débito o incremento.

| NOMBRE DE LA COLUMNA         | PK       | TIPO           | NULL? | FK         | COMENTARIO                                 |
|------------------------------|----------|----------------|-------|------------|--------------------------------------------|
| ASIGNACION_INST_CODIGO       | 5        | VARCHAR2(10)   | N     |            | Código de la institución                   |
| ASIGNACION_MODULO_CO<br>DIGO | 4        | VARCHAR2(10)   | N     | PRE_TAB_   | ldentificador único del módulo del<br>ERP. |
| ASIGNACION_TOPERACION        | 3        | VARCHAR2(10)   | N     | ASIGNACION | Código del tipo de la operación            |
| _CODIGO                      | 5        |                |       | ES         | presupuestaria.                            |
| ASIGNACION_TIPO_FINAN_       | 2        |                | N     |            | Código asignado a la fuente de             |
| CODIGO                       | 2        |                |       |            | financiamiento                             |
| ASIGNACION_CODIGO            | 1        | VARCHAR2(10)   | N     |            | Identificador único de la asignación       |
| PARTIDA_CC_PART_PRESU_       | 7        |                | N     | PRE_TAB_   | Código de la partida presupuestaria        |
| CODIGO                       | <i>'</i> | VARCHARZ(10)   |       | PARTIDAS_  |                                            |
| PARTIDA_CC_CENTRO_COS        | 6        |                | N     | CENTRO_CO  | Identificador único del Centro de Costo    |
| _CODIGO                      | U        | VARCHARZ(10)   |       | S          |                                            |
| VALOR                        |          |                | N     |            | Monto que afecta a la partida de           |
| VALON                        |          | NUMBER(22)     |       |            | ingreso en la transacción.                 |
| ESTADO                       |          | VARCHAR2(10)   | N     |            | Estado Activo(A) o Inactivo (I).           |
| OBSERVACION                  |          | VARCHAR2(4000) | Y     |            | Observación.                               |

Fuente: Propia

 Tabla D.52
 Tabla pre\_tab\_traspfon\_ing\_origen

## D.1.53. PRE\_TAB\_USUARIOS\_CENTROS\_COSTO

Almacena los usuarios responsables de los centros de costo.

| NOMBRE DE LA COLUMNA | PK | TIPO         | NULL? | FK             | COMENTARIO                     |
|----------------------|----|--------------|-------|----------------|--------------------------------|
| CENTRO_COS_CODIGO    | 1  | VARCHAR2(10) | N     | FIN_TAB_       | Identificador único del Centro |
|                      |    |              |       | CENTRO3_C03103 | de costo                       |

| USUARIOS_CUENTA | 2 | VARCHAR2(100)  | Ν | INS_TAB_USUARIOS | Cuenta del usuario               |
|-----------------|---|----------------|---|------------------|----------------------------------|
| ESTADO          |   | VARCHAR2(10)   | Y |                  | Estado Activo(A) o Inactivo (I). |
| OBSERVACION     |   | VARCHAR2(4000) | Y |                  | Observación.                     |

Tabla D.53 Tabla pre\_tab\_usuarios\_centros\_costo

## D.1.54. PRE\_TAB\_USUARIOS\_NIVELES\_APROB

Almacena los niveles de aprobación de los usuarios para ejecutar tareas dentro del sistema.

| NOMBRE DE LA COLUMNA             | PK | TIPO           | NULL? | FK                                     | COMENTARIO                                 |
|----------------------------------|----|----------------|-------|----------------------------------------|--------------------------------------------|
| ESTADO                           |    | VARCHAR2(10)   | N     |                                        | Estado Activo(A) o Inactivo (I).           |
| OBSERVACION                      |    | VARCHAR2(4000) | Y     |                                        | Observación                                |
| USER_CCOST_CENTRO_COS<br>_CODIGO | 2  | VARCHAR2(10)   | N     | PRE_TAB_USUARIOS<br>_<br>CENTROS_COSTO | Identificador único del Centro<br>de Costo |
| NIV_APROBA_CODIGO                | 1  | VARCHAR2(10)   | N     | PRE_TAB_NIVELES_<br>APROBAC_PRE        | Nivel de aprobación del<br>usuario.        |
| USER_CCOST_USUARIOS_C<br>UENTA   | 3  | VARCHAR2(100)  | N     | PRE_TAB_USUARIOS<br>_<br>CENTROS_COSTO | Cuenta del usuario                         |

Fuente: Propia

Tabla D.54 Tabla pre\_tab\_usuarios\_niveles\_aprob

# E. ANEXO E: MANUAL DE PROCEDIMIENTOS

## E.1. Introducción

Este manual describe los procedimientos que deben ser aplicados en la Jefatura de Presupuesto, para efectuar los procesos de ejecución presupuestaria anual universitaria hasta su fase de liquidación entre las cuales se efectúan: Modificaciones Presupuestarias, Reprogramación de requerimientos del Plan Anual de Compras, Seguimiento del Presupuesto por Centros de Costo y/o Institucional, Reportes de Ejecución de Ingresos y Gastos y finalmente su liquidación e integración con los Módulos del Proyecto de Planificación Recursos Empresariales-ERP-UTN: Módulo de Gestión del Proceso de Elaboración y Aprobación de la Proforma Presupuestaria, Adquisiciones, Cuentas por Pagar, y Tesorería y Bancos, con el fin de unificar criterios y recuperar la información de la forma más adecuada, asegurando la calidad y agilizando la circulación de información oportunamente a las secciones que la requieren.

# E.2. Objetivos

- Establecer los lineamientos a seguir para mejorar la calidad, eficiencia y eficacia de las actividades desarrolladas por la Jefatura de Presupuesto de la Universidad Técnica del Norte, y de los participantes involucrados a quienes dirige, definiendo cada una de las responsabilidades dentro del proceso de ejecución del presupuesto anual universitario aprobado, garantizando un adecuado manejo del sistema.
- Constituir los pasos a seguir para la tramitación de los procesos efectuados por los representantes de centros de costo sobre la reprogramación presupuestaria del plan anual de compras: Cambios de Cuatrimestre, Anulación de Requerimientos, Aumento de Requerimientos.
- Establecer las actividades que se efectúan en el proceso de registro de ejecución presupuestaria (certificación y compromisos presupuestarios), que garantizan la disponibilidad presupuestaria.
- Obtener un presupuesto más detallado por centro de costo utilizando el Módulo de Presupuesto-UTN.

## E.3. Alcance

Para proveer de un sistema que cumpla cada uno de los requerimientos de los usuarios, es necesario identificar e involucrar a todos los participantes en el proyecto como parte del proceso de modelado de requerimientos del sistema, y asegurarse de que los participantes en el proyecto se los represente adecuadamente en cada una de las actividades

## E.4. Responsabilidad Directa

 Representante de Centro de Costo o de Proyectos Financiados.- Emisión de oficios para petición de disponibilidad presupuestaria con los trámites legales correspondientes, Ingreso de requerimientos por Reformas de Aumento Planificadas al Plan Anual de Compras, Emisión de Reportes de requerimientos ingresados por reforma planificada, Plan Anual de Compras, y su reprogramación.

#### 2. Director Financiero.-

- Revisa y autoriza trámites legales de petición de disponibilidad presupuestaria por las dependencias.
- Revisa y autoriza las certificaciones y compromisos presupuestarios que afectan al presupuesto.
- Autoriza el pago dependiendo del rubro (Ordenadores de Pago).
- 3. Vicerrector Académico, Administrativo, Rector, Comisión de Adquisiciones.-
- Autoriza el pago dependiendo del rubro (Ordenadores de Pago).

#### 4. Jefe de Presupuesto.-

- Se encarga de operar el Módulo de Presupuesto-UTN, administrar las funciones operativas del presupuesto, mantener congruencia entre el presupuesto registrado en el sistema interno y el del gobierno ESIGEF, además de integrar a los participantes involucrados en el proceso.
- Revisa y autoriza trámites legales de petición de disponibilidad presupuestaria por las dependencias.
- Registra, revisa y autoriza las certificaciones, compromisos, modificaciones presupuestarias, etc. que afectan al presupuesto.
- Revisa y autoriza la planificación de techos presupuestarios para centros de costo y proyectos por Modificaciones presupuestarias al PAC.
- **5. Comisión Técnica.-** Aprueba la planificación de techos presupuestarios para centros de costo y proyectos por Reformas de Aumento Presupuestarias Planificadas al Plan Anual de Compras.
- **6. Contabilidad.-** Realiza el control previo a las facturas o documentos similares, cálculo de viáticos y subsistencias.
- **7. RRHH.-** Envía el trámite para el pago de estimación de combustible con el trámite el cálculo de la estimación de combustible para viajes.

- Se prohíbe el traspaso de recursos destinados a inversión para cubrir gastos corrientes, en todos los casos. (Ley Orgánica de Responsabilidad, Estabilización y Transparencia Fiscal, Art 41).
- Toda solicitud de modificaciones presupuestarias al Plan Anual de Compras deberán cumplir con las disposiciones reglamentarias y normativas fijadas en este manual.
- No se podrá efectuar traspasos de fondo entre partidas de fuente de financiamiento diferentes.
- El Módulo de Presupuesto permite llevar la ejecución de las certificaciones en base a la programación presupuestaria de los requerimientos solicitados a través del módulo de Adquisiciones.
- Reglamento de Viáticos, Subsistencias y ayuda de viajes en el país de la universidad técnica del Norte, Tablas de distancias terrestres en el ecuador (Aprobado el 13 de mayo del 2008 por el H. Consejo Universitario).
- Reglamento para el Pago de Viáticos en el Exterior y tabla coeficientes por país para aplicación del reglamento de viáticos al exterior (Aprobado el 22 de enero del 2008 por el H. Consejo Universitario).
- Escala de Fijación de Puestos Universitario.
- Ordenadores de Pago.

## E.6. Definiciones y Abreviaturas

#### E.6.1. Definiciones

- Asignación Presupuestaria.- Aporte destinado a cubrir gastos para el logro de los objetivos y metas programadas.
- Fuente de Financiamiento.- Es el recurso por el cual ingresa un valor monetario dentro de la institución. Ejemplo: Autogestión, Fiscal, Pre-asignados, etc.
- Centros de Costo.- Mínima unidad que genera gasto. Ej.: Dependencias, Facultades, Escuelas, Bus, etc.
- Certificación Presupuestaria.- Comprobante de ejecución de gastos presupuestarios, se la realiza para garantizar que la institución cuenta con los recursos presupuestarios necesarios para realizar la adquisición de un bien, obra o un servicio u otro gasto, previo o no a un compromiso presupuestario, se lo realiza a manera de reserva presupuestaria o pre-compromiso.

- Compromiso Presupuestario.- Comprobante de ejecución presupuestaria dada por una reserva presupuestaria parcial o total de la asignación presupuestaria, por motivos de celebración de contratos, convenios, emisión de actos administrativos u otros procedimientos de similares características previas al devengamiento. Puede ser atado o no una certificación.
- Ítem.- Requerimiento tratados como una unidad (Bien, Obra, Servicio y Consultoría).
- Liquidación Presupuestaria.- Fase final del ciclo presupuestario que corresponde a la elaboración y exposición, de la ejecución presupuestaria registrada hasta el cierre del ejercicio financiero anual.
- PAC.- Plan Anual de Compras
- Portal ESIGEF (www.esigef.mef.gov.ec).- Portal oficial del Sistema de Administración Financiera Ecuatoriano.
- Presupuesto Inicial.- Presupuesto anual aprobado por el Gobierno, que da inicio al ejercicio financiero anual.
- Presupuesto Codificado.- Presupuesto inicial aprobado más las modificaciones presupuestarias efectuadas durante el ejercicio fiscal anual.
- Presupuesto Compromiso.- Presupuesto en el que se reserva una obligación previa al devengamiento.
- Presupuesto Devengado.- Monto de las obras, bienes o servicios u otro gasto cuyo valor es una obligación de pago, o en el caso de ingresos transferencias efectivizadas o depositadas.
- Presupuesto Pagado o Ejecutado.- Presupuesto que registra el pago efectivo o liquidado de una obligación, mediante un desembolso de dinero o transferencia realizado al proveedor de un bien o servicio adquirido u otro gasto.
- Proforma Presupuestaria.- Presupuesto de ingresos y gastos a nivel de partida presupuestaria que se programa previo a su aprobación en el Ministerio de Finanzas.
- Reformas Presupuestarias.- Son las variaciones a los montos totales del presupuesto inicial aprobado en el periodo vigente sobre los ingresos y gastos.
- Requerimientos Pendientes.- Requerimientos que aún no han sido solicitados del Plan Anual de Compras de un centro de costo, mediante una solicitud de compras electrónica efectuada en el Módulo de Adquisiciones dentro del sistema Planificación de Recursos Empresariales ERP-UTN.
- Requerimientos Presupuestarios.- Necesidades en ítems ingresados por los centros de costo agrupados por meses y cuyo financiamiento se lo efectúa presupuestariamente dando lugar a un Plan de Compras.
- Requerimientos Solicitados.- Requerimiento que ha sido solicitado del Plan Anual de Compras de un centro de costos, mediante una solicitud de compras electrónica efectuada en el Módulo de Adquisiciones dentro del sistema Planificación de Recursos Empresariales ERP-UTN.
- Reprogramación de Requerimientos del Plan Anual de Compras.- Anulación, cambio de cuatrimestre a requerimientos presupuestarios pendientes de solicitar del PAC, e ingreso de nuevos requerimientos al Plan.

- Saldo Disponible.- Monto del Presupuesto anual aprobado que aún no está comprometido.
- Seguimiento Presupuestario.- Permite medir el grado de cumplimiento de los objetivos de los programas, proyectos y actividades en lo que permite adoptar las medidas correctoras oportunas en el trascurso del propio ejercicio (asignado, modificado, codificado, compromiso, devengado, ejecutado).
- Traspasos de fondo Débito incremento entre partidas presupuestarias.- Reasignación de los créditos presupuestarios aprobados que no alterar al presupuesto.

#### E.6.2. Abreviaturas

- SIGESPRE.- Módulo de Presupuesto dentro del sistema de Planificación de Recursos Empresariales ERP-UTN.
- MADQ.- Módulo de Adquisiciones dentro del sistema de Planificación de Recursos Empresariales ERP-UTN.
- ESIGEF.- Sistema de Administración Financiera del Gobierno Ecuatoriano.
- PAC.- Plan Anual de Compras.
- CPC.- Catálogo Central de Productos.
- SISTEMA ERP.- Proyecto de Planificación Recursos Empresariales.

## E.7. Calendario de Actividades

#### E.7.1. Objetivo:

Planificar las actividades que lleva a cabo la Jefatura de Presupuesto para dar cumplimiento a los procesos de ejecución presupuestaria: reprogramación al Plan Anual de Compras, y certificaciones presupuestarías para la adquisición de bienes, obras, servicios y consultoría para dar inicio al proceso de compra.

#### E.7.2. Etapas del Proceso

Jefe de Presupuesto.- Elabora anualmente el calendario de actividades presupuestarias, donde se define las fechas y plazos de las actividades involucradas.

2011

| Cuatrimestre                                                                                                    | Fecha                                                                                                    | Actividad                                                                                                    | Sistemas | Formatos y Anexos                                                                                                    |
|----------------------------------------------------------------------------------------------------|----------------------------------------------------------------------------------------------------|----------------------------------------------------------------------------------------------------|----------|----------------------------------------------------------------------------------------------------|
| 1er Cuatrimestre2do Cuatrimestre3er Cuatrimestre                                                                                                    | Última semana de Febrero<br>Primera semana de Junio<br>Primera semana de Octubre                                                              | Emisión de la certificación<br>presupuestaria para la adquisición<br>de bienes, obras, servicios y<br>consultoría.                                                                           | SIGESPRE | Cert_presupuestarias_#.pdf                                                                                                    |
| Primer Cuatrimestre<br>Segundo Cuatrimestr                                                                                                    | (Mes de Marzo)<br>e (Mes de Julio)                                                                                                    | Recepción de oficios por<br>Reprogramación al PAC: Aumento<br>de requerimientos, Cambio de ítems<br>por Anulación de Requerimientos al<br>PAC, y Cambio de Cuatrimestre a<br>requerimientos. |          | <ul> <li>Adjuntar Formato de Planificación de<br/>Requerimientos según el caso:</li> <li>Cambio de cuatrimestre (CPC, descripción<br/>del ítem, cantidad, precio unitario, precio<br/>total, mes del pedido, mes a cambiar).</li> <li>Anulación (CPC, descripción del ítem,<br/>cantidad, precio unitario, precio total, mes<br/>del pedido).</li> <li>Aumento al PAC (CPC, descripción del ítem,<br/>cantidad, precio unitario, precio total, mes<br/>del pedido).</li> </ul> |
| POR REFORMAS DE<br>PAC<br>Primer Cuatrimestre<br>Segundo Cuatrimestr<br>(Fechas establecidas<br>para el ingreso de r<br>Aumento Planificada<br>Compras No Planifica | AUMENTO PLANIFICADAS AL<br>(Mes de Abril )<br>re (Mes de Julio)<br>por la Jefatura de Presupuesto<br>equerimientos por Reforma de<br>al PAC). | Ingreso de Requerimientos por<br>reformas de aumento planificadas al<br>PAC (Reprogramación al Plan Anual<br>de Compras).<br>Reprogramación al Plan Anual por                                | SIGESPRE | Manual de Usuario.<br>- Formato de Planificación de Requerimientos                                                                                                    |
| Actividad efectuada<br>año.                                                                                                    | en cualquier momento en el                                                                                                    | Compras no Planificadas<br>(extraordinarias).                                                                                                    |          | (CPC, descripción del ítem, cantidad, precio<br>unitario, precio total, mes del pedido).                                                                                                    |

Tabla E.1 Tabla Calendario de Actividades

## E.8. Petición para nuevos requerimientos no planificados

Se efectúa este tipo de petición cuando hay la necesidad de cubrir un gasto extraordinario, cuya ejecución no pueda demorarse.

Flujo de Trámite: PROCESO PARA COMPRAS NO PLANIFICADAS (EXCEPCIONAL).

## E.8.1. Objetivo

Realizar la tramitación para la petición de disponibilidad presupuestaria por el motivo de compra no planificada por los representantes de centro de costo o proyecto solicitante.

## E.8.2. Etapas del Proceso

#### a) Representante de Centros de Costo o Proyecto.-

- Envía un oficio solicitando disponibilidad presupuestaria por compra no planificada dirigida a la Dirección Financiera con una clara justificación de su necesidad.
- Adjuntar formato de la Planificación de los requerimientos a solicitar en el formato: CPC, descripción del ítem, mes, cantidad, precio unitario, precio total del pedido. El precio unitario no incluye IVA.
- Adjuntar proformas que abalicen los precios de los requerimientos a solicitar.
- En el caso de que sea financiado con ingresos propios adjuntar su proyección de ingresos.
- **b) Director Financiero.-** Revisa el trámite y remite la autorización correspondiente a la Jefatura de Presupuesto.
- c) Jefatura de Presupuesto.- Revisa la documentación y establece la afectación presupuestaria correspondiente dada por los siguientes procesos:
  - > Reformas presupuestarias de aumento planificadas o centralizada al PAC.
  - > Traspaso de fondos de gasto Débito o Incremento por Compra.

## E.9. Petición de nuevos requerimientos planificados

La petición de disponibilidad presupuestaria para nuevos requerimientos al Plan Anual de Compras, se la realiza en las fechas establecidas para Recepción de oficios por Reprogramación al PAC.

Flujo de Trámite: PROCESO PARA PETICIÓN DE NUEVOS REQUERIMIENTOS PLANIFICADOS.

Realizar la tramitación para la petición de disponibilidad presupuestaria de nuevos requerimientos al Plan Anual de Compras.

## E.9.2. Etapas del Proceso

#### a) Representante de Centros de Costo o Proyecto.-

- Emite un oficio a la Dirección Financiera solicitando disponibilidad presupuestaria para la petición de nuevos requerimientos.
- Adjuntar formato de la Planificación de requerimientos a solicitar (CPC, descripción del ítem, cantidad, precio unitario, precio total, mes del pedido). El precio unitario del ítem no incluye IVA.
- Adjuntar proformas que abalicen los precios de los requerimientos a solicitar.
- En el caso de que sea financiado con ingresos propios adjuntar su proyección de ingresos.
- **b) Director Financiero.-** Revisa el trámite, remite la autorización correspondiente a la Jefatura de Presupuesto.
- c) Jefatura de Presupuesto.- Revisa la documentación y establece la afectación presupuestaria correspondiente dada por los siguientes procesos:
  - Reformas presupuestarias de aumento planificadas o centralizada al PAC.
  - > Traspaso de fondos de gasto Débito o Incremento por Compra.

## E.10. Cambios de Cuatrimestre a Requerimientos

Se efectúa a los requerimientos del Plan Anual de Compras que aún no han sido solicitados (Pendientes) mediante una Solicitud de Compras Electrónica o cuyos requerimientos fueron anulados en la Solicitud de Compras (Requerimientos no ejecutados en Proceso de Compra) reprogramando el mes.

Flujo de Trámite: PROCESO PARA TRAMITAR CAMBIOS DE CUATRIMESTRE A REQUERIMIENTOS DEL PAC.

## E.10.1. Objetivo

Realizar la petición de cambios de mes a requerimientos pendientes del Plan Anual de Compras de un centro de costo o proyecto.

#### E.10.2. Etapas del Proceso

#### a) Representante de Centros de Costo o Proyecto.-

- Envía un oficio solicitando reforma al plan anual de compras por cambios de cuatrimestre, con una clara justificación de su necesidad dirigida a la Dirección Financiera.
- Adjuntar la planificación de requerimientos de los ítems que desea efectuar el cambio de cuatrimestre en el formato: CPC, descripción del ítem, mes, cantidad, precio unitario, precio total del pedido, mes a cambiar.
- Si el requerimiento se encuentra en una solicitud de compra especificar el número de solicitud y el número de línea del requerimiento afectado, el mes a cambiar y un certificado de la Jefatura de Adquisiciones indicando de que el requerimiento no ha sido tramitado por un proceso de compra.
- b) Director Financiero.- Revisa el trámite.
- En el caso de que exista requerimientos involucrados en una solicitud de compras se remite la revisión del trámite a la Jefatura de Adquisiciones para la respectiva anulación de la solicitud.
- Caso contrario a la Jefatura de Presupuesto.
- c) Jefatura de Adquisiciones.- Realiza la anulación de la solicitud de compra en el módulo de Adquisiciones, remite a la Jefatura de Presupuesto para el cambio de cuatrimestre.
- d) Jefatura de Presupuesto.- Cambia de cuatrimestre a los requerimientos solicitados en el trámite en el Módulo de Presupuesto.

## E.11. Anulación de Requerimientos del Plan Anual de Compras

Se efectúa a los requerimientos del Plan Anual de Compras que aún no han sido solicitados (Pendientes) mediante una Solicitud de Compras Electrónica o cuyos requerimientos fueron anulados en la Solicitud de Compras (Requerimientos no ejecutados en Proceso de Compra).

Se realiza en el caso de que se necesita anular un requerimiento por el cambio de otros, o por previa autorización de la comisión técnica.

Flujo de Trámite: PROCESO PARA TRAMITAR ANULACIÓN DE REQUERIMIENTOS AL PAC

## E.11.1. Objetivo

Realizar la petición de anulación de requerimientos del Plan Anual de Compras de un centro de costo o proyecto.

#### E.11.2. Etapas del Proceso

#### a) Representante de Centros de Costo o Proyecto.-

- Envía un oficio solicitando reforma al plan anual de compras para anular el requerimiento dirigido a la Dirección Financiera.
- Adjuntar la planificación de los requerimientos de los ítems que desea anular en el formato: CPC, descripción del ítem, mes, cantidad, precio unitario, precio total del pedido.
- Si el requerimiento se encuentra en una solicitud de compra especificar el número de la solicitud y el número de línea del requerimiento afectado y un certificado de la Jefatura de Adquisiciones indicando de que el requerimiento no ha sido tramitado por un proceso de compra.
- Formato de requerimientos del PAC a adquirir: CPC, descripción del ítem, mes, cantidad, precio unitario, precio total del pedido.
- **b)** Director Financiero.- Revisa el trámite.
- En el caso de que exista requerimientos involucrados en una solicitud de compras se remite la revisión del trámite a la Jefatura de Adquisiciones para la respectiva anulación de la solicitud.
- Caso contrario a la Jefatura de Presupuesto.
- c) Jefatura de Adquisiciones.- Realiza la anulación de la solicitud de compra involucrada en el Módulo de Adquisiciones, remite a la Jefatura de Presupuesto para la anulación del requerimiento.
- d) Jefatura de Presupuesto.- Anula el requerimiento solicitado en el trámite en el Módulo de Presupuesto.

## E.12. Ingreso de Requerimientos por Reformas Planificadas al PAC

Se efectúa este proceso en las fechas especificadas en el calendario de actividades establecidas por la Jefatura de Presupuesto para Reformas de Aumento Planificadas al PAC.

#### E.12.1. Objetivo

Realizar el Ingreso de requerimientos planificados al plan anual de compras por los representantes de centros de costo o proyectos involucrados en el Módulo de Presupuesto.

#### E.12.2. Etapas del Proceso

- a) Jefe de Presupuesto.- Habilita el periodo de ingreso de requerimientos por Reformas Planificadas al PAC en el Módulo de Presupuesto.
- **b) Representante del Centro de Costo o Proyecto.-** Utilizando el Módulo de Presupuesto, ingresa sus requerimientos en base al techo presupuestario asignado en el sistema.
- c) Jefe de Presupuesto.-

- Cierra el periodo de ingreso de requerimientos por Reforma Planificada al PAC en el Módulo de Presupuesto.
- Aprueba la Reforma de Aumento Planificada, las partidas presupuestarias de gasto se generan a partir de la afectación presupuestaria de los requerimientos ingresados a nivel de partida por asignación y automáticamente los requerimientos formarán parte del Plan Anual de Compras.

## E.13. Traspasos de Fondos de Ingreso Débito o Incremento

Este tipo de modificación presupuestaria es solo en INGRESOS.

Son modificaciones presupuestarias de traspasos de montos entre partidas presupuestarias del Presupuesto de ingresos institucional (ESIGEF) o por centro de costos (SIGESPRE), se efectúa esta transacción sobre el saldo no comprometido de la partida de ingreso origen, no se altera el presupuesto anual universitario, ya que la suma de los montos de origen y destino al netear da cero.

#### E.13.1. Objetivo

Registrar el traspaso de fondos entre partidas de ingreso sobre saldos no comprometidos del Presupuesto.

#### E.13.2. Etapas del Proceso

- a) Jefe de Presupuesto.- Registra y Aprueba el traspaso de ingresos débito o incremento (INTRA) correspondiente en el sistema ESIGEF (a nivel Institucional).
- **b)** Jefe de Presupuesto.- Registra y Aprueba el traspaso de ingresos débito o incremento en el Módulo de Presupuesto SIGESPRE (a nivel de centro de costo).

## E.14. Traspasos de Fondos de Gasto Débito o Incremento

Este tipo de modificación presupuestaria es solo en GASTOS.

Son modificaciones presupuestarias de traspasos de montos entre partidas presupuestarias del Presupuesto de gasto institucional (ESIGEF) o por centro de costos (SIGESPRE), se efectúa esta transacción cuando existe saldo no comprometido en la partida de gasto origen, no se altera el presupuesto anual universitario, ya que la suma de los montos de origen y destino al netear da cero

#### E.14.1. Objetivo

Registrar el traspaso de fondos entre partidas de gasto sobre saldos no comprometidos del Presupuesto.

#### E.14.2. Etapas del Proceso

- a) Jefe de Presupuesto.- Registra y Aprueba el traspaso de gastos débito o incremento (INTRA) correspondiente en el sistema ESIGEF (a nivel Institucional).
- **b)** Jefe de Presupuesto.- Registra y Aprueba el traspaso de gastos débito o incremento en el Módulo de Presupuesto SIGESPRE (a nivel de centro de costo).

# E.15. Reformas Presupuestarias de Aumento al Presupuesto de Ingresos y Gastos

#### E.15.1. Objetivo

Registrar las alteraciones del presupuesto universitario anual aprobado en el Sistema ESIGEF y Módulo de Presupuesto SIGESPRE.

#### E.15.2. Etapas del Proceso

- a) Ministerio de Finanzas.- Autorización la reforma.
- b) Jefe de Presupuesto.- Registro de la reforma correspondiente en el sistema ESIGEF.
- c) Ministerio de Finanzas.- Aprueba la reforma en el Sistema ESIGEF.
- **d)** Jefe de Presupuesto.- Registra y aprueba la reforma de aumento en el Módulo de Presupuesto SIGESPRE.

# E.16. Reformas Presupuestarias de Aumento Planificada al Plan Anual de Compras

Este tipo de reformas se realiza cuando:

Las modificaciones presupuestarias de centros de costo, surjan como producto de incrementos en sus ingresos y sea reflejado en sus gastos corrientes o de inversión, afectando el Plan Anual de Compras, se tramitará una vez haya certificado el ingreso por las unidades responsables de su recaudación.

O en el caso de que estos requerimientos se financien con recursos de la universidad u otro organismo gubernamental que aumenten el presupuesto vigente.

El proceso se realiza con la aprobación previa del Ministerio de Finanzas que autoriza la reforma por petición de disponibilidad presupuestaria para la adquisición de obras, bienes, servicios y consultoría.

Adicionalmente,

Los requerimientos serán ingresados por los representantes de centros de costo o proyectos que solicitaron disponibilidad presupuestaria.

La recepción de oficios se entregará en las fechas especificadas en el calendario de actividades de este manual por *Reprogramación al Plan Anual de Compras*.

#### E.16.1. Objetivo

Registrar las modificaciones presupuestarias que alteran el presupuesto total universitario aprobado donde sea afectado el Plan Anual de Compras para la adquisición de obras, bienes, servicios y consultoría.

#### E.16.2. Etapas del Proceso

#### a) La Jefatura de Presupuesto.-

- Revisa la documentación entregada para petición de nuevos requerimientos, y aprueba la planificación de cada uno de los ítems requeridos por los centros de costo o de proyectos que solicitan.
- Solicita reunión a la Comisión Técnica, Centro de costo y/o Jefe de Proyecto involucrados, para establecimiento de techos presupuestarios planificados.
- **b) Comisión Técnica.** Revisa y aprueba el presupuesto de ingresos, gastos e ítems requeridos estableciendo los techos presupuestarios definitivos.
- c) La Dirección Financiera.- Envía comunicado a los representantes de centros de costo o de proyectos involucrados con las fechas en las que se da inicio al periodo de ingreso de requerimientos por reformas planificadas al Plan Anual de Compras en el Módulo de Presupuesto.

#### d) Jefe de Presupuesto.-

- Registra la transacción reformatoria, con la autorización correspondiente en el Módulo de Presupuesto: la cabecera, las partidas presupuestarias de ingreso por fuente de financiamiento así como también los techos establecidos al centro de costo o proyecto involucrado.
- Habilita el periodo de Ingreso de requerimientos por reformas Planificadas al PAC en el Módulo de Presupuesto.
- e) Representante de Centro de Costos o Proyecto.- Ingresa en el Módulo de Presupuesto sus requerimientos aprobados en base al Techo Asignado.

#### f) Jefe de Presupuesto.-

- Deshabilita el Periodo de Ingreso de Requerimientos.
- Una vez ingresado los requerimientos, se aprueba la reforma presupuestaria de aumento (se genera automáticamente las partidas presupuestarias de gasto de la reforma en base a estos requerimientos y los requerimientos ingresados pasan a formar parte del Plan Anual de Compras).
- Emitir el reporte de la Reforma de esta asignación.
- Registro de la Reforma Presupuestaria en el Sistema del Gobierno ESIGEF.

# E.17. Reformas Presupuestarias de Aumento Centralizadas al Plan Anual de Compras

Este tipo de reformas se realiza cuando:

Las modificaciones presupuestarias de centros de costo, surjan como producto de incrementos en sus ingresos y sea reflejado en sus gastos corrientes o de inversión, afectando el Plan Anual de Compras, se tramitará una vez se haya certificado el ingreso por las unidades responsables de su recaudación.

O en el caso de que estos se requerimientos se financien con recursos de la universidad u otro organismo gubernamental que aumenten el presupuesto vigente.

El proceso se realiza con la aprobación previa del Ministerio de Finanzas autorizando la reforma por petición de disponibilidad presupuestaria para la adquisición de obras, bienes, servicios y consultoría.

Este proceso se lo realiza en el caso de no necesitar el involucramiento de los centros de costo que solicitan disponibilidad presupuestaria para el incremento de nuevos requerimientos al Plan, este proceso se ingresa en la Jefatura de Presupuesto.

La recepción de oficios se entregará en las fechas especificadas en el calendario de actividades de este manual por *Reprogramación al Plan Anual de Compras*.

#### E.17.1. Objetivo

Registrar las modificaciones presupuestarias que alteran el presupuesto total universitario aprobado donde sea afectado el Plan Anual de Compras para la adquisición de obras, bienes, servicios y consultoría.

#### E.17.2. Etapas del Proceso

a) La Jefatura de Presupuesto.- Revisa la documentación entregada para petición de nuevos requerimientos, y aprueba la planificación de cada uno de los ítems requeridos por los centros de costo o de proyectos que solicitan.

- Registra la transacción reformatoria, con la autorización correspondiente en el Módulo de Presupuesto, la cabecera, las partidas presupuestarias de ingreso así como también los techos establecidos al centro de costo o proyecto involucrado.
- Ingresar los requerimientos a adquirir.
- Una vez ingresado los requerimientos, se aprueba la reforma presupuestaria de aumento (se genera automáticamente las partidas presupuestarias de gasto de la reforma en base a estos requerimientos y los requerimientos ingresados pasan a formar parte del Plan Anual de Compras).
- Emitir el reporte de la Reforma de esta asignación.
- Registro de la Reforma Presupuestaria en el Sistema del Gobierno ESIGEF.

# E.18. Traspasos de Fondos de Gastos Débito o Incremento por Compra

Este tipo de modificación presupuestaria es solo en GASTOS.

Son modificaciones presupuestarias de traspasos de montos entre partidas presupuestarias del Presupuesto de centros de costo (Sistema SIGESPRE), se efectúa esta transacción cuando existe disponibilidad presupuestaria no comprometida en la partida de gasto origen, no se altera el presupuesto anual universitario, ya que la suma de los montos de origen y destino al netear da cero

Se realiza este tipo de transacción cuando:

Se necesita anular requerimientos que aún no solicitados (pendientes) por una solicitud de compra electrónica y efectuar el cambio por otros, se realiza este tipo de cambio si existe disponibilidad presupuestaria en la partida **programada** del requerimiento.

O en el caso de que exista disponibilidad presupuestaria en la partida.

La recepción de oficios se efectuará en las fechas especificadas en el calendario de actividades por *Reprogramación al Plan Anual de Compras*.

#### E.18.1. Objetivo.

Registrar los traspasos de fondo sobre montos disponibles no comprometidos entre partidas de gastos del Presupuesto por centros de costo.

## E.18.2. Etapas del Proceso

- a) Jefatura de Presupuesto.- Anula los requerimientos a través del sistema y le permitirá obtener la *programación* a nivel de partida presupuestaria de gastos de los requerimientos anulados por fecha en el Módulo de Presupuesto.
- b) La Jefatura de Presupuesto.-
- Registra la transacción (Traspaso de Fondos de Gasto Débito o Incremento por Compra), con la autorización correspondiente en el Módulo de Presupuesto, la cabecera, las partidas presupuestarias de gasto a afectar en el origen por fuente de financiamiento así como también los techos establecidos al centro de costo o proyecto involucrado.
- Ingresar los requerimientos a adquirir.
- Una vez ingresado los requerimientos, se aprueba el traspaso de gastos (se genera automáticamente las partidas presupuestarias de gasto en el destino del traspaso en base a estos requerimientos y los requerimientos ingresados pasan a formar parte del Plan Anual de Compras).
- Emitir el reporte del traspaso de fondo de gastos de Débito o Incremento de esta asignación.
- c) Jefe de Presupuesto.- Registra el traspaso presupuestario en el Sistema del Gobierno ESIGEF.

## E.19. Registro Certificaciones y Compromisos Presupuestarios

Su objetivo es registrar el compromiso presupuestario para garantizar que la institución cuenta con el recurso presupuestario necesario para realizar la adquisición de obras, bienes, servicios, consultoría, gastos de personal, estimación de combustible, u otro tipo de gasto, disminuyendo la disponibilidad presupuestaria del presupuesto.

## E.20. Certificación Presupuestaria para Compras con Consolidación

#### E.20.1. Objetivo

Registrar reservas al presupuesto para efectuar la adquisición de obras, bienes, servicios y consultoría cuyo documento de respaldo sea consolidaciones de compra del año en curso.

#### E.20.2. Etapas del Proceso

- a) Jefatura de Adquisiciones.-Solicita certificación presupuestaria para consolidaciones de solicitudes de compra.
- b) Jefe de Presupuesto.-

- Registra, aprueba y emite la certificación presupuestaria para Compras con Consolidación en el Módulo de Presupuesto (SIGESPRE):
- Registra, aprueba y emite la certificación presupuestaria en el Sistema ESIGEF.
- c) Jefe de Presupuesto y Director Financiero.- Sumilla las Certificaciones.
- d) Jefe de Adquisiciones.-Recepta las certificaciones emitidas por la Jefatura de Presupuesto.

## E.21. Certificación Presupuestaria para Compras sin Consolidación

#### E.21.1. Objetivo

Registrar reservas al presupuesto para efectuar la adquisición de obras, bienes, servicios y consultoría cuyos procesos quedaron pendientes el año anterior o por justificación.

#### E.21.2. Etapas del Proceso

a) Jefatura de Adquisiciones.- Solicita renovación de certificación presupuestaria para finalizar contratos de compra.

#### b) Jefe de Presupuesto.-

- Revisa el trámite, registra, aprueba y emite la Certificación Presupuestaria para Compras sin Consolidación en el Módulo de Presupuesto.
- Registra, aprueba y emite la certificación presupuestaria en el Sistema ESIGEF.
- c) Jefe de Presupuesto y Director Financiero.- Sumilla las Certificaciones.
- d) Jefe de Adquisiciones.- Recepta las certificaciones emitidas por la Jefatura de Presupuesto.

# E.22. Certificaciones Presupuestarias para Gastos de Servicios excepto Compras

Se efectúa en el caso previo de celebrar contratos de Servicios Profesionales, Capacitaciones, Horas Clase además para efectuar el pre-compromisos sobre gastos de servicios básicos, pasajes aéreos u otro gasto cuyo pago posterior al efectuar el compromiso presupuestario se realice con factura u otros documentos similares excepto compras.

#### E.22.1. Objetivo

Registrar reservas al presupuesto para contratos de personal, servicios básicos, etc cuyo pago posterior se efectúa con factura u otro documento similar.
# E.22.2. Etapas del Proceso

- a) Comisión Técnica.- Revisa y autoriza trámites para Contratos de Personal.
- **b) Director Financiero.-** Revisa el trámite para realizar la contratación de personal y remite a presupuesto para la verificación de disponibilidad.

### c) Jefe de Presupuesto.-

- En el caso de solicitar disponibilidad presupuestaria para celebrar contratos verifica disponibilidad en el caso de que no exista remite al Director Financiero caso contrario procede a realizar las certificaciones de acuerdo al tiempo de contrato.
- En el caso de Servicios básicos procede a realizar el pre-compromiso registra y aprueba la certificación presupuestaria.
- En otro gasto verifica disponibilidad presupuestaria si no existe remite a la Dirección Financiera caso contrario procede a efectuar la certificación.

# E.23. Certificaciones Presupuestarias para Otros Gastos (Personal, Becas, Viáticos y Subsistencias, etc.)

Se efectúa en el caso de pre-comprometer el presupuesto para el pago de personal, becas, viáticos, subsistencias además estimación de combustibles (comisión de servicios), etc. cuyo trámite posterior no se efectúa con una factura u otros documentos similares al momento de comprometer.

# E.23.1. Objetivo

Registrar reservas al presupuesto para gastos de personal, becas, viáticos, subsistencias, estimación de combustibles, etc. cuyo pago posterior no se efectúa con factura u otro documento similar

# E.23.2. Etapas del Proceso

a) Jefe de Presupuesto.- Revisa el trámite, registra y aprueba la certificación presupuestaria en el Módulo de Presupuesto y en el ESIGEF.

# E.24. Liquidación de la Certificación Presupuestaria

Se efectúa en el caso de que una certificación sea menor al compromiso, devolver saldos sobrantes (certificación mayor al compromiso) o anular una certificación no atada a un compromiso devolviendo así el saldo no utilizado a la disponibilidad presupuestaria.

# E.24.1. Objetivo

Liquidar una certificación presupuestaria.

a) Jefe de Presupuesto.- Liquida la Certificación en el Módulo de Presupuesto y en el Sistema ESIGEF.

# E.25. Compromisos Presupuestarios para Compras

## E.25.1. Objetivo

Garantizar que la institución cuenta con los recursos presupuestarios necesarios para el pago de obras, bienes, servicios y consultoría, previo al devengamiento en el Sistema ESIGEF y en el Módulo de Presupuesto (COM Y DEV)

# E.25.2. Etapas del Proceso

- a) Vicerrectorado Administrativo o Rectorado.- Envía el trámite para efectuar el compromiso previo a la devengación, adjuntando la factura, u otro documento similar abalizado.
- b) Director Financiero.- Autoriza el Trámite para el pago dependiendo del rubro (Ordenadores de Pago).
- c) Vicerrector Académico, Administrativo, Rector, Comisión de Adquisiciones.- Autoriza Trámite el pago dependiendo del rubro (Ordenadores de Pago).
- d) Contabilidad.- Realiza un control previo a la documentación entregada.
- e) Jefe de Presupuesto.- Revisa el trámite y compromete el presupuesto atando a la certificación si la hubiere en el Módulo de Presupuesto (CYD) y en el ESIGEF (COM o CYD) y remite a contabilidad para el respectivo devengamiento en el ESIGEF.
- **f) Contabilidad.-** Realiza el comprobante de devengado en el sistema ESIGEF y emite a tesorería para el respectivo pago.
- **g) Tesorería.** Realiza el comprobante de pago en el Sistema ESIGEF y de Tesorería y Bancos del Sistema Interno.

# E.26. Compromisos Presupuestarios para Gastos de Servicios excepto Compras

## E.26.1. Objetivo

Registrar el compromiso presupuestario para el pago de Servicios Profesionales, Capacitaciones, Horas Clase, Servicios básicos, Pasajes aéreos u otro gasto, cuyo pago no se efectúa con factura u otro documento similar.

## E.26.2. Etapas del Proceso

- a) Unidad Requirente.- Solicita el pago para personal administrativo por contrato al director financiero adjuntando: copia del contrato, certificación presupuestaria, factura, informe de actividades y si el contrato es académico se remite a Vicerrectorado Académico.
- b) Vicerrectorado Académico.- Revisa el trámite y envía al Director Financiero para el pago.
- c) Proveedor de Servicios Básicos.- Solicita orden de pago adjuntando la factura.
- d) Director Financiero.- Revisa y Autoriza el trámite posterior al pago a Contabilidad.
- e) Contabilidad.- Realiza un control previo a la documentación entregada, Ingresa la factura u otro documento similar en el Módulo de Cuentas por Pagar en el caso del Sistema Interno.
- f) Jefe de Presupuesto.- Revisa el trámite y compromete el presupuesto atando a la certificación correspondiente si la hubiere en el Módulo de Presupuesto Compromiso Presupuestario (CYD) y el Sistema ESIGEF (COM o CYD) y remite a contabilidad para el respectivo devengamiento en el ESIGEF.
- **g) Contabilidad.-** Realiza el comprobante de devengado en el sistema ESIGEF y emite a tesorería para el respectivo pago.
- **h) Tesorería.-** Realiza el comprobante de pago en el Sistema ESIGEF y de Tesorería y Bancos del Sistema Interno.

# E.27. Compromisos Presupuestarios para Otros Gastos (Personal, Becas, Viáticos y Subsistencias, etc.)

# E.27.1. Objetivo

Registrar el compromiso presupuestario para gastos de personal, becas, viáticos, subsistencias, estimación de combustibles, etc. cuyo pago no se efectúa con factura u otro documento similar.

# E.27.2. Etapas del Proceso

- a) Jefe de Presupuesto.- Revisa el trámite y compromete el presupuesto mediante un Compromiso Presupuestario(CYD) atando a la certificación correspondiente si la hubiere en el Módulo de Presupuesto.
- b) Nómina.- Registra el Compromiso y Devengado en el Sistema ESIPREM.
- c) Director Financiero.- Legaliza el Devengado.
- d) **Tesorería.-** Registra el Comprobante de Pago en el Módulo de Tesorería y Bancos del Sistema ERP y se registra el Pago en el Sistema ESIGEF.

# E.28. Liquidación Presupuestaria Anual

Este procedimiento se lo realiza al momento de finalizar el año.

# E.28.1. Objetivo

Realizar el reporte de saldos no ejecutados y medir el grado de cumplimiento del presupuesto.

## E.28.2. Etapas del Proceso

a) Jefe de Presupuesto.- El Módulo de Presupuesto permite obtener reportes de la liquidación presupuestaria anual.

# E.29. Seguimiento del Presupuesto de Ingresos y Gastos

## E.29.1. Objetivo

Ofrecer la posibilidad de realizar un seguimiento del estado del presupuesto de ingreso y gastos a nivel de centro de costo o Institucional efectuado en el Módulo de Presupuesto (SIGESPRE).

# E.29.2. Etapas del Proceso

Consulta de ejecución del presupuesto por centro de costos e institucional

- Cedulas presupuestarias de Ingreso: (Asignado, Modificado, Codificado, Devengado, Saldo por Devengar)
- Cedulas presupuestarias de Gasto: (Asignado, Modificado, Codificado, Saldo por Certificar, Comprometido, Devengado, Pagado, Saldo por Comprometer, Saldo por Devengar, Saldo por Pagar).

## E.29.3. Estados Presupuestarios

#### > EN INGRESOS

Para el seguimiento presupuestario se registra los siguientes estados presupuestarios, dada par cada partida presupuestaria de Ingresos (Ítem Presupuestario, Fuente de Financiamiento) por centro de costos o Institucional:

- a) Asignación inicial (Asignado).- Monto del presupuesto inicial aprobado.
- b) Modificaciones Presupuestarias (Modificado).- Monto de aumento o disminución al presupuesto aprobado, efectuado durante el ejercicio fiscal dado por traspasos presupuestarios de ingresos o reformas presupuestarias.
- c) Presupuesto Codificado (Codificado).- Monto del presupuesto aprobado.

FÓRMULA: Asignación Inicial(a) + Modificaciones Presupuestarias (b).

- d) Devengado.- Monto del presupuesto que determina las transferencias de ingresos o recaudado, es afectado cuando se realiza un movimiento bancario de ingresos en el módulo de Tesorería y Bancos del Sistema ERP.
- e) Saldo por Devengar.- Monto del presupuesto que falta por recaudar de la partida de ingreso de lo que está presupuestado.

FÓRMULA: Asignación Inicial(a) + Devengado (d).

#### > EN GASTOS

Para el seguimiento presupuestario se registra los siguientes estados presupuestarios, dados para cada partida presupuestaria (Programa, Proyecto, Actividad, Ítem Presupuestario, Fuente de Financiamiento) por centro de costos o Institucional:

- a) Asignación inicial (Asignado).- Monto del presupuesto inicial aprobado por partida presupuestaria.
- b) Modificaciones Presupuestarias (Modificado).- Monto de aumento o disminución al presupuesto aprobado por partida presupuestaria, efectuado durante el ejercicio fiscal dado por traspasos presupuestarios de gastos o reformas presupuestarias.
- c) Presupuesto Codificado (Codificado).- Monto del presupuesto aprobado por partida presupuestaria.

FÓRMULA: Asignación Inicial(a) + Modificaciones Presupuestarias (b).

**d) Pre-compromiso (Saldo por Certificar).-** Monto del presupuesto que esta pre-comprometido en una certificación presupuestaria saldo aun no liquidado.

FÓRMULA: Certificado – Liquidado - Compromiso.

#### e) Liquidado.-

- Monto devuelto a la disponibilidad de la partida presupuestaria, este puede ser parcial o total, cuyo monto es afectado por certificación.
- Se efectúa una liquidación parcial cuando una certificación está atada a un compromiso y cuyo monto presupuestario certificado es mayor al comprometido, de manera que el saldo no utilizado en la certificación sea devuelto a la disponibilidad presupuestaria mediante esta liquidación.
- Cuando el monto a comprometer es mayor a la de la certificación se debe liquidar la misma totalmente para que este monto sea devuelto a la disponibilidad presupuestaria, y crearlo nuevamente con los datos correctos del compromiso.
- Esta liquidación se la efectúa por trámite en curso certificación y compromiso presupuestario.

#### f) Compromiso.-

Reserva parcial o total del presupuesto que se lo realiza a través del respaldo de un documento abalizado: Factura, Comprobantes administrativos, etc., Monto presupuestario que realmente va a cubrir el gasto previo a la devengación, el compromiso puede estar atado o no a una certificación, disminuye la disponibilidad presupuestaria de la partida, este estado presupuestario es afectado cuando se realiza un compromiso presupuestario (CYD) en el Módulo de Presupuesto.

#### FÓRMULA: Compromisos.

- **g) Devengado.-** Monto del presupuesto que determina una obligación de pago, es afectado cuando se realiza un compromiso presupuestario (CYD) en el Módulo de Presupuesto.
- h) Ejecutado.- Monto del presupuesto pagado, se lo efectúa en el Módulo de Tesorería y Bancos del Sistema ERP-UTN.
- i) Saldo por Comprometer.- Presupuesto que aún no ha cumplido un compromiso presupuestario.

FÓRMULA: Codificado(c) – Compromiso (f).

j) Saldo Disponible.- Presupuesto disponible en la partida de gastos.

FÓRMULA: Codificado(c) - Pre-compromiso (d) - Compromiso (f)

k) Saldo por Devengar.- Saldo presupuestario que aún no ha sido devengado del presupuesto.

 Saldo por Ejecutar.- Saldo que aún no ha sido efectuado el pago en Tesorería y Bancos del Sistema ERP-UTN.

FORMULA: Devengado (g) – Ejecutado (h).

2011

# E.30. Flujo de Trámites

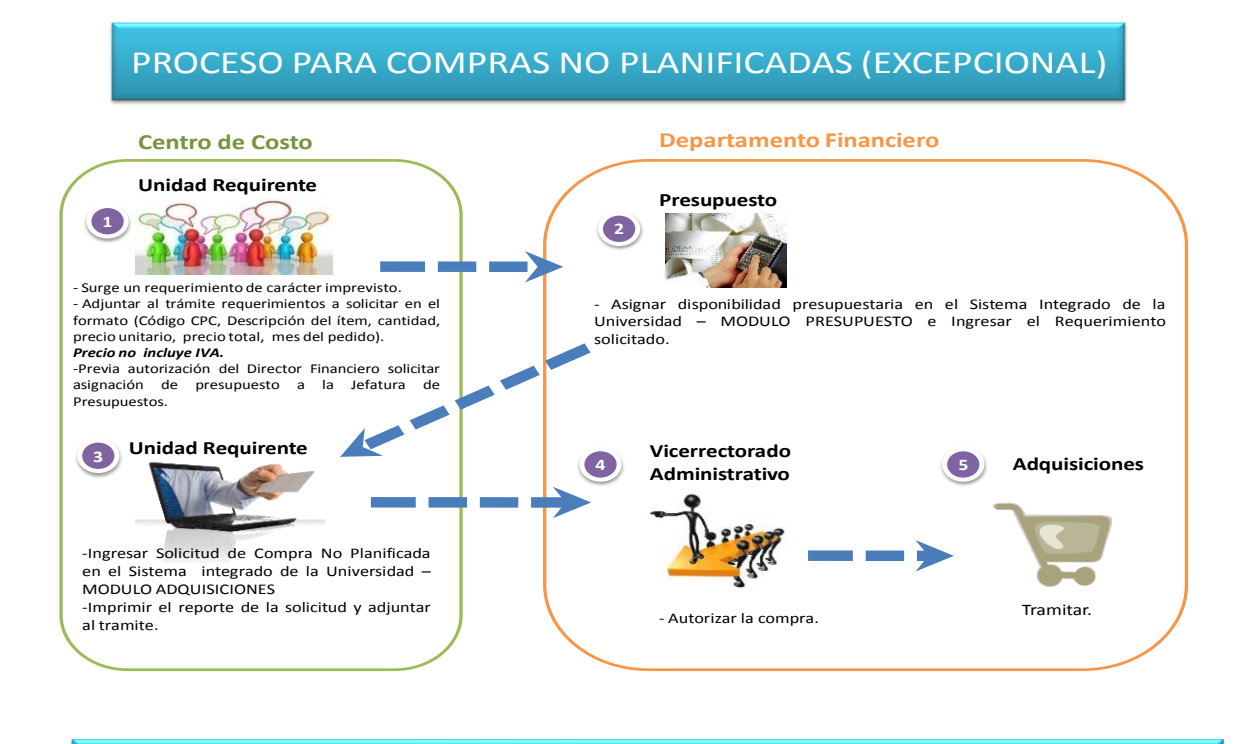

## PROCESO PARA PETICION DE NUEVOS REQUERIMIENTOS PLANIFICADOS

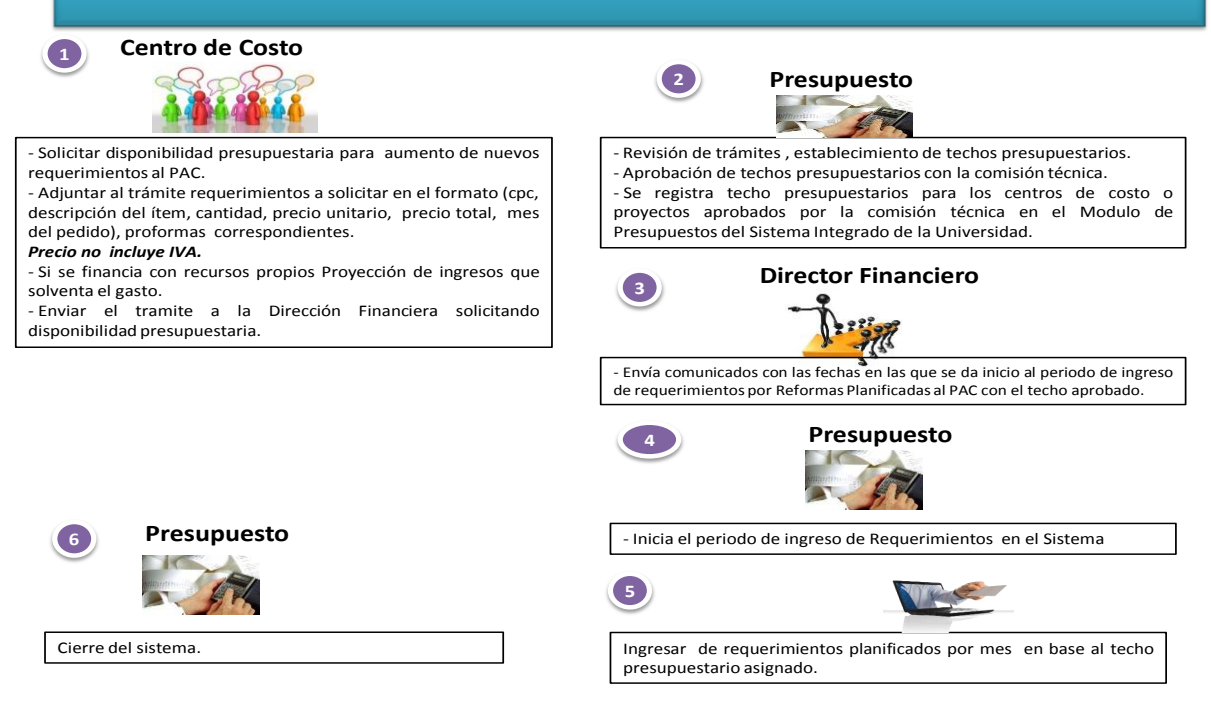

#### PROCESO PARA TRAMITAR ANULACION DE REQUERIMIENTOS AL PAC

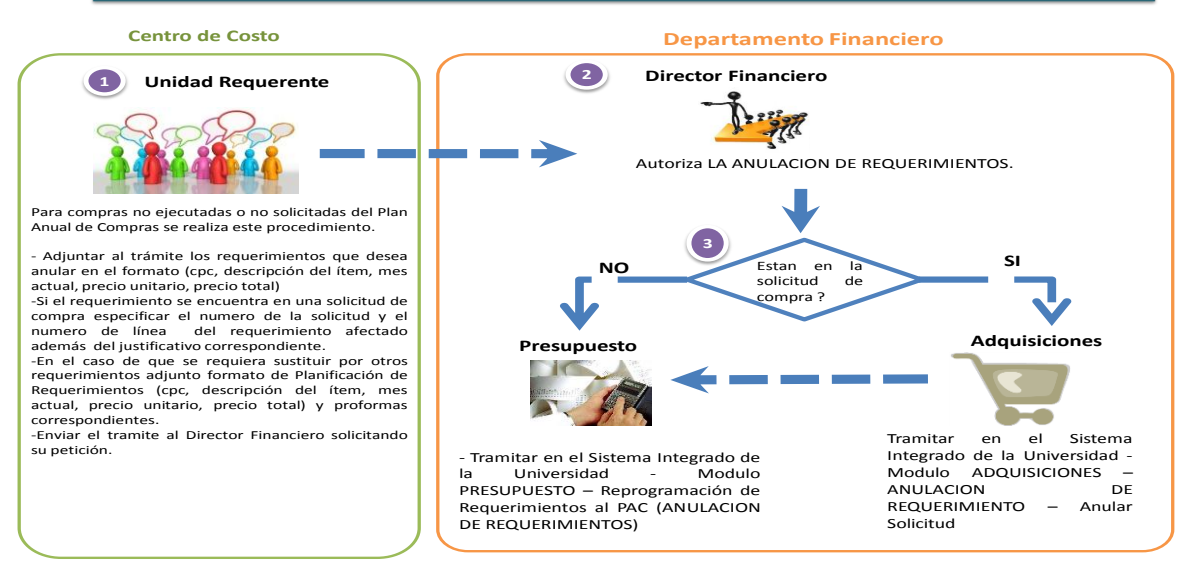

PROCESO PARA TRAMITAR CAMBIOS DE CUATRIMESTRE A REQUERIMIENTOS DEL PAC

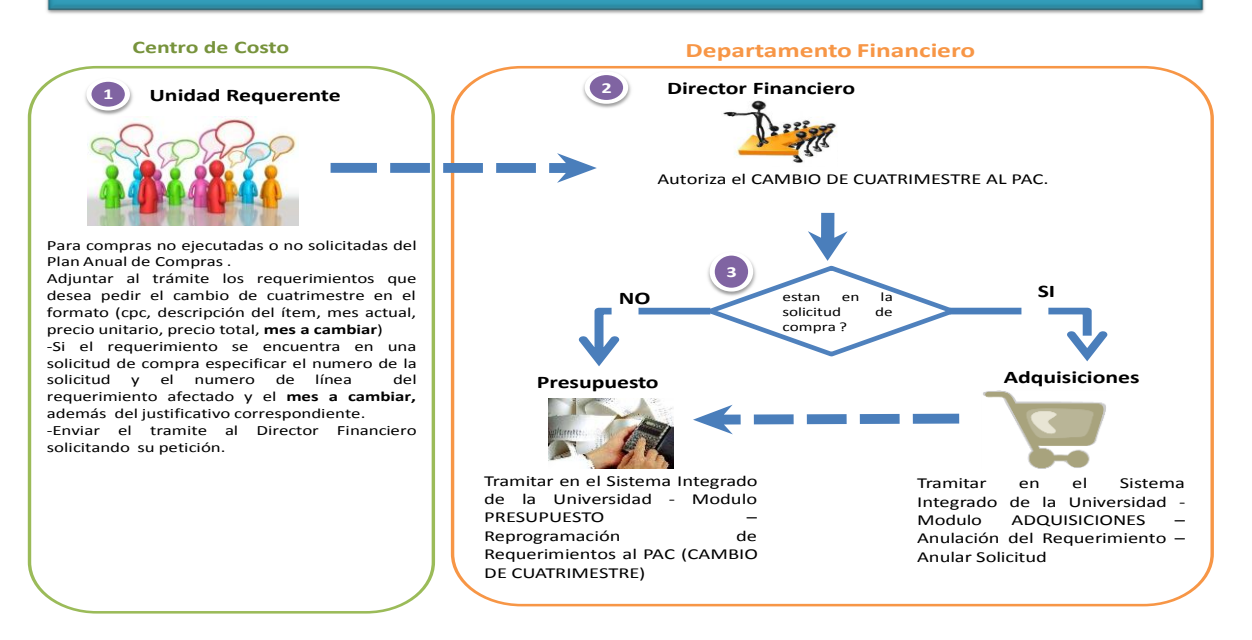

# **E.31.** Referencias y Documentos Relacionados

- Internet
- Información del Sistema de Gobierno ESIGEF

# F.1. Acceso a la Aplicación

# F.1.1. Ingreso al Sistema

- a) La aplicación está ubicada en el UniPortal Web de la Universidad Técnica del Norte.
- b) Mediante un navegador web ingresar a la página <u>www.utn.edu.ec</u>, luego hacer click en el enlace SISTEMA DE INFORMACIÓN.

| 🖉 UniPortal UTN - Web 2.0 - Inicio - Windows Inter                                                                                                    | rnet Explorer                                                                                                    |
|----------------------------------------------------------------------------------------------------|----------------------------------------------------------------------------------------------------|
| G v http://www.utn.edu.ec/                                                                                                    | - 🙁 🔸 🗙                                                                                                    |
| Archivo Edición Ver Favoritos Herramienta                                                                                                    | as Ayuda                                                                                                    |
| × (458) -                                                                                                    | Recuperando botones de Ask                                                                                                    |
| 👷 Favoritos 🛛 🍰 🍘 Sitios sugeridos 👻 🔊 Ga                                                                                                    | alería de Web Slice 🔻                                                                                                    |
| 🍘 UniPortal UTN - Web 2.0 - Inicio                                                                                                    | 🖄 🕆 🖾 🕈 🖾 🖶                                                                                                    |
| Viebutn 200 Your Publich<br>Webutn 200 Your Publich<br>Webutn 200 Your Publich<br>Webutn 200 Your Webuth<br>Marila de Wie 20 (Your Webuth<br>Técnica del Norte. | somos un Centro de:<br>comos un Centro de:<br>Comos un Centro de:<br>Comos un Centro de:<br>Comos un Centro de:<br>Comos un Centro de:<br>Comos comos de:<br>Comos comos de:<br>Comos comos de:<br>Comos comos de:<br>Comos de:<br>Como |
| Fuente: Propia                                                                                                    |                                                                                                    |

Figura F.1 Ingreso al Sistema

# F.1.2. Autentificación del usuario

- c) Se presenta a continuación la pantalla de Bienvenida al sistema, para acceder a los servicios de la misma debe identificarse como usuario en el sistema.
- d) Ir a la ventana de identificación e ingresar el usuario y la contraseña de acceso al sistema además Ilenar el campo de Base de Datos (Servidor).
- e) Click en el botón Conectar

| Conexión (RRR)       | 00000000000000000000000000000000000000 |  |  |  |  |
|----------------------|----------------------------------------|--|--|--|--|
| Usuario:             | MTFLORES                               |  |  |  |  |
| Contraseña:          | ****                                   |  |  |  |  |
| Base de Datos:       | SERVIDOR                               |  |  |  |  |
| (Conectar) Cancelar) |                                        |  |  |  |  |

Fuente: Propia

Figura F.2 Autentificación del usuario

# F.1.3. Menú Principal

f) Se presenta a continuación el Menú Principal del Sistema Integrado de Información.

g) En la parte izquierda de la Pantalla debe acceder al enlace de GESTION FINANCIERA.

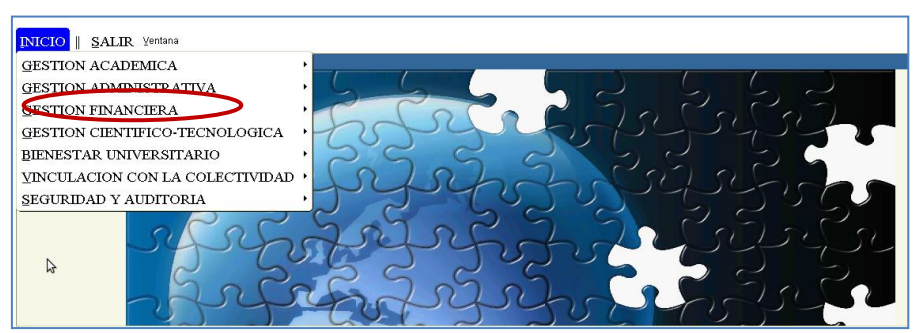

Fuente: Propia

Figura F.3 Acceso al Menú Principal – Financiero

h) En la parte derecha se muestra las opciones del Menú Financiero, click en el enlace de **GESTIÓN PRESUPUESTARIA.** 

| GESTION ACADEMICA<br>GESTION ADMINISTRATIVA                                                                                                    |                                                                                                    |
|----------------------------------------------------------------------------------------------------|----------------------------------------------------------------------------------------------------|
| GESTION FINANCIERA<br>GESTION CIENTIFICO-TECNOLOGICA<br>BIENESTAR UNIVERSITARIO<br>VINCULACION CON LA COLECTIVIDAD<br>SEGURIDAD Y AUDITORIA<br>EGURIDAD Y AUDITORIA | GESTION PRESIDUESTARIA         GESTION DE ADQUISICIONES         RECAUDACION DE ARANCELES         GESTION DE ACTIVOS FIJOS         GESTION DE INVENTARIOS         GESTION DE INVENTARIOS         GESTION DE INVENTARIOS         GESTION DE FIOVEEDORES         GESTION DE FOVEEDORES         GESTION DE FOVEEDORES         GESTION DE ANCOS DEL SRI         CONTABILIDAD ADMINISTRATIVO-FINANCIERA |

Figura F.4 Acceso al Menú Principal - Presupuesto

i) A continuación se encuentra la pantalla principal del Módulo de Presupuesto.

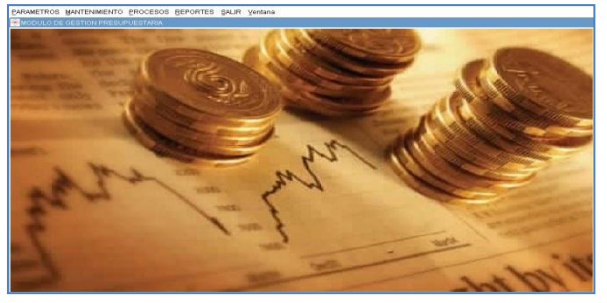

Fuente: Propia

Figura F.5 Pantalla Principal del Módulo de Presupuesto

j) A continuación se muestra la barra de herramientas que permite interactuar con la información dentro del sistema, esta barra es un estándar para toda la aplicación:

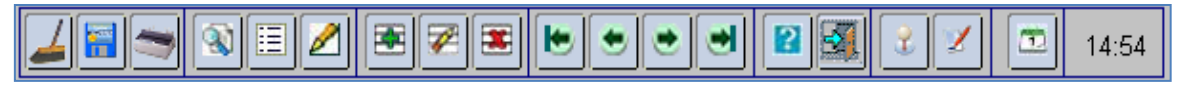

Fuente: Propia

Figura F.6 Barra de Herramientas

Limpiar Forma: Limpia el formulario.

📕 Guardar: Guarda la información ingresada.

Imprimir: Imprime el formulario.

Buscar: Permite buscar la información de forma dinámica por campo(s), o de registro en registro.

Lista: Lista de valores en un campo seleccionado.

**Editar:** Edita un registro del formulario.

Insertar Registro: Ingresa un nuevo registro de un bloque de datos donde el cursor está posicionado.

**Examplar Registro:** Limpia un registro especificado de un bloque de datos donde el cursor está posicionado.

Borrar Registro: Elimina un registro especificado por el posicionamiento del cursor.

Primer Registro: Permite ir al primer registro de un bloque de datos de un formulario.

Registro Anterior: Permite ir al anterior registro de un bloque de datos de un formulario.

Registro Siguiente: Permite ir al siguiente registro de un bloque de datos de un formulario.

🕑 Ultimo Registro: Permite ir al último registro de un bloque de datos de un formulario.

**Ayuda:** Muestra los comandos de cada opción de un formulario, mediante teclas.

Salir: Permite salir del formulario

**Usuario:** Muestra el usuario que está conectado.

**Formulario:** Muestra que formulario está utilizando

# F.2. Funcionalidades de Ejecución para el Usuario Administrador

# F.2.1. Partidas Presupuestarias de Gastos

Permite registrar la partida presupuestaria que se va a utilizar dentro del presupuesto, compuesta por la estructura programática y el ítem presupuestario al que se puede afectar.

a) Seleccionar con el botón de modo ordenado programa, proyecto-actividad, partida presupuestaria (la búsqueda se la realiza digitando la descripción en el cuadro de lista anteponiendo % que aparece en cada uno de los campos), presionar el botón guardar almacenando la información en la base de datos.

b) Para crear un nuevo registro presionar el botón<sup>™</sup> limpiando los campos y realizar nuevamente la instrucción anterior.

| ARBOL DE CENTROS DE COSTOS                                                                                                    | ARTIDAS PRESUPUESTARIAS D                                          | DE GASTO                          |                                 |                                         |
|----------------------------------------------------------------------------------------------------|--------------------------------------------------------------------|-----------------------------------|---------------------------------|-----------------------------------------|
|                                                                                                    |                                                                    |                                   |                                 | 09:42                                   |
| COUDT FACAE - FACULTAD DE CIENCAS ADMI     COODO FECOS - FACULTAD DE CIENCAS DE L     COUDO FECAY - FACULTAD DE EDUCACIÓN CIE     COUDO FICAY - FACULTAD DE INGENERIA CIE     COUDO FICA - FACULTAD DE INGENERIA CIEN     COUDO FICA - FACULTAD DE INGENERIA CIEN     COUDO FICA - CALUTA CALEPRICO DE INGENERIA | Centro DE COSTO<br>Codigo 00002<br>Descripcion FFCCSS - FACULTAD I | DE CIENCIAS DE LA SALUD           |                                 | Estado 🖌                                |
| ©-00017 FIN - DEPARTAMENTO FINANCIERO<br>©-00066 INSTITUTO DE POSTGRADO                                                                                                    | PARTIDA PRESUPUESTARIA DE C                                        | SASTOS                            |                                 |                                         |
| -00199 REC - RECTORADO                                                                                                    | Programa                                                           | Proyecto                          | Actividad                       | Partida Presupuestaria Estado           |
| -00202 PLANEAMENTO INT. UNIVERSITARIO                                                                                                    | 01 FORTALECIMENTO DE LA EL                                         | DUC 000 SIN PROYECTO              | 004 FACULTAD DE LA CIENCIAS D   | E \Xi 840103 Mobiliarios GCAP 🛛 🔲 🖌 🔺   |
| -00205 VACAD - VICERRECTORADO ACADEMIC                                                                                                    | 22 FOMENTO Y DESARROLLO                                            | CIEN 003 ADMINISTRACION, COMPLEME | N 001 OBRAS DE INVERSION Y BIEN | ES 🗄 840103 Mobiliarios GCAP 📃 🗹        |
| D-00206 VADMIN - VICERRECTORADO ADMINIST                                                                                                    | 01 ADMINISTRACION DE LA EDU                                        | JCA 000 SIN PROYECTO              | 001 ADMINISTRACION GENERAL D    | E 🗄 840103 Mobiliarios GCAP 📃 🗹 🏅       |
| +-00207 DBLL- DEPARTAMENTO DE BIENESTAR I                                                                                                    | 22 GESTION UNIVERSITARIA                                           | 003 ADMINISTRACION, COMPLEME      | N 001 ADMINISTRACION COMPLEMENT | NT 😑 840103 Mobiliarios GCAP 📃 🗹 📃      |
|                                                                                                    | 01 FORTALECIMIENTO DE LA EL                                        | DUC 000 SIN PROYECTO              | 004 FACULTAD DE LA CIENCIAS D   | E 📃 840104 Maquinarias y Equipo 📃 🗹     |
| OUZUS CENTRO UNIVERSITARIO DE INV. CIENT.                                                                                                    | 22 FOMENTO Y DESARROLLO                                            | CIEN 003 ADMINISTRACION, COMPLEME | 001 OBRAS DE INVERSION Y BIEN   | ES \Xi 840104 Maquinarias y Equipo 📃 🔽  |
| -00209 CENTRO UNIVERSITARIO DE DIFUSION C                                                                                                    | 01 E ADMINISTRACION DE LA EDU                                      | JCA 000 SIN PROYECTO              | 001 ADMINISTRACION GENERAL D    | E \Xi 840104 Maquinarias y Equipo \Xi 🔽 |
| E-00210 DI - DIRECCION DE INFORMATICA                                                                                                    | 22 GESTION UNIVERSITARIA                                           | 003 ADMINISTRACION, COMPLEME      | N 001 ADMINISTRACION COMPLEMENT | NT 📃 840104 Maquinarias y Equipo 📃 🗹 🤜  |
|                                                                                                    |                                                                    |                                   |                                 |                                         |
| EXPANDIR CONTRAER                                                                                                    |                                                                    |                                   |                                 |                                         |

Fuente: Propia

Figura F.7 Formulario Partida Presupuestarias de Gasto

# F.2.2. Tipos de Afectación de Gasto

Permite consultar los tipos de afectación de gasto que existen en el sistema de los comprobantes de ejecución presupuestaria.

| TIPO DE A   | FECTACION DE GASTO                |
|-------------|-----------------------------------|
| Codigo      | 001                               |
| Descripcion | ADQUISICION DE BIENES Y SERVICIOS |
| Estado      |                                   |
| Observacion | ADQUISICION DE BIENES Y SERVICIOS |
|             |                                   |
|             |                                   |

Fuente: Propia

Figura F.8 Tipos de Afectación de Gasto

# F.2.3. Tipos de Documentos de Respaldo del Comprobante de Ejecución de Gastos

Permite ingresar y consultar los tipos de documentos de respaldos que existen en el sistema de los comprobantes de ejecución presupuestaria.

| TIPO DE DOCUMENTO DE RESPALDO DEL COMPROBANTE × |                                             |  |  |
|-------------------------------------------------|---------------------------------------------|--|--|
| Codigo<br>Descripcion                           | 002<br>COMPROBANTE ADMINISTRATIVO DE GASTOS |  |  |
| Estado<br>Observacion                           | COMPROBANTE ADMINISTRATIVO DE GASTOS        |  |  |

Fuente: Propia

Figura F.9 Tipos de Documentos de Respaldo del Comprobante de Ejecución de Gastos

# F.2.4. Tipos de Comprobantes de Ejecución de Gastos

Permite consultar los tipos de comprobantes de ejecución de gastos.

| RBOL TIPOS COMPROBANTES DE EJECUCION DE GASTO | 😤 TIPOS DE COMPR | OBANTES DE             | E EJECUCION DE          | GASTO         |                | ×   |
|-----------------------------------------------|------------------|------------------------|-------------------------|---------------|----------------|-----|
| G-CERTIFICACION PRESUPUESTARIA                | TIPO DE CO       | E 2                    | TES DE EJECUCI          | ION DE GAS    | • 🛛 🕅          | 3 2 |
|                                               | Codigo           | 003                    |                         |               |                |     |
|                                               | Descripcion      | COM Y DEV              |                         |               |                |     |
|                                               | Estado           |                        |                         |               |                |     |
|                                               | Observacion      | CUANDO EX<br>PRESUPUES | (ISTE UN COMPROMI<br>TO | ISO Y UN DEVE | ENGAMIENTO DEL |     |
|                                               | TComEjec.Gast    | 001                    | CERTIFICACION PR        | RESUPUESTAR   | iA             |     |
| EXPANDIR CONTRAER                             |                  |                        |                         |               |                |     |

Fuente: Propia

Figura F.10 Tipos de Comprobantes de Ejecución de Gastos

# F.2.5. Traspasos de Ingreso por Débito o Incremento por Partida

Son modificaciones presupuestarias de transferencias de montos entre partidas presupuestarias sobre saldos no transferidos en la partida presupuestaria de ingresos origen, no se altera el presupuesto anual universitario, ya que la suma de los montos de origen decremento (-) y destino aumento (+) al netear dan cero.

a) Opción del menú: *Mantenimiento->Modificaciones Presupuestarias->Traspasos de Débito o Incremento -> Ingresos.* 

#### > CABECERA DEL FORMULARIO:

- b) Se registra los siguientes campos:
  - **Código:** Este campo se genera una vez guardado el formulario, indicando el número de modificación presupuestaria efectuada en el sistema.
  - **Descripción:** Permite especificar la descripción del movimiento realizado.
  - Nro. de Documento de Respaldo del Movimiento.
  - Tipo de Operación: Muestra la operación efectuada (traspaso de fondos de ingresos), click en el botón
  - Fuente de Financiamiento: Identifica la fuente de financiamiento con la que se financia la modificación presupuestaria, seleccionar el botón .
  - Trámite: Muestra el tipo de trámite del movimiento realizado, click en el botón .

- Fecha de Aprobación: Fecha en la que se aprueba el traspaso, automática en el sistema.
- Periodo Presupuestario: Mes y año en el que se efectúa el traspaso, click en el botón .
- Fecha: Fecha de emisión del movimiento, automática en el sistema.
- Valor: Define el monto total que afecta al presupuesto en este registro.
- **Observación:** Observación.
- **Estado:** Estado en el que se encuentra la transacción registrado o aprobado.

Nota: El movimiento estará definido en estado Registrado previo a su aprobación.

| 😁 Tra | 🔗 Traspaso de Fondo Debito o Incremento de Ingresos               |                                             |                                                             |      |                  |  |
|-------|-------------------------------------------------------------------|---------------------------------------------|-------------------------------------------------------------|------|------------------|--|
|       | <b>   _  </b>                                                     | • 🖉                                         |                                                             |      | 17:43            |  |
|       | CABECERA                                                          |                                             | PARTIDAS PRESUPUESTARIAS DE ORIGEN PARTIDAS PRESUPUE        | STAR | IAS DE DESTINO   |  |
|       | ASIGNACIÓN DEL TRA                                                | SPASO I                                     | DEFONDO                                                     |      | Aprobar          |  |
|       | Codigo                                                            | 857<br>857                                  |                                                             |      | Eiecutar Reporte |  |
|       | Descripcion                                                       | ALIMENTA                                    | AR LA PARTIDA DE INGRESO PARA FICAYA OTROS NO ESPECIFICADOS |      |                  |  |
|       | Nro Documento                                                     | DF 16                                       |                                                             |      |                  |  |
|       | Tipo de Operacion                                                 | 008                                         | TRASPASOS DE FONDO DE INGRESO                               |      |                  |  |
|       | Fuente de Financiamiento                                          | 002                                         | RECURSOS AUTOGESTIÓN                                        | ⊞    |                  |  |
|       | Tramite                                                           | 00008                                       | INGRESOS ADMINISTRATIVOS                                    |      |                  |  |
|       | Fecha Aprobacion                                                  |                                             |                                                             |      |                  |  |
|       | Periodo Presupuestario<br>Fecha<br>Valor<br>Estado<br>Observacion | Mes<br>2 Fi<br>27/02/201<br>2.0<br>REGISTR/ | Anio<br>EBRERO 2011 III<br>112:01:55<br>30,00<br>ADO V      |      |                  |  |

Fuente: Propia

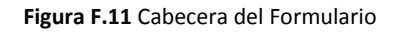

#### > DETALLE DEL FORMULARIO

#### 1. Partidas Presupuestarias de Ingreso de Origen.

Se registra las partidas de ingresos que serán decrementadas en su disponibilidad presupuestaria en este movimiento.

c) Seleccionar con el botón la partida presupuestaria (la búsqueda se la realiza digitando la descripción en el cuadro de lista anteponiendo %) y a continuación registrar el valor afectado de la partida presupuestaria en esta transacción.

| 😤 Traspaso de Fondo Debito o Incremento de         | Ingresos                                                               |
|----------------------------------------------------|------------------------------------------------------------------------|
|                                                    | ■ ● ● ● ● ■ 2 3 2 2 17:44                                              |
| CABECERA                                           | PARTIDAS PRESUPUESTARIAS DE ORIGEN PARTIDAS PRESUPUESTARIAS DE DESTINO |
| PARTIDAS PRESUPUESTARIAS DE<br>Centro de Costo Pai | INGRESO ORIGEN Valor Presupuestado                                     |
| FACULTAD DE CIENCIAS DE LA \$ 130108 Pres          | Istación de Servicios                                                  |
|                                                    | TOTAL: 2.030,000                                                       |
| Partida Pre                                        | supuestaria de Ingreso                                                 |

Fuente: Propia

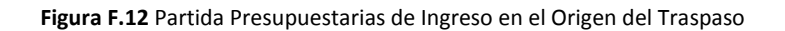

#### 2. Partidas Presupuestarias de Ingreso de Destino

Se registra las partidas presupuestarias de ingreso que serán incrementadas en su disponibilidad presupuestaria en este movimiento.

d) Seleccionar con el botón la partida presupuestaria (la búsqueda se la realiza digitando la descripción en el cuadro de lista anteponiendo %) y a continuación registrar el valor afectado de la partida presupuestaria en esta transacción.

| 🕋 Traspaso de Fondo Debito o Incremento de li                                                                                                    | ngresos                               |                                   |  |  |
|----------------------------------------------------------------------------------------------------|---------------------------------------|-----------------------------------|--|--|
|                                                                                                    |                                       | 17:44                             |  |  |
| CABECERA                                                                                                    | PARTIDAS PRESUPUESTARIAS DE ORIGEN PA | RTIDAS PRESUPUESTARIAS DE DESTINO |  |  |
| CABECERA PARTIDAS PRESUPUESTARIAS DE ORIGEN PARTIDAS PRESUPUESTARIAS DE D<br>PARTIDAS PRESUPUESTARIAS DE INGRESO DESTINO<br>Valor Presupuestado<br>Centro de Costo Partidas Presupuestarias<br>FACULTAD DE CIENCIAS DE LA \$ 190499 Otros no Especificados<br>TOTAL: 2.030,000<br>Partida Presupuestaria de Ingreso |                                       |                                   |  |  |

Fuente: Propia

Figura F.13 Partida Presupuestarias de Ingreso en el Destino del Traspaso

#### > APROBACIÓN DEL TRASPASO DE INGRESO DÉBITO O INCREMENTO.

e) Finalmente para aprobar el comprobante del Traspaso presionar el botón <u>Aprobar</u> que se muestra en la cabecera.

Si el proceso es satisfactorio muestra un mensaje de confirmación: "El traspaso ha sido Aprobado".

Si el proceso no es satisfactorio, se emite los siguientes errores:

- ✓ "El traspaso no ha sido Aprobada, Verifique Montos".
- ✓ O mostrara las partidas presupuestarias de ingreso origen que no tienen disponibilidad presupuestaria en el presupuesto con su monto disponible.

### F.2.6. Traspasos de Gastos por Débito o Incremento por Compra

Describe el proceso de Registro de requerimientos al PAC y cuya afectación presupuestaria se realiza mediante un traspaso de fondos de gastos.

a) Opción del menú: *Mantenimiento->Modificaciones Presupuestarias->Traspasos de Débito o Incremento -> Gastos->Por Compra.* 

#### > CABECERA DEL FORMULARIO

- b) Se registra los siguientes campos:
  - **Código:** Este campo se genera una vez guardado el formulario, indicando el número de modificación presupuestaria efectuada en el sistema.
  - **Descripción:** Permite especificar la descripción del movimiento realizado.
  - Nro. de Documento de Respaldo del Movimiento.
  - Tipo de Operación: Muestra la operación efectuada (traspaso de fondos de gasto), seleccionar el botón
  - **Fuente de Financiamiento:** Identifica la fuente de financiamiento con la que se financia la modificación presupuestaria, seleccionar el botón .
  - Trámite: Muestra el tipo de trámite del movimiento realizado, click en el botón .
  - Fecha de Aprobación: Fecha en la que se aprueba el traspaso, automática en el sistema.
  - Periodo Presupuestario: Mes y año en el que se efectúa el traspaso, click en el botón .
  - Fecha: Fecha de emisión del movimiento, automática en el sistema.
  - Valor: Define el monto total que afecta al presupuesto en este registro.
  - **Observación**: Observación.
  - Estado: Estado en el que se encuentra la transacción registrado o aprobado.

**Nota:** El movimiento estará definido en estado **Registrado** previo a su aprobación, una vez aprobado el traspaso será afectado el presupuesto y los requerimientos ingresados formaran parte del Plan Anual de Compras.

Las Partidas presupuestarias de gasto en incremento (destino) serán generadas automáticamente de los requerimientos del Plan Anual de Compras ingresados.

| 音 Tras                                                                                                    | Traspaso de Fondo Debito o Incremento por Compra |                                                                                                    |         |                           |  |  |
|----------------------------------------------------------------------------------------------------|--------------------------------------------------|----------------------------------------------------------------------------------------------------|---------|---------------------------|--|--|
| $\blacksquare \blacksquare \blacksquare \blacksquare \blacksquare \blacksquare \blacksquare \blacksquare \blacksquare \blacksquare \blacksquare \blacksquare \blacksquare \blacksquare \blacksquare \blacksquare \blacksquare \blacksquare \blacksquare $ |                                                  |                                                                                                    |         | 17:46                     |  |  |
| CABE                                                                                                    | CERA PARTIDAS PRESUP                             | JESTARIAS DE ORIGEN DISTRIBUCION DE TECHOS PRESUPUESTARIOS PAR                                          | TIDAS P | RESUPUESTARIAS DE DESTINO |  |  |
| ſ                                                                                                    | — ASIGNACIÓN DEL TRA                             | SPASO DE FONDO POR COMPRA                                                                               |         | Aprobar                   |  |  |
|                                                                                                    | Coaigo                                           |                                                                                                    |         | Ejecutar Reporte          |  |  |
|                                                                                                    | Descripcion                                      | ASIGNACION PARA IMPRESORA PARA PROYECTO DE EDUCOMUNICACION Y<br>COMPUTADORES PARA EL PROYECTO GLIFOSATO |         |                           |  |  |
|                                                                                                    | Nro Documento                                    | VACAD 60, CUYCIT OFICIO 31                                                                              |         |                           |  |  |
|                                                                                                    | Tipo de Operacion                                | 007 TRASPASOS DE FONDO DE GASTO                                                                         |         |                           |  |  |
|                                                                                                    | Fuente de Financiamiento                         | 001 APORTE FISCAL                                                                                       |         |                           |  |  |
|                                                                                                    | Tramite                                          | 00004 COMPRA POR TRASPASO                                                                               |         |                           |  |  |
|                                                                                                    | Fecha Aprobacion                                 |                                                                                                    |         |                           |  |  |
|                                                                                                    |                                                  | MesAnio                                                                                                 |         |                           |  |  |
|                                                                                                    | Periodo Presupuestario                           | 4 ABRIL 2011                                                                                            |         |                           |  |  |
|                                                                                                    | Fecha                                            | 16/04/2011 04:19 : 28                                                                                   |         |                           |  |  |
|                                                                                                    | Valor                                            | 2.508,000                                                                                               |         |                           |  |  |
|                                                                                                    | Estado                                           | REGISTRADO                                                                                              |         |                           |  |  |
|                                                                                                    | Observacion                                      | IMPRESORA PARA EL PROYECTO DE EDUCOMUNICACION Y COMPUTADORES PARA EL                                    |         |                           |  |  |
|                                                                                                    |                                                  | PROYECTO GLIFOSATO                                                                                      |         |                           |  |  |
|                                                                                                    |                                                  |                                                                                                    |         | J                         |  |  |

Fuente: Propia

Figura F.14 Cabecera del Formulario

#### > DETALLE DEL FORMULARIO

#### 1. Partidas presupuestarias de gasto de Origen

Se registra las Partidas presupuestarias de gasto que será decrementadas en su disponibilidad presupuestaria en este movimiento.

c) Seleccionar con el botón de modo ordenado programa, proyecto-actividad, partida presupuestaria (la búsqueda se la realiza digitando la descripción en el cuadro de lista anteponiendo % que aparecen en cada uno de los campos) y a continuación registrar el valor que será afectada la partida presupuestaria en esta transacción.

| ۲ | aspaso de Fondo Debito o Incremento por Compra                                                                                                    | × |  |  |  |  |
|---|----------------------------------------------------------------------------------------------------|---|--|--|--|--|
|   |                                                                                                    |   |  |  |  |  |
| C | ECERA FARTIDAS PRESUPUESTARIAS DE ORIGEN DISTRIBUCION DE TECHOS PRESUPUESTARIOS PARTIDAS PRESUPUESTARIAS DE DESTINO                                   |   |  |  |  |  |
| ſ | C PARTIDAS PRESUPUESTARIAS DE ORIGEN Valor Presupuestad                                                                                               |   |  |  |  |  |
|   | ntro de Costo Programa Proyecto Actividad Partidas Presupuestarias 🖊 Valor Estado                                                                     |   |  |  |  |  |
|   | RRECTORADO ACADEMICO 01 FORTALECIMIENTO DE LA EDUI 🚍 000 SIN PROYECTO 010 VICERRECTORADO ACADEMICI 🚍 633704 Mantenimiento y Reparación de E 🧮 609 🖍 🗠 |   |  |  |  |  |
|   | TRO UNIVERSITARIO DE INV. C 22 GESTION UNIVERSITARIA (ED02 PROYECTO GLIFOSATO - PROG 002 CONTRAPARTE DEL PROGRAV(ED04 Merramientas ) 🖉 🛛              |   |  |  |  |  |
|   |                                                                                                    |   |  |  |  |  |
|   |                                                                                                    |   |  |  |  |  |
|   |                                                                                                    |   |  |  |  |  |
|   | Total de Gasto 2.808.000                                                                                                    | J |  |  |  |  |
|   | Programa Proyecto-Actividad Partida                                                                                                    |   |  |  |  |  |

Fuente: Propia

Figura F.15 Partida Presupuestarias de Gastos en el Origen del Traspaso por Compra

#### 2. Distribución de Techos Presupuestarios.

- d) A continuación reasignar el monto total asignado del traspaso a los centros de costo y proyectos correspondientes.
- e) Para asignar el techo presupuestario a los centros de costos involucrados, click en el botón y registrar en el campo **Valor** el monto del techo.
- f) Para asignar el techo presupuestario a los proyectos involucrados, click en el botón y registrar en el campo **Valor** el monto del techo.

El campo **Compromiso**: Indica el monto comprometido por ingreso de requerimientos y el campo **Disponible**: Indica el monto disponible del techo.

| 🔗 Traspaso | Traspaso de Fondo Debito o Incremento por Compra |              |                 |               |        |                                              |  |  |  |  |  |  |
|------------|--------------------------------------------------|--------------|-----------------|---------------|--------|----------------------------------------------|--|--|--|--|--|--|
|            | ⇒ NEZ E7 ×                                       |              |                 | 2 🛛           |        | 17:58                                        |  |  |  |  |  |  |
| CABECERA   | A PARTIDAS PRESUPUESTARIAS                       | DE ORIGEN    | DISTRIBUCION D  | E TECHOS P    | RESUPU | ESTARIOS PARTIDAS PRESUPUESTARIAS DE DESTINO |  |  |  |  |  |  |
| DISTE      | RIBUCION DE TECHOS PRESUPUE                      | STARIOS PAR. | A CENTROS DE (  | соѕто —       |        |                                              |  |  |  |  |  |  |
|            |                                                  |              | (CC) Ingreso (  | le Requerimie | ento   |                                              |  |  |  |  |  |  |
| Centro de  | Costo                                            | Valor        | Compromiso      | Disponible    | Estado |                                              |  |  |  |  |  |  |
| 00205 VK   | CERRECTORADO ACADEMICO                           | 508          | 0               | 508           |        |                                              |  |  |  |  |  |  |
|            |                                                  |              |                 |               |        |                                              |  |  |  |  |  |  |
|            |                                                  |              |                 |               | 분위     |                                              |  |  |  |  |  |  |
|            |                                                  | =            | _               |               |        |                                              |  |  |  |  |  |  |
|            |                                                  | =            |                 |               |        |                                              |  |  |  |  |  |  |
|            | Monto Iotal Presu                                | . [508       | Ju              | 508           |        | J                                            |  |  |  |  |  |  |
| — DISTI    | RIBUCION DE TECHOS PRESUPUE                      | STARIOS PAR  | A PROYECTOS     |               |        |                                              |  |  |  |  |  |  |
|            |                                                  | Γ            | (PY) Ingreso de | Requerimier   | ito    |                                              |  |  |  |  |  |  |
| Provecto   |                                                  | Valar        | Compromiso      | Dignonible    | Estado |                                              |  |  |  |  |  |  |
| 00003 PR   | OYECTO GLIFOSATO - PROGRAMA E                    | 2000         | O               | 2000          |        |                                              |  |  |  |  |  |  |
|            |                                                  |              |                 |               |        |                                              |  |  |  |  |  |  |
|            |                                                  |              |                 |               |        |                                              |  |  |  |  |  |  |
|            |                                                  |              |                 |               |        |                                              |  |  |  |  |  |  |
|            | ][=                                              |              |                 |               |        |                                              |  |  |  |  |  |  |
| l          | Monto Total Presup                               | 2000         |                 | 2000          |        | J                                            |  |  |  |  |  |  |
|            |                                                  |              |                 |               |        |                                              |  |  |  |  |  |  |

Fuente: Propia

Figura F.16 Distribución de techos presupuestarios por Traspaso por Compra

g) A continuación una vez asignado los techos presupuestarios a los centros de costo, utilizar el botón (CC) Ingreso de Requerimiento, e ingresar los requerimientos que serán afectados en el traspaso.

*Ver el proceso F.2.11* Ingreso de Requerimientos para Centros de Costo por Reforma Centralizada o Traspaso de Fondo de Gastos Débito o Incremento por Compra.

h) A continuación una vez asignado los techos presupuestarios a los proyectos, utilizar el botón
 (PY) Ingreso de Requerimiento, e ingresar los requerimientos que serán afectados en el traspaso.

*Ver el proceso F.2.12* Ingreso de Requerimientos para Proyectos Financiados por Reforma Centralizada o Traspaso de Fondo de Gasto Débito o Incremento por Compra.

#### 3. Partidas presupuestarias de gasto destino.

i) Una vez registrado los requerimientos, las Partidas presupuestarias de gastos destino se generan automáticamente a partir de este ingreso, las partidas de gasto se detallan en esta pestaña.

| 合 Tras   | Traspaso de Fondo Debito o Incremento por Compra                                                                       |         |          |         |          |         |            |         |       |           |          |          |               |             |         |       |            |        |          |                |           |          |                     |
|----------|----------------------------------------------------------------------------------------------------|---------|----------|---------|----------|---------|------------|---------|-------|-----------|----------|----------|---------------|-------------|---------|-------|------------|--------|----------|----------------|-----------|----------|---------------------|
|          |                                                                                                    |         |          |         |          |         |            |         |       |           |          |          |               |             |         |       |            |        |          |                |           |          |                     |
| CABE     | CABECERA PARTIDAS PRESUPUESTARIAS DE ORIGEN DISTRIBUCION DE TECHOS PRESUPUESTARIOS PARTIDAS PRESUPUESTARIAS DE DESTINO |         |          |         |          |         |            |         |       |           |          |          |               |             |         |       |            |        |          |                |           |          |                     |
|          | - PARTIDAS PRESIPIESTARIAS AFECTADAS                                                                                   |         |          |         |          |         |            |         |       |           |          |          |               |             |         |       |            |        |          |                |           |          |                     |
|          | ARTID.                                                                                                    | AS PR   | ESUPU    | LSIA    | RIAS     | AFECI   | IADAS -    |         |       |           |          |          |               |             | _       |       | _          | _      |          |                |           |          |                     |
| Pro      | rama                                                                                                    |         |          | Pn      | oyecto   | o<br>   | Ac         | ividad  |       |           | Partid   | 2        |               | Centro d    | e Cost  | to    | F          | uente  | DODTE    |                | Va        | lor      |                     |
| 22       | GESTION                                                                                                    |         | RSITARI  | 002     | PROY     | ECTO GL | LIFOSA UU1 | PROG    | CAMA  | DE CARA 8 | 40107    | Equipos  | , Sistemas y  | P 00208     | CENT    | ROUP  | NIVERSITAL | 001 4  |          | FISCAL         | 2000      | ^ ÷      |                     |
| 01       | FORTALL                                                                                                    | CIMIEN  | TODEL    | 000     | SIN PR   | ROYECTO | 5 010      | VICER   | RECTO | RADO A 8  | 40107    | Equipos  | , Sistemas y  | P 00205     | VICER   | RECT  | IORADO A   | 001 4  | APORTE   | FISCAL         | 500       | <u> </u> |                     |
|          |                                                                                                    |         |          |         |          |         |            |         |       |           |          |          |               |             |         |       |            |        |          |                |           |          |                     |
|          |                                                                                                    |         |          |         |          |         |            | -       |       |           |          |          |               |             | -       |       |            |        |          |                | -         | ,        |                     |
|          |                                                                                                    |         |          |         |          |         | ,          | л       |       |           |          |          |               | л           | JL      |       |            | Mor    | nto Tota | d Presup.      | 2508      |          |                     |
|          |                                                                                                    |         |          |         |          |         |            |         |       |           |          |          |               |             |         |       |            |        |          |                |           |          |                     |
| — р      | PARTIDAS PRESUPUESTARIAS AFECTADAS EN LOS REOURTIMIENTOS                                                               |         |          |         |          |         |            |         |       |           |          |          |               |             |         |       |            |        |          |                |           |          |                     |
| · ·      |                                                                                                    |         |          |         | i di lio |         |            | 10.514  | -yom  |           |          |          |               |             |         |       |            |        |          |                |           |          |                     |
| Codi     | eo Req                                                                                                    | Pros    | rama     | E C B 4 |          | Proye   | ecto       | TO.     | Acti  | vidad     |          | Pa       | rtida         | Cistores    | 0       | c Par | rtida      | 00.00/ | Fuen     | te<br>Incontra | 100.01    | Valor    |                     |
| 3790     | 6911                                                                                                    | 01      | FURTAL   |         |          |         |            | 0.00    | 010   | PROOPAN   |          | 7 A 8401 | 07 Equipos    | , Sistemas  | y 1 002 | 205   | VICERRECT  |        | 0 A 001  | APORTER        | TISCAL    | 508      |                     |
| 5791     | 0312                                                                                                    | 22      | GESTIO   |         | VERSI    | 17 002  | PROTECTO   | GLIFUSA | .001  | PROGRAM   | IA DE CA | 46, 040  | 07 Equipos    | , Sistenias | y 1 002 | 200   | CENTRO UN  | IVERSI |          | APORTET        | ISCAL     | 2000     | - 21                |
|          |                                                                                                    | -       |          |         |          |         |            |         | -     |           |          |          |               |             |         | -     |            |        |          |                |           |          | - 1                 |
|          | 1                                                                                                    | í –     | <u> </u> |         |          |         |            |         | 1     |           |          | 1        |               |             |         | -i    |            |        |          | <u> </u>       |           |          |                     |
|          |                                                                                                    |         |          |         |          |         |            |         |       | л         |          |          | д             |             |         |       |            |        |          | dowto Tote     | 1 Decours | 2508     | $\exists \forall  $ |
|          |                                                                                                    |         |          |         |          |         |            |         |       |           |          |          |               |             |         |       |            |        |          | 10810 101      | n rresup  | . 2000   |                     |
| <u> </u> |                                                                                                    |         |          |         |          |         |            |         |       |           |          |          |               |             |         |       |            |        |          |                |           |          |                     |
| P        | ARTIDAS                                                                                                    | PRES    | UPUESTA  | ARIAS   | G DE G   | ASTO A  | NIVEL UNIV | ERSITA  | rio - |           |          |          |               |             |         |       |            |        |          |                | ר         |          |                     |
| Prog     | rama                                                                                                    |         |          | Ţ       | rovec    | to      |            | Acti    | ridad |           | F        | artida   |               |             | Fuar    | nta   |            |        | Valo     | ar.            |           |          |                     |
| 01       | FORTAL                                                                                                    | .ECIMIE | NTO DE I | O       | 0 51     | N PROYE | ЕСТО       | 010     | VICE  | RRECTORA  | DO A 8   | 40107    | Equipos, Sist | emas y P    | 001     | APOR  | RTE FISCAL | 5      | 508      |                |           |          |                     |
| 22       | GESTIO                                                                                                    |         | ERSITAR  | 1A 003  | 2 PF     | ROYECT  | 0 GLIFOSAT | C 001   | PROC  | RAMA DE   | CARA 8   | 40107    | Equipos, Sist | emas y P    | 001     | APOR  | RTE FISCAL | 2      | 2000     |                |           |          |                     |
|          |                                                                                                    |         |          |         |          |         |            |         |       |           |          |          |               |             |         |       |            |        |          |                |           |          |                     |
|          |                                                                                                    |         |          |         |          |         |            |         |       |           |          |          |               |             |         |       |            |        |          |                |           |          |                     |
|          |                                                                                                    |         |          |         |          |         |            |         |       |           |          |          |               |             |         |       |            |        |          |                |           |          |                     |
|          | Monto Total Presup. 2508                                                                                               |         |          |         |          |         |            |         |       |           |          |          |               |             |         |       |            |        |          |                |           |          |                     |
|          |                                                                                                    |         |          |         |          |         |            |         |       |           |          |          |               |             |         |       |            |        |          |                |           |          |                     |

Fuente: Propia

Figura F.17 Partidas Presupuestarias de Gasto en el Destino del Traspaso por Compra.

#### > APROBACIÓN DEL TRASPASO DE GASTO DÉBITO O INCREMENTO POR COMPRA.

j) Finalmente para aprobar el comprobante del Traspaso presionar el botón Aprobar que se muestra en la cabecera.

Si el proceso es satisfactorio muestra un mensaje de confirmación "El traspaso ha sido Aprobado".

**NOTA:** Una vez aprobado se incrementa la disponibilidad en las Partidas presupuestarias de gasto generadas a partir de la afectación presupuestaria en el PAC ingresado y los requerimientos formaran parte del Plan.

Si el proceso no es satisfactorio, se emite los siguientes errores:

- ✓ Revise la reprogramación al PAC de este Traspaso, si existe un error en el ingreso de requerimientos al Plan Anual de Compras generada por esta Transacción.
- ✓ "El traspaso no ha sido Aprobado, Verifique montos deben sumar igual al monto asignado por el traspaso".

- ✓ No se puede realizar Traspasos del Grupo de Gasto: de Inversión o de capital a Gasto Corriente por Normativa Vigente en el MEF.
- ✓ O mostrará las Partidas presupuestarias de gasto origen que no tienen disponibilidad presupuestaria en el presupuesto con su monto disponible.

## F.2.7. Traspasos de Gastos por Débito o Incremento por Partida

Son modificaciones presupuestarias de transferencias de montos entre partidas presupuestarias sobre saldos no comprometidos en la partida presupuestaria de gastos origen, no se altera el presupuesto anual universitario, ya que la suma de los montos de origen decremento (-) y destino aumento (+) al netear dan cero.

a) Opción del menú: *Mantenimiento->Modificaciones Presupuestarias->Traspasos de Débito o Incremento -> Gastos->Por Partida.* 

#### > CABECERA DEL FORMULARIO

- b) Se registra los siguientes campos:
  - **Código:** Este campo se genera una vez guardado el formulario, indicando el número de modificación presupuestaria efectuada en el sistema.
  - **Descripción:** Permite especificar la descripción del movimiento realizado.
  - Nro. de Documento de Respaldo del Movimiento.
  - Tipo de Operación: Muestra la operación efectuada (traspaso de fondos de gasto), click en el botón
  - **Fuente de Financiamiento:** Identifica la fuente de financiamiento con la que se financia la modificación presupuestaria, seleccionar con el botón
  - **Trámite:** Muestra el tipo de trámite del movimiento realizado, click en el botón .
  - Fecha de Aprobación: Fecha en la que se aprueba el traspaso, automática en el sistema.
  - Periodo Presupuestario: Mes y año en el que se efectúa el traspaso, click en el botón .
  - Fecha: Fecha de emisión del movimiento, automática en el sistema.
  - Valor: Define el monto total que afecta al presupuesto en este registro.
  - **Observación**: Observación.

• Estado: Estado en el que se encuentra la transacción registrado o aprobado.

Nota: El movimiento estará definido en estado Registrado previo a su aprobación.

| ᅙ Tras | Traspaso de Fondo de Gasto - Debito o Incremento |                       |                                                                     |        |                  |  |  |  |  |  |  |  |
|--------|--------------------------------------------------|-----------------------|---------------------------------------------------------------------|--------|------------------|--|--|--|--|--|--|--|
|        | <b>e e</b> e e e e e e e e e e e e e e e e e     | • 🖉                   |                                                                     |        | 18:04            |  |  |  |  |  |  |  |
|        | CABECERA                                         |                       | PARTIDAS PRESUPUESTARIAS DE ORIGEN PARTIDAS PRESUPI                 | JESTAR | RIAS DE DESTINO  |  |  |  |  |  |  |  |
|        | — ASIGNACIÓN DEL TRA                             | ASPASO DI             | EFONDO                                                              |        | Aprobar          |  |  |  |  |  |  |  |
|        | Codigo                                           | 988                   |                                                                     | _      | Ejecutar Reporte |  |  |  |  |  |  |  |
|        | Descripcion                                      | INCREMENT<br>RECTORAD | 'O PARA VIATICOS Y SUBSISTENCAS PARA EL DEPARTAMENTO FINANCIERO Y O |        |                  |  |  |  |  |  |  |  |
|        | Nro Documento                                    | OFICIO 45 D           | F                                                                   |        |                  |  |  |  |  |  |  |  |
|        | Tipo de Operacion                                | 007                   | TRASPASOS DE FONDO DE GASTO                                         |        |                  |  |  |  |  |  |  |  |
|        | Fuente de Financiamiento                         | 001                   | APORTE FISCAL                                                       |        |                  |  |  |  |  |  |  |  |
|        | Tramite                                          | 00007                 | GASTOS ADMINISTRATIVOS                                              |        |                  |  |  |  |  |  |  |  |
|        | Fecha Aprobacion                                 |                       |                                                                     |        |                  |  |  |  |  |  |  |  |
|        | Periodo Presupuestario                           | Mes<br>3 MA           | RZO 2011 FE                                                         |        |                  |  |  |  |  |  |  |  |
|        | Fecha                                            | 10/03/2011            | 02:50:23                                                            |        |                  |  |  |  |  |  |  |  |
|        | Valor                                            | 500                   | .00                                                                 |        |                  |  |  |  |  |  |  |  |
|        | Estado                                           | REGISTRAL             |                                                                     |        |                  |  |  |  |  |  |  |  |
|        | Observacion                                      | INCREMENT             | O PARA VIATICOS Y SUBSISTENCAS PARA EL DEPARTAMENTO FINANCIERO Y    |        |                  |  |  |  |  |  |  |  |
|        |                                                  | RECTORAL              | 0                                                                   |        |                  |  |  |  |  |  |  |  |
|        |                                                  |                       |                                                                     |        |                  |  |  |  |  |  |  |  |
|        |                                                  |                       |                                                                     |        | )                |  |  |  |  |  |  |  |

Fuente: Propia

#### Figura F.18 Cabecera del Formulario

#### > DETALLE DEL FORMULARIO

#### 1. Partidas Presupuestarias de Gasto de Origen.

Se registra las Partidas presupuestarias de gasto que serán decrementadas en su disponibilidad presupuestaria en este movimiento.

c) Seleccionar con el botón de modo ordenado programa, proyecto-actividad, partida presupuestaria (la búsqueda se la realiza digitando la descripción en el cuadro de dialogo anteponiendo % que aparece en cada uno de los campos), y a continuación registrar el valor que será afectada la partida presupuestaria en esta transacción.

| Traspaso de Fondo de Gasto - Debito o Incremento                                                         |                          |                                |                                     |               |  |  |  |  |  |  |  |
|----------------------------------------------------------------------------------------------------|--------------------------|--------------------------------|-------------------------------------|---------------|--|--|--|--|--|--|--|
|                                                                                                    |                          | 22                             | 18:04                               |               |  |  |  |  |  |  |  |
| CABECERA                                                                                                 | PARTIDAS PRESUPUESTARIAS | DE ORIGEN PARTIDAS PRESUPUEST/ | PARTIDAS PRESUPUESTARIAS DE DESTINO |               |  |  |  |  |  |  |  |
| PARTIDAS PRESUPUESTARIAS DE ORIGEN  Centro de Costo Programa Proyecto Actividad Partidas Presupuestarias |                          |                                |                                     |               |  |  |  |  |  |  |  |
| UNIVERSIDAD TECNICA DEL N 22 GESTI                                                                       | ON UNIVERSITARIA         |                                | NAL S30201 Transporte de Persona    |               |  |  |  |  |  |  |  |
|                                                                                                    |                          |                                |                                     |               |  |  |  |  |  |  |  |
|                                                                                                    |                          |                                |                                     | TOTAL: 500,00 |  |  |  |  |  |  |  |
| Prog                                                                                                    | grama                    | Proyecto- Actividad            | Partida                             |               |  |  |  |  |  |  |  |

Fuente: Propia

Figura F.19 Partida Presupuestarias de Gastos en el Origen del Traspaso por Partida

#### 2. Partidas Presupuestarias de Gasto de Destino.

Se registra las Partidas presupuestarias de gasto que serán incrementadas en su disponibilidad presupuestaria en este movimiento.

Seleccionar con el botón de modo ordenado programa, proyecto-actividad, partida presupuestaria (la búsqueda se la realiza digitando la descripción en el cuadro de dialogo anteponiendo % que aparecen en cada uno de los campos) y a continuación registrar el valor que será afectada la Partida presupuestaria en esta transacción.

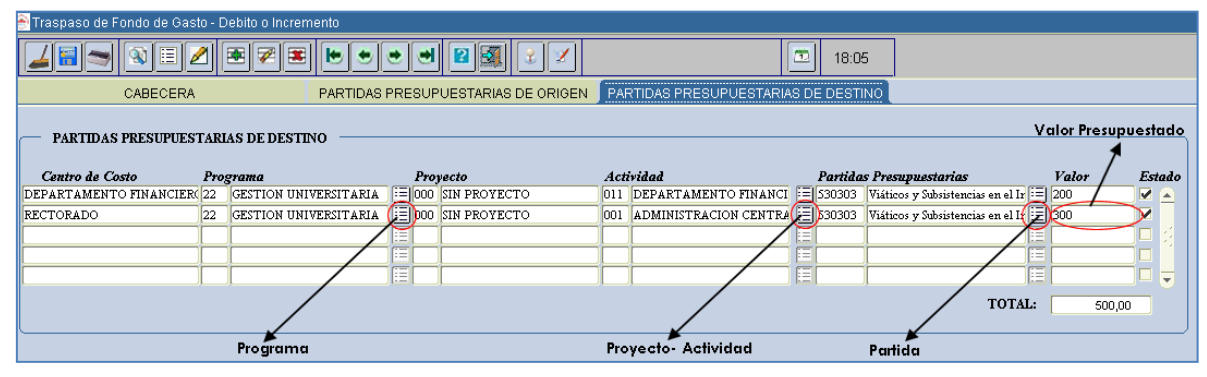

Fuente: Propia

Figura F.20 Partidas Presupuestarias de Gastos en el Destino del Traspaso por Partida

#### > APROBACIÓN DEL TRASPASO DE GASTO DÉBITO O INCREMENTO POR PARTIDA.

d) Finalmente para aprobar el comprobante del Traspaso presionar el botón Aprobar que se muestra en la cabecera.

Si el proceso es satisfactorio muestra un mensaje de confirmación: "El traspaso ha sido Aprobado".

Si el proceso no es satisfactorio, se emite los siguientes errores:

- ✓ "El traspaso no ha sido Aprobada, Verifique Montos".
- ✓ No se puede realizar Traspasos del Grupo de Gasto: de Inversión o de Capital a Gasto Corriente por Normativa Vigente en el MEF.
- ✓ O mostrara las Partidas presupuestarias de gasto origen que no tienen disponibilidad presupuestaria en el presupuesto con su monto disponible.

# F.2.8. Reformas Presupuestarias Planificadas de Aumento al Plan Anual de Compras

Describe el proceso de registro de requerimientos dados por el aumento de presupuesto, establecido por una planificación previa y cuyo gasto será afectado para la adquisición de bienes, obras, servicios y consultoría, autorizada por la Jefatura de Presupuestos y la Dirección Financiera estableciendo un techo presupuestario para los centros de costo y proyectos involucrados y la fijación de un calendario para este ingreso.

a) Opción del menú: *Mantenimiento->Modificaciones Presupuestarias->Reformas Presupuestarias->Aumento->Por Compra Planificada.* 

#### > CABECERA DEL FORMULARIO

- b) Se registra los siguientes campos:
  - **Código:** Este campo se genera una vez guardado el formulario, indicando el número de modificación presupuestaria efectuada en el sistema.
  - **Descripción:** Permite especificar la descripción del movimiento realizado.
  - Nro. de Documento de Respaldo del Movimiento.
  - Tipo de Operación: Muestra la operación efectuada (reforma presupuestaria de aumento), seleccionar con el botón
  - Fuente de Financiamiento: Identifica la fuente de financiamiento con la que se financia la modificación presupuestaria, seleccionar con el botón .
  - **Trámite:** Muestra el tipo de trámite del movimiento realizado, click en el botón .
  - Fecha de Aprobación: Fecha en la que se aprueba la reforma, automática en el sistema.
  - **Periodo Presupuestario:** Mes y año en la que se efectúa la reforma, click en el botón .
  - Fecha: Fecha de emisión del movimiento, automática en el sistema.
  - Valor: Define el monto total que afecta al presupuesto en este registro.
  - **Estado:** Estado en el que se encuentra la transacción registrado o aprobado.
  - **Observación:** Observación.

**Nota:** El movimiento estará definido en estado **Registrado** previo a su aprobación, una vez aprobada la reforma será afectada el presupuesto y los requerimientos ingresados formaran parte del Plan Anual de Compras.

Las Partidas presupuestarias de gasto del movimiento serán generadas automáticamente de los requerimientos del Plan Anual de Compras ingresados.

|                          | • 🖉 🗷 🕨            |                                     |                     | 18:09               |                                  |
|--------------------------|--------------------|-------------------------------------|---------------------|---------------------|----------------------------------|
| CABECERA                 |                    | PARTIDAS PRESUPUESTARIAS DE INGRESO | DISTRIBUCION DE TEC | HOS PRESUPUESTARIOS | PARTIDAS PRESUPUESTARIAS DE GAST |
| ASIGNACIÓN DE LA REFO    | RMA PRESUPUE       | STARIA POR COMPRA PLANIFICADA       |                     | Aprobar             |                                  |
| Codigo                   | 987                |                                     |                     |                     |                                  |
| Descripcion              | 1ERA REFORMA PI    | ANIFICADA AFECTANDO AL PAC          |                     |                     |                                  |
| Nro Documento            | DF 12              |                                     |                     | Ejecutar Reporte    |                                  |
| Tipo de Operacion        | 006 REFOR          | RMA AUMENTO                         |                     |                     |                                  |
| Fuente de Financiamiento | 001 APOR           | TE FISCAL                           |                     |                     |                                  |
| Tramite                  | 00002 COMP         | RAS PLANIFICADA                     |                     |                     |                                  |
| Fecha Aprobacion         |                    |                                     |                     |                     |                                  |
| Periodo Presupuestario   | Mes<br>2 FEBRERO   | Anio<br>2011                        |                     |                     |                                  |
| Fecha                    | 08/02/2011 07:18:2 | 2                                   |                     |                     |                                  |
| Valor                    | 10.000,0000        | _                                   |                     |                     |                                  |
| Estado                   | REGISTRADO         | <b>•</b>                            |                     |                     |                                  |
| Observacion              | 1ERA REFORMA PI    | ANIFICADA AFECTANDO AL PAC          |                     |                     |                                  |
|                          |                    |                                     |                     | J                   |                                  |

Fuente: Propia

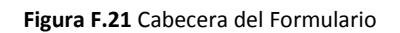

#### > DETALLE DEL FORMULARIO

#### 1. Partidas de Ingreso.

🔗 Reformas Presupuestarias - Compra Planific

c) Se registra las partidas de ingreso que benefician la reforma, haciendo click en el botón y el valor presupuestado que afectara al presupuesto en este movimiento.

| 😁 Reformas Presupuestarias - Compra Planificada                                       |                                                                                   |                                        | ×                                |
|---------------------------------------------------------------------------------------|-----------------------------------------------------------------------------------|----------------------------------------|----------------------------------|
|                                                                                       |                                                                                   | 18:11                                  |                                  |
| CABECERA                                                                              | PARTIDAS PRESUPUESTARIAS DE INGRESO                                               | DISTRIBUCION DE TECHOS PRESUPUESTARIOS | PARTIDAS PRESUPUESTARIAS DE GAST |
| PARTIDAS PRESUPUESTARIAS INGRESO Anio Fuente de Financiamiento 2011 001 APORTE FISCAL | Centro de Costo Partidas Presu<br>UNIVERSIDAD TECNICA DEL NORTE 370199 Otros Sald | Valor Presupuestada                    | •                                |

Fuente: Propia

Figura F.22 Registro de las Partidas de Ingreso de la Reforma Presupuestaria de Aumento Planificada

#### 2. Distribución de Techos Presupuestarios.

- d) A continuación reasignamos el monto total asignado de la reforma a los centros de costo y proyectos correspondientes.
- e) Para asignar el techo presupuestario a los centros de costos involucrados, hacer click en el botón
   y registrar en el campo Valor el monto del techo.

El campo **Compromiso**: Indica el monto comprometido por ingreso de requerimientos y el campo **Disponible**: Indica el monto disponible del techo.

| 🖹 Reformas Presupuestarias - Compra Planificada |                                               |                  |              |                             | ×                                |
|-------------------------------------------------|-----------------------------------------------|------------------|--------------|-----------------------------|----------------------------------|
|                                                 | • • • • 2                                     |                  | 18:19        |                             |                                  |
| CABECERA                                        | PARTIDAS PRESUPUESTAR                         | RIAS DE INGRESO  | DISTRIBUCION | I DE TECHOS PRESUPUESTARIOS | PARTIDAS PRESUPUESTARIAS DE GAST |
| DISTRIBUCION DE TECHOS PRESUPUESTA              | ARIOS PARA CENTROS DE COS<br>Valor Compromiso | TO<br>Disponible | Estado       |                             |                                  |
| 00005 FACULTAD DE INGENIERIA CIENCIAS AP        | 200 0                                         | 2200             |              |                             |                                  |
|                                                 |                                               |                  |              |                             |                                  |
| Marta Tatal Broom 22                            | 0 0.00                                        | 2200             |              |                             |                                  |
| wonto rotarresup. [22                           | 200                                           | 12200            | J            |                             |                                  |

Fuente: Propia

Figura F.23 Distribución de techos presupuestarios a Centros de Costo de Reforma de Aumento Planificada

- f) Se asigna la estructura programática con la que será afectado el presupuesto de gastos en el ingreso de requerimientos (detalle de financiamiento) se realiza por techo presupuestario de cada centro de costo ingresado, hacer click en el botón<sup>III</sup>.
- g) A continuación el siguiente filtro indica el tipo de gasto que la estructura programática va ser afectada en el ingreso de requerimientos, Por ejemplo si es el tipo de gasto del requerimiento seleccionado es corriente (530000) mostrará en su detalle de financiamiento la estructura programática de gasto corriente según este filtro, seleccionar en la lista.

| 6 | Reformas Presupuestarias - Compra Planificada 🗙 🕹            |                 |                 |            |                       |                    |                                      |  |  |  |  |  |
|---|--------------------------------------------------------------|-----------------|-----------------|------------|-----------------------|--------------------|--------------------------------------|--|--|--|--|--|
|   |                                                              |                 |                 |            |                       |                    |                                      |  |  |  |  |  |
|   | CABECERA                                                     | PARTIDAS PRI    | ESUPUESTARIAS D | E INGRESO  | DISTRIBUCION DE TE    | ECHOS PRESUPUESTAR | IOS PARTIDAS PRESUPUESTARIAS DE GAST |  |  |  |  |  |
|   | DISTRIBUCION DE TECHOS PRESUPUESTARIOS PARA CENTROS DE COSTO |                 |                 |            |                       |                    |                                      |  |  |  |  |  |
|   | Centro de Costo                                              | Valor           | Compromiso      | Disponible | Estado                |                    |                                      |  |  |  |  |  |
|   | 00005 FACULTAD DE INGENIERIA CIENCIAS AP                     | 2200 0          | 220             | 0          |                       |                    |                                      |  |  |  |  |  |
|   |                                                              |                 |                 |            |                       |                    |                                      |  |  |  |  |  |
|   |                                                              |                 |                 |            |                       |                    |                                      |  |  |  |  |  |
|   |                                                              |                 |                 |            |                       |                    |                                      |  |  |  |  |  |
|   | Monto Total Presup.                                          | 200 0           | 220             | 0          |                       |                    |                                      |  |  |  |  |  |
|   |                                                              |                 |                 |            | Estructura Program    | atica              |                                      |  |  |  |  |  |
|   | (CC) ASIGNACION DEL TECHO A LA ESTRUCTU                      | RA PROGRAMATICA |                 |            | 1                     |                    |                                      |  |  |  |  |  |
|   | Centros de Costo Programa                                    | Proyecto        | Actividad       | d          | Tipo de Gasto         | Estado             |                                      |  |  |  |  |  |
|   | FACULTAD DE INGENIERIA 01 FORTALECIMIENTO                    | 000 SIN PROYEC  | TO 007 FACUL    | TAD DE CIE | Corriente             | <b>Z</b> .         |                                      |  |  |  |  |  |
|   |                                                              |                 |                 |            | Inversion             |                    |                                      |  |  |  |  |  |
|   |                                                              |                 |                 |            | Capital               |                    |                                      |  |  |  |  |  |
|   | — DISTRIBUCION DE TECHOS PRESUPUEST                          | ARIOS PARA PROY | ECTOS           |            | Corriente y Capital   | Tino de            | Gristo                               |  |  |  |  |  |
|   | Proyecto                                                     | Valor           | Compromiso      | Disponibl  | Corriente E Inversion | P                  |                                      |  |  |  |  |  |
|   | L                                                            |                 |                 |            | Capital E Inversion   |                    |                                      |  |  |  |  |  |
|   |                                                              |                 |                 |            | TODOS                 |                    |                                      |  |  |  |  |  |
|   |                                                              |                 |                 |            |                       | -                  |                                      |  |  |  |  |  |

Fuente: Propia

Figura F.24 Establecer la estructura programática y el Tipo de Gasto por Techo de Centro de costos - Reforma de Aumento Planificada

h) Para asignar el techo presupuestario a los proyectos involucrados, hacer click en el botón y registrar en el campo **Valor** el monto del techo.

El campo **Compromiso**: Indica el monto comprometido por ingreso de requerimientos y el campo **Disponible**: Indica el monto disponible del techo.

| DISTRIBUCION DE TECHOS PRESUPUESTARIOS PARA PROYECTOS |                                  |                       |            |            |        |  |  |  |  |  |
|-------------------------------------------------------|----------------------------------|-----------------------|------------|------------|--------|--|--|--|--|--|
| Proye                                                 | cto                              | Valor                 | Compromiso | Disponible | Estado |  |  |  |  |  |
| 00003                                                 | PROYECTO GLIFOSATO - PROGRAMA DI | <b>E</b> 7800         | 0          | 7800       |        |  |  |  |  |  |
|                                                       |                                  | =                     |            | 1          |        |  |  |  |  |  |
|                                                       |                                  | E                     |            | 1          |        |  |  |  |  |  |
|                                                       |                                  |                       |            | Î          |        |  |  |  |  |  |
|                                                       | Monto Total Presu                | ир. <mark>7800</mark> | o          | 7800       |        |  |  |  |  |  |
|                                                       |                                  |                       |            |            |        |  |  |  |  |  |

Fuente: Propia

Figura F.25 Distribución de techos presupuestarios a Proyectos - Reforma de Aumento Planificada

- i) Se asigna la estructura programática con la que será afectado el presupuesto de gastos en el ingreso de requerimientos (detalle de financiamiento) se realiza por techo presupuestario de cada proyecto ingresado, hacer click en el botón<sup>III</sup>.
- j) A continuación el siguiente filtro indica el tipo de gasto que la estructura programática va ser afectada en el ingreso de requerimientos, Por ejemplo si es el tipo de gasto del requerimiento seleccionado es inversión (730000) mostrara en su detalle de financiamiento la estructura programática de inversión de según este filtro, seleccionar en la lista.

| - DISTRIBUCION I        | E TECHOS PRESUP     | UESTARIOS PARA PR   | OYECTOS —— |                |            |  |  |  |  |  |
|-------------------------|---------------------|---------------------|------------|----------------|------------|--|--|--|--|--|
| Proyecto                |                     | Valor               | Compromiso | Disponible     | Estado     |  |  |  |  |  |
| 00003 PROYECTO GLIF     | OSATO - PROGRAMA [  | DI 🗄 7800           | 0          | 7800           | - N        |  |  |  |  |  |
|                         |                     |                     |            | Î              |            |  |  |  |  |  |
| Î                       |                     |                     |            | Î              |            |  |  |  |  |  |
|                         |                     |                     |            | 1              |            |  |  |  |  |  |
| Д                       | Monto Total Pr      |                     |            | 7000           |            |  |  |  |  |  |
|                         | Monto Fotali F      | Codp. [7800         |            | 7800           |            |  |  |  |  |  |
| Estructura Programática |                     |                     |            |                |            |  |  |  |  |  |
| (PY) ASIGNACION         | DEL TECHO A LA ESTI | RUCTURA PROGRAMATIC | A          |                |            |  |  |  |  |  |
| Programa                | Proyecto            | Actividad           | Г          | ipo de Gasto   | Estado     |  |  |  |  |  |
| 22 GESTION UNIVE        | RS 002 PROYECTO     | GLIFO 001 PROGRAMA  | DE CARA    | te             | <b>T N</b> |  |  |  |  |  |
|                         |                     |                     |            | n              |            |  |  |  |  |  |
|                         |                     |                     | Capital    |                |            |  |  |  |  |  |
|                         |                     |                     | Corrien    | te y Capital   |            |  |  |  |  |  |
|                         |                     |                     | Corrien    | te E Inversion |            |  |  |  |  |  |
|                         |                     |                     | Capital    | E Inversion    |            |  |  |  |  |  |
|                         |                     |                     | TODOS      | :              |            |  |  |  |  |  |
|                         |                     |                     | 10000      | •              |            |  |  |  |  |  |

Fuente: Propia

Figura F.26 Establecer la estructura programática y el tipo de Gasto por Techo de Proyecto - Reforma de Aumento Planificada

k) A continuación una vez asignado los techos presupuestarios a los centros de costo, el usuario de cada centro de costo o proyecto ingresara los requerimientos, a través del proceso de Ingreso de Requerimientos por Compra Planificada dada en este ejemplo su explicación en el F.3.1 y F.3.2.

#### 3. Partidas Presupuestarias de Gasto de la Reforma Planificada.

 Una vez registrado los requerimientos, las Partidas presupuestarias de gastos de la reforma se generan automáticamente a partir de este ingreso, se verifica las Partidas de gasto afectadas en esta pestaña.

|                                                         | ias Pres                             | upuestarias -                                  | Comp        | ora Planinca                       | da                          |                                       |                      |                         |                  |                         |                        |                 |           |             | _          |          |                |         |        |        |         |
|---------------------------------------------------------|--------------------------------------|------------------------------------------------|-------------|------------------------------------|-----------------------------|---------------------------------------|----------------------|-------------------------|------------------|-------------------------|------------------------|-----------------|-----------|-------------|------------|----------|----------------|---------|--------|--------|---------|
|                                                         |                                      | 3 🗉 🖉                                          | 1 🖻         | 1 🖉 🗷                              |                             | •                                     |                      |                         | 2 🛛              |                         |                        |                 | 2         | 18:24       |            |          |                |         |        |        |         |
|                                                         |                                      | CABECER                                        | A           |                                    | F                           | PARTIC                                | DAS PRESU            | JPUESTAF                | RIAS DE I        | INGRESC                 | DIST                   | RIBUCIO         | N DE TEO  | CHOS PRE    |            | STARIC   | S P            | ARTIDAS | PRESUR | PUESTA | RIAS DI |
|                                                         |                                      |                                                |             |                                    |                             |                                       |                      |                         |                  |                         |                        |                 |           |             |            |          | _              |         |        |        |         |
| PA                                                      | RTIDAS                               | PRESUPUES                                      | TARL        | AS AFECTA                          | DAS EN                      | LOSI                                  | REQUERIM             | IENTOS                  |                  |                         |                        |                 |           |             |            |          |                |         |        |        |         |
| digo                                                    | Req                                  | Programa                                       |             | Pro                                | oyecto                      |                                       | Act                  | ividad                  |                  | Partida                 |                        | c               | c Partida | 1           |            | Fuente   | -              |         | Val    | or     | •       |
| 85                                                      | 6906                                 | 01 FORTAL                                      |             | NTO D 000                          | SIN PRO                     | YECTO                                 | 007                  | FACULTA                 | DE CIENC         | 840107                  | Equipos, Si            | stemas y F      | 00005 F   | FACULTAD D  | E INGEN    | 001      | APORTE FI      | SCAL    | 1200   |        | -       |
| 86                                                      | 6907                                 | 01 FORTAL                                      |             | NTO D 000                          | SIN PRO                     | YECTO                                 | 007                  | FACULTAI                | D DE CIENO       | 840107                  | Equipos, Si            | stemas y f      | 00005 F   | FACULTAD D  | E INGEN    | 001      | APORTE FI      | SCAL    | 1000   |        |         |
| 87                                                      | 6908                                 | 22 GESTIO                                      |             | ERSIT# 002                         | PROYEC                      | TO GLI                                | FOSA 001             | PROGRAM                 | 1A DE CAR        | 730299                  | Otros Servi            | cios            | 00208     | CENTRO UNI  | 'ERSITA    | 001      | APORTE FI      | SCAL    | 1120   |        |         |
| 88                                                      | 6909                                 | 22 GESTIO                                      | N UNIV      | ERSIT/ 002                         | PROYEC                      | TO GLI                                | FOSA 001             | PROGRAM                 | 1A DE CAR        | 840107                  | Equipos, Si            | stemas y F      | 00208     | CENTRO UNI  | 'ERSITA    | 001      | APORTE FI      | SCAL    | 3340   |        |         |
| 89                                                      | 6910                                 | 22  GESTIO                                     | N UNIV      | ERSIT/ 002                         | PROYEC                      | 10 GLI                                | FOSA 001             | PROGRAM                 | 1A DE CAR        | (730299                 | Otros Servi            | CIOS            | 00208     | CENTRO UNI  | 'ERSITA    | 001      | APORTE FI      | SCAL    | 3340   |        |         |
|                                                         |                                      |                                                |             |                                    |                             |                                       |                      |                         |                  |                         |                        |                 |           |             |            | Mo       | nto Total      | Presup. | 10000  |        |         |
|                                                         |                                      |                                                |             |                                    |                             |                                       |                      |                         |                  |                         |                        |                 |           |             |            |          |                |         |        |        |         |
| PARTIDAS PRESUPUESTARIAS AFECTADAS                      |                                      |                                                |             |                                    |                             |                                       |                      |                         |                  |                         |                        |                 |           |             |            |          |                |         |        |        |         |
| Pros                                                    | rama                                 |                                                | Pre         | ovecto                             |                             | Activ                                 | idad                 |                         | Partida          | ,                       | (                      | Centro de       | Costo     |             | Fuente     |          |                | Ţ       | alor   |        |         |
|                                                         | FORTALE                              | CIMIENTO DE L                                  | 000         | SIN PROYEC                         | то                          | 007                                   | FACULTAD             | DE CIENCI,              | 840107           | Equipos, S              | istemas y P            | 00005           | FACULTA   | D DE INGENI | 001        | APORTE   | FISCAL         | 2200    |        |        |         |
| 2                                                       | GESTION                              | UNIVERSITAR                                    | 002         | PROYECTO                           | GLIFOSA                     | 001                                   | PROGRAMA             | DECARA                  | 730299           | Otros Serv              | ricios                 | 00208           | CENTRO    | UNIVERSITAF | 001        | APORTE   | FISCAL         | 4460    |        |        |         |
| 2                                                       | GESTION                              | UNIVERSITAR                                    | 002         | PROYECTO                           | GLIFOSA                     | 001                                   | PROGRAMA             | DECARA                  | 840107           | Equipos, S              | istemas y P            | 00208           | CENTRO I  | UNIVERSITAF | 001        | APORTE   | FISCAL         | 3340    |        |        |         |
|                                                         |                                      |                                                |             |                                    |                             |                                       |                      |                         |                  |                         |                        |                 |           |             |            |          |                |         |        |        |         |
|                                                         |                                      |                                                |             |                                    |                             |                                       |                      |                         |                  |                         |                        |                 |           |             |            |          |                |         |        |        |         |
|                                                         |                                      |                                                |             |                                    |                             |                                       |                      |                         |                  |                         |                        |                 |           |             | М          | lonto To | tal Presuj     | , 10000 |        |        |         |
|                                                         |                                      |                                                |             |                                    |                             |                                       |                      |                         |                  |                         |                        |                 |           |             |            |          |                |         |        | ]      |         |
|                                                         |                                      | c pproupur                                     | CT 4 D      | LAC DE CA                          |                             |                                       | ABTOOR               |                         |                  |                         |                        |                 |           |             |            |          |                |         |        |        |         |
| PARTIDAS PRESUPUESTARIAS DE GASTO A NIVEL UNIVERSITARIO |                                      |                                                |             |                                    |                             |                                       |                      |                         |                  |                         |                        |                 |           |             |            |          |                | )       |        |        |         |
| _                                                       |                                      |                                                | Prov        | ecto                               |                             | Act                                   | ividad               |                         | Partida          | Emines (                | Sintana - D            | Fuente          |           | 2041        | V<br>1040  | alor     |                |         |        |        |         |
| Prog                                                    | ama                                  |                                                | 000         | DDOV/FOTO                          |                             | 1 1 1 1 1 1 1 1 1 1 1 1 1 1 1 1 1 1 1 | IPROGRAM.            | A DE CARA               | 040107           | Equipos, a              | sistemas y P           | A 1001          | PORTEFIS  | CAL 3       | 340        |          | _1 <sup></sup> |         |        |        |         |
| Prog                                                    | GESTION                              |                                                | 002         | PROYECTO                           | GLIFOSA1                    | 001                                   | DDOOD HM             | DECODO                  | 720200           | Others Care             |                        | 004 0           |           |             | ALC        |          |                |         |        |        |         |
| Prog<br>2<br>2                                          | GESTION                              | UNIVERSITARI<br>UNIVERSITARI                   | 002         | PROYECTO<br>PROYECTO               | GLIFOSA1<br>GLIFOSA1        | 001                                   | PROGRAM.             | A DE CARA               | 730299           | Otros Ser               | vicios<br>Sistemas y P | 001 A           | PORTE FIS | CAL 4       | 460        |          | - 2            |         |        |        |         |
| Prog<br>2<br>2                                          | GESTION<br>GESTION<br>FORTALE        | UNIVERSITARI<br>UNIVERSITARI<br>ECIMIENTO DE L | 002 002 000 | PROYECTO<br>PROYECTO<br>SIN PROYEC | GLIFOSA1<br>GLIFOSA1<br>CTO | 001                                   | PROGRAM.<br>FACULTAD | A DE CARA<br>DE CIENCI  | 730299<br>840107 | Otros Ser<br>Equipos, S | vicios<br>Sistemas y P | 001 A<br>©001 A | PORTE FIS | SCAL 2      | 460<br>200 |          |                |         |        |        |         |
| <b>Prog</b><br>!2<br>!2<br>!1                           | rama<br>GESTION<br>GESTION<br>FORTAL | UNIVERSITARI<br>UNIVERSITARI<br>ECIMIENTO DE L | 002 002 000 | PROYECTO<br>PROYECTO<br>SIN PROYEC | GLIFOSAT<br>GLIFOSAT<br>CTO | 001                                   | PROGRAM.<br>FACULTAD | A DE CARA<br>DE CIENCI  | 730299 840107    | Otros Ser<br>Equipos, S | vicios<br>Sistemas y P | 001 A           | PORTE FIS | SCAL 2      | 200        |          |                |         |        |        |         |
| Prog<br>2<br>1                                          | GESTION<br>GESTION<br>FORTAL         | UNIVERSITARI<br>UNIVERSITARI<br>ECIMIENTO DE L | 002 002 000 | PROYECTO<br>PROYECTO<br>SIN PROYEC | GLIFOSAT<br>GLIFOSAT<br>CTO | 001                                   | PROGRAM.<br>FACULTAD | A DE CARA<br>DE CIENCI, | 730299 840107    | Otros Ser<br>Equipos, S | vicios<br>Sistemas y P | 001 A           | PORTE FIS | al Presun   | 200        |          |                |         |        |        |         |

Fuente: Propia

Figura F.27 Partidas Presupuestarias de Gasto de la Reforma de Aumento Planificada

### > APROBACIÓN DE LA REFORMA PLANIFICADA.

m) Finalmente para aprobar el comprobante de la reforma presionar el botón <u>Aprobar</u> que se muestra en la cabecera.

Si el proceso es satisfactorio muestra un mensaje de confirmación "La Reforma ha sido Aprobada".

**NOTA:** Una vez aprobada la reforma se genera automáticamente el aumento de presupuesto en las Partidas de gasto que afecta los requerimientos del PAC ingresado y los requerimientos formaran parte del Plan.

Si el proceso no es satisfactorio, se emite los siguientes errores:

- ✓ Revise la reprogramación al PAC, existe un error en el ingreso de requerimientos al Plan Anual de Compras generada por esta Reforma.
- ✓ La Reforma no ha sido Aprobada, El ingreso y el gasto deben sumar igual que el monto asignado a la reforma.

# F.2.9. Reformas Presupuestarias Centralizada de Aumento al Plan Anual de Compras

Describe el proceso de Registro de Reformas Presupuestarias Centralizada e Ingreso de nuevos Requerimientos Presupuestarios al Plan Anual de Compras.

# a) Opción del menú: *Mantenimiento->Modificaciones Presupuestarias->Reformas Presupuestarias->Aumento->Por Compra Centralizada.*

#### > CABECERA DEL FORMULARIO

- b) Se registra los siguientes campos:
  - **Código:** Este campo se genera una vez guardado el formulario, indicando el número de modificación presupuestaria efectuada en el sistema.
  - **Descripción:** Permite especificar la descripción del movimiento realizado.
  - Nro. de Documento de Respaldo del Movimiento.
  - **Tipo de operación:** Muestra la operación efectuada (reforma presupuestaria), click en el botón
  - Fuente de Financiamiento: Identifica la fuente de financiamiento con la que se financia la modificación presupuestaria, seleccionar con el botón .
  - **Trámite:** Muestra el tipo de trámite del movimiento realizado, click en el botón .
  - Fecha de Aprobación: Fecha en la que se aprueba la reforma, automática en el sistema.
  - Periodo Presupuestario: Muestra el Mes y Año en la que se efectúa la reforma, click en el botón
  - Fecha: Fecha de emisión del movimiento, automática en el sistema.
  - Valor: Define el monto total que afecta al presupuesto en este registro.
  - **Estado:** Estado en el que se encuentra la transacción registrado o aprobado.
  - **Observación:** Observación.

**Nota:** El movimiento estará definido en estado **Registrado** previo a su aprobación, una vez aprobada la reforma será afectada el presupuesto y los requerimientos ingresados formaran parte del Plan Anual de Compras.

Las Partidas presupuestarias de gasto del movimiento serán generadas automáticamente de los requerimientos del Plan Anual de Compras ingresados.

| 🖹 Reformas Presupuestarias - Corr | mpra Centralizada                                                                                                   | ×                                                |
|-----------------------------------|----------------------------------------------------------------------------------------------------|--------------------------------------------------|
|                                   |                                                                                                    | 18:25                                            |
| CABECERA                          | PARTIDAS PRESUPUESTARIAS DE INGRESO DISTRIBUCION DE TECHOS                                                          | PRESUPUESTARIOS PARTIDAS PRESUPUESTARIAS DE GAST |
| ASIGNACIÓN DE LA REFOI            | RMA PRESUPUESTARIA POR COMPRA CENTRALIZADA                                                                          | Aprobar                                          |
| Codigo                            | 989                                                                                                    | Ejecutar Reporte                                 |
| Descripcion                       | MAGENES SATELITALES (PROYECTO DEL GLIFOSATO), MATERIALES PARA LA ACOMETIDA<br>DE LA ENERGIA ELECTRICA               |                                                  |
| Nro Documento                     | OFICIO 497 CUYCIT, OFIC 53-DC                                                                                       |                                                  |
| Tipo de Operacion                 | 006 REFORMA AUMENTO                                                                                                 |                                                  |
| Fuente de Financiamiento          | 001 APORTE FISCAL                                                                                                   |                                                  |
| Tramite                           | 00001 COMPRAS CENTRALIZADA                                                                                          |                                                  |
| Fecha Aprobacion                  |                                                                                                    |                                                  |
| Periodo Presupuestario            | Mes Anio                                                                                                    |                                                  |
| Fecha                             | 22/03/2011 04:59 : 02                                                                                               |                                                  |
| Valor                             | r 6.994,9000                                                                                                    |                                                  |
| Estado                            | REGISTRADO                                                                                                    |                                                  |
| Ubservacion                       | <sup>1</sup> IMAGENES SATELITALES (PROYECTO DEL GLIFOSATO), MATERIALES PARA LA ACOMETIDA<br>DE LA ENERGIA ELECTRICA |                                                  |
|                                   |                                                                                                    |                                                  |

Fuente: Propia

#### Figura F.28 Cabecera del Formulario

#### DETALLE DEL FORMULARIO

#### 1. Partidas de Ingreso

c) Se registra las partidas de ingreso que benefician la reforma, click en el botón y el valor presupuestado que afectara al presupuesto en este movimiento.

| 2   | Reforn | nas Presupuestarias - Compra C | entralizada                          |                              |                        | ×                                |
|-----|--------|--------------------------------|--------------------------------------|------------------------------|------------------------|----------------------------------|
|     |        | I 🥽 🔍 E 🖊 🖲 🛛                  |                                      | 22                           | 18:26                  |                                  |
|     |        | CABECERA                       | PARTIDAS PRESUPUESTARIA              | S DE INGRESO DISTRIBUCION DE | FECHOS PRESUPUESTARIOS | PARTIDAS PRESUPUESTARIAS DE GAST |
|     | P.     | ARTIDAS PRESUPUESTARIAS I      | NGRESO                               |                              | Valor                  | Presupuestado                    |
|     | Fue    | nte de Financiamiento          | Centro de Costo                      | Partidas Presupuestarias     | Valor Esta             | ado                              |
|     | 001    | APORTE FISCAL                  | UNIVERSIDAD TECNICA DEL NORTE 18010  | 1 Del Gobierno Central       | 6.754,9000             |                                  |
|     | 001    | APORTE FISCAL                  | CENTRO UNIVERSITARIO DE INV. C 18010 | 1 Del Gobierno Central       | 240,0000               | I                                |
|     |        |                                |                                      |                              |                        | 1.                               |
|     |        |                                |                                      |                              |                        | 1.                               |
|     |        |                                |                                      |                              |                        | 1.                               |
|     |        |                                |                                      | Partida de Ingreso           | TOTAL 6.994,90         |                                  |
| -11 |        |                                |                                      |                              |                        |                                  |

Fuente: Propia

Figura F.29 Registro de las Partidas Presupuestarias de Ingreso de la Reforma de Aumento Centralizada

#### 2. Distribución de Techos Presupuestarios.

- d) A continuación reasignamos el monto total asignado de la reforma a los centros de costo y proyectos correspondientes.
- e) Para asignar el techo presupuestario a los centros de costos involucrados, hacer click en el botón
   y registrar en el campo Valor el monto del techo.

El campo **Compromiso**: Indica el monto comprometido por ingreso de requerimientos y el campo **Disponible**: Indica el monto disponible del techo.

| 🖹 Re | Reformas Presupuestarias - Compra Centralizada X                                            |               |                      |                   |            |                |                                  |  |  |  |  |  |
|------|---------------------------------------------------------------------------------------------|---------------|----------------------|-------------------|------------|----------------|----------------------------------|--|--|--|--|--|
|      |                                                                                             |               |                      |                   |            |                |                                  |  |  |  |  |  |
|      | CABECERA                                                                                    | PARTIDAS PRES | UPUESTARIAS DE INGRE | 0 DISTRIBUCION DE | E TECHOS F | RESUPUESTARIOS | PARTIDAS PRESUPUESTARIAS DE GAST |  |  |  |  |  |
| ſ    | DISTRIBUCION DE TECHOS PRESUPUESTARIOS PARA CENTROS DE COSTO  (CC) Ingreso de Requerimiento |               |                      |                   |            |                |                                  |  |  |  |  |  |
|      | 00214 UNIDAD DE MANTENIMIENTO                                                               | 534,9         | 0                    | 534,9             |            |                |                                  |  |  |  |  |  |
|      |                                                                                             |               |                      |                   |            |                |                                  |  |  |  |  |  |
|      |                                                                                             |               |                      |                   |            |                |                                  |  |  |  |  |  |
|      |                                                                                             |               |                      |                   |            |                |                                  |  |  |  |  |  |
|      |                                                                                             |               |                      |                   |            |                |                                  |  |  |  |  |  |
|      |                                                                                             |               |                      |                   |            |                |                                  |  |  |  |  |  |

Fuente: Propia

Figura F.30 Distribución de techos presupuestarios a Centros de Costo - Reforma de Aumento Centralizada

f) Para asignar el techo presupuestario a los proyectos involucrados, hacer click en el botón y registrar en el campo **Valor** el monto del techo.

El campo **Compromiso**: Indica el monto comprometido por ingreso de requerimientos y el campo **Disponible**: Indica el monto disponible del techo.

| $\square$ | DI    | STRIBUCION DE TECHOS PRESUP     | UES | TARIOS PARA PRO | YECTO | s ——      |                    |        |    |
|-----------|-------|---------------------------------|-----|-----------------|-------|-----------|--------------------|--------|----|
|           |       |                                 |     |                 |       | (PY) Ir   | ngreso de Requerim | niento | )  |
| Pı        | royec | to                              |     | Valor           | С     | ompromiso | Disponible         | Estado |    |
| 00        | 003   | PROYECTO GLIFOSATO - PROGRAMA E |     | 6460            | 0     | _         | 6460               |        |    |
|           |       |                                 | ⊞   |                 |       |           |                    |        |    |
|           |       |                                 |     |                 |       |           |                    |        | 12 |
|           |       |                                 | ⊞   |                 |       |           |                    |        | Ľ. |
|           |       |                                 |     |                 |       |           |                    |        |    |
|           |       | Monto Total Presu               | p.  | 6460            | 0     |           | 6460               |        |    |

Fuente: Propia

Figura F.31 Distribución de techos presupuestarios a Proyectos - Reforma de Aumento Centralizada

g) A continuación una vez asignado los techos presupuestarios a los centros de costo, utilizando el botón<sup>(CC) Ingreso de Requerimiento</sup>, ingresamos los requerimientos que serán afectados en la reforma.

*Ver el proceso F.2.11* Ingreso de Requerimientos para Centros de Costo por Reforma Centralizada o Traspaso de Fondo de Gastos Débito o Incremento por Compra.

h) A continuación una vez asignado los techos presupuestarios a los proyectos, utilizando el botón
 (PY) Ingreso de Requerimiento, ingresamos los requerimientos que serán afectados en la reforma.

*Ver el proceso F.2.12* Ingreso de Requerimientos para Proyectos Financiados por Reforma Centralizada o Traspaso de Fondo de Gastos Débito o Incremento por Compra.

#### 3. Partidas Presupuestarias de Gasto

 i) Una vez registrado los requerimientos, las partidas presupuestarias de gastos de la reforma se generan automáticamente a partir de este ingreso, se verifica las Partidas presupuestarias de gasto afectadas detalladas en esta pestaña.

| ۲  | Reform | nas Pre: | supue | starias -  | Com   | ora Central | izada       |        |           |           |          |           |               |            |          |          |                       |       |                |                  |           | ×         |
|----|--------|----------|-------|------------|-------|-------------|-------------|--------|-----------|-----------|----------|-----------|---------------|------------|----------|----------|-----------------------|-------|----------------|------------------|-----------|-----------|
|    | 4      |          |       | 0          |       |             |             | ۲      | •         |           | 2        | ]         |               |            |          |          | 18:28                 |       |                |                  |           |           |
|    |        |          | CABE  | ECERA      |       |             | PARTIDAS    | PRE    | SUPUEST   | 'ARIAS DE | INGRE    | eso (     | DISTRIBUCI    | ION DE 1   | ГЕСНО    | S PRES   | UPUESTA               | RIOS  | PARTIDAS       | PRESUP           | UESTARIAS | 6 DE GAST |
|    |        |          | C DD  | Feindur    | CTAR. | NAS AFEC    | TADAS       |        |           |           |          |           |               |            |          |          |                       |       |                |                  |           |           |
|    | ſ      | ARTIDA   | LS FR | LOUFUL     | SIAN  | IAS AFEC    | TADAS       |        |           |           |          |           |               |            |          |          |                       |       |                |                  |           |           |
|    | Pro    | grama    |       | DOLT & D   | Pro   | yecto       | Act         | ivida  |           | P         | artida   |           | C             | Centro de  | Costo    |          | Fuent                 |       | TE EICCAL      | Va.              | lor       |           |
|    | 22     | GESTION  |       | RSITARI    |       |             | TO 000      | PRO    | GRAMA DE  | CARA 730  | 1299 U   | tros Ser  | Vicios        | 00208      |          |          |                       | APOR  | TE FISCAL      | 534.9            |           | -         |
|    |        | OLSHOR   | ONIVE | INSITARI ( |       | SINFROTEC   | .10 003     | VICE   | INTECTOR  | 4DO A1000 |          | ateriales | s de construi | 00214      | UNIDAD   | DE MAIN  | TENIN OOT             |       | TETHOOAE       | 004,0            |           | :         |
|    | F      |          |       |            |       |             |             | 1      |           |           |          |           |               |            |          |          |                       |       |                |                  |           | 1         |
|    |        |          |       |            |       |             |             | í –    |           |           |          |           |               |            |          |          |                       |       |                |                  |           |           |
|    |        |          |       |            |       |             |             |        |           |           |          |           |               |            |          |          |                       | Monto | Total Presu    | <b>P.</b> 6994,9 |           |           |
|    |        |          |       |            |       |             |             |        |           |           |          |           |               |            |          |          |                       |       |                |                  | ,         |           |
| ſ  | — P/   | ARTIDA   | S PRE | SUPUES     | TARI  | AS AFECT    | ADAS EN LO  | OS RE  | QUERIM    | ENTOS     |          |           |               |            |          |          |                       |       |                |                  |           |           |
|    | Codig  | o Req    | Prog  | rama       |       | Proy        | ecto        |        | Activida  | ıd        |          | Partid    | la            |            | Cc Pa    | ntida    |                       | Fuent | e              |                  | Valor     |           |
|    | 3792   | 6913     | 22    | GESTION    | UNIVE | ERSIT/ 002  | PROYECTO GL | LIFOS/ | 4 001 PR  | OGRAMA D  | E CAR.   | 730299    | Otros Servic  | cios       | 00208    | CENTRO   | UNIVERSIT             | A 001 | APORTE FISC    | CAL 64           | 60        | ╡╴╽       |
|    | 3793   | 6914     | 22    | GESTION    | UNIVE | RSHI        | SIN PROYECT | 0      | 009 1410  | ERRECTOR  | (ADO A): | 530811    | Materiales d  | ie Constru | 00214    | UNIDAD   | DE MANTER             |       | APORTEFISO     | CAL 53           | 4,9       |           |
|    |        |          | H     |            |       |             |             |        |           |           |          |           |               |            |          |          |                       |       |                |                  |           | - 1       |
|    |        |          | H     |            |       |             |             |        |           |           |          |           |               |            |          |          |                       |       |                |                  |           | ╡╤│       |
|    |        | л        |       | ,          |       |             |             |        |           |           |          |           |               |            |          | ı        |                       |       | forsto Total i | Process 699      | 94.9      |           |
| Ιl |        |          |       |            |       |             |             |        |           |           |          |           |               |            |          |          |                       |       |                | risity.          |           |           |
|    | — р    | ARTIDA   | S PR  | ESUPUES    | STAR  | IAS DE GA   | STO A NIVE  | L UN   | IVERSITA  | rio —     |          |           |               |            |          |          |                       |       |                |                  |           |           |
|    | D      |          |       |            | D     |             |             | 4      |           |           | n        |           |               | <b>F</b>   |          |          |                       | 17-1  |                |                  |           |           |
|    | 22     | GESTION  | UNIVE | RSITARIA   | 002   | PROYECT     | O GLIFOSATC | 001    | PROGRAM   | A DE CARÁ | 730299   | Otro:     | s Servicios   | 001        | APOR     | TE FISCA | L 646                 | 50    |                |                  |           |           |
|    | 22     | GESTION  | UNIVE | RSITARIA   | 000   | SIN PROY    | ЕСТО        | 009    | VICERREC' | TORADO A  | 530811   | I Mate    | riales de Con | istrui 001 | APOR     | TE FISCA | L 534                 | 4,9   |                |                  |           |           |
|    |        |          |       |            |       |             |             |        |           |           |          |           |               |            |          |          |                       |       | ÷              |                  |           |           |
|    |        |          |       |            |       |             |             |        |           |           |          |           |               |            |          |          |                       |       |                |                  |           |           |
|    |        |          |       |            |       |             | ]           |        |           |           |          |           |               |            |          |          |                       | 34.0  |                |                  |           |           |
|    |        |          |       |            |       |             |             |        |           |           |          |           |               | 1          | vionto 1 | total Pr | esup. <sup>1098</sup> | 94,9  |                |                  |           |           |

Fuente: Propia

Figura F.32 Registro de las Partidas Presupuestarias de Gasto de la Reforma de Aumento Centralizada

#### > APROBACIÓN DE LA REFORMA CENTRALIZADA.

j) Finalmente para aprobar el comprobante de la reforma presionar el botón **Aprobar** que se muestra en la cabecera.

Si el proceso es satisfactorio muestra un mensaje de confirmación: "La Reforma ha sido Aprobada".

**NOTA:** Una vez aprobada la reforma se genera automáticamente el aumento de presupuesto en las Partidas de gasto que afecta los requerimientos del PAC ingresado y los requerimientos formaran parte del Plan.

Si el proceso no es satisfactorio, se emite los siguientes errores:

- ✓ Revise la reprogramación al PAC, existe un error en el ingreso de requerimientos al Plan Anual de Compras generada por esta Reforma.
- ✓ La Reforma no ha sido Aprobada, El ingreso y el gasto deben sumar igual que el monto asignado a la reforma.

# F.2.10. Reformas Presupuestarias de Aumento

Describe el proceso de registro de aumento de presupuesto tanto en ingreso como en gastos.

a) Opción del menú: *Mantenimiento->Modificaciones Presupuestarias->Reformas Presupuestarias->Aumento->Centro de Costo.* 

#### > CABECERA DEL FORMULARIO

- b) Se registra los siguientes campos:
  - **Código:** Este campo se genera una vez guardado el formulario, indicando el número de modificación presupuestaria efectuada en el sistema.
  - **Descripción:** Permite especificar la descripción del movimiento realizado.
  - Nro. de Documento de Respaldo del Movimiento.
  - **Tipo de operación:** Muestra la operación efectuada (reforma presupuestaria de aumento), click con el botón .
  - Fuente de Financiamiento: Identifica la fuente de financiamiento con la que se financia la modificación presupuestaria, seleccionar con el botón .
  - **Trámite:** Muestra el tipo de trámite del movimiento realizado, click en el botón .
  - Fecha de Aprobación: Fecha en la que se aprueba la reforma, automática en el sistema.
  - **Periodo Presupuestario:** Mes y año en la que se efectúa la reforma, hacer click en el botón .
  - Fecha: Fecha de emisión del movimiento, automática en el sistema.
  - Valor: Define el monto total que afecta al presupuesto en este registro.
  - **Estado:** Estado en el que se encuentra la transacción registrado o aprobado.
  - **Observación:** Observación.

**Nota:** El movimiento estará definido en estado **Registrado** previo a su aprobación, una vez aprobada la reforma será afectado el presupuesto tanto en ingresos como gastos.

| 🔗 REFORMAS PRESUPUESTARIA: | 3                                                               |                  |
|----------------------------|-----------------------------------------------------------------|------------------|
|                            |                                                                 | 18:32            |
| CABECERA                   | PARTIDAS PRESUPUESTARIAS DE INGRESO PARTIDAS PRESUPUEST         | TARIAS DE GASTO  |
| ASIGNACION DE LA R         | EFORMA PRESUPUESTARIA                                           | Aceptar          |
| Codigo                     | <mark>990</mark>                                                |                  |
| Descripcion                | AMPLIACION PRESUPUESTARIA CON EL SALDO CAJA BANCOS DEL AÑO 2010 |                  |
| Nro Documento              | REFORMA ESIGEF 3                                                |                  |
| Tipo de Operacion          | 006 REFORMA AUMENTO                                             |                  |
| Fuente de Financiamiento   | 001 APORTE FISCAL                                               |                  |
| Tramite                    | 00007 GASTOS ADMINISTRATIVOS                                    | Ejecutar Reporte |
| Fecha Aprobacion           |                                                                 |                  |
|                            | Mes Anio                                                        |                  |
| Periodo Presupuestario     | 3 MARZO 2011 :=                                                 |                  |
| Fecha                      | 28/03/2011 09:49 :                                              |                  |
| Valor                      | 4.468.988,74                                                    |                  |
| Estad                      | REGISTRADO                                                      |                  |
| Observacion                | AMPLIACION PRESUPUESTARIA CON EL SALDO CAJA BANCOS DEL AÑO 2010 |                  |
|                            |                                                                 |                  |
|                            |                                                                 |                  |

Fuente: Propia

Figura F.33 Cabecera del Formulario

#### DETALLE DEL FORMULARIO

#### 1. Partidas de Ingreso.

c) Se registra las partidas de ingreso que benefician la reforma con el botón .

| 😁 RE | FORMAS PRESUPUESTARIAS     |                                 |        |                         |                         |                 |
|------|----------------------------|---------------------------------|--------|-------------------------|-------------------------|-----------------|
|      | ) 🔚 📥 🔍 📧 🕯                | 2 2                             |        | 3                       | 18:33                   |                 |
|      | CABECERA                   | PARTIDAS PRESUPUES              | TARIAS | DE INGRESO PARTIDAS PR  | RESUPUESTARIAS DE GASTO |                 |
| F    | PARTIDAS PRESUPUESTARIAS I | NGRESO                          | Pa     | urtidas Presumuestarias | Valo                    | r Presupuestado |
| 001  | APORTE FISCAL              | UNIVERSIDAD TECNICA DEL NORTE 2 | 80101  | Del Gobierno Central    | 4.468.9                 | 388,74          |
|      |                            |                                 |        |                         |                         |                 |
|      |                            |                                 |        |                         |                         |                 |
|      |                            | ]][                             |        | L                       | <u> </u>                |                 |
|      |                            |                                 |        | Partida de Ingreso      | <b>TOTAL</b> 4.468.9    | 388,74          |

Fuente: Propia

Figura F.34 Registro de las Partidas de Ingreso de la Reforma Presupuestaria de Aumento

#### 2. Partidas Presupuestaria de Gasto

Se registran las partidas presupuestarias de gasto de la reforma.

d) Seleccionar con el botón de modo ordenado programa, proyecto-actividad, partida presupuestaria (la búsqueda se la realiza digitando la descripción en el cuadro de lista anteponiendo % que aparece en cada uno de los campos) y a continuación registrar el valor que será afectada la partida presupuestaria en esta transacción.

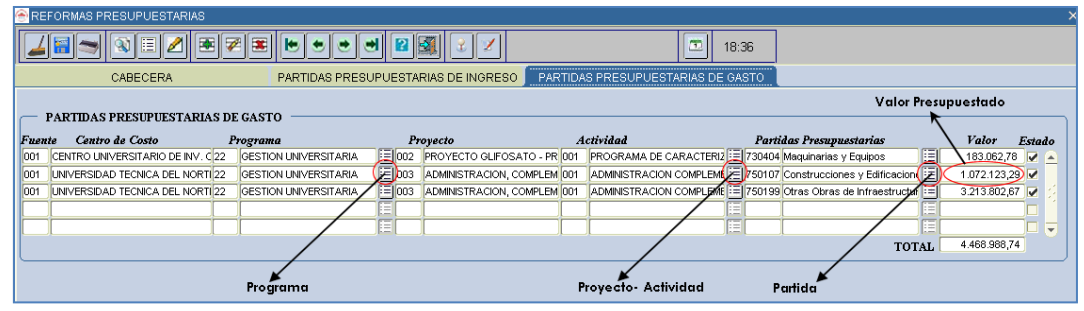

Fuente: Propia

Figura F.35 Registrar la Partida presupuestaria de Gastos de la Reforma Presupuestaria de Aumento

#### > APROBACIÓN DE LA REFORMA PLANIFICADA.

e) Finalmente para aprobar el comprobante de la reforma presionar el botón Aprobar que se muestra en la cabecera.

Si el proceso es satisfactorio muestra un mensaje de confirmación "La Reforma ha sido Aprobada".

**NOTA:** Una vez aprobada la reforma aumenta automáticamente la disponibilidad presupuestaria en las partidas de ingreso y gasto afectadas por este movimiento.

Si el proceso no es satisfactorio, se emite los siguientes errores:

- ✓ La Reforma no ha sido Aprobada, El ingreso y el gasto deben sumar igual que el monto asignado a la reforma.
- F.2.11. Ingreso de Requerimientos para Centros de Costo por Reforma Centralizada o Traspaso de Fondo de Gastos Débito o Incremento por Compra

#### > CABECERA DEL FORMULARIO

a) Seleccionar los centros de costo beneficiarios del techo asignado.

| ۲ | REPROGRAMACION DEL               | PLAN ANUAL DE COMPRAS (CENTROS DE COSTO) - POR TRASPASO DE FON                               | NDOS POR COMPRA |  |  |  |  |  |  |  |  |
|---|----------------------------------|----------------------------------------------------------------------------------------------|-----------------|--|--|--|--|--|--|--|--|
|   | 4 🖬 🤝 🕄 🗉 4                      | 1 🗷 🖉 🗷 ២ 🗢 😁 🛛 🛛 🖓 🔮 🗡                                                                      | 18:45           |  |  |  |  |  |  |  |  |
| _ | INGRESO                          | DETALLE DE REQUERIMIENTOS TECHOS PRESUPUESTARIOS                                             |                 |  |  |  |  |  |  |  |  |
|   | CENTRO DE COSTO A PRESUPUESTAR   |                                                                                              |                 |  |  |  |  |  |  |  |  |
|   | INGRESO DE ITEMS                 | Buscar %VICERRE                                                                              |                 |  |  |  |  |  |  |  |  |
|   | Codigo<br>Item CPC (*)           | SECRETARIA VICERRECTORADO ACADEMICO 00255                                                    |                 |  |  |  |  |  |  |  |  |
|   | Descripcion (*)                  | VICERRECTORADO ACADEMICO         00205           VICERRECTORADO ADMINISTRATIVO         00206 |                 |  |  |  |  |  |  |  |  |
|   | Funcion Univ (*).<br>Cantidad(*) |                                                                                              |                 |  |  |  |  |  |  |  |  |
|   | PAC<br>An<br>Periodo Presup (*)  | e (Buscar) (Aceptar)                                                                         | stado 🗹         |  |  |  |  |  |  |  |  |

Fuente: Propia

- b) El campo **Código** se genera una vez guardado el formulario.
- c) En el campo **ítem CPC (\*)**, el usuario elige presionando el botón el requerimiento a adquirir (bien, obra, servicio o consultoría), mostrando una lista.

Para realizar la búsqueda por descripción anteponemos el signo % y digitamos la descripción del requerimiento a solicitar, o digitando el código CPC (debe contener 8 dígitos y 2 puntos, categoría 8 del cpc), Ejemplo 45160.03.1.

| REPROGRAMACION DEL PLAN ANUAL E | DE COMPRAS (C | CENTROS DE COSTO) - POR TRASPASO DE FONDOS POR COMPRA                                                                                      | ×                |                                                    |
|---------------------------------|---------------|----------------------------------------------------------------------------------------------------|------------------|----------------------------------------------------|
| 🌙 🖀 🤝 🕲 🗉 🖉 💌 🖉                 | ی کا 🛎        | 💌 🛃 💰 🏑 🟏                                                                                                    |                  |                                                    |
|                                 |               | · · · · · · · · · · · · · · · · · · ·                                                                                                    |                  |                                                    |
| INGRESO DETAL                   | LE DE REQUE   | RIMIENTOS TECHOS PRESUPUESTARIOS                                                                                                    |                  |                                                    |
| - CENTRO DE COSTO A REESURI     | CTAD          |                                                                                                    |                  |                                                    |
| Codigo                          | 2.5 I AIK     |                                                                                                    |                  |                                                    |
| 00205                           | MICO          |                                                                                                    |                  |                                                    |
|                                 |               |                                                                                                    |                  |                                                    |
| INGRESO DE ITEMIS               |               |                                                                                                    |                  |                                                    |
| Codigo                          | $\rightarrow$ | 'ódigo generado al guardar el formulario                                                                                                   |                  |                                                    |
| Item CPC (*)                    | ITEMS DISPON  | IBLES                                                                                                    |                  | 66666666666666666                                  |
| Description (P)                 | $\searrow$    |                                                                                                    |                  |                                                    |
| Description (*)                 | Busca445160.  | 0%                                                                                                    |                  |                                                    |
| Function Univ (*)               | Item          |                                                                                                    | Partida          |                                                    |
| Cantidad (*)                    | 45160.03.1    | IMPRESORAS Y COPIADORAS DIGITALES DIGITALES                                                                                                | 840107           | Equipos, Sistemas y Paq                            |
| PAC Planificado                 | 45160.03.1    | IMPRESORAS Y COPIADORAS DIGITALES DIGITALES                                                                                                | 840104           | Maquinarias y Equipos                              |
| Anio Mes                        | 45160.03.2    | IMPRESORAS DE GRAFICOS PARA HOJAS MAYORES A TAMANO A3<br>MAQUINAS DE OFICINA N.C. P.: DESMENU ZADORAS DE PAREL, MAQUINAS DE AFILAR LADICE. | 840107<br>520900 | Equipos, Sistemas y Paq<br>Otros de Lleo y Consumo |
| Periodo Presup (*)              | 43100.03.1    |                                                                                                    | 330033           | olios de oso y consumo                             |
| Fecha 15/04/2011                |               |                                                                                                    |                  |                                                    |
| Observation                     | [4]           |                                                                                                    |                  |                                                    |
|                                 |               | (Buscar) (Aceptar)                                                                                                    |                  |                                                    |
|                                 |               |                                                                                                    |                  | J                                                  |

Fuente: Propia

Figura F.37 Código de la Cabecera y Lista de Valores de Requerimiento

- d) En el campo **Descripción** se detalla la descripción del requerimiento.
- e) La **Función Universitaria**, describe a qué función el ítem a solicitar beneficia a la universidad: Docencia, Vinculación, Gestión e Investigación, hacer click en el botón , seleccionar y aceptar.

|     | Descripcion (*)                  | IMPRESOF           | RA PARA   | EL PROYEC    | TO DE EDUCOMUNICAC | ION                                              |     |                   |
|-----|----------------------------------|--------------------|-----------|--------------|--------------------|--------------------------------------------------|-----|-------------------|
|     | Funcion Univ (*).<br>Cantidad(*) |                    |           | Precio       | FUNCIONES UNIVER   | RSITARIAS $>>>>>>>>>>>>>>>>>>>>>>>>>>>>>>>>>>>>$ | ×   |                   |
|     | PAC                              | Planificad<br>Anio | io<br>Mes | X            | Buscar 002%        |                                                  | ]   |                   |
|     | Periodo Presup (*)               |                    |           |              | Codigo             | Descripcion                                      | 1   | Estado 🗹          |
|     | Fecha                            | 15/04/201          | 1         |              | 0021               | DOCENCIA                                         |     |                   |
|     | Observacion                      |                    |           |              | 0023               | VINCULACION                                      |     |                   |
|     |                                  |                    |           |              | 0024               | GESTION                                          |     |                   |
|     |                                  |                    |           |              | 0025               | INVESTIGACION                                    |     |                   |
|     | DETALLE DE FINA                  | ANCIAM             | IENTO I   | DEL ITEM     |                    |                                                  | ╞   |                   |
| Cod | ligo Fuente de Fin               | ancimien           | to (*)    | Prog<br>[:≡] | Buscar             | <u>A</u> ceptar <u>C</u> ancelar                 | ) 1 | Disponible Estado |

Figura F.38 Descripción del Requerimiento y Lista de Valores de la Función Universitaria

- f) En la cabecera además se registra los siguientes campos:
  - Cantidad: Cantidad de ítems que se desea a adquirir

Fuente: Propia
- **Precio unitario**: Precio Unitario del ítem, este valor debe ingresar en el caso de contener decimales con el separador de decimales (,) coma.
- **Precio Total**: Precio calculado automáticamente en el sistema, este campo no se permite digitar se calcula a partir de los 2 campos anteriores (cantidad por precio unitario).
- PAC: (Planificado, No Planificado y Cultural), describe si el requerimiento va ser parte del plan anual de compra (planificado), si es de caso excepcional o emergente (No Planificado) y Cultural (Eventos Artísticos y Culturales) y cuyo proceso de petición del requerimiento registrado se efectuara utilizando la Solicitud de Compra Planificada (Planificado) o No Planificada (No Planificado o Cultural) al momento de realizar la petición de la compra.
- **Periodo Presupuestario**: Utilizando el botón despliega la lista de meses que indica el mes en el que se desea efectuar la compra del requerimiento.
- Estado: Por Defecto se señala que esta activo indicando que se va a registrar el requerimiento.
- Fecha: Fecha de emisión del registro del requerimiento se genera automáticamente en el sistema.
- **Observación**: Justificación del requerimiento a adquirir.

| Cantidad(*)        | 1 Precio Unitario (*) 508 Precio Total 508,0000 | Γ |
|--------------------|-------------------------------------------------|---|
| PAC                | Planificado                                     |   |
|                    | Anio Mes                                        |   |
| Periodo Presup (*) | 2011 4 🖽 ABRIL Estado 🗹                         |   |
| Fecha              | 15/04/2011                                      |   |
| Observacion        | IMPRESORA PARA EL PROYECTO DE EDUCOMUNICACION   |   |
|                    |                                                 |   |
|                    | · · · · · · · · · · · · · · · · · · ·           | J |

Fuente: Propia

Figura F.39 Datos adicionales del Ingreso del requerimiento

## > DETALLE DE FINANCIAMIENTO

g) Seleccionar el techo presupuestario con el que se va a financiar el requerimiento utilizando el botón , seleccionar y aceptar.

| DETALLE DE FINANCIAMIENTO DEL ITE    | м ———         |                    |                 |                   | ]             |              |
|--------------------------------------|---------------|--------------------|-----------------|-------------------|---------------|--------------|
| Codigo Fuente de Financimiento (*) P | FUENTES DE FI | INANCIAMIENTO      |                 |                   |               | ×            |
|                                      | <hr/>         |                    |                 |                   |               |              |
|                                      | Buscer %      |                    |                 |                   |               |              |
|                                      | Asignacion    |                    | Valor           | Fuente            |               | Operacion    |
|                                      | 1012          | ASIGNACION PARA IM | 508             | 001               | APORTE FISCAL | TRASPASOS DE |
| IBARRA - E                           |               |                    |                 |                   |               |              |
| CIENCIA Y TÉCNICA                    | (4)           |                    |                 |                   |               | Þ            |
|                                      |               | (                  | <u>B</u> uscar) | ( <u>A</u> ceptar | Cancelar      |              |

Fuente: Propia

Figura F.40 Techo Presupuestario

 h) Una vez ingresado el techo, se registra la estructura programática que es afectada al presupuesto (Programa, Proyecto, Actividad), hacer click en el botón<sup>[1]</sup>, seleccionar y aceptar.

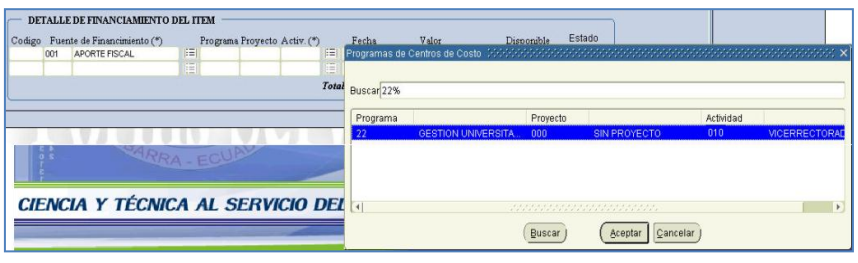

Fuente: Propia

Figura F.41 Estructura Programática

 i) El campo Fecha se genera automáticamente en el sistema, además se registra en el campo Valor el monto total que va financiarse con la fuente de financiamiento (techo presupuestario), este monto será verificado con la disponibilidad presupuestaria de dicho techo, enviando un mensaje de error si lo existe.

| — DI      | TALLE | DE FINANCIAMIENTO       | DEL II | ЕМ —     |          |            |                |     |          |            |           |
|-----------|-------|-------------------------|--------|----------|----------|------------|----------------|-----|----------|------------|-----------|
| Codig     | Fuen  | te de Financimiento (*) |        | Programa | Proyecto | Activ. (*) | Fecha          |     | Valor    | Disponible | Estado    |
|           | 001   | APORTE FISCAL           |        | 01       | 000      | 010        | 15/04/2011     | 508 |          | 0,0        | DOO 🔽 🔺 🛛 |
|           |       |                         |        |          |          |            |                |     |          |            |           |
|           |       |                         |        |          |          |            | Total de Gasto |     | 508,0000 |            |           |
| $\square$ |       |                         |        |          |          |            |                |     |          |            | )         |

Fuente: Propia

Figura F.42 Valor y Disponibilidad del Techo Presupuestario

j) Para guardar la información hacer click en el botón, para agregar mas requerimientos se utiliza el boton el boton el boton en la barra de herramientas del formulario en la parte superior.

# > DETALLE DE REQUERIMIENTOS

k) En la pestaña DETALLE DE REQUERIMIENTOS, detalla los requerimientos ingresados del centro de costo seleccionado en la pestaña anterior.

| S REPROGRAMACION DEL PLAN ANUAL DE COMPRAS (CENTROS DE COSTO) - POR TRASPASO E                                                                                                    | E FONDOS POR COMPRA                                                               |
|----------------------------------------------------------------------------------------------------|-----------------------------------------------------------------------------------|
|                                                                                                    | 20:29                                                                             |
| INGRESO DETALLE DE REQUERIMIENTOS TECHOS PRESUPUESTARIO                                                                                                    | 5                                                                                 |
| CALENDARIO DE REPROGRAMACION DE REQUERIMIENTOS DEL PLAN ANUAL DE COMPRAS                                                                                                    |                                                                                   |
| Actividad         Fecha de Inicio         Fec           INGRESO DE LOS REQUERIMENTOS POR REPROGRAMACION ANJAL REALIZADI 01/01/2011         31/1/22         31/1/22           REGISTRO DE ITEMS SOLICITADOS EN ESTE PERIODO PRESUPUESTARIO | ha Final<br>Calendario fijado para<br>el ingreso de los<br>requerimientos Anuales |
| Codigo CPC Descripcion Cantidad P. Unitario P. Total Me                                                                                                    | Tipo de Compra Ingresado al PAC                                                   |
| 5311 45160.03.1 840107 IMPRESORA PARA EL PROYEC 1 508 508 4                                                                                                    | Planificado NO                                                                    |
|                                                                                                    |                                                                                   |
|                                                                                                    |                                                                                   |
|                                                                                                    |                                                                                   |
| 101AL 508,00                                                                                                    |                                                                                   |
| DETALLES DE FINANCIAMIENTO Codigo Programa Proyecto Actividad Partida Presu Codigo Logo Harchestro Diona Centrescoverto Dia Marcesercico ano degrara la faminar                                                                           | uestaria Fuente de Financiamiento Valor                                           |
|                                                                                                    | Sistemens y ruuri Arvonie niscal. 508 00                                          |

Fuente: Propia

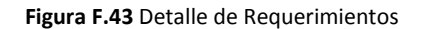

#### **TECHOS PRESUPUESTARIOS**

 La pestaña TECHOS PRESUPUESTARIOS, muestra la información del techo asignado al centro de costo escogido en la primera pestaña: El monto asignado, su compromiso y su disponibilidad, dado en los siguientes campos:

| 0 | REPRO  | GRAMA  | CION DEL PLAN ANUAL DE CC | MPRAS (CENTR          | OS DE COSTO) - POF   | R TRASPASO DE F | ONDOS POF | RCOMPRA |
|---|--------|--------|---------------------------|-----------------------|----------------------|-----------------|-----------|---------|
|   |        | >      |                           |                       | 8 🕄 🕺 2              |                 |           |         |
|   |        | INGRES | 0 DETALLE DE I            | REQUERIMIENT          | DS TECHOS PRES       | UPUESTARIOS     |           |         |
| 6 | — TEC  | HOS D  | SPONIBLES                 |                       |                      |                 |           |         |
|   |        |        | 110                       | (15)                  | (0)                  | (0)             |           |         |
|   |        |        | (A)<br>↓                  | ( <sup>B</sup> )<br>↓ | ( <del>C)</del><br>↓ | (D)<br>↓        |           |         |
|   | Asign. | Fuer   | nte de Financiamiento     | Valor                 | Comprometido         | Disponible      |           |         |
|   | 1012   | 001    | APORTE FISCAL             | 508                   | 508                  | 0               |           |         |
|   | -      | -      |                           |                       |                      | 1               | 44        |         |
|   |        | Д      | TOTAL:                    | 508,00                | 508,00               | 0,00            |           |         |

Fuente: Propia

Figura F.44 Techos Asignados

- (A) Numero de Reforma o Traspaso de Gastos por Compra y fuente de Financiamiento del Techo Presupuestario.
- (B) Monto total asignado del Techo Presupuestario.
- (C) Monto total gastado en los requerimientos ingresados con el Techo.
- (D) Monto total disponible o por gastar del Techo Presupuestario.

# F.2.12. Ingreso de Requerimientos para Proyectos Financiados por Reforma Centralizada o Traspaso de Fondo de Gastos Débito o Incremento por Compra

# > CABECERA DEL FORMULARIO

a) Seleccionar los proyectos beneficiarios de los techos presupuestarios.

| REPROGRAMACION                                                                                                    | DEL PLAN ANUAL DE COMPRAS (PROYECTOS) - POR TRASPASO DE FONDOS POR COMPRA |       |
|----------------------------------------------------------------------------------------------------|---------------------------------------------------------------------------|-------|
| 🚄 🗃 🤝 😫 E                                                                                                    |                                                                           | 18:56 |
| INGRESO                                                                                                    | DETALLE DE REQUERIMIENTOS TECHOS PRESUPUESTARIOS                          |       |
| PROYECTO A<br>Codigo<br>IEI<br>INGRESO DE ITE<br>Codigo<br>Item CPC (*<br>Descripcion (*)<br>Funcion Univ (*)<br>Cantidad (*)<br>PAC | PRESUPUESTAR  PROVECTOS ####################################              |       |

Fuente: Propia

Figura F.45 Seleccionar Proyecto (Ingreso de Requerimientos)

- b) El campo **Código** se genera una vez guardado el formulario.
- c) En el campo Ítem **CPC (\*)**, el usuario elige presionando el botón el requerimiento a adquirir (bien, obra, servicio o consultoría), mostrando una lista.

Para realizar la búsqueda por descripción anteponemos el signo % y digitamos la descripción del requerimiento a solicitar, o digitando el código cpc (debe contener 8 dígitos y 2 puntos, categoría 8 del cpc), Ejemplo 45230.00.3.

| REPROGRAMACION DEL PLAN ANUAL E | E COMPRAS (PROYECTO:  | 5) - POR TRASPASO DE FONDOS POR | COMPRA        |             | ×       | ×                                      |
|---------------------------------|-----------------------|---------------------------------|---------------|-------------|---------|----------------------------------------|
| 🌽 🗃 🖘 🕲 🗉 🖉 🗷                   |                       | 2 🕄 🔮 🖌                         |               | 18:56       |         |                                        |
|                                 |                       |                                 |               |             |         |                                        |
| INGRESO                         | E DE REQUERIMIENTOS   | TECHOS PRESUPUESTARIOS          |               |             |         |                                        |
|                                 |                       |                                 |               |             |         |                                        |
| Codigo                          |                       |                                 |               |             |         |                                        |
| 00003 EE PROYECTO GLIFOSATO - P | OGRAMA DE CARACTERIZA | CION Y PROPUESTA DE MITIGACION  |               |             |         |                                        |
|                                 |                       |                                 |               |             |         |                                        |
| INGRESO DE ITEMS                |                       |                                 |               |             |         |                                        |
| Codigo                          | ──→ Código gen        | erado al guardar el formulario  |               |             |         |                                        |
| Item CPC (*)                    | TEMS DISPONIBLES      |                                 |               |             |         | XXXXXXXXXXXXXXXXXXXXXXXXXXXXXXXXXXXXXX |
|                                 | <                     |                                 |               |             |         |                                        |
| Descripcion (*)                 | Bussar 452%           |                                 |               |             |         |                                        |
|                                 | Item                  |                                 |               |             | Partida |                                        |
| Funcion Univ (*).               | 45220.00.1 COMPUT     | ADORES PORTATILES               |               |             | 840107  | Equipos, Sistemas y Paq                |
| Cantadad(*)                     | 45230.00.3 COMPUT     | ADORES DE ESCRITORIO            |               |             | 840107  | Equipos, Sistemas y Paq                |
| Anio Mes                        |                       |                                 |               |             |         |                                        |
| Periodo Presup (*)              |                       |                                 |               |             |         |                                        |
| Fecha 15/04/2011                |                       |                                 |               |             |         |                                        |
| Observacion                     | (4                    |                                 |               |             |         | Þ                                      |
|                                 |                       |                                 |               |             |         |                                        |
|                                 |                       | B                               | iscar) (Acept | ar Cancelar |         |                                        |

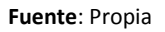

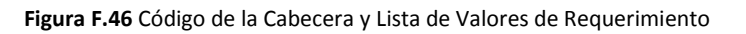

- d) En el campo **Descripción** se detalla la descripción del requerimiento.
- e) La **Función Universitaria**, describe a qué función el ítem a solicitar beneficia a la universidad: Docencia, Vinculación, Gestión e Investigación, hacer click en el botón , seleccionar y aceptar.

|    | Descripcion (*)                  | COMPUT            | ADOR DE   | ESCRITORI   | O PARA EL PROYECTO | DE INVESTIGACION GLIFOSATO |              | <b>→</b> | Descri | pción del l | tem a solicitar |
|----|----------------------------------|-------------------|-----------|-------------|--------------------|----------------------------|--------------|----------|--------|-------------|-----------------|
|    | Funcion Univ (*).<br>Cantidad(*) |                   |           | Procio      | FUNCIONES UNIVE    | RSITARIAS 200000000        | ×            |          |        |             |                 |
|    | PAC                              | Planifica<br>Anio | do<br>Mes |             | Buscar 002%        |                            |              |          |        |             |                 |
|    | Periodo Presup (*)               |                   |           |             | Codigo             | Descripcion                | 🗌 🛛 Estado 🗹 |          |        |             |                 |
|    | Fecha                            | 15/04/20          | 11        |             | 0021               | DOCENCIA                   |              |          |        |             |                 |
|    | Observacion                      |                   |           |             | 0023               | VINCULACION                |              |          |        |             |                 |
|    |                                  |                   |           |             | 0024               | GESTION                    |              |          |        |             |                 |
|    |                                  |                   |           |             | 0025               | INVESTIGACION              |              |          |        |             |                 |
|    | DETALLE DE FIN                   | ANCIAN            | IENTO     | DEL ITEM    |                    |                            |              |          |        |             |                 |
| Co | digo Fuente de Fir               | nancimier         | nto (*)   | Pro<br>I∷≣I | Buscar             | Aceptar Cancelar           | or           | Dispo    | nible  | Estado      |                 |

Figura F.47 Descripción del Requerimiento y Lista de Valores de la Función Universitaria

- f) En la cabecera además se registra los siguientes campos:
  - Cantidad: Cantidad de ítems que se desea a adquirir
  - **Precio unitario**: Precio Unitario del ítem, este valor debe ingresar en el caso de contener decimales con el separador de decimales (,) coma.
  - **Precio Total**: Precio calculado automáticamente en el sistema, este campo no se permite digitar se calcula a partir de los 2 campos anteriores (cantidad por precio unitario).
  - PAC: (Planificado, No Planificado y Cultural), describe si el requerimiento va ser parte del plan anual de compra (planificado), si es de caso excepcional o emergente (No Planificado) y Cultural (Eventos Artísticos y Culturales) y cuyo proceso de petición del requerimiento registrado se efectuara utilizando la Solicitud de Compra Planificada (Planificado) o No Planificada (No Planificado o Cultural) al momento de realizar la petición de la compra.
  - **Periodo Presupuestario**: Utilizando el botón despliega la lista de meses que indica el mes en el que se desea efectuar la compra del requerimiento.
  - Estado: Por Defecto se señala que esta activo indicando que se va a registrar el requerimiento.
  - **Fecha:** Fecha en la que se efectúa el registro del requerimiento se genera automáticamente en el sistema.
  - **Observación**: Justificación del requerimiento a adquirir.

Fuente: Propia

| Cantidad(*)        | 2 Precio Unitario (*) 1000 Precio Total                              | 2.000,0000 |
|--------------------|----------------------------------------------------------------------|------------|
| PAC                | Planificado                                                          |            |
|                    | Anio Mes                                                             |            |
| Periodo Presup (*) | 2011 5 EE MARZO                                                      | Estado 🗹   |
| Fecha              | 15/04/2011                                                           |            |
| Observacion        | COMPUTADOR DE ESCRITORIO PARA EL PROYECTO DE INVESTIGACION GLIFOSATO |            |
|                    |                                                                      |            |
|                    |                                                                      | )          |

Fuente: Propia

Figura F.48 Datos adicionales del ingreso del requerimiento

#### **DETALLE DE FINANCIAMIENTO.**

g) Se escoge el techo presupuestario con el que se va a financiar el requerimiento utilizando el botón<sup>[]</sup>, seleccionar y aceptar.

| DEI    | FALLE DE FINANCIAMIENTO I   | DEL ITEM            |              |                  |           |            |        | ) I            |
|--------|-----------------------------|---------------------|--------------|------------------|-----------|------------|--------|----------------|
| Codigo | Fuente de Financimiento (*) | Programa Proyecto A | ctiv. (*) I  | Fecha            | Valor     | Disponible | Estado |                |
|        |                             | EUFUENTES DE FINAN  | ICIAMIENTO 🖂 |                  |           |            |        | 666666666666 × |
|        |                             |                     |              |                  |           |            |        |                |
|        |                             | Buscar 00003%       |              |                  |           |            |        |                |
|        |                             |                     |              |                  |           |            |        |                |
|        |                             | Proyec_Codigo       | Asignacion   |                  |           | Valor      | Fuente | 1              |
|        |                             | 00003               | 1012         | ASIGNACION       | I PARA IM | 2000       | 001    | APORTE FISCAL  |
|        |                             | 1.                  |              |                  |           |            |        |                |
|        |                             |                     |              |                  |           |            |        |                |
|        |                             |                     |              |                  |           |            |        |                |
|        |                             |                     |              |                  |           |            |        |                |
|        |                             |                     | 1            |                  |           |            |        | D              |
|        |                             |                     |              |                  |           |            | _      |                |
|        |                             |                     |              | ( <u>B</u> uscar |           | eptar      | リ      |                |

Fuente: Propia

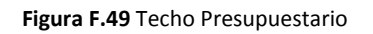

 h) Una vez ingresado el techo, se registra la estructura programática que es afectada al presupuesto (Programa, Proyecto, Actividad), hacer click en el botón<sup>[]]</sup>, seleccionar y aceptar.

| DEL   | Fuerd | DE FINANCIAMIENTO DE | LITEM | Prozecto  | A ctive (*) |              | Feche        | Valor    |           | Dienonible | Estado |          |          |           |             |
|-------|-------|----------------------|-------|-----------|-------------|--------------|--------------|----------|-----------|------------|--------|----------|----------|-----------|-------------|
| Comeo | 001   | APORTE FISCAL        | i≡    | lingeette | (           | R.           | rogramas del | Proyecto | 20000000  |            |        | 00000000 |          |           |             |
|       |       |                      |       | I         |             | $\mathbb{Z}$ |              |          |           |            |        |          |          |           |             |
|       |       |                      |       |           | 1           | Totai        | Buscar 22%   |          |           |            |        |          |          |           |             |
|       |       |                      |       |           |             | (            | Programa     |          |           | Proye      | cto    |          |          | Actividad |             |
|       |       |                      |       | _         |             |              | 22           | GESTIC   | N UNIVERS | ITA 002    | PF     | ROYECTO  | GLIFOSAT | 002       | CONTRAPART  |
|       |       |                      |       |           |             |              | 22           | GESTIC   | N UNIVERS | ITA 002    | PF     | ROYECTO  | GLIFOSAT | 001       | PROGRAMA DI |
|       |       |                      |       |           |             |              |              |          |           |            |        |          |          |           |             |
|       |       |                      |       |           |             | _            |              |          |           |            |        |          |          |           |             |
|       |       |                      |       |           |             |              |              |          |           |            |        |          |          |           |             |
|       |       |                      |       |           |             | l            | •            |          |           |            |        |          |          |           |             |
|       |       |                      |       |           |             |              |              |          |           | Busca      | r) (   | Aceptar  | Cancelar | )         |             |

Fuente: Propia

#### Figura F.50 Estructura Programática

 i) El campo Fecha se genera automáticamente en el sistema, además se registra en el campo Valor el monto total que va financiarse con la fuente de financiamiento (techo presupuestario), este monto será verificado con la disponibilidad presupuestaria de dicho techo, enviando un mensaje de error si lo existe.

| ( | — DET  | ALLE  | DE FINANCIAMIENTO D     | EL II | тем —    | <b>.</b> . | 1 646      |         |                 |            |            | Ectado  |
|---|--------|-------|-------------------------|-------|----------|------------|------------|---------|-----------------|------------|------------|---------|
|   | Codigo | Fuent | te de Financimiento (*) | 1021  | Programa | Proyecto   | Actav. (*) | i rezol | Fecha           | Valor      | Disponible |         |
|   |        | 100   | APORTEFISCAL            | 븓     | 22       | 002        |            | 닏       | 15/04/2011 2000 | 1          | 0,0        | <b></b> |
|   | l      |       |                         |       |          |            | ļ          |         |                 |            |            |         |
|   |        |       |                         |       |          |            |            | Totai   | de Gasto        | 2.000,0000 |            |         |

Fuente: Propia

Figura F.51 Valor y Disponibilidad en el Techo Presupuestario

j) Para guardar la información hacer click en el botón, para agregar mas requerimientos se utiliza el boton el boton el boton en la barra de herramientas del formulario en la parte superior.

#### **DETALLE DE REQUERIMIENTOS**

k) En la pestaña DETALLE DE REQUERIMIENTOS, detalla los requerimientos ingresados del proyecto seleccionado en la pestaña anterior.

|                    | <u> </u>                                                                                                    |                                                                                                    |                                                                                                    |                                                                                                    |                         | 2                                                                 | <u>/</u>                                                       |                 |                               |                      | 20:30                                                 |          |       |
|--------------------|----------------------------------------------------------------------------------------------------|----------------------------------------------------------------------------------------------------|----------------------------------------------------------------------------------------------------|----------------------------------------------------------------------------------------------------|-------------------------|-------------------------------------------------------------------|----------------------------------------------------------------|-----------------|-------------------------------|----------------------|-------------------------------------------------------|----------|-------|
|                    | INGRESO                                                                                                    | (                                                                                                    | DETA                                                                                                    | LLE DE REQUERIM                                                                                                    | IENTOS                  | TECHOS P                                                          | RESUPUES                                                       | STARIOS         |                               |                      |                                                       |          |       |
|                    |                                                                                                    |                                                                                                    |                                                                                                    |                                                                                                    |                         |                                                                   |                                                                |                 |                               |                      |                                                       |          |       |
| - c/               | ALENDARIO E                                                                                                    | E REPROGRAI                                                                                                    | MACION                                                                                                    | DE REQUERIMIENTOS                                                                                                    | S DEL PLA               | AN ANUAL DE C                                                     | OMPRAS -                                                       |                 |                               |                      |                                                       |          |       |
|                    |                                                                                                    |                                                                                                    | Activi                                                                                                    | dod                                                                                                    |                         | Fecho                                                             | a de Inicio                                                    | Fech            | a Final                       |                      | Calendari                                             | o fijado | para  |
| IGRE               | SO DE LOS P                                                                                                    | EQUERIMIENTO                                                                                                    | S POR F                                                                                                    | REPROGRAMACION AN                                                                                                    | UAL REA                 | LIZAD/ 01/01/20                                                   | 011                                                            | 31/12/20        | 11                            | <b>Q</b>             |                                                       | de los   |       |
|                    |                                                                                                    |                                                                                                    |                                                                                                    |                                                                                                    |                         |                                                                   |                                                                |                 |                               | No.                  | requerimie                                            | mos An   | ucies |
| _                  |                                                                                                    |                                                                                                    |                                                                                                    |                                                                                                    |                         |                                                                   |                                                                |                 |                               |                      |                                                       |          |       |
|                    |                                                                                                    |                                                                                                    |                                                                                                    |                                                                                                    |                         |                                                                   |                                                                |                 |                               |                      |                                                       |          |       |
| RE                 | GISTRO DE                                                                                                    | ITEMS SOLI                                                                                                    | CITAD                                                                                                    | OS EN ESTE PERIO                                                                                                    | DO PRE                  | SUPUESTARI                                                        | o ——                                                           |                 |                               |                      |                                                       |          |       |
| RE                 | GISTRO DE                                                                                                    | ITEMS SOLI                                                                                                    | CITAD                                                                                                    | OS EN ESTE PERIO                                                                                                    | DO PRE                  | SUPUESTARI<br>P Unitario                                          | O                                                              | Mes             | Tino de                       | Compra               | Ingresado al PA                                       | c        |       |
| RE<br>odigo<br>07  | GISTRO DE<br>• CPC<br>45230.00.3                                                                                                    | ITEMS SOLI                                                                                                    | CITAD<br>I<br>COMPUT                                                                                                    | OS EN ESTE PERIO<br>Descripcion (<br>ADOR DE ESCRITORIC                                                                                                    | DO PRE<br>Cantidad<br>2 | SUPUESTARI<br>P. Unitario                                         | 0 – – – – – – – – – – – – – – – – – – –                        | Mes<br>5        | Tipo de                       | Compra               | Ingresado al PA                                       | c        |       |
| RE<br>odig<br>07   | GISTRO DE<br>CPC 45230.00.3                                                                                                    | ITEMS SOLI                                                                                                    | CITAD<br>I<br>COMPUT                                                                                                    | OS EN ESTE PERIO<br>Descripcion (<br>ADOR DE ESCRITORIC                                                                                                    | DO PRE<br>Cantidad<br>2 | SUPUESTARI<br>P. Unitario<br>1000                                 | 0                                                              | Mes<br>5        | Tipo de<br>Planificado        | Compra               | Ingresado al PA                                       | c        |       |
| RE<br>odigo<br>07  | GISTRO DE<br>0 CPC<br>45230.00.3                                                                                                    | 840107                                                                                                    | CITAD<br>I<br>COMPUT                                                                                                    | OS EN ESTE PERIO                                                                                                    | DO PRE<br>Cantidad<br>2 | SUPUESTARI<br>P. Unitario<br>1000                                 | 0<br>P. Total<br>2000                                          | Mes<br>5        | Tipo de<br>Planificado        | Compra               | Ingresado al PA<br>NO                                 | c 🔒      |       |
| RE<br>odig<br>07   | GISTRO DE<br>0 CPC<br>45230.00.3                                                                                                    | 840107 (                                                                                                    | CITAD<br>I<br>COMPUT                                                                                                    | OS EN ESTE PERIO<br>Descripcion (<br>ADOR DE ESCRITORIC                                                                                                    | DO PRE<br>Cantidad<br>2 | SUPUESTARI<br>P. Unitario<br>1000                                 | 0<br>P. Total<br>2000                                          | Mes<br>5        | Tipo de<br><u>Planificado</u> | Compra               | Ingresado al PA<br>NO                                 | c 🔺      |       |
| RE<br>odig         | GISTRO DE<br>0 CPC<br>45230.00.3                                                                                                    | ETEMS SOLI                                                                                                    | CITAD<br>I<br>COMPUT                                                                                                    | OS EN ESTE PERIO<br>Descripcion (<br>ADOR DE ESCRITORIC                                                                                                    | DO PRE<br>Cantidad<br>2 | SUPUESTARI<br>P. Unitario<br>1000                                 | 0 P. Total<br>2000                                             | Mes<br>5        | Tipo de<br>Planificado        | Compra               | Ingresado al PA<br>NO                                 | c<br>A   |       |
| RE<br>odig         | GISTRO DE<br>• CPC<br>45230.00.3                                                                                                    | 840107 (                                                                                                    | CITAD<br>I<br>COMPUTA                                                                                                    | OS EN ESTE PERIO<br>Descripcion (<br>ADOR DE ESCRITORIC                                                                                                    | DO PRE<br>Cantidad<br>2 | SUPUESTARI<br>P. Unitario<br>1000<br>1000<br>TOTAL                | 0 P. Total<br>2000                                             | Mes<br>5        | Tipo de<br>Planificado        | Compra               | Ingresado al PA<br>NO                                 | c<br>A   |       |
| RE<br>odig         | GISTRO DE<br>0 CPC<br>45230.00.3                                                                                                    | 840107 (                                                                                                    | CITAD<br>I<br>COMPUT                                                                                                    | OS EN ESTE PERIO                                                                                                    | DO PRE<br>Cantidad<br>2 | SUPUESTARI<br>P. Unitario<br>1000<br>TOTAL                        | 0 P. Total<br>2000                                             | Mes<br>5        | Tipo de<br>Planificado        | Compra               | Ingresado al PA<br>NO                                 | c<br>A   |       |
| RE0<br>odig        | GISTRO DE<br>0 CPC<br>45230.00.3                                                                                                    | 840107 (                                                                                                    | CITAD<br>I<br>COMPUT/                                                                                                    | OS EN ESTE PERIO                                                                                                    | DO PRE<br>Cantidad<br>2 | SUPUESTARI<br>P. Unitario<br>1000<br>TOTAL                        | 0 P. Total<br>2000<br>2.000,                                   | Mes<br>5        | Tipo de<br>Planificado        | Compra               | Ingresado al PA                                       | c<br>A   |       |
| RE0<br>odige<br>07 | GISTRO DE<br>0 CPC<br>45230.00.3<br>45230.00.3<br>45230.00<br>45230.00<br>45230.00<br>45230.00<br>45230.00<br>45230.00<br>45230.00<br>45230.00<br>45250.00<br>4525                                                                                                    | READER SOLI                                                                                                    | CITAD<br>I<br>COMPUTA                                                                                                    | OS EN ESTE PERIO                                                                                                    | DO PRE<br>Cantidad<br>2 | SUPUESTARI<br>P. Unitario<br>1000<br>TOTAL                        | 0 P. Total<br>2000<br>2.000                                    | Mes             | Tipo de<br>Planificado        | Compra               | Ingresado al PA<br>NO                                 |          |       |
| RE(<br>odig)<br>07 | GISTRO DE<br>o CPC<br>45230.00.3<br>45230.00.3                                                                                                    | ITEMS SOLI                                                                                                    | CITAD<br>I<br>COMPUT<br>COMPUT                                                                                                    | OS EN ESTE PERIO                                                                                                    | Activic                 | SUPUESTARI<br>P. Unitario<br>1000<br>TOTAL                        | 0 P. Total<br>2000<br>2.000<br>2.000,                          | Mes<br>5<br>,00 | Tipo de<br>Planificado        | Fuente de            | Ingresado al PA<br>NO<br>Financiamiento               | C A      | alor  |
| RE(<br>odig<br>07  | GISTRO DE<br>o CPC<br>45230.00.3<br>45230.00.3<br>45230.00.3<br>45230.00.3<br>45250<br>45250<br>45500<br>455000<br>45500<br>455000<br>45500<br>455000<br>455000<br>455000<br>4 | ITEMS SOLI<br>840107 (1)<br>100 (1)<br>100 (1                                                       | CITAD<br>I<br>COMPUT<br>COMPUT<br>C | OS EN ESTE PERIO<br>Descripcion d<br>ADOR DE ESCRITORIC<br>ESCA<br>ADOR DE ESCRITORIC<br>ESCA<br>ADOR DE ESCRITORIC<br>ESCA<br>ADOR DE ESCRITORIC<br>ESCA<br>ESCA<br>PROVECTO GLIFOSA ( | Activic<br>001 PRC      | SUPUESTARI<br>P. Unitario<br>1000<br>TOTAL                        | 0<br>P. Total<br>2000<br>2.000,<br>Partida<br>R. 840107        | Mes<br>5<br>,00 | Tipo de<br>Planificado        | Compra               | Ingresado al PA                                       | C        | alor  |
| RE(<br>odig<br>07  | GISTRO DE<br>CPC<br>45230.00.3<br>45230.00.3<br>45                                                                                                    | ITEMS SOLI<br>840107 (<br>1000 (<br>1000 ( | CITAD<br>I<br>COMPUT<br>COMPUT<br>COMPUT                                                                                                    | OS EN ESTE PERIO<br>Descripcion de<br>ADOR DE ESCRITORIC<br>DE ESCRITORIC<br>ESCRIPCIÓN DE ESCRITORIC<br>ROYECTO GLESA                                                                  | Activic<br>001 PRE      | SUPUESTARI<br>P. Unitario<br>1000<br>TOTAL<br>Had<br>OGRAMA DE CA | 0 P. Total<br>2000<br>2.000,<br>2.000,<br>Partida<br>R. 840107 | Mes<br>5<br>,00 | Tipo de<br>Planticado         | Fuente de<br>001 APO | Ingressdo al PA<br>NO<br>Financiamiento<br>RTE FISCAL | C        | alor  |

Fuente: Propia

Figura F.52 Detalle de Requerimientos

#### **TECHOS PRESUPUESTARIOS.**

 La pestaña TECHOS PRESUPUESTARIOS, muestra la información del techo asignado al proyecto seleccionado en la primera pestaña: El monto asignado, su compromiso y su disponibilidad, dado en los siguientes campos:

| 6 | ) R                                                      | EPR  | OGRAN  | MACION DEL PLAN ANU    | AL DE C | OMPRAS (PF | ROYECTOS) - POR T | RASPASO DE FON | DOS P | OR COMPRA |  |  |
|---|----------------------------------------------------------|------|--------|------------------------|---------|------------|-------------------|----------------|-------|-----------|--|--|
|   |                                                          |      |        |                        |         |            |                   |                |       |           |  |  |
|   | INGRESO DETALLE DE REQUERIMIENTOS TECHOS PRESUPUESTARIOS |      |        |                        |         |            |                   |                |       |           |  |  |
|   | _                                                        | - TE | CHOS D |                        |         |            |                   |                |       |           |  |  |
|   |                                                          |      | chos b | (A)                    |         | (B)        | (C)               | (D)            |       |           |  |  |
|   |                                                          |      |        | ↓                      |         | Т.         | Т.                | Ŧ              |       |           |  |  |
|   | F                                                        | Asig | n.     | Fuente de Financiamier | nto     | Valor      | Comprometido      | Disponible     |       |           |  |  |
|   | 1                                                        | 012  | 001    | APORTE FISCAL          | 2000    |            | 2000              | 0              |       |           |  |  |
|   |                                                          |      |        |                        |         |            |                   |                |       |           |  |  |
|   |                                                          |      |        |                        |         |            |                   |                |       |           |  |  |
|   | TOTAL: 2.000,00 2.000,00 0,00                            |      |        |                        |         |            |                   |                |       |           |  |  |

Fuente: Propia

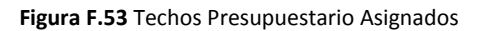

- (A) Numero de Reforma o Traspaso de Gastos por Compra y fuente de Financiamiento del Techo Presupuestario.
- (B) Monto total asignado del Techo Presupuestario.
- (C) Monto total gastado en los requerimientos ingresados con el Techo.
- (D) Monto total disponible o por gastar del Techo Presupuestario.

# F.2.13. Anulación de Requerimientos del Plan Anual de Compras

Se realiza este proceso a los requerimientos que aún no han sido solicitados por una Solicitud de Compras Electrónica del módulo de Adquisiciones del Sistema ERP Universitario.

- a) Opción del menú: *Mantenimiento-> Reprogramación del Plan Anual de Compras->Anulación de Requerimientos.*
- b) Para enlistar los requerimientos pendientes del centro de costo o proyecto, Seleccionar con el botón y aceptar con el botón Aceptar.

| ANULACION DE REQUERIMIENTOS A REQ | UERIMIENTOS DEL PAC ANUAL APROBADO DE REQUERIMIEN                    | TOS PENDIENTES  |       |
|-----------------------------------|----------------------------------------------------------------------|-----------------|-------|
| 🏒 🖬 🤝 🔍 🗉 🖉 🖲                     | B • • • • B 2 3 2 2 19:05                                            |                 |       |
| - Elija un Cuatrimestre           | Motivos de Anula                                                     | cion            |       |
| Promosto Contro Costo             | Motivo de Anulacion                                                  | n               | A     |
| Nro do Custrimostro               | Justificacion de l                                                   | a               |       |
| INFO de Cualifinestre             | Centros de Costo o Proyectos (2000/2000/2000/2000/2000/2000/2000/200 | ~~~~~~~~~~      |       |
|                                   |                                                                      |                 |       |
| REQUERIMIENTOS PENDIENTES —       | Buscar %FACULTA                                                      |                 |       |
| Todos 🗌                           |                                                                      |                 |       |
| Sel. Egr. Item Descripcion        | Descripcion                                                          | Tipo            | stado |
|                                   | FACULTAD DE CIENCIAS ADMINISTRATIVAS Y ECONOMIC                      | Centro de Costo |       |
|                                   | FACULTAD DE CIENCIAS DE LA SALUD                                     | Centro de Costo |       |
|                                   | FACULTAD DE EDUCACION CIENCIA Y TECNOLOGIA                           | Centro de Costo |       |
|                                   | FACULTAD DE INGENIERIA CIENCIAS AGROPECUARIAS Y                      | Centro de Costo |       |
|                                   | FACULTAD DE INGENIERIA CIENCIAS APLICADAS                            | Centro de Costo |       |
|                                   |                                                                      |                 |       |
|                                   | L                                                                    |                 |       |
| - DETALLE DE FINANCIAMIENTO       | (Buscar) Aceptar Q                                                   | ancelar )       |       |
| Dura Dura Art Durid Dura          |                                                                      |                 | J     |

Fuente: Propia

Figura F.54 Seleccionar Proyecto – Centro de Costo

c) Una vez elegido el centro de costo o proyecto se enlista los requerimientos pendientes de todo el año, para mostrar los requerimientos por Cuatrimestre, click en el botón<sup>III</sup>, seleccionar y aceptar.

| ANULACION DE REQUERIMIENTOS A REQUE                                                                                                    | RIMIENTOS DEL PAC /             | ANUAL APROBADO DE RE          | EQUER | IMIENT | OS PENDIEN | TES       |       |    |  |  |
|----------------------------------------------------------------------------------------------------|---------------------------------|-------------------------------|-------|--------|------------|-----------|-------|----|--|--|
| 🎽 🗃 🤝 🕸 🗉 🖉 🗷                                                                                                    |                                 | 2 🛐 🥴 🗡 🗵                     | 19    | :05    |            |           |       |    |  |  |
| Elija un Cuatrimestre<br>Centro de Costo<br>Proyecto-Centro Costo 00004 FACULTAD DE I<br>Nro de Cuatrimestre                                                                                                    | o de An<br>tificació<br>ulacion | Anulac<br>ulacion<br>on de la |       |        |            |           |       |    |  |  |
| REQUERIMIENTOS PENDIENTES     Eliga el Cuatrimestre     Mallacion       Todos     Buscar %     Image: Construction of the second second s |                                 |                               |       |        |            |           |       |    |  |  |
| Sel Egr. Item Descripcion It<br>4547 03230 16 1 Medio de cultivo e                                                                                                    | Cuatrimestre                    | Nro                           | Can'  | . Me   | ENERO      | P. Total. | Estad | lo |  |  |
| 5295 37195.00.1 Vasos de precipitad                                                                                                    | 1 Cuatrimestre                  | 1                             | 77    | 1      | ENERO      | 346,5     | A     |    |  |  |
| 5456 87390.00.1 CAJA DE HERRAME                                                                                                    | 2 Cuatrimestre                  | 2                             | 1     | 10     | OCTUBRE    | 200       | A     | 1  |  |  |
| 4664 33500.10.1 GOMA PARA MADE                                                                                                    | 3 Cuatrimestre                  | 3                             | 60    | 2      | FEBRERO    | 240       | А     |    |  |  |
| 6918 45290.00.1 FUENTES DE PODER                                                                                                    |                                 |                               | 5     | 2      | FEBRERO    | 100       | A     |    |  |  |
| DETALLE DE FINANCIAMIENTO I<br>Prog Proy Act Partida Fuente                                                                                                    | (Buscar)                        | Aceptar Cancelar              |       |        | Total      | 7115,55   |       |    |  |  |

Fuente: Propia

Figura F.55 Seleccionar Cuatrimestre para la consulta

d) A continuación click a los requerimientos que se desea anular en el campo de selección, si se necesita seleccionar Todos hacer click en Todos .

| ANULACION [                                                                                                    | DE REQUER                 | RIMIENTOS A REQUERIMIENTOS DEL PAC ANUA                                                     | LAPROBA    | DO DE RE | QUERI | MIEN | TOS PENDIEN | TES       |       |     |  |
|----------------------------------------------------------------------------------------------------|---------------------------|---------------------------------------------------------------------------------------------|------------|----------|-------|------|-------------|-----------|-------|-----|--|
|                                                                                                    |                           |                                                                                             | 3          | / 🖻      | 19:   | 27   |             |           |       |     |  |
| Elija un Cuatrimestre       Centro de Costo         Proyecto-Centro Costo       00004       FACULTAD DE INGENIERIA CIENCIAS AGROPECUARIA         Nro de Cuatrimestre       1       1 Cuatrimestre |                           |                                                                                             |            |          |       |      |             | A         |       |     |  |
| Todos                                                                                                    | REQUERIMIENTOS PENDIENTES |                                                                                             |            |          |       |      |             |           |       |     |  |
| Sel. Egr.                                                                                                    | Item                      | Descripcion Item                                                                            | Proye      | cto      | Cant. | . M  | es          | P. Total. | Estad | lo  |  |
| ✓ 3295                                                                                                    | 37195.00.1                | Vasos de precipitacion de 250 ml, Boeco, Kimax o P                                          | SIN PROYEC | то       | 77    | 1    | ENERO       | 346,5     | A     |     |  |
| ✓ 4547                                                                                                    | 03230.16.1                | Medio de cultivo, envase de 500g.                                                           | SIN PROYEC | то       | 2     | 1    | ENERO       | 240       | A     | ] 2 |  |
| 4664                                                                                                    | 33500.10.1                | GOMA PARA MADERA (LITROS)                                                                   | SIN PROYEC | то       | 60    | 2    | FEBRERO     | 240       | A     | 1   |  |
| ✓ 5253                                                                                                    | 38912.01.4                | CARTUCHOS HP 12 COLOR                                                                       | SIN PROYEC | то       | 18    | 3    | MARZO       | 739,44    | A     | 1   |  |
| 5252                                                                                                    | 32129.20.1                | PAPEL BOND 74 GR A4, MEMBRETADO                                                             | SIN PROYEC | то       | 50    | 3    | MARZO       | 625       | A     |     |  |
|                                                                                                    |                           |                                                                                             |            |          |       |      | Total       | 6815,55   | Í     |     |  |
| DEI<br>Prog<br>01                                                                                                    | ALLE DE FI                | INANCIAMIENTO DEL ITEM<br>Act Partida Fuente<br>6 530804 001 APORTE FISCAL 625<br>Total 625 | Valor      |          |       |      |             |           |       |     |  |

Fuente: Propia

Figura F.56 Seleccionar Requerimientos a anular

e) Seleccionar el Tipo y la justificación de Anulación:

|   | Motivos de Anulaci                                      | on —             |                                                                                     |   |   |               |                                                       |
|---|---------------------------------------------------------|------------------|-------------------------------------------------------------------------------------|---|---|---------------|-------------------------------------------------------|
|   | Motivo de Anulacion<br>Justificacion de la<br>Anulacion | 004<br>resolució | ANULACION POR COMISION ADMINISTRATIVA<br>In de comision administrativa resolucion 2 |   | F | $\rightarrow$ | Tipo de Anulacion de Requerimientos<br>Justificacion. |
| Ì | Fuente: Propia                                          |                  |                                                                                     | / |   |               |                                                       |

Figura F.57 Tipo y Justificación de la Anulación

f) Para realizar la anulación guardamos con el botón guardar 🗐.

| S ANULACION DE REQUERIMIENTOS A REQUERIMIENTOS DEL PAC ANUAL APROBADO DE REQUERIMIENTOS PENDIENTES |                                                                                                    |        |             |                                                  |           |       |         |        |         |         |       |     |      |
|----------------------------------------------------------------------------------------------------|----------------------------------------------------------------------------------------------------|--------|-------------|--------------------------------------------------|-----------|-------|---------|--------|---------|---------|-------|-----|------|
|                                                                                                    |                                                                                                    |        | <b>N</b> E  |                                                  | <b>3</b>  | 1     | 15:     | 00     |         |         |       |     |      |
|                                                                                                    | Elija                                                                                                    | a un C | uatrimestre |                                                  |           | Motiv | os de i | Anulac | ion ——— |         |       |     | <br> |
| De                                                                                                 | Provento-Centro Costo 0004 FACULTAD DE INCENERIA CIENCIAS AGROPECUARIA                                                                                                    |        |             |                                                  |           |       |         |        |         |         |       |     |      |
| 11                                                                                                 | Proyecto-Centro Costo 00004   FACULTAD DE NORNERIA CIENCIAS AGROPECUARIA := Justificacion de la resolucion de comision administrativa resolucion 2                                                                                                    |        |             |                                                  |           |       |         |        |         |         |       |     |      |
|                                                                                                    |                                                                                                    |        |             | <u>д</u> шала                                    |           | Anu   | lacion  |        |         |         |       |     |      |
|                                                                                                    | REO                                                                                                    | UFRIM  | MENTOS P    | ENDIENTES                                        |           |       |         |        |         |         |       |     |      |
| Г                                                                                                  | yan<br>Jae                                                                                                    | oracie |             | ENDERTED .                                       |           |       |         |        |         |         |       |     |      |
|                                                                                                    | ر<br>ام <sup>ی</sup>                                                                                                    | l For  | Item        | Descripcion Item                                 | Prove     | cto   | Cant    | Me     | • 5     | P Total | Fetad | 10  |      |
|                                                                                                    |                                                                                                    | 5295   | 37195.00.1  | Vasos de precipitacion de 250 ml, Boeco, Kimax o | SIN PROYE | сто   | 77      | 1      | ENERO   | 346,5   | A     | ĨA. |      |
|                                                                                                    |                                                                                                    | 4547   | 03230.16.1  | Medio de cultivo, envase de 500g.                | SIN PROYE | сто   | 2       | 1      | ENERO   | 240     | A     | 12  |      |
|                                                                                                    |                                                                                                    | 4664   | 33500.10.1  | GOMA PARA MADERA (LITROS)                        | SIN PROYE | сто   | 60      | 2      | FEBRERO | 240     | A     | 1   |      |
|                                                                                                    | Image: A start a start a st         | 5253   | 38912.01.4  | CARTUCHOS HP 12 COLOR                            | SIN PROYE | сто   | 18      | 3      | MARZO   | 739,44  | A     |     |      |
|                                                                                                    | <ul> <li>Image: A start of the start of the start of</li></ul> | ,5252  | 32129.20.1  | PAPEL BOND 74 GR A4, MEMBRETADO                  | SIN PROYE | сто   | 50      | 3      | MARZO   | 625     | A     |     |      |
|                                                                                                    |                                                                                                    |        |             |                                                  |           |       |         |        | Total   | 6815,55 |       |     |      |
|                                                                                                    |                                                                                                    |        |             |                                                  |           |       |         |        |         |         |       |     |      |

Fuente: Propia

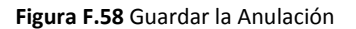

# F.2.14. Cambio de Cuatrimestre de Requerimientos del Plan Anual de Compras

Se realiza este tipo de modificación a la Planificación mensual del Plan Anual de Compras sobre los requerimientos que aún no han sido solicitados por una Solicitud de Compras Electrónica del módulo de Adquisiciones del Sistema ERP Universitario cambiando el mes que está programado para efectuar la compra.

Se reprograma por cuatrimestre de manera que el mes programado del requerimiento será cambiado para cualquier mes de los próximos cuatrimestres una sola vez.

- a) Opción del menú: *Mantenimiento-> Reprogramación del Plan Anual de Compras->Cambios de Cuatrimestre.*
- b) Para enlistar los requerimientos pendientes del centro de costo o proyecto, Seleccionar con el botón 💷 y aceptar con el botón Aceptar.

| 🔗 CAMBIO DE MES A REQUERIMIENTOS DEL F                                                    | AC ANUAL APROBADO DE REQUERIMIENTOS PENDIENTES                                                                                                    |                               |
|-------------------------------------------------------------------------------------------|----------------------------------------------------------------------------------------------------|-------------------------------|
|                                                                                           | 💌 💌 🛃 🕄 🏏 🕮 19:29                                                                                                    |                               |
| Elija un Cuatrimestre Proyecto-Centro Costo Nro de Cuatrimestre REQUERIMIENTOS PENDIENTES | Centros de Costo o Proyectos                                                                                                    |                               |
| I odos L<br>Sel. Egr. Item Descripcion Ite                                                | Description         Tipo           DEPARTAMENTO DE RELACIONES INTERINSTITUCIONAL         Centro de           Diseño de Proyectos de Tesis F.CC.EE.         Centro de           Maestría en Proyectos Educativos y Sociales         Centro de           PROYECTO GLIFOSATO - PROGRAMA DE CARACTERIZAC         Proyecto | a Costo<br>a Costo<br>a Costo |
| DETALLE DE FINANCIAMIENTO DE                                                              | (Buscar) (Aceptar) (Cancelar)                                                                                                    |                               |

Fuente: Propia

Figura F.59 Seleccionar Proyecto – Centro de Costo

c) Una vez seleccionado el centro de costo o proyecto se enlista los requerimientos pendientes de todo el año, para mostrar los requerimientos por Cuatrimestre, click en el botón , seleccionar y aceptar.

| 🤗 CAMBIO DE MES A REQUERIMIENTOS DEL PA                                                                                                   | C ANUAL APROBADO DE REQ                                                                | UERIMIENTOS PEN                  | IDIEN                                    | ITES   |         |           |       |       |   |
|----------------------------------------------------------------------------------------------------|----------------------------------------------------------------------------------------|----------------------------------|------------------------------------------|--------|---------|-----------|-------|-------|---|
| <mark>⊿ 🗟 🤝</mark> 🔍 Ξ 🖉 🗷 🗷                                                                                                    | • • • • 8                                                                              | 3 X 🗷                            | 19:                                      | 29     |         |           |       |       |   |
| Elija un Cuatrimestre         Proyecto           Proyecto-Centro Costo         00208         PROYECTO GLIFO           Nro de Cuatrimestre | R III<br>Mes<br>Justificacio                                                           | nesti<br>atrim<br>a Car<br>n del | r <b>e a C</b> e<br>estre<br>nbiar<br>CM | ambiar |         |           |       | ССССМ |   |
| REQUERIMIENTOS PENDIENTES                                                                                                    | Eliga el Cuatrimestre      Justinication de our     Eliga el Cuatrimestre     Buscar % |                                  |                                          |        |         |           |       |       |   |
| Sel. Egr. Item Descripcion Iter                                                                                                    | Cuatrimestre                                                                           | n                                | ant.                                     | Me     | S       | P. Total. | Estad | lo    |   |
| 6808 48212.00.1 DENTROMETRO                                                                                                    | 1 Cuatrimestre                                                                         | 1                                |                                          | 2      | FEBRERO | 500       | A     |       |   |
| 6798 42921.00.1 MATERIALES Y HERR.                                                                                                    | 2 Cuatrimestre                                                                         | 2                                | þo                                       | 2      | FEBRERO | 943,25    | A     |       |   |
| 6784 34110.03.1 SODIO BORATO                                                                                                    | 3 Cuatrimestre                                                                         | 3                                |                                          | 2      | FEBRERO | 184,32    | A     |       |   |
| 6781 48265.02.2 SISTEMA DE FILTRACI                                                                                                    |                                                                                        |                                  |                                          | 2      | FEBRERO | 829,44    | А     |       |   |
|                                                                                                    |                                                                                        |                                  |                                          |        | Total   | 75860,322 |       |       | J |
| DETALLE DE FINANCIAMIENTO DEL<br>Prog Proy Act Partida Fuente                                                                             | (Buscar) (Acc                                                                          | ptar                             |                                          |        |         |           |       |       |   |

Fuente: Propia

Figura F.60 Seleccionar Cuatrimestre para la consulta

d) A continuación click a los requerimientos que se desea efectuar el cambio de cuatrimestre en el campo de selección□, si se necesita seleccionar Todos hacer click en Todos .

| 🔗 CAMBIO DE MES A REI                                                                                                    | QUERIMIENTOS DEL PAC ANUAL APROBADO DE                                                                                               | REQUERIMIE | INTOS PEI | NDIEN | ITES |         |           |        |   |   |
|----------------------------------------------------------------------------------------------------|----------------------------------------------------------------------------------------------------|------------|-----------|-------|------|---------|-----------|--------|---|---|
| <b>_</b> = • • =                                                                                                    |                                                                                                    |            | / 📼       | 19:2  | 29   |         |           |        |   |   |
| Elija un Cuatrimestre       Proyecto         Proyecto-Centro Costo 00208       PROYECTO GLIFOSATO - PROGRAMA DE CARACTER IL         Nro de Cuatrimestre       1         Unatrimestre       Image: State of the state of the stat |                                                                                                    |            |           |       |      |         |           |        |   |   |
|                                                                                                    | REQUERIMIENTOS PENDIENTES Todos                                                                                                    |            |           |       |      |         |           |        |   |   |
| Sel Egr. Item                                                                                                    | Descripcion Item                                                                                                    | Provect    | .0        | Cant. | Μ    | es      | P. Total  | Estado | 5 |   |
| 6818 42921.00.                                                                                                    | MATERIALES Y HERRAMIENTAS MENORES DE CAMP                                                                                            | PROYECTO G | LIFOSATO  | 125   | 2    | FEBRERO | 943,25    | A      |   |   |
| €808 48212.00.                                                                                                    | DENTROMETRO                                                                                                    | PROYECTO G | LIFOSATO  | 1     | 2    | FEBRERO | 500       | A      |   |   |
| ✓ 6798 42921.00.                                                                                                    | MATERIALES Y HERRAMIENTAS MENORES DE CAMP                                                                                            | PROYECTO G | LIFOSATO  | 100   | 2    | FEBRERO | 943,25    | A      |   |   |
| 6784 34110.03.                                                                                                    | SODIO BORATO                                                                                                    | PROYECTO G | LIFOSATO  | 3     | 2    | FEBRERO | 184.32    | A      |   |   |
| 6781 48265.02.                                                                                                    | SISTEMA DE FILTRACION                                                                                                    | PROYECTO G | LIFOSATO  | 4     | 2    | FEBRERO | 829.44    | A      | - |   |
|                                                                                                    |                                                                                                    |            |           |       |      | Total   | 70200,322 |        |   | ļ |
| DETALLE DE FI<br>Prog Proy A<br>22 002 000                                                                                                    | DETALLE DE FINANCIAMIENTO DEL ITEM Prog Proy Act Partida Fuente Valor 22 002 002 840104 003 RECURSOS PREASIGNACI 829,44 Total 829,44 |            |           |       |      |         |           |        |   |   |

Fuente: Propia

Figura F.61 Seleccionar Requerimientos a cambiar de cuatrimestre

e) Seleccionar el cuatrimestre y el mes al que se van a cambiar y el motivo del cambio de cuatrimestre:

| — Cuatrimestre a C   | ambiar |                                                | $\sim$ | )                          |
|----------------------|--------|------------------------------------------------|--------|----------------------------|
| Nro de Cuatrimestre  | 2 ·    | 2 Cuatrimestre                                 |        | → Seleccionar Cuatrimestre |
| Mes a Cambiar        | 6      | Junio                                          | I CM   | Seleccionar Mes a Cambiar  |
| Justificacion del CM | Oficio | 17 CUICYT - Autorizado por la Ing Lucía V. 💦 🔒 |        | → Justificación del Cambio |
|                      |        |                                                |        |                            |

Fuente: Propia

Figura F.62 Cuatrimestre, mes y motivo de cambio del cuatrimestre

f) Para realizar el cambio guardamos con el botón guardar.

| CAMBIO DE MES A REQUERIMIENTOS DEL PAC ANUAL APROBADO DE                                                                                                    | E REQUERIMIENTOS PENDIENTES                 |        |
|----------------------------------------------------------------------------------------------------|---------------------------------------------|--------|
|                                                                                                    | I 🔐 🗹 🔼 19:29                               |        |
| Elija un Cuatrimestre         Proyecto           Proyecto-Centro Costo         00208         PROYECTO GLIFOSATO - PROGRAMA DE CAR.           Nro de Cuatrimestre         1         Cuatrimestre | RACTER :::::::::::::::::::::::::::::::::::: | M<br>M |
| REQUERIMIENTOS PENDIENTES       Todos       Sei. Egr.       Item       Descripcion Item                                                                                                    | Proyecto Cant Mes P. Total. Estado          |        |
| 6818 42921.00.1 MATERIALES Y HERRAMIENTAS MENORES DE CAMPO                                                                                                    | P PROYECTO GLIFOSATO 125 2 FEBRERO 943,25 A |        |
| ✓ 6808 48212.00.1 DENTROMETRO                                                                                                    | PROYECTO GLIFOSATO 1 2 FEBRERO 500 A        |        |
| ✓ 6798 42921.00.1 MATERIALES Y HERRAMIENTAS MENORES DE CAMPO                                                                                                    | PCPROYECTO GLIFOSATO 100 2 FEBRERO 943,25 A |        |
| 6784 34110.03.1 SODIO BORATO                                                                                                    | PROYECTO GLIFOSATO 3 2 FEBRERO 184,32 A     |        |
| 6781 48265.02.2 SISTEMA DE FILTRACION                                                                                                    | PROYECTO GLIFOSATO 4 2 FEBRERO 829,44 A     |        |
|                                                                                                    | Total 70200,322                             |        |
| DETALLE DE FINANCIAMIENTO DEL ITEM Prog Proy Act Partida Fuente 22 002 002 040104 003 RECURSOS PREASIGNACI 829,44 Total 829,44                                                                  | Valor                                       |        |

Fuente: Propia

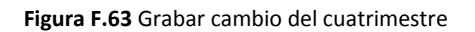

# F.2.15. Registro de Ejecución Presupuestaria

Para la ejecución presupuestaria se realiza certificaciones y compromisos presupuestarios (CYD) que permite contraer obligaciones de cualquier gasto que tenga la universidad previa al pago, siempre que haya disponibilidad presupuestaria.

El Compromiso Presupuestario (CYD) permite afectar al presupuesto en dos estados presupuestarios compromiso y devengado, disminuyendo la disponibilidad presupuestaria en el sistema.

La Certificación y el Compromiso estará definido en estado registrado previo a su aprobación, en este estado se podrá realizar cambios al comprobante.

Una Certificación, puede cambiar del estado registrado, al aprobado; y del aprobado al liquidado.

Un Compromiso, puede cambiar del estado registrado, al aprobado; y del aprobado al anulado.

## > LIQUIDACIÓN DE UNA CERTIFICACIÓN.

#### a) Liquidación Total:

- En el caso de que una certificación presupuestaria aprobada, haya tenido algún error, la certificación no puede ser modificada, se la liquida; devolviendo el monto certificado a la disponibilidad presupuestaria.
- En el caso que haya sido atada a un compromiso es necesario anular el mismo y liquidar la certificación para devolver el monto total certificado.

# b) Liquidación Parcial:

- Se origina cuando el monto a comprometer es menor al monto certificado; y luego al liquidar la certificación presupuestaria, el saldo no utilizado en un compromiso se restituye a la disponibilidad presupuestaria.
- Cuando la Certificación fue por un valor menor al que se necesita comprometer, se deberá liquidar dicha Certificación, y hacer otra por el valor del Compromiso.
- En cada partida presupuestaria de gastos del detalle de la certificación muestra el monto certificado (Valor Certificado), monto comprometido (Valor Comprom) en el caso de que ha sido atado a un compromiso, y el monto liquidado (Valor Liquidado) el monto total de la partida que es devuelto a la disponibilidad presupuestaria sea parcial (si fue atada a un compromiso) o total (en el caso contrario).

# Adicionalmente,

- Si una certificación presupuestaria para Compras con Consolidación ha sido liquidada totalmente la consolidación de compra será liberada para iniciar nuevamente con el proceso de certificación
- Si un Compromiso es anulado y contiene factura(s) como obligación de pago, la(s) factura(s) será(n) liberada(s) nuevamente para ser anulada(s) según sea el caso en el módulo de cuentas por pagar o reiniciar el proceso compromiso en presupuestos.

# > MENSAJES DE AVISO Y ERROR EN LOS COMPROBANTES

## a) Certificaciones Presupuestarias

Si el proceso es satisfactorio al aprobar muestra un mensaje de confirmación "La Certificación ha sido Aprobada".

Si el proceso no es satisfactorio, se emite los siguientes errores:

- ✓ "La Certificación no ha sido aprobado revise montos de la cabecera y el detalle".
- ✓ Errores de disponibilidad presupuestaria con las partidas, y el monto que está disponible en el momento.
- ✓ La certificación ya ha sido antes aprobada.

- ✓ Al liquidar la certificación, si fue atada una certificación y el compromiso continua registrado emite un mensaje informando al usuario que no puede liquidar la certificación sin haber aprobado el compromiso.
- ✓ "Ingrese consolidaciones a la certificación" en el caso de certificaciones presupuestarias para Compras con Consolidación.
- "No ha sido ingresado ninguna certificación", cuando no ha sido registrada la certificación debe guardar el formulario.

## b) Compromisos Presupuestarios

Si el proceso es satisfactorio al aprobar muestra un mensaje de confirmación "El Compromiso ha sido Aprobado".

Si el proceso no es satisfactorio, se emite los siguientes errores:

- ✓ "El Compromiso no ha sido aprobado revise montos de la cabecera y el detalle".
- ✓ Errores de disponibilidad presupuestaria con las partidas, y el monto que está disponible en el momento.
- ✓ El Compromiso ya ha sido antes aprobado.
- ✓ Si al Compromiso se ató una certificación y el monto del compromiso es mayor al del certificado emite el siguiente mensaje de error "El Valor del Compromiso no debe ser mayor que el certificado, regla vigente Presupuestaria".

# F.2.16. Certificaciones Presupuestarias para Compras con Consolidación

Se registra como reserva del presupuesto en este caso para la adquisición de bienes, obras, servicios y consultoría (Consolidación de Solicitudes de Compra), para dar inicio al proceso de compra garantizando que la institución cuenta con los recursos necesarios para el pago de la obligación.

# a) Opción del menú: *Mantenimiento->Registro de Ejecución de Gastos->Certificación Presupuestaria ->Compras con Consolidación.*

# > CABECERA DEL FORMULARIO.

- b) Se registra los siguientes campos:
  - **Código**, **Anio**: Se generan una vez guardado el formulario, el código muestra el número de certificación presupuestaria, y el año en el que se ejecuta el presupuesto.

- **Tipo de Documento:** hacer click en el botón , muestra la lista de documentos de respaldo en este caso Consolidación de Compra.
- Número de Documento de Respaldo del Movimiento.
- Tipo de Gasto Afectado: Clase de gasto a afectar en el presupuesto, click en el botón .
- Nro Comprob Esigef: Número de Certificación registrada en el Esigef.
- **Fecha:** Fecha de emisión del comprobante generado automáticamente al guardar el formulario.
- **Fecha Aprobación:** Fecha de aprobación del comprobante automáticamente generado al aprobar el comprobante mediante el botón Aprobar.
- Monto del Gasto: Monto total que afecta al Presupuesto en el movimiento.
- **Estado:** Estado en el que se encuentra la transacción registrado o aprobado.
- **Descripción:** Justificación del comprobante.

| CERTIFICACIONES PRESUP | UESTARIAS - COMPRAS                                                               |
|------------------------|-----------------------------------------------------------------------------------|
|                        |                                                                                   |
| CABECER                | A CONSOLIDACIONES DE COMPRAS AGREGADAS DETALLE DE LA CERTIFICACION PRESUPUESTARIA |
| CERTIFICACION PRES     | SUPUESTARIA POR COMPRAS                                                           |
| Codigo 8               | 804 Anio 2011 EJECUTAR REPORTE                                                    |
| Tipo de Documento      | CONSOLIDACION DE COMPRAS                                                          |
| Nro de Documento       | 1022                                                                              |
| Tipo de Gasto Afectado | ADQUISICION DE BIENES Y SERVICIOS                                                 |
| Nro Comprob Esigef     | 18                                                                                |
| Fecha                  | 11/02/2011 20:52:16                                                               |
| Fecha Aprobacion       |                                                                                   |
| Monto del Gasto        | 2.200,000                                                                         |
| Estado                 | REGISTRADO Comprobante REGISTRADO                                                 |
| Descripcion E          | EQUIPOS INFORMATICOS FICA                                                         |
|                        |                                                                                   |
|                        |                                                                                   |

Fuente: Propia

Figura F.64 Cabecera de la Certificación Presupuestaria por Consolidación

## > CONSOLIDACIÓN DE COMPRAS AGREGADAS

c) Hacer click en el botón , que muestra la lista de consolidaciones que aún no han sido certificadas, el sistema guarda automáticamente la consolidación.

| CERTIFICACIONES PRESUPUES | TARIAS - COMPRA           | AS                                        |            |                                           |
|---------------------------|---------------------------|-------------------------------------------|------------|-------------------------------------------|
| 🎽 🗃 🤝 🗉 🖉 🗷               |                           | •••                                       | 19:41      |                                           |
| CABECERA                  |                           | CONSOLIDACIONES DE COMPRAS AGRE           | GADAS D    | ETALLE DE LA CERTIFICACION PRESUPUESTARIA |
| CONSOLIDACIONES CERT      | IFICADAS ——               |                                           |            | ٦                                         |
| # Consolidacion           |                           | Estado                                    |            |                                           |
|                           | CONSOLIDACION<br>Buscar % | NES SIN CERTICACIÓN (2002/2002/2002/2002) |            | S<br>                                     |
| CREAR DETALLE             | Numero De                 | escripcion                                | Fecha 🔺    |                                           |
|                           | 758 EG                    | QUIPO DE SONIDO Y AMPLIFICACION           | 03/12/10   |                                           |
|                           | 791 EG                    | QUIPO PARA BAÑO MARIA                     | 10/12/10   |                                           |
|                           | 793 EG                    | QUIPO PARA FICAYA                         | 10/12/10   |                                           |
|                           | 797 MA                    | ATERIALES PARA ARMAS EQUIPO DE BIODI      | 10/12/10   |                                           |
|                           | 1022 EG                   | QUIPOS INFORMATICOS FICA                  | 21/02/11 🖉 |                                           |
|                           | •                         |                                           |            |                                           |
|                           |                           | Buscar Aceptar Cancelar                   | I          |                                           |

Fuente: Propia

Figura F.65 Consolidaciones de Compras Agregadas a la Certificación Presupuestaria por Consolidación

d) Utilizando el botón crear de la siguiente formulario.

| og Pro | Activ  | Partida                   |                           | a             | entro de Costo |                     | Fuente   |             | Valor            |                          |
|--------|--------|---------------------------|---------------------------|---------------|----------------|---------------------|----------|-------------|------------------|--------------------------|
| 000    | 007    | 840107                    | Equipos, Sistemas y Paque | tes Inform 00 | 005 FACUL      | TAD DE INGENIERI, ( | 001 APOR | TE FISCAL   | 2200             |                          |
|        | -      |                           |                           |               |                |                     |          |             |                  | 8                        |
|        |        |                           |                           |               |                |                     |          |             |                  |                          |
|        |        |                           |                           |               |                |                     |          | Monto Total | 2200             | •                        |
|        |        |                           |                           |               |                |                     | _        | Monto I One | 2200             |                          |
|        |        |                           |                           | ( AGRE        | GAR (+)        | SALIR               |          |             |                  |                          |
|        |        |                           |                           |               |                |                     |          |             |                  |                          |
|        |        |                           |                           | $\sim$        |                |                     |          |             |                  |                          |
| PART   | IDAS / | AFECTAE                   | AS CERTIFICADOS —         |               |                |                     |          |             |                  |                          |
| PART   | DAS /  | AFECTAD<br><i>Partida</i> | AS CERTIFICADOS —         | Centro d      | łe Costo       | Fuente              |          | Valor Pre   | s. Valor Linuid. |                          |
| PART   | IDAS / | AFECTAD<br>• Partida      | AS CERTIFICADOS —         | Centro d      | le Costo       | Fuente              |          | Valor Pre   | s. Valor Limid.  | Fecha Esta               |
| PART   | IDAS / | AFECTAD                   | AS CERTIFICADOS —         | Centro d      | le Costo       |                     |          |             | s. Valor Limid.  | Fecha Esta               |
| PART   | IDAS / | AFECTAD                   | AS CERTIFICADOS —         | Centro d      | le Costo       |                     |          | Valor Pre   | s. Valor Litmið. | Fecha Esta<br>15/04/2011 |
| PART   | DAS A  | AFECTAD                   | AS CERTIFICADOS -         |               | le Costo       |                     |          |             | s. Valor Lienid. | Fecka Esta               |
| PART   | DAS /  | AFECTAD                   | AS CERTIFICADOS -         |               | le Costo       |                     |          |             | s. Valor Liauid. | Fecha Esta               |
| PART   |        | AFECTAD                   | AS CERTIFICADOS           |               | le Costo       |                     |          |             | s. Valor Limid.  | Fecka Esta 15.04/2011    |
| PART   |        | AFECTAD                   | AS CERTIFICADOS           |               |                |                     |          |             | s. Valor Liauid. | Fecha Esta<br>15/04/2011 |
| PART   |        | AFECTAD                   | AS CERTIFICADOS           |               |                |                     |          |             | s. Valor Liauid. | Fecka                    |
|        |        | AFECTAD                   | AS CERTIFICADOS           |               |                |                     |          |             | s. Valor Liauid. | Fecha Esta<br>15.04/2011 |

Fuente: Propia

Figura F.66 Formulario de Partidas para agregar en la Certificación Presupuestaria por Consolidación

e) El formulario muestra las partidas programadas en el plan anual de compras que son afectadas en las consolidaciones de solicitudes de compras y adicionalmente serán agregadas a la certificación utilizando el botón <u>Agregar (+)</u>, una vez agregada la estructura muestra la siguiente pantalla.

| 5' PAR         | nono               | T THE               | OCOTAR              | IAS AFECTADAS - CERTIF     | TEACION                |                                                                                                    | ana ana ana ana ana ang |                    |                       |                            |               |                                 |  |
|----------------|--------------------|---------------------|---------------------|----------------------------|------------------------|----------------------------------------------------------------------------------------------------|-------------------------|--------------------|-----------------------|----------------------------|---------------|---------------------------------|--|
|                | 4 D T H            |                     | FECTAD              | AS ENLA CEDTIEICACIÓ       |                        |                                                                                                    |                         |                    |                       |                            |               |                                 |  |
| <b>P</b>       | ARTI               | JASA                | FECTAD.             | AS EN LA CERTIFICACIO      |                        |                                                                                                    |                         |                    |                       |                            |               |                                 |  |
| Prog           | Proy               | Activ               | Partida             |                            | 0                      | Centro de                                                                                                    | Costo                   |                    | Fuente                |                            | Valor         |                                 |  |
|                |                    |                     |                     |                            |                        |                                                                                                    |                         |                    |                       |                            |               |                                 |  |
|                | $\square$          |                     |                     |                            | - i                    | 1                                                                                                    |                         |                    |                       |                            |               |                                 |  |
|                | $\vdash$           | $\vdash$            |                     | [                          | i                      |                                                                                                    | [                       |                    |                       | i                          |               | 1                               |  |
|                | F                  | F                   |                     | [                          |                        |                                                                                                    | [                       |                    |                       | i                          |               | 20 (B)                          |  |
| F              | F                  | H                   |                     | [                          |                        |                                                                                                    | [                       |                    |                       |                            |               | _                               |  |
|                |                    |                     | L                   |                            |                        |                                                                                                    |                         |                    |                       | Monto Total                |               |                                 |  |
|                |                    |                     |                     |                            |                        |                                                                                                    |                         |                    |                       |                            |               |                                 |  |
|                |                    |                     |                     |                            | AGRE                   | EGAR (+)                                                                                                    |                         | SALI               | R                     |                            |               |                                 |  |
|                |                    |                     |                     |                            |                        |                                                                                                    |                         |                    |                       |                            |               |                                 |  |
|                |                    |                     |                     |                            |                        |                                                                                                    |                         |                    |                       |                            |               |                                 |  |
| <u> </u>       | ARTI               |                     |                     |                            |                        |                                                                                                    |                         |                    |                       |                            |               |                                 |  |
|                |                    | 01101               | ILCIAD.             | AS CERTIFICADOS            |                        |                                                                                                    |                         |                    |                       |                            |               |                                 |  |
| Prog           | Prov               | Acti                | Partida             | AS CERTIFICADOS            | Cantra                 | da Corto                                                                                                    |                         | En                 | wła                   | Valor Prac                 | Valor Limid   | Facha Estado                    |  |
| <b>Prog</b>    | <b><i>Prov</i></b> | <b>Activ</b>        | Partida<br>840107   | Equipos, Sistemas y Paquet | Centro                 | de Costo                                                                                                    | AD DE INGENIE           | <b>Fu</b><br>F 001 | nte<br>Aporte fiscal  | Valor Pres.                | Valor Limid.  | Fecha Estado                    |  |
| <b>Prog</b>    | <b><i>Prov</i></b> | <b>Activ</b><br>007 | / Partida<br>840107 | Equipos, Sistemas y Paquet | Centro<br>00005        | de Costo                                                                                                    | AD DE INGENIE           | <i>Fu</i><br>F 001 | nte<br>APORTE FISCAL  | Valor Pres.                | Valor Licuid. | Fecha Estado                    |  |
| <b>Prog</b>    | <b>Prov</b>        | <b>Activ</b><br>007 | • Partida<br>840107 | Equipos, Sistemas y Paquet | Centro<br>00005        | de Costo<br>FACULT                                                                                                    | TAD DE INGENIE          | Fu:                | nte<br>APORTE FISCAL  | Valor Pres.                | Valor Limid.  | Fecka Estado                    |  |
| <b>Prog</b>    | <b>Prov</b> 000    | <b>Activ</b><br>007 | • Partida<br>840107 | Equipos, Sistemas y Paquet | Centro<br>00005        | de Costo<br>FACULT                                                                                                    | FAD DE INGENIE          | Fu.                | nte<br>Aporte fiscal  | Valor Pres.                | Valor Limid.  | Fecka Estado                    |  |
| <b>Prog</b>    | <b>Prov</b> 000    | <i>Activ</i><br>007 | • Partida<br>840107 | Equipos, Sistemas y Paquet | <i>Centro</i><br>00005 | de Costo                                                                                                    | AD DE INGENIE           | F 001              | nte<br> APORTE FISCAL | Valor Pres.                | Valor Limid.  | Fecha Estado                    |  |
| <b>Prog</b>    | Prov 000           |                     | • Partida<br>840107 | Equipos, Sistemas y Paquet | Centro .               | de Costo                                                                                                    | AD DE INGENIE           | F 001              | nte<br>Aporte fiscal  | Valor Pres.                | Valor Limid.  | Fecha Estado                    |  |
| <b>Prog</b> 01 | Prov 000           | Activ<br>007        | Partida<br>840107   | Equipos, Sistemas y Paquet | Centro  <br>00005      | de Costo                                                                                                    | FAD DE INGENIE          | F 001              | nte<br>APORTE FISCAL  | Valor Pres.                | Valor Limid.  | Fecha Estado<br>11/02/2011 ✓. ▲ |  |
|                | Prov 000           |                     | • Partida<br>840107 | Equipos, Sistemas y Paquet | Centro   00005         | de Costo                                                                                                    | AD DE INGENIE           | Fue                | nte<br>APORTE FISCAL  | Valor Pres.                | Valor Limid.  | Fecha Estado<br>11/02/2011 ✓    |  |
|                |                    |                     | Partida 840107      | Equipos, Sistemas y Paquet | Centro   00005         | de Costo                                                                                                    | AD DE INGENIE           | Fue                | nte<br> APORTE FISCAL | Valor Pres. 2200           | Valor Lianid. | Fecha Estado<br>11.02/2011 ♥. ▲ |  |
|                |                    |                     | Partida 840107      | Equipos, Sistemas y Paquet | Centro    00005        | de Costo                                                                                                    | AD DE INGENIE           |                    | nte<br> APORTE FISCAL | Valor Pres. 2200           | Valor Liauid. | Fecka Estado<br>11/02/2011 ♥. ▲ |  |
|                |                    |                     | Partida<br>840107   | Equipos, Sistemas y Paquet | Centro 00005           | de Costo           FACULT           Image: Costo of the second second seco | AD DE INGENIE           |                    | nte<br>IAPORTE FISCAL | Valor Pres. 2200           | Valor Liauid. | Fecha Estado                    |  |
|                |                    |                     | Partida<br>[840107  | Equipos, Sistemas y Paquet | Centro 00005           | de Costo           FACULT           Image: Costo           Image: Costo </td <td>AD DE INGENIE</td> <td>Fue</td> <td>nte<br/> APORTE FISCAL</td> <td>Valor Pres.           2200          </td> <td>Valor Liauid.</td> <td>Fecha Estado</td>                                                                                                    | AD DE INGENIE           | Fue                | nte<br> APORTE FISCAL | Valor Pres.           2200 | Valor Liauid. | Fecha Estado                    |  |

Fuente: Propia

Figura F.67 Formulario de Partidas Presupuestarias agregadas en la Certificación Presupuestaria por Consolidación

# > DETALLE DE LA CERTIFICACIÓN PRESUPUESTARIA

 f) Muestra las Partidas presupuestarias de gasto que serán afectadas por la certificación, generadas a partir de la pantalla anterior da la opción de modificar el campo Valor Certificado; además muestra el valor comprometido (Valor Comprom) y ValorLiquidado antes explicados.

| 😤 CERTIFICACIONES PRESUPUESTARIAS - COMPRA:                                                                                                    | 3                 |                      |                                  |                  |                      |                  |  |
|----------------------------------------------------------------------------------------------------|-------------------|----------------------|----------------------------------|------------------|----------------------|------------------|--|
| $\blacksquare \blacksquare \blacksquare \blacksquare \blacksquare \blacksquare \blacksquare \blacksquare \blacksquare \blacksquare \blacksquare \blacksquare \blacksquare \blacksquare \blacksquare \blacksquare \blacksquare \blacksquare \blacksquare $ |                   |                      |                                  |                  |                      |                  |  |
| CABECERA                                                                                                    | CONSOLIDACIONES [ | DE COMPRAS AGREGADA  | B 🔰 DETALLE DE LA CERTIFICAC     | ION PRESUPUESTAP | RIA                  |                  |  |
|                                                                                                    |                   |                      |                                  |                  | $\cap \cap$          | $\frown$         |  |
| DETALLE DE LA CERTIFICACION                                                                                                    |                   |                      |                                  | 1                | Valor Valor          | Valor            |  |
| Centro de Costo Programa                                                                                                    | Proyecto          | Actividad            | Partidas Presupuestarias         | Fuente           | Certificado Comprom. | Liquidado Estado |  |
| FACULTAD DE INGENIERIA CIENCIA: 01 FORTALECIMIENTO                                                                                                    | 5 IN PROYECTO     | 007 FACULTAD DE CIEN | 840107 Equipos, Sistemas y 📃 001 | APORTE FISCAL    | 2.200,0              | 0,00 🗹 🛆         |  |
|                                                                                                    |                   |                      |                                  | )[](=]           |                      |                  |  |
|                                                                                                    |                   |                      |                                  | )[[]][[][]       | $\sim$               |                  |  |
|                                                                                                    |                   |                      |                                  | ]Ⅲ [             |                      |                  |  |
|                                                                                                    |                   |                      |                                  |                  |                      |                  |  |
|                                                                                                    |                   |                      |                                  | TOTAL            | 2200                 | 0.00             |  |

Fuente: Propia

Figura F.68 Detalle de la Certificación Presupuestaria por Consolidación

# > APROBACIÓN DE LA CERTIFICACIÓN

- g) Finalmente para aprobar el comprobante de la certificación ir a la cabecera, presionar el botón <u>Aprobar</u>.
- > LIQUIDACIÓN DE LA CERTIFICACIÓN
- h) Para liquidar la certificación se utiliza el botón Liquidar.

# F.2.17. Certificaciones Presupuestarias para Compras sin Consolidación

a) Opción del menú: *Mantenimiento->Registro de Ejecución de Gastos->Certificación Presupuestaria ->Compras sin Consolidación.* 

# > CABECERA DEL FORMULARIO

- b) Se registra los siguientes campos:
  - **Código**, **Anio**: Se generan una vez guardado el formulario, el código muestra el número de certificación presupuestaria, y el año en el que se ejecuta el presupuesto.
  - **Tipo de Documento:** hacer click en el botón , muestra la lista de documentos de respaldo.
  - Número de Documento de Respaldo del Movimiento.
  - Tipo de Gasto Afectado: Clase de gasto a afectar en el presupuesto, click en el botón 💷
  - Nro Comprob Esigef: Número de Certificación registrada en el Esigef.
  - **Fecha:** Fecha de emisión del comprobante generado automáticamente al guardar el formulario.
  - Fecha Aprobación: Fecha de aprobación del comprobante generado al aprobar el comprobante mediante el botón Aprobar.
  - Monto del Gasto: Monto total que afecta al Presupuesto en el movimiento.
  - Estado: Estado en el que se encuentra la transacción registrado o aprobado.
  - **Descripción:** Justificación del comprobante.

| 🔗 CERTIFICACIO                                      | NES PRESU     | PUESTARIAS                | 6 - COMPF                 | RAS                        |                  |   |                     |  |  |  |  |
|-----------------------------------------------------|---------------|---------------------------|---------------------------|----------------------------|------------------|---|---------------------|--|--|--|--|
|                                                     |               |                           |                           |                            |                  |   |                     |  |  |  |  |
| CABECERA DETALLE DE LA CERTIFICACION PRESUPUESTARIA |               |                           |                           |                            |                  |   |                     |  |  |  |  |
| CERTIFI                                             | CACION PRI    | ESUPUESTA                 | RIA POR                   | COMPRAS —                  |                  |   | _Aprobar _ Liquidar |  |  |  |  |
|                                                     | Codigo        | 805                       |                           |                            | Anio 2011        |   | EJECUTAR REPORTE    |  |  |  |  |
| Tipo d                                              | e Documento   | 002                       | COMPROE                   | BANTE ADMINISTRA           | TIVO DE GASTOS   |   |                     |  |  |  |  |
| Nro d                                               | e Documento   | 12                        |                           |                            |                  |   |                     |  |  |  |  |
| Tipo de Ga                                          | sto Afectado  | 001                       | ADQUISIC                  | ION DE BIENES Y S          | ERVICIOS         |   |                     |  |  |  |  |
| Nro Co                                              | mprob Esigef  | 922                       |                           |                            |                  |   |                     |  |  |  |  |
|                                                     | Fecha         | 11/02/2011 2              | !1:27:24                  |                            |                  |   |                     |  |  |  |  |
| Fech                                                | a Aprobacion  |                           |                           |                            |                  |   |                     |  |  |  |  |
| Mo                                                  | nto del Gasto | 14.880                    | 1,000                     |                            |                  |   |                     |  |  |  |  |
|                                                     | Estado        | REGISTRAD                 | o 🔽                       | Comprobante                | REGISTRADO       | · |                     |  |  |  |  |
|                                                     | Descripcion   | ADQUISICION<br>COMPRA DEI | I DE EQUIPO<br>L'ANIO ANT | OS PARA LA FACA<br>'ERIOR. | E POR PROCESO DE |   |                     |  |  |  |  |
|                                                     |               |                           |                           |                            |                  |   |                     |  |  |  |  |

#### Fuente: Propia

Figura F.69 Cabecera del Formulario de la Certificación Presupuestaria para Compras sin Consolidación

# > DETALLE DE LA CERTIFICACIÓN PRESUPUESTARIA

Registrar las Partidas presupuestarias que serán afectadas por la certificación.

c) Seleccionar con el botón de modo ordenado programa, proyecto-actividad, partida presupuestaria (la búsqueda se la realiza digitando la descripción en el cuadro de lista anteponiendo % que aparece en cada uno de los campos) y a continuación registrar el valor certificado que será afectada la Partida presupuestaria en esta transacción; además muestra el Valor comprometido (Valor Comprom) y Valor Liquidado antes explicados.

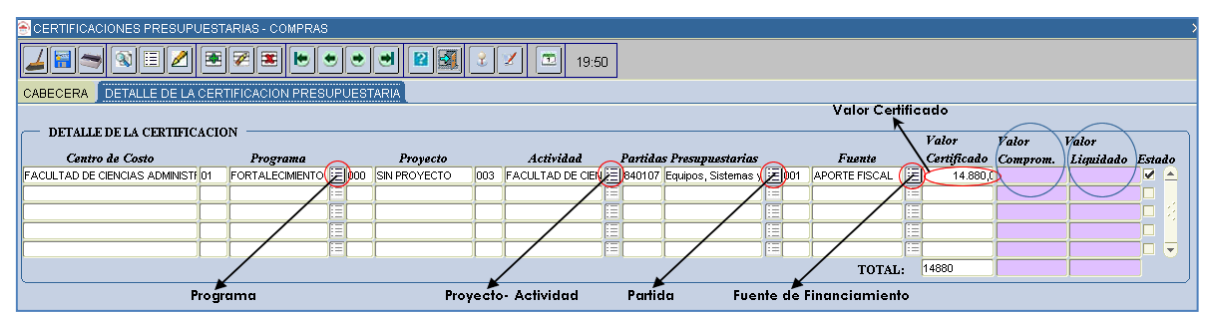

Fuente: Propia

Figura F.70 Registro de la Partida Presupuestaria de gasto en el Detalle de la Certificación para Compras sin Consolidación

# > APROBACIÓN DE LA CERTIFICACIÓN

 d) Finalmente para aprobar el comprobante de la certificación ir a la cabecera, presionar el botón <u>Aprobar</u>, de esta manera disminuyendo el saldo disponible del presupuesto con esta certificación.

# > LIQUIDACIÓN DE LA CERTIFICACIÓN

e) Para liquidar la certificación se utiliza el botón Liquidar.

# F.2.18. Compromisos Presupuestarios para Compras

Se emite este tipo de comprobante previo a un pago de una obligación efectuada por la adquisición de un bien, obra, servicio o consultoría y cuya obligación de pago se realiza con facturas.

a) Opción del menú: *Mantenimiento->Registro de Ejecución de Gastos->Compromisos Presupuestarios->Compras.* 

Se puede realizar compromisos asociados o no a una certificación a continuación se detalla los 2 procesos.

# F.2.18.1. Crear un Compromiso para Compras atado a una certificación.

Para este ejemplo se toma en consideración la certificación 804 antes ingresada.

b) Se registra los siguientes campos:

- **Código**, **Anio**: Se generan una vez guardado el formulario, el código muestra el número de compromiso presupuestario, y el año en el que se ejecuta el presupuesto.
- **Tipo de Documento:** hacer click en el botón<sup>III</sup>, muestra la lista de documentos de respaldo.
- Número de Documento de Respaldo del Movimiento.
- Tipo de Gasto Afectado: Especifica la clase de gasto a afectar en el presupuesto, click en el botón
- Nro Comprob Esigef: Número de Certificación registrada en el Esigef.
- Fecha: Fecha de emisión del comprobante generado automáticamente al guardar el formulario.
- Fecha Aprobación: Fecha de aprobación del comprobante generado al aprobar el comprobante mediante el botón Aprobar.
- Monto del Gasto: Monto total que afecta al Presupuesto en el movimiento.
- Estado: Estado en el que se encuentra la transacción registrado o aprobado.
- **Descripción:** Justificación del comprobante.
- Se carga una certificación aprobada que aún no ha sido atada a un compromiso a través del campo No de Centificación click en el botón , llenándose los siguientes datos automáticamente en la cabecera: Tipo de Gasto Afectado, Valor, Descripción.

| ۲ | COMPROBANTE DE EJE     | CUCION DE GASTO     | s-co | MPRAS     |         |      |              |                                                     |
|---|------------------------|---------------------|------|-----------|---------|------|--------------|-----------------------------------------------------|
|   | 4 🖬 🤝 🔍 🗉              | 2 🖲 🕫 🛎             | ۲    | •         |         | 2    |              | 2 🗶 🖭 19:52                                         |
| С | ABECERA DETALLE        | FACTURAS            |      |           |         |      |              |                                                     |
| ſ | — COMPROMISOS PR       | ESUPUESTARIOS D     | E CO | MPRAS     |         |      |              | Aprobar                                             |
|   | Anio                   |                     |      |           | Nro     | de C | ertificacion | an Andracion                                        |
|   | Codigo                 |                     |      |           |         |      | ERTIFICA     |                                                     |
|   | Tipo de Comprobante    |                     |      |           |         |      |              | CIGN BE SERVICIOS BABICOS ITALOR ESIGNALES 1,55,5 A |
|   | Tipo de Documento      |                     |      |           |         |      |              | K                                                   |
|   | Nro de Documento       |                     |      |           |         | B    | uscar %8     | 80                                                  |
|   | Tipo de Gasto Afectado |                     |      |           |         | ſ    | Codigo       | Description                                         |
|   | Nro Comprob Esigef     |                     |      |           |         |      | 804          | EQUIPOS INFORMATICOS FICA                           |
|   | Proveedor              |                     | .⊞.( | Quitar Pr | oveedor |      | 680          | ) repuestos y accesorios                            |
|   |                        |                     |      |           |         |      | 780          | PARTES Y PIEZAS DE EQUIPO INFORMATICO               |
|   | Fecha                  | 01/03/2011 15:30:01 |      |           |         |      |              |                                                     |
|   | Fecha Aprobacion       |                     |      |           |         |      |              |                                                     |
|   | Valor                  |                     |      |           |         |      |              |                                                     |
|   | Estado                 | REGISTRADO 🗾 🔻      |      |           |         | ΙL   |              |                                                     |
|   | Descripcion            |                     |      |           |         |      |              | Buscar Aceptar Cancelar                             |

Fuente: Propia

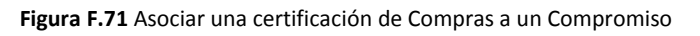

c) A continuación se deberá completar los campos faltantes: Tipo de Comprobante, Tipo de Documento, Número de Documento, Nro Comprob Esigef, Proveedor.

| COMPROBANTE DE EJECUCION   | N DE GASTOS - COMPRAS                                                     |                  |  |  |  |  |  |  |  |  |  |
|----------------------------|---------------------------------------------------------------------------|------------------|--|--|--|--|--|--|--|--|--|
|                            |                                                                           |                  |  |  |  |  |  |  |  |  |  |
| CABECERA DETALLE FACTURAS  |                                                                           |                  |  |  |  |  |  |  |  |  |  |
| COMPROMISOS PRESUPUR       | ESTARIOS DE COMPRAS                                                       | Aprobar          |  |  |  |  |  |  |  |  |  |
| Anio 2011                  | Nro de Certificacion 804                                                  | Anulacion        |  |  |  |  |  |  |  |  |  |
| Codigo 853                 |                                                                           |                  |  |  |  |  |  |  |  |  |  |
| Tipo de Comprobante 003    | COM Y DEV                                                                 | EJECUTAR REPORTE |  |  |  |  |  |  |  |  |  |
| Tipo de Documento 002      | COMPROBANTE ADMINISTRATIVO DE GASTOS                                      |                  |  |  |  |  |  |  |  |  |  |
| Nro de Documento ORDEN     | DE PAGO 345                                                               |                  |  |  |  |  |  |  |  |  |  |
| Tipo de Gasto Afectado 001 | ADQUISICION DE BIENES Y SERVICIOS                                         |                  |  |  |  |  |  |  |  |  |  |
| Nro Comprob Esiger 1172    |                                                                           |                  |  |  |  |  |  |  |  |  |  |
| Proveedor 1791772          | 229001 E Quitar Proveedor                                                 |                  |  |  |  |  |  |  |  |  |  |
| TECNO F                    | PLUS CIA. LTDA.                                                           |                  |  |  |  |  |  |  |  |  |  |
| Fecha 01/03/20             | 011 15:30:01                                                              |                  |  |  |  |  |  |  |  |  |  |
| Fecha Aprobacion           |                                                                           |                  |  |  |  |  |  |  |  |  |  |
| Valor                      | 2.200,000                                                                 |                  |  |  |  |  |  |  |  |  |  |
| Estado REGISTR             | RADO 🔽                                                                    |                  |  |  |  |  |  |  |  |  |  |
| Descripcion TECNO F        | PLUS CIA. LTDA PARA LA ADQUISICION PARA 2 IMPRESORA Y UN<br>ADOR PORTATIL |                  |  |  |  |  |  |  |  |  |  |
|                            | //                                                                        |                  |  |  |  |  |  |  |  |  |  |

Fuente: Propia

Figura F.72 Cabecera del Compromiso para Compras cuando es atado una certificación

## > DETALLE DEL FORMULARIO DEL COMPROMISO

d) Cuando el compromiso está atado a una certificación el detalle se autogenera a partir de dicha certificación, y cuyo valor presupuestario de la partida presupuestaria involucrada puede ser modificada en menor o igual valor a la certificada por reglas presupuestarias antes mencionadas.

| 🔗 COMPROBANTE DE EJECUCI        | ON E | E GASTOS - COMPRA     | s |                |     |                      |   |        |                              |  |                   |      |            |         | > |
|---------------------------------|------|-----------------------|---|----------------|-----|----------------------|---|--------|------------------------------|--|-------------------|------|------------|---------|---|
|                                 |      |                       |   |                |     |                      |   |        |                              |  |                   |      |            |         |   |
| ABECERA DETALLE FACTURAS        |      |                       |   |                |     |                      |   |        |                              |  |                   |      |            |         |   |
| DETALLE DEL COMPROM             |      |                       |   |                |     |                      |   |        |                              |  |                   |      |            |         |   |
| Centro de Costo                 | Pro  | grama                 |   | Provecto       | Act | ividad               |   | Partic | las Presupuestarias          |  | Fuente            |      | Valor      | Estado  |   |
| FACULTAD DE INGENIERIA CIENCIAS | 01   | FORTALECIMIENTO DE LA |   | O SIN PROYECTO | 007 | FACULTAD DE CIENCIAS |   | 840107 | Equipos, Sistemas y Paquetes |  | 001 APORTE FISCAL | . 🗉  | 2.200,0    | 00 🗹 🔺  |   |
|                                 |      |                       |   |                |     |                      |   |        |                              |  |                   |      |            |         |   |
|                                 | _    |                       |   |                |     |                      | 틑 |        |                              |  |                   | _별   |            | 그님 8    |   |
|                                 |      |                       |   |                |     |                      |   |        |                              |  |                   |      |            |         |   |
| ,                               |      | , ,                   |   | 4              |     | , ,                  |   |        | J. J                         |  | TO                | TAL: | 2200       |         |   |
|                                 |      |                       |   |                |     |                      |   |        |                              |  |                   |      |            |         |   |
|                                 |      |                       |   |                |     |                      |   |        |                              |  |                   |      | Valor Cert | ificado |   |
|                                 |      |                       |   |                |     |                      |   |        |                              |  |                   |      | 2200       |         |   |
|                                 |      |                       |   |                |     |                      |   |        |                              |  |                   |      |            |         |   |
|                                 |      |                       |   |                |     |                      |   |        |                              |  |                   |      |            |         |   |
|                                 |      |                       |   |                |     |                      |   |        |                              |  |                   |      |            |         |   |
|                                 |      |                       |   |                |     |                      |   |        |                              |  |                   |      |            |         | 1 |

Fuente: Propia

Figura F.73 Detalle del Compromiso para Compras atado una certificación

# > FACTURAS

- e) Permite definir y especificar todas las facturas y otros documentos que soportan la afectación presupuestaria del gasto, cada factura ingresada está siendo filtrada por el proveedor beneficiario final del pago en este ejemplo tenemos el proveedor 1791772229001.
- f) Para seleccionar la factura al comprobante se utiliza el botón<sup>III</sup> guardando la factura automáticamente, para ingresar más facturas click en<sup>III</sup> y para eliminar la factura del comprobante se utiliza el botón<sup>III</sup> y a continuación se guarda el formulario<sup>IIII</sup>.

| ¢ | 🔊 сом                               | PROBANTE DE E. | IECUCION DE GAST | OS-COMPR   | AS   |                      |               |             |  |  |  |
|---|-------------------------------------|----------------|------------------|------------|------|----------------------|---------------|-------------|--|--|--|
|   |                                     |                |                  |            |      |                      |               |             |  |  |  |
| С | ABECEI                              | RA DETALLE     | FACTURAS         |            |      |                      |               |             |  |  |  |
| ſ | FACTURAS AFECTADAS EN EL COMPROMISO |                |                  |            |      |                      |               |             |  |  |  |
|   | 001                                 | 001            | 5328             | 1109125716 | 1014 | TECNOPLUS CIA. LTDA. | 1791772229001 | (j=)2000    |  |  |  |
|   |                                     | )[]            |                  |            |      |                      |               |             |  |  |  |
|   |                                     |                |                  |            |      |                      |               |             |  |  |  |
|   |                                     | ]              |                  |            |      |                      |               |             |  |  |  |
|   |                                     |                |                  |            |      |                      | /             |             |  |  |  |
|   |                                     |                |                  |            |      |                      |               | TOTAL: 2000 |  |  |  |
|   |                                     |                |                  |            |      |                      | Factura       |             |  |  |  |

Fuente: Propia

Figura F.74 Registro de las facturas que están afectadas en el Compromiso para Compras previo al pago

# > APROBACIÓN DEL COMPROMISO

- g) Continuando con el ejemplo en este caso la factura vino con un monto menor al del certificado, se deberá comprometer con el valor de la factura 2000 dólares tanto en la cabecera y el detalle, y cuyo saldo no utilizado sea restituido a la partida liquidando la certificación.
- h) Finalmente para aprobar el comprobante nos vamos a la cabecera, presionar el botón <u>Aprobar</u>, disminuyendo el saldo disponible del presupuesto con este compromiso.

## > ANULACIÓN DEL COMPROMISO

i) Se realiza a los comprobantes aprobados, para anular el comprobante ir a la cabecera click en el botón <u>Anulación</u>, presentando la siguiente pantalla.

| ANULACION DE COMPROBAN        | ITE 000000000000000000000000000000000000                                                                                                    |
|-------------------------------|----------------------------------------------------------------------------------------------------|
| Descripcio<br>Fecha Aprobacio | NRo Comprobante: 853 *** ESIGEF: 1172 *** AFECTACION AL<br>GASTO: ADQUISICION DE BIENES Y SERVICIOS *** TECNO PLUS.<br>COL LTOA: - PARA LA ADQUISICION DE 2 IMPRESORA Y UN<br>COMPITADOR PORTATI PARA LA FICA<br>2 62032/011 # 525 · 07 |
| Motivo de la<br>Anulacion     | CAMBIO DE FACTURA                                                                                                    |
|                               | ANULAR CERRAR                                                                                                    |
| Fuente: Propia                |                                                                                                    |

Figura F.75 Anulación del Compromiso para Compras

j) Se registra el Motivo de la Anulación, y a continuación click en el botón <u>A</u>nular devolviendo el valor comprometido del comprobante a la disponibilidad presupuestaria.

# F.2.18.2. Crear un Compromiso para Compras que no está atada a una certificación

## > CABECERA DEL FORMULARIO

- a) En la cabecera se registra los siguientes campos:
  - **Código**, **Anio**: Se generan una vez guardado el formulario, el código muestra el número del compromiso presupuestario, y el año en el que se ejecuta el presupuesto.
  - **Tipo de Comprobante:** Tipo de Comprobante de Ejecución de gastos.
  - Tipo de Documento: muestra la lista de documentos de respaldo de la Compra, click en el botón
  - Número de Documento de Respaldo del Movimiento.
  - Tipo de Gasto Afectado: Clase de gasto a afectar en el presupuesto, click en el botón .
  - Nro Comprob Esigef: Número de Compromiso que se ha registrado en el esigef.

  - **Fecha:** Fecha de emisión del comprobante generado automáticamente al guardar el formulario.
  - **Fecha Aprobación:** Fecha de aprobación del comprobante generado al aprobar el comprobante mediante el botón Aprobar.
  - Valor: Monto total que afecta al Presupuesto en el movimiento.
  - **Estado:** Estado en el que se encuentra la transacción registrado o aprobado.
  - **Descripción:** Justificación del comprobante.

| ۲ | COMPROBANTE DE EJE                     | CUCION DE GASTOS - COMPRAS                               |    |  |  |  |  |  |  |  |  |  |
|---|----------------------------------------|----------------------------------------------------------|----|--|--|--|--|--|--|--|--|--|
|   | 4 🖬 🛥 🗉 🗉                              | 2 🖲 🛜 🗷 💌 🙂 🕙 😰 🔯 🔮 🗾 20:04                              |    |  |  |  |  |  |  |  |  |  |
| C | CABECERA DETALLE FACTURAS              |                                                          |    |  |  |  |  |  |  |  |  |  |
|   | COMPROMISOS PRESUPUESTARIOS DE COMPRAS |                                                          |    |  |  |  |  |  |  |  |  |  |
|   |                                        | Aprobar                                                  |    |  |  |  |  |  |  |  |  |  |
|   | Anio                                   | 2011 Nro de Certificacion                                |    |  |  |  |  |  |  |  |  |  |
|   | Codigo                                 | 854                                                      |    |  |  |  |  |  |  |  |  |  |
|   | Tipo de Comprobante                    | 003 EJECUTAR REPORTE                                     | 1  |  |  |  |  |  |  |  |  |  |
|   | Tipo de Documento                      | 002 ECOMPROBANTE ADMINISTRATIVO DE GASTOS                | ٢. |  |  |  |  |  |  |  |  |  |
|   | Nro de Documento                       | ORDEN DE PAGO 769                                        |    |  |  |  |  |  |  |  |  |  |
|   | Tipo de Gasto Afectado                 | 001 E ADQUISICION DE BIENES Y SERVICIOS                  |    |  |  |  |  |  |  |  |  |  |
|   | Nro Comprob Esigef                     | 1448                                                     |    |  |  |  |  |  |  |  |  |  |
|   | Proveedor                              | 1790041220001                                            |    |  |  |  |  |  |  |  |  |  |
|   |                                        | COMERCIAL KYWI S.A.                                      |    |  |  |  |  |  |  |  |  |  |
|   | Fecha                                  | 25/03/2011 10:00:00                                      |    |  |  |  |  |  |  |  |  |  |
|   | Fecha Aprobacion                       |                                                          |    |  |  |  |  |  |  |  |  |  |
|   | Valor                                  | 267,940                                                  |    |  |  |  |  |  |  |  |  |  |
|   | Estado                                 | REGISTRADO                                               |    |  |  |  |  |  |  |  |  |  |
|   | Descripcion                            | KIMI, PARA LA ADQUISICION DE UN COMPRESOR PARA LA FICAYA |    |  |  |  |  |  |  |  |  |  |
|   |                                        |                                                          |    |  |  |  |  |  |  |  |  |  |
|   |                                        |                                                          |    |  |  |  |  |  |  |  |  |  |

Fuente: Propia

Figura F.76 Cabecera del Compromiso para Compras que no está atado una certificación

#### > DETALLE DEL FORMULARIO

Registrar las Partidas presupuestarias de gasto que serán afectadas por el compromiso.

b) Seleccionar con el botón de modo ordenado el programa, proyecto-actividad, partida presupuestaria (la búsqueda se la realiza digitando la descripción en el cuadro de lista anteponiendo % que aparece en cada uno de los campos) y a continuación registrar el valor que será afectada la partida presupuestaria en esta transacción.

| COMPROBANTE DE EJECUCION DE GASTOS - COMPRAS            |                      |                      |                       |                       | ×                 |
|---------------------------------------------------------|----------------------|----------------------|-----------------------|-----------------------|-------------------|
|                                                         |                      | 10:05                |                       |                       |                   |
| CABECERA DETALLE FACTURAS                               |                      |                      |                       |                       |                   |
|                                                         |                      |                      |                       | Valor Compro          | miso              |
| DETALLE DEL COMPROMISO PRESUPUESTARIO                   |                      |                      |                       | <b>&lt;</b>           | )                 |
| Centro de Costo Programa                                | Provecto Act         | ividad 👝 Partid      | las Presupuestarias   | Fuente                | Valor Estado      |
| FACULTAD DE INGENIERIA CIENCIAS 01 FORTALECIMIENTO DE L | 000 SIN PROYECTO 006 | FACULTAD DE INGENIER | Maquinarias y Equipos | ED02 RECURSOS AUTO    | 267,940 🗸 🔺       |
|                                                         |                      |                      |                       |                       |                   |
|                                                         |                      |                      |                       |                       |                   |
|                                                         |                      |                      |                       |                       |                   |
|                                                         |                      |                      |                       | TOTAL                 | 67                |
| Brogramma                                               | Presse               |                      | <u> </u>              | IUTAL: 2              |                   |
| rrograma                                                | Ргоуе                | cto- Actividad       | Pantida Fuen          | nte de Financiamiento |                   |
|                                                         |                      |                      |                       |                       | Valor Certificado |
|                                                         |                      |                      |                       |                       |                   |
|                                                         |                      |                      |                       |                       |                   |
|                                                         |                      |                      |                       |                       |                   |
|                                                         |                      |                      |                       |                       |                   |
|                                                         |                      |                      |                       |                       |                   |

Fuente: Propia

Figura F.77 Partida Presupuestaria de Gasto del detalle del Compromiso para Compra que no está atado una certificación

#### > FACTURAS

- c) Permite definir y especificar todas las facturas y otros documentos que soportan la afectación presupuestaria del gasto, cada factura ingresada está siendo filtrada por el proveedor beneficiario final del pago en este ejemplo tenemos el proveedor 1790041220001.
- d) Para seleccionar la factura al comprobante se utiliza el botón<sup>III</sup> guardando la factura automáticamente, para ingresar más facturas click en III y para eliminar la factura del comprobante se utiliza el botón<sup>III</sup> y a continuación se guarda el formulario III.

| ( | COMPROBANTE DE EJECUCION DE GASTOS - COMPRAS                                                                                   |     |         |            |          |                     |               |        |       |  |  |  |  |
|---|----------------------------------------------------------------------------------------------------|-----|---------|------------|----------|---------------------|---------------|--------|-------|--|--|--|--|
|   |                                                                                                    |     |         |            |          |                     |               |        |       |  |  |  |  |
| ( | CABECERA DETALLE FACTURAS                                                                                                    |     |         |            |          |                     |               |        |       |  |  |  |  |
|   | FACTURAS AFECTADAS EN EL COMPROMISO<br>Establec. Punto Emision Num. Comprobante Autorizac. Proveedor Buc o Cadula Valor Estado |     |         |            |          |                     |               |        |       |  |  |  |  |
|   | 014                                                                                                    | 001 | 7859    | 1109191140 | 0191     | COMERCIAL KYWI S.A. | 1790041220001 | 267,94 |       |  |  |  |  |
|   |                                                                                                    |     |         |            |          |                     | /             |        |       |  |  |  |  |
|   |                                                                                                    |     |         |            |          |                     |               |        |       |  |  |  |  |
|   |                                                                                                    | [   |         |            | <u> </u> |                     |               |        | ╡┤╶╸╽ |  |  |  |  |
|   | TOTAL: 267,94                                                                                                    |     |         |            |          |                     |               |        |       |  |  |  |  |
|   |                                                                                                    |     | Factura |            |          |                     |               |        |       |  |  |  |  |

Fuente: Propia

Figura F.78 Registro de las facturas que están afectadas en el Compromiso previo al pago

## > APROBACIÓN DEL COMPROMISO PARA COMPRAS

e) Finalmente para aprobar el comprobante nos vamos a la cabecera, presionar el botón <u>Aprobar</u>, disminuyendo el saldo disponible del presupuesto con este compromiso.

## > ANULACIÓN DEL COMPROMISO PARA COMPRAS

 f) Se realiza a los comprobantes aprobados, para anular el comprobante ir a la cabecera presionar el botón <u>Anulación</u>, presentando la siguiente pantalla.

| Descripcion               | Nro Comprobante: 854 *** ESIGEF: 1448 *** AFECTACION AL<br>GASTO: ADQUISICION DE BIENES Y SERVICIOS *** KWA PARA<br>LA ADQUISICION DE UN COMPRESOR PARA LA FICAYA. |
|---------------------------|----------------------------------------------------------------------------------------------------|
| Fecha Aprobacion          | 26/03/2011 16:34 : 09                                                                                                    |
| Motivo de la<br>Anulacion | CAMBIO DE FACTURA                                                                                                    |

Fuente: Propia

Figura F.79 Anulación del Compromiso para Compras

g) Se registra en el **Motivo de la Anulación**, click en el botón <u>A</u>nular devolviendo el valor comprometido del comprobante a la disponibilidad presupuestaria.

# F.2.19. Certificaciones Presupuestarias por Gastos de Servicios excepto Compras

Se registra para reservar el presupuesto sobre: Servicios Básicos, Profesionales, Pasajes, etc., cuyo gasto será afectado en el compromiso mediante factura u otro documento similar.

a) Opción del menú: Mantenimiento->Registro de Ejecución de Gastos->Certificación Presupuestaria ->Gastos de Servicios excepto Compras.

# > CABECERA DEL FORMULARIO

- b) Se registra los siguientes campos:
  - **Código**, **Anio**: Se generan una vez guardado el formulario, el código muestra el número de certificación presupuestaria, y el año en el que se ejecuta el presupuesto.
  - **Tipo de Documento:** hacer click en el botón , muestra la lista de documentos de respaldo.
  - Número de Documento de Respaldo del Movimiento.
  - Tipo de Gasto Afectado: Clase de gasto a afectar en el presupuesto, click en el botón .
  - Nro Comprob Esigef: Número de Certificación registrada en el Esigef.
  - Fecha: Fecha de emisión del comprobante generado automáticamente al guardar el formulario.
  - Fecha Aprobación: Fecha de aprobación del comprobante generado al aprobar el comprobante mediante el botón Aprobar.
  - Monto del Gasto: Monto total que afecta al Presupuesto en el movimiento.
  - **Estado:** Estado en el que se encuentra la transacción registrado o aprobado.
  - **Descripción:** Justificación del comprobante.

| CERTIFICACION PRESUPUESTARIA POR SERVICIOS EXCEPTO COMPRAS |                    |                     |                     |  |                  |  |  |  |  |
|------------------------------------------------------------|--------------------|---------------------|---------------------|--|------------------|--|--|--|--|
| <u>∠</u> 🔚 🔍 🗷 🖉 🗷 💌 ♥ ♥ ♥ ♥ ♥ 🖉 🖾 🔮 ⊻ 🔎 10:08             |                    |                     |                     |  |                  |  |  |  |  |
| CABECERA DETALLE DE LA CERTIFICACION PRESUPUESTARIA        |                    |                     |                     |  |                  |  |  |  |  |
| CERTIFICACION PRESUPUESTARIA POR SERVICIOS EXCEPTO COMPRAS |                    |                     |                     |  |                  |  |  |  |  |
| Co                                                         | digo 667           |                     | Anio 2011           |  | EJECUTAR REPORTE |  |  |  |  |
| Tipo de Docum                                              | ento 002           | COMPROBANTE ADMIN   | ISTRATIVO DE GASTOS |  |                  |  |  |  |  |
| Nro de Docum                                               | iento RR HH 043    |                     |                     |  |                  |  |  |  |  |
| Tipo de Gasto Afec                                         | tado 005           | SERVICIOS PROFESION | ALES                |  |                  |  |  |  |  |
| Nro Comprob E                                              | sigef 503          |                     |                     |  |                  |  |  |  |  |
| F                                                          | echa 10/03/2011 09 | 9:00:22             |                     |  |                  |  |  |  |  |
| Fecha Aproba                                               | icion              |                     |                     |  |                  |  |  |  |  |
| Monto del C                                                | asto 840,0         | 00                  |                     |  |                  |  |  |  |  |
| Es                                                         | ado REGISTRADO     | 🔾 🤟 Comprobe        | ante REGISTRADO 🚽   |  |                  |  |  |  |  |
| Descrip                                                    | cion DIAZ MARTH    | A POR HORAS CLASE   | EN LA FACULTAD DE   |  |                  |  |  |  |  |
|                                                            | CIENCIAS DE        | LA SALUD, R HH 043  |                     |  |                  |  |  |  |  |
|                                                            |                    |                     |                     |  |                  |  |  |  |  |

Fuente: Propia

Figura F.80 Cabecera del Formulario Certificación Presupuestaria de Gastos de Servicios excepto Compras

#### > DETALLE DE LA CERTIFICACIÓN PRESUPUESTARIA

Registrar las Partidas presupuestarias que serán afectadas por la certificación.

c) Seleccionar con el botón de modo ordenado programa, proyecto-actividad, partida presupuestaria (la búsqueda se la realiza digitando la descripción en el cuadro de lista anteponiendo % que aparece en cada uno de los campos) y a continuación registrar el valor certificado que será afectada la partida presupuestaria en esta transacción; además muestra el valor comprometido (Valor Comprom) y Valor Liquidado antes explicados.

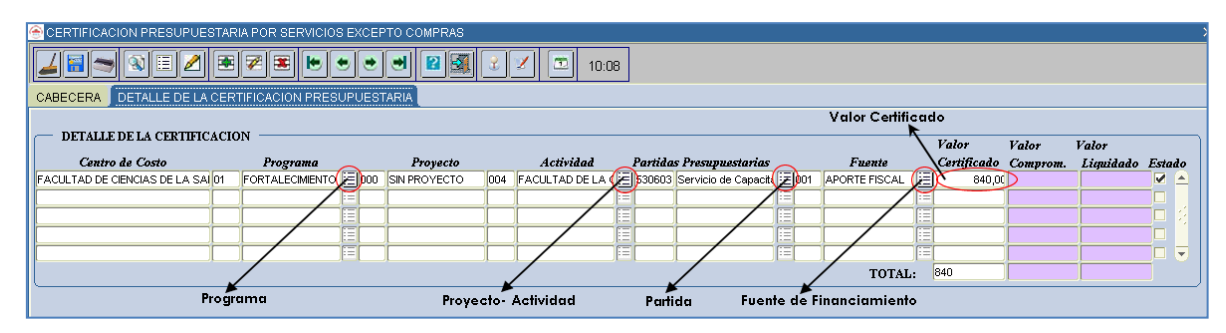

Fuente: Propia

Figura F.81 Registro de la Partida Presupuestaria de Gasto en el Detalle de la Certificación Presupuestaria de Gastos de Servicios excepto Compras

## > APROBACIÓN DE LA CERTIFICACIÓN

 d) Finalmente para aprobar el comprobante de la certificación ir a la cabecera, presionar el botón <u>Aprobar</u>, de esta manera disminuyendo el saldo disponible del presupuesto con esta certificación.

## LIQUIDACIÓN DE LA CERTIFICACIÓN

e) Para liquidar la certificación se utiliza el botón Liquidar.

# F.2.20. Compromiso presupuestario por Gastos de Servicios excepto Compras

Se emite este tipo de comprobante previo a un pago de una obligación efectuada por Servicios Básicos, Profesionales, Pasajes, etc.; excepto compras y cuya obligación de pago se realiza con facturas.

- a) Opción del menú: *Mantenimiento->Registro de Ejecución de Gastos->Compromisos Presupuestarios-> Gastos de Servicios excepto Compras.*
- b) Se puede realizar compromisos asociados o no a una certificación a continuación se detalla los 2 procesos.

# F.2.20.1. Crear un Compromiso Presupuestario de Gastos de Servicios excepto Compras atado a una certificación del mismo tipo.

Para este ejemplo se toma en consideración la certificación 667 antes ingresada

# > CABECERA DEL FORMULARIO.

- c) Se registra los siguientes campos:
  - **Código**, **Anio**: Se generan una vez guardado el formulario, el código muestra el número de compromiso presupuestario, y el año en el que se ejecuta el presupuesto.
  - **Tipo de Documento:** hacer click en el botón , muestra la lista de documentos de respaldo.
  - Número de Documento de Respaldo del Movimiento.
  - Tipo de Gasto Afectado: Clase de gasto a afectar en el presupuesto, click en el botón .
  - Nro Comprob Esigef: Número de Certificación registrada en el Esigef.

  - **Fecha:** Fecha de emisión del comprobante generado automáticamente al guardar el formulario.
  - Fecha Aprobación: Fecha de aprobación del comprobante generado al aprobar el comprobante mediante el botón Aprobar.
  - Monto del Gasto: Monto total que afecta al Presupuesto en el movimiento.

- Estado: Estado en el que se encuentra la transacción registrado o aprobado.
- **Descripción:** Justificación del comprobante.
- Se carga una certificación aprobada que aún no ha sido atada a un compromiso a través del campo
   Intro de Certificación
   click en el botón
   de Certificación
   click en el botón
   de Certificación
   de Certificación
   de Certificación
   de Certificación
   de Certificación
   de Certificación
   de Certificación
   de Certificación
   de Certificación
   de Certificación
   de Certificación
   de Certificación
   de Certificación
   de Certificación
   de Certificación
   de Certificación
   de Certificación
   de Certificación
   de Certificación
   de Certificación
   de Certificación
   de Certificación
   de Certificación
   de Certificación
   de Certificación
   de Certificación
   de Certificación
   de Certificación
   de Certificación
   de Certificación
   de Certificación
   de Certificación
   de Certificación
   de Certificación
   de Certificación
   de Certificación
   de Certificación
   de Certificación
   de Certificación
   de Certificación
   de Certificación
   de Certificación
   de Certificación
   de Certificación
   de Certificación
   de Certificación
   de Certificación
   de Certificación
   de Certificación
   de Certificación
   de Certificación
   de Certificación
   de Certificación
   de Certificación
   de Certificación
   de Certificación
   de Certificación
   de Certificación
   de Certificación
   de Certificación

| COMPROBANTE DE EJECUCION DE GASTOS - GASTOS DE SERVICIOS EXCEPTO COMPRAS |                                                                    |                    |                                                    |  |  |  |  |  |  |  |  |  |
|--------------------------------------------------------------------------|--------------------------------------------------------------------|--------------------|----------------------------------------------------|--|--|--|--|--|--|--|--|--|
| 🚄 🗃 🗢 🖻 🗉                                                                | <u>∠ = ⇒</u> 🕸 Ξ 2 Ξ ₹ Ξ 💌 🗢 🗢 🕶 🛛 🖓 3 ✓ 🖾 10:10                   |                    |                                                    |  |  |  |  |  |  |  |  |  |
| CABECERA DETALLE                                                         | FACTURAS                                                           |                    |                                                    |  |  |  |  |  |  |  |  |  |
|                                                                          | COMPROMISOS PRESUPUESTARIOS DE GASTOS DE SERVICIOS EXCEPTO COMPRAS |                    |                                                    |  |  |  |  |  |  |  |  |  |
| COMERCIMINATION DE GASTOS DE SERVICIOS EXCEPTO COMERAS                   |                                                                    |                    |                                                    |  |  |  |  |  |  |  |  |  |
| Anio                                                                     |                                                                    | Nro de             | e Certificacion                                    |  |  |  |  |  |  |  |  |  |
| Codigo                                                                   |                                                                    |                    |                                                    |  |  |  |  |  |  |  |  |  |
| Tipo de Comprobante                                                      |                                                                    |                    | CERTIFICACION DE SERVICIOS BASICOS Y PROFESIONALES |  |  |  |  |  |  |  |  |  |
| Tipo de Documento                                                        |                                                                    |                    | K                                                  |  |  |  |  |  |  |  |  |  |
| Nro de Documento                                                         |                                                                    |                    | Buscar %66                                         |  |  |  |  |  |  |  |  |  |
| Tipo de Gasto Afectado                                                   |                                                                    |                    |                                                    |  |  |  |  |  |  |  |  |  |
| Nro Comprob Esigef                                                       |                                                                    |                    | Codigo Descripcion                                 |  |  |  |  |  |  |  |  |  |
| Proveedor                                                                |                                                                    | = Quitar Proveedor | 466 MERIZALDE CARLOS POR HORAS CLASE EN LA         |  |  |  |  |  |  |  |  |  |
|                                                                          |                                                                    |                    | 566 NUNEZ PAULINA- PUR HURAS CLASE EN EL CEN       |  |  |  |  |  |  |  |  |  |
| Fecha                                                                    | 15/03/2011 11:15:00                                                |                    | 667 DIAZ MARTHA, PUR HURAS CLASE EN LA FACULT      |  |  |  |  |  |  |  |  |  |
| Fecha Aprobacion                                                         |                                                                    |                    |                                                    |  |  |  |  |  |  |  |  |  |
| Valor                                                                    |                                                                    |                    |                                                    |  |  |  |  |  |  |  |  |  |
| Estado                                                                   | REGISTRADO 🔻                                                       |                    |                                                    |  |  |  |  |  |  |  |  |  |
| Descripcion                                                              |                                                                    |                    |                                                    |  |  |  |  |  |  |  |  |  |
|                                                                          |                                                                    |                    | <u>Euscar</u> <u>Cancelar</u>                      |  |  |  |  |  |  |  |  |  |

Figura F.82 Asociar una certificación de Gastos de Servicios excepto Compras a un Compromiso

d) A continuación se deberá completar los campos faltantes: Tipo de Comprobante, Número de Documento, Nro Comprob Esigef, Proveedor.

| COMPROBANTE DE EJECUCION DE GASTOS - GASTOS DE SERVICIOS EXCEPTO COMPRAS   |                  |  |  |  |  |  |  |  |
|----------------------------------------------------------------------------|------------------|--|--|--|--|--|--|--|
| <u>∠</u> 🔚 🖉 🗷 💌 ♥ ♥ ♥ ♥ ♥ ♥ ♥ 🔍 🔍 10:18                                   |                  |  |  |  |  |  |  |  |
| CABECERA DETALLE FACTURAS                                                  |                  |  |  |  |  |  |  |  |
|                                                                            |                  |  |  |  |  |  |  |  |
| COMPROMISOS PRESUPUES TAKIOS DE GAS I OS DE SERVICIOS EXCEPTO COMPRAS      |                  |  |  |  |  |  |  |  |
| Anio 2011 Nro de Certificacion 667                                         | Anulacion        |  |  |  |  |  |  |  |
| Codigo 811                                                                 |                  |  |  |  |  |  |  |  |
| Tipo de Comprobante 003 📰 COM Y DEV                                        | EJECUTAR REPORTE |  |  |  |  |  |  |  |
| Tipo de Documento 002                                                      |                  |  |  |  |  |  |  |  |
| Nro de Documento FCS 126                                                   |                  |  |  |  |  |  |  |  |
| Tipo de Gasto Afectado 005 🔚 SERVICIOS PROFESIONALES                       |                  |  |  |  |  |  |  |  |
| Nro Comprob Esiger 23                                                      |                  |  |  |  |  |  |  |  |
| Proveedor 1001443363001                                                    |                  |  |  |  |  |  |  |  |
| DIAZ PEREZ MARTHA LUCIA                                                    |                  |  |  |  |  |  |  |  |
| Fecha 15/03/2011 11:15 : 00                                                |                  |  |  |  |  |  |  |  |
| Fecha Aprobacion                                                           |                  |  |  |  |  |  |  |  |
| Valor 840,000                                                              |                  |  |  |  |  |  |  |  |
| Estado REGISTRADO                                                          |                  |  |  |  |  |  |  |  |
| Descripcion DIAZ MARTHA - POR HORAS CLASE EN LA FACULTAD DE CIENCIAS DE LA |                  |  |  |  |  |  |  |  |
| SALUD. R HH 043                                                            |                  |  |  |  |  |  |  |  |
|                                                                            | J                |  |  |  |  |  |  |  |
|                                                                            |                  |  |  |  |  |  |  |  |

Fuente: Propia

Fuente: Propia

#### > DETALLE DEL FORMULARIO DEL COMPROMISO

e) Cuando el compromiso está atado a una certificación el detalle se autogenera a partir de dicha certificación, y cuyo valor presupuestario de la partida presupuestaria involucrada puede ser modificada en menor o igual valor a la certificada por reglas presupuestarias antes mencionadas.

| e   | COMPROBANTE DE EJECUCION DE GASTOS - GASTOS DE SERVICIOS EXCEPTO COMPRAS |     |                       |  |     |              |     |                       |   |        |                          |           |     |               |            |         |    |
|-----|--------------------------------------------------------------------------|-----|-----------------------|--|-----|--------------|-----|-----------------------|---|--------|--------------------------|-----------|-----|---------------|------------|---------|----|
|     |                                                                          |     |                       |  |     |              |     |                       |   |        |                          |           |     |               |            |         |    |
| CAE | CABECERA DETALLE FACTURAS                                                |     |                       |  |     |              |     |                       |   |        |                          |           |     |               |            |         |    |
|     |                                                                          |     |                       |  |     |              |     |                       |   |        |                          |           |     |               |            |         |    |
|     | DETALLE DEL COMPRON                                                      | nso | PRESUPUESTARIO        |  |     |              |     |                       |   |        |                          |           |     |               |            |         |    |
|     | Centro de Costo                                                          | Pro | grama                 |  | Pre | ovecto       | Act | ividad                |   | Partié | as Presupuestarias       |           | Fue | nte           | Valor      | Esta    | do |
| FAC | CULTAD DE CIENCIAS DE LA SALUI                                           | 01  | FORTALECIMIENTO DE LA |  | 00  | SIN PROYECTO | 004 | FACULTAD DE LA CIENCI |   | 530603 | Servicio de Capacitación | <u>ال</u> | 001 | APORTE FISCAL | 840,0      | 00 🗹    |    |
|     |                                                                          |     |                       |  | -   |              |     |                       |   |        |                          |           |     |               |            | 극님      |    |
|     |                                                                          |     |                       |  | -   |              |     |                       | 1 |        |                          |           |     |               |            |         |    |
|     |                                                                          |     |                       |  | _   |              |     |                       | 1 |        |                          |           |     | 1             |            |         | -  |
|     |                                                                          |     |                       |  |     |              |     |                       |   |        |                          |           |     | TOTA          | 40         | ۲-      |    |
|     |                                                                          |     |                       |  |     |              |     |                       |   |        |                          |           |     |               |            |         |    |
|     |                                                                          |     |                       |  |     |              |     |                       |   |        |                          |           |     |               |            |         |    |
|     |                                                                          |     |                       |  |     |              |     |                       |   |        |                          |           |     |               | Valor Cert | ificado | 2  |
|     |                                                                          |     |                       |  |     |              |     |                       |   |        |                          |           |     |               | 840        |         | -  |
|     |                                                                          |     |                       |  |     |              |     |                       |   |        |                          |           |     |               |            |         | 1  |
|     |                                                                          |     |                       |  |     |              |     |                       |   |        |                          |           |     |               |            |         | 1  |
|     |                                                                          |     |                       |  |     |              |     |                       |   |        |                          |           |     |               |            |         | Í  |
|     |                                                                          |     |                       |  |     |              |     |                       |   |        |                          |           |     |               |            |         |    |

Fuente: Propia

Figura F.84 Detalle del Compromiso de Gastos de Servicios excepto Compras atado una certificación del mismo tipo

#### > FACTURAS

- f) Permite definir y especificar todas las facturas y otros documentos que soportan la afectación presupuestaria del gasto, cada factura ingresada está siendo filtrada por el proveedor beneficiario final del pago en este ejemplo tenemos el proveedor 1001443363001.
- g) Para seleccionar la factura al comprobante se utiliza el botón <sup>□</sup>guardando la factura automáticamente, para ingresar más facturas click en <sup>■</sup> y para eliminar la factura del comprobante se utiliza el botón<sup>■</sup> y a continuación se guarda el formulario<sup>□</sup>.

| 6 | COMPROBANTE DE EJECUCION DE GASTOS - GASTOS DE SERVICIOS EXCEPTO COMPRAS |           |          |            |      |                         |               |                        |  |
|---|--------------------------------------------------------------------------|-----------|----------|------------|------|-------------------------|---------------|------------------------|--|
|   |                                                                          |           |          |            |      |                         |               |                        |  |
| 0 | ABECER                                                                   | A DETALLE | FACTURAS |            |      |                         |               |                        |  |
|   | FACTURAS AFECTADAS EN EL COMPROMISO                                      |           |          |            |      |                         |               |                        |  |
|   | 001                                                                      | 001       | 3641     | 1919221235 | 0501 | DIAZ PEREZ MARTHA LUCIA | 1001443363001 | ( <del>)</del> 840 🖉 🔿 |  |
|   |                                                                          |           |          |            |      | -                       |               |                        |  |
|   |                                                                          |           |          |            |      |                         |               |                        |  |
|   |                                                                          |           |          |            |      |                         |               |                        |  |
|   |                                                                          |           |          |            |      |                         |               |                        |  |
|   | TOTAL: 840                                                               |           |          |            |      |                         |               |                        |  |
|   |                                                                          |           |          |            |      |                         | Factura       |                        |  |

Fuente: Propia

Figura F.85 Registro de las facturas que serán afectadas en el Compromiso de Gastos de Servicios excepto Compras previo al pago

## > APROBACIÓN DEL COMPROMISO

h) Finalmente para aprobar el comprobante ir a la cabecera, presionar el botón <u>Aprobar</u>, disminuyendo el saldo disponible del presupuesto con este compromiso.

# > ANULACIÓN DEL COMPROMISO

 Se realiza a los comprobantes aprobados, para anular el comprobante ir a la cabecera click en el botón <u>Anulación</u>, presentando la siguiente pantalla

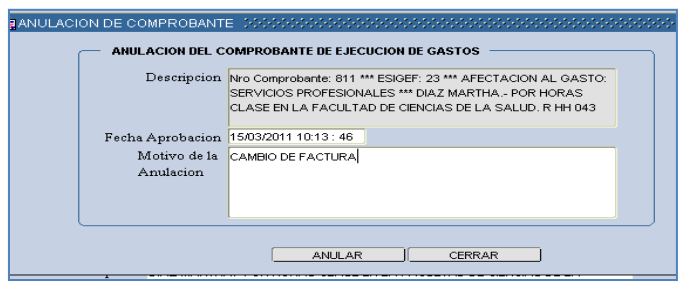

Fuente: Propia

Figura F.86 Anulación del Compromiso de Gastos de Servicios excepto Compras

 j) Se registra el Motivo de la Anulación, y a continuación click en el botón <u>A</u>nular devolviendo el valor comprometido del comprobante a la disponibilidad presupuestaria.

# F.2.20.2. Crear un Compromiso Presupuestario de Gastos de Servicios excepto Compras que no está atada una certificación

## > CABECERA DEL FORMULARIO

- a) En la cabecera se registra los siguientes campos:
  - **Código**, **Anio**: Se generan una vez guardado el formulario, el código muestra el número del compromiso presupuestario, y el año en el que se ejecuta el presupuesto.
  - **Tipo de Comprobante:** Tipo de Comprobante de Ejecución de gastos.
  - **Tipo de Documento:** Muestra la lista de documentos de respaldo, click en el botón .
  - Número de Documento de Respaldo del Movimiento.
  - Tipo de Gasto Afectado: Clase de gasto a afectar en el presupuesto, click en el botón 📃.
  - Nro Comprob Esigef: Número de Compromiso que se ha registrado en el esigef.
  - Proveedor: Beneficiario final del Gasto, identificado por el RUC, se ingresa mediante el botón
     y mediante el botón se eliminar

- **Fecha:** Fecha de emisión del comprobante generado automáticamente al guardar el formulario.
- **Fecha Aprobación:** Fecha de aprobación del comprobante generado al aprobar el comprobante mediante el botón Aprobar.
- Valor: Monto total que afecta al Presupuesto en el movimiento.
- Estado: Estado en el que se encuentra la transacción registrado o aprobado.
- **Descripción:** Justificación del comprobante.

| e | COMPROBANTE DE EJE                                                 | ECUCION DE GASTOS - GASTOS DE SERVICIOS EXCEPTO COMPRAS           |                  |  |  |  |  |  |  |  |
|---|--------------------------------------------------------------------|-------------------------------------------------------------------|------------------|--|--|--|--|--|--|--|
|   |                                                                    |                                                                   |                  |  |  |  |  |  |  |  |
|   | CABECERA DETALLE FACTURAS                                          |                                                                   |                  |  |  |  |  |  |  |  |
|   | COMPROMISOS PRESUPUESTARIOS DE GASTOS DE SERVICIOS EXCEPTO COMPRAS |                                                                   |                  |  |  |  |  |  |  |  |
|   |                                                                    |                                                                   | Anulacion        |  |  |  |  |  |  |  |
|   | Anio                                                               | Nro de Certificacion                                              |                  |  |  |  |  |  |  |  |
|   | Codigo                                                             |                                                                   |                  |  |  |  |  |  |  |  |
|   | Tipo de Comprobante                                                |                                                                   | EJECUTAR REPORTE |  |  |  |  |  |  |  |
|   | Lipo de Documento                                                  |                                                                   |                  |  |  |  |  |  |  |  |
|   | Nro de Documento                                                   |                                                                   |                  |  |  |  |  |  |  |  |
|   | lipo de Gasto Afectado                                             |                                                                   |                  |  |  |  |  |  |  |  |
|   | Nro Comprob Esiger                                                 |                                                                   |                  |  |  |  |  |  |  |  |
|   | Proveedor                                                          | 1001652863001                                                     |                  |  |  |  |  |  |  |  |
|   |                                                                    | TORRES LOPEZ ROCIO                                                |                  |  |  |  |  |  |  |  |
|   | Fecha                                                              | 27/01/2011 11:03 : 00                                             |                  |  |  |  |  |  |  |  |
|   | Fecha Aprobacion                                                   |                                                                   |                  |  |  |  |  |  |  |  |
|   | Valor                                                              | 1.800,000                                                         |                  |  |  |  |  |  |  |  |
|   | Estado                                                             | REGISTRADO                                                        |                  |  |  |  |  |  |  |  |
|   | Descripcion                                                        | TORRES ROCIO POR HORAS CLASES EN EL CURSO DE EXPERTO EN           |                  |  |  |  |  |  |  |  |
|   |                                                                    | APLICACIONES DE NORMAS INTERNACIONALES DE INFORMACION FINANCIERA. |                  |  |  |  |  |  |  |  |
|   |                                                                    |                                                                   |                  |  |  |  |  |  |  |  |

Fuente: Propia

Figura F.87 Cabecera del Compromiso Presupuestario de Gastos de Servicios excepto compras que no está atado una certificación

# > DETALLE DEL FORMULARIO

Registrar las Partidas presupuestarias de gasto que serán afectadas por el compromiso.

b) Seleccionar con el botón de modo ordenado programa, proyecto-actividad, partida presupuestaria (la búsqueda se la realiza digitando la descripción en el cuadro de lista anteponiendo % que aparece en cada uno de los campos) y a continuación registrar el valor que será afectada la partida presupuestaria en esta transacción.

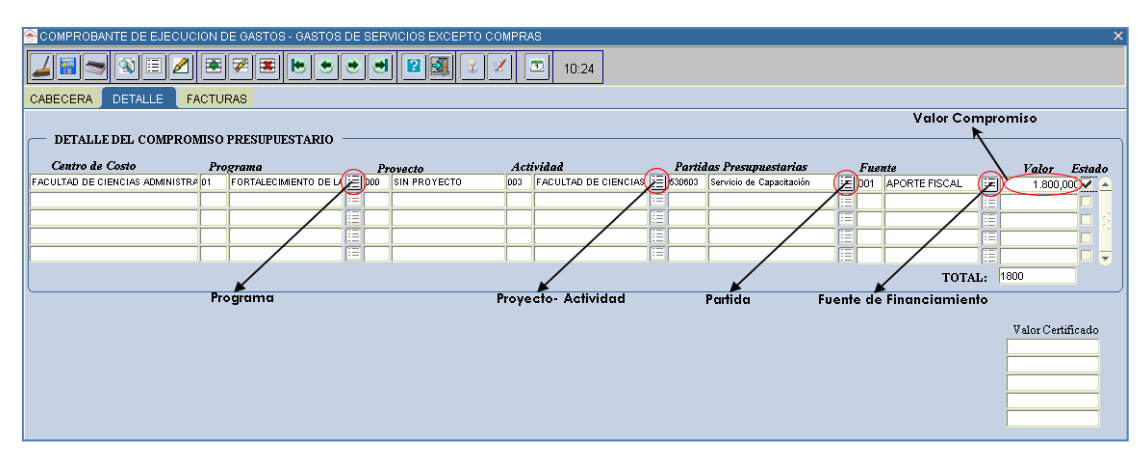

Fuente: Propia

Figura F.88 Partida Presupuestaria de Gasto del detalle del Compromiso Presupuestario de Gastos de Servicios excepto compras que no está atado una certificación

### > FACTURAS

- c) Permite definir y especificar todas las facturas y otros documentos que soportan la afectación presupuestaria del gasto, cada factura ingresada está siendo filtrada por el proveedor beneficiario final del pago en este ejemplo tenemos el proveedor 1001652863001.
- d) Para seleccionar la factura al comprobante se utiliza el botón guardando la factura automáticamente, para ingresar más facturas click en y para eliminar la factura del comprobante se utiliza el botón y a continuación se guarda el formulario .

| 6 | S COMPROBANTE DE EJECUCION DE GASTOS - GASTOS DE SERVICIOS EXCEPTO COMPRAS |     |      |            |      |                    |               |         |  |  |
|---|----------------------------------------------------------------------------|-----|------|------------|------|--------------------|---------------|---------|--|--|
|   |                                                                            |     |      |            |      |                    |               |         |  |  |
| 0 | CABECERA DETALLE FACTURAS                                                  |     |      |            |      |                    |               |         |  |  |
|   | FACTURAS AFECTADAS EN EL COMPROMISO                                        |     |      |            |      |                    |               |         |  |  |
|   | þ01                                                                        | 001 | 5632 | 1102047651 | 0899 | TORRES LOPEZ ROCIO | 1001652863001 | (F)1800 |  |  |
|   |                                                                            |     |      |            |      |                    |               |         |  |  |
|   |                                                                            |     |      |            |      |                    |               |         |  |  |
|   |                                                                            |     |      |            |      |                    |               |         |  |  |
|   |                                                                            |     |      |            |      |                    |               |         |  |  |
|   | TOTAL: 1800                                                                |     |      |            |      |                    |               |         |  |  |
|   |                                                                            |     |      |            |      |                    | Factura       |         |  |  |

Fuente: Propia

Figura F.89 Registro de las facturas que están afectadas en el Compromiso Presupuestario de Gastos de Servicios excepto compras previo al pago

# > APROBACIÓN DEL COMPROMISO

e) Finalmente para aprobar el comprobante nos vamos a la cabecera, presionar el botón <u>Aprobar</u>, disminuyendo el saldo disponible del presupuesto con este compromiso.

## > ANULACIÓN DEL COMPROMISO

f) Se realiza a los comprobantes aprobados, para anular el comprobante ir a la cabecera presionar el botón Anulación.

| ANOLACIÓN DEL CO          | JMPROBANTE DE EJECUCIÓN DE GASTOS                                                                                                    |
|---------------------------|----------------------------------------------------------------------------------------------------|
| Descripcion               | Nro Comprobante: 375 *** ESIGEF: 248 *** AFECTACION AL<br>GASTO: SERVICIOS PROFESIONALES *** TORRES ROCIO POR<br>HORAS CLASES EN EL CURSO DE EXPERTO EN APLICACIONES<br>IPLINORMAS, INTERNACIONAL FS. DE INFORMACION FINANCIERA |
| Fecha Aprobacion          | 15/03/2011 10:48 : 00                                                                                                    |
| Motivo de la<br>Anulacion | CAMBIO DE FACTURA                                                                                                    |

Fuente: Propia

Figura F.90 Anulación del Compromiso de Gastos de Servicios excepto compras

g) Se registra en el Motivo de la Anulación, click en el botón <u>Anular</u> devolviendo el valor comprometido del comprobante a la disponibilidad presupuestaria.

# F.2.21. Certificaciones Presupuestarias por Otros Gastos (Personal, Becas, Viáticos y Subsistencias, etc.)

Se registra para reservar el presupuesto sobre: Gastos de Personal, Becas, Viáticos y subsistencias (Comisión de Servicios), etc.

a) Opción del menú: *Mantenimiento->Registro de Ejecución de Gastos->Certificación Presupuestaria ->Otros Gastos (Personal, Becas, Traslados, Estim.Com, etc.).* 

#### > CABECERA DEL FORMULARIO

- b) Se registra los siguientes campos:
  - **Código**, **Anio**: Se generan una vez guardado el formulario, el código muestra el número de certificación presupuestaria, y el año en el que se ejecuta el presupuesto.
  - **Tipo de Documento:** hacer click en el botón , muestra la lista de documentos de respaldo.
  - Número de Documento de Respaldo del Movimiento.
  - Tipo de Gasto Afectado: Clase de gasto a afectar en el presupuesto, click en el botón .
  - Nro Comprob Esigef: Número de Certificación registrada en el Esigef.
  - Fecha: Fecha de emisión del comprobante generado automáticamente al guardar el formulario.
  - Fecha Aprobación: Fecha de aprobación del comprobante generado al aprobar el comprobante mediante el botón Aprobar.
  - Valor: Monto total que afecta al Presupuesto en el movimiento.

- Estado: Estado en el que se encuentra la transacción registrado o aprobado.
- **Descripción**: Justificación del comprobante.

| 合 CERT | CERTIFICACIONES PRESUPUESTARIAS - OTROS GASTOS (Personal, Becas, Viáticos y Subsistencias, etc.) |                                              |                                                         |                  |  |  |  |  |  |  |  |
|--------|--------------------------------------------------------------------------------------------------|----------------------------------------------|---------------------------------------------------------|------------------|--|--|--|--|--|--|--|
|        |                                                                                                  |                                              |                                                         |                  |  |  |  |  |  |  |  |
| CABEC  | CABECERA DETALLE DE LA CERTIFICACION PRESUPUESTARIA                                              |                                              |                                                         |                  |  |  |  |  |  |  |  |
|        | CERTIFICACION PRE                                                                                | SUP - OTROS GASTO                            | DS (Personal, Becas, Viáticos y Subsistencias,) —       | Aprobar          |  |  |  |  |  |  |  |
|        | Codigo                                                                                           | 629                                          | Anio 2011                                               | EJECUTAR REPORTE |  |  |  |  |  |  |  |
|        | Tipo de Documento                                                                                | 002 📃 СОМ                                    | PROBANTE ADMINISTRATIVO DE GASTOS                       |                  |  |  |  |  |  |  |  |
|        | Nro de Documento                                                                                 | RECTORADO CS 14                              |                                                         |                  |  |  |  |  |  |  |  |
| T      | Γipo de Gasto Afectado                                                                           | 002 📃 СОМ                                    | SION DE SERVICIOS                                       |                  |  |  |  |  |  |  |  |
|        | Nro Comprob Esigef                                                                               | 464                                          |                                                         |                  |  |  |  |  |  |  |  |
|        | Fecha                                                                                            | 07/02/2011 10:34:06                          |                                                         |                  |  |  |  |  |  |  |  |
|        | Fecha Aprobacion                                                                                 |                                              |                                                         |                  |  |  |  |  |  |  |  |
|        | Monto del Gasto                                                                                  | 22,500                                       |                                                         |                  |  |  |  |  |  |  |  |
|        | Estado                                                                                           | REGISTRADO                                   | Comprobante REGISTRADO                                  |                  |  |  |  |  |  |  |  |
|        | Descripcion                                                                                      | CABRERA PAUL - COMI<br>TSACHILAS EL 01 DE FE | SION DE SERVICIOS A SANTO DOMINGO DE LOS<br>EBRERO 2011 |                  |  |  |  |  |  |  |  |

Fuente: Propia

Figura F.91 Cabecera del Formulario de la Certificación Presupuestaria de Otros Gastos (Personal, Becas, Viáticos y Subsistencias, etc.)

## DETALLE DE LA CERTIFICACIÓN PRESUPUESTARIA

c) Registrar las Partidas presupuestarias que serán afectadas por la certificación, Click con el botón
 de modo ordenado programa, proyecto-actividad, partida presupuestaria (la búsqueda se la realiza digitando la descripción en el cuadro de lista anteponiendo % que aparece en cada uno de los campos) y a continuación registrar el valor certificado que será afectada la partida presupuestaria en esta transacción; además muestra el valor comprometido (Valor Comprom) y Valor Liquidado antes explicados.

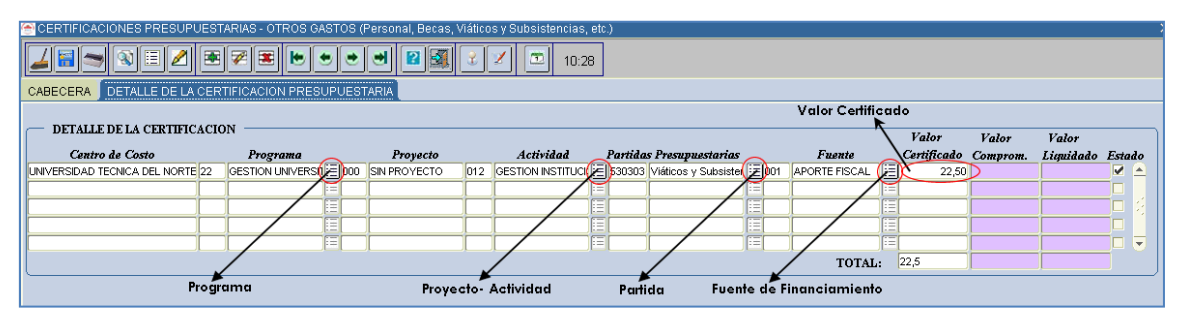

Fuente: Propia

Figura F.92 Registro de la Partida Presupuestaria de Gasto en el Detalle de la Certificación Presupuestaria de Otros Gastos (Personal, Becas, Viáticos y Subsistencias, etc.)

## APROBACIÓN DE LA CERTIFICACIÓN

 d) Finalmente para aprobar el comprobante de la certificación ir a la cabecera, presionar el botón <u>Aprobar</u>, de esta manera disminuyendo el saldo disponible del presupuesto con esta certificación.

# > LIQUIDACIÓN DE LA CERTIFICACIÓN

e) Para liquidar la certificación se utiliza el botón Liquidar.

# F.2.22. Compromiso presupuestario por Otros Gastos (Personal, Becas, Viáticos y Subsistencias, etc.)

Se emite este tipo de comprobante previo a un pago de una obligación efectuada por Gastos de Personal, Becas, Viáticos y Subsistencias, etc., sin factura u otro documento similar.

- a) Opción del menú: *Mantenimiento->Registro de Ejecución de Gastos->Compromisos Presupuestarios-> Otros Gastos (Personal, Becas, Traslados, Estim.Com, etc.).*
- b) Se puede realizar compromisos asociados o no a una certificación a continuación se detalla los 2 procesos.

# F.2.22.1. Crear un Compromiso Presupuestario de Otros Gastos (Personal, Becas, Viáticos y Subsistencias, etc.) atado a una certificación del mismo tipo.

Para este ejemplo se toma en consideración la certificación 629 antes ingresada y aprobada

## > CABECERA DEL FORMULARIO.

- a) Se registra los siguientes campos:
  - **Código**, **Anio**: Se generan una vez guardado el formulario, el código muestra el número de compromiso presupuestario, y el año en el que se ejecuta el presupuesto.
  - **Tipo de Documento:** hacer click en el botón , muestra la lista de documentos de respaldo.
  - Número de Documento de Respaldo del Movimiento.
  - Tipo de Gasto Afectado: Clase de gasto a afectar en el presupuesto, seleccionar con el botón
  - Nro Comprob Esigef: Número de Certificación registrada en el Esigef.
  - **Cédula:** Beneficiario final del Gasto, identificado por la Cedula, click en el botón en el caso de que se afecta a viáticos y subsistencias.
- **Fecha:** Fecha de emisión del comprobante generado automáticamente al guardar el formulario.
- Fecha Aprobación: Fecha de aprobación del comprobante generado al aprobar el comprobante mediante el botón Aprobar.
- Valor: Monto total que afecta al Presupuesto en el movimiento.
- Estado: Estado en el que se encuentra la transacción registrado o aprobado.
- **Descripción:** Justificación del comprobante.
- Se carga una certificación aprobada que aún no ha sido atada a un compromiso a través del campo
   Intro de Certificación
   click en el botón
   llenándose los siguientes datos automáticamente en la cabecera: Tipo de Gasto Afectado, Valor, Descripción.

| 🖲 COMPROBAN  | ITE DE EJE                                                                                                | CUCION DE GAST      | OS - OTROS GASTOS (Pe | ersonal, Beca   | s, Viáticos y Subsistenci | as, etc.)        |            |  |  |  |  |  |  |  |
|--------------|----------------------------------------------------------------------------------------------------|---------------------|-----------------------|-----------------|---------------------------|------------------|------------|--|--|--|--|--|--|--|
| 4 🗃 🗢        | <b>X E</b>                                                                                                | 2 🖲 🖉 🛢             |                       |                 | 2 🗵 🕮 10:31               | ]                |            |  |  |  |  |  |  |  |
| CABECERA     | CABECERA DETALLE                                                                                          |                     |                       |                 |                           |                  |            |  |  |  |  |  |  |  |
| COMPRO       | COMPROMISOS PRESUPUESTARIOS - OTROS GASTOS (Personal, Becas, Viáticos y Subsistencias,) Aprobar Anulacion |                     |                       |                 |                           |                  |            |  |  |  |  |  |  |  |
|              | Anio                                                                                                    |                     | Nro d                 | e Certificacion |                           | Anu              | lacion     |  |  |  |  |  |  |  |
|              | Codigo                                                                                                    |                     |                       | CERTIFICAC      | ION DE GASTOS DE PE       | RSONAL BECAS.    |            |  |  |  |  |  |  |  |
| Tipo de Co   | mprobante                                                                                                 |                     |                       |                 |                           |                  |            |  |  |  |  |  |  |  |
| Tipo de I    | Documento                                                                                                 |                     |                       | Buecor %63      | K                         |                  |            |  |  |  |  |  |  |  |
| Nro de l     | Documento                                                                                                 |                     |                       | Duscal NO2      |                           |                  |            |  |  |  |  |  |  |  |
| Tipo de Gast | o Afectado                                                                                                |                     |                       | Codigo          | Descripcion               |                  |            |  |  |  |  |  |  |  |
| Nro Com      | prob Esigef                                                                                               |                     |                       | 622             | ALMEIDA MARCELO (         | COMISION DE SER  | VICIOS A L |  |  |  |  |  |  |  |
|              | Cedula                                                                                                    |                     |                       | 621             | MONTENEGRO MARIC          | - COMISION DE SI | ERVICIOS   |  |  |  |  |  |  |  |
|              | Fecha                                                                                                    | 07/03/2011 09:10:00 |                       | 629             | CABRERA PAUL - CON        | ISION DE SERVIC  | IOS A SAN  |  |  |  |  |  |  |  |
| Fecha A      | Aprobacion                                                                                                |                     |                       |                 |                           |                  |            |  |  |  |  |  |  |  |
|              | Valor                                                                                                    |                     |                       |                 |                           |                  |            |  |  |  |  |  |  |  |
|              | Estado                                                                                                    | REGISTRADO          | •                     |                 |                           |                  |            |  |  |  |  |  |  |  |
| I            | Descripcion                                                                                               |                     |                       |                 |                           |                  |            |  |  |  |  |  |  |  |
|              |                                                                                                    |                     |                       |                 | ( <u>B</u> uscar)         | (Aceptar Cano    | elar)      |  |  |  |  |  |  |  |

Fuente: Propia

Figura F.93 Asociar una certificación de Otros Gastos (Personal, Becas, Viáticos y Subsistencias, etc.) a un Compromiso

b) A continuación se deberá completar los campos faltantes: Tipo de Comprobante, Tipo de Documento, Nro de Documento, Nro Comprob Esigef, Cedula (si es el caso).

| 😤 COMPROBANTE DE EJECUCION DE GASTOS - OTROS GASTOS (Personal, Becas, Viáticos y Subsistencias, etc. | )                |
|----------------------------------------------------------------------------------------------------|------------------|
|                                                                                                    |                  |
| CABECERA                                                                                             |                  |
| COMPROMISOS PRESUPUESTARIOS - OTROS GASTOS (Personal, Becas, Viáticos y Subsistencias,)              | Aprobar          |
| Anio 2011 Nro de Certificacion 629                                                                   |                  |
| Codigo 808                                                                                           | EJECUTAR REPORTE |
| Tipo de Comprobante 003 📃 COM Y DEV                                                                  |                  |
| Tipo de Documento 002                                                                                |                  |
| Nro de Documento REC CS 14                                                                           |                  |
| Tipo de Gasto Afectado 002                                                                           |                  |
| Nro Comprob Esiger 561                                                                               |                  |
| Cedula 1002848156                                                                                    |                  |
| Fecha 07/03/2011 14:01:00                                                                            |                  |
| Fecha Aprobacion                                                                                     |                  |
| Valor 22,500                                                                                         |                  |
| Estado REGISTRADO                                                                                    |                  |
| Descripcion CABRERA PAUL - COMISION DE SERVICIOS A SANTO DOMINGO DE LOS                              |                  |
| ISACHILAS EL UI DE FEBRERO 2011                                                                      |                  |
|                                                                                                    |                  |
|                                                                                                    |                  |

Fuente: Propia

Figura F.94 Cabecera del Compromiso de Otros Gastos (Personal, Becas, Viáticos y Subsistencias, etc.) cuando es atado una certificación

### > DETALLE DEL FORMULARIO DEL COMPROMISO

c) Cuando el compromiso está atado a una certificación el detalle se autogenera a partir de dicha certificación, y cuyo valor presupuestario de la partida presupuestaria involucrada puede ser modificada en menor o igual valor a la certificada por reglas presupuestarias antes mencionadas.

| 🔗 COMPROBANTE DE EJECUC       | ION E       | E GASTOS - OTROS (    | GAST | ros      | (Personal, Becas, Viát | icos y | / Subsistencias, etc.) |    |          |                               |       |            |              |       |                    | >        |
|-------------------------------|-------------|-----------------------|------|----------|------------------------|--------|------------------------|----|----------|-------------------------------|-------|------------|--------------|-------|--------------------|----------|
|                               |             | <b>7 2 6 6</b>        | ۲    | ۲        |                        |        | 10:36                  |    |          |                               |       |            |              |       |                    |          |
| DETALLE DEL COMPRON           | 1ISO<br>Dur | PRESUPUESTARIO        |      |          |                        | 4-1    |                        |    | D-14     |                               |       | ~          |              |       |                    |          |
| UNIVERSIDAD TECNICA DEL NORTE | 22          | GESTION UNIVERSITABLE |      | <u>P</u> | SIN PROVECTO           | 012    | GESTION INSTITUCIONAL  | (E | 530303   | Víticos y Subsistencias en el | (III) | <b>FUE</b> | NICE SISCAL  | ) cen | Valor<br>00.7      | Estado   |
|                               |             |                       | 닅    |          |                        |        |                        | 槽  |          | Manoos y oussistentius en el  | 1     | 001        | AFORTETISCAL | 닅     | 22,50              | <u> </u> |
|                               |             |                       |      | _        |                        | -      |                        | 1  |          |                               | 1     | <u> </u>   |              |       |                    |          |
|                               |             |                       |      | _        |                        | -      |                        |    | <u> </u> |                               |       | <u> </u>   |              |       |                    | 그날 전     |
|                               |             |                       |      | _        |                        |        |                        |    | <u> </u> |                               |       | <u> </u>   |              |       |                    |          |
|                               |             |                       |      |          |                        |        |                        |    |          | l                             |       | L          |              | JEI   |                    |          |
|                               |             |                       |      |          |                        |        |                        |    |          |                               |       |            | TOTA         | T: [  | 22,5               |          |
|                               |             |                       |      |          |                        |        |                        |    |          |                               |       |            |              |       |                    |          |
|                               |             |                       |      |          |                        |        |                        |    |          |                               |       |            |              |       | Valor Cert<br>22.5 | ificado  |
|                               |             |                       |      |          |                        |        |                        |    |          |                               |       |            |              |       | [                  |          |
|                               |             |                       |      |          |                        |        |                        |    |          |                               |       |            |              |       |                    |          |
|                               |             |                       |      |          |                        |        |                        |    |          |                               |       |            |              |       | L                  |          |
|                               |             |                       |      |          |                        |        |                        |    |          |                               |       |            |              |       |                    |          |

Fuente: Propia

Figura F.95 Detalle del Compromiso de Otros Gastos (Personal, Becas, Viáticos y Subsistencias, etc.)

### > APROBACIÓN DEL COMPROMISO

 d) Finalmente para aprobar el comprobante nos vamos a la cabecera, presionar el botón <u>Aprobar</u>, disminuyendo el saldo disponible del presupuesto con este compromiso.

### > ANULACIÓN DEL COMPROMISO

e) Se realiza a los comprobantes aprobados, para anular el comprobante ir a la cabecera click en el botón <u>Anulación</u>, presentando la siguiente pantalla

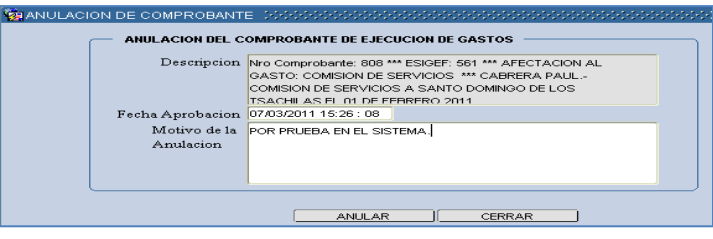

Fuente: Propia

Figura F.96 Anulación del Compromiso de Otros Gastos (Personal, Becas, Viáticos y Subsistencias, etc.)

f) Se registra el Motivo de la Anulación, y a continuación click en el botón <u>A</u>nular devolviendo el valor comprometido del comprobante a la disponibilidad presupuestaria.

# F.2.22.2. Crear un Compromiso Presupuestario de Otros Gastos (Personal, Becas, Viáticos y Subsistencias, etc.) que no está atada una certificación

### > CABECERA DEL FORMULARIO

- a) En la cabecera se registra los siguientes campos:
  - **Código**, **Anio**: Se generan una vez guardado el formulario, el código muestra el número del compromiso presupuestario, y el año en el que se ejecuta el presupuesto.
  - **Tipo de Comprobante:** Tipo de Comprobante de Ejecución de gastos.
  - Tipo de Documento: muestra la lista de documentos de respaldo de la Compra, hacer click en el botón
  - Número de Documento de Respaldo del Movimiento.
  - Tipo de Gasto Afectado: Clase de Gasto a afectar en el presupuesto, click en el botón .
  - Nro Comprob Esigef: Número de Compromiso que se ha registrado en el esigef.
  - Fecha: Fecha de emisión del comprobante generado automáticamente al guardar el formulario.
  - **Fecha Aprobación:** Fecha de aprobación del comprobante generado al aprobar el comprobante mediante el botón Aprobar.
  - Valor: Monto total que afecta al Presupuesto en el movimiento.
  - Estado: Estado en el que se encuentra la transacción registrado o aprobado.

2011

• **Descripción:** Justificación del comprobante.

| 😤 COMPROBANTE DE EJE   | CUCION DE GASTOS - OTROS GASTOS (Personal, Becas, Viáticos y Subsistencias, etc | i.)              |
|------------------------|---------------------------------------------------------------------------------|------------------|
|                        |                                                                                 |                  |
|                        |                                                                                 |                  |
| COMPONICOS D           |                                                                                 |                  |
|                        | LESUPUESTARIOS - OTROS GASTOS (Personal, Becas, Viaticos y Subsistencias,)      | Aprobar          |
|                        |                                                                                 | Anulacion        |
| Anio                   | 2011 Nro de Certificacion                                                       |                  |
| Codigo                 | 809                                                                             | EJECUTAR REPORTE |
| Tipo de Comprobante    | 003 E COM Y DEV                                                                 |                  |
| Tipo de Documento      | 002 ECOMPROBANTE ADMINISTRATIVO DE GASTOS                                       |                  |
| Nro de Documento       | REC 582                                                                         |                  |
| Tipo de Gasto Afectado | 006 📃 BECAS                                                                     |                  |
| Nro Comprob Esigef     | 459                                                                             |                  |
| Cedula                 |                                                                                 |                  |
| Fecha                  | 07/03/2011 10:00:00                                                             |                  |
| Fecha Aprobacion       |                                                                                 |                  |
| Valor                  | 17.000,000                                                                      |                  |
| Estado                 | REGISTRADO                                                                      |                  |
| Descripcion            | PAGO PARA 170 BECARIOS UNIVERSITARIOS POR 2 MESES ENERO Y FEBRERO               |                  |
|                        |                                                                                 |                  |
|                        |                                                                                 |                  |
|                        | )                                                                               |                  |

Fuente: Propia

Figura F.97 Cabecera del Compromiso Presupuestario de Otros Gastos (Personal, Becas, Viáticos y Subsistencias, etc.), que no está atado una certificación

### > DETALLE DEL FORMULARIO

Registramos las Partidas presupuestarias de gasto que serán afectadas por el compromiso.

b) Seleccionar con el botón de modo ordenado el programa, proyecto-actividad, partida presupuestaria (la búsqueda se la realiza digitando la descripción en el cuadro de lista anteponiendo % que aparece en cada uno de los campos) y a continuación registrar el valor que será afectada la partida presupuestaria en esta transacción.

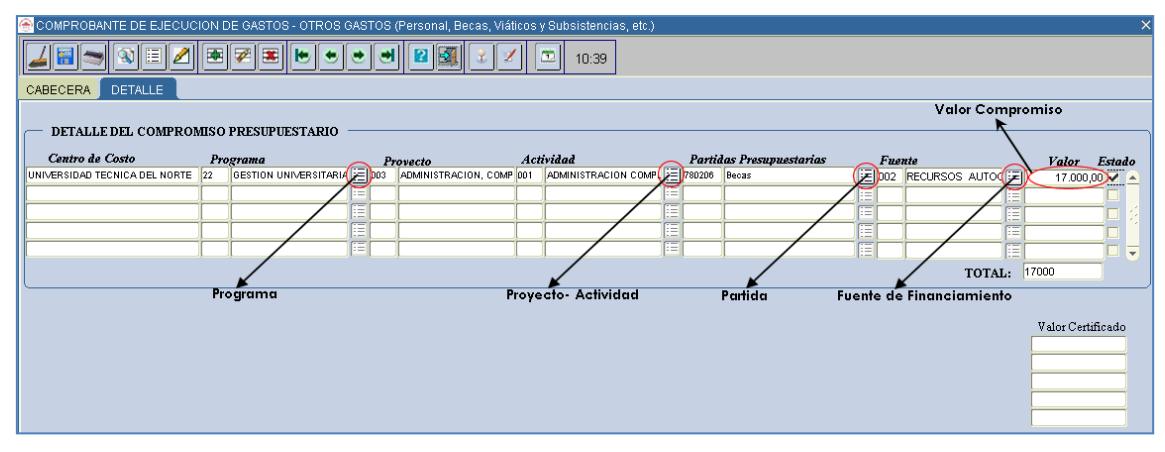

Fuente: Propia

Figura F.98 Partida Presupuestaria de Gasto del detalle del Compromiso Presupuestario de Otros Gastos (Personal, Becas, Viáticos y Subsistencias, etc.), que no está atado una certificación

### > APROBACIÓN DEL COMPROMISO

c) Finalmente para aprobar el comprobante nos vamos a la cabecera, presionar el botón <u>Aprobar</u>, disminuyendo el saldo disponible del presupuesto con este compromiso.

### > ANULACIÓN DEL COMPROMISO

d) Se realiza a los comprobantes aprobados, para anular el comprobante ir a la cabecera presionar el botón **Anulación**, presentando la siguiente pantalla.

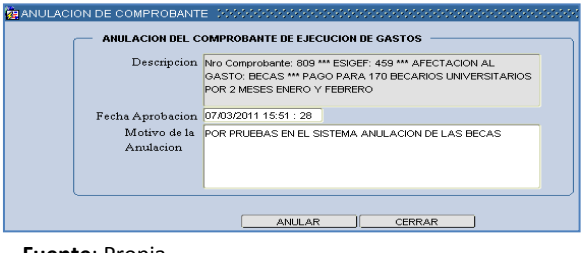

Fuente: Propia

Figura F.99 Anulación del Compromiso de Otros Gastos (Personal, Becas, Viáticos y Subsistencias, etc.)

e) Se registra en el **Motivo de la Anulación**, click en el botón <u>Anular</u> devolviendo el valor comprometido del comprobante a la disponibilidad presupuestaria.

# F.3. Funcionalidades para los Usuarios de Centros de Costo y de Proyectos

# F.3.1. Ingreso de Requerimientos por Compra Planificada (Centro de Costos) por Reformas Planificadas al PAC

Permite al usuario registrar los requerimientos del Plan Anual de Compras, una vez establecido su techo presupuestario y de acuerdo a las fechas establecidas en el calendario de actividades fijado por la Jefatura de Presupuestos para luego ser aprobados en la Reforma Planificada.

 a) Una vez dentro del módulo de Presupuesto para realizar el ingreso de los requerimientos por reforma planificada, click en la opción del menú: *Mantenimiento->Reprogramación del Plan Anual de Compras->Ingreso de Requerimientos PLANIFICADA (CC)*.

### > CABECERA DEL FORMULARIO

b) Hacer click en el botón, que despliega la lista de los Centros de Costo a los que tiene acceso el usuario actual autentificado. Seleccionar el Centro de Costo para el cual se va a realizar el ingreso de requerimientos al PAC y Click en el botón **Aceptar**.

| REPROGRAMACION         | DEL PLAN ANUAL DE COMPRAS (CENTROS DE COSTO) - COMPRAS PLANIFICADAS |       |
|------------------------|---------------------------------------------------------------------|-------|
| 🚄 🗃 🛸 🕄 🛙              | E 🖉 🗷 🗷 🐱 💌 🙂 🕲 🖾 🔮 🛛 🖉                                             | 10:42 |
|                        |                                                                     | ·     |
| INGRESO                | DETALLE DE REQUERIMIENTOS TECHOS PRESUPUESTARIOS                    |       |
|                        | OSTO A PRESUPUESTAR                                                 |       |
| INGRESO DE ITE         | Bustar 00005%                                                       |       |
| Codigo<br>Item CPC (*) | Centro de Costo                                                     |       |
| Descripcion (*)        |                                                                     |       |
| Function Univ (*).     | o Total                                                             |       |
| PAC                    |                                                                     |       |
| Periodo Presup (*)     | Buscar Aceptar Cancelar Estado 🗹.                                   |       |

Fuente: Propia

Figura F.100 Lista de Valores para el centro de costo

- c) El campo **Código** se genera una vez guardado el formulario.
- d) En el campo **ítem CPC (\*)**,el usuario elige presionando el botón para seleccionar el requerimiento a adquirir (bien, obra, servicio o consultoría), mostrando una lista.

Para realizar la búsqueda por descripción anteponemos el signo % y digitamos la descripción del requerimiento a solicitar, o digitando el código cpc (debe contener 8 dígitos y 2 puntos, categoría 8 del cpc), Ejemplo 45220.00.1.

| REPROGRAMACION DEL PLAN ANUAL | DE COMPRAS (CENTROS DE COSTO) - COMPRAS PLANIFICADAS X                                                                                                    |                          |
|-------------------------------|----------------------------------------------------------------------------------------------------|--------------------------|
| 🖌 🗃 🤝 🕲 🗏 🗷 🗷                 | 🗷 🕪 💌 🗃 😰 🚮 🔮 💋 10:45                                                                                                    |                          |
|                               |                                                                                                    |                          |
| INGRESO                       | ALLE DE REQUERIMIENTOS TECHOS PRESUPUESTARIOS                                                                                                    |                          |
|                               |                                                                                                    |                          |
| Condigo                       | ESTAR                                                                                                    |                          |
| 00005                         | CIENCIAS APLICADAS                                                                                                    |                          |
|                               |                                                                                                    |                          |
| INGRESO DE ITEMS              |                                                                                                    |                          |
| Codigo                        | > Código generado al guardar el formulario                                                                                                    |                          |
| Item CPC (*)                  | ITEMS DISPONIBLES 3000000000000000000000000000000000000                                                                                                    | xxxxxxxxxxxxxxxxxxxxxxxx |
|                               |                                                                                                    |                          |
| Descripcion (*)               | Busch 4%PORTAT                                                                                                    |                          |
|                               | Dealling Dealling                                                                                                    |                          |
| Funcion Univ (*).             | A 1911 00 2 ARTICLILOS SANITADIOS VIELIS PARTES O PIEZAS DE HIERRO O ACEDO: LAVADOS LIAVADOS DE AVADOS DE | Otros de Lleo y Consur   |
| Cantidad (*)                  | 42911.38.2 SIGNAL AND A STATUS AND A STATUS                                                                                                    | Herramientas             |
| PAC Planificado               | 44160.00.1 APARATOS AGRICOLAS Y HORTICOLAS PARA PROYECTAR, DISPERSAR O PULVERIZAR LIQ 840104                                                                                                    | Maquinarias y Equipos    |
| Anio Mes                      | 45220.00.1 COMPUTADORES PORTATILES 840107                                                                                                    | Equipos, Sistemas y P    |
| Fecha 08/02/2011              | 45220.00.2 ACCESORIOS PARA MAQUINAS DIGITALES PORTATILES DE PROCESAMIENTO AUTOMATICO 840103                                                                                                    | Mobiliarios              |
| Observacion                   | 45220.00.2 ACCESORIOS PARA MAQUINAS DIGITALES PORTATILES DE PROCESAMIENTO AUTOMATICO 840104                                                                                                    | Maquinarias y Equipos 💌  |
|                               | <b>36</b> 1                                                                                                    |                          |
|                               |                                                                                                    |                          |
|                               | Buscar Aceptar Cancelar                                                                                                    |                          |

Fuente: Propia

Figura F.101 Código de la Cabecera y Lista de Valores de Requerimiento

e) En el campo **Descripción** se detalla la descripción del requerimiento.

f) La Función Universitaria, describe a qué función el ítem a solicitar beneficia a la universidad:
 Docencia, Vinculación, Gestión e Investigación, hacer click en el botón ), seleccionar y aceptar.

|   | Descripcion (*)                   | COMPUTADOR PC   | RTATIL PAR | A EL SUBDECANATO DE | LA FICA              |       | $\rightarrow$ | Descripci | ón del Item | a solicitar |
|---|-----------------------------------|-----------------|------------|---------------------|----------------------|-------|---------------|-----------|-------------|-------------|
|   | Funcion Univ (*).<br>Cantidad (*) |                 | Precio     | FUNCIONES UNIVER    | RSITARIAS DOCCODOC × |       |               |           |             |             |
|   | PAC                               | Planificado     | 7          | Dura 1990 200       |                      |       |               |           |             |             |
|   |                                   | Anio Mes        | )()(       | Buscar 002%         |                      |       | _             |           |             |             |
|   | Periodo Presup (*)                |                 |            | Codigo              | Descripcion          | Estad | io 🗹.         |           |             |             |
|   | Fecha                             | 08/02/2011      |            | 0021                | DOCENCIA             |       |               |           |             |             |
|   | Observacion                       |                 |            | 0023                | VINCULACION          |       |               |           |             |             |
|   |                                   |                 |            | 0024                | GESTION              |       |               |           |             |             |
|   |                                   |                 |            | 0025                | INVESTIGACION        |       |               | J         |             |             |
|   | DETALLE DE FIN                    | ANCIAMIENTO     | DEL ITEM   |                     |                      |       |               |           |             |             |
| C | odigo Fuente de Fir               | nancimiento (*) | Prog       | Bussar              | (Acontar Cancolar)   | r     | Disp          | onible    | Estado      |             |
|   |                                   |                 |            | guscar              |                      |       |               |           | 🗹. 🔺        |             |

Fuente: Propia

Figura F.102 Descripción del Requerimiento y Lista de Valores de la Función Universitaria

- g) En la cabecera además se registra los siguientes campos:
  - Cantidad: Cantidad de ítems que se desea a adquirir
  - **Precio unitario:** Precio Unitario del ítem, este valor debe ingresar en el caso de contener decimales con el separador de decimales (,) coma.
  - **Precio Total:** Precio calculado automáticamente en el sistema, este campo no se permite digitar se calcula a partir de los 2 campos anteriores (cantidad por precio unitario).
  - PAC: (Planificado, No Planificado y Cultural), describe si el requerimiento va ser parte del plan anual de compra (planificado), si es de caso excepcional o emergente (No Planificado) y Cultural (Eventos Artísticos y Culturales) y cuyo proceso de petición del requerimiento registrado se efectuara utilizando la Solicitud de Compra Planificada (Planificado) o No Planificada (No Planificado o Cultural) al momento de realizar la petición de la compra.
  - **Periodo Presupuestario:** Utilizando el botón despliega la lista de meses que indica el mes en el que se desea efectuar la compra del requerimiento.
  - Estado: Por Defecto se señala que esta activo indicando que se va a registrar el requerimiento
  - Fecha: Fecha en la que se efectúa el registro del requerimiento se genera automáticamente en el sistema.
  - Observación: Justificación del requerimiento a adquirir.

| Cantidad (*)                | 1 Precio Unitario (*) 1200                  | Precio Total 1.200,0000 |
|-----------------------------|---------------------------------------------|-------------------------|
| PAC                         | Planificado 🗾                               |                         |
| Periodo Presup (*)<br>Fecha | Anio Mes<br>2011 3 [EE] MARZO<br>08/02/2011 | Estado 🔽                |
| Observacion                 | PARA USO DEL INFOCUS DE LA FACULTAD         |                         |

Fuente: Propia

Figura F.103 Datos adicionales al ingreso del requerimiento

### > DETALLE DEL FORMULARIO (DETALLE DE FINANCIAMIENTO)

 h) Seleccionar el techo presupuestario con el que se va a financiar el requerimiento utilizando el botón<sup>III</sup>, seleccionar y aceptar.

| DEI    | FALLE DE FINANCIAMIENTO D   | EL ITEM          |              |          |       |         |          |          |                                                |
|--------|-----------------------------|------------------|--------------|----------|-------|---------|----------|----------|------------------------------------------------|
| Codigo | Fuente de Financimiento (*) | Programa Proyect | o Activ. (*) | Fecha    | Valor | Di      | sponible | Estado   |                                                |
|        |                             | FUENTES DE FI    | NANCIAMIENTO | 20000000 |       |         | *******  |          | $\times$ 5000000000000000000000000000000000000 |
|        |                             |                  |              |          |       |         |          |          |                                                |
| l      |                             | Boscar 987%      |              |          |       |         |          |          |                                                |
|        |                             |                  | 1            |          |       |         |          |          |                                                |
|        |                             | Asignacion       |              |          | Valor | Fuente  |          |          | Operacion                                      |
|        |                             | 987              | 1ERA REFORM  | A PLAN   | 2200  | 001     | APORTE   | E FISCAL | REFORMA AUM                                    |
|        |                             |                  |              |          |       |         |          |          |                                                |
|        |                             | -                |              |          |       |         |          |          |                                                |
|        |                             |                  |              |          |       |         |          |          |                                                |
|        |                             |                  |              |          |       |         |          |          |                                                |
|        |                             |                  |              |          |       |         |          |          |                                                |
|        |                             |                  |              |          |       |         |          |          |                                                |
|        |                             |                  |              | E        | uscar | Aceptar | Cancelar | )        |                                                |

Fuente: Propia

### Figura F.104 Techo Presupuestario

i) Una vez ingresado el techo, se registra la estructura programática que es afecta al presupuesto (Programa, Proyecto, Actividad), hacer click en el botón , seleccionar y aceptar.

| - DETALLE DE FINANCIAMIENTO DEL I    | ПЕМ                           |                  |              |            |             |                 |
|--------------------------------------|-------------------------------|------------------|--------------|------------|-------------|-----------------|
| Codigo Fuente de Financimiento (*) 💋 | Programa Proyecto Activ. (*)  | Fecha            | Valor        | Disponible | Estado      |                 |
| 001 APORTE FISCAL                    | Programas de Centros de Costo | 2000000000000000 |              | ********** |             | 0000000000 ×    |
|                                      | Boscar 01%                    |                  | Desus da     |            | 0.40.001.01 |                 |
|                                      | Programa     Programa         |                  | SIN PROVECTO | 007        | EACLIL TAD  | DE CIENCIAS API |
|                                      | [4]                           |                  |              |            |             |                 |

Fuente: Propia

Figura F.105 Estructura Programática

j) El campo Fecha se genera automáticamente en el sistema, además se registra en el campo Valor el monto total que va financiarse con la fuente de financiamiento (techo presupuestario), este monto será verificado con la disponibilidad presupuestaria de dicho techo, enviando un mensaje de error si lo existe.

| DEI    | DETALLE DE FINANCIAMIENTO DEL ITEM |                         |       |          |          |            |      |            |            |            |        |  |
|--------|------------------------------------|-------------------------|-------|----------|----------|------------|------|------------|------------|------------|--------|--|
| Codigo | Fuent                              | te de Financimiento (*) |       | Programa | Proyecto | Activ. (*) |      | Fecha      | Valor      | Disponible | Estado |  |
|        | 001                                | APORTE FISCAL           | [III] | 01       | 000      | 007        |      | 08/02/2011 | 1200       | 1000,0000  | 🗹. 🔺   |  |
|        |                                    |                         |       |          |          |            |      |            |            |            | □. 🔽 🛛 |  |
|        |                                    |                         |       |          |          |            | Tota | l de Gasto | 1.200,0000 |            |        |  |
|        |                                    |                         |       |          |          |            |      |            |            |            |        |  |

Fuente: Propia

Figura F.106 Valor y Disponibilidad en el Techo Presupuestario

- k) Para guardar la información hacer click en el botón<sup>■</sup>, para agregar más requerimientos se utiliza el botón<sup>™</sup>que se encuentran ubicados en la barra de herramientas del formulario en la parte superior.
- Adicionalmente se ingresa 2 impresoras completando el techo asignado, utiliza el boton<sup>™</sup> de la barra de herramientas.

### > DETALLE DE REQUERIMIENTOS

m) Se verifica los requerimientos ingresados en la pestaña DETALLE DE REQUERIMIENTOS, este detalle se contempla de acuerdo a la fecha de calendario que presupuestos da vigencia para el ingreso de la reforma planificada al PAC y al techo establecido.

| 6    | REPRO   | OGRAMACI    | ON DEL F                              | PLAN ANUAL DE COMPRAS (C     | ENTROS    | DE COSTO) -      | COMPRAS PL   | ANIFI    | CADAS                |                  |                                          |  |
|------|---------|-------------|---------------------------------------|------------------------------|-----------|------------------|--------------|----------|----------------------|------------------|------------------------------------------|--|
| ſ    |         | -           | 3 🖉                                   | 🛎 🌌 🛎 💌 🖲                    | • •       | 2                |              |          |                      | 19:44            |                                          |  |
|      |         | INGRESO     |                                       | DETALLE DE REQUERIN          |           | TECHOS P         | RESUPUEST.   | ARIOS    |                      |                  |                                          |  |
|      |         |             |                                       |                              |           |                  |              |          |                      |                  |                                          |  |
|      |         | LENDARIO D  | E REPROC                              | GRAMACION DE REQUERIMIENTO   | S DEL PL  | AN ANUAL DE C    | OMPRAS       |          |                      |                  | <i>6</i> 11 1                            |  |
|      | INGRES  | SO DE REQUE | RIMIENTO                              | S PLANIFICADOS (REFORMAS PL/ | ANIFICADA | AS AL P 08/02/20 | 11 11        | 2/02/20  | a Final              | el ingreso       | o fijado para<br>de los<br>entos Anuales |  |
|      |         |             |                                       |                              |           |                  |              |          |                      | . squer inte     |                                          |  |
|      | REG     | ISTRO DE    | ITEMS S                               | OLICITADOS EN ESTE PERIO     | DO PRI    | ESUPUESTARI      | 0            |          | Tine de Commu        | In much de al Dá | ~                                        |  |
|      | 6906    | 45220.00.1  | 840107                                | COMPLITADOR PORTATIL PARA E  | 1         | 1200             | 1200         | 3        | Planificado          | - NO             | ře I                                     |  |
|      | 6907    | 45160.03.1  | 840107                                | IMPRESORAS                   | 2         | 500              | 1000         | 4        | Planificado          | NO               |                                          |  |
|      |         |             |                                       |                              | <u> </u>  |                  | [            | <u> </u> |                      | -                | <b>1</b> 2                               |  |
|      |         |             |                                       |                              |           |                  | [            | 1        |                      | -                |                                          |  |
|      |         | -           | i i i i i i i i i i i i i i i i i i i |                              |           | <u> </u>         | [            |          |                      | -i               | <b>i</b> -                               |  |
|      |         |             |                                       |                              | ,         | TOTAL            | 2.200,00     | 1        |                      |                  |                                          |  |
|      |         |             |                                       |                              |           |                  |              |          |                      |                  |                                          |  |
|      |         |             |                                       |                              |           |                  |              |          |                      |                  |                                          |  |
| llſ  | - DETAI | LLES DE FI  | INANCIA                               | MIENTO                       |           |                  |              |          |                      |                  |                                          |  |
|      | Codigo  | Program     | 1a                                    | Proyecto                     | Activi    | dad              | Partida P    | resupu   | estaria Fuente d     | e Financiamiento | Valor                                    |  |
|      | 3785 0  | 1 FORT      | ALECIMIEN                             | TO D 000 SIN PROYECTO        | 007 F.A   | CULTAD DE CIEN   | IC 840107 Eq | uipos, : | Sistemas y F 001 APC | ORTE FISCAL      | 1200                                     |  |
| ll I |         |             |                                       |                              |           |                  |              |          |                      |                  | J                                        |  |
|      |         |             |                                       |                              |           |                  |              |          |                      |                  | 1.200,0                                  |  |
|      |         |             |                                       |                              |           |                  |              |          |                      |                  |                                          |  |

Fuente: Propia

Figura F.107 Detalle de Requerimientos

### > TECHOS PRESUPUESTARIOS

n) La pestaña TECHOS PRESUPUESTARIOS, muestra la información del techo del centro de costo seleccionado en la primera pestaña: El monto asignado, su compromiso y su disponibilidad, dado en los siguientes campos.

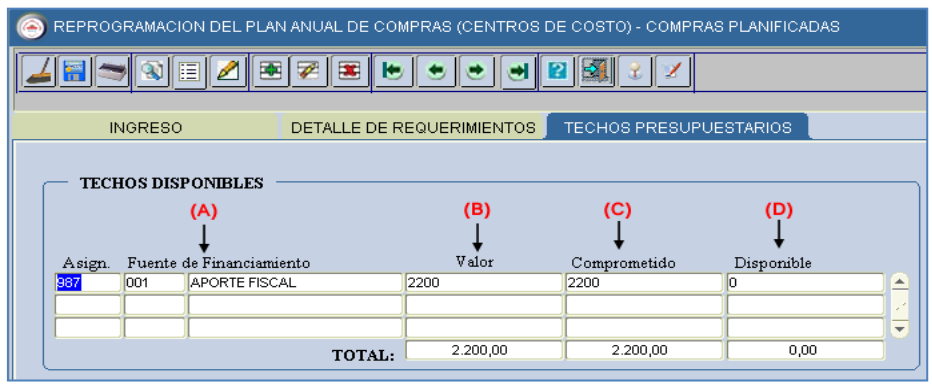

Fuente: Propia

Figura F.108 Techo Presupuestario

- (A) Numero de Reforma y fuente de Financiamiento del Techo Presupuestario.
- (B) Monto total asignado del Techo Presupuestario.
- (C) Monto total gastado en los requerimientos ingresados con el Techo.
- (D) Monto total disponible o por gastar del Techo Presupuestario.

# F.3.2. Ingreso de Requerimientos por Compra Planificada de Proyectos Financiados - Reformas Planificadas al PAC

Permite al usuario registrar los requerimientos del Plan Anual de Compras, una vez establecido su techo presupuestario y de acuerdo a las fechas establecidas en el calendario de actividades fijado por la Jefatura de Presupuestos para luego ser aprobados en la Reforma Planificada.

a) Una vez dentro del módulo de Presupuesto para realizar el ingreso de los requerimientos por la reforma planificada, click en la opción del menú: *Mantenimiento->Reprogramación del Plan Anual de Compras->Ingreso de Requerimientos PLANIFICADA (Proyectos).* 

### > CABECERA DEL FORMULARIO

b) Hacer click en el botón que despliega la lista de los Proyectos a los que tiene acceso el usuario actual autentificado. Seleccionar el Proyecto para el cual se va a realizar el ingreso de requerimientos al PAC y Click en el botón <u>Aceptar</u>.

| REPROGRAMACION         | DEL PLAN ANUAL DE COMPRAS (PROYECTOS) - COMPRAS PLANIFICADAS                                                                                                    |       |
|------------------------|----------------------------------------------------------------------------------------------------|-------|
| 4 🗃 🗢 🕸 🗉              | E 2 ■ 7 ■ • • • • • 2 3 3 3 ×                                                                                                    | 10:54 |
|                        |                                                                                                    | '     |
| INGRESO                | DETALLE DE REQUERIMIENTOS TECHOS PRESUPUESTARIOS                                                                                                    |       |
| - PROVECTO &           | DECIDIECTAD                                                                                                    |       |
| Codigo                 | DONESTOR CONTRACTOR CONTRACTOR CONTRACTOR                                                                                                    |       |
|                        | PROYECTOS UNICERNICE CONCERNICE CONCERNICORICE CONCERNICE CONCERNICE CONCERNICO CONCERNICO CONCERNI |       |
| - INGRESO DE ITE       | Buer 100003%                                                                                                    |       |
|                        |                                                                                                    |       |
| Codigo<br>Item CPC (*) | Proyecto                                                                                                    |       |
|                        | 00003 PROYECTO GLIFOSATO - PROGRAMA DE CARACTERIZAC.                                                                                                    |       |
| Descripcion (*)        |                                                                                                    |       |
|                        |                                                                                                    |       |
| Funcion Univ (*).      |                                                                                                    |       |
| Cantidad (*)           | Total                                                                                                    |       |
| PAC                    | (Russer) (Acontar) Canadar)                                                                                                    |       |
| Periodo Presup (*)     | Estado 🗹                                                                                                    |       |

Fuente: Propia

Figura F.109 Lista de Valores para los Proyectos

- c) El campo **Código** se genera una vez guardado el formulario.
- d) En el campo **ítem CPC (\*)**, el usuario elige presionando el botón el requerimiento a adquirir (bien, obra, servicio o consultoría), mostrando una lista.

Para realizar la búsqueda por descripción anteponemos el signo % y digitamos la descripción del requerimiento a solicitar, o digitando el código cpc (debe contener 8 dígitos y 2 puntos, categoría 8 del cpc), Ejemplo 83561.00.1.

| REPROGRAMACION DEL PLAN ANUAL D                                                      | DE COMPRAS (F                                        | PROYECTOS) - COMPRAS PLANIFICADAS                                                                                                    | ×                                    |                                                                                            |
|--------------------------------------------------------------------------------------|------------------------------------------------------|----------------------------------------------------------------------------------------------------|--------------------------------------|--------------------------------------------------------------------------------------------|
| 🎽 🗃 🤝 🗉 🖉 🗷 🖉                                                                        |                                                      | 💌 🛃 😰 🜌 🔮 💋 10:54                                                                                                    |                                      |                                                                                            |
|                                                                                      | _                                                    | ······································                                                                                                    |                                      |                                                                                            |
| INGRESO                                                                              | LE DE REQUE                                          | RIMIENTOS TECHOS PRESUPUESTARIOS                                                                                                    |                                      |                                                                                            |
| PROYECTO A PRESUPUESTAR                                                              |                                                      |                                                                                                    |                                      |                                                                                            |
| Codigo                                                                               |                                                      |                                                                                                    |                                      |                                                                                            |
| 10003 EEI PROTECTO GENOSATO - P                                                      | ROGRAMA DE CA                                        | ARACIERIZACIÓN Y PROPUESTA DE WILIGACIÓN                                                                                                    |                                      |                                                                                            |
| - INGRESO DE ITEMS                                                                   |                                                      |                                                                                                    |                                      |                                                                                            |
|                                                                                      |                                                      |                                                                                                    |                                      |                                                                                            |
| Codigo                                                                               |                                                      | odigo generado al guardar el formulario                                                                                                    |                                      |                                                                                            |
| nemore()                                                                             | ITEMS DISPUN                                         | BLES                                                                                                    |                                      | × 20000000000000000000                                                                     |
| Descripcion (*)                                                                      |                                                      | 10                                                                                                    |                                      |                                                                                            |
| Description()                                                                        | BUSCANAL                                             | .18                                                                                                    |                                      |                                                                                            |
| Funcion Univ (*).                                                                    | Item                                                 |                                                                                                    | Partida                              |                                                                                            |
| Cantidad (*)                                                                         | 48253.05.1                                           | INSTRUMENTOS Y APARATOS PARA ANALISIS FISICOS O QUIMICOS                                                                                                    | 840106                               | Herramientas                                                                               |
|                                                                                      | 40262.06.1                                           | 040104                                                                                                    |                                      |                                                                                            |
| PAC Planificado                                                                      | 40233.03.1                                           |                                                                                                    | 040104                               | Maquinarias y Equipos                                                                      |
| PAC Planificado<br>Anio Mes                                                          | 48265.02.2                                           | EQUIPO PARA ANALISIS FISIO-QUIMICO, MICROBIOLOGICO Y DE LABORATORIO                                                                                                    | 840104<br>840104                     | Maquinarias y Equipos<br>Maquinarias y Equipos                                             |
| PAC Planificado<br>Anio Mes<br>Periodo Presup (*)                                    | 48265.02.2<br>48265.02.2                             | EQUIPO PARA ANALLISIS FISIO-QUIMICO, MICROBIOLOGICO Y DE LABORATORIO<br>EQUIPO PARA ANALLISIS FISIO-QUIMICO, MICROBIOLOGICO Y DE LABORATORIO                                                                                                    | 840104<br>840104<br>730812           | Maquinarias y Equipos<br>Maquinarias y Equipos<br>Materiales Didácticos                    |
| PAC Planificado<br>Anio Mes<br>Periodo Presup (*)<br>Fecha 08/02/2011                | 48265.02.2<br>48265.02.2<br>83561.00.1               | EQUIPO PARA ANALLISIS FISIO-QUIMICO, MICROBIOLOGICO Y DE LABORATORIO<br>EQUIPO PARA ANALLISIS FISIO-QUIMICO, MICROBIOLOGICO Y DE LABORATORIO<br>EQUIPO PARA ANALLISIS FISIO-QUIMICO, MICROBIOLOGICO Y DE LABORATORIO<br>SERVICIOS DE ENSAYO Y ANALLISIS DE LAS PROPIEDADES QUIMICAS Y BIOLOGICAS DEL AL. | 840104<br>840104<br>730812<br>730299 | Maquinarias y Equipos<br>Maquinarias y Equipos<br>Materiales Didácticos<br>Otros Servicios |
| PAC Planificado<br>Anio Mes<br>Periodo Presup (*)<br>Fecha 08/02/2011<br>Observacion | 48265.02.2<br>48265.02.2<br>83561.00.1               | EQUIPO PARA ANALISIS FISIO-QUIMICO, MICROBIOLOGICO Y DE LABORATORIO<br>EQUIPO PARA ANALISIS FISIO-QUIMICO, MICROBIOLOGICO Y DE LABORATORIO<br>EQUIPO PARA ANALISIS FISIO-QUIMICO, MICROBIOLOGICO Y DE LABORATORIO<br>SERVICIOS DE ENSAYO Y ANALISIS DE LAS PROPIEDADES QUIMICAS Y BIOLOGICAS DEL AL.     | 840104<br>840104<br>730812<br>730299 | Maquinarias y Equipos<br>Maquinarias y Equipos<br>Materiales Didácticos<br>Otros Servicios |
| PAC Planificado<br>Anio Mes<br>Periodo Presup (*)<br>Fecha 08022011<br>Observacion   | 48255.05.1<br>48265.02.2<br>48265.02.2<br>83561.00.1 | EQUIPO PARA ANALLISIS FISIO-QUIMICO, MICROBIOLOGICO Y DE LABORATORIO<br>EQUIPO PARA ANALLISIS FISIO-QUIMICO, MICROBIOLOGICO Y DE LABORATORIO<br>EQUIPO PARA ANALLISIS FISIO-QUIMICO, MICROBIOLOGICO Y DE LABORATORIO<br>SERVICIOS DE ENSAYO Y ANALLISIS DE LAS PROPIEDADES QUIMICAS Y BIOLOGICAS DELAL.  | 840104<br>840104<br>730812<br>730299 | Maquinarias y Equipos<br>Maquinarias y Equipos<br>Materiales Didácticos<br>Otros Servicios |

Fuente: Propia

Figura F.110 Código de la Cabecera y Lista de Valores de Requerimiento

e) En el campo **Descripción** se detalla la descripción del requerimiento.

f) La Función Universitaria, describe a qué función el ítem a solicitar beneficia a la universidad:
 Docencia, Vinculación, Gestión e Investigación, hacer click en el botón , seleccionar y aceptar.

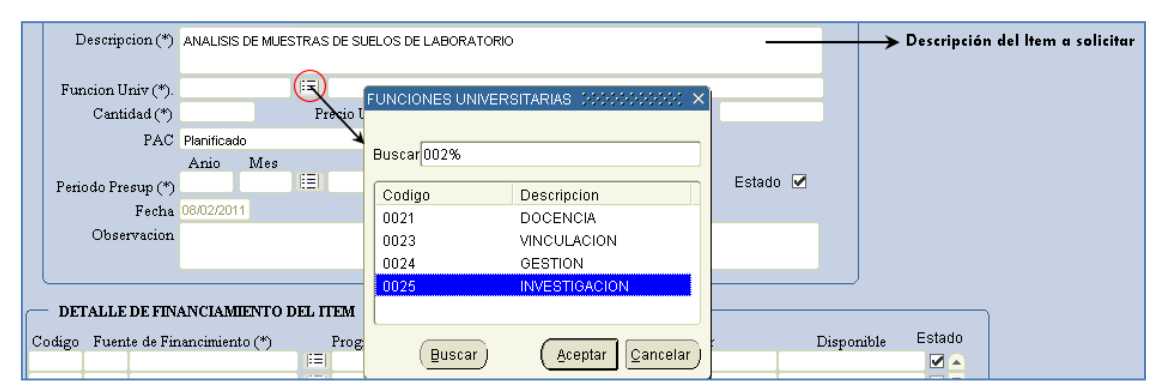

Fuente: Propia

Figura F.111 Descripción del Requerimiento y Lista de Valores de la Función Universitaria

- g) En la cabecera además se registra los siguientes campos:
  - Cantidad: Cantidad de ítems que se desea a adquirir.
  - **Precio unitario:** Precio Unitario del ítem, este valor debe ingresar en el caso de contener decimales con el separador de decimales (,) coma.
  - **Precio Total:** Precio calculado automáticamente en el sistema, este campo no se permite digitar se calcula a partir de los 2 campos anteriores (cantidad por precio unitario).
  - PAC: (Planificado, No Planificado y Cultural), describe si el requerimiento va ser parte del plan anual de compra (planificado), si es de caso excepcional o emergente (No Planificado) y Cultural (Eventos Artísticos y Culturales) y cuyo proceso de petición del requerimiento registrado se efectuara utilizando la Solicitud de Compra Planificada (Planificado) o No Planificada (No Planificado o Cultural) al momento de realizar la petición de la compra.
  - **Periodo Presupuestario:** Utilizando el botón despliega la lista de meses que indica el mes en el que se desea efectuar la compra del requerimiento.
  - Estado: Por Defecto se señala que esta activo indicando que se va a registrar el requerimiento
  - Fecha: Fecha en la que se efectúa el registro del requerimiento se genera automáticamente en el sistema.
  - Observación: Justificación del requerimiento a adquirir.

| Cantidad (*)                | 14 Precio Unitario (*) 80                       | Precio Total 1.120,0000 |
|-----------------------------|-------------------------------------------------|-------------------------|
| PAC                         | Planificado                                     |                         |
| Periodo Presup (*)<br>Fecha | Anio Mes<br>2011 4 [EE] ABRIL<br>08/02/2011     | Estado 🗹                |
| Observacion                 | PARA LAS INVESTIGACIONES DEL PROYECTO GLIFOSATO |                         |

Fuente: Propia

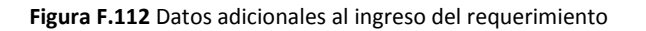

### > DETALLE DEL FORMULARIO (DETALLE DE FINANCIAMIENTO)

h) Seleccionar el techo presupuestario con el que se va a financiar el requerimiento ingresado utilizando el botón , seleccionar y aceptar.

| DETALLE DE FINANCIAMIENTO DEL ITEM   |                     |            |                     |                |          |                                        |  |  |  |  |
|--------------------------------------|---------------------|------------|---------------------|----------------|----------|----------------------------------------|--|--|--|--|
| Codigo Fuente de Financimiento (*) F | rograma Proyecto Ac | tiv. (*) F | Fecha Valor         | Disponible     | e Estado |                                        |  |  |  |  |
| Q                                    | FUENTES DE FINAN    | CIAMIENTO  |                     |                |          | >>>>>>>>>>>>>>>>>>>>>>>>>>>>>>>>>>>>>> |  |  |  |  |
|                                      | <u>\</u>            |            |                     |                |          |                                        |  |  |  |  |
| ۱                                    | Buscar 00003%       |            |                     |                |          | ]                                      |  |  |  |  |
|                                      | Proyec_Codigo       | Asignacion |                     | Valor          | Fuente   |                                        |  |  |  |  |
|                                      | 00003               | 987        | 1ERA REFORMA PLAN   | 7800           | 001      | APORTE FISCAL                          |  |  |  |  |
|                                      |                     |            |                     |                |          |                                        |  |  |  |  |
|                                      |                     |            |                     |                |          |                                        |  |  |  |  |
|                                      |                     |            |                     |                |          |                                        |  |  |  |  |
|                                      |                     |            |                     | с.             |          | D                                      |  |  |  |  |
|                                      | \$2.1               |            |                     |                | _        |                                        |  |  |  |  |
|                                      |                     |            | ( <u>Buscar</u> ) ( | Aceptar Cancel | ar       |                                        |  |  |  |  |

Fuente: Propia

Figura F.113 Techo Presupuestario

i) Una vez ingresado el techo, se registra la estructura programática que afecta el presupuesto (Programa, Proyecto, Actividad), haciendo click en el botón , seleccionar y aceptar.

| DE Codigo | Filer | DE FINANCIAMIENTO E | EL ITEM      |               | o Activ (*)  | Fecha   | Valor    | Dienonik          | 1. Estado | ]              |
|-----------|-------|---------------------|--------------|---------------|--------------|---------|----------|-------------------|-----------|----------------|
| Comeo     | 001   | APORTE FISCAL       |              | ogramas del l | Provecto     | ······  | vaioi    |                   |           |                |
|           |       |                     | $\mathbf{X}$ | -             |              |         |          |                   |           |                |
|           |       |                     |              |               |              |         |          |                   |           |                |
|           |       |                     | BÀ           | Ascar 22%     |              |         |          |                   |           |                |
|           |       |                     |              |               |              |         |          |                   |           |                |
|           | -     |                     |              | Programa      |              |         | Proyecto |                   | Actividad |                |
|           |       |                     |              | 22            | GESTION UNIV | /ERSITA | 002      | PROYECTO GLIFOSAT | 001       | PROGRAMA DE C. |
|           |       |                     |              |               |              |         |          |                   |           |                |
|           |       |                     | 1.1          |               |              |         |          |                   |           |                |
|           |       |                     |              |               |              |         |          |                   |           |                |
|           |       |                     |              |               |              |         |          |                   |           |                |
|           |       |                     |              |               |              |         |          |                   |           |                |
|           |       |                     |              | 4             |              | 111     |          |                   |           | E D            |
|           |       |                     | ~            |               |              |         |          |                   |           |                |
|           |       |                     |              |               |              | (       | Buscar   | Aceptar Cancel    | ar)       |                |
|           |       |                     |              |               |              |         |          |                   |           |                |

Fuente: Propia

Figura F.114 Estructura Programática

 j) El campo Fecha se genera automáticamente en el sistema, además se registra en el campo Valor el monto total que va financiarse con la fuente de financiamiento (techo presupuestario), este monto será verificado con la disponibilidad presupuestaria de dicho techo, enviando un mensaje de error si lo existe.

|   | DETALLE DE FINANCIAMIENTO DEL ITEM |       |                         |  |          |          |            |  |            |      |       |            |          |
|---|------------------------------------|-------|-------------------------|--|----------|----------|------------|--|------------|------|-------|------------|----------|
|   | Codigo                             | Fuent | te de Financimiento (*) |  | Programa | Proyecto | Activ. (*) |  | Fecha      |      | Valor | Disponible | Estado   |
|   |                                    | 001   | APORTE FISCAL           |  | 22       | 002      | 001        |  | 11/02/2011 | 1120 |       | 6.680,0    | 0000 🗹 🔺 |
|   |                                    |       |                         |  |          |          |            |  |            |      |       |            |          |
|   | Total de Gasto 1.120,0000          |       |                         |  |          |          |            |  |            |      |       |            |          |
| ľ |                                    |       |                         |  |          |          |            |  |            |      |       |            | )        |

Fuente: Propia

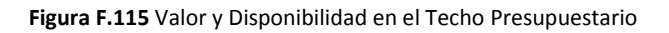

- k) Para guardar la información haga click en el botón, para agregar mas requerimientos se utiliza el botón que se encuentran ubicados en la barra de herramientas del formulario en la parte superior.
- Adicionalmente se ingresa más requerimientos completando el techo asignado, utiliza el boton
   de la barra de herramientas.

### > DETALLE DE REQUERIMIENTOS.

m) Se verifica los requerimientos ingresados en la pestaña DETALLE DE REQUERIMIENTOS, este detalle se contempla de acuerdo a la fecha de calendario que presupuestos da vigencia para el ingreso de la reforma planificada al PAC y al techo establecido.

|        | INGRESO    | E REPROGRA  | DETALLE DE REQUERIM<br>IMACION DE REQUERIMIENTO:<br>Actividad<br>LANIFICADOS (REFORMAS PLA<br>LICITADOS EN ESTE PERIC | S DEL PLA | TECHOS F     | OMPRAS      | ARIOS<br>Fech<br>2/02/20 | a Final          | Calendari<br>el ingreso<br>requerimi<br>Reforma P | o fijado<br>de los<br>entos pa<br>lanifica | para<br>Ira la<br>da |
|--------|------------|-------------|----------------------------------------------------------------------------------------------------|-----------|--------------|-------------|--------------------------|------------------|---------------------------------------------------|--------------------------------------------|----------------------|
| Codigo | CPC        |             | Descripcion                                                                                                    | Cantidad  | P. Unitario  | P. Total    | Mes                      | Tipo de Compra   | Ingresado al PA                                   | .                                          |                      |
| 6908   | 83561.00.1 | 730299      | ANALISIS DE MUESTRAS DE S                                                                                             | 14        | 80           | 1120        | 3                        | Planificado      | - NO                                              |                                            |                      |
| 6909   | 83540.00.1 | 730299      | IMAGEN SATELITAL WORLDVI                                                                                              | 1         | 3340         | 3340        | 3                        | Planificado      | - NO                                              |                                            |                      |
| 6910   | 83540.00.1 | 730299      | MAGEN SATELITAL GEOEYE                                                                                                | 1         | 3340         | 3340        | 11                       | Planificado      | - NO                                              | 18 1                                       |                      |
|        |            |             |                                                                                                    |           |              |             |                          |                  | ~)[                                               |                                            |                      |
|        |            |             |                                                                                                    |           |              |             |                          |                  |                                                   |                                            |                      |
|        |            |             |                                                                                                    |           | TOTAL        | 7.800,00    | )                        |                  |                                                   |                                            |                      |
| DETA   | LLES DE FI | NANCIAM     | ENTO                                                                                                    |           |              |             |                          |                  |                                                   |                                            |                      |
| odigo  | Program    | .a.         | Provecto                                                                                                    | Activi    | had          | Partida P   | resupu                   | estaria Fuente d | e Financiamiento                                  | V                                          | alor                 |
| 87 2   | 22 GESTR   | ON UNIVERSI | PROVECTO GLIFOSA                                                                                                    | 001 PR    | OGRAMA DE CA | R 730299 Ot | ros Ser                  | vicios 001 APC   | ORTE FISCAL                                       | 1120                                       |                      |
| - I    |            |             |                                                                                                    |           |              |             |                          |                  |                                                   |                                            |                      |
|        |            |             |                                                                                                    |           |              |             |                          |                  |                                                   | 1                                          | .120,00              |
|        |            |             |                                                                                                    |           |              |             |                          |                  |                                                   |                                            |                      |

Fuente: Propia

Figura F.116 Detalle de Requerimientos

### > TECHOS PRESUPUESTARIOS.

n) La pestaña TECHOS PRESUPUESTARIOS, muestra la información del techo del proyecto seleccionado en la primera pestaña: El monto asignado, su compromiso y su disponibilidad, dado en los siguientes campos:

| INGRESO DETALLE DE REQUERIMIENTOS TECHOS PRESUPUESTARIOS                                                |      |      |   |  |  |  |  |  |  |  |
|----------------------------------------------------------------------------------------------------|------|------|---|--|--|--|--|--|--|--|
| TECHOS DISPONIBLES<br>(A) (B) (C) (D)<br>Asign, Fuente de Financiamiento Valor, Comprometido Disponible |      |      |   |  |  |  |  |  |  |  |
| 987 001 APORTE FISCAL                                                                                   | 7800 | 7800 | 0 |  |  |  |  |  |  |  |
|                                                                                                    |      |      |   |  |  |  |  |  |  |  |
| 7.800,00 7.800,00 0,00                                                                                  |      |      |   |  |  |  |  |  |  |  |

Fuente: Propia

#### Figura F.117 Techos Asignados

- (A) Numero de reforma y fuente de financiamiento del Techo Presupuestario.
- (B) Monto Total asignado del Techo Presupuestario.
- **(C)** Monto Total gastado en los requerimientos ingresados con el Techo.
- (D) Monto Total disponible o por gastar del Techo Presupuestario.
- o) Para obtener un reporte de los requerimientos ingresados se debe dirigir al Reporte de los Requerimientos ingresados por la Reforma Planificada explicado en este manual.

## F.4. Reportes del Sistema

### F.4.1. Reporte Requerimientos ingresados por la Reforma Planificada

- a) Opción del menú: *Reportes->Plan Anual de Compras->Reformas al PAC (Reprogramación) >Aumento de Requerimientos por Periodo de Reprog.*
- b) A continuación aparece el siguiente formulario, mostrando un árbol de los **centros de costo** que el usuario autentificado tiene acceso, click en el centro de costo a consultar:
- c) En el formulario se cargan el campo **Actividad**, Click en el campo Anio, automáticamente aparece el año actual para la consulta, este campo puede ser modificado.
- d) Seleccionar el **periodo de reprogramación** para ingreso de requerimientos por Reforma Planificada al PAC con el botón
- e) El campo **Nivel de Consulta** indica Individual: muestra la información del centro de costo seleccionado y General: del centro de costo seleccionado y de sus centros de costo hijos.

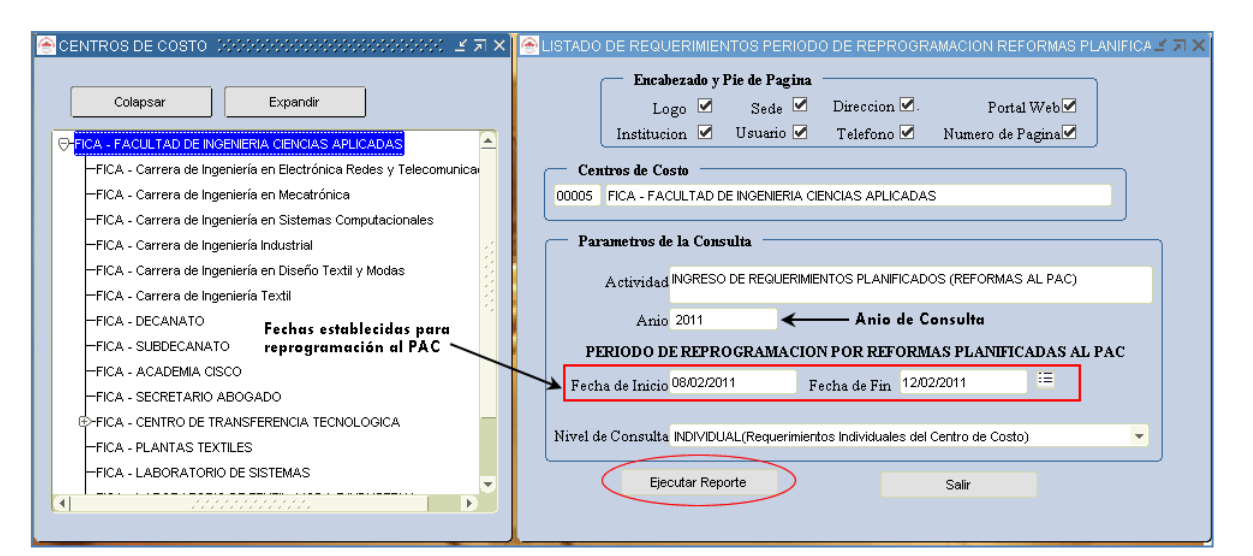

Fuente: Propia

Figura F.118 Formulario de Consulta por Ingreso de Requerimientos por Reformas Planificadas - Aumento de Requerimientos por Periodo de Reprogramación

f) Una vez llenado los parámetros dar click en EJECUTAR REPORTE, obteniendo el reporte en formato pdf.

| Safe TECNICA OF                  | UNIV                                          | ERSIDAD '         | ГÉС    | NICA     | A DEI      | L NO    | RTE        | 08/02/2                        | 2011 10:52:43 |
|----------------------------------|-----------------------------------------------|-------------------|--------|----------|------------|---------|------------|--------------------------------|---------------|
|                                  |                                               |                   | IBARRA | - ECUADO | OR         |         |            | 000212                         |               |
| RANNA - ECUNOT                   |                                               | MODULC            | DEGES  |          |            |         |            |                                |               |
| REFORMAS PLANIFICADAS AL<br>2011 |                                               | FACULTAI          | DDE    | INGEN    | IERIA<br>₅ | CIEN    | CIAS A     | PLICADAS                       |               |
| PERIODO DE REPROGR               | GRAMACION: 08/02/201                          | 1 AL 12/02/2011   |        |          |            |         |            |                                |               |
|                                  | LISTADO DE REQU                               | ERIMIENTOS PRESUP | UESTA  | DOS POF  |            | IAS PLA |            | s                              |               |
| PROYECTO CPC                     | DESCRIPCION                                   |                   | CANT   | P. UNIT. | P. TOTAL   | MES     | PART. J    | USTIFICACION DEL REQUERIMIEN   | го            |
| SIN PROYECTO 45220.0             | .1 COMPUTADOR PORTATI<br>SUBDECANATO DE LA FI | L PARA EL<br>CA   | 1      | 1200     | 1200       | S       | 840107 PA1 | RA USO DEL INFOCUS DE LA FACUI | TAD           |
| SIN PROYECTO 45160.0             | 1 IMPRESORAS                                  |                   | 2      | 500      | 1000       | 4       | 840107     |                                |               |
|                                  |                                               |                   |        | TOTAL:   | 2200       |         |            |                                |               |

Fuente: Propia

Figura F.119 Reporte de Ingreso de Requerimientos por Reformas Planificadas - Aumento de Requerimientos por Periodo de Reprogramación

### F.4.2. Reporte del Plan Anual Aprobado

- a) Opción del menú: REPORTES->Plan Anual de Compras->PAC Anual Aprobado.
- b) A continuación aparece el siguiente formulario, mostrando en un árbol de los centros de costo que el usuario autentificado tiene acceso, click en el centro de costo a consultar, mostrando en el lado derecho el centro de costos seleccionado.
- c) Hacer click en el campo **Anio**, automáticamente aparece el año actual para la consulta, este campo puede ser modificado.

- d) Seleccionar el **cuatrimestre** con el botón para la consulta o anual para mostrar la planificación del PAC.
- e) El campo **Nivel de Consulta** indica Individual: muestra la información del centro de costo seleccionado y General: del centro de costo seleccionado y de sus centros de costo hijos.

| estre a Consultar |
|-------------------|
|                   |
|                   |
|                   |
|                   |
|                   |
|                   |
| •                 |

Fuente: Propia

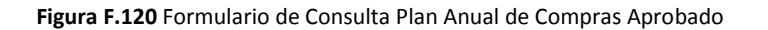

f) Una vez llenado los parámetros dar click en EJECUTAR REPORTE, obteniendo el reporte en formato pdf.

|                                              |            | UNIV           | /ERS       | SIDA    | AD T     | ÉCNIC      | CA    | DEI     | L NOR'   | ГЕ        |     | 00/00/  | 044.00.47.00     |
|----------------------------------------------|------------|----------------|------------|---------|----------|------------|-------|---------|----------|-----------|-----|---------|------------------|
|                                              |            |                |            |         | IBARR    | A - ECUADO | R     |         |          |           |     | 08/02/2 | 2011 09:17:22    |
|                                              |            |                |            |         | MODULO   | DE GESTION | PRESU | JPUEST/ | ARIA     |           |     |         |                  |
| PAC APROBADO                                 |            |                | F          | ACUL    | TAD DI   | E INGEN    | IER   | IA C    | IENCIAS  | APLICADAS |     |         |                  |
| INDIVIDUAL                                   |            | DEL            | 01         | AL      | 04       | ( - /      |       |         |          |           |     |         |                  |
|                                              |            |                | LISTAD     | O DE    | REQUE    | RIMIENT    | OS P  | RESU    | PUESTAD  | os        |     |         |                  |
| CENTRO COSTO                                 | CPC        | DESCRIPCIO     | ON         |         |          |            |       | CANT    | P. UNIT. | P. TOTAL  | MES | PARTIDA | TIPO COMPRA      |
| FACULTAD DE INGENIERIA<br>CIENCIAS APLICADAS | 45290.00.1 | MAINBOARD      | BIOSTAR S  | OCKET   | 775      |            |       | 2       | 80       | 160       | 1   | 530813  | PLANIFICADA 4222 |
| FACULTAD DE INGENIERIA<br>CIENCIAS APLICADAS | 27130.00.1 | cortinas venta | inas       |         |          |            |       | 4       | 200      | 800       | 1   | 530899  | PLANIFICADA 4225 |
| FACULTAD DE INGENIERIA<br>CIENCIAS APLICADAS | 34620.09.2 | DESINFECTA     | NTES       |         |          |            |       | 3       | 3        | 9         | 1   | 530805  | PLANIFICADA 4227 |
| FACULTAD DE INGENIERIA<br>CIENCIAS APLICADAS | 45250.00.2 | UNIDAD PAR     | A DISCOS E | EXTERNO | os       |            |       | 1       | 100      | 100       | 1   | 530813  | PLANIFICADA 5442 |
| FACULTAD DE INGENIERIA<br>CIENCIAS APLICADAS | 45290.00.1 | DISCO DURC     | EXTERNO    | USB 320 | GB       |            |       | 4       | 100      | 400       | 1   | 530813  | PLANIFICADA 6070 |
| FACULTAD DE INGENIERIA<br>CIENCIAS APLICADAS | 45240.00.2 | UNIDAD DVD     | LG SATA    |         |          |            |       | 10      | 40       | 400       | 1   | 530813  | PLANIFICADA 4821 |
| FACULTAD DE INGENIERIA<br>CIENCIAS APLICADAS | 38993.00.1 | ESCOBAS        |            |         |          |            |       | 2       | 3        | 6         | 1   | 530805  | PLANIFICADA 5099 |
| FACULTAD DE INGENIERIA<br>CIENCIAS APLICADAS | 38121.00.1 | MESAS PARA     | COMPUTA    | DORES   |          |            |       | 20      | 100      | 2000      | 1   | 840103  | PLANIFICADA 5689 |
| FACULTAD DE INGENIERIA<br>CIENCIAS APLICADAS | 45240.00.2 | UNIDAD DVD     | RWIDE      |         |          |            |       | 10      | 40       | 400       | 1   | 530813  | PLANIFICADA 5139 |
| FACULTAD DE INGENIERIA<br>CIENCIAS APLICADAS | 45240.00.1 | DVD-REWRIT     | FER GE20N  | U10 20X | EXTERNAL |            |       | 2       | 70       | 140       | 1   | 530813  | PLANIFICADA 5735 |
| FACULTAD DE INGENIERIA                       | 45290.00.1 | KIT DE L       | LIMPIEZA   |         | PARTES   | EXTERNAS   | DEL   | 10      | 80       | 800       | 1   | 530805  | PLANIFICADA 4538 |

Fuente: Propia

Figura F.121 Reporte del Plan Anual de Compras Aprobado

# F.4.3. Reporte del PAC Aprobado de los Requerimientos Pendientes por Solicitar

Muestra los requerimientos que aún no han sido solicitados mediante una Solicitud de Compra en el Módulo de Adquisiciones del Sistema ERP de la Universidad.

- a) Opción del menú: *REPORTES->Plan Anual de Compras->PAC (ítems presupuestados Pendientes de solicitar).*
- b) A continuación aparece el siguiente formulario, mostrando en un árbol los centros de costo que el usuario autentificado tiene acceso, click en el centro de costo a consultar, mostrando en el lado derecho el centro de costos seleccionado.
- c) Hacer click en el campo **Año**, automáticamente aparece el año actual para la consulta, este campo puede ser modificado.
- d) A continuación seleccionar el **cuatrimestre** para mostrar la planificación del PAC de los ítems pendientes por cuatrimestre o anual seleccionar con el botón .
- e) El campo **Nivel de Consulta** indica Individual: muestra la información del centro de costo seleccionado y General: del centro de costo seleccionado y de sus centros de costo hijos.

| The centrol de costo () 00000000000000000000000000000000000                                                                                                    | REPORTE: LISTADO DE REQUERIMIENTOS ITEMS AUN NO SOLICTADOS | $\leq \pi \times$                                                                                                    |
|----------------------------------------------------------------------------------------------------|------------------------------------------------------------|----------------------------------------------------------------------------------------------------|
| Colapsar Expandir Colapsar Expandir Colapsar Expandir Colapsar Expandir Colapsar Expandir Colapsar Expandir Colapsar Expandir Colapsar Colapsar Co |                                                            | Cuatrimestre a Consultan                                                                                                    |
|                                                                                                    |                                                            | and the second second se |

Fuente: Propia

Figura F.122 Formulario del PAC Aprobado de los Requerimientos Pendientes por Solicitar

|                                             |               | UNIVEF                   | SIDAD TÉCNIO         | CA DEL 1    | NORT    | 2                      |          |        | 08/02/2011 09:43:41 |
|---------------------------------------------|---------------|--------------------------|----------------------|-------------|---------|------------------------|----------|--------|---------------------|
|                                             |               |                          | IBARRA - ECU         | JADOR       |         |                        |          |        |                     |
|                                             |               |                          | MODULO DE GESTION    | RESUPUESTAR | IA      |                        |          |        |                     |
| REQUERIMIENTOS AUN NO<br>2011<br>INDIVIDUAL | 0 SOLICITADOS |                          | FIN - DEF            | PARTAMENT   | O FINA  | NCIERO                 |          |        |                     |
| CONSULTA:                                   | 9             | AL 12                    |                      |             |         |                        |          |        |                     |
| PROYECTO                                    | LIS           | TADO DE REQUERI          | MIENTOS PRESUPUEST   | ADOS PENDIE | NTES DI | E SOLICITA<br>P. TOTAL | R<br>Mes | PART.  | TIPO DE COMPRA      |
| SIN PROYECTO                                | 32600.00.4    | LIBRETINES DE FACTURAS A | LMACEN UNIVERSITARIO |             | 20      | 120                    | 9        | 530204 | PLANIFICADA         |
| SIN PROYECTO                                | 32600.00.4    | LIBRETINES DE RETENCION  |                      |             | 36      | 288                    | 9        | 530204 | PLANIFICADA         |
| SIN PROYECTO                                | 32600.00.4    | LIBRETINES DE LIQUIDACIO | N DE COMPRA          |             | 3       | 21                     | 9        | 530204 | PLANIFICADA         |
| SIN PROYECTO                                | 32600.00.4    | LIBRETINES DE RETENCION  |                      |             | 60      | 480                    | 9        | 530204 | PLANIFICADA         |
| SIN PROYECTO                                | 32600.00.4    | LIBRETINES DE FACTURAS A | LMACEN UNIVERSITARIO |             | 30      | 180                    | 9        | 530204 | PLANIFICADA         |
| SIN PROYECTO                                | 32600.00.4    | LIBRETINES DE FACTURA SE | RIE 001-001          |             | 500     | 2500                   | 9        | 530204 | PLANIFICADA         |
| SIN PROYECTO                                | 32600.00.4    | LIBRETINES DE FACTURAS   |                      |             | 5       | 35                     | 9        | 530204 | PLANIFICADA         |
|                                             |               |                          |                      | TOTAL:      | 654     | 3624                   |          |        |                     |

Fuente: Propia

Figura F.123 Reporte del PAC Aprobado de los Requerimientos Pendientes por Solicitar

# F.4.4. Reporte del Aumento de Requerimientos al PAC Anual Aprobado por Fechas

Muestra los requerimientos que se han ingresado al PAC por Fechas en el formato exigido por el INCOP a nivel presupuestario o a manera de Cabecera.

- a) Opción del menú: *REPORTES->Plan Anual de Compras->Reformas al PAC (Reprogramación)->Aumento de Requerimientos por Fecha.*
- b) A continuación aparece el siguiente formulario, ingresar las fechas a consultar y el formato que se necesita en el reporte (Formato Plan Anual de Compras con el formato del INCOP o Sin Formato del PAC a manera de cabecera):

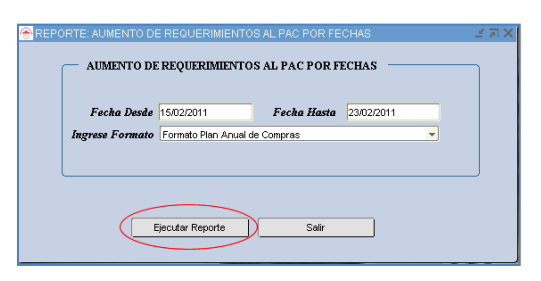

Fuente: Propia

Figura F.124 Formulario de Aumento de Requerimientos por Fecha

### Formato Plan Anual de Compras

|                 |             | UN            | IV L      | 'usu    | DAD          | ILU       | NICA       | DEL NO          | RIE            |       |              | 28/02/ | 2011 11 | :31:12          |
|-----------------|-------------|---------------|-----------|---------|--------------|-----------|------------|-----------------|----------------|-------|--------------|--------|---------|-----------------|
|                 |             |               |           |         | IBA          | RRA - EC  | UADOR      |                 |                |       |              |        |         |                 |
|                 |             |               |           |         | MODU         | JLO DE GE | STION PRES | UPUESTARIA      |                | _     |              |        |         |                 |
|                 |             |               | AL        | IMENTO  | DE REQ       | UERIMIE   | NTOS AL    | PAC APROB       | ADO            |       |              |        |         |                 |
| FAC AFROBADO    |             |               |           |         |              |           |            |                 |                |       |              |        |         |                 |
| UMENTO DE REQUI | RIMIENTO    | Desde:        | 15/0      | 2/11    | al           | 23        | /02/11     |                 |                |       |              |        |         |                 |
|                 |             |               | LIS       | TADO    | DE REQ       | UERIMI    | ENTOS      | RESUPUES        | TADOS          |       |              |        |         |                 |
| PROGRAMA        | PROYECTO    | ACTIVIDAD     | GEOG.     | PARTIDA | FUENTE       |           | CPC        | DESCRIPCION     |                | CANT. | PRECIO TOTAL | IES T. | PLANIF. | FECHA           |
| 01 FORTALECIMIE | 000 SIN PRO | YE 006 FACUL  | TAD 1001  | 530402  | Edificio 003 | RECURSO:  | 87360.00.1 | ADECUACION DE   | LA ACOMETIDA * | 1     | 1131,41      | 2      | PLANIFI | 22/02/11        |
| 01 FORTALECIMIE | 000 SIN PRO | YE 006 FACUL  | TAD 1001  | 530404  | Maquir 003   | RECURSO   | 87159.05.1 | MANTENIMIENTO   | CORRECTIVO Y   | 1     | 250          | 2      | PLANIFI | 23/02/11        |
| 01 FORTALECIMIE | 000 SIN PRO | YE 006 FACUL  | TAD 1001  | 530404  | Maquir 003   | RECURSO:  | 87159.05.1 | REPARACION DE   | CAMARA FRIGOF  | 1     | 1857         | 2      | PLANIFI | 23/02/11        |
| 01 FORTALECIMIE | 000 SIN PRO | YE 006 FACUL  | TAD 1001  | 530404  | Maquir 003   | RECURSO   | 87159.05.1 | TRANSFORMACIO   | N DE CAMARAS   | 1     | 1160         | 2      | PLANIFI | 22/02/11        |
| 01 FORTALECIMIE | 000 SIN PRO | YE 006 FACUL  | TAD 1001  | 530404  | Maquir 003   | RECURSO   | 87159.05.1 | TRANSFORMACIO   | N DE CAMARA E  | 1     | 1130         | 2      | PLANIFI | 23/02/1         |
| 20 FORTALECIME  | 000 SIN PRO | YE 001 CENTR  | O U 1001  | 840107  | Equipo 001   | APORTE FI | 45220.00.1 | COMPUTADORA     | ORTATIL PARA   | 1     | 1743         | 2      | PLANIFI | 22/02/1         |
| 22 GESTION UNIV | 000 SIN PRO | E 001 ADMINI  | STF 1001  | 530301  | Pasaje 003   | RECURSO   | 66110.00.1 | PASAJES AEREOS  | NACIONALES     | 1     | 15000        | 2      | PLANIFI | 23/02/1         |
| 22 GESTION UNIV | 000 SIN PRO | YE 001 ADMINI | STF 1001  | 530302  | Pasaje 003   | RECURSO   | 66110.00.1 | PASAJES INTERN  | ACIONALES      | 1     | 35000        | 2      | PLANIFI | 23/02/3         |
| 22 GESTION UNIV | 000 SIN PRO | YE 009 VICERR | REC' 1001 | 840103  | Mobilia 003  | RECURSO:  | 42912.00.1 | SELF SERVICE DE | 3 BANDEJAS ES  | 3     | 3375         | 2      | PLANIFI | 23/02/1         |
| 22 GESTION UNIV | 000 SIN PRO | YE 009 VICERF | REC' 1001 | 840104  | Maquir 003   | RECURSO   | 42912.00.1 | HELADERA DE 1.5 | MT CON 8 BANE  | 1     | 1946,43      | 2      | PLANIFI | 22/02/1         |
| 22 GESTION UNIV | 000 SIN PRO | YE 009 VICERR | REC' 1001 | 840104  | Maquir 003   | RECURSO   | 42912.00.1 | FRIGORIFICO DE  | 3 BANDEJAS + E | 1     | 1250         | 2      | PLANIFI | 23/02/1         |
| 22 GESTION UNIV | 000 SIN PRO | TE 009 VICERR | REC' 1001 | 840104  | Maquir 003   | RECURSO:  | 42912.00.1 | FREIDORA AMERI  | CANA CON CON   | 1     | 1299,11      | 2      | PLANIFI | 22/02/1         |
| 22 GESTION UNIV | 000 SIN PRO | TE 009 VICERR | REC' 1001 | 840104  | Maquir 003   | RECURSO   | 42912.00.1 | ENFRIADOR Y CO  | NGELADOR TIP(  | 1     | 2321,43      | 2      | PLANIFI | 22/02/1         |
| 22 GESTION UNIV | 000 SIN PRO | YE 010 DIRECO | CIO1 1001 | 530807  | Materia 002  | RECURSO:  | 38912.01.3 | TONER COPIADO   | RA CANON GPR-  | 3     | 231,84       | 2      | PLANIFI | 23/02/3         |
| 22 GESTION UNIV | 000 SIN PRO | YE 010 DIRECO | 001 1001  | 840103  | Mobilia 002  | RECURSO   | 38111.04.1 | JUEGO DE MUEB   | ES DE SALA DE  | 1     | 1200         | 2      | PLANIFI | 22/02/0         |
| 22 GESTION UNIV | 000 SIN PRO | YE 010 DIRECO | 001 1001  | 840103  | Mobilia 002  | RECURSO   | 38122.00.1 | MESA DE TRABAJ  | D DE VIDRIO    | 1     | 1200         | 2      | PLANIFI | 23/02/1         |
| 22 GESTION UNIV | 000 SIN PRO | YE 010 DIRECO | CION 1001 | 840103  | Mobilia 002  | RECURSO   | 38112.01.1 | SILLONES GIRAT  | RIOS           | 8     | 1200         | 2      | PLANIFI | 23/02/3         |
| 22 GESTION UNIV | 000 SIN PRO | YE 010 DIRECO | 001 1001  | 840104  | Maquir 001   | APORTE FI | 36330.00.2 | PANTALLA DE PR  | YECCION ELEC   | 1     | 1200         | 2      | PLANIFI | 22/02/7         |
| 22 GESTION UNIV | 000 SIN PRO | YE 010 DIRECO | 001 1001  | 840104  | Maquir 002   | RECURSO   | 47313.00.2 | LCD DE 32"      |                | 1     | 750          | 2      | PLANIFI | 23/02/3         |
| 22 GESTION UNIV | 000 SIN PRO | TE 010 DIRECO | CIO1 1001 | 840107  | Equipo 002   | RECURSO:  | 45160.03.1 | IMPRESORA LASE  | R COLOR        | 1     | 550          | 2      | PLANIFI | 23/02/3         |
| 22 GESTION UNIV | 000 SIN PRO | TE 010 DIRECO | 001 1001  | 840107  | Equipo 002   | RECURSO:  | 45160.03.1 | IMPRESORA LASE  | R B/N          | 1     | 450          | 2      | PLANIFI | 22/02/          |
| 22 GESTION UNIV | 000 SIN PRO | E 011 DEPAR   | TAN 1001  | 530807  | Materia 001  | APORTE FI | 38912.01.3 | TONER HP Q/751  | 6              | 2     | 396          | 2      | PLANIFI | 22/02/          |
| 22 GESTION UNIV | 000 SIN PRO | YE 13 COMPLE  | JO 1001   | 530805  | Materia 001  | APORTE FI | 34230.12.1 | HIPOCLORITO DE  | CALCIO GRANU   | 1     | 173          | 2      | PLANIFI | 23/02/3         |
| 22 GESTION UNIV | 000 SIN PRO | re 13 COMPLE  | JO 1001   | 530805  | Materia 001  | APORTE FI | 34230.12.1 | HIPOCLORITO DE  | CALCIO HTH 10  | 2     | 86           | 2      | PLANIFI | 22/02/1         |
| 22 GESTION UNIV | 000 SIN PRO | YE 13 COMPLE  | JO 1001   | 530805  | Materia 003  | RECURSO   | 34230.47.2 | CLORIZIDE GRAN  | ULAR 50KG      | 4     | 1934,52      | 2      | PLANIFI | 23,02/1         |
| 22 GESTION UNIV | 000 SIN PRO | TE 13 COMPLE  | JO 1001   | 530805  | Materia 003  | RECURSO   | 34230.47.2 | ACIDET BAJA PH  |                | 3     | 72           | 2      | PLANIFI | 6612<br>23/02/3 |
| 22 GESTION UNIV | 000 SIN PRO | re 13 COMPLE  | LO 1001   | 530805  | Materia 003  | RECURSO   | 34230.47.2 | TRIZIDE TABLETA | S 20KG         | 10    | 2036,6       | 2      | PLANIFR | 23/02/1         |
| 22 GESTION UNIV | 000 SIN PRO | E 13 COMPLE   | LO 1001   | 530805  | Materia 003  | RECURSO   | 34230.47.2 | CRISTALIN PLATI | IUN            | 1     | 313,66       | 2      | PLANIFI | 6613<br>23/02/  |
| 22 GESTION UNIV | 000 SIN PRO | TE 13 COMPLE  | LO 1001   | 530805  | Materia 003  | RECURSO   | 34230.47.2 | ALACALOS SUBE   | РΗ             | 1     | 87.4         | 2      | PLANIFI | 22/02/          |
| 22 GESTION UNIV | 000 SIN PRO | rE 13 COMPLE  | JO 1001   | 530805  | Materia 003  | RECURSO   | 34230.47.2 | SHOCK CORRECT   | IVO 18 KG      | 4     | 640,44       | 2      | PLANIFI | 22/02/1         |
|                 |             |               |           |         |              |           |            |                 |                |       |              |        |         | 6614            |

### Sin Formato Plan Anual de Compras

|                                                                      |            | UNIVI                        | ERSIDAD                             | TÉC              | NICA        | DEL    | NORTI            | 2        |     | 17/10/20 | 11 11:43:16 |
|----------------------------------------------------------------------|------------|------------------------------|-------------------------------------|------------------|-------------|--------|------------------|----------|-----|----------|-------------|
|                                                                      |            |                              | IE                                  | ARRA - EC        | CUADOR      |        |                  |          |     |          |             |
|                                                                      |            |                              | MO                                  | dulo de Ge       | STION PRESU | PUESTA | RIA              |          |     |          |             |
| PAC APROBADO                                                         |            | A                            | UMENTO DE RE                        | QUERIMI          | ENTOS AL    | PAC A  | PROBADO          |          |     |          |             |
| AUMENTO DE REQUERIMIEN                                               | OTA        | Deade                        | 15/02/11                            | al               | 23/02/11    |        |                  |          |     |          |             |
|                                                                      |            | LIS                          | STADO DE REG                        | QUERIM           | IENTOS P    | RESU   | PUESTADOS        |          |     |          |             |
| CENTRO COSTO                                                         | CPC        | DESCRIPCION                  |                                     |                  |             | CANT   | P. UNIT.         | P. TOTAL | MES | PARTIDA  | TIPO COMPRA |
| CENTRO UNIVERSITARIO<br>DE INV. CIENT. Y<br>TECNOLOGICA              | 45220.00.1 | COMPUTADOR                   | A PORTATIL PARA<br>ES               | UTILIZACIO       | ON DE LOS   | 1      | 1743             | 1743     | 2   | 840107   | PLANIFICADA |
| COMPLEJO ACUATICO                                                    | 34230.12.1 | HIPOCLORITO (                | DE CALCIO HTH 10 KL                 | s                |             | 2      | 43               | 86       | 2   | 530805   | PLANIFICADA |
| COMPLEJO ACUATICO                                                    | 34230.47.2 | CLORIZIDE GRA                | NULAR 50KG                          |                  |             | 4      | 483,63           | 1934.52  | 2   | 530805   | PLANIFICADA |
| COMPLEJO ACUATICO                                                    | 34230.47.2 | TRIZIDE TABLET               | TAS 20KG                            |                  |             | 10     | 203,66           | 2036.6   | 2   | 530805   | PLANIFICADA |
| COMPLEJO ACUATICO                                                    | 34230.47.2 | SHOCK CORRE                  | CTIVO 18 KG                         |                  |             | 4      | 160,11           | 640,44   | 2   | 530805   | PLANIFICADA |
| COMPLEJO ACUATICO                                                    | 34230.47.2 | CRISTALIN PLAT               | TINUN                               |                  |             | 1      | 313,66           | 313,66   | 2   | 530805   | PLANIFICADA |
| COMPLEJO ACUATICO                                                    | 34230.47.2 | HIROCLORITO                  | DE CALCIO ORACIUM                   | 00               |             | 3      | 172              | 172      | 2   | 530805   | PLANIFICADA |
| COMPLEJO ACUATICO                                                    | 34230.12.1 | ALACALOS CUR                 | E PH                                |                  |             | 1      | 87.4             | 87.4     | 2   | 530805   | PLANIFICADA |
| DEPARTAMENTO                                                         | 38912.01.3 | TONER HP Q/7                 | 516                                 |                  |             | 2      | 198              | 396      | 2   | 530807   | PLANIFICADA |
| FACULTAD DE INGENIERIA<br>CIENCIAS<br>AGROPECUARIAS Y<br>AMBIENTALES | 87159.05.1 | TRANSFORMAC<br>CAMARA FRIGO  | RIFICA DE CAMARA                    | DE MADU<br>ACION | RACION EN   | 1      | 1130             | 1130     | 2   | 630404   | PLANIFICADA |
| FACULTAD DE INGENIERIA<br>CIENCIAS<br>AGROPECUARIAS Y                | 87159.05.1 | TRANSFORMAC<br>CAMARA DE MA  | DURACION                            | DE CONSE         | RVACION EN  | 1      | 1160             | 1160     | 2   | 530404   | PLANIFICADA |
| FACULTAD DE INGENIERIA<br>CIENCIAS<br>AGROPECUARIAS Y                | 87159.05.1 | REPARACION D                 | E CAMARA FRIGORIF                   | ICA DE CON       | GELACION    | 1      | 1857             | 1857     | 2   | 530404   | PLANIFICADA |
| FACULTAD DE INGENIERIA<br>CIENCIAS<br>AGROPECUARIAS Y                | 87159.05.1 | MANTENIMIENT<br>EQUIPOS AHUN | O CORRECTIVO Y P                    | PREVENTIVO       | DE VARIOS   | 1      | 250              | 250      | 2   | 530404   | PLANIFICADA |
| FACULTAD DE INGENIERIA<br>CIENCIAS<br>AGROPECUARIAS Y                | 87360.00.1 | ADECUACION<br>UNIDADES EDU   | DE LA ACOMETID<br>PRODUCTIVAS FICAY | A TRIFASI        | CA EN LAS   | 1      | 1131,41          | 1131,41  | 2   | 530402   | PLANIFICADA |
| PLANEAMIENTO INT.<br>UNIVERSITARIO                                   | 36330.00.2 | PANTALLA DE P                | ROYECCION ELECTR                    | ICA              |             | 1      | 1200             | 1200     | 2   | 840104   | PLANIFICADA |
| PLANEAMIENTO INT.<br>UNIVERSITARIO                                   | 38122.00.1 | MESA DE TRABA                | AJO DE VIDRIO                       |                  |             | 1      | 1200             | 1200     | 2   | 840103   | PLANIFICADA |
| PLANEAMIENTO INT.                                                    | 38112.01.1 | SILLONES GIRA                | TORIOS                              |                  |             | 8      | 150              | 1200     | 2   | 840103   | PLANIFICADA |
| UNIVERSITARIO<br>PLANEAMIENTO INT.                                   | 38111.04.1 | JUEGO DE MUE                 | BLES DE SALA DE ES                  | PERA             |             | 1      | 1200             | 1200     | 2   | 840103   | PLANIFICADA |
| PLANEAMIENTO INT.                                                    | 38912.01.3 | TONER COPIAD                 | ORA CANON GPR-35                    |                  |             | 3      | 77,28            | 231,84   | 2   | 530807   | PLANIFICADA |
| PLANEAMIENTO INT.                                                    | 47313.00.2 | LCD DE 32"                   |                                     |                  |             | 1      | 750              | 750      | 2   | 840104   | PLANIFICADA |
| PLANEAMIENTO INT.<br>UNIVERSITARIO                                   | 45160.03.1 | IMPRESORA LA                 | SER B/N                             |                  |             | 1      | 450              | 450      | 2   | 840107   | PLANIFICADA |
| PLANEAMIENTO INT.<br>UNIVERSITARIO                                   | 45160.03.1 | IMPRESORA LA                 | SER COLOR                           |                  |             | 1      | 550              | 550      | 2   | 840107   | PLANIFICADA |
| RECTORADO                                                            | 66110.00.1 | PASAJES INTER                | RNACIONALES                         |                  |             | 1      | 35000            | 35000    | 2   | 530302   | PLANIFICADA |
| RECTORADO                                                            | 66110.00.1 | PASAJES AERE                 | OS NACIONALES                       |                  |             | 1      | 15000            | 15000    | 2   | 530301   | PLANIFICADA |
| UNIDAD DE<br>MANTENIMIENTO                                           | 42912.00.1 | FRIGORIFICO                  | DE 3 BANDEJAS + ENF                 | RIADOR           |             | 1      | 1250             | 1250     | 2   | 840104   | PLANIFICADA |
| UNIDAD DE<br>MANTENIMIENTO                                           | 42912.00.1 | FREIDORA AME                 | RICANA CON CONTR                    | OL DE TEMP       | PERATURA    | 1      | 1299,11          | 1299,11  | 2   | 840104   | PLANIFICADA |
| UNIDAD DE<br>MANTENIMIENTO                                           | 42912.00.1 | HELADERA DE                  | 1.5 MT CON 8 BANDEJ                 | AS               |             | 1      | 1946,43          | 1946,43  | 2   | 840104   | PLANIFICADA |
| MANTENIMIENTO                                                        | 42912.00.1 | SELF SERVICE                 | DE 3 BANDEJAS ESTIL                 | O AMERICA        | NO          | 3      | 1125             | 3375     | 2   | 840103   | PLANIFICADA |
| UNIDAD DE<br>MANTENIMIENTO                                           | 42912.00.1 | ENFRIADOR Y (                | CONGELADOR TIPO H                   | IO YEL           |             | 1      | 2321,43          | 2321,43  | 2   | 840104   | PLANIFICADA |
|                                                                      |            |                              |                                     |                  |             |        | Total Ingresado: | 79984,84 |     |          |             |

Fuente: Propia

Figura F.125 Reporte del Formato - Aumento de Requerimientos por Fecha

# F.4.5. Reporte de Anulación de Requerimientos al PAC Anual Aprobado por Fechas

Muestra los requerimientos que se han sido eliminados del PAC por Fechas en el formato exigido por el INCOP a nivel presupuestario o a manera de Cabecera.

- a) Opción del menú: *REPORTES->Plan Anual de Compras->Reformas al PAC (Reprogramación)->Anulación de Requerimientos por Fecha.*
- b) A continuación aparece el siguiente formulario, ingresar las fechas a consultar y el formato que se necesita en el reporte (Formato Plan Anual de Compras con el formato del INCOP o Sin Formato del PAC a manera de cabecera), llenar los parámetros en el formulario y click en EJECUTAR REPORTE, obteniendo el reporte en formato pdf.

|                                | JERIMIENTOS ANUL                                          | ADOS AL PAC PO<br>Il pac por feci | R FECHAS   | 333333333 |
|--------------------------------|-----------------------------------------------------------|-----------------------------------|------------|-----------|
| Fecha Desde<br>Ingrese Formato | 15/02/2011<br>Formato Plan Anual d<br>Sin Formato del PAC | <i>Fecha Hasta</i><br>e Compras   | 14/03/2011 |           |
| Eje                            | cutar Reporte                                             | Salir                             |            |           |

Fuente: Propia

#### Figura F.126 Formulario de Anulación de Requerimientos por Fecha

|                                                         |               | U          | NIVE       | RSI     | DAI        | ) TÉCN       | IICA D        | EL NORTE                      |            |       |           | 28/03/20  | 11 12:30:2 | 22               |
|---------------------------------------------------------|---------------|------------|------------|---------|------------|--------------|---------------|-------------------------------|------------|-------|-----------|-----------|------------|------------------|
|                                                         |               |            |            |         |            | BARRA - ECU  | ADOR          |                               |            |       |           |           |            |                  |
|                                                         |               |            |            |         | MC         | DULO DE GEST | ION PRESUP    | JESTARIA                      |            |       |           |           |            |                  |
| -                                                       |               |            |            |         |            |              |               |                               |            |       |           |           |            |                  |
| PAC APROBA                                              | 00            |            |            | 4       | NULA       | CION DE RE   | QUERIMIEN     | ITOS AL PAC APROI             | BADO       |       |           |           |            |                  |
| ANULACION DE REQUERIMIENTOS Desde: 15/02/11 al 14/03/11 |               |            |            |         |            |              |               |                               |            |       |           |           |            |                  |
| PROGRAMA                                                | PROYECTO A    | CTIVIDAD   | GEOG.      | PARTIDA | FUENT      | E            | CPC           | DESCRIPCION                   | CANT. P    | RECIO | TOTAL MES | T.PLANIF. | FECHA      |                  |
| 22 GESTION UI                                           | 000 SIN PROYE | 001 ADMI   | NISTE 1001 | 5303    | )1 Pasaje  | 002 RECURSO  | 66110.00.1    | PASAJES AEREOS NACION         | ALES       | 1     | 10000     | 1         |            | 5801             |
| 22 GESTION UI                                           | 000 SIN PROYE | 008 BIBLK  | DTEC 1001  | 5308    | 19 Otros ( | 002 RECURSO  | \$ 32400.00.1 | SUSCRIPCION ANUAL A RE        | EVISTAS    | 100   | 10000     | 1         | PLANIFI    | 6282             |
| 22 GESTION UI                                           | 000 SIN PROYE | 009 VICER  | RREC' 1001 | 5308    | 3 Combu    | 001 APORTE P | 33310.00.1    | gasolina tipo extra y super   |            | 9000  | 17100     | 1         | PLANIFI    | 5248             |
| 22 GESTION UI                                           | 002 PROYECT(  | 002 CONT   | TRAP# 1001 | 7308    | )2 Vestua  | 003 RECURSO  | 28223.14.2    | OVEROLES                      |            | 3     | 300       | 2         | PLANIFI    | 6799             |
| 22 GESTION UI                                           | 000 SIN PROYE | 008 BIBLIC | DTEC 1001  | 5308    | 9 Otros (  | 002 RECURSO  | \$ 32230.09.1 | ADQUISICON DE LIBROS I        | MPRESC     | 250   | 17500     | 1         | PLANIFI    | 0283             |
| 22 GESTION UI                                           | 002 PROYECT(  | 002 CONT   | RAP/ 1001  | 7308    | )2 Vestua  | 003 RECURSO  | 47220.06.1    | MOTOROLAS                     |            | 1     | 118,13    | 2         | PLANIFI    | 6803             |
| 22 GESTION UI                                           | 002 PROYECT(  | 002 CONT   | RAP/ 1001  | 7308    | 02 Vestua  | 003 RECURSO  | 28223.00.2    | PONCHOS DE AGUA, LENT         | ES,GUA     | 4     | 80        | 2         | PLANIFI    | 62,93/11         |
| 22 GESTION UI                                           | 000 SIN PROYE | 008 BIBLIC | DTEC 1001  | 5308    | 99 Otros ( | 002 RECURSO  | 27220.10.1    | ALFOMBRA PARA AREA DE         | CIRCU      | 1     | 1440      | 3         | PLANIFI    | 2402/11          |
| 22 GESTION UI                                           | 000 SIN PROYE | 008 BIBLIC | DTEC 1001  | 5308    | 9 Otros (  | 002 RECURSO  | 27922.00.1    | ALFOMBRA ATRAPAMUGR           | E COLO     | 1     | 240       | 2         | PLANIFI    | 2402/11          |
| 22 GESTION UI                                           | 000 SIN PROYE | 008 BIBLIC | DTEC 1001  | 84010   | 04 Maquir  | 002 RECURSO  | 45170.04.2    | CAMARA DE VIDEO PARA          | ONITOR     | 3     | 450       | 3         | PLANIFI    | 2402/11          |
| 22 GESTION UI                                           | 002 PROYECT(  | 002 CONT   | RAP# 1001  | 7308    | 12 Materia | 003 RECURSO  | 48265.02.2    | MICROPIPETAS DE VOLUN         | 1EN        | 9     | 1074,42   | 2         | PLANIFI    | 03/03/11<br>6768 |
| 22 GESTION UI                                           | 000 SIN PROYE | 009 VICER  | RREC' 1001 | 5308    | 3 Combu    | 001 APORTE F | 33340.00.1    | diesel para uso de los vehicu | ilos de la | 11000 | 11440     | 1         | PLANIE     | 2402/11          |
| 22 GESTION UI                                           | 002 PROYECT(  | 002 CONT   | RAP/ 1001  | 7308    | 12 Materia | 003 RECURSO  | \$ 34110.03.1 | METANOL                       |            | 10    | 537,6     | 2         | PLANIFI    | 02,03/11         |
| 22 GESTION UI                                           | 000 SIN PROYE | 001 ADMI   | NISTE 1001 | 5303    | 2 Pasaje   | 002 RECURSO  | 66110.00.1    | PASAJES AEREOS INTERM         | ACION/     | 1     | 20000     | 1         |            | 23,02/11         |
| 22 GESTION UI                                           | 002 PROYECT(  | 002 CONT   | RAP/ 1001  | 7308    | 12 Materia | 003 RECURSO  | 48265.02.2    | MICROPIPETAS DE VOLUN         | IEN GR/    | 3     | 358,14    | 2         | PLANIFI    | 02,03/11         |
| 22 GESTION UI                                           | 000 SIN PROYE | 008 BIBLIC | OTEC 1001  | 8401    | 7 Equipo   | 001 APORTE F | 45170.04.2    | SCANNER PARA REPOSITO         | ORIO DI    | 1     | 900       | 2         | PLANIFI    | 2402/11          |
| 22 GESTION UI                                           | 000 SIN PROYE | 008 BIBLIC | DTEC 1001  | 5308    | 9 Otros (  | 002 RECURSO  | 32230.09.1    | ADQUISICION DE LIBROS         | MPRES      | 250   | 17500     | 6         | PLANIFI    | 2402/11          |
| 22 GESTION UI                                           | 002 PROYECT(  | 002 CONT   | FRAP# 1001 | 8401    | 04 Maquir  | 003 RECURSO  | 43220.10.1    | BOBA E AGUA DE 3HP COI        | N MANG     | 1     | 1446,99   | 2         | PLANIFI    | 6820             |
|                                                         |               |            |            |         |            |              |               | TOTAL:                        | 20639      |       | 110485,28 |           |            |                  |

### Formato Plan Anual de Compras

| Cin Formata Dian Anual de Comaras |                            |                                                                 |                             |            |          |     |         |                 |             |
|-----------------------------------|----------------------------|-----------------------------------------------------------------|-----------------------------|------------|----------|-----|---------|-----------------|-------------|
|                                   |                            | UNIVERSIDAD TECN                                                | ICA                         | DEL N      | ORTE     |     |         | 28/03/201       | 1 12:41:38  |
|                                   |                            | IBARRA - ECUA                                                   | .DOR                        |            |          |     |         |                 |             |
|                                   |                            | MODULO DE GESTI                                                 | ON PRES                     | UPUESTARIA |          |     |         |                 |             |
|                                   |                            |                                                                 |                             |            |          |     |         |                 |             |
| PAC APROBADO                      |                            | REQUERIMIENTOS ANOLAI                                           | 102 DI                      | EL PAC AP  | ROBADO   |     |         |                 |             |
| ANULACION DE REQUE                | RIMIEŅTO                   | S Desde: 15/02/11                                               | Desde: 15/02/11 al 14/03/11 |            |          |     |         |                 |             |
|                                   |                            | EISTADO DE REQUERIMIEN                                          | 1031                        | NESOI OL   | STADOS   |     |         |                 |             |
| CENTRO COSTO                      | CPC                        | DESCRIPCION                                                     | CANT                        | P. UNIT.   | P. TOTAL | MES | PARTIDA | FUENTE FINANC.  | TIPO COMPRA |
| BIBLIOTECA VIRTUAL                | 27220.10.1                 | ALFOMBRA PARA AREA DE CIRCULACION (72 M2)                       | 1                           | 1440       | 1440     | 3   | 630899  | 002 RECURSOS .  | PLANIFICADA |
| BIBLIOTECA VIRTUAL                | 27922.00.1                 | ALFOMBRA ATRAPAMUGRE COLOR AZUL 4 M2                            | 1                           | 240        | 240      | 2   | 530899  | 002 RECURSOS .  | PLANIFICADA |
| BIBLIOTECA VIRTUAL                | 32230.09.1                 | ADQUISICON DE LIBROS IMPRESOS                                   | 250                         | 70         | 17600    | 1   | 630899  | 002 RECURSOS .  | PLANIFICADA |
| BIBLIOTECA VIRTUAL                | 32230.09.1                 | ADQUISICION DE LIBROS IMPRESOS                                  | 250                         | 70         | 17600    | 6   | 630899  | 002 RECURSOS .  | PLANIFICADA |
| BIBLIOTECA VIRTUAL                | 32400.00.1                 | SUSCRIPCION ANUAL A REVISTAS Y PUBLICACIONES P                  | E 100                       | 100        | 10000    | 1   | 630899  | 002 RECURSOS .  | PLANIFICADA |
| BIBLIOTECA VIRTUAL                | 45170.04.2                 | SCANNER PARA REPOSITORIO DIGITAL                                | 1                           | 900        | 900      | 2   | 840107  | 001 APORTE FISC | PLANIFICADA |
| BIBLIOTECA VIRTUAL                | 45170.04.2                 | CAMARA DE VIDEO PARA ONITOREO CHIP SUPERHAD                     | СЗ                          | 150        | 450      | 3   | 840104  | 002 RECURSOS .  | PLANIFICADA |
| CENTRO UNIVERSITARIO D            | 28223.00.2                 | PONCHOS DE AGUA, LENTES, GUANTES                                | 4                           | 20         | 80       | 2   | 730802  | 003 RECURSOS F  | PLANIFICADA |
| CENTRO UNIVERSITARIO D            | 28223.14.2                 | OVEROLES                                                        | 3                           | 100        | 300      | 2   | 730802  | 003 RECURSOS F  | PLANIFICADA |
| CENTRO UNIVERSITARIO D            | 34110.03.1                 | METANOL                                                         | 10                          | 63,76      | 537,6    | 2   | 730812  | 003 RECURSOS F  | PLANIFICADA |
| CENTRO UNIVERSITARIO D            | 43220.10.1                 | BOBA E AGUA DE 3HP CON MANGUERAS Y ACCESORIO                    | ) 1                         | 1446,99    | 1446,99  | 2   | 840104  | 003 RECURSOS F  | PLANIFICADA |
| CENTRO UNIVERSITARIO D            | 47220.06.1                 | MOTOROLAS                                                       | 1                           | 118,13     | 118,13   | 2   | 730802  | 003 RECURSOS F  | PLANIFICADA |
| CENTRO UNIVERSITARIO D            | 48265.02.2                 | MICROPIPETAS DE VOLUMEN GRADUABLE                               | 3                           | 119,38     | 358,14   | 2   | 730812  | 003 RECURSOS F  | PLANIFICADA |
| CENTRO UNIVERSITARIO D            | 48265.02.2                 | MICROPIPETAS DE VOLUMEN                                         | 9                           | 119,38     | 1074,42  | 2   | 730812  | 003 RECURSOS F  | PLANIFICADA |
| DIRECCION DE GESTION D            | 33310.00.1                 | gasolina tipo extra y super                                     | 9000                        | 1,9        | 17100    | 1   | 530803  | 001 APORTE FISC | PLANIFICADA |
| DIRECCION DE GESTION D            | 33340.00.1                 | diesel para uso de los vehiculos de la Istitucion y tractores a | gi 11000                    | 1,04       | 11440    | 1   | 630803  | 001 APORTE FISC | PLANIFICADA |
| RECTORADO                         | 66110.00.1                 | PASAJES AEREOS INTERNACIONALES                                  | 1                           | 20000      | 20000    | 1   | 530302  | 002 RECURSOS .  |             |
| RECTORADO                         | 66110.00.1                 | PASAJES AEREOS NACIONALES                                       | 1                           | 10000      | 10000    | 1   | 530301  | 002 RECURSOS .  |             |
|                                   | Total Ingresado: 110485,28 |                                                                 |                             |            |          |     |         |                 |             |

#### Fuente: Propia

Figura F.127 Reporte del Formato del PAC – Anulación de Requerimientos al PAC por Fechas

## F.4.6. Reporte de Cambios de Cuatrimestre a Requerimientos del PAC Anual Aprobado por Fechas

Muestra los requerimientos que se han sido eliminados del PAC por Fechas en el formato exigido por el INCOP a nivel presupuestario o a manera de Cabecera.

- c) Opción del menú: *REPORTES->Plan Anual de Compras->Reformas al PAC (Reprogramación)->Cambios de Cuatrimestre a Req por Fecha.*
- d) A continuación aparece el siguiente formulario, ingresar las fechas a consultar y el formato que se necesita en el reporte (Formato Plan Anual de Compras con el formato del INCOP o Sin Formato del PAC a manera de cabecera), llenar los parámetros en el formulario y click en EJECUTAR REPORTE, obteniendo el reporte en formato pdf.

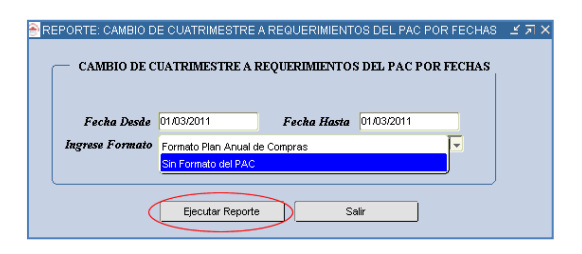

Fuente: Propia

#### Figura F.128 Formulario de Cambios de Mes a Requerimientos por Fecha

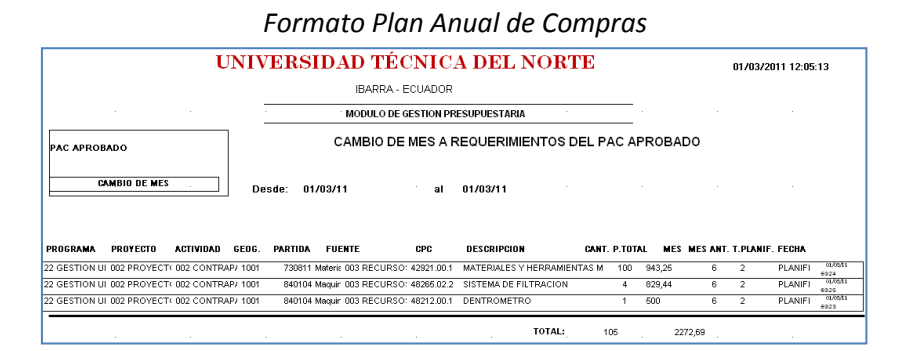

### Sin Formato Plan Anual de Compras

|                                                         |            | UNIVERSIDAD TÉCNICA                        | A DE    | L NOR     | TE       |     |          | 01/03/201 | 1 12:03:01  |
|---------------------------------------------------------|------------|--------------------------------------------|---------|-----------|----------|-----|----------|-----------|-------------|
|                                                         |            | IBARRA - ECUADOR                           | SUPHEST | ARIA      |          |     |          |           |             |
| PAC APROBADO<br>2011                                    |            | CAMBIO DE MES A REQUERIMIE                 | ENTOS E | DEL PAC A | PROBADO  |     |          |           |             |
| CAMBIO DE M                                             | ES .       | Desde: 01/03/11 a                          |         | 01/03/11  |          |     |          |           |             |
|                                                         |            | LISTADO DE REQUERIMIENTOS                  | PRESU   | JPUESTAD  | oos      |     |          |           |             |
| CENTRO COSTO                                            | CPC        | DESCRIPCION                                | CANT    | P. UNIT.  | P. TOTAL | MES | MES ANT. | PARTIDA   | TIPO COMPR  |
| CENTRO UNIVERSITARIO<br>DE INV. CIENT. Y<br>TECNOLOGICA | 42921.00.1 | MATERIALES Y HERRAMIENTAS MENORES DE CAMPO | 100     | 9,4325    | 943,25   | 6   | 2        | 730811    | PLANIFICADA |
| CENTRO UNIVERSITARIO<br>DE INV. CIENT. Y<br>TECNOLOGICA | 48212.00.1 | DENTROMETRO                                | 1       | 600       | 600      | 6   | 2        | 840104    | PLANIFICADA |
|                                                         | 48265.02.2 | SISTEMA DE FILTRACION                      | 4       | 207,36    | 829,44   | 6   | 2        | 840104    |             |

Fuente: Propia

Figura F.129 Reporte del Formato del PAC – Cambios de Mes a Requerimientos del PAC por Fechas

### F.4.7. Reporte del Reformas Presupuestarias

### Mensual

a) Opción del menú: *Reportes->Modificaciones Presupuestarias->Reformas Presupuestarias-* >*Mensual*, llenar los parámetros en el formulario y click en EJECUTAR REPORTE, obteniendo el reporte en formato pdf.

| PERIODO DE CONSULTA                  |  |  |  |  |  |  |  |
|--------------------------------------|--|--|--|--|--|--|--|
| ANIO 2011                            |  |  |  |  |  |  |  |
| Mes Inicial ENERO  Mes Final FEBRERO |  |  |  |  |  |  |  |
| Ejecutar Reporte Salir               |  |  |  |  |  |  |  |

Fuente: Propia

Figura F.130 Formulario de Reportes Reformas Presupuestarias - Consulta por Mes

| ER B. | STECNIC.   | Q11 N                                                                                                  |                                                    | U             | NIVERSIDAD T                                  | ÉCNICA DEL NO                                                                                                   | ORTE     | 28/03/2011 13:03:0                           | 1  |
|-------|------------|----------------------------------------------------------------------------------------------------|----------------------------------------------------|---------------|-----------------------------------------------|----------------------------------------------------------------------------------------------------|----------|----------------------------------------------|----|
| VINO  |            |                                                                                                    |                                                    |               | IBARRA                                        | A - ECUADOR                                                                                                    |          |                                              |    |
| PI    | RESUPLIEST | 70<br>10                                                                                               |                                                    |               | MODULO DE GESTIO                              | N PRESUPUESTARIA                                                                                                |          |                                              |    |
|       |            | -                                                                                                    |                                                    |               | REFORMAS PRE                                  | SUPUESTARIAS DE AUMENTO                                                                                         |          |                                              |    |
| CON   | ISULTA:    | 01 AL                                                                                                  | 02 DEL                                             | 2011          |                                               |                                                                                                    |          |                                              |    |
| #ASI. | FECHA      | DESCRIPCION                                                                                            |                                                    |               | RECURSOS                                      | PARTIDA PRESUPUESTA                                                                                             | M. TOTAL | DISTRIBUCION DEL TECHO PRESUPUESTARIO - CENT | 20 |
| 846   | 20/01/201  | PARTIDA OTROS<br>CONSUMO CORR<br>FUENTE DE FINA<br>001 APORTE FISCA                                    | DE USO Y<br>IENTE<br>NCIAMIENT                     | D             | 130199 Otras Tasas-UTN = 50000                | 01 FORTALECIMENTO DE LA EDU<br>000 SIN PROYECTO<br>001 CENTRO DE IDIOMAS<br>530899 Otros de Uso y Consumo Co    | 50000    | CENTRO ACADEMICO DE IDIONAS 50000            | _  |
|       |            | TRAMITE<br>GASTOS ADMINISTR<br>OFICIO I<br>SN                                                          | ATIVOS                                             |               |                                               |                                                                                                    |          |                                              |    |
| 848   | 20/01/201  | PARA MOBILIARIO<br>SISTEMAS INFOR<br>FUENTE DE FINA<br>001 APORTE FISCA                                | NCIAMIENT                                          | r<br>D        | 130108 Prestación de Servicios-UTN<br>= 11400 | 22 GESTION UNIVERSITARIA<br>000 SIN PROYECTO<br>008 BIBLIOTECA VIRTUAL<br>840103 Mobiliarios                    | 7200     | BIBLIOTECA VIRTUAL 7200                      | _  |
|       |            | TRAMITE<br>GASTOS ADMINISTR<br>OFICIO 1<br>SN                                                          | ATIVOS                                             |               |                                               | 22 GESTION UNIVERSITARIA<br>000 SIN PROYECTO<br>008 BIBLIOTECA VIRTUAL<br>840107 Equipos, Sistemas y Paqueti    | 4200     | BIBLIOTECA VIRTUAL 4200                      | _  |
| 849   | 20/01/201  | 1 COMBUSTIBLES Y<br>FUENTE DE FINA<br>101 RECURSOS AL<br>TRAMITE<br>GASTOS ADMINISTR<br>OFICIO 1<br>SN | i Lubricante<br>NCIAMIENT<br>I TOGESTIÓN<br>ATIVOS | s<br><b>)</b> | 130/08 Prestación de Servicios-UTN<br>= 150   | 22 GESTION UNIVERSITARIA<br>000 SIN PROYECTO<br>011 DEPARTAMENTO FINANCIER<br>530803 Combustibles y Lubricantes | 150      | DEPARTAMENTO FINANCIERO 150                  | _  |

Fuente: Propia

Figura F.131 Reporte del Reformas Presupuestarias Mensual

- > Por Fecha:
- a) Opción del menú: *Reportes->Modificaciones Presupuestarias->Reformas Presupuestarias->Por Fecha*, llenar los parámetros en el formulario y click en EJECUTAR REPORTE, obteniendo el reporte en formato pdf.

| 📀 REPORTE: REFORMAS PRESUP | UESTARIAS POR F | еоная рэрэрэрээ 🗹 |
|----------------------------|-----------------|-------------------|
| - REFORMAS PRESUPUESTAR    | IAS POR FECHAS  |                   |
|                            |                 |                   |
| Fecha Desde 15/01/2011     | Fecha Hasta     | 15/03/2011        |
|                            |                 |                   |
| Ejecutar Reporte           | Salir           |                   |
|                            |                 |                   |

Fuente: Propia

Figura F.132 Formulario de Reportes Reformas Presupuestarias - Consulta por Fecha

| ER.      |             | AL N                                                          |                               | UNIVER                | SIDAD TÉ                 | CNICA DE                                                                | l noi                             | RTE   |                   | 28/03/2011 13:23          | :00      |         |
|----------|-------------|---------------------------------------------------------------|-------------------------------|-----------------------|--------------------------|-------------------------------------------------------------------------|-----------------------------------|-------|-------------------|---------------------------|----------|---------|
| NIN      | • • •       |                                                               |                               |                       | IBARRA                   | ECUADOR                                                                 |                                   |       |                   |                           |          |         |
| P        | RESUPLIESTO |                                                               |                               | MODU                  | JLO DE GESTION           | PRESUPUESTARIA                                                          |                                   |       |                   |                           |          |         |
| Ľ        |             | ,<br>,                                                        |                               | 1                     | REFORMAS PRES            | UPUESTARIAS DE AU                                                       | IMENTO                            |       |                   |                           |          |         |
| :0       | NSULTA:     | 15/01/11                                                      | AL                            | 15/03/11              |                          |                                                                         |                                   |       |                   |                           |          |         |
| SIG      | FECHA       | DESCRIPCION                                                   | I.                            | RECURSOS              | PARTIDA                  | PRESUPUESTARIA                                                          | м тот/                            | AL    | DISTRIBUCION DEL  | TECHO PRESUPUESTARIO - C  | CENTRO D | E COSTO |
| 347      | 20/01/2011  | VIATICOS Y SUBSISTEN<br>INTERIOR                              | CIAS EN EL                    | 130108 Prestación d   | ie Servicios-UTN = 77910 | 01 FORTALECIMIENTO DE LA<br>000 SIN PROYECTO                            | EDUCACION                         | 17910 | FACULTAD DE INGE  | NIERIA CIENCIAS AGROPECUA | 17910    |         |
|          |             | FUENTE DE FINANC<br>101 RECURSOS AUTOG                        | AMIENTO<br>ESTIÓN             |                       |                          | 006 FACULTAD DE INGENIEF<br>530303 Viáticos y Subsistencia              | RIA EN CIENC<br>as en el Interlor |       |                   |                           |          |         |
|          |             | GASTOS ADMINISTRAT                                            | NOS                           |                       |                          | 01 FORTALECIMIENTO DE LA<br>000 SIN PROYECTO                            | EDUCACION                         | 60000 | FACULTAD DE INGE  | NIERIA CIENCIAS AGROPECUA | 60000    |         |
|          |             | OFICIO #<br>SN                                                |                               |                       |                          | 006 FACULTAD DE INGENIEF<br>530899 Otros de Uso y Consu                 | RIA EN CIENC<br>mo Corriente      |       |                   |                           |          |         |
| 349      | 20/01/2011  | COMBUSTIBLES Y LUBR<br>FUENTE DE FINANC<br>101 RECURSOS AUTOG | ICANTES<br>IAMIENTO<br>ESTIÓN | 130108 Prestación d   | ie Servicios-UTN = 150   | 22 GESTION UNIVERSITARIA<br>000 SIN PROYECTO<br>011 DEPARTAMENTO FINANC | CIERO                             | 150   | DEPARTAMENTO FI   | NANCIERO                  | 150      |         |
|          |             | GASTOS ADMINISTRAT                                            | NOS                           |                       |                          | 530803 Combustibles y Lubric                                            | antes                             |       |                   |                           |          |         |
|          |             | OFICIO #<br>SN                                                |                               |                       |                          |                                                                         |                                   |       |                   |                           |          |         |
| 348      | 20/01/2011  | PARA MOBILIARIO Y EQ<br>INFORMATICOS                          | JIPOS Y SISTEMAS              | 3 130108 Prestación d | e Servicios-UTN = 11400  | 22 GESTION UNIVERSITARIA<br>000 SIN PROYECTO                            |                                   | 7200  | BIBLIOTECA VIRTUA | L                         | 7200     |         |
|          |             | 001 APORTE FISCAL                                             | AMIENTO                       |                       |                          | 008 BIBLIOTECA VIRTUAL<br>840103 Mobiliarios                            |                                   |       |                   |                           |          |         |
|          |             | GASTOS ADMINISTRAT                                            | NOS                           |                       |                          | 22 GESTION UNIVERSITARIA<br>000 SIN PROYECTO                            |                                   | 4200  | BIBLIOTECA VIRTUA | L                         | 4200     |         |
|          |             | OFICIO #<br>SN                                                |                               |                       |                          | 008 BIBLIOTECA VIRTUAL<br>840107 Equipos, Sistemas y P                  | aquetes infon                     |       |                   |                           |          |         |
| <u> </u> |             |                                                               |                               |                       |                          |                                                                         |                                   |       |                   |                           |          |         |

Fuente: Propia

Figura F.133 Reporte del Reformas Presupuestarias por Fecha

### > Nro de Reforma:

- a) Opción del menú: *Reportes->Modificaciones Presupuestarias->Reformas Presupuestarias->Nro de Reforma.*
- b) Ingresar el año que filtra las asignaciones por reformas presupuestarias.

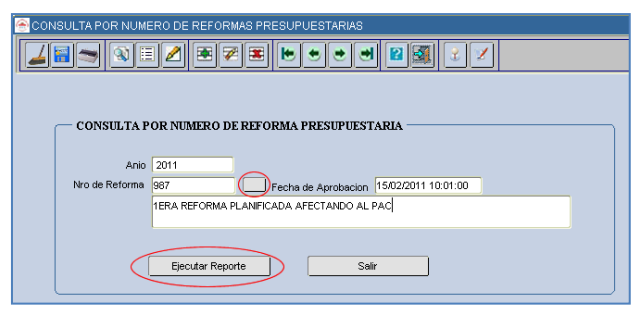

Fuente: Propia

Figura F.134 Formulario de Reportes Reformas Presupuestarias – Consulta por Nro. de Reforma

| A CONTRACT OF                                                                                                    | UNIVERSIDAD T                            | ÉCNICA DEL NORTE                                                                                                    | 28/03/2011 13:24:05                                                                   |
|----------------------------------------------------------------------------------------------------|------------------------------------------|----------------------------------------------------------------------------------------------------|---------------------------------------------------------------------------------------|
|                                                                                                    | IBARR/                                   | A - ECUADOR                                                                                                    |                                                                                       |
| PRESUPUESTO -                                                                                                    | MODULO DE GESTIO                         | N PRESUPUESTARIA                                                                                                    |                                                                                       |
|                                                                                                    | REFORMAS PRE                             | ESUPUESTARIAS DE AUMENTO                                                                                                    |                                                                                       |
|                                                                                                    |                                          |                                                                                                    |                                                                                       |
| #ASI. FECHA DESCRIPCION                                                                                                    | RECURSOS                                 | PARTIDA PRESUPUESTA M. TOTAL                                                                                                    | DISTRIBUCION DEL TECHO PRESUPUESTARIO - CENTRO                                        |
| 987 1ERA REFORMA PLAI<br>AFECTANDO AL PAC<br>FUENTE DE FINANC<br>001 APORTE FISCAL<br>TRAMITE<br>COMPRAS PLANIFICAD/<br>OFICIO 1 | NIFICADA 370199 Otros Saldos-UTN = 10000 | 01 FORTALECIMENTO DE LA EDUCACIO           000 SIN PROYECTO         2200           007 FACULTAD DE CIENCIAS APLICADA         840107           840107 Equipos, Sistemas y Paquetes Info         22           22 CESTION UNIVERSITARIA         002 PROYECTO GUFOSATO - PROGRAM 4460           001 PROGRAMA DE CARACTERIZACION         707920 Ores Studietes | FACULTAD DE INGENIERIA CIENCIAS APLIC 2200 CENTRO UNIVERSITARIO DE INV. CIENT. Y 4460 |
|                                                                                                    |                                          | 22 GESTION UNIVERSITARIA<br>002 PROVECTO GLIFOSATO - PROGRAM 3340<br>001 PROGRAMA DE CARACTERIZACION<br>840107 Equipos, Sistemas y Paquetes Info                                                                                                    | CENTRO UNIVERSITARIO DE INV. CIENT. Y 3340                                            |

Fuente: Propia

Figura F.135 Reporte del Reformas Presupuestarias Nro. de Reforma

### F.4.8. Reporte del Traspasos Presupuestarios Débito o Incremento de Ingreso.

- > Mensual:
- a) Opción del menú: *Reportes->Modificaciones Presupuestarias->Traspasos de Fondo->de Ingreso Mensual*, Ilenar los parámetros en el formulario y click en EJECUTAR REPORTE, obteniendo el reporte en formato pdf.

| CONSULTA MENSUA     | - TRASPASO DE FONDOS DE INGRESO DEBITO O INCREMENTO       | × |
|---------------------|-----------------------------------------------------------|---|
|                     | ▋◢ੁॾॗॾॖॖॾॖॿॖॿॖॗॿॖॖॖॗॗॗॗॗॗ                                 |   |
| CONSULTA PO         | R MES - TRASPASOS DE FONDO DE INGRESO DEBITO E INCREMENTO |   |
| Anio<br>Mes Inicial | 2011<br>ENERO V Mes Final MAYO                            |   |
| (                   | Ejecular Reporte                                          |   |

Fuente: Propia

Figura F.136 Formulario de Reportes Traspaso de Fondo Débito o Incremento de Ingreso - Consulta por Mes

|              |                                                                                                    | UNIVE               | RSIDAD TÉCNIC<br>IBARRA - ECUAD  | OR                                          | ORTE                        | 29/05/2011 10:00:11                            |   |  |  |  |
|--------------|----------------------------------------------------------------------------------------------------|---------------------|----------------------------------|---------------------------------------------|-----------------------------|------------------------------------------------|---|--|--|--|
|              |                                                                                                    |                     | MODULO DE GESTION PRESUPUESTARIA |                                             |                             |                                                |   |  |  |  |
| CONSULTA     | 1 al 5                                                                                                    |                     | TRASPASOS DE FONDO DEB           | ITO E INCREMENT                             | O DE INGRESO                |                                                |   |  |  |  |
| #ASIG. FECHA | DESCRIPCION DE RECURSOS                                                                                                    | MONTO               | PARTIDA PRESUPUESTARIA ORIGEN    | MONT                                        | O PARTIDAS PRESUPUESTAR     | IAS DESTINO MONTO                              | 0 |  |  |  |
| 993 25/02/11 | ALIMENTAR LA PARTIDA DEL GOB<br>CENTRAL<br>FUENTE DE FINANCIAMIENTO<br>001 APORTE FISCAL                                                                                      | IERNO 500           | 180101 Del Gobierno Central      | UNIVERSIDAD 500<br>TECNICA DEL<br>NORTE     | 180101 Del Gobierno Central | UNIVERSIDAD 500<br>TECNICA DEL<br>NORTE        |   |  |  |  |
|              | TRAMITE<br>INGRESOS ADMINISTRATIVOS<br>OFICIO<br>32 DF                                                                                                    |                     |                                  |                                             |                             |                                                |   |  |  |  |
| 857 27/02/11 | ALIGENTAR LA PARTIDA DE INGR<br>PARA FICAYA OTROS NO ESPECI<br>FUENTE DE FINANCIAMIENTO<br>101 RECURSOS AUTOGESTIÓN<br>TRAMITE<br>INGRESOS ADMINISTRATIVOS<br>OFICIO<br>DF 16 | ESO 2030<br>FICADOS | 190499 Otros no Especificados    | FACULTAD DE 2030<br>CIENCIAS DE LA<br>SALUD | 190499 Otros no Especificad | OS FACULTAD DE 2030<br>CIENCIAS DE LA<br>SALUD |   |  |  |  |
|              | MONTO                                                                                                    | TOTAL: 2530         |                                  |                                             |                             |                                                |   |  |  |  |

Fuente: Propia

Figura F.137 Reporte Traspaso de Fondo Débito o Incremento de Ingreso - Consulta por Mes

- > Por Fecha:
- a) Opción del menú: *Reportes->Modificaciones Presupuestarias->Traspasos de Fondo->de Ingreso Por Fecha*, Ilenar los parámetros en el formulario y click en EJECUTAR REPORTE, obteniendo el reporte en formato pdf.

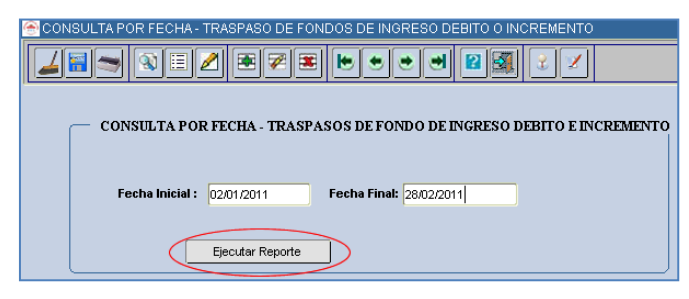

Fuente: Propia

Figura F.138 Formulario de Reportes Traspaso de Fondo Débito o Incremento de Ingreso - Consulta por Fecha

| AND A CONTRACTOR |                                                                                                    | UNIV                   | ERSID/<br>IB | AD TÉCNI<br>BARRA - ECUA | CA DEL                                 | NOF      | RTE                           | 28/02/2011                             | 14:55:00 |
|------------------|----------------------------------------------------------------------------------------------------|------------------------|--------------|--------------------------|----------------------------------------|----------|-------------------------------|----------------------------------------|----------|
| PRESUPUE         | sto -                                                                                                    |                        | MODU         | LO DE GESTION PE         | RESUPUESTAR                            | IA       |                               |                                        |          |
| CONSULTA         | 02/01/11 al 28/02/11                                                                                                    |                        | TRASPAS      | SOS DE FONDO DE          | BITO E INCREM                          | IENTO DI | EINGRESO                      |                                        |          |
| #ASIG. FECH      | A DESCRIPCION DE RECURSOS                                                                                                    | MON                    | O PARTIDA    | PRESUPUESTARIA ORIGEN    |                                        | MONTO    | PARTIDAS PRESUPUESTARIAS      | DESTINO                                | MONTO    |
| 993 25/02/1      | ALIMENTAR LA PARTIDA DEL GO<br>CENTRAL     FUENTE DE FINANCIAMIENTO     001 APORTE FISCAL                                     | BIERNO 500             | 180101       | Del Gobierno Central     | UNIVERSIDAD<br>TECNICA DEL<br>NORTE    | 500      | 180101 Del Gobierno Central   | UNIVERSIDAD<br>TECNICA DEL<br>NORTE    | 500      |
|                  | TRAMITE<br>INGRESOS ADMINISTRATIVOS                                                                                           |                        |              |                          |                                        |          |                               |                                        |          |
| 857 27/02/1      | 32 DF<br>1 ALIMENTAR LA PARTIDA DE INGI<br>PARA FICAYA OTROS NO ESPEC<br>FUENTE DE FINANCIAMIENTO<br>101 RECURSOS AUTOGESTIÓN | RESO 2030<br>CIFICADOS | 190499       | Otros no Especificados   | FACULTAD DE<br>CIENCIAS DE LA<br>SALUD | 2030     | 190499 Otros no Especificados | FACULTAD DE<br>CIENCIAS DE LA<br>SALUD | 2030     |
|                  | TRAMITE<br>INGRESOS ADMINISTRATIVOS<br>OFICIO<br>DF 16                                                                        |                        |              |                          |                                        |          |                               |                                        |          |
| L                | MONTO                                                                                                    | TOTAL: 2530            |              |                          |                                        |          |                               |                                        |          |

Fuente: Propia

Figura F.139 Reporte de Reportes Traspaso de Fondo Débito o Incremento de Ingreso - Consulta por Fecha

#### > Nro. de Traspaso:

- a) Opción del menú: *Reportes Modificaciones Presupuestarias->Traspasos de Fondo->de Ingreso Por Nro. de Traspaso.*
- b) Ingresar el año que filtra las asignaciones por traspasos de fondo por ingresos realizadas en el año.

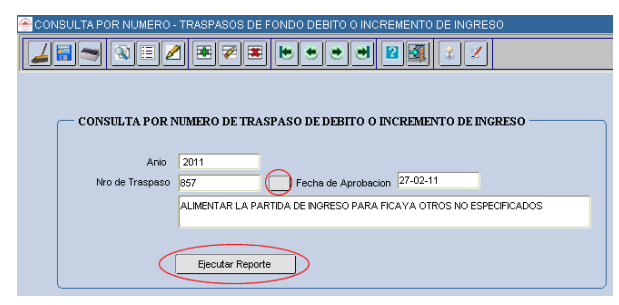

Fuente: Propia

Figura F.140 Formulario de Reportes Traspaso de Fondo Débito o Incremento de Ingresos – Nro. De traspaso

c) Una vez llenado los parámetros dar click en EJECUTAR REPORTE, obteniendo el reporte en formato pdf.

| UN    |          | NIVE                                                                                            | RSIDAD TÉCNIC<br>IBARRA - ECUAD | RTE 28/02                     | E 28/02/2011 14:55:00                  |      |                               |                                        |       |
|-------|----------|-------------------------------------------------------------------------------------------------|---------------------------------|-------------------------------|----------------------------------------|------|-------------------------------|----------------------------------------|-------|
| PR    | ESUPUE   |                                                                                                 |                                 | MODULO DE GESTION P           | RESUPUESTA                             | RIA  |                               |                                        |       |
| #ASIG | FECHA    | DESCRIPCION DE RECURSOS                                                                         | MONTO                           | TRASPASOS DE FONDO DEB        | ITO E INCREM                           |      | E INGRESO                     | DESTINO                                | MONTO |
| 857   | 27/02/11 | ALIMENTAR LA PARTIDA DE INGRESO<br>PARA FICAYA OTROS NO ESPECIFICAE<br>FUENTE DE FINANCIAMIENTO | 2030<br>DOS                     | 190499 Otros no Especificados | FACULTAD DE<br>CIENCIAS DE LA<br>SALUD | 2030 | 190499 Otros no Especificados | FACULTAD DE<br>CIENCIAS DE LA<br>SALUD | 2030  |
|       |          | 101 RECURSOS AUTOGESTIÓN<br>TRAMITE<br>INGRESOS ADMINISTRATIVOS<br>OFICIO                       |                                 |                               |                                        |      |                               |                                        |       |
|       |          | DF 16<br>MONTO TOTA                                                                             | AL: 2030                        |                               |                                        |      |                               |                                        |       |

Fuente: Propia

Figura F.141 Reporte Traspaso de Fondo Débito o Incremento de Ingresos - Nro. de traspaso

### F.4.9. Reporte del Traspasos Presupuestarios Débito o Incremento de Gasto

### > Mensual:

a) Opción del menú: *Mensual: Reportes->Modificaciones Presupuestarias->Traspasos de Fondo-* >de Gasto Mensual, llenar los parámetros en el formulario y click en EJECUTAR REPORTE, obteniendo el reporte en formato pdf.

| CONSULTA POR MES - TRASPASOS DE FONDO DE GASTO DEBITO E INCREMENTO |
|--------------------------------------------------------------------|
| Anio 2011<br>Mes Inicial BERO V Mes Final FEBRERO V                |
| Ejecular Reporte                                                   |

Fuente: Propia

Figura F.142 Formulario de Reportes Traspaso de Fondo Débito o Incremento de Gasto - Consulta por Mes

| IBARRA - ECUADOR                                                                                                    |                                                                        |
|----------------------------------------------------------------------------------------------------|------------------------------------------------------------------------|
|                                                                                                    | 01/03/2011 10:34:12                                                    |
| MODULO DE GESTION PRESUPUESTARIA                                                                                                    |                                                                        |
| PRESUPUESTO                                                                                                    |                                                                        |
| CONSULTA 1 al 2 TRASPASOS DE FONDO DEBITO E INCREMENTO DE GASTO                                                                                                    |                                                                        |
| HASIG. FECHA DESCRIPCION DE RECURSOS MONTO PARTIDA PRESUPUESTARIA ORIGEN MONTO PARTIDAS PRESUP                                                                                                    | UESTARIAS DESTINO MONTO                                                |
| 851         20101/11         SERVICIOS DE CAPACITACION DE         30000         22 000 012         530603 Servicio de         UNIVERSIDAD         30000         01 000 003         630603           GESTION INSTITUCIONAL A LA FACAE         Capacitación         TECNICA DEL         Capacitación         Capacitación         | 8 Servicio de FACULTAD DE 30000<br>itación CIENCIAS<br>ADMINISTRATIVAS |
| FUENTE DE FINANCIAMIENTO<br>D01 APORTE FISCAL                                                                                                    | Y ECONOMICAS                                                           |
| TRAMITE<br>GASTOS ADMINISTRATIVOS                                                                                                    |                                                                        |
| ORCIO<br>INTRA 1                                                                                                    |                                                                        |
| Bos     24/01/11     IKASPASO DE FONDOS PARA LA PARTIDA     4000     22/00/012     530603 Servicio de     UNIVERSIDAD     4000     01/00/005     530603       DE SERVICIOS DE CAPACITACION PARA LA     Capacitación     TECNICA DEL     Capacitación     Capacitación                                                           | Servicio de FACULIAD DE 4000<br>itación INGENIERIA<br>CIENCIAS         |
| FUENTE DE FINANCIAMIENTO D01 APORTE FISCAL                                                                                                    | AGROPECUARIAS<br>Y AMBIENTALES                                         |
| TRAMITE                                                                                                    |                                                                        |
| GASTOS ADMINISTRATIVOS                                                                                                    |                                                                        |
| OFICIO<br>12                                                                                                    |                                                                        |
| 862         24/01/11         TRASPASO DE FONDOS PARA LA PARTIDA         4000         22 000 012         530003 Servicio de         UNIVERSIDAD         4000         01 000 007         530003           DE SERVICIOS DE CAPACITACION PARA LA         Capacitación         TECNICA DEL         Capacitación         Capacitación | Servicio de FACULTAD DE 4000<br>itación INGENIERIA<br>CIENCIAS         |
| FUENTE DE FINANCIAMIENTO 001 APORTE FISCAL                                                                                                    | APLICADAS                                                              |
| TRAMITE                                                                                                    |                                                                        |
| GASTOS ADMINISTRATIVOS                                                                                                    |                                                                        |
| ORCIO                                                                                                    |                                                                        |
| 856         28/01/11         PARA ALIMENTAR LA PARTIDA DE         23150         22 000 012         530899 Otros de Uso y         UNIVERSIDAD         23150         01 000 004         530809           SERVICIOS DE CAPACITACION DE LA FACU         Consumo Corriente         TEXNICA DEL         Capaci                        | Servicio de FACULTAD DE 23150<br>tación CIENCIAS DE LA<br>SALUD        |
| FUENTE DE FINANCIAMIENTO<br>001 APORTE FISCAL                                                                                                    |                                                                        |

Fuente: Propia

Figura F.143 Reporte Traspaso de Fondo Débito o Incremento de Gasto – Consulta por Mes

### > Por Fecha:

 a) Opción del menú: *Reportes->Modificaciones Presupuestarias-> Traspasos de Fondo->de Gasto Por Fecha*, llenar los parámetros en el formulario y click en EJECUTAR REPORTE, obteniendo el reporte en formato pdf.

| - CONSULTA BOD EFCUA. TRASPASOS DE FONDO DE CASTO DEPITO E DICEMENTO - |
|------------------------------------------------------------------------|
| CONSULTATORFECHA - IRASTASOS DE FONDO DE ORSTO DEDITO E ENCREMENTO     |
| Fecha Inicial : 16/01/2011 Fecha Final: 24/01/2011                     |
| Ejecular Reporte                                                       |

Fuente: Propia

Figura F.144 Formulario de Reportes Traspaso de Fondo Débito o Incremento de Gasto - Consulta por Fecha

|                       |                                                             | UNIVE                     | R SID A<br>IBA | D TÉCNI<br>RRA - ECUAD             | CA DEL                              | . NOR     | TE         | 04                                 | /02/2011 17:0                              | 3:10  |
|-----------------------|-------------------------------------------------------------|---------------------------|----------------|------------------------------------|-------------------------------------|-----------|------------|------------------------------------|--------------------------------------------|-------|
|                       |                                                             |                           | MODUL          | O DE GESTION PR                    | ESUPUESTAF                          | RIA       |            |                                    |                                            |       |
| FRESOFOESTO           | ,                                                           |                           |                |                                    |                                     |           |            |                                    |                                            |       |
| CONSULTA 16/0         | 01/11 al 24/01/11                                           |                           | TRASPAS        | OS DE FONDO DE                     | BITO E INCRE                        | EMENTO DI | E GASTO    |                                    |                                            |       |
| #ASIG. FECHA          | DESCRIPCION DE RECURSOS                                     | MONTO                     | PARTIDA P      | RESUPUESTARIA ORIGEN               |                                     | MONTO     | PARTIDAS   | PRESUPUESTARIAS D                  | ESTINO                                     | MONTO |
| 851 20/01/11 SE<br>Gi | ERVICIOS DE CAPACITACION DE<br>ESTION INSTITUCIONAL A LA FA | E 30000<br>ACAE           | 22 000 012     | 530603 Servicio de<br>Capacitación | UNIVERSIDAD<br>TECNICA DEL<br>NORTE | 30000     | 01 000 003 | 530603 Servicio de<br>Capacitación | FACULTAD DE<br>CIENCIAS<br>ADMINISTRATIVAS | 30000 |
| F<br>00               | FUENTE DE FINANCIAMIENTO<br>D1 APORTE FISCAL                |                           |                |                                    |                                     | l         |            |                                    | Y ECONOMICAS                               |       |
|                       |                                                             |                           |                |                                    |                                     |           |            |                                    |                                            |       |
|                       | ORCIO                                                       |                           |                |                                    |                                     |           |            |                                    |                                            |       |
| IN                    | VTRA 1                                                      |                           |                |                                    |                                     |           |            |                                    |                                            |       |
| 852 24/01/11 TF<br>Di | RASPASO DE FONDOS PARA LA<br>E SERVICIOS DE CAPACITACIO     | PARTIDA 4000<br>N PARA LA | 22 000 012     | 530603 Servicio de<br>Capacitación | UNIVERSIDAD<br>TECNICA DEL<br>NORTE | 4000      | 01 000 007 | 530603 Servicio de<br>Capacitación | FACULTAD DE<br>INGENIERIA<br>CIENCIAS      | 4000  |
| F<br>00               | FUENTE DE FINANCIAMIENTO<br>D1 APORTE FISCAL                |                           |                |                                    |                                     | [         |            |                                    | APLICADAS                                  |       |
| 1                     | TRAMITE                                                     |                           |                |                                    |                                     |           |            |                                    |                                            |       |
|                       | GASTOS ADMINISTRATIVOS                                      |                           |                |                                    |                                     |           |            |                                    |                                            |       |
| 11                    | OFICIO                                                      |                           |                |                                    |                                     |           |            |                                    |                                            |       |
| 853 24/01/11 TF<br>DE | RASPASO DE FONDOS PARA LA<br>E SERVICIOS DE CAPACITACION    | PARTIDA 4000<br>N PARA LA | 22 000 012     | 530603 Servicio de<br>Capacitación | UNIVERSIDAD<br>TECNICA DEL<br>NORTE | 4000      | 01 000 006 | 530603 Servicio de<br>Capacitación | FACULTAD DE<br>INGENIERIA<br>CIENCIAS      | 4000  |
| F<br>00               | FUENTE DE FINANCIAMIENTO<br>D1 APORTE FISCAL                |                           |                |                                    | Horriz                              |           |            |                                    | AGROPECUARIAS<br>Y AMBIENTALES             |       |
| 1                     | TRAMITE                                                     |                           |                |                                    |                                     |           |            |                                    |                                            |       |
|                       | GASTOS ADMINISTRATIVOS                                      |                           |                |                                    |                                     |           |            |                                    |                                            |       |
| 12                    | OFICIO<br>2                                                 |                           |                |                                    |                                     |           |            |                                    |                                            |       |
|                       | MONTO                                                       | TOTAL: 38000              |                |                                    |                                     |           |            |                                    |                                            |       |

Fuente: Propia

Figura F.145 Reporte de Reportes Traspaso de Fondo Débito o Incremento de Gasto - Consulta por Fecha

- > Nro. de Traspaso:
- a) Opción del menú: *Reportes Modificaciones Presupuestarias->Traspasos de Fondo->de Gasto Por Nro. de Traspaso.*
- b) Ingresar el año que filtra las asignaciones por traspasos de fondo por gastos realizadas en el año.

| CONSULTA POR NUMERO - TRASPASOS DE FONDO DEBITO O INCREMENTO  |
|---------------------------------------------------------------|
|                                                               |
|                                                               |
|                                                               |
| CONSULTA POR NUMERO DE TRASPASO DE DEBITO O INCREMENTO        |
| Anio 2011                                                     |
| Nro de Traspaso 851 Fecha de Aprobacion 20-ENE-11             |
| SERVICIOS DE CAPACITACION DE GESTION INSTITUCIONAL A LA FACAE |
|                                                               |
| Elecular Reporte Salir                                        |
|                                                               |
|                                                               |

Fuente: Propia

Figura F.146 Formulario de Reportes Traspaso de Fondo Débito o Incremento de Gasto - Nro. de traspaso

| DAIVER |            |                                                              | UNIVER           | SIDAD TÉCNIC<br>IBARRA - ECUAD                | OR                                  | NOR     | TE         | 22/02/20                           | 11 20:48:53                                |       |
|--------|------------|--------------------------------------------------------------|------------------|-----------------------------------------------|-------------------------------------|---------|------------|------------------------------------|--------------------------------------------|-------|
|        |            | -                                                            |                  | MODULO DE GESTION PRI                         | ESUPUESTARIA                        | A       |            |                                    |                                            |       |
| PRES   | UPUES      | 10 -                                                         | TRA              | ASPASOS DE FONDO DEBITO                       | D E INCREMEN                        | TO DE G | ASTO       |                                    |                                            |       |
| #ASIG. | FECHA      | DESCRIPCION DE RECURSOS                                      | MONTO            | PARTIDA PRESUPUESTARIA ORIGEN                 |                                     | MONTO   | PARTIDA    | S PRESUPUESTARIAS                  | DESTINO                                    | MONTO |
| 851    | 20/01/2011 | SERVICIOS DE CAPACITACION D<br>GESTION INSTITUCIONAL A LA FA | DE 30000<br>ACAE | 22 000 012 530603 Servicio de<br>Capacitación | UNIVERSIDAD<br>TECNICA DEL<br>NORTE | 30000   | 01 000 003 | 530603 Servicio de<br>Capacitación | FACULTAD DE<br>CIENCIAS<br>ADMINISTRATIVAS | 30000 |
|        |            | FUENTE DE FINANCIAMIENTO<br>001 APORTE FISCAL                |                  |                                               |                                     | l       |            |                                    | Y ECONOMICAS                               |       |
|        |            | TRAMITE                                                      |                  |                                               |                                     |         |            |                                    |                                            |       |
|        |            | GASTOS ADMINISTRATIVOS                                       |                  |                                               |                                     |         |            |                                    |                                            |       |
|        |            | OFICIO<br>INTRA 1                                            |                  |                                               |                                     |         |            |                                    |                                            |       |
|        |            | MONTO                                                        | TOTAL: 30000     |                                               |                                     |         |            |                                    |                                            |       |

Fuente: Propia

Figura F.147 Reporte Traspaso de Fondo Débito o Incremento de Gasto - Nro. de traspaso

### F.4.10. Reporte del Cedulas Presupuestarias de Ingresos

- Por partida presupuestaria:
- a) Opción del menú: *Reportes->Cedulas Presupuestarias->Ingresos->Por Estructura Presup. Mensual.*
- b) Hacer click en el campo Anio, automáticamente aparece el año actual para la consulta, este campo puede ser modificado, además seleccionar los meses a consultar, y el Nivel de Consulta POR CENTRO DE COSTO (Partida, Fuente, Centro de Costo): muestra el presupuesto de ingresos a nivel de detalle por centro de costos y POR UNIVERSIDAD (Partida, Fuente): El presupuesto de ingresos a nivel institucional.

| ę | REPORTE: Ejecuc    | on Presupuestaria de l | Ingresos | 30000000  | ******** | ******** | ( 볼 河 | × |
|---|--------------------|------------------------|----------|-----------|----------|----------|-------|---|
|   | — CEDULAS PRI      | SUPUESTARIAS - CO      | NSULTA   | PARTIDA - | FTE ——   |          |       |   |
|   | Anio               | 2011                   |          |           |          |          |       |   |
|   | Mes Inicial        | Enero                  | -        | Mes Final | Febrero  |          | -     |   |
|   | Nivel de Consulta: | POR CENTRO DE COSTO    |          |           |          |          | -     |   |
|   | L                  | POR DIVERSIDAD         |          |           |          |          | P     |   |
|   |                    | Ejecutar Reporte       | •        | Salir     |          |          |       |   |
|   |                    |                        |          |           |          |          |       |   |

Fuente: Propia

Figura F.148 Formulario de Reportes Cedulas Presupuestarias de Ingresos – Por Estructura Presup Mensual

|                                                                           | UNIVERSI                                                                                        | DAD TÉCI      | NICA DEL          | NORTE      |           | 21/02/2011 20:45:09 |  |  |  |
|---------------------------------------------------------------------------|-------------------------------------------------------------------------------------------------|---------------|-------------------|------------|-----------|---------------------|--|--|--|
|                                                                           |                                                                                                 |               |                   |            |           |                     |  |  |  |
|                                                                           |                                                                                                 | MODULO DE GES |                   | PIA        |           |                     |  |  |  |
|                                                                           |                                                                                                 | MODULO DE GEO | THOM P RESOPCESTA |            |           |                     |  |  |  |
| I<br>PRESUPUESTO<br>2011                                                  | EJECUCION PRESUPUESTARIA DE INGRESOS POR CENTRO DE C<br>PRESUPUESTO<br>2011 DEL MES DE 01 AL 02 |               |                   |            |           |                     |  |  |  |
| DESCRIPCION<br>PARTIDAS PRESUPUESTARIAS                                   |                                                                                                 | ASIGNADO      | MODIFICADO        | CODIFICADO | DEVENGADO | SALDO POR DEVENGAR  |  |  |  |
| 130108 001 UNIVERSIDAD TECNICA DEL<br>NORTE                               | Prestación de Servicios                                                                         | 0             | 11400             | 11400      | 0         | 11400               |  |  |  |
| 130108 002 UNIVERSIDAD TECNICA DEL<br>NORTE                               | Prestación de Servicios                                                                         | 0             | 78060             | 78060      | 0         | 78060               |  |  |  |
| 130108 002 FACULTAD DE CIENCIAS DE LA<br>SALUD                            | Prestación de Servicios                                                                         | 2400          | 0                 | 2400       | 0         | 2400                |  |  |  |
| 130108 002 FACULTAD DE INGENIERIA<br>CIENCIAS AGROPECUARIAS Y AMBIENTALES | Prestación de Servicios                                                                         | 18080         | 0                 | 18080      | 0         | 18080               |  |  |  |
| 130108 002 ESCUELA DE INGENIERIA<br>AGROINDUSTRIAI                        | Prestación de Servicios                                                                         | 4500          | 0                 | 4500       | 0         | 4500                |  |  |  |
| 130108 002 ESCUELA DE INGENIERIA EN                                       | Prestación de Servicios                                                                         | 20000         | 0                 | 20000      | 0         | 20000               |  |  |  |
| 130 DESCRIPCION<br>UNI PARTIDAS PRESUPUESTARIAS                           |                                                                                                 | ASIGNADO      | MODIFICADO        | CODIFICADO | DEVENGADO | SALDO POR DEVENGAR  |  |  |  |
| 130<br>COT 130199 001 UNIVERSIDAD TECNICA DEL                             | Otras Tasas                                                                                     | 0             | 50000             | 50000      | 0         | 50000               |  |  |  |
| 130 105 005 CENTRO ACADEMICO DE IDIOMAS                                   | Prestación de Servicios                                                                         | U             | 8400 IB,00        | 240012,00  | U         | 840013,00           |  |  |  |
| 130111 002 F TAD DE CIENCIAS DE LA                                        | Inscripciones, Registros y Matrículas                                                           | 6000          | 0                 | 6000       | 0         | 6000                |  |  |  |
| 130111 002 LABORATORIO DE GEOMATICA                                       | Inscripciones, Registros y Matrículas                                                           | 18020         | 0                 | 18020      | 0         | 18020               |  |  |  |
| NORTE                                                                     | Otras Tasas                                                                                     | 0             | 50000             | 50000      | 0         | 50000               |  |  |  |
| 140299 002 ESCUELA DE INGENIERIA<br>AGROINDUSTRIAL                        | Otras Ventas de Productos y Materiales                                                          | 146793,4      | 0                 | 145793,4   | 0         | 145793,4            |  |  |  |
| 140299 002 ESCUELA DE INGENIERIA<br>FORESTAL                              | Otras Ventas de Productos y Materiales                                                          | 1640          | 0                 | 1640       | 0         | 1640                |  |  |  |
| 180901 003 UNIVERSIDAD TECNICA DEL<br>NORTE                               | Participaciones Corrientes en<br>Preasignaciones Establecidas por Ley                           | 0             | 19200             | 19200      | 0         | 19200               |  |  |  |
| 190499 002 FACULTAD DE INGENIERIA<br>CIENCIAS AGROPECUARIAS Y AMBIENTALES | Otros no Especificados                                                                          | 870           | 0                 | 870        | 0         | 870                 |  |  |  |
| 190499 002 DEPARTAMENTO DE<br>INFORMATICA                                 | Otros no Especificados                                                                          | 1600          | 0                 | 1600       | 0         | 1600                |  |  |  |
| 370102 002 FACULTAD DE INGENIERIA<br>CIENCIAS AGROPECUARIAS Y AMBIENTALES | De Fondos de Autogestión                                                                        | 1320          | 0                 | 1320       | 0         | 1320                |  |  |  |
| 370102 002 INSTITUTO DE POSTGRADO                                         | De Fondos de Autogestión                                                                        | 491500        | 0                 | 491500     | 0         | 491600              |  |  |  |
| 370102 002 GRANJA LA PRADERA                                              | De Fondos de Autogestión                                                                        | 20065         | 0                 | 20065      | 0         | 20065               |  |  |  |
| 370199 001 UNIVERSIDAD TECNICA DEL<br>NORTE                               | Otros Saldos                                                                                    | 0             | 10000             | 10000      | 0         | 10000               |  |  |  |
|                                                                           |                                                                                                 | TOTAL:        |                   | 1962268,08 | 0         | 1962268,08          |  |  |  |

Fuente: Propia

Figura F.149 Reportes Cedulas Presupuestarias de Ingresos - Por Estructura Presup. Mensual

- Por Ítem Presupuestario:
- a) Opción del menú: *Reportes->Cedulas Presupuestarias->Ingresos->Por Ítem Presupuestario Mensual.*
- b) Hacer click en el campo Anio, automáticamente aparece el año actual para la consulta, este campo puede ser modificado, además seleccionar los meses a consultar, el Ítem Presupuestario y el Nivel de Consulta POR CENTRO DE COSTO (Partida, Fuente, Centro de Costo): muestra el presupuesto de ingresos a nivel de detalle por centro de costos y POR UNIVERSIDAD (Partida, Fuente): El presupuesto de ingresos a nivel institucional.

| CEDULAS PRE        | ion Presupuestania de Ingresos - 2000/00/00/00/00/00/00/00/00/00/00/00/00 |
|--------------------|---------------------------------------------------------------------------|
| Anio:              | 2011                                                                      |
| Mes Inicial:       | Enero Mes Final: Febrero                                                  |
| Partidas Presup:   | 130199 EOtras Tasas                                                       |
| Nivel de Consulta: | POR CENTRO DE COSTO                                                       |
|                    | POR UNIVERSIDAD                                                           |
|                    |                                                                           |
|                    | Ejecutar Reporte Salir                                                    |

Fuente: Propia

Figura F.150 Formulario de Reportes Cedulas Presupuestarias de Ingreso – Por Ítem Presupuestario. Mensual

|                                                                               | UNIV        | VERSIDAD T     | ÉCNICA D       | EL NORTI    | E          | 21/02/2011 21:26:19 |  |  |
|-------------------------------------------------------------------------------|-------------|----------------|----------------|-------------|------------|---------------------|--|--|
|                                                                               |             |                | IBARRA - ECUAD |             |            |                     |  |  |
|                                                                               |             |                |                |             |            |                     |  |  |
| PRESUPUESTO                                                                   | EJECUCION   | I PRESUPUESTAR | IA DE INGRESO  | S POR CENTR | O DE COSTO |                     |  |  |
| 2011 DEL MES DE 01 AL 02 <u>POR ITEM PRESUPUESTARIO</u><br>130199 Otras Tasas |             |                |                |             |            |                     |  |  |
| DESCRIPCION<br>PARTIDAS PRESUPUESTARIAS                                       |             | ASIGNADO       | MODIFICADO     | CODIFICADO  | DEVENGADO  | SALDO POR DEVENGAR  |  |  |
| 130199 001 UNIVERSIDAD TECNICA DEL<br>NORTE                                   | Otras Tasas | 0              | 50000          | 50000       | 0          | 50000               |  |  |
|                                                                               |             |                | TOTAL:         | 50000       | 0          | 50000               |  |  |

Fuente: Propia

Figura F.151 Reportes Cedulas Presupuestarias de ingreso – Por Ítem Presupuestario. Mensual

- Por Fuente de Financiamiento:
- a) Opción del menú: *Reportes->Cedulas Presupuestarias->Ingresos->Por Fuente de Financiamiento. Mensual.*
- b) Hacer click en el campo Anio, automáticamente aparece el año actual para la consulta, este campo puede ser modificado, además seleccionar los meses a consultar, la Fuente de Financiamiento y el Nivel de Consulta POR CENTRO DE COSTO (Partida, Fuente, Centro de Costo): muestra el presupuesto de ingresos a nivel de detalle por centro de costos y POR UNIVERSIDAD (Partida, Fuente): El presupuesto de ingresos a nivel institucional.

| 😤 REPORTE: Ejecucio | n Presupuestaria de Ingresos (2000/2000/2000/2000/2000/2000/2000/200 |
|---------------------|----------------------------------------------------------------------|
| - CEDIILAS PRES     | IPHESTADIAS DE INCRESO - CONSULTA POR EHENTE DE EINANCIAMIENTO       |
| CLOUIDINES          |                                                                      |
| Anio:               | 2011                                                                 |
| Mes Inicial:        | Enero Mes Final: Febrero 💌                                           |
| Fuente de Financ:   | 001 E APORTE FISCAL                                                  |
| Nivel de Consulta:  | POR CENTRO DE COSTO                                                  |
|                     | POR UNIVERSIDAD                                                      |
|                     |                                                                      |
|                     | Ejecutar Reporte Salir                                               |
|                     |                                                                      |

Fuente: Propia

Figura F.152 Formulario de Reportes Cedulas Presupuestarias de Ingresos – Por Fuente de Financiamiento

c) Una vez llenado los parámetros dar click en **EJECUTAR REPORTE**, obteniendo el reporte en formato pdf.

|                                             | UNIVE                   | RSIDAD TÉ             | CNICA D            | EL NORT     | Е                                                   | 21/02/2011 21:45:09 |
|---------------------------------------------|-------------------------|-----------------------|--------------------|-------------|-----------------------------------------------------|---------------------|
|                                             |                         |                       | IBARRA - ECUAD     | OR          |                                                     |                     |
|                                             |                         | MODULO D              | E GESTION PRESUPUE | STARIA      |                                                     |                     |
| PRESUPUESTO<br>2011                         | EJECUCION PR            | ESUPUESTARIA<br>Al 02 | DE INGRESOS        | 5 POR CENTR | O DE COSTO<br>re de financiamiento<br>aporte fiscal |                     |
| DESCRIPCION<br>Partida presupuestarias      |                         | ASIGNADO              | MODIFICADO         | CODIFICADO  | DEVENGADO                                           | SALDO POR DEVENGAR  |
| 130108 001 UNIVERSIDAD TECNICA DEL<br>NORTE | Prestación de Servicios | 0                     | 11400              | 11400       | 0                                                   | 11400               |
| 130199 001 UNIVERSIDAD TECNICA DEL<br>NORTE | Otras Tasas             | 0                     | 50000              | 50000       | 0                                                   | 50000               |
| 370199 001 UNIVERSIDAD TECNICA DEL<br>NORTE | Otros Saldos            | 0<br>                 | 10000              | 10000       | 0                                                   | 10000               |
|                                             |                         | тот                   | AL:                | 71400       | 0                                                   | 71400               |

Fuente: Propia

Figura F.153 Reportes Cedulas Presupuestarias de Ingreso – Por Fuente de Financiamiento. Mensual

### F.4.11. Reporte del Cedulas Presupuestarias de Gasto.

### Por Partida presupuestaria:

- a) Opción del menú: *Reportes->Cedulas Presupuestarias->Gastos->Por Estructura Presup. Mensual.*
- b) Hacer click en el campo Anio, automáticamente aparece el año actual para la consulta, este campo puede ser modificado, además seleccionar los meses a consultar, y el Nivel de Consulta POR CENTRO DE COSTO (Programa, Proyecto, Actividad, Partida, Fuente, Centro de Costo): muestra el presupuesto de gastos a nivel de detalle por centro de costos y POR UNIVERSIDAD (Programa, Proyecto, Actividad, Partida, Fuente): El presupuesto de gastos a nivel institucional.

| 😤 REPORTE: Ejecucio | n Presupuestaria de Gastos (2002/2002/2002/2002/2002/2002/2002/ $articles oldsymbol{ar{s}} 	imes oldsymbol{ar{s}} 	imes oldsymbol{ar{s}}$ |
|---------------------|----------------------------------------------------------------------------------------------------|
| CEDULAS PRI         | SUPUESTARIAS - CONSULTA POR PARTIDA PRESUPUESTARIA - FTE                                                                                  |
| Anio                | 2011                                                                                                    |
| Mes Inicial         | Enero • Mes Final Febrero •                                                                                                    |
| Nivel de Consulta:  | POR CENTRO DE COSTO                                                                                                    |
|                     |                                                                                                    |
|                     | Ejecutar Reporte Salir                                                                                                    |
|                     |                                                                                                    |

Fuente: Propia

Figura F.154 Formulario de Reportes Cedulas Presupuestarias de Gasto – Por Estructura Presup. Mensual

c) Una vez llenado los parámetros dar click en **EJECUTAR REPORTE**, obteniendo el reporte en formato pdf.

|                                         |                                                        | UNIV     | ERSID      | OAD TÍ     | ÉCNIC         | A DEL        | NORT        | Έ      |                          | 21/02/2               | 2011 18:17:14      |
|-----------------------------------------|--------------------------------------------------------|----------|------------|------------|---------------|--------------|-------------|--------|--------------------------|-----------------------|--------------------|
|                                         |                                                        |          |            |            | IBARRA -      | ECUADOR      |             |        |                          |                       |                    |
|                                         | MODULO DE GESTION PRESUPUESTARIA                       |          |            |            |               |              |             |        |                          |                       |                    |
|                                         | FIE                                                    | TUCION   | DESIDI     | DOTADIA    | DECASI        |              | CENTRO      | DE COS | TO.                      |                       |                    |
| PRESUPUE                                | STO                                                    | JUCION I | I KESOI O  | LUIANIA    | DE GASI       | 05100        | CENTRO      | DECOS  | 10                       |                       |                    |
| 2011                                    | DEL N                                                  | IES DE   | 01 AL      | 02         |               |              |             |        |                          |                       |                    |
| DESCRIPCION<br>Prog Proy Act Part Fte C | cc                                                     | ASIGNADO | MODIFICADO | CODIFICADO | SALDO POR CEF | COMPROMETIDO | DEVENGADO   | PAGADO | SALDO POR<br>COMPROMETER | SALDO POR<br>DEVENGAR | SALDO POR<br>PAGAR |
| 01 000 007 530812-002<br>FICA           | Materialos Didácticos                                  | 1075     | 0          | 1075       | 0             | 0            | 0           | 0      | 1075                     | 1075                  | 0                  |
| 01 000 007 530813-002<br>FICA           | Repuestos y Accesorios                                 | 2435     | 0          | 2435       | 0             | 0            | 0           | 0      | 2435                     | 2435                  | 0                  |
| 01 000 007 530899-002<br>FICA           | Otros de Uso y Consumo<br>Corriente                    | 2369     | 0          | 2369       | 0             | 0            | 0           | 0      | 2369                     | 2369                  | 0                  |
| 01 000 007 840103-001<br>FICA           | Mobiliarios                                            | 3700     | 0          | 3700       | 0             | 0            | 0           | 0      | 3700                     | 3700                  | 0                  |
| 01 000 007 840104-002<br>FICA           | Maquinarias y Equipos                                  | 11200    | 0          | 11200      | 0             | 0            | 0           | 0      | 11200                    | 11200                 | 0                  |
| 01 000 007 840107-001<br>FICA           | Equipos, Sistemas y<br>Paquetes Informáticos           | 23990    | 2200       | 26190      | 0             | 0            | 0           | 0      | 26190                    | 26190                 | 0                  |
| 01 000 008 510105-0                     | ereneraciones Unificadas                               | 27393,24 | 0          | 27393,24   | 0             | 0            | 0           | 0      | 27393,24                 | 27393,24              | 0                  |
| 01.000.008.510510.001.IP                | Personales nor                                         | ALARA    | 0          | AAAAA      | 0             | 0            | 0           | 0      | RARRA                    | AAAAA                 | 0                  |
| DESCRIPCION<br>Prog Proy Act Part Fte   | N<br>00                                                | ASIGNADO | MODIFICADO | CODIFICADO | SALDO POR CER | COMPROMETID  | D DEVENGADO | PAGADO | SALDO POR<br>COMPROMETER | SALDO POR<br>DEVENGAR | SALDO POR<br>PAGAR |
| 01 000 007 840107-001<br>FICA           | Equipos, Sistemas y<br>Paquetes informáticos           | 23990    | 2200       | 26190      | 0             | 0            | 0           | 0      | 26190                    | 26190                 | 0                  |
| 01 000 008 530402-002 IP                | Edificios, Locales y<br>Residencias                    | 7500     | 0          | 7500       | 0             | 0            | 0           | 0      | 7500                     | 7500                  | 0                  |
| 01 000 008 530601-002 IP                | Consultoria, Asesoria e<br>Investigación Especializada | 16000    | 0          | 16000      | 0             | 0            | 0           | 0      | 16000                    | 16000                 | 0                  |
| 01 000 008 530603-002 IP                | Servicio de Capacitación                               | 181120   | 0          | 181120     | 17460         | 0            | 0           | 0      | 181120                   | 181120                | 0                  |

Fuente: Propia

Figura F.155 Reportes Cedulas Presupuestarias de Gasto – Por Estructura Presup. Mensual

### Por Ítem Presupuestario:

- a) Opción del menú: *Reportes->Cedulas Presupuestarias->Gastos->Por Ítem Presupuestario. Mensual.*
- b) Hacer click en el campo Anio, automáticamente aparece el año actual para la consulta, este campo puede ser modificado, además seleccionar los meses a consultar, el Ítem Presupuestario y el Nivel de Consulta POR CENTRO DE COSTO (Programa, Proyecto, Actividad, Partida, Fuente, Centro de Costo): muestra el presupuesto de gastos a nivel de detalle por centro de costos y POR UNIVERSIDAD (Programa, Proyecto, Actividad, Partida, Fuente): El presupuesto de gastos a nivel institucional.

| 🔗 REPORTE: Ejecuci | on Presupuestaria de Gastos 🕬 🕬 🖓 🖓 🕹 🛪 🕽               |
|--------------------|---------------------------------------------------------|
| - CEDULAS PRI      | ESUPLIESTARIAS - CONSULTA POR ITEM PRESUPLIESTARIO      |
|                    |                                                         |
| Anio:              | 2011                                                    |
| Mes Inicial:       | Enero 💌 Mes Final: Febrero 💌                            |
| Item Presup:       | 840107 📃 Equipos, Sistemas y Paquetes Informáticos GCAP |
| Nivel de Consulta: | POR CENTRO DE COSTO                                     |
|                    | POR UNIVERSIDAD                                         |
|                    |                                                         |
|                    | Ejecutar Reporte Salir                                  |
|                    |                                                         |

Fuente: Propia

Figura F.156 Formulario de Reportes Cedulas Presupuestarias de Gasto – Por Ítem Presupuestario. Mensual

c) Una vez llenado los parámetros dar click en **EJECUTAR REPORTE**, obteniendo el reporte en formato pdf.

|                                                  |                                      | UNIV     | ERSII      | DAD T      | ÉCNI                    | CA DE        | L NOI           | RTE                          |                          | 2                           | 1/02/2011 1          | 19:10:39 |
|--------------------------------------------------|--------------------------------------|----------|------------|------------|-------------------------|--------------|-----------------|------------------------------|--------------------------|-----------------------------|----------------------|----------|
|                                                  |                                      |          |            |            | <b>IBARRA</b>           | - ECUADOR    |                 |                              |                          |                             |                      |          |
|                                                  |                                      |          |            | MODULO     | DE GESTION              | PRESUPUEST   | ARIA            |                              |                          |                             |                      |          |
| PRESUPUESTO                                      | EJEC                                 | UCION F  | RESUPU     | ESTARIA    | DE GA                   | STOS PO      | R CENT          | ro de c                      | OSTO                     |                             |                      |          |
| 2011                                             | DEL ME                               | ES DE    | 01 AL      | 02         |                         |              | <u>P</u><br>844 | <u>OR ITEM F</u><br>0107 Equ | RESUPUES<br>upos, Sisten | <u>FARIO</u><br>1as y Paque | etes Inforn          | nátice   |
| DESCRIPCION<br>Prg.Proy.Act.Part.Fte. CC         |                                      | ASIGNADO | MODIFICADO | CODIFICADO | SALDO POR<br>CERTIFICAR | COMPROMET    | IDO DEVENGA     | DO PAGADO                    | SALDO POR<br>COMPROMI    | SALDO P                     | OR SALDO<br>AR PAGAR | POR      |
| 01 000 001 840107-001 CAI Equipo<br>Paque        | os, Sistemas y S<br>tes Informáticos | 9145     | -8300      | 845        | 0                       | 0            | 0               | 0                            | 845                      | 845                         | 0                    |          |
| 01 000 002 840107-001 Equipo                     | os, Sistemas y 8                     | 5350     | 0          | 5350       | 0                       | 0            | 0               | 0                            | 5350                     | 5350                        | 0                    |          |
| DESCRIPCION<br>F. Prog Proy Act Part Fte CC      |                                      | ASIGNADO | MODIFICADO | CODIFICADO | SALDO POR CEF           | COMPROMETIDO | DEVENGADO       | PAGADO                       | SALDO POR<br>Comprometer | SALDO POR<br>Devengar       | SALDO POR<br>PAGAR   |          |
| F<br>01 000 007 840107-001 Equipo<br>FICA Paquet | s, Sistemas y<br>es Informáticos     | 23990    | 2200       | 26190      | 0                       | 0            | 0               | 0                            | 26190                    | 26190                       | 0                    |          |
| 01 000 005 840107-00 Equipo<br>FECYT Paque       | os, Sistemas y f<br>tes Informáticos | 51750    | 0          | 51750      | 0                       | 0            | 0               | 0                            | 51750                    | 51750                       | 0                    |          |
| 01 000 006 8 Equipo<br>FICAYA Paque              | os, Sistemas y 3<br>tes Informáticos | 3680     | 0          | 3680       | 0                       | 0            | 0               | 0                            | 3680                     | 3680                        | 0                    |          |
| 01 000 006 840107-001 Equipo<br>FICAYA Paque     | os, Sistemas y 4<br>tes hformáticos  | 0972,75  | 0          | 40972,75   | 0                       | 0            | 0               | 0                            | 40972,75                 | 40972,75                    | 0                    |          |
| 01 000 007 840107-001 Equipo<br>FICA Paque       | os, Sistemas y<br>tes Informáticos   | 23990    | 2200       | 26190      | 0                       | 0            | 0               | 0                            | 26190                    | 26190                       | 0                    |          |
| 01 000 008 840107-002 IP Equipt<br>Paque         | s, Sistemas y á<br>tes Informáticos  | 26400    | 0          | 26400      | 0                       | 0            | 0               | 0                            | 26400                    | 26400                       | 0                    |          |

Fuente: Propia

Figura F.157 Reportes Cedulas Presupuestarias de Gasto – Por Ítem Presupuestario. Mensual

Por Fuente de Financiamiento:

- a) Opción del menú: *Reportes->Cedulas Presupuestarias->Gastos->Por Fuente de Financiamiento. Mensual.*
- b) Hacer click en el campo Anio, automáticamente aparece el año actual para la consulta, este campo puede ser modificado, además seleccionar los meses a consultar, la Fuente de Financiamiento y el Nivel de Consulta POR CENTRO DE COSTO (Programa, Proyecto, Actividad, Partida, Fuente, Centro de Costo): muestra el presupuesto de gastos a nivel de detalle por centro de costos y POR UNIVERSIDAD (Programa, Proyecto, Actividad, Partida, Fuente): El presupuesto de gastos a nivel institucional.

| 🔗 REPORTE: Ejecuci | on Presupuestaria de G | astos (2002222 |                 | 000000000 <b>± 7</b> |
|--------------------|------------------------|----------------|-----------------|----------------------|
|                    |                        |                |                 |                      |
| CEDULAS PRE        | SUPUESTARIAS - COP     | ISULTA POR FU  | JENTE DE FINANC | CIAMIENTO            |
| Anio:              | 2011                   |                |                 |                      |
| Mes Inicial:       | Enero                  | 🔻 Mes Fi       | nal: Febrero    | -                    |
| Fuente de Financ:  | 001 📃 APORTE FIS       | SCAL           |                 |                      |
| Nivel de Consulta: | POR CENTRO DE COSTO    |                |                 | -                    |
|                    | POR UNIVERSIDAD        |                |                 |                      |
|                    |                        |                |                 |                      |
|                    | Ejecutar Reporte       |                | Salir           |                      |

Fuente: Propia

Figura F.158 Formulario de Reportes Cedulas Presupuestarias de Gasto – Por Fuente de Financiamiento

c) Una vez llenado los parámetros dar click en **EJECUTAR REPORTE**, obteniendo el reporte en formato pdf.

|                                    |                                                                           |          |              |                    | IBARRA -                | ECUADOR      |           |          |                              |                       |                    |
|------------------------------------|---------------------------------------------------------------------------|----------|--------------|--------------------|-------------------------|--------------|-----------|----------|------------------------------|-----------------------|--------------------|
|                                    |                                                                           |          |              | MODULO E           | E GESTION PR            | RESUPUESTARI | A         |          |                              |                       |                    |
|                                    | סוס                                                                       | CUCION   | וספריו       | DUFCTADIA          | DECAS                   | TOS DOD      | OFNTRO    | DECO     | NGTO                         |                       |                    |
| RESUPUESTO                         | EJE                                                                       | CUCION   | FRES         | FUESIARIA          | DE GASI                 | IOS FOR      | CENTRO    | DECC     | 510                          |                       |                    |
| 2011                               | 72723 0023                                                                | 2112232  | 1970 T. 1970 | 112125             |                         |              | POR FU    | ente de  | FINANCIAMIE                  | INTO                  |                    |
|                                    | DEL ME                                                                    | S DE     | 01 AI        | _ 02               |                         |              | 001       | APORTE F | ISCAL                        |                       |                    |
| DESCRIPCION<br>g.Proy.Act.Part.Fle | сс                                                                        | ASIGNADO | MODIFICAD    | O CODIFICADO       | SALDO POR<br>CERTIFICAR | COMPROMETIDO | DEVENGADO | PAGADO   | SALDO POR<br>COMPROMETER     | SALDO POR<br>DEVENGAR | ALDO PO            |
| 000 006 530806                     | Herramientas                                                              | 17055    | 0            | 17055              | 0                       | 0            | 0         | 0        | 17055                        | 17055                 | 0                  |
| 000 006 530807<br>CAYA             | Materiales de Impresión,<br>Fotografía, Reproducción y<br>Publicaciones   | 9386,93  | 0            | 9386,93            | 0                       | 0            | 0         | 0        | 9386,93                      | 9386,93               | 0                  |
| 000 006 530810<br>CAYA             | Materiales para Laboratorio<br>y Uso Médico                               | 3934     | o            | 3934               | 0                       | 0            | 0         | 0        | 3934                         | 3934                  | 0                  |
| 000 006 530811<br>CAYA             | ,<br>Materiales de<br>Construcción, Eléctricos,<br>Plomería y Carpintería | 19061    | 0            | 19061              | 0                       | 0            | 0         | 0        | 19061                        | 19061                 | 0                  |
| 000 006 530812<br>CAYA             | Materiales Didácticos                                                     | 9618,26  | 0            | 9618,26            | 0                       | 0            | 0         | 0        | 9618,26                      | 9618,26               | 0                  |
| 000 006 530813<br>CAYA             | Repuestos y Accesorios                                                    | 114      | 0            | 114                | 0                       | 0            | 0         | 0        | 114                          | 114                   | 0                  |
| 000 006 530899<br>CAYA             | Otros de Uso y Consumo<br>Corriente                                       | 25674,8  | 0            | 25674,8            | 0                       | 0            | 0         | 0        | 25674,8                      | 25674,8               | 0                  |
| O DESCR                            | IPCION<br>rt Fte CC                                                       | ASIGNA   | NDO MOC      | IFICADO CODIFICADO | SALDO POR CE            | COMPROMETIDO | DEVENGADO | PAGADO   | SALDO POR S<br>Comprometer I | SALDO POR<br>Devengar | SALDO POR<br>Pagar |
| 0<br>2 01 000 007 840107<br>0 FICA | -001 Equipos, Sistemas y<br>Paquetes Informáticos                         | 23990    | 220          | 0 26190            | 0                       | 0            | 0         | 0        | 26190                        | 26190                 | 0                  |
| 000 007 5                          | Aporte Patronal                                                           | 0        | 114976,29    | 114976,29          | 0                       | 0            | 0         | 0        | 114976,29                    | 114976,29             | 0                  |
| 00 0003                            | Servicio de Capacitación                                                  | 0        | 4000         | 4000               | 3360                    | 0            | 0         | 0        | 4000                         | 4000                  | 0                  |
| 000 007 840103                     | Mobiliarios                                                               | 3700     | 0            | 3700               | 0                       | 0            | 0         | 0        | 3700                         | 3700                  | 0                  |
| 000 007 840107                     | Equipos, Sistemas y                                                       | 23990    | 2200         | 26190              | 0                       | 0            | 0         | 0        | 26190                        | 26190                 | 0                  |
| un                                 | r aquetes mornaticos                                                      | 0.4000   |              | 0.000              |                         |              |           |          | 04000                        | 04000                 | 0                  |

Fuente: Propia

Figura F.159 Reportes Cedulas Presupuestarias de Gasto - Por Fuente de Financiamiento. Mensual
2011

## > Por Centro de Costo:

- a) Opción del menú: Reportes->Cedulas Presupuestarias->Gastos->Por Centro de Costo.
- b) Hacer click en el centro de costo a consultar, mostrando en el lado derecho el centro de costos seleccionado, click en el campo Anio, automáticamente aparece el año actual para la consulta, este campo puede ser modificado, además seleccionar los meses a consultar, y el Nivel de Consulta Individual: muestra el presupuesto de gastos del centro de costos seleccionado y General: del centro de costo seleccionado y de sus centros de costo hijos.

| NCENTROS DE COSTO 스키 🗙                                                                                                  | 🔗 REPORTE: CEDULAS PRESUPUESTARIAS DE GASTO POR CENTRO DE COSTO (2001 🗷 🛪                                                                                |  |  |  |  |  |  |
|----------------------------------------------------------------------------------------------------|----------------------------------------------------------------------------------------------------|--|--|--|--|--|--|
| Colapsar Expandir                                                                                                    | Encabezade y Pie de Pagina<br>Logo 🗸 Sede 🗸 Direccion 🖓. Portal Web 🖓                                                                                    |  |  |  |  |  |  |
| -UNIVERSIDAD TECNICA DEL NORTE                                                                                          | Institucion 🗹 Usuario 🗹 Telefono 🗹 Numero de Pagina 🗹                                                                                                    |  |  |  |  |  |  |
| -FACAE - FACULTAD DE CIENCIAS ADMINISTRATIVAS Y ECONOM                                                                  | Centros de Costo                                                                                                    |  |  |  |  |  |  |
| -FECYT - FACULTAD DE EDUCACION CIENCIA Y TECNOLOGIA<br>-FICAYA - FACULTAD DE INGENIERIA CIENCIAS AGROPECUARIAS          | Codigo 00005 FICA - FACULTAD DE INGENIERIA CIENCIAS APLICADAS                                                                                            |  |  |  |  |  |  |
| E>FICA - FACULTAD DE INGENERIA CIENCIAS APLICADAS<br>C>CAI - CENTRO ACADEMICO DE IDIOMAS                                | Parametros del Consulta                                                                                                    |  |  |  |  |  |  |
| ⊕-FIN - DEPARTAMENTO FINANCIERO                                                                                         | Anio 2011                                                                                                    |  |  |  |  |  |  |
| FACAE - ESCUELA DE ADMINISTRACION DE EMPRESAS                                                                           | Mes Inicial ENERO V Mes Final FEBRERO V                                                                                                    |  |  |  |  |  |  |
| E>FACAE - ESCUELA DE CONTABILIDAD SUPERIOR Y AUDITORIA<br>E>FACAE - ESCUELA DE MERCADOTECINA<br>E>ESCUELA DE ENFERMERIA | Nivel de Consults (NCV/EUAL(Requerimientos Individuales del Centro de Costo)<br>GENERAL (Requerimientos Individuales del Centro de Costo y dependientes) |  |  |  |  |  |  |
| CESCUELA DE NUTRICION Y SALUD COMUNITARIA CESCUELA DE EDUCACION TECNICA                                                 | Ejecutar Reporte Salir                                                                                                    |  |  |  |  |  |  |

Fuente: Propia

Figura F.160 Formulario de Reportes Cedulas Presupuestarias de Gasto - Por Centro de Costo

c) Una vez llenado los parámetros dar click en **EJECUTAR REPORTE**, obteniendo el reporte en formato pdf.

|                                             |                                                                         | UNIV       | ERSID      | AD TI      | ÉCN      | ICA D        | EL NOR'           | ГE          |                          | 21/02                 | /2011 20:13:23     |
|---------------------------------------------|-------------------------------------------------------------------------|------------|------------|------------|----------|--------------|-------------------|-------------|--------------------------|-----------------------|--------------------|
|                                             |                                                                         |            |            |            | IBAR     | RA - ECUAD   | OR                |             |                          |                       |                    |
|                                             | MODULO DE GESTION PRESUPUESTARIA                                        |            |            |            |          |              |                   |             |                          |                       |                    |
|                                             |                                                                         |            |            |            |          |              |                   |             |                          |                       |                    |
| PRESUPUESTO                                 | EJEC                                                                    | CUCION P   | RESUPUE    | ESTARIA    | DE G     | ASTOS I      | POR CENTRO        | DE COS      | STO                      |                       |                    |
| 2011                                        |                                                                         |            | 11 AI      | 02         |          |              | CEI               | TRO DE CO   | STO                      |                       |                    |
| INDIVIDUAL                                  |                                                                         |            |            | 02         | F        | ACULTAD D    | E INGENIERIA CI   | ENCIAS APLI | CADAS                    |                       |                    |
| DESCRIPCION<br>Prg.Proy.Act.Fte.Partida     |                                                                         | ASIGNADO   | MODIFICADO | CODIFICADO | GALDO PI | OR COMPRO    | METIDO DEVENGADO  | PAGADO      | SALDO POR<br>COMPROMETER | SALDO POR<br>DEVENGAR | SALDO POR<br>PAGAR |
| 01 000 007 610105-003<br>FICA               | Remuneraciones<br>Unificadas                                            | 1210132,92 | 0          | 1210132,92 | 0        | 0            | 0                 | 0           | 1210132,92               | 1210132,92            | 0                  |
| 01 000 007 610610-001<br>FICA               | Servicios Personales por<br>Contrato                                    | 19560      | 0          | 19660      | 0        | 0            | 0                 | 0           | 19660                    | 19660                 | 0                  |
| 01 000 007 610510-003<br>FICA               | Servicios Personales por<br>Contrato                                    | 271480     | 0          | 271480     | 0        | 0            | 0                 | 0           | 271480                   | 271480                | 0                  |
| 01 000 007 610501-001<br>FICA               | Aporte Patronal                                                         | 0          | 114976,29  | 114976.29  | 0        | 0            | 0                 | 0           | 114976.29                | 114976.29             | 0                  |
| 01 000 007 610502-003<br>FICA               | Fondo de Reserva                                                        | 0          | 102474,41  | 102474,41  | 0        | 0            | 0                 | 0           | 102474,41                | 102474,41             | 0                  |
| 01 000 007 630402-002<br>FICA               | Edificios, Locales 🗲<br>Residencias                                     | 2000       | 0          | 2000       | 0        | 0            | 0                 | 0           | 2000                     | 2000                  | 0                  |
| 01 000 007 630603-001<br>FICA               | Servicio de Capacitación                                                | 0          | 4000       | 4000       | 3360     | 0            | 0                 | 0           | 4000                     | 4000                  | 0                  |
| 01 000 007 530503-003<br>FICA               | Servicio de Capacitación                                                | 0          | 15200      | 16200      | 3168     | 0            | 0                 | 0           | 16200                    | 16200                 | 0                  |
| 01 000 007 630802-002<br>FICA               | Vestuario, Lencería f<br>Prendas de Protección                          | 13         | 0          | 13         | 0        | 0            | 0                 | 0           | 13                       | 13                    | 0                  |
| 01 000 007 630803-002<br>FICA               | Combustibles <b>f</b><br>Lubricantes                                    | 148        | 0          | 148        | 0        | 0            | 0                 | 0           | 148                      | 148                   | 0                  |
| 01 000 007 630804-002<br>FICA               | Materiales de Oficina                                                   | 1309,48    | 0          | 1309,48    | 0        | 0            | 0                 | 0           | 1309,48                  | 1309.48               | 0                  |
| 01 000 007 630805-002<br>FICA               | Materiales de Aseo                                                      | 934        | 0          | 934        | 0        | 0            | 0                 | 0           | 934                      | 934                   | 0                  |
| 01 000 007 630805-002<br>FICA               | Herramientas                                                            | 300        | 0          | 300        | 0        | 0            | 0                 | 0           | 300                      | 300                   | 0                  |
| 01 000 007 630807-002<br>FICA               | Materiales de Impresión,<br>Fotografía, Reproducción ∮<br>Publicaciones | 2803,46    | 0          | 2803,46    | ٥        | 0            | 0                 | ٥           | 2803,46                  | 2803,46               | 0                  |
| PIC DESCRIPCION                             | N                                                                       | ASIGNADO   | MODIFICADO | CODIFICADO | SALDO    | POR CEF COMP | ROMETIDO DEVENGAD | PAGADO      | SALDO POR                | SALDO POR             | SALDO POR          |
| 01 Prog Proy Act Part Fte                   | cc                                                                      |            |            |            |          |              |                   |             | COMPROMETER              | DEVENGAR              | PAGAR              |
| FIC<br>01 01 000 007 840107-001<br>FIC FICA | Equipos, Sistemas y<br>Paquetes Informáticos                            | 23990      | 2200       | 26190      | 0        | 0            | 0                 | 0           | 26190                    | 26190                 | 0                  |
| FICA                                        | Otros de Uso y Consumo<br>Corriente                                     | 2369       | 0          | 2369       | 0        | U            | v                 | 0           | 2369                     | 2369                  |                    |
| 01 000 000 001                              | Mobiliarios                                                             | 3700       | 0          | 3700       | 0        | 0            | 0                 | 0           | 3700                     | 3700                  | 0                  |
| 01 07 840104 002<br>FICA                    | Maquinarias 🗲 Equiper                                                   | 11200      | 0          | 11200      | 0        | 0            | 0                 | 0           | 11200                    | 11200                 | 0                  |
| 01 000 007 840107-001<br>FICA               | Equipos, Sistemas 🗲<br>Paquetes Informáticos                            | 23990      | 2200       | 26190      | 0        | 0            | 0                 | 0           | 26190                    | 26190                 | 0                  |
|                                             |                                                                         | TOTAL:     |            | 1793668,66 | 6528     | 0            | 0                 | 0           | 1793668,66               | 1793568,86            | 0                  |

Fuente: Propia

#### Figura F.161 Reportes Cedulas Presupuestarias de Gasto – Por Centro de Costo

## > Nro. de Certificación:

- a) Opción del menú: **Reportes->Registro de Ejecución de Gastos->Por Nro. de Certificación Presupuestaria.**
- b) Registrar el año que filtra las certificaciones presupuestarias aprobadas en el año consultado.

| CONSULTA POR NUMERO DE CERTIFICACION PRESUPUESTARIAS                                                                                                    |
|----------------------------------------------------------------------------------------------------|
| $\blacksquare \blacksquare \blacksquare \blacksquare \blacksquare \blacksquare \blacksquare \blacksquare \blacksquare \blacksquare \blacksquare \blacksquare \blacksquare \blacksquare \blacksquare \blacksquare \blacksquare \blacksquare \blacksquare $ |
| CERTIFICACIONES PRESUPUESTARIAS                                                                                                    |
| Axio # de Certificacian: B04 EGUIPOS INFORMATIOOS FICA EGUIPOS INFORMATIOOS FICA                                                                                                    |
| LECUTAR REPORTE                                                                                                    |

Fuente: Propia

Figura F.162 Formulario de Reporte Por Nro. De Certificación Presupuestaria

c) Una vez llenado los parámetros dar click en **EJECUTAR REPORTE**, obteniendo el reporte en formato pdf.

| AD TEC              |                                                                            |                                                  |                                             | UNIVE                                           | KSI      | DA   | D TE<br>IBA     | RRA -                                   | ECUADOR                                                                      | )EL                                            | NORTE                                        | 01/03/2011 15              | :33:56        |
|---------------------|----------------------------------------------------------------------------|--------------------------------------------------|---------------------------------------------|-------------------------------------------------|----------|------|-----------------|-----------------------------------------|------------------------------------------------------------------------------|------------------------------------------------|----------------------------------------------|----------------------------|---------------|
| MARRA - E           | CUNCOR                                                                     |                                                  |                                             |                                                 |          |      | MODUL           | O DE                                    | GESTION PRE                                                                  | SUPUEST                                        | TARIA                                        |                            |               |
| Tip<br>Nro<br>DESCF | # Certific<br>o de Docum<br>Clase de<br>o de Docum<br>RIPCION<br>POS INFOR | cacion:<br>nento:<br>Gasto:<br>nento:<br>RMATICO | 804<br>CONSOL<br>ADQUISH<br>1022<br>DS FICA | JDACION DE COMPRAS<br>CION DE BIENES Y SERVICIO | s        |      | # C<br>Fi<br>Fi | Compro<br>echa de<br>Fecha d<br>echa de | Anio:<br>bante ESIGEF:<br>e Elaboracion:<br>le Aprobacion:<br>e Liquidacion: | 2011<br>18<br>11/02/20<br>15/02/20<br>01/03/20 | 011 20:52:16<br>011 13:08:00<br>011 16:17:05 |                            |               |
|                     |                                                                            |                                                  |                                             |                                                 | CERT     | IFIC | CACION          | I PR                                    | ESUPUE                                                                       | TARI                                           | A                                            |                            |               |
| R SPO               | R PROY                                                                     | ACT                                              | PARTIDA                                     |                                                 | UBG      | ORG  | NRO PRES        | 5 FU                                    | ENTE                                                                         |                                                | CENTRO DE                                    | COSTO                      | MONTO CERTIF. |
| 1 00                | 000 000                                                                    | 007                                              | 840107                                      | Equipos, Sistemas y Paquetes I                  | n 1001   | 0000 | 000             | 001                                     | APORTE FIS                                                                   | CAL                                            | FACULTAD D                                   | E INGENIERIA CIENCIAS APLI | C 2200        |
|                     |                                                                            |                                                  |                                             |                                                 |          | Nr   | o de Consolid   | acion #                                 | 1022 EQUIPOS                                                                 | INFORMAT                                       | TICOS FICA                                   | TOTAL PRESUPUESTARIO:      | 2200          |
|                     |                                                                            |                                                  |                                             |                                                 |          |      |                 |                                         |                                                                              |                                                |                                              |                            |               |
|                     |                                                                            |                                                  |                                             |                                                 |          |      |                 |                                         |                                                                              |                                                |                                              |                            |               |
|                     |                                                                            |                                                  |                                             |                                                 |          |      |                 |                                         |                                                                              |                                                |                                              |                            |               |
|                     | ESTA                                                                       | DO                                               |                                             | DATOS APROBAC                                   | ION      |      |                 |                                         |                                                                              |                                                | 1                                            |                            |               |
|                     | LIQUID                                                                     | ADO                                              |                                             |                                                 |          |      |                 |                                         |                                                                              |                                                |                                              |                            |               |
|                     |                                                                            |                                                  |                                             | Funcionario Res                                 | ponsable |      |                 | Direct                                  | or Financiero                                                                |                                                |                                              |                            |               |
|                     |                                                                            |                                                  |                                             |                                                 |          |      |                 |                                         |                                                                              |                                                |                                              |                            |               |

Figura F.163 Reporte Por Nro. de Certificación

### > Nro. De Compromiso Presupuestario:

- a) Opción del menú: *Reportes->Registro de Ejecución de Gastos->Por Nro. de Compromiso Presupuestario.*
- b) Registrar el año que filtra los compromisos presupuestarios aprobados en el año consultado.

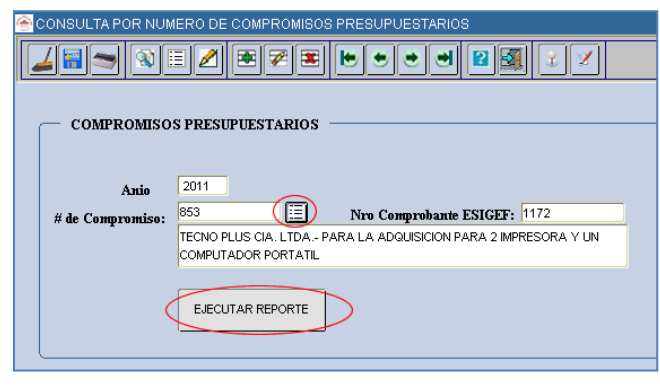

Fuente: Propia

Figura F.164 Formulario de Reporte Por Nro. de Compromiso Presupuestario.

c) Una vez llenado los parámetros dar click en **EJECUTAR REPORTE**, obteniendo el reporte en formato pdf.

| 1      | CNIC   |         |          |                     | UNIVER                 | SID       | AD            | TÉC          | NICA DE            | L NOR      | те                        |                 |       |
|--------|--------|---------|----------|---------------------|------------------------|-----------|---------------|--------------|--------------------|------------|---------------------------|-----------------|-------|
| San I  |        | OFF     |          |                     |                        |           |               | <b>IBARR</b> | A - ECUADOR        |            |                           | 1 (02 /2011 10- | 10.05 |
| N .    | 4 10   |         |          |                     |                        |           | 1/03/2011 16: | 16:25        |                    |            |                           |                 |       |
| Range  | 4-1000 | SC#     |          |                     |                        | C         | OMPF          | ROBAN        | TE UNICO DE        | REGIST     | RO                        |                 |       |
|        |        |         |          |                     |                        |           |               |              |                    |            |                           |                 |       |
| CLASE  | E DE   | COMPR   | ROBANT   | E: COMYDEV          |                        |           |               |              | Nro de Docume      | nto: OR    | DEN DE PAGO 345           |                 |       |
|        |        | Nre     | o de Cu  | r: 853              | Anio:                  | 2011      |               |              | # Comprobante ESIG | GEF: 117   | 2                         |                 |       |
|        |        | Nro de  | Origina  | l: 853              |                        |           |               |              | Fecha de Elabora   | cion: 15/0 | 02/2011 00:00:00          |                 |       |
|        | Тіро   | de Do   | cument   | 0: COMPROBANTE A    | DMINISTRATIVO DE       | GASTOS    |               |              | Fecha de Aprobac   | cion: 15/0 | 02/2011 16:16:40          |                 |       |
|        | (      | Clase d | le Gast  | : ADQUISICION DE    | BIENES Y SERVICIOS     |           |               |              | Fecha de Anulac    | ion:       |                           |                 |       |
|        |        | Ber     | eficiari | o: TECNO PLUS CIA.  | LTDA.                  |           |               |              | Est                | APF        | ROBADO                    |                 |       |
| DESC   | CRIF   | PCION   | TECN     | D PLUS CIA. LTDA P/ | ARA LA ADQUISICION     | PARA 2 IN | MPRESC        | ORA Y UN (   | COMPUTADOR PORTATI | L          |                           |                 |       |
|        |        |         |          |                     |                        |           |               |              |                    |            |                           |                 |       |
|        |        |         |          |                     |                        | AFE       | ECTA          | CION         | PRESUPUESTA        | RIA        |                           |                 |       |
| PGR SP | GR     | PROY    | ACT      | PARTIDA             |                        | UBG       | ORG           | NRO PRE      | IS FUENTE          |            | CENTRO DE COSTO           |                 | MONTO |
| 01 0   | 000    | 000     | 007      | 840107 Equipos, Sis | temas y Paquetes Infor | má 1001   | 0000          | 000          | 001 APORTE FISCA   | 4L         | FACULTAD DE INGENIERIA CI | IENCIAS AP      | 2000  |
|        |        |         |          |                     |                        |           |               |              |                    |            |                           |                 |       |
|        |        |         |          |                     |                        |           |               |              |                    |            | TOTAL PRESUPUEST.         | ARIO:           | 2000  |
|        |        |         |          |                     |                        |           |               |              |                    |            |                           |                 |       |
|        |        |         |          |                     |                        |           |               |              |                    |            |                           |                 |       |
|        |        |         |          |                     |                        |           |               |              |                    |            |                           |                 |       |
|        |        |         |          |                     | ATTOC ADDODA           | TON       |               |              |                    |            |                           |                 |       |
|        |        |         | ESTA     | 00                  | AIOS APROBAC           | JUN       |               |              |                    |            | 7                         |                 |       |
|        | 1      |         |          | -                   |                        |           |               |              |                    |            |                           |                 |       |
|        | L      | AP      | ROBAD    | 0                   |                        |           |               |              |                    |            |                           |                 |       |
|        | L      |         |          |                     |                        |           |               |              |                    |            |                           |                 |       |
|        | L      |         |          |                     | Funcionario            | Response  | able          |              | Director Financ    | iero       | 1                         |                 |       |
|        |        |         |          |                     |                        |           |               |              |                    |            |                           |                 |       |
|        |        | Usuario | : ERP_U  | ΠN                  |                        |           |               |              |                    |            | Página                    | 1 de 1          |       |
|        |        |         |          |                     |                        |           |               |              |                    |            |                           |                 |       |

Fuente: Propia

Figura F.165 Reporte Por Nro. de Compromiso

> Detalle de Certificaciones y Compromisos Presupuestarios:

Muestra la información de las certificaciones presupuestarias que se registraron en el sistema y los compromisos anidados a ellas si los hubo, la consulta se lo realiza por mes.

- a) Opción del menú: *Reportes->Registro de Ejecución de Gastos->Detalle de Certificaciones y Compromisos.*
- b) Ingresar el Anio y seleccionar el mes inicial y final para la consulta.

| DETALLE DE CERTIFICACIONES Y COMPROMISOS PRESUPUESTARIOS                                                                                                    |  |  |  |  |  |  |  |  |  |
|----------------------------------------------------------------------------------------------------|--|--|--|--|--|--|--|--|--|
| $\blacksquare \blacksquare \blacksquare \blacksquare \blacksquare \blacksquare \blacksquare \blacksquare \blacksquare \blacksquare \blacksquare \blacksquare \blacksquare \blacksquare \blacksquare \blacksquare \blacksquare \blacksquare \blacksquare $ |  |  |  |  |  |  |  |  |  |
| CONSILTA                                                                                                    |  |  |  |  |  |  |  |  |  |
| Anio 2011                                                                                                    |  |  |  |  |  |  |  |  |  |
| Mes Inicial ENERO  Mes Final MARZO                                                                                                    |  |  |  |  |  |  |  |  |  |
| Ejecutar Reporte                                                                                                    |  |  |  |  |  |  |  |  |  |
|                                                                                                    |  |  |  |  |  |  |  |  |  |

Fuente: Propia

| Figura | F.166 Formulario | de Detalle de | Certificaciones | Compromisos | Presupuestarios | – Por Mes |
|--------|------------------|---------------|-----------------|-------------|-----------------|-----------|
| •      |                  |               |                 | • •         | •               |           |

c) Una vez llenado los parámetros del formulario dar click en EJECUTAR REPORTE, obteniendo el reporte en formato pdf.

|              | PRESU<br>2    | JPUESTO<br>011                               |                          |                      | UN                 | MODU                  |             | GESTI<br>TIFIC | TÉCNICA DEL N<br>BARRA - ECUADOR<br>ION PRESUPUESTARIA<br>ACIONES PRESUPUESTARI | ORTE                  |            | 01/03/2011 17:49:16        |
|--------------|---------------|----------------------------------------------|--------------------------|----------------------|--------------------|-----------------------|-------------|----------------|---------------------------------------------------------------------------------|-----------------------|------------|----------------------------|
|              |               |                                              | DEL MES D                | DE 1                 |                    | AL                    | 3           |                |                                                                                 |                       |            |                            |
| Nro<br>Cert. | Nro<br>ESIGEF | Partidas<br>Prg. Sprg. Pro. Act. Obr. Rec. 0 | CC. Geo. Fte. Org.       | Monto<br>Certificado | Monto<br>Liquidado | Monto<br>por Liquidar | Nro<br>CUR. | Nro<br>ESIGEF  | Partidas<br>Prg. Sprg. Pro. Act. Obr. Rec. CC. Geo. Fte. Org.                   | Monto<br>Comprometido | RUC/Cedula | Nombre                     |
|              |               | 22-00-000-012-000-530803                     | -UTN-1001-001-0000-000   | 50,2                 | 0                  | 50,2                  |             |                |                                                                                 |                       |            |                            |
| 616          | 451           | 22-00-000-012-000-530303                     | -UTN-1001-001-0000-000   | 67,5                 | 0                  | 67,5                  |             |                |                                                                                 |                       |            |                            |
| 621          | 456           | 22-00-000-012-000-530304                     | -UTN-1001-001-0000-000   | 987,53               | 0                  | 987,53                |             |                |                                                                                 |                       |            |                            |
| 658          | 493           | 22-00-000-012-000-530803                     | -UTN-1001-001-0000-000   | 48,18                | 0                  | 48,18                 |             |                |                                                                                 |                       |            |                            |
| 622          | 457           | 22-00-000-012-000-530304                     | -UTN-1001-001-0000-000   | 987,53               | 0                  | 987,53                |             |                |                                                                                 |                       |            |                            |
| 620          | 455           | 01-00-000-006-000-530603                     | -FICAYA-1001-003-0000-00 | 00 400               | 0                  | 400                   |             |                |                                                                                 |                       |            |                            |
| 804          | 18            | 01-00-000-007-000-840107                     | -FICA-1001-001-0000-000  | 2200                 | 2200               | 0                     | 853         | 1172           | 01-00-000-007-000-840107-FICA-1001-001-0000-000                                 | 2000                  | 179177222  | 9001 TECNO PLUS CIA. LIDA. |
| 598          | 433           | 01-00-000-005-000-530603                     | -FECYT-1001-003-0000-00  | 0 1000               | 0                  | 1000                  |             |                |                                                                                 |                       |            |                            |
| 599          | 434           | 01-00-000-005-000-530603                     | -FECYT-1001-003-0000-00  | 0 700                | 0                  | 700                   |             |                |                                                                                 |                       |            |                            |
| 600          | 435           | 01-00-000-005-000-530603                     | -FECYT-1001-003-0000-00  | 0 400                | 0                  | 400                   |             |                |                                                                                 |                       |            |                            |
| 601          | 436           | 01-00-000-005-000-530603                     | -FECYT-1001-003-0000-00  | 0 600                | 0                  | 600                   |             |                |                                                                                 |                       |            |                            |
| 602          | 437           | 01-00-000-005-000-530603                     | -FECYT-1001-003-0000-00  | 0 600                | 0                  | 600                   |             |                |                                                                                 |                       |            |                            |
| 603          | 438           | 01-00-000-005-000-530603                     | -FECYT-1001-003-0000-00  | 0 800                | 0                  | 800                   |             |                |                                                                                 |                       |            |                            |
| 604          | 439           | 01-00-000-005-000-530603                     | -FECYT-1001-003-0000-00  | 0 600                | 0                  | 600                   |             |                |                                                                                 |                       |            | <u>.</u>                   |
| 668          | 1136          | 22-00-000-13-000-530805-                     | CA-1001-001-0000-000     | 259                  | 0                  | 259                   |             |                |                                                                                 |                       |            |                            |
|              |               |                                              |                          |                      | TOTAL:             | 273640,69             |             |                |                                                                                 | 9053,76               |            |                            |

Fuente: Propia

Figura F.167 Formulario de Detalle de Certificaciones y Compromisos Presupuestarios – Por Mes

# F.4.13. Reporte de Liquidación Presupuestaria

- Ingresos: Fuente
- a) Opción del menú: *Reportes->Liquidación Presupuestaria->Por Fuente e Ítem,* llenar los parámetros y click en EJECUTAR REPORTE, obteniendo el reporte en formato pdf.

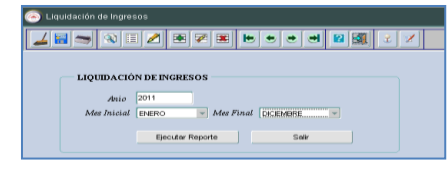

Figura F.168 Formulario de Reporte Liquidación Presupuestaria de Ingresos

|                      | UNIVE                                                                 | RSIDAD   | TÉCNICA E            | DEL NORT   | Е         | 11/07/2011 15:06:05 |
|----------------------|-----------------------------------------------------------------------|----------|----------------------|------------|-----------|---------------------|
|                      |                                                                       |          | IBARRA - ECUA        | DOR        |           |                     |
|                      | –                                                                     | MODU     | LO DE GESTION PRESUP | UESTARIA   |           |                     |
|                      | LIQUIDACION                                                           |          |                      |            |           |                     |
| PRESUP<br>2011       | UESTO                                                                 | DEL ME   | SDE 01 AL            | 12         |           |                     |
| DESCRIPC<br>PARTIDAS | ION<br>PRESUPUESTARIAS                                                | ASIGNADO | MODIFICADO           | CODIFICADO | DEVENGADO | SALDO POR DEVENGAR  |
| 130108 001           | Prestación de Servicios                                               | 0        | 11400                | 11400      | 0         | 11400               |
| 130108 002           | Prestación de Servicios                                               | 159980   | 78060                | 238040     | 0         | 238040              |
| 130108 003           | Prestación de Servicios                                               | 0        | 946819,68            | 946819,68  | 0         | 946819,68           |
| 130111 002           | Inscripciones, Registros y Matrículas                                 | 24020    | 0                    | 24020      | 0         | 24020               |
| 130199 001           | Otras Tasas                                                           | 0        | 50000                | 50000      | 0         | 50000               |
| 130199 002           | Otras Tasas                                                           | 0        | 870                  | 870        | 0         | 870                 |
| 140299 002           | Otras Ventas de Productos y Materiales                                | 147433,4 | 0                    | 147433,4   | 0         | 147433,4            |
| 180101 001           | Del Gobierno Central                                                  | 0        | 4468988,74           | 4468988,74 | 0         | 4468988,74          |
| 180901 003           | Participaciones Corrientes en Preasignaciones Establecidas<br>por Ley | 0.       | . 19200 .            | 19200 .    | 0.        | . 19200 .           |
| 190499 002           | Otros no Especificados                                                | 2470     | -870                 | 1600       | 0         | 1600                |
| 280101 001           | Del Gobierno Central ICAP                                             | 0        | 2000000              | 2000000    | 0         | 2000000             |
| 370102 002           | De Fondos de Autogestión IFIN                                         | 612885   | 0                    | 512885     | 0         | 512885              |
| 370199 998           | Otros Saldos IFIN                                                     | 0        | 845747,18            | 845747,18  | 0         | 845747,18           |
|                      |                                                                       |          | TOTAL:               | 9267004    | 0         | 9267004             |

Fuente: Propia

Figura F.169 Reporte Liquidación Presupuestaria de Ingresos

#### Gastos: Por Programa y Proyecto

a) Opción del menú: *Reportes->Liquidación Presupuestaria->Por Programa y Proyecto*, llenar los parámetros y click en EJECUTAR REPORTE, obteniendo el reporte en formato pdf.

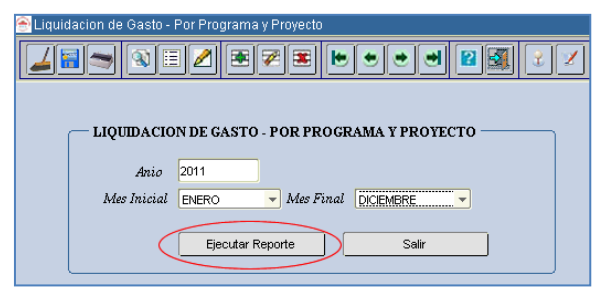

Fuente: Propia

Figura F.170 Formulario de Reporte Liquidación Presupuestaria por Programa Y Proyecto

|                                                | UNIVERSIDAD TÉCNICA DEL NORTE |               |                    |           |                |  |  |  |  |
|------------------------------------------------|-------------------------------|---------------|--------------------|-----------|----------------|--|--|--|--|
|                                                |                               |               |                    |           |                |  |  |  |  |
|                                                | м                             | ODULO DE GEST | ION PRESUPUESTARIA |           |                |  |  |  |  |
| PRESUPUESTO                                    |                               |               |                    |           |                |  |  |  |  |
| DEL MES DE                                     | 1 AL                          | 12            |                    |           |                |  |  |  |  |
| PROGRAMA Y PROYECTO                            | ASIGNACION INICIAL            | MODIFICADO    | CODIFICADO         | DEVENGADO | % EJEC PRESUP. |  |  |  |  |
| 01 FORTALECIMIENT( 000 SIN PROYECTO            | 16635628,13                   | -989472,16    | 15646155,97        | 2112,5    | 0.01 %         |  |  |  |  |
| 20 FORTALECIMEITN( 000 SIN PROYECTO            | 178684,92                     | -14393,08     | 164291,84          | 67,5      | 0.04 %         |  |  |  |  |
| 21 VINCULO DE LA UI 000 SIN PROYECTO           | 149431,63                     | -2709,07      | 146722,56          | 0         | 0.00 %         |  |  |  |  |
| 22 GESTION UNIVERS 000 SIN PROYECTO            | 5068156,8                     | 2125440,36    | 7193597,16         | 6873,76   | 0.10 %         |  |  |  |  |
| 22 GESTION UNIVERS 002 PROYECTO GLIFOSATO - PF | 0                             | 241376,41     | 241376,41          | 0         | 0.00 %         |  |  |  |  |
| 22 GESTION UNIVERS 003 ADMINISTRACION, COMPLEI | 0                             | 5076973, 14   | 5076973,14         | 0         | 0.00 %         |  |  |  |  |
| TOTAL:                                         | 22031901,48                   | 6437215,6     | 28469117,08        | 9053,76   |                |  |  |  |  |

Figura F.171 Reporte Liquidación Presupuestaria por Programa y Proyecto

## Gastos: Por Grupo de Gasto

a) Opción del menú: *Reportes->Liquidación Presupuestaria->Por Grupo de Gasto*, llenar los parámetros en el formulario y click en EJECUTAR REPORTE, obteniendo el reporte en formato pdf.

| 🔄 Liquidacion - Por Grupo de Gasto     |
|----------------------------------------|
|                                        |
|                                        |
| - LIQUIDACION - POR GRIPPO DE GASTO    |
|                                        |
| Año 2011                               |
| Mes Inicial ENERO  Mes Final DICIEMBRE |
| Ejecutar Reporte Salir                 |
|                                        |

Fuente: Propia

Figura F.172 Formulario de Reporte Liquidación Presupuestaria por Grupo de Gasto

31/12/2011 18:10:14

#### UNIVERSIDAD TECNICA DEL NORTE

#### IBARRA - ECUADOR

LIQUIDACION POR GRUPO DE GASTO

MODULO DE GESTION PRESUPUESTARIA

PRESUPUESTO 2011

| DEL MES DE                           | 1 AL               | 12         |             |           |                |
|--------------------------------------|--------------------|------------|-------------|-----------|----------------|
| GRUPO DE GASTO                       | ASIGNACION INICIAL | MODIFICADO | CODIFICADO  | DEVENGADO | % EJEC PRESUP. |
| 51 GASTOS EN PERSONAL                | 18375197           | -399912,44 | 17975284,56 | 0         | 0.00 %         |
| 52 PRESTACIONES DE LA SEGURIDAD SO   | 0                  | 0          | 0           | 0         | 0.00 %         |
| 53 BIENES Y SERVICIOS DE CONSUMO     | 2826545,97         | 116773,89  | 2943319,86  | 7053,76   | 0.24 %         |
| 56 GASTOS FINANCIEROS                | 0                  | 0          | 0           | 0         | 0.00 %         |
| 57 OTROS GASTOS CORRIENTES           | 118390             | 0          | 118390      | 0         | 0.00 %         |
| 58 TRANSFERENCIAS Y DONACIONES COI   | 0                  | 0          | 0           | 0         | 0.00 %         |
| 59 PREVISIONES PARA REASIGNACION     | 0                  | 0          | 0           | 0         | 0.00 %         |
| 61 GASTOS EN PERSONAL PARA PRODUC    | 0                  | 0          | 0           | 0         | 0.00 %         |
| 63 BIENES Y SERVICIOS PARA PRODUCCI  | 0                  | 0          | 0           | 0         | 0.00 %         |
| 67 OTROS GASTOS DE PRODUCCIÓN        | 0                  | 0          | 0           | 0         | 0.00 %         |
| 71 GASTOS EN PERSONAL PARA INVERSIO  | 0                  | 0          | 0           | 0         | 0.00 %         |
| 73 BIENES Y SERVICIOS PARA INVERSION | 0                  | 373900,88  | 373900,88   | 0         | 0.00 %         |
| 75 OBRAS PUBLICAS                    | 0                  | 4183048,09 | 4183048,09  | 0         | 0.00 %         |
| 77 OTROS GASTOS DE INVERSION         | 0                  | 0          | 0           | 0         | 0.00 %         |
| 78 TRANSFERENCIAS Y DONACIONES PAF   | 0                  | 34000      | 34000       | 0         | 0.00 %         |
| 84 BIENES DE LARGA DURACION          | 711768,51          | 2129405,18 | 2841173,69  | 2000      | 0.07 %         |
| 87 INVERSIONES FINANCIERAS           | 0                  | 0          | 0           | 0         | 0.00 %         |
| 88 TRANSFERENCIAS Y DONACIONES DE    | 0                  | 0          | 0           | 0         | 0.00 %         |
| 96 AMORTIZACION DE LA DEUDA PUBLIC   | 0                  | 0          | 0           | 0         | 0.00 %         |
| 97 PASIVO CIRCULANTE                 | 0                  | 0          | 0           | 0         | 0.00 %         |
| 9 OTROS PASIIVOS                     | 0                  | 0          | 0           | 0         | 0.00 %         |
| TOTAL:                               | 22031901 48        | 6437215.6  | 28469117.08 | 9053.76   |                |

Fuente: Propia

#### Figura F.173 Reporte Liquidación Presupuestaria por Grupo de Gasto

- **Gastos: Por Fuente de Financiamiento**
- a) Opción del menú: *Reportes->Liquidación Presupuestaria->Por Fuente de Financiamiento*, llenar los parámetros en el formulario y click en EJECUTAR REPORTE, obteniendo el reporte en formato pdf.

| 耐 Liquidación de Gasto - Por Fuente de Financiamiento                                                                                                    |
|----------------------------------------------------------------------------------------------------|
| $\blacksquare \blacksquare \blacksquare \blacksquare \blacksquare \blacksquare \blacksquare \blacksquare \blacksquare \blacksquare \blacksquare \blacksquare \blacksquare \blacksquare \blacksquare \blacksquare \blacksquare \blacksquare \blacksquare $ |
|                                                                                                    |
| LIQUIDACIÓN DE GASTO - POR FUENTE DE FINANCIAMIENTO                                                                                                    |
| Año 2011                                                                                                    |
| Mes Inicial ENERO - Mes Final DICIEMBRE                                                                                                    |
| Ejecutar Reporte Salir                                                                                                    |
|                                                                                                    |

Fuente: Propia

Figura F.174 Formulario de Reporte Liquidación Presupuestaria por Fuente de Financiamiento

|       | UNIVERSIDAD TÉCNICA DEL NORTE<br>IBARRA - ECUADOR |                    |               |                  |            |                |  |  |
|-------|---------------------------------------------------|--------------------|---------------|------------------|------------|----------------|--|--|
|       |                                                   |                    |               |                  |            |                |  |  |
|       | MODULO DE GESTION PRESUPUESTARIA                  |                    |               |                  |            |                |  |  |
| PRESU | PUESTO                                            | LIQUIDACIO         | N DE GASTO PO | R FUENTE DE FINA | NCIAMIENTO |                |  |  |
| 20    | )11                                               |                    |               |                  |            |                |  |  |
|       | DEL MES D                                         | E 1 4              | AL 12         |                  |            |                |  |  |
| FL    | JENTE DE FINANCIAMIENTO                           | ASIGNACION INICIAL | MODIFICADO    | CODIFICADO       | DEVENGADO  | % EJEC PRESUP. |  |  |
| APOF  | RTE FISCAL                                        | 2760879,08         | 4530388,74    | 7291267,82       | 8873,76    | 0.12 %         |  |  |
| RECU  | URSOS AUTOGESTIÓN                                 | 3133708,4          | 95060         | 3228768,4        | 180        | 0.01 %         |  |  |
| RECI  | URSOS PREASIGNACIONES                             | 16137314           | 966019,68     | 17103333,68      | 0          | 0.00 %         |  |  |
| ANTI  | CIPOS DE AÑOS ANTERIORES                          | 0                  | 845747,18     | 845747,18        | 0          | 0.00 %         |  |  |
|       | TOTAL:                                            | 22031901,48        | 6437215,6     | 28469117,08      | 9053,76    |                |  |  |

Figura F.175 Reporte Liquidación Presupuestaria por Fuente de Financiamiento

## F.4.14. Reporte de Gerenciales de Ejecución Presupuestaria

Para medir el grado de cumplimiento de la ejecución presupuestaria, adicionalmente se realiza los siguientes reportes gerenciales.

a) Dirigirse al portal de la universidad <u>www.utn.edu.ec</u>, acceda a la opción.

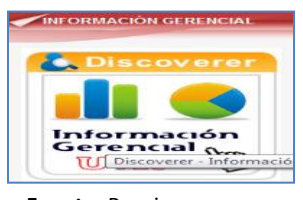

Fuente: Propia

Figura F.176 Acceso a la Reportes Gerenciales

b) A continuación el usuario se autentifica en la siguiente pantalla y click en el botón Ir.

| ntroduzca los detalles | de conexión a continuación para conectar direc | tamente a OracleBI Discovere |
|------------------------|------------------------------------------------|------------------------------|
| * Indica un campo nec  | esario.                                        |                              |
| Conectar a             | OracleBI Discoverer                            |                              |
| * Usuario              | mtflores                                       | ]                            |
| * Contraseña           | ••••                                           | ]                            |
| * Base de Datos        | SERVIDOR                                       | ]                            |
| Nivel de Usuario Final |                                                | ]                            |
| Código Local           | Código local recuperado del explorador 💌       |                              |
|                        | (Ir)                                           |                              |

Fuente: Propia

Figura F.177 Autentificación de usuario - a la Reportes Gerenciales

c) Aparecen 2 tipos de reportes:

#### Presupuesto de Ingresos por recaudar.

Este reporte permitirá mostrar la ejecución de ingresos por partida presupuestaria anual informando al usuario el saldo no recaudado en la partida, además el presupuesto vigente y el recaudado de manera que se puede mover las dimensiones para medir el presupuesto para la toma de decisiones (Partida, Fuente, Centro de Costo, Periodo Mensual).

- a) Click en el reporte PRE\_PRESUPUESTO\_X\_RECAUDAR.
- b) Para mover cualquier opción dirigirse a herramientas este le permitirá mover la dimensión y medir el presupuesto a manera de columna o fila como se necesite.
- c) Adicionalmente para mostrar el grafico ir a la opción de Herramientas->grafico-> seleccionar el tipo de grafico que se desea obtener.

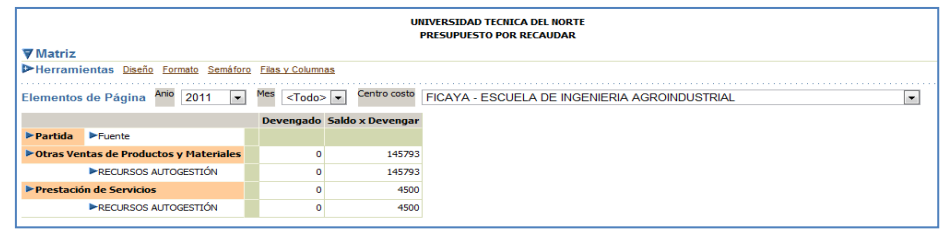

Fuente: Propia

Figura F.178 Reporte Presupuesto de Ingresos por Recaudar – Reporte Gerencial

| Herramientas Gráfico Datos                            |                                                              |         |
|-------------------------------------------------------|--------------------------------------------------------------|---------|
| Tipo Tarta 🔍 Tarta Múltiple 💌                         | Ir Ancho 940 Altura 194 Ir Efecto 3D 🗹 Degradado             |         |
| Iementos de Página Anio 2011 💌 Mes <todo> 💌 Ce</todo> | FICAYA - ESCUELA DE INGENIERIA AGROINDUSTRIAL                | •       |
| PRESU                                                 | JPUESTO POR RECAUDAR                                         |         |
| <b>—</b> 100.0%                                       | 100.0%                                                       |         |
| Otras Ventas de Productos y Materiales                | Otras Ventas de Productos y Materiales, RECURSOS AUTOGESTIÓN | io .    |
|                                                       |                                                              | evengar |
| Prestación de Senicios                                | Prestación de Senicios RECURSOS AUTORESTIÓN                  |         |

Fuente: Propia

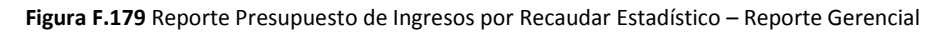

## Presupuesto de Gastos por gastar

Este reporte permitirá mostrar la ejecución del gasto por partida presupuestaria anual informando al usuario el saldo disponible con el que se cuenta en la partida, además el presupuesto vigente y el comprometido de manera que se puede mover las dimensiones para medir el presupuesto para la toma de decisiones (Programa, Proyecto, Actividad, Item, Fuente, Centro de Costo, Periodo Mensual).

- a) Click en el reporte PRE\_PRESUPUESTO\_X\_GASTAR.
- b) Para mover cualquier opción dirigirse a herramientas, este le permitirá mover la dimensión y medir el presupuesto a manera de columna o fila como se necesite.
- c) Adicionalmente para mostrar el grafico ir a la opción de Herramientas->grafico-> seleccionar el tipo de grafico que se desea obtener.

372

|                                                                         |             | UNIVER      | SIDAD TECNI | CA DEL NORTE |            |
|-------------------------------------------------------------------------|-------------|-------------|-------------|--------------|------------|
|                                                                         |             | PRE         | SUPUESTO PO | R GASTAR     |            |
| ▼ Matriz                                                                |             |             |             |              |            |
| Verramientas Diseño Econato Sandforo Elias y Columnas                   |             |             |             |              |            |
| Mover Programa (GESTION UNIVERSITARIA) 👞 Encima de Medida               | a (Compromi | iso,) 🖵     | Ir Más      |              |            |
| Elementor de Página Arie 2011 Centre coste DELLA DEPARTAMENTO DE RIENES | TAR UNIVE   | DEITADIO    |             |              | Mes (Toda) |
|                                                                         |             |             |             |              |            |
| ⊘ Arriba 25 Filas Abaio ♥ Filas 1-25 de 50                              |             |             |             |              |            |
|                                                                         | Compromiso  | Certificado | Disponible  |              |            |
| P Programa P Proyecto P Advidad P Partida P Puente                      |             |             |             |              |            |
| ▶ GESTION UNIVERSITARIA                                                 | 0,00        | 35425,50    | 379905      |              |            |
| P SIN PROYECTO                                                          | 0,00        | 35425,50    | 379905      |              |            |
| DEPARTAMENTO DE MENTESTAR UNIVERSITARIO                                 | 0,00        | 45425,50    | 4/905       |              |            |
| Alimentos y bebicas GCOR                                                | 0,00        | 10000,00    | •           |              |            |
| ► RECURSOS AUTOGESTION                                                  | 0,00        | 10000,00    | 0           |              |            |
| P Aporte Patronal GCDK PER GCDK                                         | 0,00        | 0,00        | 22929       |              |            |
| ► RECURSOS PREASIGNACIONES                                              | 0,00        | 0,00        | 22929       |              |            |
| Edinoos, Locales y Residencias GCDK                                     | 0,00        | 100,00      | 0           |              |            |
| ► RECURSOS AUTOGESTION                                                  | 0,00        | 100,00      | •           |              |            |
| Equipos, Sistemas y Paquetes Informáticos GCAP                          | 0,00        | 1800,00     | •           |              |            |
| ► APORTE FISCAL                                                         | 0,00        | 1800,00     | •           |              |            |
| ► Fondo de Reserva GCDR PER GCDR                                        | 0,00        | 0,00        | 20436       |              |            |
| ► RECURSOS PREASIGNACIONES                                              | 0,00        | 0,00        | 20436       |              |            |
| Instrumental Medico Menor GCOR                                          | 0,00        | 442,00      | •           |              |            |
| ► RECURSOS AUTOBESTION                                                  | 0,00        | 442,00      | •           |              |            |
| Maquinarias y Equipos GCAP                                              | 0,00        | 6070,00     | •           |              |            |
| ► RECURSOS AUTOGESTION                                                  | 0,00        | 6070,00     | •           |              |            |
| ► Maquinarias y Equipos GCOR                                            | 0,00        | 478,00      | 50          |              |            |
| APORTE FISCAL                                                           | 0,00        | 478,00      | so          |              |            |
| Materiales de Aseo GCOR                                                 | 0,00        | 349,50      | 334         |              |            |
| ► RECURSOS AUTOGESTION                                                  | 0,00        | 349,50      | 334         |              |            |
| Materiales de Impresión, Potografía, Reproducción y Publicaciones GCDR  | 0,00        | 1563,00     | •           |              |            |
| ► RECURSOS AUTOGESTIÓN                                                  | 0,00        | 1563,00     | 0           |              |            |
| Materiales de Oficina GCOR                                              | 0,00        | \$11,30     | •           |              |            |
| ► RECURSOS AUTOGESTIÓN                                                  | 0,00        | \$11,30     | 0           |              |            |
| Arriba 25 Filas Abaio V Filas 1-25 de 50                                |             |             |             |              |            |

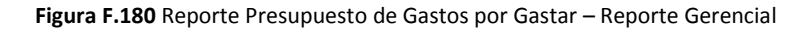

| Tipo   | Tarta                        | •          | Tarta        | 💌 🔳 Ancho 940 Altura 194 💷 Efecto 3D 🗹 Degradado |                                                                                                    |
|--------|------------------------------|------------|--------------|--------------------------------------------------|----------------------------------------------------------------------------------------------------|
| Elemer | ntos de Página <sup>Ar</sup> | nio 2011 💌 | Centro costo | DBU - DEPARTAMENTO DE BIENESTAR UNIVERSITARIO    | Mes <todo>      Todo&gt;      Todo&gt;      Todo      Todo&gt;      Todo      Todo&gt;      Todo&gt;      Todo      Todo&gt;      Todo&gt;      Todo&gt;      Todo&gt;      Todo&gt;      Todo</todo> |
|        |                              |            |              | PRESUPUESTO POR GASTAR                           |                                                                                                    |
|        |                              |            |              | estin universitaria                              | Comproniso<br>Certificado<br>Disponible                                                                                                    |

Fuente: Propia

Figura F.181 Reporte Presupuesto de Gastos por Gastar Estadístico – Reporte Gerencial

# F.5. Funcionalidades de Periodos de Actividades del Sistema para el Usuario Administrador

## F.5.1. Manejo del Calendario de Actividades

a) Opción del menú: *Mantenimiento->Calendarios Presupuestarios.* 

# F.5.1.1. Administración de periodos para Ingreso de Requerimientos por Reforma Planificada al PAC

Esta Actividad describe las fechas de apertura y cierra del sistema para el ingreso de requerimientos previos a la aprobación de la Reforma Planificada al Plan Anual de compras y cuyo ingreso de requerimiento lo realizan los Usuarios de Centros de Costo o Proyectos.

a) Posicionar el cursor en el bloque de Actividades, Doble Click en el botón de la barra de herramientas, buscar con los botones de desplazamiento de registros la actividad 00020 INGRESO DE REQUERIMIENTOS PLANIFICADOS (REFORMAS PLANIFICADAS AL PAC).

| Codigo                                                                                                 | 00020                                                                                  |                     |                                                                                        | Estado                   |
|----------------------------------------------------------------------------------------------------|----------------------------------------------------------------------------------------|---------------------|----------------------------------------------------------------------------------------|--------------------------|
| Descripcion                                                                                            | INGRESO DE REQUER                                                                      | RIMIENTC            | OS PLANIFICADOS (REFORMAS PLANIFICADAS AL                                              | L PAC)                   |
| Observacion                                                                                            | FECHAS EN LAS QUE<br>PARA LA REPROGR                                                   | E SE INIC<br>AMACIO | IA Y CERRA EL PERIODO DE INGRESO DE REQUER<br>N DEL PAC CUANDO EXISTE UNA REFORMA PRES | RIMIENTOS<br>SUPUESTARI/ |
|                                                                                                    | EN EE SISTEMM                                                                          |                     |                                                                                        |                          |
| PERIODOS DI<br>Fecha Inicio<br>(DDMM/AAAA)                                                             | E LAS ACTIVIDAD<br>Fecha Final<br>(DDMM/AAAA)                                          | ES —                | Observacion                                                                            |                          |
| PERIODOS DI<br>Fecha Inicio<br>(DDMM/AAAA)<br>2/02/2010                                                | ELAS ACTIVIDAD<br>Fecha Final<br>(DDMM/AAAA)<br>[26/02/2010                            | ES —<br>Estado      | Observacion                                                                            | <u>a</u>                 |
| <ul> <li>PERIODOS DI<br/>Fecha Inicio<br/>(DDMM/AAAA)</li> <li>2/02/2010</li> <li>2/04/2010</li> </ul> | ELAS ACTIVIDAD<br>Fecha Final<br>(DDMM/AAAA)<br>26/02/2010<br>22/05/2010               | ES                  | Observacion<br>VERSION 1<br>VERSION 2                                                  |                          |
| PERIODOS DI<br>Fecha Inicio<br>(DDnm#/AAAA)<br>2/02/2010<br>2/04/2010<br>5/05/2010                     | ELAS ACTIVIDAD<br>Fecha Final<br>(DDMM/AAAA)<br>26/02/2010<br>22/05/2010<br>05/06/2010 | ES<br>Estado        | Version 1<br>Version 2<br>Version 2                                                    |                          |
| PERIODOS DI<br>Fecha Inicio<br>(DDMM/AAAA)                                                             | E LAS ACTIVIDAD<br>Fecha Final<br>(DDMM/AAAA)                                          | ES —                | Observation                                                                            |                          |

Fuente: Propia

Figura F.182 Registro de las fechas para apertura y cierre del sistema para el Periodo de Ingreso de Requerimientos por Reformas Planificadas de Aumento al PAC

## F.5.1.2. Administración de periodos por Reprogramación Anual al Plan Anual de Compras.

Describe las fechas de apertura y cierra del sistema para el ingreso de requerimientos por compra de traspasos de Débito - incremento por compra o reforma no planificada al PAC, cambios de cuatrimestre, anulación de requerimientos.

- a) Posicionar el cursor en el bloque de Actividades, Doble Click en el botón de la barra de herramientas, buscar con los botones de desplazamiento de registros la actividad 00022.
- b) Registrar la fecha inicial y final para apertura y cierre del sistema para el periodo de reprogramación anual y guardar utilizando el botón .

| ACTIVIDADE                  | S FIJADAS EN EL                                           | MODULO                                                                                                    |
|-----------------------------|-----------------------------------------------------------|----------------------------------------------------------------------------------------------------|
| Codigo                      | 00022                                                     | Estado 🔽                                                                                                    |
| Descripcion                 | REPROGRAMACION                                            | ANUAL REALIZADA EN PRESUPUESTOS.                                                                                                    |
| Observacion                 | FECHAS EN LAS QU<br>POR INGRESO DE RE<br>CENTRALIZADAS, C | E SE INICIA Y CERRA LOS PROCESOS DE REPROGRAMACION AL PAC<br>GULERIMIENTOS POR TRASPASO POR COMPRA, REPORMAS<br>AMBIOS DE CUATRIMESTRE Y ANULACION DE REGUERIMIENTOS |
| PERIODOS D                  | E LAS ACTIVIDAI                                           | DES                                                                                                    |
| Fecha Inicio<br>(DDMM/AAAA) | Fecha Final<br>(DDMM/AAAA)                                | Estado Observacion                                                                                                    |
| 15/01/2010                  | 31/12/2010                                                | 🗹, todo el anio 🔎                                                                                                    |
| 01/01/2011                  | 31/12/2011                                                | Anio 2011           .           .                                                                                                    |
|                             |                                                           |                                                                                                    |
| FECHA DE APER               |                                                           | ECIEPPE                                                                                                    |

Fuente: Propia

Figura F.183 Registro de las fechas para apertura y cierre del sistema para Reprogramación Anual al PAC